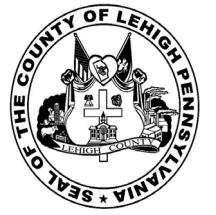

for the General Election held on Tuesday, November 6th, 2018 in the County of Lehigh, Commonwealth of Pennsylvania Commonwealth of Pennsylvania

City of Allentown, 1st Ward

### Directions for Voting on the Voting Machine

1. Insert voter access card into slot at upper right side of the screen. The card should be face-up with the arrow pointing left. Push the card firmly in until it clicks.

2. Before you begin the voting process, you can magnify or change the contrast of your ballot to help increase readability. To begin voting, touch the "Next" button on the screen. You will use the "Next" button to see each ballot page until you reach the end of the ballot.

3. Touch the box on the screen next to your choice. An "X" will appear designating your selection. To change or cancel your selection, touch the box again and make another selection.

4. You may vote a straight party ticket by selecting your choice in the Straight Party Office Box located at the top of the left column on ballot page 1. To vote a split ticket after you have cast a straight party ballot, touch the box of the candidate of the opposite party for whom you wish to vote. You will notice that all other previous votes cast for candidates in that office box will be canceled. Should you wish to cast your vote for any of your original choices, you will need to touch the box next to their name.

5. If you would like to write-in a candidate, select "write-in" and a keyboard will appear on the screen. Type the write-in you would like, then select "Record Write-In. The normal voting screen will return and the name you entered will appear as the choice for that particular race.

6. On the Summary Page, review your choices. Touch "Back" to review previous pages. Items in red are races that were left blank or incomplete. If you want to vote for a race that was left blank, incomplete, or change your vote for any race, just touch the desired race you would like to change and you will be taken back to the proper page to cast your vote.

7. Touch "Cast Ballot" when you are ready to record your vote. Once "Cast Ballot" is selected you may not make further changes or vote again.

8. You have completed the electronic touch screen voting process. Remove your voter access card and return it to the poll worker.

#### **Elección General** Mártes, el 6 de Noviembre, 2018 Direcciones para Votar en la Máquina de Votar

1. Ponga la tarjeta de acceso de votante en la ranura arriba y a la derecha de la pantalla. Meta la tarjeta con el señalar arriba y indicando a la izquierda. Empuje la tarjeta firmemente hasta que haga clic.

2. Antes de empezar el proceso electoral, usted puede aumentar o cambiar el contraste de la pantalla para mejorar la legibilidad de su papeleta. Para empezar votar, toque el botón "Empiece" en la pantalla. Utilize el botón "Próximo" para ver cada página hasta el fin de la papeleta.

3. Toque el cuadrado en la pantalla junto a su selección. Un "X" aparecerá junto a su selección. Para cambiar o cancelar su selección, toque el cuadrado otra vez y haga otra selección.

4. Usted puede votar por todos los candidatos de cu partido political, por tocando el cuadrado junto al nombre de su partido en la primera parte de la papeleta - al sur de la columna izquierda de la primera página de la papeleta. Despuás de eso, ya puede cambiar cualquieres votos así: toque el cuadrado del candidato por quien quiere votar. Verá que todas otras luces por otros candidatos por esto cargo se apagan.

5. Si usted quiere votar por una persona cuyo nombre no aparece en la paleleta, toque "write-in," y un teclado aparecerá en la pantalla. Escriba el nombre de su candidato por tocando las letras, y toque "Record Write-In" (Registre Selección Personal). La pantalla electoral normal volverá y el nombre que usted entró aparecerá como candidato por el cargo apropiado.

6. En la Página de la Revista, revise sus selecciones. Toque "Regresa" para revisar páginas previas. Si cualquiera cargo aparece resaltado, ese indique que ese cargo se deja blanco o incompleto. Si usted quiere votar para una cargo que dejó blanco, o incompleto, o si quiere cambiar su voto, toca el cargo que quiere cambiar y la página apropiada aparecerá.

7. Toque "Registre los Votos" cuando usted está listo para registrar su voto. Después de tocar este boton, sus votos están registrados, y no puede cambiar mas.

8. El proceso de votar por tocar está completo. Quite su tarjeta del acceso de votante y devuélvalo al oficial encargado.

| Straight Party<br>(Vote for ONE Party)<br>Partido Completo<br>(Vote por UN Partido)<br>Democratic<br>Democrático           | Governor and<br>Lieutenant Governor<br>4 Year Term<br>Vote for the candidates of one party for<br>Governor and Lieutenant Governor<br>Gobernador y Teniente<br>Gobernador<br>Término de 4 Años<br>Vote por los candidatos para Gobernador y | Senator in<br>the General Assembly<br>16th District<br>4 Year Term<br>Vote for ONE<br>Senador en<br>Ia Asamblea General<br>Distrito 16<br>Término de 4 Años |
|----------------------------------------------------------------------------------------------------|----------------------------------------------------------------------------------------------------|----------------------------------------------------------------------------------------------------|
| Republican<br>Republicano                                                                                                  | Gobernador Teniente de un partido Tom Wolf Governor / Gobernador Democrático                                                                                                    | Vote por UNO Mark Pinsley Democratic / Democrático                                                                                                    |
| Green<br>Verde                                                                                                    | Democratic<br>John Fetterman<br>Lieutenant Governor / Teniente Gobernador                                                                                                    | Pat Browne<br>Republican / Republicance                                                                                                    |
| Libertarian<br>Libertario                                                                                                  | Governor / Gobernador Republicano Republicano                                                                                                    | Write In - Escriba                                                                                                    |
| United States Senator<br>6 Year Term<br>Vote for ONE<br>Senador de los Estados Unidos<br>Término de 6 Años<br>Vote por UNO | Jein Bartos         Lieutenant Governor / Teniente Gobernador         Paul Glover         Governor / Gobernador         Verde         Green         Jocolyn Bowser-Bostick         Lieutenant Governor / Teniente Gobernador                | Representative in<br>the General Assembly<br>22nd District<br>2 Year Term<br>Vote for ONE<br>Representante en<br>Ia Asamblea General<br>Distrito 22         |
| Bob Casey, Jr.<br>Democratic / Democrático                                                                                 | Ken V. Krawchuk           Governor / Gobernador         Libertario           Libertarian         Libertarian                                                                                                    | Término de 2 Años<br>Vote por UNO                                                                                                    |
| Lou Barletta<br>Republican / Republicano                                                                                   | Lieutenant Governor / Teniente Gobernador                                                                                                    | Democratic / Democrático                                                                                                    |
| Neal Gale Green / Verde                                                                                                    | Write In - Escriba                                                                                                    | Write In - Escriba                                                                                                    |
| Dale R. Kerns, Jr.<br>Libertarian / Libertario                                                                             | Representative in Congress<br>7th District<br>2 Year Term<br>Vote for ONE<br>Representante del Congreso<br>Distrito 7<br>Término de 2 Años<br>Vote por UNO                                                                                  |                                                                                                    |
|                                                                                                    | Susan Wild<br>Democratic / Democrático                                                                                                    |                                                                                                    |
|                                                                                                    | Marty Nothstein<br>Republican / Republicano                                                                                                    |                                                                                                    |
|                                                                                                    | Tim Silfies                                                                                                    |                                                                                                    |
|                                                                                                    | Write In - Escriba                                                                                                    |                                                                                                    |

| Senator in<br>General Assembly<br>16th District<br>4 Year Term<br>Vote for ONE<br>Senador en | Special Election<br>Elección Especial                     |
|----------------------------------------------------------------------------------------------|-----------------------------------------------------------|
| Asamblea General<br>Distrito 16                                                              | Penrecentative in Congress                                |
| Vote por UNO                                                                                 | 15th District<br>Vote for ONE                             |
| insley<br>Democratic / Democrático                                                           | Representante del Congreso<br>Distrito 15<br>Vote por UNO |
| <b>DWNE</b><br>Republican / Republicano                                                      | Susan Wild                                                |
| iba                                                                                          | Marty Nothstein                                           |
| Representative in                                                                            | Republican / Republicano                                  |
| 22nd District<br>2 Year Term<br>Vote for ONF                                                 | Tim Silfies                                               |
| Representante en<br>Asamblea General<br>Distrito 22<br>Término de 2 Años<br>Vote por UNO     | Write In - Escriba                                        |
| Schwovor                                                                                     |                                                           |

# POLLS OPEN 7:00 AM to 8:00 PM

| Dale | R. | Kerns, | Jr. |
|------|----|--------|-----|
|------|----|--------|-----|

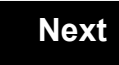

Back

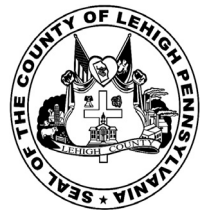

for the General Election held on Tuesday, November 6th, 2018 in the County of Lehigh, Commonwealth of Pennsylvania Commonwealth of Pennsylvania

City of Allentown, 2nd Ward

### Directions for Voting on the Voting Machine

1. Insert voter access card into slot at upper right side of the screen. The card should be face-up with the arrow pointing left. Push the card firmly in until it clicks.

2. Before you begin the voting process, you can magnify or change the contrast of your ballot to help increase readability. To begin voting, touch the "Next" button on the screen. You will use the "Next" button to see each ballot page until you reach the end of the ballot.

3. Touch the box on the screen next to your choice. An "X" will appear designating your selection. To change or cancel your selection, touch the box again and make another selection.

4. You may vote a straight party ticket by selecting your choice in the Straight Party Office Box located at the top of the left column on ballot page 1. To vote a split ticket after you have cast a straight party ballot, touch the box of the candidate of the opposite party for whom you wish to vote. You will notice that all other previous votes cast for candidates in that office box will be canceled. Should you wish to cast your vote for any of your original choices, you will need to touch the box next to their name.

5. If you would like to write-in a candidate, select "write-in" and a keyboard will appear on the screen. Type the write-in you would like, then select "Record Write-In. The normal voting screen will return and the name you entered will appear as the choice for that particular race.

6. On the Summary Page, review your choices. Touch "Back" to review previous pages. Items in red are races that were left blank or incomplete. If you want to vote for a race that was left blank, incomplete, or change your vote for any race, just touch the desired race you would like to change and you will be taken back to the proper page to cast your vote.

7. Touch "Cast Ballot" when you are ready to record your vote. Once "Cast Ballot" is selected you may not make further changes or vote again.

8. You have completed the electronic touch screen voting process. Remove your voter access card and return it to the poll worker.

#### **Elección General** Mártes, el 6 de Noviembre, 2018 Direcciones para Votar en la Máquina de Votar

1. Ponga la tarjeta de acceso de votante en la ranura arriba y a la derecha de la pantalla. Meta la tarjeta con el señalar arriba y indicando a la izquierda. Empuje la tarjeta firmemente hasta que haga clic.

2. Antes de empezar el proceso electoral, usted puede aumentar o cambiar el contraste de la pantalla para mejorar la legibilidad de su papeleta. Para empezar votar, toque el botón "Empiece" en la pantalla. Utilize el botón "Próximo" para ver cada página hasta el fin de la papeleta.

3. Toque el cuadrado en la pantalla junto a su selección. Un "X" aparecerá junto a su selección. Para cambiar o cancelar su selección, toque el cuadrado otra vez y haga otra selección.

4. Usted puede votar por todos los candidatos de cu partido political, por tocando el cuadrado junto al nombre de su partido en la primera parte de la papeleta - al sur de la columna izquierda de la primera página de la papeleta. Despuás de eso, ya puede cambiar cualquieres votos así: toque el cuadrado del candidato por quien quiere votar. Verá que todas otras luces por otros candidatos por esto cargo se apagan.

5. Si usted quiere votar por una persona cuyo nombre no aparece en la paleleta, toque "write-in," y un teclado aparecerá en la pantalla. Escriba el nombre de su candidato por tocando las letras, y toque "Record Write-In" (Registre Selección Personal). La pantalla electoral normal volverá y el nombre que usted entró aparecerá como candidato por el cargo apropiado.

6. En la Página de la Revista, revise sus selecciones. Toque "Regresa" para revisar páginas previas. Si cualquiera cargo aparece resaltado, ese indique que ese cargo se deja blanco o incompleto. Si usted quiere votar para una cargo que dejó blanco, o incompleto, o si quiere cambiar su voto, toca el cargo que quiere cambiar y la página apropiada aparecerá.

7. Toque "Registre los Votos" cuando usted está listo para registrar su voto. Después de tocar este boton, sus votos están registrados, y no puede cambiar mas.

8. El proceso de votar por tocar está completo. Quite su tarjeta del acceso de votante y devuélvalo al oficial encargado.

|                               | Coverner and                                                                 | 0                  |
|-------------------------------|------------------------------------------------------------------------------|--------------------|
| Straight Party                | Governor and<br>Lieutenant Governor                                          | Sen<br>the Gener   |
| (Vote for ONE Party)          | 4 Year Term                                                                  | 16th               |
| Partido Completo              | Vote for the candidates of one party for<br>Governor and Lieutenant Governor | r 4 Ye             |
| (Vote por UN Partido)         | Gobernador v Teniente                                                        | Sen                |
| Democratic                    | Gobernador                                                                   | la Asamt           |
| Democrático                   | Término de 4 Años<br>Vote por los candidatos para Gobernado                  | r v Dis<br>Términ  |
|                               | Gobernador Teniente de un partido                                            | Vote               |
| Republican                    | Tom Wolf                                                                     | Mark Dinalay       |
| Republicano                   | Governor / Gobernador Democrático                                            |                    |
| Green                         | Democratic                                                                   |                    |
| Verde                         | Lieutenant Governor / Teniente Gobernador                                    | Pat Browne         |
| Liberterien                   | Scott R Wagner                                                               |                    |
| Libertarian<br>Libertaria     | Governor / Gobernador Republicano                                            | Write In - Escriba |
| Libertano                     | Republican                                                                   |                    |
|                               | Jeff Bartos<br>Lieutenant Governor / Teniente Gobernador                     | Repres             |
| United States Senator         | Paul Glover                                                                  | the Gene           |
| 6 Year Term<br>Vote for ONE   | Governor / Gobernador Verde                                                  | 2 Ye               |
| Senador de los Estados Unidos | Green                                                                        | Vote               |
| Término de 6 Años             | Jocolyn Bowser-Bostick                                                       | la Asami           |
| Vote por UNO                  |                                                                              | Dis                |
| Bob Casev. Jr.                | Ken V. Krawchuk                                                              | Términ<br>Vote     |
| Democratic / Democrático      | Governor / Gobernador Libertario                                             |                    |
| Lou Parlatta                  | Kathleen S. Smith                                                            | Peter Schweg       |
|                               | Lieutenant Governor / Teniente Gobernador                                    | <i>De</i>          |
|                               |                                                                              | Write In - Escriba |
| Neal Gale                     | Write In Escriba                                                             |                    |
| Green / Verde                 |                                                                              |                    |
| Dale R. Kerns, Jr.            | Representative in Congress                                                   |                    |
| Libertarian / Libertario      | 7th District<br>2 Year Term                                                  |                    |
| Vrite In Ecoriba              | Vote for ONE                                                                 |                    |
|                               | Representante del Congreso                                                   |                    |
|                               | Distrito 7<br>Término de 2 Años                                              |                    |
|                               | Vote por UNO                                                                 |                    |
|                               | Sucan Wild                                                                   |                    |
|                               | Democratic / Democrático                                                     |                    |
|                               |                                                                              |                    |
|                               | Marty Nothstein                                                              |                    |
|                               | Republican / Republicano                                                     |                    |
|                               | Tim Silfies                                                                  |                    |
|                               | Libertarian / Libertario                                                     |                    |
|                               | Write In Escriba                                                             |                    |
|                               | write III - Escriba                                                          |                    |

| Senator in<br>neral Assembly<br>16th District<br>4 Year Term<br>Vote for ONE<br>Senador en | Special Election<br>Elección Especial                     |
|--------------------------------------------------------------------------------------------|-----------------------------------------------------------|
| amblea General<br>Distrito 16<br>mino de 4 Años<br>/ote por UNO                            | Representative in Congress                                |
| ley<br>Democratic / Democrático                                                            | Representante del Congreso<br>Distrito 15<br>Vote por UNO |
| e<br>Republican / Republicano                                                              | Susan Wild<br>Democratic / Democrático                    |
| resentative in                                                                             | Marty Nothstein<br>Republican / Republicano               |
| neral Assembly<br>22nd District<br>2 Year Term<br>Vote for ONE                             | Tim Silfies                                               |
| resentante en<br>amblea General<br>Distrito 22<br>mino de 2 Años<br>/ote por UNO           | Write In - Escriba                                        |
| wever                                                                                      |                                                           |

# POLLS OPEN 7:00 AM to 8:00 PM

| Dale | R. | Kerns, | Jr. |
|------|----|--------|-----|
|------|----|--------|-----|

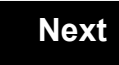

Back

nocratic / Democrático

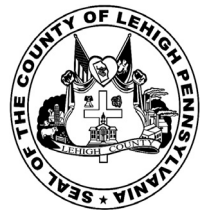

for the General Election held on Tuesday, November 6th, 2018 in the County of Lehigh, Commonwealth of Pennsylvania Commonwealth of Pennsylvania

City of Allentown, 3rd Ward

### Directions for Voting on the Voting Machine

1. Insert voter access card into slot at upper right side of the screen. The card should be face-up with the arrow pointing left. Push the card firmly in until it clicks.

2. Before you begin the voting process, you can magnify or change the contrast of your ballot to help increase readability. To begin voting, touch the "Next" button on the screen. You will use the "Next" button to see each ballot page until you reach the end of the ballot.

3. Touch the box on the screen next to your choice. An "X" will appear designating your selection. To change or cancel your selection, touch the box again and make another selection.

4. You may vote a straight party ticket by selecting your choice in the Straight Party Office Box located at the top of the left column on ballot page 1. To vote a split ticket after you have cast a straight party ballot, touch the box of the candidate of the opposite party for whom you wish to vote. You will notice that all other previous votes cast for candidates in that office box will be canceled. Should you wish to cast your vote for any of your original choices, you will need to touch the box next to their name.

5. If you would like to write-in a candidate, select "write-in" and a keyboard will appear on the screen. Type the write-in you would like, then select "Record Write-In. The normal voting screen will return and the name you entered will appear as the choice for that particular race.

6. On the Summary Page, review your choices. Touch "Back" to review previous pages. Items in red are races that were left blank or incomplete. If you want to vote for a race that was left blank, incomplete, or change your vote for any race, just touch the desired race you would like to change and you will be taken back to the proper page to cast your vote.

7. Touch "Cast Ballot" when you are ready to record your vote. Once "Cast Ballot" is selected you may not make further changes or vote again.

8. You have completed the electronic touch screen voting process. Remove your voter access card and return it to the poll worker.

#### **Elección General** Mártes, el 6 de Noviembre, 2018 Direcciones para Votar en la Máquina de Votar

1. Ponga la tarjeta de acceso de votante en la ranura arriba y a la derecha de la pantalla. Meta la tarjeta con el señalar arriba y indicando a la izquierda. Empuje la tarjeta firmemente hasta que haga clic.

2. Antes de empezar el proceso electoral, usted puede aumentar o cambiar el contraste de la pantalla para mejorar la legibilidad de su papeleta. Para empezar votar, toque el botón "Empiece" en la pantalla. Utilize el botón "Próximo" para ver cada página hasta el fin de la papeleta.

3. Toque el cuadrado en la pantalla junto a su selección. Un "X" aparecerá junto a su selección. Para cambiar o cancelar su selección, toque el cuadrado otra vez y haga otra selección.

4. Usted puede votar por todos los candidatos de cu partido political, por tocando el cuadrado junto al nombre de su partido en la primera parte de la papeleta - al sur de la columna izquierda de la primera página de la papeleta. Despuás de eso, ya puede cambiar cualquieres votos así: toque el cuadrado del candidato por quien quiere votar. Verá que todas otras luces por otros candidatos por esto cargo se apagan.

5. Si usted quiere votar por una persona cuyo nombre no aparece en la paleleta, toque "write-in," y un teclado aparecerá en la pantalla. Escriba el nombre de su candidato por tocando las letras, y toque "Record Write-In" (Registre Selección Personal). La pantalla electoral normal volverá y el nombre que usted entró aparecerá como candidato por el cargo apropiado.

6. En la Página de la Revista, revise sus selecciones. Toque "Regresa" para revisar páginas previas. Si cualquiera cargo aparece resaltado, ese indique que ese cargo se deja blanco o incompleto. Si usted quiere votar para una cargo que dejó blanco, o incompleto, o si quiere cambiar su voto, toca el cargo que quiere cambiar y la página apropiada aparecerá.

7. Toque "Registre los Votos" cuando usted está listo para registrar su voto. Después de tocar este boton, sus votos están registrados, y no puede cambiar mas.

8. El proceso de votar por tocar está completo. Quite su tarjeta del acceso de votante y devuélvalo al oficial encargado.

| Straight Party<br>(Vote for ONE Party)<br>Partido Completo<br>(Vote por UN Partido)<br>Democratic                          | Governor and<br>Lieutenant Governor<br>4 Year Term<br>Vote for the candidates of one party for<br>Governor and Lieutenant Governor<br>Gobernador y Teniente<br>Gobernador<br>Término de 4 Años | Senator in<br>the General Assembly<br>16th District<br>4 Year Term<br>Vote for ONE<br>Senador en<br>Ia Asamblea General<br>Distrito 16              |
|----------------------------------------------------------------------------------------------------|----------------------------------------------------------------------------------------------------|----------------------------------------------------------------------------------------------------|
| Democrático<br>Republican                                                                                                  | Vote por los candidatos para Gobernador y<br>Gobernador Teniente de un partido                                                                                                    | Término de 4 Años<br>Vote por UNO                                                                                                    |
| Republicano                                                                                                    | Governor / Gobernador Democrático<br>Democrático                                                                                                    | Mark Pinsley<br>Democratic / Democrático                                                                                                    |
| Verde                                                                                                    | John Fetterman<br>Lieutenant Governor / Teniente Gobernador                                                                                                    | Pat Browne<br>Republican / Republicano                                                                                                    |
| Libertario                                                                                                    | Governor / Gobernador Republicano<br>Republican                                                                                                    | Write In - Escriba                                                                                                    |
| United States Senator<br>6 Year Term<br>Vote for ONE<br>Senador de los Estados Unidos<br>Término de 6 Años<br>Vote por UNO | Lieutenant Governor / Teniente Gobernador Paul Glover Governor / Gobernador Verde Green Jocolyn Bowser-Bostick Lieutenant Governor / Teniente Gobernador                                       | Representative in<br>the General Assembly<br>22nd District<br>2 Year Term<br>Vote for ONE<br>Representante en<br>la Asamblea General<br>Distrito 22 |
| Bob Casey, Jr.<br>Democratic / Democrático                                                                                 | Governor / Gobernador Libertario                                                                                                    | Término de 2 Años<br>Vote por UNO                                                                                                    |
| Lou Barletta<br>Republican / Republicano                                                                                   | Kathleen S. Smith<br>Lieutenant Governor / Teniente Gobernador                                                                                                    | Peter Schweyer<br>Democratic / Democrático                                                                                                    |
| Neal Gale Green / Verde                                                                                                    | Write In - Escriba                                                                                                    | Write In - Escriba                                                                                                    |
| Dale R. Kerns, Jr.<br>Libertarian / Libertario                                                                             | Representative in Congress<br>7th District<br>2 Year Term<br>Vote for ONE                                                                                                    |                                                                                                    |
| Write In - Escriba                                                                                                    | Representante del Congreso<br>Distrito 7<br>Término de 2 Años<br>Vote por UNO                                                                                                    |                                                                                                    |
|                                                                                                    | Susan Wild<br>Democratic / Democrático                                                                                                    |                                                                                                    |
|                                                                                                    | Marty Nothstein<br>Republican / Republicano                                                                                                    |                                                                                                    |
|                                                                                                    | Tim Silfies                                                                                                    |                                                                                                    |
|                                                                                                    | Write In - Escriba                                                                                                    |                                                                                                    |

| <b>neral Assembly</b><br>16th District<br>4 Year Term<br>Vote for ONE            | Special Election<br>Elección Especial                     |
|----------------------------------------------------------------------------------|-----------------------------------------------------------|
| enador en<br>mblea General<br>Distrito 16<br>mino de 4 Años<br>/ote por UNO      | Representative in Congress                                |
| ley<br>Democratic / Democrático                                                  | Representante del Congreso<br>Distrito 15<br>Vote por UNO |
| e<br>Republican / Republicano                                                    | Susan Wild<br>Democratic / Democrático                    |
| resentative in                                                                   | Marty Nothstein<br>Republican / Republicano               |
| neral Assembly<br>22nd District<br>2 Year Term<br>Vote for ONE                   | Tim Silfies<br>Libertarian / Libertario                   |
| resentante en<br>Imblea General<br>Distrito 22<br>mino de 2 Años<br>/ote por UNO | Write In - Escriba                                        |
|                                                                                  |                                                           |

# POLLS OPEN 7:00 AM to 8:00 PM

| Dale | R. | Kerns, | Jr. |
|------|----|--------|-----|
|------|----|--------|-----|

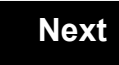

Back

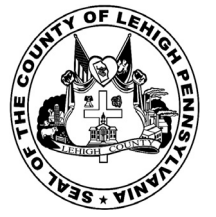

for the General Election held on Tuesday, November 6th, 2018 in the County of Lehigh, Commonwealth of Pennsylvania Commonwealth of Pennsylvania

City of Allentown, 4th Ward

### Directions for Voting on the Voting Machine

1. Insert voter access card into slot at upper right side of the screen. The card should be face-up with the arrow pointing left. Push the card firmly in until it clicks.

2. Before you begin the voting process, you can magnify or change the contrast of your ballot to help increase readability. To begin voting, touch the "Next" button on the screen. You will use the "Next" button to see each ballot page until you reach the end of the ballot.

3. Touch the box on the screen next to your choice. An "X" will appear designating your selection. To change or cancel your selection, touch the box again and make another selection.

4. You may vote a straight party ticket by selecting your choice in the Straight Party Office Box located at the top of the left column on ballot page 1. To vote a split ticket after you have cast a straight party ballot, touch the box of the candidate of the opposite party for whom you wish to vote. You will notice that all other previous votes cast for candidates in that office box will be canceled. Should you wish to cast your vote for any of your original choices, you will need to touch the box next to their name.

5. If you would like to write-in a candidate, select "write-in" and a keyboard will appear on the screen. Type the write-in you would like, then select "Record Write-In. The normal voting screen will return and the name you entered will appear as the choice for that particular race.

6. On the Summary Page, review your choices. Touch "Back" to review previous pages. Items in red are races that were left blank or incomplete. If you want to vote for a race that was left blank, incomplete, or change your vote for any race, just touch the desired race you would like to change and you will be taken back to the proper page to cast your vote.

7. Touch "Cast Ballot" when you are ready to record your vote. Once "Cast Ballot" is selected you may not make further changes or vote again.

8. You have completed the electronic touch screen voting process. Remove your voter access card and return it to the poll worker.

#### **Elección General** Mártes, el 6 de Noviembre, 2018 Direcciones para Votar en la Máquina de Votar

1. Ponga la tarjeta de acceso de votante en la ranura arriba y a la derecha de la pantalla. Meta la tarjeta con el señalar arriba y indicando a la izquierda. Empuje la tarjeta firmemente hasta que haga clic.

2. Antes de empezar el proceso electoral, usted puede aumentar o cambiar el contraste de la pantalla para mejorar la legibilidad de su papeleta. Para empezar votar, toque el botón "Empiece" en la pantalla. Utilize el botón "Próximo" para ver cada página hasta el fin de la papeleta.

3. Toque el cuadrado en la pantalla junto a su selección. Un "X" aparecerá junto a su selección. Para cambiar o cancelar su selección, toque el cuadrado otra vez y haga otra selección.

4. Usted puede votar por todos los candidatos de cu partido political, por tocando el cuadrado junto al nombre de su partido en la primera parte de la papeleta - al sur de la columna izquierda de la primera página de la papeleta. Despuás de eso, ya puede cambiar cualquieres votos así: toque el cuadrado del candidato por quien quiere votar. Verá que todas otras luces por otros candidatos por esto cargo se apagan.

5. Si usted quiere votar por una persona cuyo nombre no aparece en la paleleta, toque "write-in," y un teclado aparecerá en la pantalla. Escriba el nombre de su candidato por tocando las letras, y toque "Record Write-In" (Registre Selección Personal). La pantalla electoral normal volverá y el nombre que usted entró aparecerá como candidato por el cargo apropiado.

6. En la Página de la Revista, revise sus selecciones. Toque "Regresa" para revisar páginas previas. Si cualquiera cargo aparece resaltado, ese indique que ese cargo se deja blanco o incompleto. Si usted quiere votar para una cargo que dejó blanco, o incompleto, o si quiere cambiar su voto, toca el cargo que quiere cambiar y la página apropiada aparecerá.

7. Toque "Registre los Votos" cuando usted está listo para registrar su voto. Después de tocar este boton, sus votos están registrados, y no puede cambiar mas.

8. El proceso de votar por tocar está completo. Quite su tarjeta del acceso de votante y devuélvalo al oficial encargado.

| Straight Party<br>(Vote for ONE Party)<br>Partido Completo<br>(Vote por UN Partido)                                        | Governor and<br>Lieutenant Governor<br>4 Year Term<br>Vote for the candidates of one party for<br>Governor and Lieutenant Governor<br>Gobernador y Teniente                                                                  | Sen<br>the Gener<br>16tr<br>4 Ye<br>Vote<br>Sena                  |
|----------------------------------------------------------------------------------------------------|----------------------------------------------------------------------------------------------------|-------------------------------------------------------------------|
| Democratic<br>Democrático                                                                                                  | <b>Gobernador</b><br>Término de 4 Años<br>Vote por los candidatos para Gobernador y<br>Gobernador Teniente de un partido                                                                                                    | la Asamb<br>Dis<br>Términe<br>Vote                                |
| Republican<br>Republicano                                                                                                  | Tom Wolf<br>Governor / Gobernador Democrático                                                                                                    | Mark Pinsley                                                      |
| Green<br>Verde                                                                                                    | John Fetterman<br>Lieutenant Governor / Teniente Gobernador                                                                                                    | Pat Browne                                                        |
| Libertarian<br>Libertario                                                                                                  | Governor / Gobernador Republicano<br>Republicano                                                                                                    | Write In - Escriba                                                |
| United States Senator<br>6 Year Term<br>Vote for ONE<br>Senador de los Estados Unidos<br>Término de 6 Años<br>Vote por UNO | Jeff Bartos         Lieutenant Governor / Teniente Gobernador         Paul Glover         Governor / Gobernador         Verde         Green         Jocolyn Bowser-Bostick         Lieutenant Governor / Teniente Gobernador | Repres<br>the Gener<br>22nd<br>2 Ye<br>Vote<br>Repres<br>Ia Asamb |
| Bob Casey, Jr.<br>Democratic / Democrático                                                                                 | Ken V. Krawchuk<br>Governor / Gobernador Libertario<br>Libertarian                                                                                                    | Términ<br>Vote                                                    |
| Lou Barletta<br>Republican / Republicano                                                                                   | Kathleen S. Smith<br>Lieutenant Governor / Teniente Gobernador                                                                                                    | Peter Schwey                                                      |
| Neal Gale Green / Verde                                                                                                    | Write In - Escriba                                                                                                    | Write In - Escriba                                                |
| Dale R. Kerns, Jr.<br>Libertarian / Libertario<br>Write In - Escriba                                                       | Representative in Congress<br>7th District<br>2 Year Term<br>Vote for ONE<br>Representante del Congreso<br>Distrito 7<br>Término de 2 Años<br>Vote por UNO                                                                   |                                                                   |
|                                                                                                    | Susan Wild<br>Democratic / Democrático                                                                                                    |                                                                   |
|                                                                                                    | Marty Nothstein<br>Republican / Republicano                                                                                                    |                                                                   |
|                                                                                                    | Tim Silfies                                                                                                    |                                                                   |
|                                                                                                    | Write In - Escriba                                                                                                    |                                                                   |

| Senator in<br>the General Assembly<br>16th District<br>4 Year Term<br>Vote for ONE<br>Senador en<br>Ia Asamblea General | Special Election<br>Elección Especial                       |
|----------------------------------------------------------------------------------------------------|-------------------------------------------------------------|
| Término de 4 Años<br>Vote por UNO                                                                                       | Representative in Congress<br>15th District<br>Vote for ONE |
| A Pinsley<br>Democratic / Democrático                                                                                   | Representante del Congreso<br>Distrito 15<br>Vote por UNO   |
| Browne<br>Republican / Republicano                                                                                      | Susan Wild<br>Democratic / Democrático                      |
| Escriba                                                                                                    | Marty Nothstein                                             |
| Representative in                                                                                                    | Republican / Republicano                                    |
| 22nd District<br>2 Year Term<br>Vote for ONF                                                                            | Tim Silfies                                                 |
| Representante en                                                                                                    | Write In - Escriba                                          |
| Distrito 22<br>Término de 2 Años<br>Vote por UNO                                                                        |                                                             |
| r Schweyer<br>Democratic / Democrático                                                                                  |                                                             |

# POLLS OPEN 7:00 AM to 8:00 PM

| Dale | R. | Kerns, | Jr. |
|------|----|--------|-----|
|------|----|--------|-----|

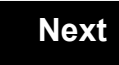

Back

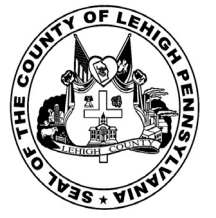

for the General Election held on Tuesday, November 6th, 2018 in the County of Lehigh, Commonwealth of Pennsylvania Commonwealth of Pennsylvania

City of Allentown, 5th Ward

### Directions for Voting on the Voting Machine

1. Insert voter access card into slot at upper right side of the screen. The card should be face-up with the arrow pointing left. Push the card firmly in until it clicks.

2. Before you begin the voting process, you can magnify or change the contrast of your ballot to help increase readability. To begin voting, touch the "Next" button on the screen. You will use the "Next" button to see each ballot page until you reach the end of the ballot.

3. Touch the box on the screen next to your choice. An "X" will appear designating your selection. To change or cancel your selection, touch the box again and make another selection.

4. You may vote a straight party ticket by selecting your choice in the Straight Party Office Box located at the top of the left column on ballot page 1. To vote a split ticket after you have cast a straight party ballot, touch the box of the candidate of the opposite party for whom you wish to vote. You will notice that all other previous votes cast for candidates in that office box will be canceled. Should you wish to cast your vote for any of your original choices, you will need to touch the box next to their name.

5. If you would like to write-in a candidate, select "write-in" and a keyboard will appear on the screen. Type the write-in you would like, then select "Record Write-In. The normal voting screen will return and the name you entered will appear as the choice for that particular race.

6. On the Summary Page, review your choices. Touch "Back" to review previous pages. Items in red are races that were left blank or incomplete. If you want to vote for a race that was left blank, incomplete, or change your vote for any race, just touch the desired race you would like to change and you will be taken back to the proper page to cast your vote.

7. Touch "Cast Ballot" when you are ready to record your vote. Once "Cast Ballot" is selected you may not make further changes or vote again.

8. You have completed the electronic touch screen voting process. Remove your voter access card and return it to the poll worker.

#### **Elección General** Mártes, el 6 de Noviembre, 2018 Direcciones para Votar en la Máquina de Votar

1. Ponga la tarjeta de acceso de votante en la ranura arriba y a la derecha de la pantalla. Meta la tarjeta con el señalar arriba y indicando a la izquierda. Empuje la tarjeta firmemente hasta que haga clic.

2. Antes de empezar el proceso electoral, usted puede aumentar o cambiar el contraste de la pantalla para mejorar la legibilidad de su papeleta. Para empezar votar, toque el botón "Empiece" en la pantalla. Utilize el botón "Próximo" para ver cada página hasta el fin de la papeleta.

3. Toque el cuadrado en la pantalla junto a su selección. Un "X" aparecerá junto a su selección. Para cambiar o cancelar su selección, toque el cuadrado otra vez y haga otra selección.

4. Usted puede votar por todos los candidatos de cu partido political, por tocando el cuadrado junto al nombre de su partido en la primera parte de la papeleta - al sur de la columna izquierda de la primera página de la papeleta. Despuás de eso, ya puede cambiar cualquieres votos así: toque el cuadrado del candidato por quien quiere votar. Verá que todas otras luces por otros candidatos por esto cargo se apagan.

5. Si usted quiere votar por una persona cuyo nombre no aparece en la paleleta, toque "write-in," y un teclado aparecerá en la pantalla. Escriba el nombre de su candidato por tocando las letras, y toque "Record Write-In" (Registre Selección Personal). La pantalla electoral normal volverá y el nombre que usted entró aparecerá como candidato por el cargo apropiado.

6. En la Página de la Revista, revise sus selecciones. Toque "Regresa" para revisar páginas previas. Si cualquiera cargo aparece resaltado, ese indique que ese cargo se deja blanco o incompleto. Si usted quiere votar para una cargo que dejó blanco, o incompleto, o si quiere cambiar su voto, toca el cargo que quiere cambiar y la página apropiada aparecerá.

7. Toque "Registre los Votos" cuando usted está listo para registrar su voto. Después de tocar este boton, sus votos están registrados, y no puede cambiar mas.

8. El proceso de votar por tocar está completo. Quite su tarjeta del acceso de votante y devuélvalo al oficial encargado.

| Straight Party<br>(Vote for ONE Party)<br>Partido Completo<br>(Vote por UN Partido)<br>Democratic<br>Democrático           | Governor and<br>Lieutenant Governor<br>4 Year Term<br>Vote for the candidates of one party for<br>Governor and Lieutenant Governor<br>Gobernador y Teniente<br>Gobernador<br>Término de 4 Años<br>Vote por los candidatos para Gobernador y<br>Gobernador Teniente de un partido | Senator in<br>the General Assembly<br>16th District<br>4 Year Term<br>Vote for ONE<br>Senador en<br>Ia Asamblea General<br>Distrito 16<br>Término de 4 Años<br>Vote por UNO |
|----------------------------------------------------------------------------------------------------|----------------------------------------------------------------------------------------------------|----------------------------------------------------------------------------------------------------|
| Republican<br>Republicano<br>Green                                                                                         | Tom Wolf<br>Governor / Gobernador Democrático<br>Democrático<br>John Fetterman                                                                                                    | Mark Pinsley<br>Democratic / Democrático                                                                                                    |
| Libertarian<br>Libertario                                                                                                  | Lieutenant Governor / Teniente Gobernador  Scott R. Wagner  Governor / Gobernador  Republicano  Republicano                                                                                                    | Pat Browne           Republican / Republicano           Write In - Escriba                                                                                                  |
| United States Senator<br>6 Year Term<br>Vote for ONE<br>Senador de los Estados Unidos<br>Término de 6 Años<br>Vote por UNO | Jeff Bartos         Lieutenant Governor / Teniente Gobernador         Paul Glover         Governor / Gobernador         Verde         Green         Jocolyn Bowser-Bostick         Lieutenant Governor / Teniente Gobernador                                                     | Representative in<br>the General Assembly<br>22nd District<br>2 Year Term<br>Vote for ONE<br>Representante en<br>la Asamblea General<br>Distrito 22                         |
| Bob Casey, Jr.<br>Democratic / Democrático                                                                                 | Ken V. Krawchuk         Governor / Gobernador       Libertario         Libertarian         Kathleen S. Smith         Lieutenant Governor / Teniente Gobernador                                                                                                    | Térnino de 2 Años<br>Vote por UNO<br>Peter Schweyer<br>Democrático                                                                                                    |
| Republican / Republicano Neal Gale Green / Verde                                                                           | Write In - Escriba                                                                                                    | Write In - Escriba                                                                                                    |
| Dale R. Kerns, Jr.<br>Libertarian / Libertario<br>Write In - Escriba                                                       | Representative in Congress<br>7th District<br>2 Year Term<br>Vote for ONE<br>Representante del Congreso<br>Distrito 7<br>Término de 2 Años<br>Vote por UNO                                                                                                    |                                                                                                    |
|                                                                                                    | Susan Wild<br>Democratic / Democrático                                                                                                    |                                                                                                    |
|                                                                                                    | Marty Nothstein<br>Republican / Republicano                                                                                                    |                                                                                                    |
|                                                                                                    | Tim Silfies<br>Libertarian / Libertario                                                                                                    |                                                                                                    |
|                                                                                                    | Write In - Escriba                                                                                                    |                                                                                                    |

| Senator in<br>General Assembly<br>16th District<br>4 Year Term<br>Vote for ONE<br>Senador en | Special Election<br>Elección Especial                                     |
|----------------------------------------------------------------------------------------------|---------------------------------------------------------------------------|
| Asamblea General<br>Distrito 16<br>Término de 4 Años<br>Vote por UNO                         | Representative in Congress                                                |
| nsley<br>Democratic / Democrático                                                            | Representante del Congreso<br>Distrito 15<br>Vote por UNO                 |
| wne<br>Republican / Republicano                                                              | Susan Wild<br>Democratic / Democrático                                    |
| a                                                                                            | Marty Nothstein                                                           |
| epresentative in<br>General Assembly<br>22nd District<br>2 Year Term<br>Vote for ONE         | Republican / Republicano       Tim Silfies       Libertarian / Libertario |
| epresentante en<br>Asamblea General<br>Distrito 22<br>Término de 2 Años<br>Vote por UNO      | Write In - Escriba                                                        |
| chwever                                                                                      |                                                                           |

# POLLS OPEN 7:00 AM to 8:00 PM

| Dale | R. | Kerns, | Jr. |
|------|----|--------|-----|
|------|----|--------|-----|

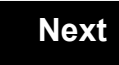

Back

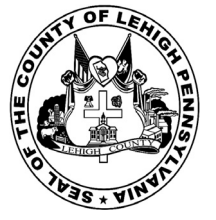

for the General Election held on Tuesday, November 6th, 2018 in the County of Lehigh, Commonwealth of Pennsylvania Commonwealth of Pennsylvania

City of Allentown, 6th Ward, 1st District

### Directions for Voting on the Voting Machine

1. Insert voter access card into slot at upper right side of the screen. The card should be face-up with the arrow pointing left. Push the card firmly in until it clicks.

2. Before you begin the voting process, you can magnify or change the contrast of your ballot to help increase readability. To begin voting, touch the "Next" button on the screen. You will use the "Next" button to see each ballot page until you reach the end of the ballot.

3. Touch the box on the screen next to your choice. An "X" will appear designating your selection. To change or cancel your selection, touch the box again and make another selection.

4. You may vote a straight party ticket by selecting your choice in the Straight Party Office Box located at the top of the left column on ballot page 1. To vote a split ticket after you have cast a straight party ballot, touch the box of the candidate of the opposite party for whom you wish to vote. You will notice that all other previous votes cast for candidates in that office box will be canceled. Should you wish to cast your vote for any of your original choices, you will need to touch the box next to their name.

5. If you would like to write-in a candidate, select "write-in" and a keyboard will appear on the screen. Type the write-in you would like, then select "Record Write-In. The normal voting screen will return and the name you entered will appear as the choice for that particular race.

6. On the Summary Page, review your choices. Touch "Back" to review previous pages. Items in red are races that were left blank or incomplete. If you want to vote for a race that was left blank, incomplete, or change your vote for any race, just touch the desired race you would like to change and you will be taken back to the proper page to cast your vote.

7. Touch "Cast Ballot" when you are ready to record your vote. Once "Cast Ballot" is selected you may not make further changes or vote again.

8. You have completed the electronic touch screen voting process. Remove your voter access card and return it to the poll worker.

#### **Elección General** Mártes, el 6 de Noviembre, 2018 Direcciones para Votar en la Máquina de Votar

1. Ponga la tarjeta de acceso de votante en la ranura arriba y a la derecha de la pantalla. Meta la tarjeta con el señalar arriba y indicando a la izquierda. Empuje la tarjeta firmemente hasta que haga clic.

2. Antes de empezar el proceso electoral, usted puede aumentar o cambiar el contraste de la pantalla para mejorar la legibilidad de su papeleta. Para empezar votar, toque el botón "Empiece" en la pantalla. Utilize el botón "Próximo" para ver cada página hasta el fin de la papeleta.

3. Toque el cuadrado en la pantalla junto a su selección. Un "X" aparecerá junto a su selección. Para cambiar o cancelar su selección, toque el cuadrado otra vez y haga otra selección.

4. Usted puede votar por todos los candidatos de cu partido political, por tocando el cuadrado junto al nombre de su partido en la primera parte de la papeleta - al sur de la columna izquierda de la primera página de la papeleta. Despuás de eso, ya puede cambiar cualquieres votos así: toque el cuadrado del candidato por quien quiere votar. Verá que todas otras luces por otros candidatos por esto cargo se apagan.

5. Si usted quiere votar por una persona cuyo nombre no aparece en la paleleta, toque "write-in," y un teclado aparecerá en la pantalla. Escriba el nombre de su candidato por tocando las letras, y toque "Record Write-In" (Registre Selección Personal). La pantalla electoral normal volverá y el nombre que usted entró aparecerá como candidato por el cargo apropiado.

6. En la Página de la Revista, revise sus selecciones. Toque "Regresa" para revisar páginas previas. Si cualquiera cargo aparece resaltado, ese indique que ese cargo se deja blanco o incompleto. Si usted quiere votar para una cargo que dejó blanco, o incompleto, o si quiere cambiar su voto, toca el cargo que quiere cambiar y la página apropiada aparecerá.

7. Toque "Registre los Votos" cuando usted está listo para registrar su voto. Después de tocar este boton, sus votos están registrados, y no puede cambiar mas.

8. El proceso de votar por tocar está completo. Quite su tarjeta del acceso de votante y devuélvalo al oficial encargado.

| Straight Party<br>(Vote for ONE Party)<br>Partido Completo<br>(Vote por UN Partido)                                        | Governor and<br>Lieutenant Governor<br>4 Year Term<br>Vote for the candidates of one party for<br>Governor and Lieutenant Governor<br>Gobernador y Teniente                                                             | Senator in<br>the General Assembly<br>16th District<br>4 Year Term<br>Vote for ONE<br>Senador en                                     |
|----------------------------------------------------------------------------------------------------|----------------------------------------------------------------------------------------------------|----------------------------------------------------------------------------------------------------|
| Democratic<br>Democrático                                                                                                  | <b>Gobernador</b><br>Término de 4 Años<br>Vote por los candidatos para Gobernador y<br>Gobernador Teniente de un partido                                                                                                | la Asamblea General<br>Distrito 16<br>Término de 4 Años<br>Vote por UNO                                                              |
| Republican<br>Republicano                                                                                                  | Tom Wolf<br>Governor / Gobernador Democrático                                                                                                    | Mark Pinsley<br>Democratic / Democrático                                                                                             |
| Green<br>Verde                                                                                                    | John Fetterman<br>Lieutenant Governor / Teniente Gobernador                                                                                                    | Pat Browne<br>Republican / Republicano                                                                                               |
| Libertarian<br>Libertario                                                                                                  | Governor / Gobernador Republicano<br>Republicano                                                                                                    | Write In - Escriba                                                                                                    |
| United States Senator<br>6 Year Term<br>Vote for ONE<br>Senador de los Estados Unidos<br>Término de 6 Años<br>Vote por UNO | Jein Bartos         Lieutenant Governor / Teniente Gobernador         Paul Glover         Governor / Gobernador         Verde<br>Green         Jocolyn Bowser-Bostick         Lieutenant Governor / Teniente Gobernador | Representative in<br>the General Assembly<br>22nd District<br>2 Year Term<br>Vote for ONE<br>Representante en<br>Ia Asamblea General |
| Bob Casey, Jr.<br>Democratic / Democrático                                                                                 | Ken V. Krawchuk           Governor / Gobernador         Libertario           Libertarian         Libertarian                                                                                                    | Término de 2 Años<br>Vote por UNO                                                                                                    |
| Lou Barletta<br>Republican / Republicano                                                                                   | Kathleen S. Smith<br>Lieutenant Governor / Teniente Gobernador                                                                                                    | Peter Schweyer<br>Democratic / Democrático                                                                                           |
| Neal Gale Green / Verde                                                                                                    | Write In - Escriba                                                                                                    | Write In - Escriba                                                                                                    |
| Dale R. Kerns, Jr.<br>Libertarian / Libertario<br>Write In - Escriba                                                       | Representative in Congress<br>7th District<br>2 Year Term<br>Vote for ONE<br>Representante del Congreso<br>Distrito 7<br>Término de 2 Años                                                                              |                                                                                                    |
|                                                                                                    | Vote por UNO Susan Wild Democratic / Democrático                                                                                                    |                                                                                                    |
|                                                                                                    | Marty Nothstein<br>Republican / Republicano                                                                                                    |                                                                                                    |
|                                                                                                    | Tim Silfies                                                                                                    |                                                                                                    |
|                                                                                                    | Write In - Escriba                                                                                                    |                                                                                                    |

| nator in<br>ral Assembly<br>h District<br>ear Term<br>e for ONE<br>ador en | Special Election<br>Elección Especial                     |  |
|----------------------------------------------------------------------------|-----------------------------------------------------------|--|
| blea General<br>strito 16<br>to de 4 Años<br>e por UNO                     | Representative in Congress                                |  |
| emocratic / Democrático                                                    | Representante del Congreso<br>Distrito 15<br>Vote por UNO |  |
| epublican / Republicano                                                    | Susan Wild<br>Democratic / Democrático                    |  |
| sentative in                                                               | Marty Nothstein<br>Republican / Republicano               |  |
| ral Assembly<br>ad District<br>ear Term<br>e for ONE                       | Tim Silfies                                               |  |
| sentante en<br>blea General                                                | Write In - Escriba                                        |  |
| strito 22<br>no de 2 Años<br>e por UNO                                     |                                                           |  |
|                                                                            |                                                           |  |

# POLLS OPEN 7:00 AM to 8:00 PM

| Dale | R. | Kerns, | Jr. |
|------|----|--------|-----|
|------|----|--------|-----|

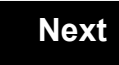

Back

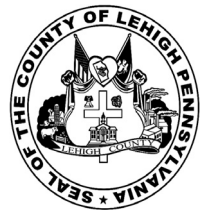

for the General Election held on Tuesday, November 6th, 2018 in the County of Lehigh, Commonwealth of Pennsylvania Commonwealth of Pennsylvania

City of Allentown, 6th Ward, 2nd District

### Directions for Voting on the Voting Machine

1. Insert voter access card into slot at upper right side of the screen. The card should be face-up with the arrow pointing left. Push the card firmly in until it clicks.

2. Before you begin the voting process, you can magnify or change the contrast of your ballot to help increase readability. To begin voting, touch the "Next" button on the screen. You will use the "Next" button to see each ballot page until you reach the end of the ballot.

3. Touch the box on the screen next to your choice. An "X" will appear designating your selection. To change or cancel your selection, touch the box again and make another selection.

4. You may vote a straight party ticket by selecting your choice in the Straight Party Office Box located at the top of the left column on ballot page 1. To vote a split ticket after you have cast a straight party ballot, touch the box of the candidate of the opposite party for whom you wish to vote. You will notice that all other previous votes cast for candidates in that office box will be canceled. Should you wish to cast your vote for any of your original choices, you will need to touch the box next to their name.

5. If you would like to write-in a candidate, select "write-in" and a keyboard will appear on the screen. Type the write-in you would like, then select "Record Write-In. The normal voting screen will return and the name you entered will appear as the choice for that particular race.

6. On the Summary Page, review your choices. Touch "Back" to review previous pages. Items in red are races that were left blank or incomplete. If you want to vote for a race that was left blank, incomplete, or change your vote for any race, just touch the desired race you would like to change and you will be taken back to the proper page to cast your vote.

7. Touch "Cast Ballot" when you are ready to record your vote. Once "Cast Ballot" is selected you may not make further changes or vote again.

8. You have completed the electronic touch screen voting process. Remove your voter access card and return it to the poll worker.

#### **Elección General** Mártes, el 6 de Noviembre, 2018 Direcciones para Votar en la Máquina de Votar

1. Ponga la tarjeta de acceso de votante en la ranura arriba y a la derecha de la pantalla. Meta la tarjeta con el señalar arriba y indicando a la izquierda. Empuje la tarjeta firmemente hasta que haga clic.

2. Antes de empezar el proceso electoral, usted puede aumentar o cambiar el contraste de la pantalla para mejorar la legibilidad de su papeleta. Para empezar votar, toque el botón "Empiece" en la pantalla. Utilize el botón "Próximo" para ver cada página hasta el fin de la papeleta.

3. Toque el cuadrado en la pantalla junto a su selección. Un "X" aparecerá junto a su selección. Para cambiar o cancelar su selección, toque el cuadrado otra vez y haga otra selección.

4. Usted puede votar por todos los candidatos de cu partido political, por tocando el cuadrado junto al nombre de su partido en la primera parte de la papeleta - al sur de la columna izquierda de la primera página de la papeleta. Despuás de eso, ya puede cambiar cualquieres votos así: toque el cuadrado del candidato por quien quiere votar. Verá que todas otras luces por otros candidatos por esto cargo se apagan.

5. Si usted quiere votar por una persona cuyo nombre no aparece en la paleleta, toque "write-in," y un teclado aparecerá en la pantalla. Escriba el nombre de su candidato por tocando las letras, y toque "Record Write-In" (Registre Selección Personal). La pantalla electoral normal volverá y el nombre que usted entró aparecerá como candidato por el cargo apropiado.

6. En la Página de la Revista, revise sus selecciones. Toque "Regresa" para revisar páginas previas. Si cualquiera cargo aparece resaltado, ese indique que ese cargo se deja blanco o incompleto. Si usted quiere votar para una cargo que dejó blanco, o incompleto, o si quiere cambiar su voto, toca el cargo que quiere cambiar y la página apropiada aparecerá.

7. Toque "Registre los Votos" cuando usted está listo para registrar su voto. Después de tocar este boton, sus votos están registrados, y no puede cambiar mas.

8. El proceso de votar por tocar está completo. Quite su tarjeta del acceso de votante y devuélvalo al oficial encargado.

| Straight Party<br>(Vote for ONE Party)<br>Partido Completo<br>(Vote por UN Partido)<br>Democratic<br>Democrático           | Governor and<br>Lieutenant Governor<br>4 Year Term<br>Vote for the candidates of one party for<br>Governor and Lieutenant Governor<br>Gobernador y Teniente<br>Gobernador<br>Término de 4 Años<br>Vote por los candidatos para Gobernador y | Senator in<br>the General Assembly<br>16th District<br>4 Year Term<br>Vote for ONE<br>Senador en<br>Ia Asamblea General<br>Distrito 16<br>Término de 4 Años |
|----------------------------------------------------------------------------------------------------|----------------------------------------------------------------------------------------------------|----------------------------------------------------------------------------------------------------|
| Republican<br>Republicano                                                                                                  | Gobernador Teniente de un partido Tom Wolf Governor / Gobernador Democrático Democrático                                                                                                    | Vote por UNO Mark Pinsley Democratic / Democrático                                                                                                    |
| Green<br>Verde                                                                                                    | John Fetterman<br>Lieutenant Governor / Teniente Gobernador                                                                                                    | Pat Browne<br>Republican / Republicance                                                                                                    |
| Libertarian<br>Libertario                                                                                                  | Governor / Gobernador Republicano<br>Republican                                                                                                    | Write In - Escriba                                                                                                    |
| United States Senator<br>6 Year Term<br>Vote for ONE<br>Senador de los Estados Unidos<br>Término de 6 Años<br>Vote por UNO | Jeff Bartos         Lieutenant Governor / Teniente Gobernador         Paul Glover         Governor / Gobernador         Verde         Green         Jocolyn Bowser-Bostick         Lieutenant Governor / Teniente Gobernador                | Representative in<br>the General Assembly<br>132nd District<br>2 Year Term<br>Vote for ONE<br>Representante en<br>Ia Asamblea General<br>Distrito 132       |
| Bob Casey, Jr.<br>Democratic / Democrático                                                                                 | Governor / Gobernador Libertario<br>Libertarian<br>Kathleen S. Smith                                                                                                    | Mike Schlossberg                                                                                                    |
| LOU Barletta<br>Republican / Republicano                                                                                   | Lieutenant Governor / Teniente Gobernador                                                                                                    | Democratic / Democrático                                                                                                    |
| Neal Gale Green / Verde                                                                                                    | Write In - Escriba                                                                                                    | Wille III - Lociba                                                                                                    |
| Dale R. Kerns, Jr.         Libertarian / Libertario         Write In - Escriba                                             | Representative in Congress<br>7th District<br>2 Year Term<br>Vote for ONE<br>Representante del Congreso<br>Distrito 7<br>Término de 2 Años<br>Vote por UNO                                                                                  |                                                                                                    |
|                                                                                                    | Susan Wild<br>Democratic / Democrático                                                                                                    |                                                                                                    |
|                                                                                                    | Marty Nothstein<br>Republican / Republicano                                                                                                    |                                                                                                    |
|                                                                                                    | Tim Silfies                                                                                                    |                                                                                                    |
|                                                                                                    | Write In - Escriba                                                                                                    |                                                                                                    |

# **Special Election** Elección Especial **Representative in Congress** 15th District Vote for ONE Representante del Congreso Distrito 15 Vote por UNO Susan Wild Democratic / Democrático Marty Nothstein Republican / Republicano Tim Silfies Libertarian / Libertario Write In - Escriba

## POLLS OPEN 7:00 AM to 8:00 PM

| Dale | R. | Kerns, | Jr. |
|------|----|--------|-----|
|------|----|--------|-----|

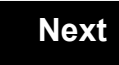

Back

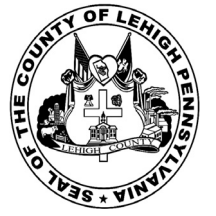

for the General Election held on Tuesday, November 6th, 2018 in the County of Lehigh, Commonwealth of Pennsylvania Commonwealth of Pennsylvania

City of Allentown, 7th Ward

### Directions for Voting on the Voting Machine

1. Insert voter access card into slot at upper right side of the screen. The card should be face-up with the arrow pointing left. Push the card firmly in until it clicks.

2. Before you begin the voting process, you can magnify or change the contrast of your ballot to help increase readability. To begin voting, touch the "Next" button on the screen. You will use the "Next" button to see each ballot page until you reach the end of the ballot.

3. Touch the box on the screen next to your choice. An "X" will appear designating your selection. To change or cancel your selection, touch the box again and make another selection.

4. You may vote a straight party ticket by selecting your choice in the Straight Party Office Box located at the top of the left column on ballot page 1. To vote a split ticket after you have cast a straight party ballot, touch the box of the candidate of the opposite party for whom you wish to vote. You will notice that all other previous votes cast for candidates in that office box will be canceled. Should you wish to cast your vote for any of your original choices, you will need to touch the box next to their name.

5. If you would like to write-in a candidate, select "write-in" and a keyboard will appear on the screen. Type the write-in you would like, then select "Record Write-In. The normal voting screen will return and the name you entered will appear as the choice for that particular race.

6. On the Summary Page, review your choices. Touch "Back" to review previous pages. Items in red are races that were left blank or incomplete. If you want to vote for a race that was left blank, incomplete, or change your vote for any race, just touch the desired race you would like to change and you will be taken back to the proper page to cast your vote.

7. Touch "Cast Ballot" when you are ready to record your vote. Once "Cast Ballot" is selected you may not make further changes or vote again.

8. You have completed the electronic touch screen voting process. Remove your voter access card and return it to the poll worker.

#### **Elección General** Mártes, el 6 de Noviembre, 2018 Direcciones para Votar en la Máquina de Votar

1. Ponga la tarjeta de acceso de votante en la ranura arriba y a la derecha de la pantalla. Meta la tarjeta con el señalar arriba y indicando a la izquierda. Empuje la tarjeta firmemente hasta que haga clic.

2. Antes de empezar el proceso electoral, usted puede aumentar o cambiar el contraste de la pantalla para mejorar la legibilidad de su papeleta. Para empezar votar, toque el botón "Empiece" en la pantalla. Utilize el botón "Próximo" para ver cada página hasta el fin de la papeleta.

3. Toque el cuadrado en la pantalla junto a su selección. Un "X" aparecerá junto a su selección. Para cambiar o cancelar su selección, toque el cuadrado otra vez y haga otra selección.

4. Usted puede votar por todos los candidatos de cu partido political, por tocando el cuadrado junto al nombre de su partido en la primera parte de la papeleta - al sur de la columna izquierda de la primera página de la papeleta. Despuás de eso, ya puede cambiar cualquieres votos así: toque el cuadrado del candidato por quien quiere votar. Verá que todas otras luces por otros candidatos por esto cargo se apagan.

5. Si usted quiere votar por una persona cuyo nombre no aparece en la paleleta, toque "write-in," y un teclado aparecerá en la pantalla. Escriba el nombre de su candidato por tocando las letras, y toque "Record Write-In" (Registre Selección Personal). La pantalla electoral normal volverá y el nombre que usted entró aparecerá como candidato por el cargo apropiado.

6. En la Página de la Revista, revise sus selecciones. Toque "Regresa" para revisar páginas previas. Si cualquiera cargo aparece resaltado, ese indique que ese cargo se deja blanco o incompleto. Si usted quiere votar para una cargo que dejó blanco, o incompleto, o si quiere cambiar su voto, toca el cargo que quiere cambiar y la página apropiada aparecerá.

7. Toque "Registre los Votos" cuando usted está listo para registrar su voto. Después de tocar este boton, sus votos están registrados, y no puede cambiar mas.

8. El proceso de votar por tocar está completo. Quite su tarjeta del acceso de votante y devuélvalo al oficial encargado.

| Straight Party<br>(Vote for ONE Party)<br>Partido Completo<br>(Vote por UN Partido)<br>Democratic<br>Democrático           | Governor and<br>Lieutenant Governor<br>4 Year Term<br>Vote for the candidates of one party for<br>Governor and Lieutenant Governor<br>Gobernador y Teniente<br>Gobernador<br>Término de 4 Años<br>Vote por los candidatos para Gobernador y | Senator in<br>the General Assembly<br>16th District<br>4 Year Term<br>Vote for ONE<br>Senador en<br>Ia Asamblea General<br>Distrito 16<br>Término de 4 Años |
|----------------------------------------------------------------------------------------------------|----------------------------------------------------------------------------------------------------|----------------------------------------------------------------------------------------------------|
| Republican<br>Republicano                                                                                                  | Gobernador Teniente de un partido Tom Wolf Governor / Gobernador Democrático                                                                                                    | Vote por UNO Mark Pinsley Democratic / Democrático                                                                                                    |
| Green<br>Verde                                                                                                    | Democratic<br>John Fetterman<br>Lieutenant Governor / Teniente Gobernador                                                                                                    | Pat Browne<br>Republican / Republicance                                                                                                    |
| Libertarian<br>Libertario                                                                                                  | Governor / Gobernador Republicano Republicano                                                                                                    | Write In - Escriba                                                                                                    |
| United States Senator<br>6 Year Term<br>Vote for ONE<br>Senador de los Estados Unidos<br>Término de 6 Años<br>Vote por UNO | Jein Bartos         Lieutenant Governor / Teniente Gobernador         Paul Glover         Governor / Gobernador         Verde         Green         Jocolyn Bowser-Bostick         Lieutenant Governor / Teniente Gobernador                | Representative in<br>the General Assembly<br>22nd District<br>2 Year Term<br>Vote for ONE<br>Representante en<br>Ia Asamblea General<br>Distrito 22         |
| Bob Casey, Jr.<br>Democratic / Democrático                                                                                 | Ken V. Krawchuk           Governor / Gobernador         Libertario           Libertarian         Libertarian                                                                                                    | Término de 2 Años<br>Vote por UNO                                                                                                    |
| Lou Barletta<br>Republican / Republicano                                                                                   | Lieutenant Governor / Teniente Gobernador                                                                                                    | Democratic / Democrático                                                                                                    |
| Neal Gale Green / Verde                                                                                                    | Write In - Escriba                                                                                                    | Write In - Escriba                                                                                                    |
| Dale R. Kerns, Jr.<br>Libertarian / Libertario                                                                             | Representative in Congress<br>7th District<br>2 Year Term<br>Vote for ONE<br>Representante del Congreso<br>Distrito 7<br>Término de 2 Años<br>Vote por UNO                                                                                  |                                                                                                    |
|                                                                                                    | Susan Wild<br>Democratic / Democrático                                                                                                    |                                                                                                    |
|                                                                                                    | Marty Nothstein<br>Republican / Republicano                                                                                                    |                                                                                                    |
|                                                                                                    | Tim Silfies                                                                                                    |                                                                                                    |
|                                                                                                    | Write In - Escriba                                                                                                    |                                                                                                    |

# **Special Election** Elección Especial **Representative in Congress** 15th District Vote for ONE Representante del Congreso Distrito 15 Vote por UNO Susan Wild Democratic / Democrático Marty Nothstein Republican / Republicano Tim Silfies Libertarian / Libertario Write In - Escriba

### POLLS OPEN 7:00 AM to 8:00 PM

| Dale | R. | Kerns, | Jr. |
|------|----|--------|-----|
|------|----|--------|-----|

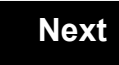

Back

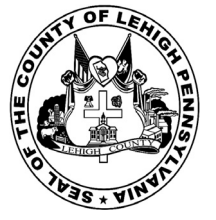

for the General Election held on Tuesday, November 6th, 2018 in the County of Lehigh, Commonwealth of Pennsylvania Commonwealth of Pennsylvania

City of Allentown, 8th Ward, 1st District

### Directions for Voting on the Voting Machine

1. Insert voter access card into slot at upper right side of the screen. The card should be face-up with the arrow pointing left. Push the card firmly in until it clicks.

2. Before you begin the voting process, you can magnify or change the contrast of your ballot to help increase readability. To begin voting, touch the "Next" button on the screen. You will use the "Next" button to see each ballot page until you reach the end of the ballot.

3. Touch the box on the screen next to your choice. An "X" will appear designating your selection. To change or cancel your selection, touch the box again and make another selection.

4. You may vote a straight party ticket by selecting your choice in the Straight Party Office Box located at the top of the left column on ballot page 1. To vote a split ticket after you have cast a straight party ballot, touch the box of the candidate of the opposite party for whom you wish to vote. You will notice that all other previous votes cast for candidates in that office box will be canceled. Should you wish to cast your vote for any of your original choices, you will need to touch the box next to their name.

5. If you would like to write-in a candidate, select "write-in" and a keyboard will appear on the screen. Type the write-in you would like, then select "Record Write-In. The normal voting screen will return and the name you entered will appear as the choice for that particular race.

6. On the Summary Page, review your choices. Touch "Back" to review previous pages. Items in red are races that were left blank or incomplete. If you want to vote for a race that was left blank, incomplete, or change your vote for any race, just touch the desired race you would like to change and you will be taken back to the proper page to cast your vote.

7. Touch "Cast Ballot" when you are ready to record your vote. Once "Cast Ballot" is selected you may not make further changes or vote again.

8. You have completed the electronic touch screen voting process. Remove your voter access card and return it to the poll worker.

#### **Elección General** Mártes, el 6 de Noviembre, 2018 Direcciones para Votar en la Máquina de Votar

1. Ponga la tarjeta de acceso de votante en la ranura arriba y a la derecha de la pantalla. Meta la tarjeta con el señalar arriba y indicando a la izquierda. Empuje la tarjeta firmemente hasta que haga clic.

2. Antes de empezar el proceso electoral, usted puede aumentar o cambiar el contraste de la pantalla para mejorar la legibilidad de su papeleta. Para empezar votar, toque el botón "Empiece" en la pantalla. Utilize el botón "Próximo" para ver cada página hasta el fin de la papeleta.

3. Toque el cuadrado en la pantalla junto a su selección. Un "X" aparecerá junto a su selección. Para cambiar o cancelar su selección, toque el cuadrado otra vez y haga otra selección.

4. Usted puede votar por todos los candidatos de cu partido political, por tocando el cuadrado junto al nombre de su partido en la primera parte de la papeleta - al sur de la columna izquierda de la primera página de la papeleta. Despuás de eso, ya puede cambiar cualquieres votos así: toque el cuadrado del candidato por quien quiere votar. Verá que todas otras luces por otros candidatos por esto cargo se apagan.

5. Si usted quiere votar por una persona cuyo nombre no aparece en la paleleta, toque "write-in," y un teclado aparecerá en la pantalla. Escriba el nombre de su candidato por tocando las letras, y toque "Record Write-In" (Registre Selección Personal). La pantalla electoral normal volverá y el nombre que usted entró aparecerá como candidato por el cargo apropiado.

6. En la Página de la Revista, revise sus selecciones. Toque "Regresa" para revisar páginas previas. Si cualquiera cargo aparece resaltado, ese indique que ese cargo se deja blanco o incompleto. Si usted quiere votar para una cargo que dejó blanco, o incompleto, o si quiere cambiar su voto, toca el cargo que quiere cambiar y la página apropiada aparecerá.

7. Toque "Registre los Votos" cuando usted está listo para registrar su voto. Después de tocar este boton, sus votos están registrados, y no puede cambiar mas.

8. El proceso de votar por tocar está completo. Quite su tarjeta del acceso de votante y devuélvalo al oficial encargado.

| Straight Party<br>(Vote for ONE Party)<br>Partido Completo<br>(Vote por UN Partido)                                        | Governor and<br>Lieutenant Governor<br>4 Year Term<br>Vote for the candidates of one party for<br>Governor and Lieutenant Governor<br>Gobernador y Teniente                                                                  | Se<br>the Gen<br>4<br>4<br>Vo<br>Se                    |
|----------------------------------------------------------------------------------------------------|----------------------------------------------------------------------------------------------------|--------------------------------------------------------|
| Democratic<br>Democrático                                                                                                  | Gobernador<br>Término de 4 Años<br>Vote por los candidatos para Gobernador y<br>Gobernador Teniente de un partido                                                                                                    | la Asam<br>C<br>Térmi<br>Voi                           |
| Republican<br>Republicano                                                                                                  | Tom Wolf           Governor / Gobernador         Democrático                                                                                                    | Mark Pinsle                                            |
| Green<br>Verde                                                                                                    | John Fetterman<br>Lieutenant Governor / Teniente Gobernador                                                                                                    | Pat Browne                                             |
| Libertarian<br>Libertario                                                                                                  | Governor / Gobernador Republicano<br>Republicano                                                                                                    | Write In - Escriba                                     |
| United States Senator<br>6 Year Term<br>Vote for ONE<br>Senador de los Estados Unidos<br>Término de 6 Años<br>Vote por UNO | Jeff Bartos         Lieutenant Governor / Teniente Gobernador         Paul Glover         Governor / Gobernador         Verde         Green         Jocolyn Bowser-Bostick         Lieutenant Governor / Teniente Gobernador | Repre<br>the Gene<br>22<br>2<br>Vo<br>Repre<br>Ia Asam |
| Bob Casey, Jr.<br>Democratic / Democrático                                                                                 | Governor / Gobernador Libertario<br>Libertarian                                                                                                    | L<br>Térmi<br>Vot                                      |
| Lou Barletta<br>Republican / Republicano                                                                                   | Kathleen S. Smith<br>Lieutenant Governor / Teniente Gobernador                                                                                                    | Peter Schwo                                            |
| Neal Gale Green / Verde                                                                                                    | Write In - Escriba                                                                                                    | Write In - Escriba                                     |
| Dale R. Kerns, Jr.<br>Libertarian / Libertario                                                                             | Representative in Congress<br>7th District<br>2 Year Term                                                                                                    |                                                        |
| Write In - Escriba                                                                                                    | Vote for ONE<br>Representante del Congreso<br>Distrito 7<br>Término de 2 Años<br>Vote por UNO                                                                                                    |                                                        |
|                                                                                                    | Susan Wild<br>Democratic / Democrático                                                                                                    |                                                        |
|                                                                                                    | Marty Nothstein<br>Republican / Republicano                                                                                                    |                                                        |
|                                                                                                    | Tim Silfies<br>Libertarian / Libertario                                                                                                    |                                                        |
|                                                                                                    | Write In - Escriba                                                                                                    |                                                        |

| Senator In<br>General Assembly<br>16th District<br>4 Year Term<br>Vote for ONE<br>Senador en | Special Election<br>Elección Especial                     |  |
|----------------------------------------------------------------------------------------------|-----------------------------------------------------------|--|
| Samblea General<br>Distrito 16<br>'érmino de 4 Años<br>Vote por UNO                          | Representative in Congress                                |  |
| Sley<br>Democratic / Democrático                                                             | Representante del Congreso<br>Distrito 15<br>Vote por UNO |  |
| /ne<br>Republican / Republicano                                                              | Susan Wild<br>Democratic / Democrático                    |  |
| presentative in                                                                              | Marty Nothstein<br>Republican / Republicano               |  |
| eneral Assembly<br>22nd District<br>2 Year Term<br>Vote for ONE                              | Tim Silfies                                               |  |
| presentante en<br>samblea General<br>Distrito 22<br>Érmino de 2 Años<br>Vote por UNO         | Write In - Escriba                                        |  |
| hweyer<br>Democratic / Democrático                                                           | _                                                         |  |

POLLS OPEN 7:00 AM to 8:00 PM

| Dale | R. | Kerns, | Jr. |
|------|----|--------|-----|
|------|----|--------|-----|

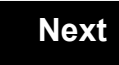

Back

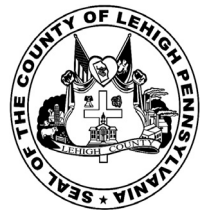

for the General Election held on Tuesday, November 6th, 2018 in the County of Lehigh, Commonwealth of Pennsylvania Commonwealth of Pennsylvania

City of Allentown, 8th Ward, 2nd District 10

## Directions for Voting on the Voting Machine

1. Insert voter access card into slot at upper right side of the screen. The card should be face-up with the arrow pointing left. Push the card firmly in until it clicks.

2. Before you begin the voting process, you can magnify or change the contrast of your ballot to help increase readability. To begin voting, touch the "Next" button on the screen. You will use the "Next" button to see each ballot page until you reach the end of the ballot.

3. Touch the box on the screen next to your choice. An "X" will appear designating your selection. To change or cancel your selection, touch the box again and make another selection.

4. You may vote a straight party ticket by selecting your choice in the Straight Party Office Box located at the top of the left column on ballot page 1. To vote a split ticket after you have cast a straight party ballot, touch the box of the candidate of the opposite party for whom you wish to vote. You will notice that all other previous votes cast for candidates in that office box will be canceled. Should you wish to cast your vote for any of your original choices, you will need to touch the box next to their name.

5. If you would like to write-in a candidate, select "write-in" and a keyboard will appear on the screen. Type the write-in you would like, then select "Record Write-In. The normal voting screen will return and the name you entered will appear as the choice for that particular race.

6. On the Summary Page, review your choices. Touch "Back" to review previous pages. Items in red are races that were left blank or incomplete. If you want to vote for a race that was left blank, incomplete, or change your vote for any race, just touch the desired race you would like to change and you will be taken back to the proper page to cast your vote.

7. Touch "Cast Ballot" when you are ready to record your vote. Once "Cast Ballot" is selected you may not make further changes or vote again.

8. You have completed the electronic touch screen voting process. Remove your voter access card and return it to the poll worker.

#### **Elección General** Mártes, el 6 de Noviembre, 2018 Direcciones para Votar en la Máquina de Votar

1. Ponga la tarjeta de acceso de votante en la ranura arriba y a la derecha de la pantalla. Meta la tarjeta con el señalar arriba y indicando a la izquierda. Empuje la tarjeta firmemente hasta que haga clic.

2. Antes de empezar el proceso electoral, usted puede aumentar o cambiar el contraste de la pantalla para mejorar la legibilidad de su papeleta. Para empezar votar, toque el botón "Empiece" en la pantalla. Utilize el botón "Próximo" para ver cada página hasta el fin de la papeleta.

3. Toque el cuadrado en la pantalla junto a su selección. Un "X" aparecerá junto a su selección. Para cambiar o cancelar su selección, toque el cuadrado otra vez y haga otra selección.

4. Usted puede votar por todos los candidatos de cu partido political, por tocando el cuadrado junto al nombre de su partido en la primera parte de la papeleta - al sur de la columna izquierda de la primera página de la papeleta. Despuás de eso, ya puede cambiar cualquieres votos así: toque el cuadrado del candidato por quien quiere votar. Verá que todas otras luces por otros candidatos por esto cargo se apagan.

5. Si usted quiere votar por una persona cuyo nombre no aparece en la paleleta, toque "write-in," y un teclado aparecerá en la pantalla. Escriba el nombre de su candidato por tocando las letras, y toque "Record Write-In" (Registre Selección Personal). La pantalla electoral normal volverá y el nombre que usted entró aparecerá como candidato por el cargo apropiado.

6. En la Página de la Revista, revise sus selecciones. Toque "Regresa" para revisar páginas previas. Si cualquiera cargo aparece resaltado, ese indique que ese cargo se deja blanco o incompleto. Si usted quiere votar para una cargo que dejó blanco, o incompleto, o si quiere cambiar su voto, toca el cargo que quiere cambiar y la página apropiada aparecerá.

7. Toque "Registre los Votos" cuando usted está listo para registrar su voto. Después de tocar este boton, sus votos están registrados, y no puede cambiar mas.

8. El proceso de votar por tocar está completo. Quite su tarjeta del acceso de votante y devuélvalo al oficial encargado.

| Straight Party<br>(Vote for ONE Party)<br>Partido Completo<br>(Vote por UN Partido)                                        | Governor and<br>Lieutenant Governor<br>4 Year Term<br>Vote for the candidates of one party for<br>Governor and Lieutenant Governor<br>Gobernador v Teniente                                                                  | Senator in<br>the General Assembly<br>16th District<br>4 Year Term<br>Vote for ONE<br>Senador en                                                    |
|----------------------------------------------------------------------------------------------------|----------------------------------------------------------------------------------------------------|----------------------------------------------------------------------------------------------------|
| Democratic<br>Democrático                                                                                                  | <b>Gobernador</b><br>Término de 4 Años<br>Vote por los candidatos para Gobernador y<br>Gobernador Teniente de un partido                                                                                                    | la Asamblea General<br>Distrito 16<br>Término de 4 Años<br>Vote por UNO                                                                             |
| Republican<br>Republicano                                                                                                  | Tom Wolf<br>Governor / Gobernador Democrático<br>Democratic                                                                                                    | Mark Pinsley<br>Democratic / Democrático                                                                                                    |
| Verde                                                                                                    | John Fetterman<br>Lieutenant Governor / Teniente Gobernador                                                                                                    | Pat Browne<br>Republican / Republicano                                                                                                    |
| Libertarian<br>Libertario                                                                                                  | Governor / Gobernador Republicano<br>Republican                                                                                                    | Write In - Escriba                                                                                                    |
| United States Senator<br>6 Year Term<br>Vote for ONE<br>Senador de los Estados Unidos<br>Término de 6 Años<br>Vote por UNO | Jeff Bartos         Lieutenant Governor / Teniente Gobernador         Paul Glover         Governor / Gobernador         Verde         Green         Jocolyn Bowser-Bostick         Lieutenant Governor / Teniente Gobernador | Representative in<br>the General Assembly<br>22nd District<br>2 Year Term<br>Vote for ONE<br>Representante en<br>Ia Asamblea General<br>Distrito 22 |
| Bob Casey, Jr.<br>Democratic / Democrático                                                                                 | Ken V. Krawchuk<br>Governor / Gobernador Libertario<br>Libertarian                                                                                                    | Término de 2 Años<br>Vote por UNO                                                                                                    |
| Lou Barletta<br>Republican / Republicano                                                                                   | Kathleen S. Smith<br>Lieutenant Governor / Teniente Gobernador                                                                                                    | Peter Schweyer<br>Democratic / Democrático                                                                                                    |
| Neal Gale<br>Green / Verde                                                                                                 | Write In - Escriba                                                                                                    | Write In - Escriba                                                                                                    |
| Dale R. Kerns, Jr.<br>Libertarian / Libertario                                                                             | Representative in Congress<br>7th District<br>2 Year Term<br>Vote for ONE<br>Representante del Congreso<br>Distrito 7<br>Término de 2 Años<br>Vote por UNO                                                                   |                                                                                                    |
|                                                                                                    | Susan Wild<br>Democratic / Democrático                                                                                                    |                                                                                                    |
|                                                                                                    | Marty Nothstein<br>Republican / Republicano                                                                                                    |                                                                                                    |
|                                                                                                    | Tim Silfies                                                                                                    |                                                                                                    |
|                                                                                                    | Write In - Escriba                                                                                                    |                                                                                                    |

#### I Assembly **Special Election** Elección Especial ea General rito 16 de 4 Años **Representative in Congress** 15th District Vote for ONE Representante del Congreso Distrito 15 ocratic / Democrático Vote por UNO Susan Wild ublican / Republicano Democratic / Democrático Marty Nothstein Republican / Republicano ntative in al Assembly Tim Silfies Libertarian / Libertario ntante en Write In - Escriba ea General rito 22 de 2 Años oor UNO

# POLLS OPEN 7:00 AM to 8:00 PM

| Dale | R. | Kerns, | Jr. |
|------|----|--------|-----|
|------|----|--------|-----|

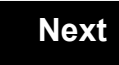

Back

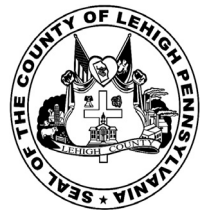

for the General Election held on Tuesday, November 6th, 2018 in the County of Lehigh, Commonwealth of Pennsylvania Commonwealth of Pennsylvania

City of Allentown, 8th Ward, 3rd District

### Directions for Voting on the Voting Machine

1. Insert voter access card into slot at upper right side of the screen. The card should be face-up with the arrow pointing left. Push the card firmly in until it clicks.

2. Before you begin the voting process, you can magnify or change the contrast of your ballot to help increase readability. To begin voting, touch the "Next" button on the screen. You will use the "Next" button to see each ballot page until you reach the end of the ballot.

3. Touch the box on the screen next to your choice. An "X" will appear designating your selection. To change or cancel your selection, touch the box again and make another selection.

4. You may vote a straight party ticket by selecting your choice in the Straight Party Office Box located at the top of the left column on ballot page 1. To vote a split ticket after you have cast a straight party ballot, touch the box of the candidate of the opposite party for whom you wish to vote. You will notice that all other previous votes cast for candidates in that office box will be canceled. Should you wish to cast your vote for any of your original choices, you will need to touch the box next to their name.

5. If you would like to write-in a candidate, select "write-in" and a keyboard will appear on the screen. Type the write-in you would like, then select "Record Write-In. The normal voting screen will return and the name you entered will appear as the choice for that particular race.

6. On the Summary Page, review your choices. Touch "Back" to review previous pages. Items in red are races that were left blank or incomplete. If you want to vote for a race that was left blank, incomplete, or change your vote for any race, just touch the desired race you would like to change and you will be taken back to the proper page to cast your vote.

7. Touch "Cast Ballot" when you are ready to record your vote. Once "Cast Ballot" is selected you may not make further changes or vote again.

8. You have completed the electronic touch screen voting process. Remove your voter access card and return it to the poll worker.

#### **Elección General** Mártes, el 6 de Noviembre, 2018 Direcciones para Votar en la Máquina de Votar

1. Ponga la tarjeta de acceso de votante en la ranura arriba y a la derecha de la pantalla. Meta la tarjeta con el señalar arriba y indicando a la izquierda. Empuje la tarjeta firmemente hasta que haga clic.

2. Antes de empezar el proceso electoral, usted puede aumentar o cambiar el contraste de la pantalla para mejorar la legibilidad de su papeleta. Para empezar votar, toque el botón "Empiece" en la pantalla. Utilize el botón "Próximo" para ver cada página hasta el fin de la papeleta.

3. Toque el cuadrado en la pantalla junto a su selección. Un "X" aparecerá junto a su selección. Para cambiar o cancelar su selección, toque el cuadrado otra vez y haga otra selección.

4. Usted puede votar por todos los candidatos de cu partido political, por tocando el cuadrado junto al nombre de su partido en la primera parte de la papeleta - al sur de la columna izquierda de la primera página de la papeleta. Despuás de eso, ya puede cambiar cualquieres votos así: toque el cuadrado del candidato por quien quiere votar. Verá que todas otras luces por otros candidatos por esto cargo se apagan.

5. Si usted quiere votar por una persona cuyo nombre no aparece en la paleleta, toque "write-in," y un teclado aparecerá en la pantalla. Escriba el nombre de su candidato por tocando las letras, y toque "Record Write-In" (Registre Selección Personal). La pantalla electoral normal volverá y el nombre que usted entró aparecerá como candidato por el cargo apropiado.

6. En la Página de la Revista, revise sus selecciones. Toque "Regresa" para revisar páginas previas. Si cualquiera cargo aparece resaltado, ese indique que ese cargo se deja blanco o incompleto. Si usted quiere votar para una cargo que dejó blanco, o incompleto, o si quiere cambiar su voto, toca el cargo que quiere cambiar y la página apropiada aparecerá.

7. Toque "Registre los Votos" cuando usted está listo para registrar su voto. Después de tocar este boton, sus votos están registrados, y no puede cambiar mas.

8. El proceso de votar por tocar está completo. Quite su tarjeta del acceso de votante y devuélvalo al oficial encargado.

| Straight Party<br>(Vote for ONE Party)<br>Partido Completo<br>(Vote por UN Partido)                                        | Governor and<br>Lieutenant Governor<br>4 Year Term<br>Vote for the candidates of one party for<br>Governor and Lieutenant Governor<br>Gobernador y Teniente<br>Gobernador                                                    | Senator in<br>the General Assembly<br>16th District<br>4 Year Term<br>Vote for ONE<br>Senador en<br>Ia Asamblea General                               |
|----------------------------------------------------------------------------------------------------|----------------------------------------------------------------------------------------------------|----------------------------------------------------------------------------------------------------|
| Democratic<br>Democrático                                                                                                  | Término de 4 Años<br>Vote por los candidatos para Gobernador y<br>Gobernador Teniente de un partido                                                                                                    | Distrito 16<br>Término de 4 Años<br>Vote por UNO                                                                                                    |
| Republican<br>Republicano                                                                                                  | Tom Wolf<br>Governor / Gobernador Democrático                                                                                                    | Mark Pinsley<br>Democratic / Democrático                                                                                                    |
| Green<br>Verde                                                                                                    | John Fetterman<br>Lieutenant Governor / Teniente Gobernador                                                                                                    | Pat Browne<br>Republican / Republicanc                                                                                                    |
| Libertarian<br>Libertario                                                                                                  | Governor / Gobernador Republicano<br>Republican                                                                                                    | Write In - Escriba                                                                                                    |
| United States Senator<br>6 Year Term<br>Vote for ONE<br>Senador de los Estados Unidos<br>Término de 6 Años<br>Vote por UNO | Jein Bartos         Lieutenant Governor / Teniente Gobernador         Paul Glover         Governor / Gobernador         Verde         Green         Jocolyn Bowser-Bostick         Lieutenant Governor / Teniente Gobernador | Representative in<br>the General Assembly<br>132nd District<br>2 Year Term<br>Vote for ONE<br>Representante en<br>Ia Asamblea General<br>Distrito 132 |
| Bob Casey, Jr.<br>Democratic / Democrático                                                                                 | Governor / Gobernador<br>Libertario                                                                                                    | Término de 2 Años<br>Vote por UNO                                                                                                    |
| Lou Barletta<br>Republican / Republicano                                                                                   | Kathleen S. Smith Lieutenant Governor / Teniente Gobernador                                                                                                    | Mike Schlossberg<br>Democratic / Democrático                                                                                                    |
| Neal Gale Green / Verde                                                                                                    | Write In - Escriba                                                                                                    | Write In - Escriba                                                                                                    |
| Dale R. Kerns, Jr.<br>Libertarian / Libertario                                                                             | Representative in Congress<br>7th District<br>2 Year Term<br>Vote for ONE<br>Representante del Congreso                                                                                                    |                                                                                                    |
|                                                                                                    | Distrito 7<br>Término de 2 Años<br>Vote por UNO                                                                                                    |                                                                                                    |
|                                                                                                    | Susan Wild<br>Democratic / Democrático                                                                                                    |                                                                                                    |
|                                                                                                    | Marty Nothstein<br>Republican / Republicano                                                                                                    |                                                                                                    |
|                                                                                                    | Tim Silfies                                                                                                    |                                                                                                    |
|                                                                                                    | Write In - Escriba                                                                                                    |                                                                                                    |

# **Special Election** Elección Especial **Representative in Congress** 15th District Vote for ONE Representante del Congreso Distrito 15 Vote por UNO Susan Wild Democratic / Democrático Marty Nothstein Republican / Republicano Tim Silfies Libertarian / Libertario Write In - Escriba

## POLLS OPEN 7:00 AM to 8:00 PM

| Dale | R. | Kerns, | Jr. |
|------|----|--------|-----|
|------|----|--------|-----|

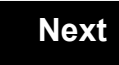

Back

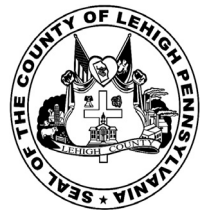

for the General Election held on Tuesday, November 6th, 2018 in the County of Lehigh, Commonwealth of Pennsylvania Commonwealth of Pennsylvania

City of Allentown, 8th Ward, 4th District

### Directions for Voting on the Voting Machine

1. Insert voter access card into slot at upper right side of the screen. The card should be face-up with the arrow pointing left. Push the card firmly in until it clicks.

2. Before you begin the voting process, you can magnify or change the contrast of your ballot to help increase readability. To begin voting, touch the "Next" button on the screen. You will use the "Next" button to see each ballot page until you reach the end of the ballot.

3. Touch the box on the screen next to your choice. An "X" will appear designating your selection. To change or cancel your selection, touch the box again and make another selection.

4. You may vote a straight party ticket by selecting your choice in the Straight Party Office Box located at the top of the left column on ballot page 1. To vote a split ticket after you have cast a straight party ballot, touch the box of the candidate of the opposite party for whom you wish to vote. You will notice that all other previous votes cast for candidates in that office box will be canceled. Should you wish to cast your vote for any of your original choices, you will need to touch the box next to their name.

5. If you would like to write-in a candidate, select "write-in" and a keyboard will appear on the screen. Type the write-in you would like, then select "Record Write-In. The normal voting screen will return and the name you entered will appear as the choice for that particular race.

6. On the Summary Page, review your choices. Touch "Back" to review previous pages. Items in red are races that were left blank or incomplete. If you want to vote for a race that was left blank, incomplete, or change your vote for any race, just touch the desired race you would like to change and you will be taken back to the proper page to cast your vote.

7. Touch "Cast Ballot" when you are ready to record your vote. Once "Cast Ballot" is selected you may not make further changes or vote again.

8. You have completed the electronic touch screen voting process. Remove your voter access card and return it to the poll worker.

#### **Elección General** Mártes, el 6 de Noviembre, 2018 Direcciones para Votar en la Máquina de Votar

1. Ponga la tarjeta de acceso de votante en la ranura arriba y a la derecha de la pantalla. Meta la tarjeta con el señalar arriba y indicando a la izquierda. Empuje la tarjeta firmemente hasta que haga clic.

2. Antes de empezar el proceso electoral, usted puede aumentar o cambiar el contraste de la pantalla para mejorar la legibilidad de su papeleta. Para empezar votar, toque el botón "Empiece" en la pantalla. Utilize el botón "Próximo" para ver cada página hasta el fin de la papeleta.

3. Toque el cuadrado en la pantalla junto a su selección. Un "X" aparecerá junto a su selección. Para cambiar o cancelar su selección, toque el cuadrado otra vez y haga otra selección.

4. Usted puede votar por todos los candidatos de cu partido political, por tocando el cuadrado junto al nombre de su partido en la primera parte de la papeleta - al sur de la columna izquierda de la primera página de la papeleta. Despuás de eso, ya puede cambiar cualquieres votos así: toque el cuadrado del candidato por quien quiere votar. Verá que todas otras luces por otros candidatos por esto cargo se apagan.

5. Si usted quiere votar por una persona cuyo nombre no aparece en la paleleta, toque "write-in," y un teclado aparecerá en la pantalla. Escriba el nombre de su candidato por tocando las letras, y toque "Record Write-In" (Registre Selección Personal). La pantalla electoral normal volverá y el nombre que usted entró aparecerá como candidato por el cargo apropiado.

6. En la Página de la Revista, revise sus selecciones. Toque "Regresa" para revisar páginas previas. Si cualquiera cargo aparece resaltado, ese indique que ese cargo se deja blanco o incompleto. Si usted quiere votar para una cargo que dejó blanco, o incompleto, o si quiere cambiar su voto, toca el cargo que quiere cambiar y la página apropiada aparecerá.

7. Toque "Registre los Votos" cuando usted está listo para registrar su voto. Después de tocar este boton, sus votos están registrados, y no puede cambiar mas.

8. El proceso de votar por tocar está completo. Quite su tarjeta del acceso de votante y devuélvalo al oficial encargado.

| Straight Party<br>(Vote for ONE Party)<br>Partido Completo<br>(Vote por UN Partido)<br>Democratic<br>Democrático           | Governor and<br>Lieutenant Governor<br>4 Year Term<br>Vote for the candidates of one party for<br>Governor and Lieutenant Governor<br>Gobernador y Teniente<br>Gobernador<br>Término de 4 Años<br>Vote por los candidatos para Gobernador y<br>Cobernador Teireto de un partido | Senator in<br>the General Assembly<br>16th District<br>4 Year Term<br>Vote for ONE<br>Senador en<br>Ia Asamblea General<br>Distrito 16<br>Término de 4 Años |
|----------------------------------------------------------------------------------------------------|----------------------------------------------------------------------------------------------------|----------------------------------------------------------------------------------------------------|
| Republican<br>Republicano                                                                                                  | Tom Wolf<br>Governor / Gobernador Democrático                                                                                                    | Mark Pinsley<br>Democratic / Democrático                                                                                                    |
| Green<br>Verde                                                                                                    | John Fetterman<br>Lieutenant Governor / Teniente Gobernador                                                                                                    | Pat Browne                                                                                                    |
| Libertarian<br>Libertario                                                                                                  | Governor / Gobernador Republicano                                                                                                    | Write In - Escriba                                                                                                    |
| United States Senator<br>6 Year Term<br>Vote for ONE<br>Senador de los Estados Unidos<br>Término de 6 Años<br>Vote por UNO | Jeff Bartos         Lieutenant Governor / Teniente Gobernador         Paul Glover         Governor / Gobernador         Verde         Green         Jocolyn Bowser-Bostick         Lieutenant Governor / Teniente Gobernador                                                    | Representative in<br>the General Assembly<br>132nd District<br>2 Year Term<br>Vote for ONE<br>Representante en<br>Ia Asamblea General<br>Distrito 132       |
| Bob Casey, Jr.<br>Democratic / Democrático                                                                                 | Governor / Gobernador<br>Libertario                                                                                                    | Término de 2 Años<br>Vote por UNO                                                                                                    |
| Lou Barletta<br>Republican / Republicano                                                                                   | Kathleen S. Smith<br>Lieutenant Governor / Teniente Gobernador                                                                                                    | Mike Schlossberg<br>Democratic / Democrático                                                                                                    |
| Neal Gale Green / Verde                                                                                                    | Write In - Escriba                                                                                                    | Write In - Escriba                                                                                                    |
| Dale R. Kerns, Jr.<br>Libertarian / Libertario<br>Write In - Escriba                                                       | Representative in Congress<br>7th District<br>2 Year Term<br>Vote for ONE<br>Representante del Congreso<br>Distrito 7<br>Término de 2 Años<br>Vote por UNO                                                                                                    |                                                                                                    |
|                                                                                                    | Susan Wild<br>Democratic / Democrático                                                                                                    |                                                                                                    |
|                                                                                                    | Marty Nothstein<br>Republican / Republicano                                                                                                    |                                                                                                    |
|                                                                                                    | Tim Silfies                                                                                                    |                                                                                                    |
|                                                                                                    | Write In - Escriba                                                                                                    |                                                                                                    |

#### bly **Special Election** Elección Especial ral **Representative in Congress** 15th District Vote for ONE Representante del Congreso Distrito 15 ocrático Vote por UNO Susan Wild blicano Democratic / Democrático Marty Nothstein Republican / Republicano bly Tim Silfies Libertarian / Libertario Write In - Escriba 'al

POLLS OPEN 7:00 AM to 8:00 PM

| Dale | R. | Kerns, | Jr. |
|------|----|--------|-----|
|------|----|--------|-----|

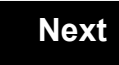

Back

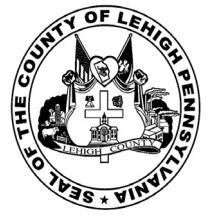

for the General Election held on Tuesday, November 6th, 2018 in the County of Lehigh, Commonwealth of Pennsylvania Commonwealth of Pennsylvania

City of Allentown, 8th Ward, 5th District 13

## Directions for Voting on the Voting Machine

1. Insert voter access card into slot at upper right side of the screen. The card should be face-up with the arrow pointing left. Push the card firmly in until it clicks.

2. Before you begin the voting process, you can magnify or change the contrast of your ballot to help increase readability. To begin voting, touch the "Next" button on the screen. You will use the "Next" button to see each ballot page until you reach the end of the ballot.

3. Touch the box on the screen next to your choice. An "X" will appear designating your selection. To change or cancel your selection, touch the box again and make another selection.

4. You may vote a straight party ticket by selecting your choice in the Straight Party Office Box located at the top of the left column on ballot page 1. To vote a split ticket after you have cast a straight party ballot, touch the box of the candidate of the opposite party for whom you wish to vote. You will notice that all other previous votes cast for candidates in that office box will be canceled. Should you wish to cast your vote for any of your original choices, you will need to touch the box next to their name.

5. If you would like to write-in a candidate, select "write-in" and a keyboard will appear on the screen. Type the write-in you would like, then select "Record Write-In. The normal voting screen will return and the name you entered will appear as the choice for that particular race.

6. On the Summary Page, review your choices. Touch "Back" to review previous pages. Items in red are races that were left blank or incomplete. If you want to vote for a race that was left blank, incomplete, or change your vote for any race, just touch the desired race you would like to change and you will be taken back to the proper page to cast your vote.

7. Touch "Cast Ballot" when you are ready to record your vote. Once "Cast Ballot" is selected you may not make further changes or vote again.

8. You have completed the electronic touch screen voting process. Remove your voter access card and return it to the poll worker.

#### **Elección General** Mártes, el 6 de Noviembre, 2018 Direcciones para Votar en la Máquina de Votar

1. Ponga la tarjeta de acceso de votante en la ranura arriba y a la derecha de la pantalla. Meta la tarjeta con el señalar arriba y indicando a la izquierda. Empuje la tarjeta firmemente hasta que haga clic.

2. Antes de empezar el proceso electoral, usted puede aumentar o cambiar el contraste de la pantalla para mejorar la legibilidad de su papeleta. Para empezar votar, toque el botón "Empiece" en la pantalla. Utilize el botón "Próximo" para ver cada página hasta el fin de la papeleta.

3. Toque el cuadrado en la pantalla junto a su selección. Un "X" aparecerá junto a su selección. Para cambiar o cancelar su selección, toque el cuadrado otra vez y haga otra selección.

4. Usted puede votar por todos los candidatos de cu partido political, por tocando el cuadrado junto al nombre de su partido en la primera parte de la papeleta - al sur de la columna izquierda de la primera página de la papeleta. Despuás de eso, ya puede cambiar cualquieres votos así: toque el cuadrado del candidato por quien quiere votar. Verá que todas otras luces por otros candidatos por esto cargo se apagan.

5. Si usted quiere votar por una persona cuyo nombre no aparece en la paleleta, toque "write-in," y un teclado aparecerá en la pantalla. Escriba el nombre de su candidato por tocando las letras, y toque "Record Write-In" (Registre Selección Personal). La pantalla electoral normal volverá y el nombre que usted entró aparecerá como candidato por el cargo apropiado.

6. En la Página de la Revista, revise sus selecciones. Toque "Regresa" para revisar páginas previas. Si cualquiera cargo aparece resaltado, ese indique que ese cargo se deja blanco o incompleto. Si usted quiere votar para una cargo que dejó blanco, o incompleto, o si quiere cambiar su voto, toca el cargo que quiere cambiar y la página apropiada aparecerá.

7. Toque "Registre los Votos" cuando usted está listo para registrar su voto. Después de tocar este boton, sus votos están registrados, y no puede cambiar mas.

8. El proceso de votar por tocar está completo. Quite su tarjeta del acceso de votante y devuélvalo al oficial encargado.

| Straight Party<br>(Vote for ONE Party)<br>Partido Completo<br>(Vote por UN Partido)                                        | Governor and<br>Lieutenant Governor<br>4 Year Term<br>Vote for the candidates of one party for<br>Governor and Lieutenant Governor<br>Gobernador y Teniente<br>Gobernador                                                    | Senator in<br>the General Assembly<br>16th District<br>4 Year Term<br>Vote for ONE<br>Senador en<br>Ia Asamblea General                               |
|----------------------------------------------------------------------------------------------------|----------------------------------------------------------------------------------------------------|----------------------------------------------------------------------------------------------------|
| Democratic<br>Democrático                                                                                                  | Término de 4 Años<br>Vote por los candidatos para Gobernador y<br>Gobernador Teniente de un partido                                                                                                    | Distrito 16<br>Término de 4 Años<br>Vote por UNO                                                                                                    |
| Republican<br>Republicano                                                                                                  | Tom Wolf<br>Governor / Gobernador Democrático                                                                                                    | Mark Pinsley<br>Democratic / Democrático                                                                                                    |
| Green<br>Verde                                                                                                    | John Fetterman<br>Lieutenant Governor / Teniente Gobernador                                                                                                    | Pat Browne<br>Republican / Republicanc                                                                                                    |
| Libertarian<br>Libertario                                                                                                  | Governor / Gobernador Republicano<br>Republican                                                                                                    | Write In - Escriba                                                                                                    |
| United States Senator<br>6 Year Term<br>Vote for ONE<br>Senador de los Estados Unidos<br>Término de 6 Años<br>Vote por UNO | Jein Bartos         Lieutenant Governor / Teniente Gobernador         Paul Glover         Governor / Gobernador         Verde         Green         Jocolyn Bowser-Bostick         Lieutenant Governor / Teniente Gobernador | Representative in<br>the General Assembly<br>132nd District<br>2 Year Term<br>Vote for ONE<br>Representante en<br>Ia Asamblea General<br>Distrito 132 |
| Bob Casey, Jr.<br>Democratic / Democrático                                                                                 | Governor / Gobernador<br>Libertario                                                                                                    | Término de 2 Años<br>Vote por UNO                                                                                                    |
| Lou Barletta<br>Republican / Republicano                                                                                   | Kathleen S. Smith Lieutenant Governor / Teniente Gobernador                                                                                                    | Mike Schlossberg<br>Democratic / Democrático                                                                                                    |
| Neal Gale Green / Verde                                                                                                    | Write In - Escriba                                                                                                    | Write In - Escriba                                                                                                    |
| Dale R. Kerns, Jr.<br>Libertarian / Libertario                                                                             | Representative in Congress<br>7th District<br>2 Year Term<br>Vote for ONE<br>Representante del Congreso                                                                                                    |                                                                                                    |
|                                                                                                    | Distrito 7<br>Término de 2 Años<br>Vote por UNO                                                                                                    |                                                                                                    |
|                                                                                                    | Susan Wild<br>Democratic / Democrático                                                                                                    |                                                                                                    |
|                                                                                                    | Marty Nothstein<br>Republican / Republicano                                                                                                    |                                                                                                    |
|                                                                                                    | Tim Silfies                                                                                                    |                                                                                                    |
|                                                                                                    | Write In - Escriba                                                                                                    |                                                                                                    |

# **Special Election** Elección Especial **Representative in Congress** 15th District Vote for ONE Representante del Congreso Distrito 15 Vote por UNO Susan Wild Democratic / Democrático Marty Nothstein Republican / Republicano Tim Silfies Libertarian / Libertario Write In - Escriba

## POLLS OPEN 7:00 AM to 8:00 PM

| Dale | R. | Kerns, | Jr. |
|------|----|--------|-----|
|------|----|--------|-----|

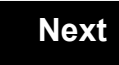

Back

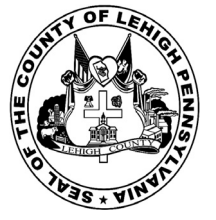

for the General Election held on Tuesday, November 6th, 2018 in the County of Lehigh, Commonwealth of Pennsylvania Commonwealth of Pennsylvania

City of Allentown, 8th Ward, 6th District 14

### Directions for Voting on the Voting Machine

1. Insert voter access card into slot at upper right side of the screen. The card should be face-up with the arrow pointing left. Push the card firmly in until it clicks.

2. Before you begin the voting process, you can magnify or change the contrast of your ballot to help increase readability. To begin voting, touch the "Next" button on the screen. You will use the "Next" button to see each ballot page until you reach the end of the ballot.

3. Touch the box on the screen next to your choice. An "X" will appear designating your selection. To change or cancel your selection, touch the box again and make another selection.

4. You may vote a straight party ticket by selecting your choice in the Straight Party Office Box located at the top of the left column on ballot page 1. To vote a split ticket after you have cast a straight party ballot, touch the box of the candidate of the opposite party for whom you wish to vote. You will notice that all other previous votes cast for candidates in that office box will be canceled. Should you wish to cast your vote for any of your original choices, you will need to touch the box next to their name.

5. If you would like to write-in a candidate, select "write-in" and a keyboard will appear on the screen. Type the write-in you would like, then select "Record Write-In. The normal voting screen will return and the name you entered will appear as the choice for that particular race.

6. On the Summary Page, review your choices. Touch "Back" to review previous pages. Items in red are races that were left blank or incomplete. If you want to vote for a race that was left blank, incomplete, or change your vote for any race, just touch the desired race you would like to change and you will be taken back to the proper page to cast your vote.

7. Touch "Cast Ballot" when you are ready to record your vote. Once "Cast Ballot" is selected you may not make further changes or vote again.

8. You have completed the electronic touch screen voting process. Remove your voter access card and return it to the poll worker.

#### **Elección General** Mártes, el 6 de Noviembre, 2018 Direcciones para Votar en la Máquina de Votar

1. Ponga la tarjeta de acceso de votante en la ranura arriba y a la derecha de la pantalla. Meta la tarjeta con el señalar arriba y indicando a la izquierda. Empuje la tarjeta firmemente hasta que haga clic.

2. Antes de empezar el proceso electoral, usted puede aumentar o cambiar el contraste de la pantalla para mejorar la legibilidad de su papeleta. Para empezar votar, toque el botón "Empiece" en la pantalla. Utilize el botón "Próximo" para ver cada página hasta el fin de la papeleta.

3. Toque el cuadrado en la pantalla junto a su selección. Un "X" aparecerá junto a su selección. Para cambiar o cancelar su selección, toque el cuadrado otra vez y haga otra selección.

4. Usted puede votar por todos los candidatos de cu partido political, por tocando el cuadrado junto al nombre de su partido en la primera parte de la papeleta - al sur de la columna izquierda de la primera página de la papeleta. Despuás de eso, ya puede cambiar cualquieres votos así: toque el cuadrado del candidato por quien quiere votar. Verá que todas otras luces por otros candidatos por esto cargo se apagan.

5. Si usted quiere votar por una persona cuyo nombre no aparece en la paleleta, toque "write-in," y un teclado aparecerá en la pantalla. Escriba el nombre de su candidato por tocando las letras, y toque "Record Write-In" (Registre Selección Personal). La pantalla electoral normal volverá y el nombre que usted entró aparecerá como candidato por el cargo apropiado.

6. En la Página de la Revista, revise sus selecciones. Toque "Regresa" para revisar páginas previas. Si cualquiera cargo aparece resaltado, ese indique que ese cargo se deja blanco o incompleto. Si usted quiere votar para una cargo que dejó blanco, o incompleto, o si quiere cambiar su voto, toca el cargo que quiere cambiar y la página apropiada aparecerá.

7. Toque "Registre los Votos" cuando usted está listo para registrar su voto. Después de tocar este boton, sus votos están registrados, y no puede cambiar mas.

8. El proceso de votar por tocar está completo. Quite su tarjeta del acceso de votante y devuélvalo al oficial encargado.

| Straight Party<br>(Vote for ONE Party)<br>Partido Completo<br>(Vote por UN Partido)<br>Democratic<br>Democrático           | Governor and<br>Lieutenant Governor<br>4 Year Term<br>Vote for the candidates of one party for<br>Governor and Lieutenant Governor<br>Gobernador y Teniente<br>Gobernador<br>Término de 4 Años<br>Vote por los candidatos para Gobernador y | Senator in<br>the General Assembly<br>16th District<br>4 Year Term<br>Vote for ONE<br>Senador en<br>Ia Asamblea General<br>Distrito 16<br>Término de 4 Años |
|----------------------------------------------------------------------------------------------------|----------------------------------------------------------------------------------------------------|----------------------------------------------------------------------------------------------------|
| Republican<br>Republicano                                                                                                  | Gobernador Teniente de un partido Tom Wolf Governor / Gobernador Democrático                                                                                                    | Vote por UNO<br>Mark Pinsley<br>Democratic / Democrático                                                                                                    |
| Green<br>Verde                                                                                                    | John Fetterman<br>Lieutenant Governor / Teniente Gobernador                                                                                                    | Pat Browne<br>Republican / Republican                                                                                                    |
| Libertarian<br>Libertario                                                                                                  | Governor / Gobernador Republicano<br>Republican                                                                                                    | Write In - Escriba                                                                                                    |
| United States Senator<br>6 Year Term<br>Vote for ONE<br>Senador de los Estados Unidos<br>Término de 6 Años<br>Vote por UNO | Jeff Bartos         Lieutenant Governor / Teniente Gobernador         Paul Glover         Governor / Gobernador         Verde         Green         Jocolyn Bowser-Bostick         Lieutenant Governor / Teniente Gobernador                | Representative in<br>the General Assembly<br>132nd District<br>2 Year Term<br>Vote for ONE<br>Representante en<br>Ia Asamblea General                       |
| Bob Casey, Jr.<br>Democratic / Democrático                                                                                 | Governor / Gobernador Libertario                                                                                                    | Término de 2 Años<br>Vote por UNO                                                                                                    |
| Lou Barletta<br>Republican / Republicano                                                                                   | Kathleen S. Smith<br>Lieutenant Governor / Teniente Gobernador                                                                                                    | Mike Schlossberg<br>Democratic / Democrático                                                                                                    |
| Neal Gale Green / Verde                                                                                                    | Write In - Escriba                                                                                                    | Write In - Escriba                                                                                                    |
| Dale R. Kerns, Jr.<br>Libertarian / Libertario                                                                             | Representative in Congress<br>7th District<br>2 Year Term<br>Vote for ONE<br>Representante del Congreso<br>Distrito 7<br>Término de 2 Años<br>Vote por UNO                                                                                  |                                                                                                    |
|                                                                                                    | Susan Wild<br>Democratic / Democrático                                                                                                    |                                                                                                    |
|                                                                                                    | Marty Nothstein<br>Republican / Republicano                                                                                                    |                                                                                                    |
|                                                                                                    | Tim Silfies                                                                                                    |                                                                                                    |
|                                                                                                    | Write In - Escriba                                                                                                    |                                                                                                    |

# **Special Election** Elección Especial **Representative in Congress** 15th District Vote for ONE Representante del Congreso Distrito 15 Vote por UNO Susan Wild Democratic / Democrático Marty Nothstein Republican / Republicano Tim Silfies Libertarian / Libertario Write In - Escriba

POLLS OPEN 7:00 AM to 8:00 PM

| Dale | R. | Kerns, | Jr. |
|------|----|--------|-----|
|------|----|--------|-----|

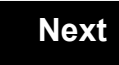

Back

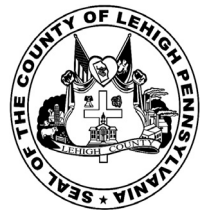

for the General Election held on Tuesday, November 6th, 2018 in the County of Lehigh, Commonwealth of Pennsylvania Commonwealth of Pennsylvania

City of Allentown, 8th Ward, 7th District 15

## Directions for Voting on the Voting Machine

1. Insert voter access card into slot at upper right side of the screen. The card should be face-up with the arrow pointing left. Push the card firmly in until it clicks.

2. Before you begin the voting process, you can magnify or change the contrast of your ballot to help increase readability. To begin voting, touch the "Next" button on the screen. You will use the "Next" button to see each ballot page until you reach the end of the ballot.

3. Touch the box on the screen next to your choice. An "X" will appear designating your selection. To change or cancel your selection, touch the box again and make another selection.

4. You may vote a straight party ticket by selecting your choice in the Straight Party Office Box located at the top of the left column on ballot page 1. To vote a split ticket after you have cast a straight party ballot, touch the box of the candidate of the opposite party for whom you wish to vote. You will notice that all other previous votes cast for candidates in that office box will be canceled. Should you wish to cast your vote for any of your original choices, you will need to touch the box next to their name.

5. If you would like to write-in a candidate, select "write-in" and a keyboard will appear on the screen. Type the write-in you would like, then select "Record Write-In. The normal voting screen will return and the name you entered will appear as the choice for that particular race.

6. On the Summary Page, review your choices. Touch "Back" to review previous pages. Items in red are races that were left blank or incomplete. If you want to vote for a race that was left blank, incomplete, or change your vote for any race, just touch the desired race you would like to change and you will be taken back to the proper page to cast your vote.

7. Touch "Cast Ballot" when you are ready to record your vote. Once "Cast Ballot" is selected you may not make further changes or vote again.

8. You have completed the electronic touch screen voting process. Remove your voter access card and return it to the poll worker.

#### **Elección General** Mártes, el 6 de Noviembre, 2018 Direcciones para Votar en la Máquina de Votar

1. Ponga la tarjeta de acceso de votante en la ranura arriba y a la derecha de la pantalla. Meta la tarjeta con el señalar arriba y indicando a la izquierda. Empuje la tarjeta firmemente hasta que haga clic.

2. Antes de empezar el proceso electoral, usted puede aumentar o cambiar el contraste de la pantalla para mejorar la legibilidad de su papeleta. Para empezar votar, toque el botón "Empiece" en la pantalla. Utilize el botón "Próximo" para ver cada página hasta el fin de la papeleta.

3. Toque el cuadrado en la pantalla junto a su selección. Un "X" aparecerá junto a su selección. Para cambiar o cancelar su selección, toque el cuadrado otra vez y haga otra selección.

4. Usted puede votar por todos los candidatos de cu partido political, por tocando el cuadrado junto al nombre de su partido en la primera parte de la papeleta - al sur de la columna izquierda de la primera página de la papeleta. Despuás de eso, ya puede cambiar cualquieres votos así: toque el cuadrado del candidato por quien quiere votar. Verá que todas otras luces por otros candidatos por esto cargo se apagan.

5. Si usted quiere votar por una persona cuyo nombre no aparece en la paleleta, toque "write-in," y un teclado aparecerá en la pantalla. Escriba el nombre de su candidato por tocando las letras, y toque "Record Write-In" (Registre Selección Personal). La pantalla electoral normal volverá y el nombre que usted entró aparecerá como candidato por el cargo apropiado.

6. En la Página de la Revista, revise sus selecciones. Toque "Regresa" para revisar páginas previas. Si cualquiera cargo aparece resaltado, ese indique que ese cargo se deja blanco o incompleto. Si usted quiere votar para una cargo que dejó blanco, o incompleto, o si quiere cambiar su voto, toca el cargo que quiere cambiar y la página apropiada aparecerá.

7. Toque "Registre los Votos" cuando usted está listo para registrar su voto. Después de tocar este boton, sus votos están registrados, y no puede cambiar mas.

8. El proceso de votar por tocar está completo. Quite su tarjeta del acceso de votante y devuélvalo al oficial encargado.

| Straight Party<br>(Vote for ONE Party)<br>Partido Completo<br>(Vote por UN Partido)                                        | Governor and<br>Lieutenant Governor<br>4 Year Term<br>Vote for the candidates of one party for<br>Governor and Lieutenant Governor<br>Gobernador y Teniente<br>Gobernador                                                    | Senator in<br>the General Assembly<br>16th District<br>4 Year Term<br>Vote for ONE<br>Senador en<br>Ia Asamblea General                               |
|----------------------------------------------------------------------------------------------------|----------------------------------------------------------------------------------------------------|----------------------------------------------------------------------------------------------------|
| Democratic<br>Democrático                                                                                                  | Término de 4 Años<br>Vote por los candidatos para Gobernador y<br>Gobernador Teniente de un partido                                                                                                    | Distrito 16<br>Término de 4 Años<br>Vote por UNO                                                                                                    |
| Republican<br>Republicano                                                                                                  | Tom Wolf<br>Governor / Gobernador Democrático                                                                                                    | Mark Pinsley<br>Democratic / Democrático                                                                                                    |
| Green<br>Verde                                                                                                    | John Fetterman<br>Lieutenant Governor / Teniente Gobernador                                                                                                    | Pat Browne<br>Republican / Republicanc                                                                                                    |
| Libertarian<br>Libertario                                                                                                  | Governor / Gobernador Republicano<br>Republican                                                                                                    | Write In - Escriba                                                                                                    |
| United States Senator<br>6 Year Term<br>Vote for ONE<br>Senador de los Estados Unidos<br>Término de 6 Años<br>Vote por UNO | Jein Bartos         Lieutenant Governor / Teniente Gobernador         Paul Glover         Governor / Gobernador         Verde         Green         Jocolyn Bowser-Bostick         Lieutenant Governor / Teniente Gobernador | Representative in<br>the General Assembly<br>132nd District<br>2 Year Term<br>Vote for ONE<br>Representante en<br>Ia Asamblea General<br>Distrito 132 |
| Bob Casey, Jr.<br>Democratic / Democrático                                                                                 | Governor / Gobernador<br>Libertario                                                                                                    | Término de 2 Años<br>Vote por UNO                                                                                                    |
| Lou Barletta<br>Republican / Republicano                                                                                   | Kathleen S. Smith Lieutenant Governor / Teniente Gobernador                                                                                                    | Mike Schlossberg<br>Democratic / Democrático                                                                                                    |
| Neal Gale Green / Verde                                                                                                    | Write In - Escriba                                                                                                    | Write In - Escriba                                                                                                    |
| Dale R. Kerns, Jr.<br>Libertarian / Libertario                                                                             | Representative in Congress<br>7th District<br>2 Year Term<br>Vote for ONE<br>Representante del Congreso                                                                                                    |                                                                                                    |
|                                                                                                    | Distrito 7<br>Término de 2 Años<br>Vote por UNO                                                                                                    |                                                                                                    |
|                                                                                                    | Susan Wild<br>Democratic / Democrático                                                                                                    |                                                                                                    |
|                                                                                                    | Marty Nothstein<br>Republican / Republicano                                                                                                    |                                                                                                    |
|                                                                                                    | Tim Silfies                                                                                                    |                                                                                                    |
|                                                                                                    | Write In - Escriba                                                                                                    |                                                                                                    |

| 1<br>Ve                 | 5th District<br>ote for ONE                     |
|-------------------------|-------------------------------------------------|
| <b>Representa</b><br>Vo | ante del Congreso<br>Distrito 15<br>ote por UNO |
| Susan Wild              | Democratic / Democrático                        |
| Marty Noth              | <b>stein</b><br>Republican / Republicano        |
| Tim Silfies             | Libertarian / Libertario                        |

# POLLS OPEN 7:00 AM to 8:00 PM

| Dale | R. | Kerns, | Jr. |
|------|----|--------|-----|
|------|----|--------|-----|

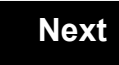

Back

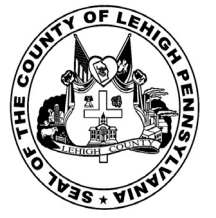

16

# Sample Ballot

for the General Election held on Tuesday, November 6th, 2018 in the County of Lehigh, Commonwealth of Pennsylvania Commonwealth of Pennsylvania

City of Allentown, 9th Ward

## Directions for Voting on the Voting Machine

1. Insert voter access card into slot at upper right side of the screen. The card should be face-up with the arrow pointing left. Push the card firmly in until it clicks.

2. Before you begin the voting process, you can magnify or change the contrast of your ballot to help increase readability. To begin voting, touch the "Next" button on the screen. You will use the "Next" button to see each ballot page until you reach the end of the ballot.

3. Touch the box on the screen next to your choice. An "X" will appear designating your selection. To change or cancel your selection, touch the box again and make another selection.

4. You may vote a straight party ticket by selecting your choice in the Straight Party Office Box located at the top of the left column on ballot page 1. To vote a split ticket after you have cast a straight party ballot, touch the box of the candidate of the opposite party for whom you wish to vote. You will notice that all other previous votes cast for candidates in that office box will be canceled. Should you wish to cast your vote for any of your original choices, you will need to touch the box next to their name.

5. If you would like to write-in a candidate, select "write-in" and a keyboard will appear on the screen. Type the write-in you would like, then select "Record Write-In. The normal voting screen will return and the name you entered will appear as the choice for that particular race.

6. On the Summary Page, review your choices. Touch "Back" to review previous pages. Items in red are races that were left blank or incomplete. If you want to vote for a race that was left blank, incomplete, or change your vote for any race, just touch the desired race you would like to change and you will be taken back to the proper page to cast your vote.

7. Touch "Cast Ballot" when you are ready to record your vote. Once "Cast Ballot" is selected you may not make further changes or vote again.

8. You have completed the electronic touch screen voting process. Remove your voter access card and return it to the poll worker.

#### **Elección General** Mártes, el 6 de Noviembre, 2018 Direcciones para Votar en la Máquina de Votar

1. Ponga la tarjeta de acceso de votante en la ranura arriba y a la derecha de la pantalla. Meta la tarjeta con el señalar arriba y indicando a la izquierda. Empuje la tarjeta firmemente hasta que haga clic.

2. Antes de empezar el proceso electoral, usted puede aumentar o cambiar el contraste de la pantalla para mejorar la legibilidad de su papeleta. Para empezar votar, toque el botón "Empiece" en la pantalla. Utilize el botón "Próximo" para ver cada página hasta el fin de la papeleta.

3. Toque el cuadrado en la pantalla junto a su selección. Un "X" aparecerá junto a su selección. Para cambiar o cancelar su selección, toque el cuadrado otra vez y haga otra selección.

4. Usted puede votar por todos los candidatos de cu partido political, por tocando el cuadrado junto al nombre de su partido en la primera parte de la papeleta - al sur de la columna izquierda de la primera página de la papeleta. Despuás de eso, ya puede cambiar cualquieres votos así: toque el cuadrado del candidato por quien quiere votar. Verá que todas otras luces por otros candidatos por esto cargo se apagan.

5. Si usted quiere votar por una persona cuyo nombre no aparece en la paleleta, toque "write-in," y un teclado aparecerá en la pantalla. Escriba el nombre de su candidato por tocando las letras, y toque "Record Write-In" (Registre Selección Personal). La pantalla electoral normal volverá y el nombre que usted entró aparecerá como candidato por el cargo apropiado.

6. En la Página de la Revista, revise sus selecciones. Toque "Regresa" para revisar páginas previas. Si cualquiera cargo aparece resaltado, ese indique que ese cargo se deja blanco o incompleto. Si usted quiere votar para una cargo que dejó blanco, o incompleto, o si quiere cambiar su voto, toca el cargo que quiere cambiar y la página apropiada aparecerá.

7. Toque "Registre los Votos" cuando usted está listo para registrar su voto. Después de tocar este boton, sus votos están registrados, y no puede cambiar mas.

8. El proceso de votar por tocar está completo. Quite su tarjeta del acceso de votante y devuélvalo al oficial encargado.

|                               | Governor and                              | Son                |
|-------------------------------|-------------------------------------------|--------------------|
| Straight Party                | Lieutenant Governor                       | the Gener          |
| (Vote for ONE Party)          | 4 Year Term                               | 16th               |
| Partido Completo              | Governor and Lieutenant Governor          | 4 Ye               |
| (Vote por UN Partido)         | Gobernador y Teniente                     | Sena               |
| Democratic                    | Gobernador                                | la Asamb           |
| Democrático                   | Vote por los candidatos para Gobernador y | Término            |
| Denublican                    | Gobernador Teniente de un partido         | Vote               |
| Republicano                   | Tom Wolf                                  | Mark Pinsley       |
| Republicano                   | Governor / Gobernador Democrático         | Der                |
| Green                         | John Fetterman                            | Det December       |
| Verde                         | Lieutenant Governor / Teniente Gobernador | Pat Browne         |
| Libertarian                   | Scott R. Wagner                           |                    |
| Libertario                    | Governor / Gobernador Republicano         | Write In - Escriba |
|                               | Jeff Bartos                               | Ronros             |
| United States Senator         | Lieutenant Governor / Teniente Gobernador | the Gener          |
| 6 Year Term                   | Paul Glover                               | 22nc               |
| Vote for ONE                  | Governor / Gobernador Verde               | Vote               |
| Senador de los Estados Unidos | Jocolyn Bowser-Bostick                    | Represe            |
| Vote por UNO                  | Lieutenant Governor / Teniente Gobernador |                    |
| Roh Coopy Jr                  | Ken V. Krawchuk                           | Término            |
| Democratic / Democrático      | Governor / Gobernador Libertario          | Vote               |
|                               | Kathleen S. Smith                         | Peter Schwey       |
| Lou Barletta                  | Lieutenant Governor / Teniente Gobernador | Der                |
|                               |                                           | Write In - Escriba |
| Neal Gale                     |                                           |                    |
| Green / Verde                 | VVIITE IN - ESCIIDA                       |                    |
| Dale R. Kerns, Jr.            | Representative in Congress                |                    |
| Libertarian / Libertario      | 7th District                              |                    |
| Irita In Escriba              | Vote for ONE                              |                    |
|                               | Representante del Congreso                |                    |
|                               | Distrito 7<br>Término de 2 Años           |                    |
|                               | Vote por UNO                              |                    |
|                               | Susan Wild                                |                    |
|                               | Democratic / Democrático                  |                    |
|                               |                                           |                    |
|                               | Republican / Republicano                  |                    |
|                               |                                           | -                  |
|                               | Tim Silfies                               |                    |
|                               | Libertarian / Libertario                  |                    |
|                               | Write In - Escriba                        |                    |
|                               |                                           |                    |

| Senator in<br>ne General Assembly<br>16th District<br>4 Year Term<br>Vote for ONE<br>Senador en<br>a Asamblea General<br>Distrito 16 | Special Election<br>Elección Especial                     |
|----------------------------------------------------------------------------------------------------|-----------------------------------------------------------|
| Término de 4 Años<br>Vote por UNO                                                                                                    | Representative in Congress                                |
| Pinsley<br>Democratic / Democrático                                                                                                  | Representante del Congreso<br>Distrito 15<br>Vote por UNO |
| rowne<br>Republican / Republicano                                                                                                    | Susan Wild<br>Democratic / Democrático                    |
| scriba                                                                                                    | Marty Nothstein                                           |
| Representative in                                                                                                    | Republican / Republicano                                  |
| ne General Assembly<br>22nd District<br>2 Year Term<br>Vote for ONE                                                                  | Tim Silfies                                               |
| Representante en                                                                                                    | Write In - Escriba                                        |
| a Asamblea General<br>Distrito 22<br>Término de 2 Años<br>Vote por UNO                                                               |                                                           |
| Schweyer<br>Democratic / Democrático                                                                                                 |                                                           |

## POLLS OPEN 7:00 AM to 8:00 PM

| Dale | R. | Kerns, | Jr. |
|------|----|--------|-----|
|------|----|--------|-----|

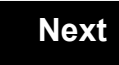

Back

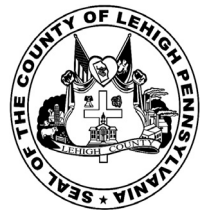

for the General Election held on Tuesday, November 6th, 2018 in the County of Lehigh, Commonwealth of Pennsylvania Commonwealth of Pennsylvania

City of Allentown, 10th Ward, 1st District

## Directions for Voting on the Voting Machine

1. Insert voter access card into slot at upper right side of the screen. The card should be face-up with the arrow pointing left. Push the card firmly in until it clicks.

2. Before you begin the voting process, you can magnify or change the contrast of your ballot to help increase readability. To begin voting, touch the "Next" button on the screen. You will use the "Next" button to see each ballot page until you reach the end of the ballot.

3. Touch the box on the screen next to your choice. An "X" will appear designating your selection. To change or cancel your selection, touch the box again and make another selection.

4. You may vote a straight party ticket by selecting your choice in the Straight Party Office Box located at the top of the left column on ballot page 1. To vote a split ticket after you have cast a straight party ballot, touch the box of the candidate of the opposite party for whom you wish to vote. You will notice that all other previous votes cast for candidates in that office box will be canceled. Should you wish to cast your vote for any of your original choices, you will need to touch the box next to their name.

5. If you would like to write-in a candidate, select "write-in" and a keyboard will appear on the screen. Type the write-in you would like, then select "Record Write-In. The normal voting screen will return and the name you entered will appear as the choice for that particular race.

6. On the Summary Page, review your choices. Touch "Back" to review previous pages. Items in red are races that were left blank or incomplete. If you want to vote for a race that was left blank, incomplete, or change your vote for any race, just touch the desired race you would like to change and you will be taken back to the proper page to cast your vote.

7. Touch "Cast Ballot" when you are ready to record your vote. Once "Cast Ballot" is selected you may not make further changes or vote again.

8. You have completed the electronic touch screen voting process. Remove your voter access card and return it to the poll worker.

#### **Elección General** Mártes, el 6 de Noviembre, 2018 Direcciones para Votar en la Máquina de Votar

1. Ponga la tarjeta de acceso de votante en la ranura arriba y a la derecha de la pantalla. Meta la tarjeta con el señalar arriba y indicando a la izquierda. Empuje la tarjeta firmemente hasta que haga clic.

2. Antes de empezar el proceso electoral, usted puede aumentar o cambiar el contraste de la pantalla para mejorar la legibilidad de su papeleta. Para empezar votar, toque el botón "Empiece" en la pantalla. Utilize el botón "Próximo" para ver cada página hasta el fin de la papeleta.

3. Toque el cuadrado en la pantalla junto a su selección. Un "X" aparecerá junto a su selección. Para cambiar o cancelar su selección, toque el cuadrado otra vez y haga otra selección.

4. Usted puede votar por todos los candidatos de cu partido political, por tocando el cuadrado junto al nombre de su partido en la primera parte de la papeleta - al sur de la columna izquierda de la primera página de la papeleta. Despuás de eso, ya puede cambiar cualquieres votos así: toque el cuadrado del candidato por quien quiere votar. Verá que todas otras luces por otros candidatos por esto cargo se apagan.

5. Si usted quiere votar por una persona cuyo nombre no aparece en la paleleta, toque "write-in," y un teclado aparecerá en la pantalla. Escriba el nombre de su candidato por tocando las letras, y toque "Record Write-In" (Registre Selección Personal). La pantalla electoral normal volverá y el nombre que usted entró aparecerá como candidato por el cargo apropiado.

6. En la Página de la Revista, revise sus selecciones. Toque "Regresa" para revisar páginas previas. Si cualquiera cargo aparece resaltado, ese indique que ese cargo se deja blanco o incompleto. Si usted quiere votar para una cargo que dejó blanco, o incompleto, o si quiere cambiar su voto, toca el cargo que quiere cambiar y la página apropiada aparecerá.

7. Toque "Registre los Votos" cuando usted está listo para registrar su voto. Después de tocar este boton, sus votos están registrados, y no puede cambiar mas.

8. El proceso de votar por tocar está completo. Quite su tarjeta del acceso de votante y devuélvalo al oficial encargado.

| Straight Party<br>(Vote for ONE Party)<br>Partido Completo<br>(Vote por UN Partido)                                        | Governor and<br>Lieutenant Governor<br>4 Year Term<br>Vote for the candidates of one party for<br>Governor and Lieutenant Governor<br>Gobernador y Teniente                                                                  | Senator in<br>the General Assembly<br>16th District<br>4 Year Term<br>Vote for ONE<br>Senador en                                     |
|----------------------------------------------------------------------------------------------------|----------------------------------------------------------------------------------------------------|----------------------------------------------------------------------------------------------------|
| Democratic<br>Democrático                                                                                                  | <b>Gobernador</b><br>Término de 4 Años<br>Vote por los candidatos para Gobernador y<br>Gobernador Teniente de un partido                                                                                                    | <b>la Asamblea General</b><br>Distrito 16<br>Término de 4 Años<br>Vote por UNO                                                       |
| Republican<br>Republicano                                                                                                  | Tom Wolf<br>Governor / Gobernador Democrático                                                                                                    | Mark Pinsley<br>Democratic / Democrático                                                                                             |
| Green<br>Verde                                                                                                    | John Fetterman<br>Lieutenant Governor / Teniente Gobernador                                                                                                    | Pat Browne<br>Republican / Republicano                                                                                               |
| Libertarian<br>Libertario                                                                                                  | Governor / Gobernador Republicano<br>Republican                                                                                                    | Write In - Escriba                                                                                                    |
| United States Senator<br>6 Year Term<br>Vote for ONE<br>Senador de los Estados Unidos<br>Término de 6 Años<br>Vote por UNO | Jein Bartos         Lieutenant Governor / Teniente Gobernador         Paul Glover         Governor / Gobernador         Verde         Green         Jocolyn Bowser-Bostick         Lieutenant Governor / Teniente Gobernador | Representative in<br>the General Assembly<br>22nd District<br>2 Year Term<br>Vote for ONE<br>Representante en<br>Ia Asamblea General |
| Bob Casey, Jr.<br>Democratic / Democrático                                                                                 | Governor / Gobernador<br>Libertario                                                                                                    | Término de 2 Años<br>Vote por UNO                                                                                                    |
| Lou Barletta<br>Republican / Republicano                                                                                   | Kathleen S. Smith Lieutenant Governor / Teniente Gobernador                                                                                                    | Peter Schweyer<br>Democratic / Democrático                                                                                           |
| Neal Gale Green / Verde                                                                                                    | Write In - Escriba                                                                                                    | Write In - Escriba                                                                                                    |
| Dale R. Kerns, Jr.<br>Libertarian / Libertario                                                                             | Representative in Congress<br>7th District<br>2 Year Term<br>Vote for ONE                                                                                                    |                                                                                                    |
|                                                                                                    | Distrito 7<br>Término de 2 Años<br>Vote por UNO                                                                                                    |                                                                                                    |
|                                                                                                    | Susan Wild<br>Democratic / Democrático                                                                                                    |                                                                                                    |
|                                                                                                    | Marty Nothstein<br>Republican / Republicano                                                                                                    |                                                                                                    |
|                                                                                                    | Tim Silfies<br>Libertarian / Libertario                                                                                                    |                                                                                                    |
|                                                                                                    | Write In - Escriba                                                                                                    |                                                                                                    |

| Senator In<br>neral Assembly<br>16th District<br>4 Year Term<br>/ote for ONE<br>enador en | Special Election<br>Elección Especial                                                                                    |  |
|-------------------------------------------------------------------------------------------|----------------------------------------------------------------------------------------------------|--|
| Distrito 16<br>mino de 4 Años<br>/ote por UNO<br>ey<br>Democratic / Democrático           | Representative in Congress<br>15th District<br>Vote for ONE<br>Representante del Congreso<br>Distrito 15<br>Vote nor UNO |  |
| e<br>Republican / Republicano                                                             | Susan Wild<br>Democratic / Democrático                                                                                   |  |
| resentative in                                                                            | Marty Nothstein<br>Republican / Republicano                                                                              |  |
| neral Assembly<br>22nd District<br>2 Year Term<br>/ote for ONE                            | Tim Silfies                                                                                                    |  |
| resentante en<br>Imblea General<br>Distrito 22<br>mino de 2 Años<br>/ote por UNO          | Write In - Escriba                                                                                                    |  |
|                                                                                           |                                                                                                    |  |

# POLLS OPEN 7:00 AM to 8:00 PM

| Dale | R. | Kerns, | Jr. |
|------|----|--------|-----|
|------|----|--------|-----|

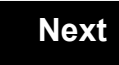

Back

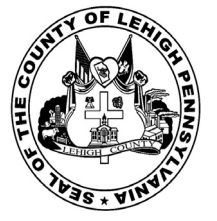

for the General Election held on Tuesday, November 6th, 2018 in the County of Lehigh, Commonwealth of Pennsylvania Commonwealth of Pennsylvania

City of Allentown, 10th Ward, 3rd District 18

### Directions for Voting on the Voting Machine

1. Insert voter access card into slot at upper right side of the screen. The card should be face-up with the arrow pointing left. Push the card firmly in until it clicks.

2. Before you begin the voting process, you can magnify or change the contrast of your ballot to help increase readability. To begin voting, touch the "Next" button on the screen. You will use the "Next" button to see each ballot page until you reach the end of the ballot.

3. Touch the box on the screen next to your choice. An "X" will appear designating your selection. To change or cancel your selection, touch the box again and make another selection.

4. You may vote a straight party ticket by selecting your choice in the Straight Party Office Box located at the top of the left column on ballot page 1. To vote a split ticket after you have cast a straight party ballot, touch the box of the candidate of the opposite party for whom you wish to vote. You will notice that all other previous votes cast for candidates in that office box will be canceled. Should you wish to cast your vote for any of your original choices, you will need to touch the box next to their name.

5. If you would like to write-in a candidate, select "write-in" and a keyboard will appear on the screen. Type the write-in you would like, then select "Record Write-In. The normal voting screen will return and the name you entered will appear as the choice for that particular race.

6. On the Summary Page, review your choices. Touch "Back" to review previous pages. Items in red are races that were left blank or incomplete. If you want to vote for a race that was left blank, incomplete, or change your vote for any race, just touch the desired race you would like to change and you will be taken back to the proper page to cast your vote.

7. Touch "Cast Ballot" when you are ready to record your vote. Once "Cast Ballot" is selected you may not make further changes or vote again.

8. You have completed the electronic touch screen voting process. Remove your voter access card and return it to the poll worker.

#### **Elección General** Mártes, el 6 de Noviembre, 2018 Direcciones para Votar en la Máquina de Votar

1. Ponga la tarjeta de acceso de votante en la ranura arriba y a la derecha de la pantalla. Meta la tarjeta con el señalar arriba y indicando a la izquierda. Empuje la tarjeta firmemente hasta que haga clic.

2. Antes de empezar el proceso electoral, usted puede aumentar o cambiar el contraste de la pantalla para mejorar la legibilidad de su papeleta. Para empezar votar, toque el botón "Empiece" en la pantalla. Utilize el botón "Próximo" para ver cada página hasta el fin de la papeleta.

3. Toque el cuadrado en la pantalla junto a su selección. Un "X" aparecerá junto a su selección. Para cambiar o cancelar su selección, toque el cuadrado otra vez y haga otra selección.

4. Usted puede votar por todos los candidatos de cu partido political, por tocando el cuadrado junto al nombre de su partido en la primera parte de la papeleta - al sur de la columna izquierda de la primera página de la papeleta. Despuás de eso, ya puede cambiar cualquieres votos así: toque el cuadrado del candidato por quien quiere votar. Verá que todas otras luces por otros candidatos por esto cargo se apagan.

5. Si usted quiere votar por una persona cuyo nombre no aparece en la paleleta, toque "write-in," y un teclado aparecerá en la pantalla. Escriba el nombre de su candidato por tocando las letras, y toque "Record Write-In" (Registre Selección Personal). La pantalla electoral normal volverá y el nombre que usted entró aparecerá como candidato por el cargo apropiado.

6. En la Página de la Revista, revise sus selecciones. Toque "Regresa" para revisar páginas previas. Si cualquiera cargo aparece resaltado, ese indique que ese cargo se deja blanco o incompleto. Si usted quiere votar para una cargo que dejó blanco, o incompleto, o si quiere cambiar su voto, toca el cargo que quiere cambiar y la página apropiada aparecerá.

7. Toque "Registre los Votos" cuando usted está listo para registrar su voto. Después de tocar este boton, sus votos están registrados, y no puede cambiar mas.

8. El proceso de votar por tocar está completo. Quite su tarjeta del acceso de votante y devuélvalo al oficial encargado.

| Straight Party<br>(Vote for ONE Party)<br>Partido Completo<br>(Vote por UN Partido)                                        | Governor and<br>Lieutenant Governor<br>4 Year Term<br>Vote for the candidates of one party for<br>Governor and Lieutenant Governor<br>Gobernador v Teniente                                                                  | Senator in<br>the General Assembly<br>16th District<br>4 Year Term<br>Vote for ONE<br>Senador en                                      |
|----------------------------------------------------------------------------------------------------|----------------------------------------------------------------------------------------------------|----------------------------------------------------------------------------------------------------|
| Democratic<br>Democrático                                                                                                  | <b>Gobernador</b><br>Término de 4 Años<br>Vote por los candidatos para Gobernador y<br>Gobernador Teniente de un partido                                                                                                    | <b>Ia Asamblea General</b><br>Distrito 16<br>Término de 4 Años<br>Vote por UNO                                                        |
| Republican<br>Republicano                                                                                                  | Tom Wolf<br>Governor / Gobernador Democrático                                                                                                    | Mark Pinsley<br>Democratic / Democráticc                                                                                              |
| Green<br>Verde                                                                                                    | John Fetterman<br>Lieutenant Governor / Teniente Gobernador                                                                                                    | Pat Browne<br>Republican / Republicance                                                                                               |
| Libertarian<br>Libertario                                                                                                  | Governor / Gobernador Republicano                                                                                                    | Write In - Escriba                                                                                                    |
| United States Senator<br>6 Year Term<br>Vote for ONE<br>Senador de los Estados Unidos<br>Término de 6 Años<br>Vote por UNO | Jeff Bartos         Lieutenant Governor / Teniente Gobernador         Paul Glover         Governor / Gobernador         Verde         Green         Jocolyn Bowser-Bostick         Lieutenant Governor / Teniente Gobernador | Representative in<br>the General Assembly<br>132nd District<br>2 Year Term<br>Vote for ONE<br>Representante en<br>la Asamblea General |
| Bob Casey, Jr.<br>Democratic / Democrático                                                                                 | Ken V. Krawchuk<br>Governor / Gobernador<br>Libertario<br>Libertarian                                                                                                    | Término de 2 Años<br>Vote por UNO                                                                                                    |
| Lou Barletta<br>Republican / Republicano                                                                                   | Kathleen S. Smith<br>Lieutenant Governor / Teniente Gobernador                                                                                                    | Mike Schlossberg<br>Democratic / Democrático                                                                                          |
| Neal Gale<br>Green / Verde                                                                                                 | Write In - Escriba                                                                                                    | Write In - Escriba                                                                                                    |
| Dale R. Kerns, Jr.<br>Libertarian / Libertario<br>Write In - Escriba                                                       | Representative in Congress<br>7th District<br>2 Year Term<br>Vote for ONE<br>Representante del Congreso<br>Distrito 7<br>Término de 2 Años<br>Vote por UNO                                                                   |                                                                                                    |
|                                                                                                    | Susan Wild<br>Democratic / Democrático                                                                                                    |                                                                                                    |
|                                                                                                    | Marty Nothstein<br>Republican / Republicano                                                                                                    |                                                                                                    |
|                                                                                                    | Tim Silfies                                                                                                    |                                                                                                    |
|                                                                                                    | Write In - Escriba                                                                                                    |                                                                                                    |

# **Special Election** Elección Especial **Representative in Congress** 15th District Vote for ONE Representante del Congreso Distrito 15 Vote por UNO Susan Wild Democratic / Democrático Marty Nothstein Republican / Republicano Tim Silfies Libertarian / Libertario Write In - Escriba

## POLLS OPEN 7:00 AM to 8:00 PM

| Dale | R. | Kerns, | Jr. |
|------|----|--------|-----|
|------|----|--------|-----|

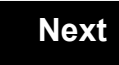

Back

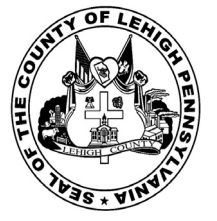

for the General Election held on Tuesday, November 6th, 2018 in the County of Lehigh, Commonwealth of Pennsylvania Commonwealth of Pennsylvania

City of Allentown, 10th Ward, 4th District 19

### Directions for Voting on the Voting Machine

1. Insert voter access card into slot at upper right side of the screen. The card should be face-up with the arrow pointing left. Push the card firmly in until it clicks.

2. Before you begin the voting process, you can magnify or change the contrast of your ballot to help increase readability. To begin voting, touch the "Next" button on the screen. You will use the "Next" button to see each ballot page until you reach the end of the ballot.

3. Touch the box on the screen next to your choice. An "X" will appear designating your selection. To change or cancel your selection, touch the box again and make another selection.

4. You may vote a straight party ticket by selecting your choice in the Straight Party Office Box located at the top of the left column on ballot page 1. To vote a split ticket after you have cast a straight party ballot, touch the box of the candidate of the opposite party for whom you wish to vote. You will notice that all other previous votes cast for candidates in that office box will be canceled. Should you wish to cast your vote for any of your original choices, you will need to touch the box next to their name.

5. If you would like to write-in a candidate, select "write-in" and a keyboard will appear on the screen. Type the write-in you would like, then select "Record Write-In. The normal voting screen will return and the name you entered will appear as the choice for that particular race.

6. On the Summary Page, review your choices. Touch "Back" to review previous pages. Items in red are races that were left blank or incomplete. If you want to vote for a race that was left blank, incomplete, or change your vote for any race, just touch the desired race you would like to change and you will be taken back to the proper page to cast your vote.

7. Touch "Cast Ballot" when you are ready to record your vote. Once "Cast Ballot" is selected you may not make further changes or vote again.

8. You have completed the electronic touch screen voting process. Remove your voter access card and return it to the poll worker.

#### **Elección General** Mártes, el 6 de Noviembre, 2018 Direcciones para Votar en la Máquina de Votar

1. Ponga la tarjeta de acceso de votante en la ranura arriba y a la derecha de la pantalla. Meta la tarjeta con el señalar arriba y indicando a la izquierda. Empuje la tarjeta firmemente hasta que haga clic.

2. Antes de empezar el proceso electoral, usted puede aumentar o cambiar el contraste de la pantalla para mejorar la legibilidad de su papeleta. Para empezar votar, toque el botón "Empiece" en la pantalla. Utilize el botón "Próximo" para ver cada página hasta el fin de la papeleta.

3. Toque el cuadrado en la pantalla junto a su selección. Un "X" aparecerá junto a su selección. Para cambiar o cancelar su selección, toque el cuadrado otra vez y haga otra selección.

4. Usted puede votar por todos los candidatos de cu partido political, por tocando el cuadrado junto al nombre de su partido en la primera parte de la papeleta - al sur de la columna izquierda de la primera página de la papeleta. Despuás de eso, ya puede cambiar cualquieres votos así: toque el cuadrado del candidato por quien quiere votar. Verá que todas otras luces por otros candidatos por esto cargo se apagan.

5. Si usted quiere votar por una persona cuyo nombre no aparece en la paleleta, toque "write-in," y un teclado aparecerá en la pantalla. Escriba el nombre de su candidato por tocando las letras, y toque "Record Write-In" (Registre Selección Personal). La pantalla electoral normal volverá y el nombre que usted entró aparecerá como candidato por el cargo apropiado.

6. En la Página de la Revista, revise sus selecciones. Toque "Regresa" para revisar páginas previas. Si cualquiera cargo aparece resaltado, ese indique que ese cargo se deja blanco o incompleto. Si usted quiere votar para una cargo que dejó blanco, o incompleto, o si quiere cambiar su voto, toca el cargo que quiere cambiar y la página apropiada aparecerá.

7. Toque "Registre los Votos" cuando usted está listo para registrar su voto. Después de tocar este boton, sus votos están registrados, y no puede cambiar mas.

8. El proceso de votar por tocar está completo. Quite su tarjeta del acceso de votante y devuélvalo al oficial encargado.

| Straight Party<br>(Vote for ONE Party)<br>Partido Completo<br>(Vote por UN Partido)                                        | Governor and<br>Lieutenant Governor<br>4 Year Term<br>Vote for the candidates of one party for<br>Governor and Lieutenant Governor<br>Gobernador v Teniente                                                                  | Senator in<br>the General Assembly<br>16th District<br>4 Year Term<br>Vote for ONE<br>Senador en                                      |
|----------------------------------------------------------------------------------------------------|----------------------------------------------------------------------------------------------------|----------------------------------------------------------------------------------------------------|
| Democratic<br>Democrático                                                                                                  | <b>Gobernador</b><br>Término de 4 Años<br>Vote por los candidatos para Gobernador y<br>Gobernador Teniente de un partido                                                                                                    | <b>Ia Asamblea General</b><br>Distrito 16<br>Término de 4 Años<br>Vote por UNO                                                        |
| Republican<br>Republicano                                                                                                  | Tom Wolf<br>Governor / Gobernador Democrático                                                                                                    | Mark Pinsley<br>Democratic / Democráticc                                                                                              |
| Green<br>Verde                                                                                                    | John Fetterman<br>Lieutenant Governor / Teniente Gobernador                                                                                                    | Pat Browne<br>Republican / Republicance                                                                                               |
| Libertarian<br>Libertario                                                                                                  | Governor / Gobernador Republicano                                                                                                    | Write In - Escriba                                                                                                    |
| United States Senator<br>6 Year Term<br>Vote for ONE<br>Senador de los Estados Unidos<br>Término de 6 Años<br>Vote por UNO | Jeff Bartos         Lieutenant Governor / Teniente Gobernador         Paul Glover         Governor / Gobernador         Verde         Green         Jocolyn Bowser-Bostick         Lieutenant Governor / Teniente Gobernador | Representative in<br>the General Assembly<br>132nd District<br>2 Year Term<br>Vote for ONE<br>Representante en<br>la Asamblea General |
| Bob Casey, Jr.<br>Democratic / Democrático                                                                                 | Ken V. Krawchuk<br>Governor / Gobernador<br>Libertario<br>Libertarian                                                                                                    | Término de 2 Años<br>Vote por UNO                                                                                                    |
| Lou Barletta<br>Republican / Republicano                                                                                   | Kathleen S. Smith<br>Lieutenant Governor / Teniente Gobernador                                                                                                    | Mike Schlossberg<br>Democratic / Democrático                                                                                          |
| Neal Gale<br>Green / Verde                                                                                                 | Write In - Escriba                                                                                                    | Write In - Escriba                                                                                                    |
| Dale R. Kerns, Jr.<br>Libertarian / Libertario<br>Write In - Escriba                                                       | Representative in Congress<br>7th District<br>2 Year Term<br>Vote for ONE<br>Representante del Congreso<br>Distrito 7<br>Término de 2 Años<br>Vote por UNO                                                                   |                                                                                                    |
|                                                                                                    | Susan Wild<br>Democratic / Democrático                                                                                                    |                                                                                                    |
|                                                                                                    | Marty Nothstein<br>Republican / Republicano                                                                                                    |                                                                                                    |
|                                                                                                    | Tim Silfies                                                                                                    |                                                                                                    |
|                                                                                                    | Write In - Escriba                                                                                                    |                                                                                                    |

# **Special Election** Elección Especial **Representative in Congress** 15th District Vote for ONE Representante del Congreso Distrito 15 Vote por UNO Susan Wild Democratic / Democrático Marty Nothstein Republican / Republicano Tim Silfies Libertarian / Libertario Write In - Escriba

POLLS OPEN 7:00 AM to 8:00 PM

| Dale | R. | Kerns, | Jr. |
|------|----|--------|-----|
|------|----|--------|-----|

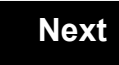

Back

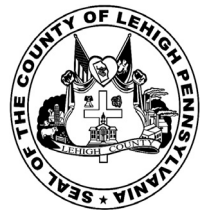

for the General Election held on Tuesday, November 6th, 2018 in the County of Lehigh, Commonwealth of Pennsylvania Commonwealth of Pennsylvania

City of Allentown, 11th Ward, 1st District 20

### Directions for Voting on the Voting Machine

1. Insert voter access card into slot at upper right side of the screen. The card should be face-up with the arrow pointing left. Push the card firmly in until it clicks.

2. Before you begin the voting process, you can magnify or change the contrast of your ballot to help increase readability. To begin voting, touch the "Next" button on the screen. You will use the "Next" button to see each ballot page until you reach the end of the ballot.

3. Touch the box on the screen next to your choice. An "X" will appear designating your selection. To change or cancel your selection, touch the box again and make another selection.

4. You may vote a straight party ticket by selecting your choice in the Straight Party Office Box located at the top of the left column on ballot page 1. To vote a split ticket after you have cast a straight party ballot, touch the box of the candidate of the opposite party for whom you wish to vote. You will notice that all other previous votes cast for candidates in that office box will be canceled. Should you wish to cast your vote for any of your original choices, you will need to touch the box next to their name.

5. If you would like to write-in a candidate, select "write-in" and a keyboard will appear on the screen. Type the write-in you would like, then select "Record Write-In. The normal voting screen will return and the name you entered will appear as the choice for that particular race.

6. On the Summary Page, review your choices. Touch "Back" to review previous pages. Items in red are races that were left blank or incomplete. If you want to vote for a race that was left blank, incomplete, or change your vote for any race, just touch the desired race you would like to change and you will be taken back to the proper page to cast your vote.

7. Touch "Cast Ballot" when you are ready to record your vote. Once "Cast Ballot" is selected you may not make further changes or vote again.

8. You have completed the electronic touch screen voting process. Remove your voter access card and return it to the poll worker.

#### **Elección General** Mártes, el 6 de Noviembre, 2018 Direcciones para Votar en la Máquina de Votar

1. Ponga la tarjeta de acceso de votante en la ranura arriba y a la derecha de la pantalla. Meta la tarjeta con el señalar arriba y indicando a la izquierda. Empuje la tarjeta firmemente hasta que haga clic.

2. Antes de empezar el proceso electoral, usted puede aumentar o cambiar el contraste de la pantalla para mejorar la legibilidad de su papeleta. Para empezar votar, toque el botón "Empiece" en la pantalla. Utilize el botón "Próximo" para ver cada página hasta el fin de la papeleta.

3. Toque el cuadrado en la pantalla junto a su selección. Un "X" aparecerá junto a su selección. Para cambiar o cancelar su selección, toque el cuadrado otra vez y haga otra selección.

4. Usted puede votar por todos los candidatos de cu partido political, por tocando el cuadrado junto al nombre de su partido en la primera parte de la papeleta - al sur de la columna izquierda de la primera página de la papeleta. Despuás de eso, ya puede cambiar cualquieres votos así: toque el cuadrado del candidato por quien quiere votar. Verá que todas otras luces por otros candidatos por esto cargo se apagan.

5. Si usted quiere votar por una persona cuyo nombre no aparece en la paleleta, toque "write-in," y un teclado aparecerá en la pantalla. Escriba el nombre de su candidato por tocando las letras, y toque "Record Write-In" (Registre Selección Personal). La pantalla electoral normal volverá y el nombre que usted entró aparecerá como candidato por el cargo apropiado.

6. En la Página de la Revista, revise sus selecciones. Toque "Regresa" para revisar páginas previas. Si cualquiera cargo aparece resaltado, ese indique que ese cargo se deja blanco o incompleto. Si usted quiere votar para una cargo que dejó blanco, o incompleto, o si quiere cambiar su voto, toca el cargo que quiere cambiar y la página apropiada aparecerá.

7. Toque "Registre los Votos" cuando usted está listo para registrar su voto. Después de tocar este boton, sus votos están registrados, y no puede cambiar mas.

8. El proceso de votar por tocar está completo. Quite su tarjeta del acceso de votante y devuélvalo al oficial encargado.

| Straight Party<br>(Vote for ONE Party)<br>Partido Completo<br>(Vote por UN Partido)                                        | Governor and<br>Lieutenant Governor<br>4 Year Term<br>Vote for the candidates of one party for<br>Governor and Lieutenant Governor<br>Gobernador y Teniente<br>Gobernador                                                    | Senator in<br>the General Ass<br>16th District<br>4 Year Term<br>Vote for ONE<br>Senador ei<br>la Asamblea Ge      |
|----------------------------------------------------------------------------------------------------|----------------------------------------------------------------------------------------------------|----------------------------------------------------------------------------------------------------|
| Democratic<br>Democrático                                                                                                  | Término de 4 Años<br>Vote por los candidatos para Gobernador y<br>Gobernador Teniente de un partido                                                                                                    | Distrito 16<br>Término de 4 Añ<br>Vote por UNO                                                                     |
| Republican<br>Republicano                                                                                                  | Tom Wolf           Governor / Gobernador         Democrático           Democrático         Democrático                                                                                                    | Mark Pinsley                                                                                                    |
| Green<br>Verde                                                                                                    | John Fetterman<br>Lieutenant Governor / Teniente Gobernador                                                                                                    | Pat Browne<br>Republican /                                                                                         |
| Libertarian<br>Libertario                                                                                                  | Governor / Gobernador Republicano<br>Republican                                                                                                    | Write In - Escriba                                                                                                 |
| United States Senator<br>6 Year Term<br>Vote for ONE<br>Senador de los Estados Unidos<br>Término de 6 Años<br>Vote por UNO | Jeff Bartos         Lieutenant Governor / Teniente Gobernador         Paul Glover         Governor / Gobernador         Verde         Green         Jocolyn Bowser-Bostick         Lieutenant Governor / Teniente Gobernador | Representativ<br>the General Ass<br>22nd District<br>2 Year Term<br>Vote for ONE<br>Representant<br>Ia Asamblea Ge |
| Bob Casey, Jr.<br>Democratic / Democrático                                                                                 | Governor / Gobernador Libertario<br>Libertarian                                                                                                    | Término de 2 Añ<br>Vote por UNO                                                                                    |
| Lou Barletta<br>Republican / Republicano                                                                                   | Kathleen S. Smith<br>Lieutenant Governor / Teniente Gobernador                                                                                                    | Peter Schweyer<br>Democratic /                                                                                     |
| Neal Gale Green / Verde                                                                                                    | Write In - Escriba                                                                                                    | Write In - Escriba                                                                                                 |
| Dale R. Kerns, Jr.<br>Libertarian / Libertario                                                                             | Representative in Congress<br>7th District<br>2 Year Term<br>Vote for ONE<br>Representante del Congreso<br>Distrito 7<br>Término de 2 Años<br>Vote por UNO                                                                   |                                                                                                    |
|                                                                                                    | Susan Wild<br>Democratic / Democrático                                                                                                    |                                                                                                    |
|                                                                                                    | Marty Nothstein<br>Republican / Republicano                                                                                                    |                                                                                                    |
|                                                                                                    | Tim Silfies                                                                                                    |                                                                                                    |
|                                                                                                    | Write In - Escriba                                                                                                    |                                                                                                    |

| eral Assembly<br>6th District<br>Year Term<br>ote for ONE                   | Special Election<br>Elección Especial                     |
|-----------------------------------------------------------------------------|-----------------------------------------------------------|
| nblea General<br>Distrito 16<br>ino de 4 Años<br>te por UNO                 | Representative in Congress                                |
| <b>Y</b><br>Democratic / Democrático                                        | Representante del Congreso<br>Distrito 15<br>Vote por UNO |
| Republican / Republicano                                                    | Susan Wild<br>Democratic / Democrático                    |
| esentative in                                                               | Marty Nothstein<br>Republican / Republicano               |
| eral Assembly<br>2nd District<br>Year Term                                  | Tim Silfies                                               |
| esentante en<br>nblea General<br>Distrito 22<br>ino de 2 Años<br>te por UNO | Write In - Escriba                                        |
| <b>eyer</b><br>Democratic / Democrático                                     |                                                           |

# POLLS OPEN 7:00 AM to 8:00 PM

| Dale | R. | Kerns, | Jr. |
|------|----|--------|-----|
|------|----|--------|-----|

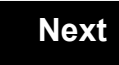

Back

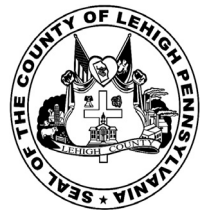

for the General Election held on Tuesday, November 6th, 2018 in the County of Lehigh, Commonwealth of Pennsylvania Commonwealth of Pennsylvania

City of Allentown, 11th Ward, 2nd District 21

### Directions for Voting on the Voting Machine

1. Insert voter access card into slot at upper right side of the screen. The card should be face-up with the arrow pointing left. Push the card firmly in until it clicks.

2. Before you begin the voting process, you can magnify or change the contrast of your ballot to help increase readability. To begin voting, touch the "Next" button on the screen. You will use the "Next" button to see each ballot page until you reach the end of the ballot.

3. Touch the box on the screen next to your choice. An "X" will appear designating your selection. To change or cancel your selection, touch the box again and make another selection.

4. You may vote a straight party ticket by selecting your choice in the Straight Party Office Box located at the top of the left column on ballot page 1. To vote a split ticket after you have cast a straight party ballot, touch the box of the candidate of the opposite party for whom you wish to vote. You will notice that all other previous votes cast for candidates in that office box will be canceled. Should you wish to cast your vote for any of your original choices, you will need to touch the box next to their name.

5. If you would like to write-in a candidate, select "write-in" and a keyboard will appear on the screen. Type the write-in you would like, then select "Record Write-In. The normal voting screen will return and the name you entered will appear as the choice for that particular race.

6. On the Summary Page, review your choices. Touch "Back" to review previous pages. Items in red are races that were left blank or incomplete. If you want to vote for a race that was left blank, incomplete, or change your vote for any race, just touch the desired race you would like to change and you will be taken back to the proper page to cast your vote.

7. Touch "Cast Ballot" when you are ready to record your vote. Once "Cast Ballot" is selected you may not make further changes or vote again.

8. You have completed the electronic touch screen voting process. Remove your voter access card and return it to the poll worker.

#### **Elección General** Mártes, el 6 de Noviembre, 2018 Direcciones para Votar en la Máquina de Votar

1. Ponga la tarjeta de acceso de votante en la ranura arriba y a la derecha de la pantalla. Meta la tarjeta con el señalar arriba y indicando a la izquierda. Empuje la tarjeta firmemente hasta que haga clic.

2. Antes de empezar el proceso electoral, usted puede aumentar o cambiar el contraste de la pantalla para mejorar la legibilidad de su papeleta. Para empezar votar, toque el botón "Empiece" en la pantalla. Utilize el botón "Próximo" para ver cada página hasta el fin de la papeleta.

3. Toque el cuadrado en la pantalla junto a su selección. Un "X" aparecerá junto a su selección. Para cambiar o cancelar su selección, toque el cuadrado otra vez y haga otra selección.

4. Usted puede votar por todos los candidatos de cu partido political, por tocando el cuadrado junto al nombre de su partido en la primera parte de la papeleta - al sur de la columna izquierda de la primera página de la papeleta. Despuás de eso, ya puede cambiar cualquieres votos así: toque el cuadrado del candidato por quien quiere votar. Verá que todas otras luces por otros candidatos por esto cargo se apagan.

5. Si usted quiere votar por una persona cuyo nombre no aparece en la paleleta, toque "write-in," y un teclado aparecerá en la pantalla. Escriba el nombre de su candidato por tocando las letras, y toque "Record Write-In" (Registre Selección Personal). La pantalla electoral normal volverá y el nombre que usted entró aparecerá como candidato por el cargo apropiado.

6. En la Página de la Revista, revise sus selecciones. Toque "Regresa" para revisar páginas previas. Si cualquiera cargo aparece resaltado, ese indique que ese cargo se deja blanco o incompleto. Si usted quiere votar para una cargo que dejó blanco, o incompleto, o si quiere cambiar su voto, toca el cargo que quiere cambiar y la página apropiada aparecerá.

7. Toque "Registre los Votos" cuando usted está listo para registrar su voto. Después de tocar este boton, sus votos están registrados, y no puede cambiar mas.

8. El proceso de votar por tocar está completo. Quite su tarjeta del acceso de votante y devuélvalo al oficial encargado.

| Straight Party<br>(Vote for ONE Party)<br>Partido Completo                                                                 | Governor and<br>Lieutenant Governor<br>4 Year Term<br>Vote for the candidates of one party for<br>Governor and Lieutenant Governor                                                                                           | Senator in<br>the General Assembly<br>16th District<br>4 Year Term<br>Vote for ONE                                                   |
|----------------------------------------------------------------------------------------------------|----------------------------------------------------------------------------------------------------|----------------------------------------------------------------------------------------------------|
| (Vote por UN Partido)<br>Democratic                                                                                        | Gobernador y Teniente<br>Gobernador<br>Término de 4 Años                                                                                                    | Senador en<br>la Asamblea General                                                                                                    |
| Republican<br>Republican                                                                                                   | Vote por los candidatos para Gobernador y<br>Gobernador Teniente de un partido Tom Wolf                                                                                                    | Vote por UNO                                                                                                    |
| Green<br>Verde                                                                                                    | Governor / Gobernador Democrático<br>Democrático<br>John Fetterman<br>Lieutenant Governor / Teniente Gobernador                                                                                                    | Democratic / Democrático Pat Browne Republican / Republicano                                                                         |
| Libertarian<br>Libertario                                                                                                  | Scott R. Wagner Governor / Gobernador Republicano Republican                                                                                                    | Write In - Escriba                                                                                                    |
| United States Senator<br>6 Year Term<br>Vote for ONE<br>Senador de los Estados Unidos<br>Término de 6 Años<br>Vote por UNO | Jeff Bartos         Lieutenant Governor / Teniente Gobernador         Paul Glover         Governor / Gobernador         Verde         Green         Jocolyn Bowser-Bostick         Lieutenant Governor / Teniente Gobernador | Representative in<br>the General Assembly<br>22nd District<br>2 Year Term<br>Vote for ONE<br>Representante en<br>Ia Asamblea General |
| Bob Casey, Jr.<br>Democratic / Democrático                                                                                 | Ken V. Krawchuk<br>Governor / Gobernador Libertario<br>Libertarian                                                                                                    | Término de 2 Años<br>Vote por UNO                                                                                                    |
| Lou Barletta<br>Republican / Republicano                                                                                   | Kathleen S. Smith<br>Lieutenant Governor / Teniente Gobernador                                                                                                    | Peter Schweyer<br>Democratic / Democrático                                                                                           |
| Neal Gale Green / Verde                                                                                                    | Write In - Escriba                                                                                                    | Write In - Escriba                                                                                                    |
| Dale R. Kerns, Jr.<br>Libertarian / Libertario                                                                             | Representative in Congress<br>7th District<br>2 Year Term<br>Vote for ONE<br>Representante del Congreso<br>Distrito 7                                                                                                    |                                                                                                    |
|                                                                                                    | Susan Wild                                                                                                    |                                                                                                    |
|                                                                                                    | Marty Nothstein<br>Republican / Republicano                                                                                                    |                                                                                                    |
|                                                                                                    | Tim Silfies                                                                                                    |                                                                                                    |
|                                                                                                    | Write In - Escriba                                                                                                    |                                                                                                    |

#### nator in ral Assembly **Special Election** h District Elección Especial ear Term e for ONE ador en blea General istrito 16 no de 4 Años e por UNO **Representative in Congress** 15th District Vote for ONE Representante del Congreso Distrito 15 emocratic / Democrático Vote por UNO Susan Wild epublican / Republicano Democratic / Democrático Marty Nothstein Republican / Republicano entative in ral Assembly Tim Silfies nd District ear Term Libertarian / Libertario e for ONE sentante en Write In - Escriba blea General istrito 22 no de 2 Años e por UNO

## POLLS OPEN 7:00 AM to 8:00 PM

| Dale | R. | Kerns, | Jr. |
|------|----|--------|-----|
|------|----|--------|-----|

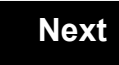

Back

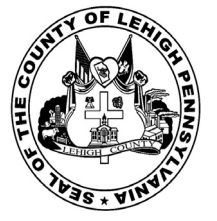

for the General Election held on Tuesday, November 6th, 2018 in the County of Lehigh, Commonwealth of Pennsylvania Commonwealth of Pennsylvania

City of Allentown, 11th Ward, 3rd District

### Directions for Voting on the Voting Machine

1. Insert voter access card into slot at upper right side of the screen. The card should be face-up with the arrow pointing left. Push the card firmly in until it clicks.

2. Before you begin the voting process, you can magnify or change the contrast of your ballot to help increase readability. To begin voting, touch the "Next" button on the screen. You will use the "Next" button to see each ballot page until you reach the end of the ballot.

3. Touch the box on the screen next to your choice. An "X" will appear designating your selection. To change or cancel your selection, touch the box again and make another selection.

4. You may vote a straight party ticket by selecting your choice in the Straight Party Office Box located at the top of the left column on ballot page 1. To vote a split ticket after you have cast a straight party ballot, touch the box of the candidate of the opposite party for whom you wish to vote. You will notice that all other previous votes cast for candidates in that office box will be canceled. Should you wish to cast your vote for any of your original choices, you will need to touch the box next to their name.

5. If you would like to write-in a candidate, select "write-in" and a keyboard will appear on the screen. Type the write-in you would like, then select "Record Write-In. The normal voting screen will return and the name you entered will appear as the choice for that particular race.

6. On the Summary Page, review your choices. Touch "Back" to review previous pages. Items in red are races that were left blank or incomplete. If you want to vote for a race that was left blank, incomplete, or change your vote for any race, just touch the desired race you would like to change and you will be taken back to the proper page to cast your vote.

7. Touch "Cast Ballot" when you are ready to record your vote. Once "Cast Ballot" is selected you may not make further changes or vote again.

8. You have completed the electronic touch screen voting process. Remove your voter access card and return it to the poll worker.

#### **Elección General** Mártes, el 6 de Noviembre, 2018 Direcciones para Votar en la Máquina de Votar

1. Ponga la tarjeta de acceso de votante en la ranura arriba y a la derecha de la pantalla. Meta la tarjeta con el señalar arriba y indicando a la izquierda. Empuje la tarjeta firmemente hasta que haga clic.

2. Antes de empezar el proceso electoral, usted puede aumentar o cambiar el contraste de la pantalla para mejorar la legibilidad de su papeleta. Para empezar votar, toque el botón "Empiece" en la pantalla. Utilize el botón "Próximo" para ver cada página hasta el fin de la papeleta.

3. Toque el cuadrado en la pantalla junto a su selección. Un "X" aparecerá junto a su selección. Para cambiar o cancelar su selección, toque el cuadrado otra vez y haga otra selección.

4. Usted puede votar por todos los candidatos de cu partido political, por tocando el cuadrado junto al nombre de su partido en la primera parte de la papeleta - al sur de la columna izquierda de la primera página de la papeleta. Despuás de eso, ya puede cambiar cualquieres votos así: toque el cuadrado del candidato por quien quiere votar. Verá que todas otras luces por otros candidatos por esto cargo se apagan.

5. Si usted quiere votar por una persona cuyo nombre no aparece en la paleleta, toque "write-in," y un teclado aparecerá en la pantalla. Escriba el nombre de su candidato por tocando las letras, y toque "Record Write-In" (Registre Selección Personal). La pantalla electoral normal volverá y el nombre que usted entró aparecerá como candidato por el cargo apropiado.

6. En la Página de la Revista, revise sus selecciones. Toque "Regresa" para revisar páginas previas. Si cualquiera cargo aparece resaltado, ese indique que ese cargo se deja blanco o incompleto. Si usted quiere votar para una cargo que dejó blanco, o incompleto, o si quiere cambiar su voto, toca el cargo que quiere cambiar y la página apropiada aparecerá.

7. Toque "Registre los Votos" cuando usted está listo para registrar su voto. Después de tocar este boton, sus votos están registrados, y no puede cambiar mas.

8. El proceso de votar por tocar está completo. Quite su tarjeta del acceso de votante y devuélvalo al oficial encargado.

| Straight Party<br>(Vote for ONE Party)<br>Partido Completo<br>(Vote por UN Partido)                                        | Governor and<br>Lieutenant Governor<br>4 Year Term<br>Vote for the candidates of one party for<br>Governor and Lieutenant Governor<br>Gobernador v Teniente                                                                  | Senator in<br>the General Assembly<br>16th District<br>4 Year Term<br>Vote for ONE<br>Senador en                                      |
|----------------------------------------------------------------------------------------------------|----------------------------------------------------------------------------------------------------|----------------------------------------------------------------------------------------------------|
| Democratic<br>Democrático                                                                                                  | <b>Gobernador</b><br>Término de 4 Años<br>Vote por los candidatos para Gobernador y<br>Gobernador Teniente de un partido                                                                                                    | <b>Ia Asamblea General</b><br>Distrito 16<br>Término de 4 Años<br>Vote por UNO                                                        |
| Republican<br>Republicano                                                                                                  | Tom Wolf<br>Governor / Gobernador Democrático                                                                                                    | Mark Pinsley<br>Democratic / Democráticc                                                                                              |
| Green<br>Verde                                                                                                    | John Fetterman<br>Lieutenant Governor / Teniente Gobernador                                                                                                    | Pat Browne<br>Republican / Republicance                                                                                               |
| Libertarian<br>Libertario                                                                                                  | Governor / Gobernador Republicano                                                                                                    | Write In - Escriba                                                                                                    |
| United States Senator<br>6 Year Term<br>Vote for ONE<br>Senador de los Estados Unidos<br>Término de 6 Años<br>Vote por UNO | Jeff Bartos         Lieutenant Governor / Teniente Gobernador         Paul Glover         Governor / Gobernador         Verde         Green         Jocolyn Bowser-Bostick         Lieutenant Governor / Teniente Gobernador | Representative in<br>the General Assembly<br>132nd District<br>2 Year Term<br>Vote for ONE<br>Representante en<br>la Asamblea General |
| Bob Casey, Jr.<br>Democratic / Democrático                                                                                 | Ken V. Krawchuk<br>Governor / Gobernador<br>Libertario<br>Libertarian                                                                                                    | Término de 2 Años<br>Vote por UNO                                                                                                    |
| Lou Barletta<br>Republican / Republicano                                                                                   | Kathleen S. Smith<br>Lieutenant Governor / Teniente Gobernador                                                                                                    | Mike Schlossberg<br>Democratic / Democrático                                                                                          |
| Neal Gale<br>Green / Verde                                                                                                 | Write In - Escriba                                                                                                    | Write In - Escriba                                                                                                    |
| Dale R. Kerns, Jr.<br>Libertarian / Libertario<br>Write In - Escriba                                                       | Representative in Congress<br>7th District<br>2 Year Term<br>Vote for ONE<br>Representante del Congreso<br>Distrito 7<br>Término de 2 Años<br>Vote por UNO                                                                   |                                                                                                    |
|                                                                                                    | Susan Wild<br>Democratic / Democrático                                                                                                    |                                                                                                    |
|                                                                                                    | Marty Nothstein<br>Republican / Republicano                                                                                                    |                                                                                                    |
|                                                                                                    | Tim Silfies                                                                                                    |                                                                                                    |
|                                                                                                    | Write In - Escriba                                                                                                    |                                                                                                    |

# **Special Election** Elección Especial **Representative in Congress** 15th District Vote for ONE Representante del Congreso Distrito 15 Vote por UNO Susan Wild Democratic / Democrático Marty Nothstein Republican / Republicano Tim Silfies Libertarian / Libertario Write In - Escriba

## POLLS OPEN 7:00 AM to 8:00 PM

| Dale | R. | Kerns, | Jr. |
|------|----|--------|-----|
|------|----|--------|-----|

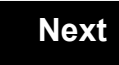

Back

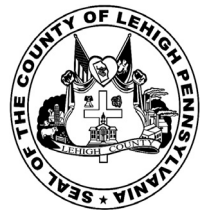

for the General Election held on Tuesday, November 6th, 2018 in the County of Lehigh, Commonwealth of Pennsylvania Commonwealth of Pennsylvania

City of Allentown, 11th Ward, 4th District 23

### Directions for Voting on the Voting Machine

1. Insert voter access card into slot at upper right side of the screen. The card should be face-up with the arrow pointing left. Push the card firmly in until it clicks.

2. Before you begin the voting process, you can magnify or change the contrast of your ballot to help increase readability. To begin voting, touch the "Next" button on the screen. You will use the "Next" button to see each ballot page until you reach the end of the ballot.

3. Touch the box on the screen next to your choice. An "X" will appear designating your selection. To change or cancel your selection, touch the box again and make another selection.

4. You may vote a straight party ticket by selecting your choice in the Straight Party Office Box located at the top of the left column on ballot page 1. To vote a split ticket after you have cast a straight party ballot, touch the box of the candidate of the opposite party for whom you wish to vote. You will notice that all other previous votes cast for candidates in that office box will be canceled. Should you wish to cast your vote for any of your original choices, you will need to touch the box next to their name.

5. If you would like to write-in a candidate, select "write-in" and a keyboard will appear on the screen. Type the write-in you would like, then select "Record Write-In. The normal voting screen will return and the name you entered will appear as the choice for that particular race.

6. On the Summary Page, review your choices. Touch "Back" to review previous pages. Items in red are races that were left blank or incomplete. If you want to vote for a race that was left blank, incomplete, or change your vote for any race, just touch the desired race you would like to change and you will be taken back to the proper page to cast your vote.

7. Touch "Cast Ballot" when you are ready to record your vote. Once "Cast Ballot" is selected you may not make further changes or vote again.

8. You have completed the electronic touch screen voting process. Remove your voter access card and return it to the poll worker.

#### **Elección General** Mártes, el 6 de Noviembre, 2018 Direcciones para Votar en la Máquina de Votar

1. Ponga la tarjeta de acceso de votante en la ranura arriba y a la derecha de la pantalla. Meta la tarjeta con el señalar arriba y indicando a la izquierda. Empuje la tarjeta firmemente hasta que haga clic.

2. Antes de empezar el proceso electoral, usted puede aumentar o cambiar el contraste de la pantalla para mejorar la legibilidad de su papeleta. Para empezar votar, toque el botón "Empiece" en la pantalla. Utilize el botón "Próximo" para ver cada página hasta el fin de la papeleta.

3. Toque el cuadrado en la pantalla junto a su selección. Un "X" aparecerá junto a su selección. Para cambiar o cancelar su selección, toque el cuadrado otra vez y haga otra selección.

4. Usted puede votar por todos los candidatos de cu partido political, por tocando el cuadrado junto al nombre de su partido en la primera parte de la papeleta - al sur de la columna izquierda de la primera página de la papeleta. Despuás de eso, ya puede cambiar cualquieres votos así: toque el cuadrado del candidato por quien quiere votar. Verá que todas otras luces por otros candidatos por esto cargo se apagan.

5. Si usted quiere votar por una persona cuyo nombre no aparece en la paleleta, toque "write-in," y un teclado aparecerá en la pantalla. Escriba el nombre de su candidato por tocando las letras, y toque "Record Write-In" (Registre Selección Personal). La pantalla electoral normal volverá y el nombre que usted entró aparecerá como candidato por el cargo apropiado.

6. En la Página de la Revista, revise sus selecciones. Toque "Regresa" para revisar páginas previas. Si cualquiera cargo aparece resaltado, ese indique que ese cargo se deja blanco o incompleto. Si usted quiere votar para una cargo que dejó blanco, o incompleto, o si quiere cambiar su voto, toca el cargo que quiere cambiar y la página apropiada aparecerá.

7. Toque "Registre los Votos" cuando usted está listo para registrar su voto. Después de tocar este boton, sus votos están registrados, y no puede cambiar mas.

8. El proceso de votar por tocar está completo. Quite su tarjeta del acceso de votante y devuélvalo al oficial encargado.

| Straight Party<br>(Vote for ONE Party)<br>Partido Completo<br>(Vote por UN Partido)                                        | Governor and<br>Lieutenant Governor<br>4 Year Term<br>Vote for the candidates of one party for<br>Governor and Lieutenant Governor<br>Gobernador v Teniente                                                                  | Senator in<br>the General Assembly<br>16th District<br>4 Year Term<br>Vote for ONE<br>Senador en                                      |
|----------------------------------------------------------------------------------------------------|----------------------------------------------------------------------------------------------------|----------------------------------------------------------------------------------------------------|
| Democratic<br>Democrático                                                                                                  | <b>Gobernador</b><br>Término de 4 Años<br>Vote por los candidatos para Gobernador y<br>Gobernador Teniente de un partido                                                                                                    | <b>Ia Asamblea General</b><br>Distrito 16<br>Término de 4 Años<br>Vote por UNO                                                        |
| Republican<br>Republicano                                                                                                  | Tom Wolf<br>Governor / Gobernador Democrático                                                                                                    | Mark Pinsley<br>Democratic / Democráticc                                                                                              |
| Green<br>Verde                                                                                                    | John Fetterman<br>Lieutenant Governor / Teniente Gobernador                                                                                                    | Pat Browne<br>Republican / Republicance                                                                                               |
| Libertarian<br>Libertario                                                                                                  | Governor / Gobernador Republicano                                                                                                    | Write In - Escriba                                                                                                    |
| United States Senator<br>6 Year Term<br>Vote for ONE<br>Senador de los Estados Unidos<br>Término de 6 Años<br>Vote por UNO | Jeff Bartos         Lieutenant Governor / Teniente Gobernador         Paul Glover         Governor / Gobernador         Verde         Green         Jocolyn Bowser-Bostick         Lieutenant Governor / Teniente Gobernador | Representative in<br>the General Assembly<br>132nd District<br>2 Year Term<br>Vote for ONE<br>Representante en<br>la Asamblea General |
| Bob Casey, Jr.<br>Democratic / Democrático                                                                                 | Ken V. Krawchuk<br>Governor / Gobernador<br>Libertario<br>Libertarian                                                                                                    | Término de 2 Años<br>Vote por UNO                                                                                                    |
| Lou Barletta<br>Republican / Republicano                                                                                   | Kathleen S. Smith<br>Lieutenant Governor / Teniente Gobernador                                                                                                    | Mike Schlossberg<br>Democratic / Democrático                                                                                          |
| Neal Gale<br>Green / Verde                                                                                                 | Write In - Escriba                                                                                                    | Write In - Escriba                                                                                                    |
| Dale R. Kerns, Jr.<br>Libertarian / Libertario<br>Write In - Escriba                                                       | Representative in Congress<br>7th District<br>2 Year Term<br>Vote for ONE<br>Representante del Congreso<br>Distrito 7<br>Término de 2 Años<br>Vote por UNO                                                                   |                                                                                                    |
|                                                                                                    | Susan Wild<br>Democratic / Democrático                                                                                                    |                                                                                                    |
|                                                                                                    | Marty Nothstein<br>Republican / Republicano                                                                                                    |                                                                                                    |
|                                                                                                    | Tim Silfies                                                                                                    |                                                                                                    |
|                                                                                                    | Write In - Escriba                                                                                                    |                                                                                                    |

# **Special Election** Elección Especial **Representative in Congress** 15th District Vote for ONE Representante del Congreso Distrito 15 Vote por UNO Susan Wild Democratic / Democrático Marty Nothstein Republican / Republicano Tim Silfies Libertarian / Libertario Write In - Escriba

POLLS OPEN 7:00 AM to 8:00 PM

| Dale | R. | Kerns, | Jr. |
|------|----|--------|-----|
|------|----|--------|-----|

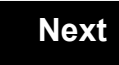

Back

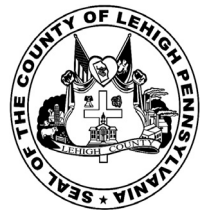

for the General Election held on Tuesday, November 6th, 2018 in the County of Lehigh, Commonwealth of Pennsylvania Commonwealth of Pennsylvania

City of Allentown, 11th Ward, 5th District 24

### Directions for Voting on the Voting Machine

1. Insert voter access card into slot at upper right side of the screen. The card should be face-up with the arrow pointing left. Push the card firmly in until it clicks.

2. Before you begin the voting process, you can magnify or change the contrast of your ballot to help increase readability. To begin voting, touch the "Next" button on the screen. You will use the "Next" button to see each ballot page until you reach the end of the ballot.

3. Touch the box on the screen next to your choice. An "X" will appear designating your selection. To change or cancel your selection, touch the box again and make another selection.

4. You may vote a straight party ticket by selecting your choice in the Straight Party Office Box located at the top of the left column on ballot page 1. To vote a split ticket after you have cast a straight party ballot, touch the box of the candidate of the opposite party for whom you wish to vote. You will notice that all other previous votes cast for candidates in that office box will be canceled. Should you wish to cast your vote for any of your original choices, you will need to touch the box next to their name.

5. If you would like to write-in a candidate, select "write-in" and a keyboard will appear on the screen. Type the write-in you would like, then select "Record Write-In. The normal voting screen will return and the name you entered will appear as the choice for that particular race.

6. On the Summary Page, review your choices. Touch "Back" to review previous pages. Items in red are races that were left blank or incomplete. If you want to vote for a race that was left blank, incomplete, or change your vote for any race, just touch the desired race you would like to change and you will be taken back to the proper page to cast your vote.

7. Touch "Cast Ballot" when you are ready to record your vote. Once "Cast Ballot" is selected you may not make further changes or vote again.

8. You have completed the electronic touch screen voting process. Remove your voter access card and return it to the poll worker.

#### **Elección General** Mártes, el 6 de Noviembre, 2018 Direcciones para Votar en la Máquina de Votar

1. Ponga la tarjeta de acceso de votante en la ranura arriba y a la derecha de la pantalla. Meta la tarjeta con el señalar arriba y indicando a la izquierda. Empuje la tarjeta firmemente hasta que haga clic.

2. Antes de empezar el proceso electoral, usted puede aumentar o cambiar el contraste de la pantalla para mejorar la legibilidad de su papeleta. Para empezar votar, toque el botón "Empiece" en la pantalla. Utilize el botón "Próximo" para ver cada página hasta el fin de la papeleta.

3. Toque el cuadrado en la pantalla junto a su selección. Un "X" aparecerá junto a su selección. Para cambiar o cancelar su selección, toque el cuadrado otra vez y haga otra selección.

4. Usted puede votar por todos los candidatos de cu partido political, por tocando el cuadrado junto al nombre de su partido en la primera parte de la papeleta - al sur de la columna izquierda de la primera página de la papeleta. Despuás de eso, ya puede cambiar cualquieres votos así: toque el cuadrado del candidato por quien quiere votar. Verá que todas otras luces por otros candidatos por esto cargo se apagan.

5. Si usted quiere votar por una persona cuyo nombre no aparece en la paleleta, toque "write-in," y un teclado aparecerá en la pantalla. Escriba el nombre de su candidato por tocando las letras, y toque "Record Write-In" (Registre Selección Personal). La pantalla electoral normal volverá y el nombre que usted entró aparecerá como candidato por el cargo apropiado.

6. En la Página de la Revista, revise sus selecciones. Toque "Regresa" para revisar páginas previas. Si cualquiera cargo aparece resaltado, ese indique que ese cargo se deja blanco o incompleto. Si usted quiere votar para una cargo que dejó blanco, o incompleto, o si quiere cambiar su voto, toca el cargo que quiere cambiar y la página apropiada aparecerá.

7. Toque "Registre los Votos" cuando usted está listo para registrar su voto. Después de tocar este boton, sus votos están registrados, y no puede cambiar mas.

8. El proceso de votar por tocar está completo. Quite su tarjeta del acceso de votante y devuélvalo al oficial encargado.

| Straight Party<br>(Vote for ONE Party)<br>Partido Completo<br>(Vote por UN Partido)                                        | Governor and<br>Lieutenant Governor<br>4 Year Term<br>Vote for the candidates of one party for<br>Governor and Lieutenant Governor<br>Gobernador v Teniente                                                                  | Senator in<br>the General Assembly<br>16th District<br>4 Year Term<br>Vote for ONE<br>Senador en                                      |
|----------------------------------------------------------------------------------------------------|----------------------------------------------------------------------------------------------------|----------------------------------------------------------------------------------------------------|
| Democratic<br>Democrático                                                                                                  | <b>Gobernador</b><br>Término de 4 Años<br>Vote por los candidatos para Gobernador y<br>Gobernador Teniente de un partido                                                                                                    | <b>Ia Asamblea General</b><br>Distrito 16<br>Término de 4 Años<br>Vote por UNO                                                        |
| Republican<br>Republicano                                                                                                  | Tom Wolf<br>Governor / Gobernador Democrático                                                                                                    | Mark Pinsley<br>Democratic / Democráticc                                                                                              |
| Green<br>Verde                                                                                                    | John Fetterman<br>Lieutenant Governor / Teniente Gobernador                                                                                                    | Pat Browne<br>Republican / Republicance                                                                                               |
| Libertarian<br>Libertario                                                                                                  | Governor / Gobernador Republicano                                                                                                    | Write In - Escriba                                                                                                    |
| United States Senator<br>6 Year Term<br>Vote for ONE<br>Senador de los Estados Unidos<br>Término de 6 Años<br>Vote por UNO | Jeff Bartos         Lieutenant Governor / Teniente Gobernador         Paul Glover         Governor / Gobernador         Verde         Green         Jocolyn Bowser-Bostick         Lieutenant Governor / Teniente Gobernador | Representative in<br>the General Assembly<br>132nd District<br>2 Year Term<br>Vote for ONE<br>Representante en<br>la Asamblea General |
| Bob Casey, Jr.<br>Democratic / Democrático                                                                                 | Ken V. Krawchuk<br>Governor / Gobernador<br>Libertario<br>Libertarian                                                                                                    | Término de 2 Años<br>Vote por UNO                                                                                                    |
| Lou Barletta<br>Republican / Republicano                                                                                   | Kathleen S. Smith<br>Lieutenant Governor / Teniente Gobernador                                                                                                    | Mike Schlossberg<br>Democratic / Democrático                                                                                          |
| Neal Gale<br>Green / Verde                                                                                                 | Write In - Escriba                                                                                                    | Write In - Escriba                                                                                                    |
| Dale R. Kerns, Jr.<br>Libertarian / Libertario<br>Write In - Escriba                                                       | Representative in Congress<br>7th District<br>2 Year Term<br>Vote for ONE<br>Representante del Congreso<br>Distrito 7<br>Término de 2 Años<br>Vote por UNO                                                                   |                                                                                                    |
|                                                                                                    | Susan Wild<br>Democratic / Democrático                                                                                                    |                                                                                                    |
|                                                                                                    | Marty Nothstein<br>Republican / Republicano                                                                                                    |                                                                                                    |
|                                                                                                    | Tim Silfies                                                                                                    |                                                                                                    |
|                                                                                                    | Write In - Escriba                                                                                                    |                                                                                                    |

# **Special Election** Elección Especial **Representative in Congress** 15th District Vote for ONE Representante del Congreso Distrito 15 Vote por UNO Susan Wild Democratic / Democrático Marty Nothstein Republican / Republicano Tim Silfies Libertarian / Libertario Write In - Escriba

## POLLS OPEN 7:00 AM to 8:00 PM

| Dale | R. | Kerns, | Jr. |
|------|----|--------|-----|
|------|----|--------|-----|

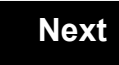

Back

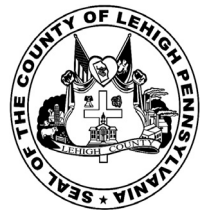

for the General Election held on Tuesday, November 6th, 2018 in the County of Lehigh, Commonwealth of Pennsylvania Commonwealth of Pennsylvania

City of Allentown, 11th Ward, 6th District 25

### Directions for Voting on the Voting Machine

1. Insert voter access card into slot at upper right side of the screen. The card should be face-up with the arrow pointing left. Push the card firmly in until it clicks.

2. Before you begin the voting process, you can magnify or change the contrast of your ballot to help increase readability. To begin voting, touch the "Next" button on the screen. You will use the "Next" button to see each ballot page until you reach the end of the ballot.

3. Touch the box on the screen next to your choice. An "X" will appear designating your selection. To change or cancel your selection, touch the box again and make another selection.

4. You may vote a straight party ticket by selecting your choice in the Straight Party Office Box located at the top of the left column on ballot page 1. To vote a split ticket after you have cast a straight party ballot, touch the box of the candidate of the opposite party for whom you wish to vote. You will notice that all other previous votes cast for candidates in that office box will be canceled. Should you wish to cast your vote for any of your original choices, you will need to touch the box next to their name.

5. If you would like to write-in a candidate, select "write-in" and a keyboard will appear on the screen. Type the write-in you would like, then select "Record Write-In. The normal voting screen will return and the name you entered will appear as the choice for that particular race.

6. On the Summary Page, review your choices. Touch "Back" to review previous pages. Items in red are races that were left blank or incomplete. If you want to vote for a race that was left blank, incomplete, or change your vote for any race, just touch the desired race you would like to change and you will be taken back to the proper page to cast your vote.

7. Touch "Cast Ballot" when you are ready to record your vote. Once "Cast Ballot" is selected you may not make further changes or vote again.

8. You have completed the electronic touch screen voting process. Remove your voter access card and return it to the poll worker.

# **Elección General** Mártes, el 6 de Noviembre, 2018 Direcciones para Votar en la Máquina de Votar

1. Ponga la tarjeta de acceso de votante en la ranura arriba y a la derecha de la pantalla. Meta la tarjeta con el señalar arriba y indicando a la izquierda. Empuje la tarjeta firmemente hasta que haga clic.

2. Antes de empezar el proceso electoral, usted puede aumentar o cambiar el contraste de la pantalla para mejorar la legibilidad de su papeleta. Para empezar votar, toque el botón "Empiece" en la pantalla. Utilize el botón "Próximo" para ver cada página hasta el fin de la papeleta.

3. Toque el cuadrado en la pantalla junto a su selección. Un "X" aparecerá junto a su selección. Para cambiar o cancelar su selección, toque el cuadrado otra vez y haga otra selección.

4. Usted puede votar por todos los candidatos de cu partido political, por tocando el cuadrado junto al nombre de su partido en la primera parte de la papeleta - al sur de la columna izquierda de la primera página de la papeleta. Despuás de eso, ya puede cambiar cualquieres votos así: toque el cuadrado del candidato por quien quiere votar. Verá que todas otras luces por otros candidatos por esto cargo se apagan.

5. Si usted quiere votar por una persona cuyo nombre no aparece en la paleleta, toque "write-in," y un teclado aparecerá en la pantalla. Escriba el nombre de su candidato por tocando las letras, y toque "Record Write-In" (Registre Selección Personal). La pantalla electoral normal volverá y el nombre que usted entró aparecerá como candidato por el cargo apropiado.

6. En la Página de la Revista, revise sus selecciones. Toque "Regresa" para revisar páginas previas. Si cualquiera cargo aparece resaltado, ese indique que ese cargo se deja blanco o incompleto. Si usted quiere votar para una cargo que dejó blanco, o incompleto, o si quiere cambiar su voto, toca el cargo que quiere cambiar y la página apropiada aparecerá.

7. Toque "Registre los Votos" cuando usted está listo para registrar su voto. Después de tocar este boton, sus votos están registrados, y no puede cambiar mas.

8. El proceso de votar por tocar está completo. Quite su tarjeta del acceso de votante y devuélvalo al oficial encargado.

|                               | Coverner and                                  | Constar in                             |
|-------------------------------|-----------------------------------------------|----------------------------------------|
| Straight Party                | Lieutenant Governor                           | the General Assembly                   |
| (Vote for ONE Party)          | 4 Year Term                                   | 16th District                          |
| Partido Completo              | Governor and Lieutenant Governor              | Vote for ONE                           |
| (vote por UN Partido)         | Gobernador y Teniente                         | Senador en                             |
| Democratic                    | Gobernador<br>Término de 4 Años               | la Asamblea General                    |
| Democrático                   | Vote por los candidatos para Gobernador y     | Término de 4 Años                      |
| Republican                    |                                               |                                        |
| Republicano                   | IOM VVOIT                                     | Mark Pinsley                           |
| Groop                         | Governor/Gobernador Democratico<br>Democratic | Democratic / Democrático               |
| Verde                         | John Fetterman                                | Pat Browne                             |
|                               | Scott P. Wagner                               | Republican / Republicanc               |
| Libertarian                   | Governor / Gobernador Republicano             | Write In - Escriba                     |
| Libertano                     | Republican                                    |                                        |
|                               | Lieutenant Governor / Teniente Gobernador     | Representative in the General Assembly |
| United States Senator         | Paul Glover                                   | 132nd District                         |
| Vote for ONE                  | Governor / Gobernador Verde                   | 2 Year Term                            |
| Senador de los Estados Unidos | Green                                         | Representante en                       |
| Vote por UNO                  | Lieutenant Governor / Teniente Gobernador     | la Asamblea General                    |
|                               | Ken V. Krawchuk                               | Distrito 132<br>Término de 2 Años      |
| Bob Casey, Jr.                | Governor / Gobernador Libertario              | Vote por UNO                           |
|                               | Libertarian Kathleen S. Smith                 | Mike Schlossberg                       |
| Lou Barletta                  | Lieutenant Governor / Teniente Gobernador     | Democratic / Democrático               |
| Republican / Republicano      |                                               | Write In Ecoriba                       |
| Neal Gale                     |                                               | White III - Escriba                    |
| Green / Verde                 | Write In - Escriba                            |                                        |
| Dale R. Kerns. Jr.            | Representative in Congress                    |                                        |
| Libertarian / Libertario      | 7th District<br>2 Year Term                   |                                        |
| Write In - Escriba            | Vote for ONE                                  |                                        |
| With In - Louida              | Representante del Congreso                    |                                        |
|                               | Distrito 7<br>Término de 2 Años               |                                        |
|                               | Vote por UNO                                  |                                        |
|                               | Susan Wild                                    |                                        |
|                               | Democratic / Democrático                      |                                        |
|                               | Marty Nothstein                               |                                        |
|                               | Republican / Republicano                      |                                        |
|                               | Tim Silfies                                   |                                        |
|                               | Libertarian / Libertario                      |                                        |
|                               | Write In - Escriba                            |                                        |
|                               |                                               |                                        |

# **Special Election** Elección Especial **Representative in Congress** 15th District Vote for ONE Representante del Congreso Distrito 15 Vote por UNO Susan Wild Democratic / Democrático Marty Nothstein Republican / Republicano Tim Silfies Libertarian / Libertario Write In - Escriba

## POLLS OPEN 7:00 AM to 8:00 PM

| Dale | R. | Kerns, | Jr. |
|------|----|--------|-----|
|------|----|--------|-----|

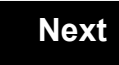

Back

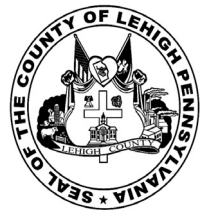

for the General Election held on Tuesday, November 6th, 2018 in the County of Lehigh, Commonwealth of Pennsylvania Commonwealth of Pennsylvania

City of Allentown, 11th Ward, 7th District 26

### Directions for Voting on the Voting Machine

1. Insert voter access card into slot at upper right side of the screen. The card should be face-up with the arrow pointing left. Push the card firmly in until it clicks.

2. Before you begin the voting process, you can magnify or change the contrast of your ballot to help increase readability. To begin voting, touch the "Next" button on the screen. You will use the "Next" button to see each ballot page until you reach the end of the ballot.

3. Touch the box on the screen next to your choice. An "X" will appear designating your selection. To change or cancel your selection, touch the box again and make another selection.

4. You may vote a straight party ticket by selecting your choice in the Straight Party Office Box located at the top of the left column on ballot page 1. To vote a split ticket after you have cast a straight party ballot, touch the box of the candidate of the opposite party for whom you wish to vote. You will notice that all other previous votes cast for candidates in that office box will be canceled. Should you wish to cast your vote for any of your original choices, you will need to touch the box next to their name.

5. If you would like to write-in a candidate, select "write-in" and a keyboard will appear on the screen. Type the write-in you would like, then select "Record Write-In. The normal voting screen will return and the name you entered will appear as the choice for that particular race.

6. On the Summary Page, review your choices. Touch "Back" to review previous pages. Items in red are races that were left blank or incomplete. If you want to vote for a race that was left blank, incomplete, or change your vote for any race, just touch the desired race you would like to change and you will be taken back to the proper page to cast your vote.

7. Touch "Cast Ballot" when you are ready to record your vote. Once "Cast Ballot" is selected you may not make further changes or vote again.

8. You have completed the electronic touch screen voting process. Remove your voter access card and return it to the poll worker.

# **Elección General** Mártes, el 6 de Noviembre, 2018

Direcciones para Votar en la Máquina de Votar 1. Ponga la tarjeta de acceso de votante en la ranura arriba y a la derecha de la pantalla. Meta la tarjeta con el señalar arriba y indicando a la izquierda. Empuje la tarjeta firmemente hasta que haga clic.

2. Antes de empezar el proceso electoral, usted puede aumentar o cambiar el contraste de la pantalla para mejorar la legibilidad de su papeleta. Para empezar votar, toque el botón "Empiece" en la pantalla. Utilize el botón "Próximo" para ver cada página hasta el fin de la papeleta.

3. Toque el cuadrado en la pantalla junto a su selección. Un "X" aparecerá junto a su selección. Para cambiar o cancelar su selección, toque el cuadrado otra vez y haga otra selección.

4. Usted puede votar por todos los candidatos de cu partido political, por tocando el cuadrado junto al nombre de su partido en la primera parte de la papeleta - al sur de la columna izquierda de la primera página de la papeleta. Despuás de eso, ya puede cambiar cualquieres votos así: toque el cuadrado del candidato por quien quiere votar. Verá que todas otras luces por otros candidatos por esto cargo se apagan.

5. Si usted quiere votar por una persona cuyo nombre no aparece en la paleleta, toque "write-in," y un teclado aparecerá en la pantalla. Escriba el nombre de su candidato por tocando las letras, y toque "Record Write-In" (Registre Selección Personal). La pantalla electoral normal volverá y el nombre que usted entró aparecerá como candidato por el cargo apropiado.

6. En la Página de la Revista, revise sus selecciones. Toque "Regresa" para revisar páginas previas. Si cualquiera cargo aparece resaltado, ese indique que ese cargo se deja blanco o incompleto. Si usted quiere votar para una cargo que dejó blanco, o incompleto, o si quiere cambiar su voto, toca el cargo que quiere cambiar y la página apropiada aparecerá.

7. Toque "Registre los Votos" cuando usted está listo para registrar su voto. Después de tocar este boton, sus votos están registrados, y no puede cambiar mas.

8. El proceso de votar por tocar está completo. Quite su tarjeta del acceso de votante y devuélvalo al oficial encargado.

| Straight Party<br>(Vote for ONE Party)<br>Partido Completo<br>(Vote por UN Partido)                                        | Governor and<br>Lieutenant Governor<br>4 Year Term<br>Vote for the candidates of one party for<br>Governor and Lieutenant Governor<br>Gobernador y Teniente                            | Senator in<br>the General Assembly<br>16th District<br>4 Year Term<br>Vote for ONE<br>Senador en                                                      |
|----------------------------------------------------------------------------------------------------|----------------------------------------------------------------------------------------------------|----------------------------------------------------------------------------------------------------|
| Democratic<br>Democrático                                                                                                  | <b>Gobernador</b><br>Término de 4 Años<br>Vote por los candidatos para Gobernador y<br>Gobernador Teniente de un partido                                                               | la Asamblea General<br>Distrito 16<br>Término de 4 Años<br>Vote por UNO                                                                               |
| Republican<br>Republicano                                                                                                  | Tom Wolf<br>Governor / Gobernador Democrático                                                                                                    | Mark Pinsley<br>Democratic / Democrático                                                                                                    |
| Green<br>Verde                                                                                                    | John Fetterman<br>Lieutenant Governor / Teniente Gobernador                                                                                                    | Pat Browne<br>Republican / Republicance                                                                                                    |
| Libertarian<br>Libertario                                                                                                  | Governor / Gobernador Republicano<br>Republican                                                                                                    | Write In - Escriba                                                                                                    |
| United States Senator<br>6 Year Term<br>Vote for ONE<br>Senador de los Estados Unidos<br>Término de 6 Años<br>Vote por UNO | Jeff Bartos<br>Lieutenant Governor / Teniente Gobernador<br>Paul Glover<br>Governor / Gobernador Verde<br>Green<br>Jocolyn Bowser-Bostick<br>Lieutenant Governor / Teniente Gobernador | Representative in<br>the General Assembly<br>132nd District<br>2 Year Term<br>Vote for ONE<br>Representante en<br>Ia Asamblea General<br>Distrito 132 |
| Bob Casey, Jr.<br>Democratic / Democrático                                                                                 | Governor / Gobernador Libertario<br>Libertarian                                                                                                    | Término de 2 Años<br>Vote por UNO<br>Mike Schlossberg                                                                                                 |
| Lou Barletta<br>Republican / Republicano                                                                                   | Lieutenant Governor / Teniente Gobernador                                                                                                    | Democratic / Democrático                                                                                                    |
| Neal Gale Green / Verde                                                                                                    | Write In - Escriba                                                                                                    | Write In - Escriba                                                                                                    |
| Dale R. Kerns, Jr.<br>Libertarian / Libertario                                                                             | Representative in Congress<br>7th District<br>2 Year Term<br>Vote for ONE<br>Representante del Congreso<br>Distrito 7<br>Término de 2 Años<br>Vote por UNO                             |                                                                                                    |
|                                                                                                    | Susan Wild<br>Democratic / Democrático                                                                                                    |                                                                                                    |
|                                                                                                    | Marty Nothstein<br>Republican / Republicano                                                                                                    |                                                                                                    |
|                                                                                                    | Tim Silfies                                                                                                    |                                                                                                    |
|                                                                                                    | Write In - Escriba                                                                                                    |                                                                                                    |

| Representative in Congress<br>15th District<br>Vote for ONE |
|-------------------------------------------------------------|
| Representante del Congres<br>Distrito 15<br>Vote por UNO    |
| Susan Wild<br>Democratic / Democrático                      |
| Marty Nothstein<br>Republican / Republicano                 |
| Tim Silfies                                                 |
| Vrite In - Escriba                                          |

POLLS OPEN 7:00 AM to 8:00 PM

| Dale | R. | Kerns, | Jr. |
|------|----|--------|-----|
|------|----|--------|-----|

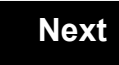

Back

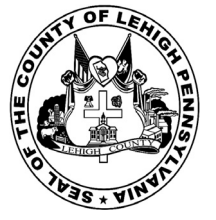

for the General Election held on Tuesday, November 6th, 2018 in the County of Lehigh, Commonwealth of Pennsylvania Commonwealth of Pennsylvania

City of Allentown, 12th Ward, 1st District

## Directions for Voting on the Voting Machine

1. Insert voter access card into slot at upper right side of the screen. The card should be face-up with the arrow pointing left. Push the card firmly in until it clicks.

2. Before you begin the voting process, you can magnify or change the contrast of your ballot to help increase readability. To begin voting, touch the "Next" button on the screen. You will use the "Next" button to see each ballot page until you reach the end of the ballot.

3. Touch the box on the screen next to your choice. An "X" will appear designating your selection. To change or cancel your selection, touch the box again and make another selection.

4. You may vote a straight party ticket by selecting your choice in the Straight Party Office Box located at the top of the left column on ballot page 1. To vote a split ticket after you have cast a straight party ballot, touch the box of the candidate of the opposite party for whom you wish to vote. You will notice that all other previous votes cast for candidates in that office box will be canceled. Should you wish to cast your vote for any of your original choices, you will need to touch the box next to their name.

5. If you would like to write-in a candidate, select "write-in" and a keyboard will appear on the screen. Type the write-in you would like, then select "Record Write-In. The normal voting screen will return and the name you entered will appear as the choice for that particular race.

6. On the Summary Page, review your choices. Touch "Back" to review previous pages. Items in red are races that were left blank or incomplete. If you want to vote for a race that was left blank, incomplete, or change your vote for any race, just touch the desired race you would like to change and you will be taken back to the proper page to cast your vote.

7. Touch "Cast Ballot" when you are ready to record your vote. Once "Cast Ballot" is selected you may not make further changes or vote again.

8. You have completed the electronic touch screen voting process. Remove your voter access card and return it to the poll worker.

#### **Elección General** Mártes, el 6 de Noviembre, 2018 Direcciones para Votar en la Máquina de Votar

1. Ponga la tarjeta de acceso de votante en la ranura arriba y a la derecha de la pantalla. Meta la tarjeta con el señalar arriba y indicando a la izquierda. Empuje la tarjeta firmemente hasta que haga clic.

2. Antes de empezar el proceso electoral, usted puede aumentar o cambiar el contraste de la pantalla para mejorar la legibilidad de su papeleta. Para empezar votar, toque el botón "Empiece" en la pantalla. Utilize el botón "Próximo" para ver cada página hasta el fin de la papeleta.

3. Toque el cuadrado en la pantalla junto a su selección. Un "X" aparecerá junto a su selección. Para cambiar o cancelar su selección, toque el cuadrado otra vez y haga otra selección.

4. Usted puede votar por todos los candidatos de cu partido political, por tocando el cuadrado junto al nombre de su partido en la primera parte de la papeleta - al sur de la columna izquierda de la primera página de la papeleta. Despuás de eso, ya puede cambiar cualquieres votos así: toque el cuadrado del candidato por quien quiere votar. Verá que todas otras luces por otros candidatos por esto cargo se apagan.

5. Si usted quiere votar por una persona cuyo nombre no aparece en la paleleta, toque "write-in," y un teclado aparecerá en la pantalla. Escriba el nombre de su candidato por tocando las letras, y toque "Record Write-In" (Registre Selección Personal). La pantalla electoral normal volverá y el nombre que usted entró aparecerá como candidato por el cargo apropiado.

6. En la Página de la Revista, revise sus selecciones. Toque "Regresa" para revisar páginas previas. Si cualquiera cargo aparece resaltado, ese indique que ese cargo se deja blanco o incompleto. Si usted quiere votar para una cargo que dejó blanco, o incompleto, o si quiere cambiar su voto, toca el cargo que quiere cambiar y la página apropiada aparecerá.

7. Toque "Registre los Votos" cuando usted está listo para registrar su voto. Después de tocar este boton, sus votos están registrados, y no puede cambiar mas.

8. El proceso de votar por tocar está completo. Quite su tarjeta del acceso de votante y devuélvalo al oficial encargado.

| Straight Party<br>(Vote for ONE Party)<br>Partido Completo<br>(Vote por UN Partido)                                        | Governor and<br>Lieutenant Governor<br>4 Year Term<br>Vote for the candidates of one party for<br>Governor and Lieutenant Governor<br>Gobernador y Teniente                                                                  | Senator in<br>the General Assembly<br>16th District<br>4 Year Term<br>Vote for ONE<br>Senador en                                     |
|----------------------------------------------------------------------------------------------------|----------------------------------------------------------------------------------------------------|----------------------------------------------------------------------------------------------------|
| Democratic<br>Democrático                                                                                                  | <b>Gobernador</b><br>Término de 4 Años<br>Vote por los candidatos para Gobernador y<br>Gobernador Teniente de un partido                                                                                                    | <b>la Asamblea General</b><br>Distrito 16<br>Término de 4 Años<br>Vote por UNO                                                       |
| Republican<br>Republicano                                                                                                  | Tom Wolf<br>Governor / Gobernador Democrático                                                                                                    | Mark Pinsley<br>Democratic / Democrático                                                                                             |
| Green<br>Verde                                                                                                    | John Fetterman<br>Lieutenant Governor / Teniente Gobernador                                                                                                    | Pat Browne<br>Republican / Republicano                                                                                               |
| Libertarian<br>Libertario                                                                                                  | Governor / Gobernador Republicano<br>Republican                                                                                                    | Write In - Escriba                                                                                                    |
| United States Senator<br>6 Year Term<br>Vote for ONE<br>Senador de los Estados Unidos<br>Término de 6 Años<br>Vote por UNO | Jein Bartos         Lieutenant Governor / Teniente Gobernador         Paul Glover         Governor / Gobernador         Verde         Green         Jocolyn Bowser-Bostick         Lieutenant Governor / Teniente Gobernador | Representative in<br>the General Assembly<br>22nd District<br>2 Year Term<br>Vote for ONE<br>Representante en<br>Ia Asamblea General |
| Bob Casey, Jr.<br>Democratic / Democrático                                                                                 | Governor / Gobernador<br>Libertario                                                                                                    | Término de 2 Años<br>Vote por UNO                                                                                                    |
| Lou Barletta<br>Republican / Republicano                                                                                   | Kathleen S. Smith Lieutenant Governor / Teniente Gobernador                                                                                                    | Peter Schweyer<br>Democratic / Democrático                                                                                           |
| Neal Gale Green / Verde                                                                                                    | Write In - Escriba                                                                                                    | Write In - Escriba                                                                                                    |
| Dale R. Kerns, Jr.<br>Libertarian / Libertario                                                                             | Representative in Congress<br>7th District<br>2 Year Term<br>Vote for ONE                                                                                                    |                                                                                                    |
|                                                                                                    | Distrito 7<br>Término de 2 Años<br>Vote por UNO                                                                                                    |                                                                                                    |
|                                                                                                    | Susan Wild<br>Democratic / Democrático                                                                                                    |                                                                                                    |
|                                                                                                    | Marty Nothstein<br>Republican / Republicano                                                                                                    |                                                                                                    |
|                                                                                                    | Tim Silfies<br>Libertarian / Libertario                                                                                                    |                                                                                                    |
|                                                                                                    | Write In - Escriba                                                                                                    |                                                                                                    |

| 16th District<br>4 Year Term<br>Vote for ONE<br>Senador en                        | Special Election<br>Elección Especial                     |
|-----------------------------------------------------------------------------------|-----------------------------------------------------------|
| amblea General<br>Distrito 16<br>rmino de 4 Años<br>Vote por UNO                  | Representative in Congress                                |
| ley<br>Democratic / Democrático                                                   | Representante del Congreso<br>Distrito 15<br>Vote por UNO |
| 1 <b>e</b><br>Republican / Republicano                                            | Susan Wild<br>Democratic / Democrático                    |
| resentative in                                                                    | Marty Nothstein<br>Republican / Republicano               |
| 2neral Assembly<br>22nd District<br>2 Year Term<br>Vote for ONE                   | Tim Silfies                                               |
| resentante en<br>amblea General<br>Distrito 22<br>rmino de 2 Años<br>Vote por UNO | Write In - Escriba                                        |
| wever                                                                             |                                                           |

POLLS OPEN 7:00 AM to 8:00 PM

| Dale | R. | Kerns, | Jr. |
|------|----|--------|-----|
|------|----|--------|-----|

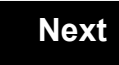

Back

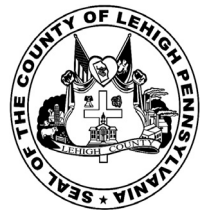

for the General Election held on Tuesday, November 6th, 2018 in the County of Lehigh, Commonwealth of Pennsylvania Commonwealth of Pennsylvania

City of Allentown, 12th Ward, 2nd District 28

### Directions for Voting on the Voting Machine

1. Insert voter access card into slot at upper right side of the screen. The card should be face-up with the arrow pointing left. Push the card firmly in until it clicks.

2. Before you begin the voting process, you can magnify or change the contrast of your ballot to help increase readability. To begin voting, touch the "Next" button on the screen. You will use the "Next" button to see each ballot page until you reach the end of the ballot.

3. Touch the box on the screen next to your choice. An "X" will appear designating your selection. To change or cancel your selection, touch the box again and make another selection.

4. You may vote a straight party ticket by selecting your choice in the Straight Party Office Box located at the top of the left column on ballot page 1. To vote a split ticket after you have cast a straight party ballot, touch the box of the candidate of the opposite party for whom you wish to vote. You will notice that all other previous votes cast for candidates in that office box will be canceled. Should you wish to cast your vote for any of your original choices, you will need to touch the box next to their name.

5. If you would like to write-in a candidate, select "write-in" and a keyboard will appear on the screen. Type the write-in you would like, then select "Record Write-In. The normal voting screen will return and the name you entered will appear as the choice for that particular race.

6. On the Summary Page, review your choices. Touch "Back" to review previous pages. Items in red are races that were left blank or incomplete. If you want to vote for a race that was left blank, incomplete, or change your vote for any race, just touch the desired race you would like to change and you will be taken back to the proper page to cast your vote.

7. Touch "Cast Ballot" when you are ready to record your vote. Once "Cast Ballot" is selected you may not make further changes or vote again.

8. You have completed the electronic touch screen voting process. Remove your voter access card and return it to the poll worker.

#### **Elección General** Mártes, el 6 de Noviembre, 2018 Direcciones para Votar en la Máquina de Votar

1. Ponga la tarjeta de acceso de votante en la ranura arriba y a la derecha de la pantalla. Meta la tarjeta con el señalar arriba y indicando a la izquierda. Empuje la tarjeta firmemente hasta que haga clic.

2. Antes de empezar el proceso electoral, usted puede aumentar o cambiar el contraste de la pantalla para mejorar la legibilidad de su papeleta. Para empezar votar, toque el botón "Empiece" en la pantalla. Utilize el botón "Próximo" para ver cada página hasta el fin de la papeleta.

3. Toque el cuadrado en la pantalla junto a su selección. Un "X" aparecerá junto a su selección. Para cambiar o cancelar su selección, toque el cuadrado otra vez y haga otra selección.

4. Usted puede votar por todos los candidatos de cu partido political, por tocando el cuadrado junto al nombre de su partido en la primera parte de la papeleta - al sur de la columna izquierda de la primera página de la papeleta. Despuás de eso, ya puede cambiar cualquieres votos así: toque el cuadrado del candidato por quien quiere votar. Verá que todas otras luces por otros candidatos por esto cargo se apagan.

5. Si usted quiere votar por una persona cuyo nombre no aparece en la paleleta, toque "write-in," y un teclado aparecerá en la pantalla. Escriba el nombre de su candidato por tocando las letras, y toque "Record Write-In" (Registre Selección Personal). La pantalla electoral normal volverá y el nombre que usted entró aparecerá como candidato por el cargo apropiado.

6. En la Página de la Revista, revise sus selecciones. Toque "Regresa" para revisar páginas previas. Si cualquiera cargo aparece resaltado, ese indique que ese cargo se deja blanco o incompleto. Si usted quiere votar para una cargo que dejó blanco, o incompleto, o si quiere cambiar su voto, toca el cargo que quiere cambiar y la página apropiada aparecerá.

7. Toque "Registre los Votos" cuando usted está listo para registrar su voto. Después de tocar este boton, sus votos están registrados, y no puede cambiar mas.

8. El proceso de votar por tocar está completo. Quite su tarjeta del acceso de votante y devuélvalo al oficial encargado.

| Straight Party<br>(Vote for ONE Party)<br>Partido Completo<br>(Vote por UN Partido)                                        | Governor and<br>Lieutenant Governor<br>4 Year Term<br>Vote for the candidates of one party for<br>Governor and Lieutenant Governor<br>Gobernador v Teniente                                                                  | Senator in<br>the General Assembly<br>16th District<br>4 Year Term<br>Vote for ONE<br>Senador en                                                    |
|----------------------------------------------------------------------------------------------------|----------------------------------------------------------------------------------------------------|----------------------------------------------------------------------------------------------------|
| Democratic<br>Democrático                                                                                                  | <b>Gobernador</b><br>Término de 4 Años<br>Vote por los candidatos para Gobernador y<br>Gobernador Teniente de un partido                                                                                                    | la Asamblea General<br>Distrito 16<br>Término de 4 Años<br>Vote por UNO                                                                             |
| Republican<br>Republicano                                                                                                  | Tom Wolf<br>Governor / Gobernador Democrático<br>Democratic                                                                                                    | Mark Pinsley<br>Democratic / Democrático                                                                                                    |
| Verde                                                                                                    | John Fetterman<br>Lieutenant Governor / Teniente Gobernador                                                                                                    | Pat Browne<br>Republican / Republicano                                                                                                    |
| Libertarian<br>Libertario                                                                                                  | Governor / Gobernador Republicano<br>Republican                                                                                                    | Write In - Escriba                                                                                                    |
| United States Senator<br>6 Year Term<br>Vote for ONE<br>Senador de los Estados Unidos<br>Término de 6 Años<br>Vote por UNO | Jeff Bartos         Lieutenant Governor / Teniente Gobernador         Paul Glover         Governor / Gobernador         Verde         Green         Jocolyn Bowser-Bostick         Lieutenant Governor / Teniente Gobernador | Representative in<br>the General Assembly<br>22nd District<br>2 Year Term<br>Vote for ONE<br>Representante en<br>Ia Asamblea General<br>Distrito 22 |
| Bob Casey, Jr.<br>Democratic / Democrático                                                                                 | Ken V. Krawchuk<br>Governor / Gobernador Libertario<br>Libertarian                                                                                                    | Término de 2 Años<br>Vote por UNO                                                                                                    |
| Lou Barletta<br>Republican / Republicano                                                                                   | Kathleen S. Smith<br>Lieutenant Governor / Teniente Gobernador                                                                                                    | Peter Schweyer<br>Democratic / Democrático                                                                                                    |
| Neal Gale<br>Green / Verde                                                                                                 | Write In - Escriba                                                                                                    | Write In - Escriba                                                                                                    |
| Dale R. Kerns, Jr.<br>Libertarian / Libertario                                                                             | Representative in Congress<br>7th District<br>2 Year Term<br>Vote for ONE<br>Representante del Congreso<br>Distrito 7<br>Término de 2 Años<br>Vote por UNO                                                                   |                                                                                                    |
|                                                                                                    | Susan Wild<br>Democratic / Democrático                                                                                                    |                                                                                                    |
|                                                                                                    | Marty Nothstein<br>Republican / Republicano                                                                                                    |                                                                                                    |
|                                                                                                    | Tim Silfies                                                                                                    |                                                                                                    |
|                                                                                                    | Write In - Escriba                                                                                                    |                                                                                                    |

#### ator in al Assembly **Special Election** District Elección Especial ar Term for ONE idor en lea General trito 16 de 4 Años por UNO **Representative in Congress** 15th District Vote for ONE Representante del Congreso Distrito 15 nocratic / Democrático Vote por UNO Susan Wild oublican / Republicano Democratic / Democrático Marty Nothstein Republican / Republicano entative in al Assembly Tim Silfies District ar Term Libertarian / Libertario for ONE entante en Write In - Escriba lea General trito 22 de 2 Años por UNO

## POLLS OPEN 7:00 AM to 8:00 PM

| Dale | R. | Kerns, | Jr. |
|------|----|--------|-----|
|------|----|--------|-----|

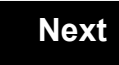

Back

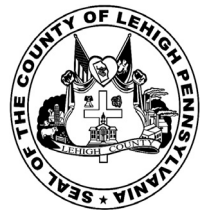

for the General Election held on Tuesday, November 6th, 2018 in the County of Lehigh, Commonwealth of Pennsylvania Commonwealth of Pennsylvania

City of Allentown, 12th Ward, 3rd District 29

### Directions for Voting on the Voting Machine

1. Insert voter access card into slot at upper right side of the screen. The card should be face-up with the arrow pointing left. Push the card firmly in until it clicks.

2. Before you begin the voting process, you can magnify or change the contrast of your ballot to help increase readability. To begin voting, touch the "Next" button on the screen. You will use the "Next" button to see each ballot page until you reach the end of the ballot.

3. Touch the box on the screen next to your choice. An "X" will appear designating your selection. To change or cancel your selection, touch the box again and make another selection.

4. You may vote a straight party ticket by selecting your choice in the Straight Party Office Box located at the top of the left column on ballot page 1. To vote a split ticket after you have cast a straight party ballot, touch the box of the candidate of the opposite party for whom you wish to vote. You will notice that all other previous votes cast for candidates in that office box will be canceled. Should you wish to cast your vote for any of your original choices, you will need to touch the box next to their name.

5. If you would like to write-in a candidate, select "write-in" and a keyboard will appear on the screen. Type the write-in you would like, then select "Record Write-In. The normal voting screen will return and the name you entered will appear as the choice for that particular race.

6. On the Summary Page, review your choices. Touch "Back" to review previous pages. Items in red are races that were left blank or incomplete. If you want to vote for a race that was left blank, incomplete, or change your vote for any race, just touch the desired race you would like to change and you will be taken back to the proper page to cast your vote.

7. Touch "Cast Ballot" when you are ready to record your vote. Once "Cast Ballot" is selected you may not make further changes or vote again.

8. You have completed the electronic touch screen voting process. Remove your voter access card and return it to the poll worker.

#### **Elección General** Mártes, el 6 de Noviembre, 2018 Direcciones para Votar en la Máquina de Votar

1. Ponga la tarjeta de acceso de votante en la ranura arriba y a la derecha de la pantalla. Meta la tarjeta con el señalar arriba y indicando a la izquierda. Empuje la tarjeta firmemente hasta que haga clic.

2. Antes de empezar el proceso electoral, usted puede aumentar o cambiar el contraste de la pantalla para mejorar la legibilidad de su papeleta. Para empezar votar, toque el botón "Empiece" en la pantalla. Utilize el botón "Próximo" para ver cada página hasta el fin de la papeleta.

3. Toque el cuadrado en la pantalla junto a su selección. Un "X" aparecerá junto a su selección. Para cambiar o cancelar su selección, toque el cuadrado otra vez y haga otra selección.

4. Usted puede votar por todos los candidatos de cu partido political, por tocando el cuadrado junto al nombre de su partido en la primera parte de la papeleta - al sur de la columna izquierda de la primera página de la papeleta. Despuás de eso, ya puede cambiar cualquieres votos así: toque el cuadrado del candidato por quien quiere votar. Verá que todas otras luces por otros candidatos por esto cargo se apagan.

5. Si usted quiere votar por una persona cuyo nombre no aparece en la paleleta, toque "write-in," y un teclado aparecerá en la pantalla. Escriba el nombre de su candidato por tocando las letras, y toque "Record Write-In" (Registre Selección Personal). La pantalla electoral normal volverá y el nombre que usted entró aparecerá como candidato por el cargo apropiado.

6. En la Página de la Revista, revise sus selecciones. Toque "Regresa" para revisar páginas previas. Si cualquiera cargo aparece resaltado, ese indique que ese cargo se deja blanco o incompleto. Si usted quiere votar para una cargo que dejó blanco, o incompleto, o si quiere cambiar su voto, toca el cargo que quiere cambiar y la página apropiada aparecerá.

7. Toque "Registre los Votos" cuando usted está listo para registrar su voto. Después de tocar este boton, sus votos están registrados, y no puede cambiar mas.

8. El proceso de votar por tocar está completo. Quite su tarjeta del acceso de votante y devuélvalo al oficial encargado.

| Straight Party<br>(Vote for ONE Party)<br>Partido Completo<br>(Vote por UN Partido)                                        | Governor and<br>Lieutenant Governor<br>4 Year Term<br>Vote for the candidates of one party for<br>Governor and Lieutenant Governor<br>Gobernador y Teniente                                                             | Senator in<br>the General Assembly<br>16th District<br>4 Year Term<br>Vote for ONE<br>Senador en                                     |
|----------------------------------------------------------------------------------------------------|----------------------------------------------------------------------------------------------------|----------------------------------------------------------------------------------------------------|
| Democratic<br>Democrático                                                                                                  | <b>Gobernador</b><br>Término de 4 Años<br>Vote por los candidatos para Gobernador y<br>Gobernador Teniente de un partido                                                                                                | la Asamblea General<br>Distrito 16<br>Término de 4 Años<br>Vote por UNO                                                              |
| Republican<br>Republicano                                                                                                  | Tom Wolf<br>Governor / Gobernador Democrático                                                                                                    | Mark Pinsley<br>Democratic / Democrático                                                                                             |
| Green<br>Verde                                                                                                    | John Fetterman<br>Lieutenant Governor / Teniente Gobernador                                                                                                    | Pat Browne<br>Republican / Republicano                                                                                               |
| Libertarian<br>Libertario                                                                                                  | Governor / Gobernador Republicano<br>Republicano                                                                                                    | Write In - Escriba                                                                                                    |
| United States Senator<br>6 Year Term<br>Vote for ONE<br>Senador de los Estados Unidos<br>Término de 6 Años<br>Vote por UNO | Jein Bartos         Lieutenant Governor / Teniente Gobernador         Paul Glover         Governor / Gobernador         Verde<br>Green         Jocolyn Bowser-Bostick         Lieutenant Governor / Teniente Gobernador | Representative in<br>the General Assembly<br>22nd District<br>2 Year Term<br>Vote for ONE<br>Representante en<br>Ia Asamblea General |
| Bob Casey, Jr.<br>Democratic / Democrático                                                                                 | Governor / Gobernador Libertario                                                                                                    | Término de 2 Años<br>Vote por UNO                                                                                                    |
| Lou Barletta<br>Republican / Republicano                                                                                   | Kathleen S. Smith<br>Lieutenant Governor / Teniente Gobernador                                                                                                    | Peter Schweyer<br>Democratic / Democrático                                                                                           |
| Neal Gale Green / Verde                                                                                                    | Write In - Escriba                                                                                                    | Write In - Escriba                                                                                                    |
| Dale R. Kerns, Jr.<br>Libertarian / Libertario<br>Write In - Escriba                                                       | Representative in Congress<br>7th District<br>2 Year Term<br>Vote for ONE<br>Representante del Congreso<br>Distrito 7<br>Término de 2 Años                                                                              |                                                                                                    |
|                                                                                                    | Vote por UNO Susan Wild Democratic / Democrático                                                                                                    |                                                                                                    |
|                                                                                                    | Marty Nothstein<br>Republican / Republicano                                                                                                    |                                                                                                    |
|                                                                                                    | Tim Silfies                                                                                                    |                                                                                                    |
|                                                                                                    | Write In - Escriba                                                                                                    |                                                                                                    |

| nator in<br>ral Assembly<br>h District<br>ear Term<br>e for ONE<br>ador en | Special Election<br>Elección Especial                     |  |
|----------------------------------------------------------------------------|-----------------------------------------------------------|--|
| blea General<br>strito 16<br>to de 4 Años<br>e por UNO                     | Representative in Congress                                |  |
| emocratic / Democrático                                                    | Representante del Congreso<br>Distrito 15<br>Vote por UNO |  |
| epublican / Republicano                                                    | Susan Wild<br>Democratic / Democrático                    |  |
| sentative in                                                               | Marty Nothstein<br>Republican / Republicano               |  |
| ral Assembly<br>ad District<br>ear Term<br>e for ONE                       | Tim Silfies                                               |  |
| sentante en<br>blea General                                                | Write In - Escriba                                        |  |
| strito 22<br>no de 2 Años<br>e por UNO                                     |                                                           |  |
|                                                                            |                                                           |  |

# POLLS OPEN 7:00 AM to 8:00 PM

| Dale | R. | Kerns, | Jr. |
|------|----|--------|-----|
|------|----|--------|-----|

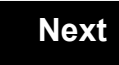

Back

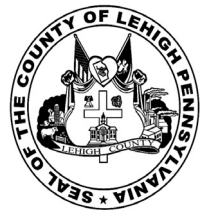

for the General Election held on Tuesday, November 6th, 2018 in the County of Lehigh, Commonwealth of Pennsylvania Commonwealth of Pennsylvania

City of Allentown, 12th Ward, 4th District .30

### Directions for Voting on the Voting Machine

1. Insert voter access card into slot at upper right side of the screen. The card should be face-up with the arrow pointing left. Push the card firmly in until it clicks.

2. Before you begin the voting process, you can magnify or change the contrast of your ballot to help increase readability. To begin voting, touch the "Next" button on the screen. You will use the "Next" button to see each ballot page until you reach the end of the ballot.

3. Touch the box on the screen next to your choice. An "X" will appear designating your selection. To change or cancel your selection, touch the box again and make another selection.

4. You may vote a straight party ticket by selecting your choice in the Straight Party Office Box located at the top of the left column on ballot page 1. To vote a split ticket after you have cast a straight party ballot, touch the box of the candidate of the opposite party for whom you wish to vote. You will notice that all other previous votes cast for candidates in that office box will be canceled. Should you wish to cast your vote for any of your original choices, you will need to touch the box next to their name.

5. If you would like to write-in a candidate, select "write-in" and a keyboard will appear on the screen. Type the write-in you would like, then select "Record Write-In. The normal voting screen will return and the name you entered will appear as the choice for that particular race.

6. On the Summary Page, review your choices. Touch "Back" to review previous pages. Items in red are races that were left blank or incomplete. If you want to vote for a race that was left blank, incomplete, or change your vote for any race, just touch the desired race you would like to change and you will be taken back to the proper page to cast your vote.

7. Touch "Cast Ballot" when you are ready to record your vote. Once "Cast Ballot" is selected you may not make further changes or vote again.

8. You have completed the electronic touch screen voting process. Remove your voter access card and return it to the poll worker.

#### **Elección General** Mártes, el 6 de Noviembre, 2018 Direcciones para Votar en la Máquina de Votar

1. Ponga la tarjeta de acceso de votante en la ranura arriba y a la derecha de la pantalla. Meta la tarjeta con el señalar arriba y indicando a la izquierda. Empuje la tarjeta firmemente hasta que haga clic.

2. Antes de empezar el proceso electoral, usted puede aumentar o cambiar el contraste de la pantalla para mejorar la legibilidad de su papeleta. Para empezar votar, toque el botón "Empiece" en la pantalla. Utilize el botón "Próximo" para ver cada página hasta el fin de la papeleta.

3. Toque el cuadrado en la pantalla junto a su selección. Un "X" aparecerá junto a su selección. Para cambiar o cancelar su selección, toque el cuadrado otra vez y haga otra selección.

4. Usted puede votar por todos los candidatos de cu partido political, por tocando el cuadrado junto al nombre de su partido en la primera parte de la papeleta - al sur de la columna izquierda de la primera página de la papeleta. Despuás de eso, ya puede cambiar cualquieres votos así: toque el cuadrado del candidato por quien quiere votar. Verá que todas otras luces por otros candidatos por esto cargo se apagan.

5. Si usted quiere votar por una persona cuyo nombre no aparece en la paleleta, toque "write-in," y un teclado aparecerá en la pantalla. Escriba el nombre de su candidato por tocando las letras, y toque "Record Write-In" (Registre Selección Personal). La pantalla electoral normal volverá y el nombre que usted entró aparecerá como candidato por el cargo apropiado.

6. En la Página de la Revista, revise sus selecciones. Toque "Regresa" para revisar páginas previas. Si cualquiera cargo aparece resaltado, ese indique que ese cargo se deja blanco o incompleto. Si usted quiere votar para una cargo que dejó blanco, o incompleto, o si quiere cambiar su voto, toca el cargo que quiere cambiar y la página apropiada aparecerá.

7. Toque "Registre los Votos" cuando usted está listo para registrar su voto. Después de tocar este boton, sus votos están registrados, y no puede cambiar mas.

8. El proceso de votar por tocar está completo. Quite su tarjeta del acceso de votante y devuélvalo al oficial encargado.

| Straight Party<br>(Vote for ONE Party)<br>Partido Completo<br>(Vote por UN Partido)                                        | Governor and<br>Lieutenant Governor<br>4 Year Term<br>Vote for the candidates of one party for<br>Governor and Lieutenant Governor<br>Gobernador y Teniente                                                             | Senator in<br>the General Assembly<br>16th District<br>4 Year Term<br>Vote for ONE<br>Senador en                                     |
|----------------------------------------------------------------------------------------------------|----------------------------------------------------------------------------------------------------|----------------------------------------------------------------------------------------------------|
| Democratic<br>Democrático                                                                                                  | <b>Gobernador</b><br>Término de 4 Años<br>Vote por los candidatos para Gobernador y<br>Gobernador Teniente de un partido                                                                                                | la Asamblea General<br>Distrito 16<br>Término de 4 Años<br>Vote por UNO                                                              |
| Republican<br>Republicano                                                                                                  | Tom Wolf<br>Governor / Gobernador Democrático                                                                                                    | Mark Pinsley<br>Democratic / Democrático                                                                                             |
| Green<br>Verde                                                                                                    | John Fetterman<br>Lieutenant Governor / Teniente Gobernador                                                                                                    | Pat Browne<br>Republican / Republicano                                                                                               |
| Libertarian<br>Libertario                                                                                                  | Governor / Gobernador Republicano<br>Republicano                                                                                                    | Write In - Escriba                                                                                                    |
| United States Senator<br>6 Year Term<br>Vote for ONE<br>Senador de los Estados Unidos<br>Término de 6 Años<br>Vote por UNO | Jein Bartos         Lieutenant Governor / Teniente Gobernador         Paul Glover         Governor / Gobernador         Verde<br>Green         Jocolyn Bowser-Bostick         Lieutenant Governor / Teniente Gobernador | Representative in<br>the General Assembly<br>22nd District<br>2 Year Term<br>Vote for ONE<br>Representante en<br>Ia Asamblea General |
| Bob Casey, Jr.<br>Democratic / Democrático                                                                                 | Governor / Gobernador Libertario                                                                                                    | Término de 2 Años<br>Vote por UNO                                                                                                    |
| Lou Barletta<br>Republican / Republicano                                                                                   | Kathleen S. Smith<br>Lieutenant Governor / Teniente Gobernador                                                                                                    | Peter Schweyer<br>Democratic / Democrático                                                                                           |
| Neal Gale Green / Verde                                                                                                    | Write In - Escriba                                                                                                    | Write In - Escriba                                                                                                    |
| Dale R. Kerns, Jr.<br>Libertarian / Libertario<br>Write In - Escriba                                                       | Representative in Congress<br>7th District<br>2 Year Term<br>Vote for ONE<br>Representante del Congreso<br>Distrito 7<br>Término de 2 Años                                                                              |                                                                                                    |
|                                                                                                    | Vote por UNO Susan Wild Democratic / Democrático                                                                                                    |                                                                                                    |
|                                                                                                    | Marty Nothstein<br>Republican / Republicano                                                                                                    |                                                                                                    |
|                                                                                                    | Tim Silfies                                                                                                    |                                                                                                    |
|                                                                                                    | Write In - Escriba                                                                                                    |                                                                                                    |

| enator in<br>eral Assembly<br>6th District<br>Year Term<br>bte for ONE       | Special Election<br>Elección Especial                     |
|------------------------------------------------------------------------------|-----------------------------------------------------------|
| nador en<br>nblea General<br>Distrito 16<br>ino de 4 Años<br>te por UNO      | Representative in Congress                                |
| <b>Y</b><br>Democratic / Democrático                                         | Representante del Congreso<br>Distrito 15<br>Vote por UNO |
| Republican / Republicano                                                     | Susan Wild                                                |
| esentative in                                                                | Marty Nothstein<br>Republican / Republicano               |
| eral Assembly<br>2nd District<br>Year Term<br>ote for ONE                    | Tim Silfies                                               |
| esentante en<br>nblea General<br>Distrito 22<br>iino de 2 Años<br>te por UNO | Write In - Escriba                                        |
|                                                                              |                                                           |

## POLLS OPEN 7:00 AM to 8:00 PM

| Dale | R. | Kerns, | Jr. |
|------|----|--------|-----|
|------|----|--------|-----|

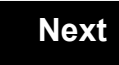

Back

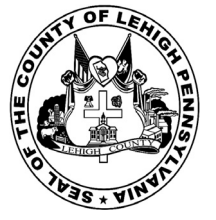

for the General Election held on Tuesday, November 6th, 2018 in the County of Lehigh, Commonwealth of Pennsylvania Commonwealth of Pennsylvania

City of Allentown, 12th Ward, 5th District .31

### Directions for Voting on the Voting Machine

1. Insert voter access card into slot at upper right side of the screen. The card should be face-up with the arrow pointing left. Push the card firmly in until it clicks.

2. Before you begin the voting process, you can magnify or change the contrast of your ballot to help increase readability. To begin voting, touch the "Next" button on the screen. You will use the "Next" button to see each ballot page until you reach the end of the ballot.

3. Touch the box on the screen next to your choice. An "X" will appear designating your selection. To change or cancel your selection, touch the box again and make another selection.

4. You may vote a straight party ticket by selecting your choice in the Straight Party Office Box located at the top of the left column on ballot page 1. To vote a split ticket after you have cast a straight party ballot, touch the box of the candidate of the opposite party for whom you wish to vote. You will notice that all other previous votes cast for candidates in that office box will be canceled. Should you wish to cast your vote for any of your original choices, you will need to touch the box next to their name.

5. If you would like to write-in a candidate, select "write-in" and a keyboard will appear on the screen. Type the write-in you would like, then select "Record Write-In. The normal voting screen will return and the name you entered will appear as the choice for that particular race.

6. On the Summary Page, review your choices. Touch "Back" to review previous pages. Items in red are races that were left blank or incomplete. If you want to vote for a race that was left blank, incomplete, or change your vote for any race, just touch the desired race you would like to change and you will be taken back to the proper page to cast your vote.

7. Touch "Cast Ballot" when you are ready to record your vote. Once "Cast Ballot" is selected you may not make further changes or vote again.

8. You have completed the electronic touch screen voting process. Remove your voter access card and return it to the poll worker.

#### **Elección General** Mártes, el 6 de Noviembre, 2018 Direcciones para Votar en la Máquina de Votar

1. Ponga la tarjeta de acceso de votante en la ranura arriba y a la derecha de la pantalla. Meta la tarjeta con el señalar arriba y indicando a la izquierda. Empuje la tarjeta firmemente hasta que haga clic.

2. Antes de empezar el proceso electoral, usted puede aumentar o cambiar el contraste de la pantalla para mejorar la legibilidad de su papeleta. Para empezar votar, toque el botón "Empiece" en la pantalla. Utilize el botón "Próximo" para ver cada página hasta el fin de la papeleta.

3. Toque el cuadrado en la pantalla junto a su selección. Un "X" aparecerá junto a su selección. Para cambiar o cancelar su selección, toque el cuadrado otra vez y haga otra selección.

4. Usted puede votar por todos los candidatos de cu partido political, por tocando el cuadrado junto al nombre de su partido en la primera parte de la papeleta - al sur de la columna izquierda de la primera página de la papeleta. Despuás de eso, ya puede cambiar cualquieres votos así: toque el cuadrado del candidato por quien quiere votar. Verá que todas otras luces por otros candidatos por esto cargo se apagan.

5. Si usted quiere votar por una persona cuyo nombre no aparece en la paleleta, toque "write-in," y un teclado aparecerá en la pantalla. Escriba el nombre de su candidato por tocando las letras, y toque "Record Write-In" (Registre Selección Personal). La pantalla electoral normal volverá y el nombre que usted entró aparecerá como candidato por el cargo apropiado.

6. En la Página de la Revista, revise sus selecciones. Toque "Regresa" para revisar páginas previas. Si cualquiera cargo aparece resaltado, ese indique que ese cargo se deja blanco o incompleto. Si usted quiere votar para una cargo que dejó blanco, o incompleto, o si quiere cambiar su voto, toca el cargo que quiere cambiar y la página apropiada aparecerá.

7. Toque "Registre los Votos" cuando usted está listo para registrar su voto. Después de tocar este boton, sus votos están registrados, y no puede cambiar mas.

8. El proceso de votar por tocar está completo. Quite su tarjeta del acceso de votante y devuélvalo al oficial encargado.

| Straight Party<br>(Vote for ONE Party)<br>Partido Completo<br>(Vote por UN Partido)<br>Democratic                          | Governor and<br>Lieutenant Governor<br>4 Year Term<br>Vote for the candidates of one party for<br>Governor and Lieutenant Governor<br>Gobernador y Teniente<br>Gobernador                                                    | Se<br>the Gen<br>1<br>4<br>Vo<br>Se<br>Ia Asan        |
|----------------------------------------------------------------------------------------------------|----------------------------------------------------------------------------------------------------|-------------------------------------------------------|
| Democrático                                                                                                    | Vote por los candidatos para Gobernador y<br>Gobernador Teniente de un partido                                                                                                    | L<br>Térm<br>Vo                                       |
| Republican<br>Republicano                                                                                                  | Tom Wolf<br>Governor / Gobernador Democrático                                                                                                    | Mark Pinsle                                           |
| Green<br>Verde                                                                                                    | John Fetterman<br>Lieutenant Governor / Teniente Gobernador                                                                                                    | Pat Browne                                            |
| Libertarian<br>Libertario                                                                                                  | Governor / Gobernador Republicano<br>Republican                                                                                                    | Write In - Escriba                                    |
| United States Senator<br>6 Year Term<br>Vote for ONE<br>Senador de los Estados Unidos<br>Término de 6 Años<br>Vote por UNO | Jeff Bartos         Lieutenant Governor / Teniente Gobernador         Paul Glover         Governor / Gobernador         Verde         Green         Jocolyn Bowser-Bostick         Lieutenant Governor / Teniente Gobernador | Repre<br>the Gen<br>22<br>2<br>Vo<br>Repre<br>Ia Asan |
| Bob Casey, Jr.<br>Democratic / Democrático                                                                                 | Ken V. Krawchuk<br>Governor / Gobernador Libertario<br>Libertarian                                                                                                    | Térm<br>Vo                                            |
| Lou Barletta<br>Republican / Republicano                                                                                   | Kathleen S. Smith<br>Lieutenant Governor / Teniente Gobernador                                                                                                    | Peter Schw                                            |
| Neal Gale<br>Green / Verde                                                                                                 | Write In - Escriba                                                                                                    | Write In - Escriba                                    |
| Dale R. Kerns, Jr.<br>Libertarian / Libertario                                                                             | Representative in Congress<br>7th District<br>2 Year Term                                                                                                    |                                                       |
| Write In - Escriba                                                                                                    | Vote for ONE<br>Representante del Congreso<br>Distrito 7<br>Término de 2 Años<br>Vote por UNO                                                                                                    |                                                       |
|                                                                                                    | Susan Wild<br>Democratic / Democrático                                                                                                    |                                                       |
|                                                                                                    | Marty Nothstein<br>Republican / Republicano                                                                                                    |                                                       |
|                                                                                                    | Tim Silfies<br>Libertarian / Libertario                                                                                                    |                                                       |
|                                                                                                    | Write In - Escriba                                                                                                    |                                                       |

| Senator in<br>General Assembly<br>16th District<br>4 Year Term<br>Vote for ONE<br>Senador en | Special Election<br>Elección Especial                     |  |
|----------------------------------------------------------------------------------------------|-----------------------------------------------------------|--|
| Asamblea General<br>Distrito 16<br>Término de 4 Años<br>Vote por UNO                         | Representative in Congress                                |  |
| insley<br>Democratic / Democrático                                                           | Representante del Congreso<br>Distrito 15<br>Vote por UNO |  |
| Republican / Republicano                                                                     | Susan Wild<br>Democratic / Democrático                    |  |
| ba                                                                                           | Marty Nothstein<br>Republican / Republicano               |  |
| General Assembly<br>22nd District<br>2 Year Term<br>Vote for ONE                             | Tim Silfies                                               |  |
| Representante en<br>Asamblea General<br>Distrito 22<br>Término de 2 Años<br>Vote por UNO     | Write In - Escriba                                        |  |
| chweyer                                                                                      | _                                                         |  |

# POLLS OPEN 7:00 AM to 8:00 PM

| Dale | R. | Kerns, | Jr. |
|------|----|--------|-----|
|------|----|--------|-----|

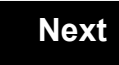

Back

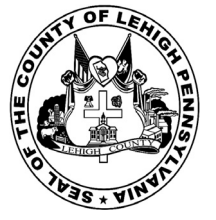

for the General Election held on Tuesday, November 6th, 2018 in the County of Lehigh, Commonwealth of Pennsylvania Commonwealth of Pennsylvania

City of Allentown, 13th Ward, 1st District .32

### Directions for Voting on the Voting Machine

1. Insert voter access card into slot at upper right side of the screen. The card should be face-up with the arrow pointing left. Push the card firmly in until it clicks.

2. Before you begin the voting process, you can magnify or change the contrast of your ballot to help increase readability. To begin voting, touch the "Next" button on the screen. You will use the "Next" button to see each ballot page until you reach the end of the ballot.

3. Touch the box on the screen next to your choice. An "X" will appear designating your selection. To change or cancel your selection, touch the box again and make another selection.

4. You may vote a straight party ticket by selecting your choice in the Straight Party Office Box located at the top of the left column on ballot page 1. To vote a split ticket after you have cast a straight party ballot, touch the box of the candidate of the opposite party for whom you wish to vote. You will notice that all other previous votes cast for candidates in that office box will be canceled. Should you wish to cast your vote for any of your original choices, you will need to touch the box next to their name.

5. If you would like to write-in a candidate, select "write-in" and a keyboard will appear on the screen. Type the write-in you would like, then select "Record Write-In. The normal voting screen will return and the name you entered will appear as the choice for that particular race.

6. On the Summary Page, review your choices. Touch "Back" to review previous pages. Items in red are races that were left blank or incomplete. If you want to vote for a race that was left blank, incomplete, or change your vote for any race, just touch the desired race you would like to change and you will be taken back to the proper page to cast your vote.

7. Touch "Cast Ballot" when you are ready to record your vote. Once "Cast Ballot" is selected you may not make further changes or vote again.

8. You have completed the electronic touch screen voting process. Remove your voter access card and return it to the poll worker.

#### **Elección General** Mártes, el 6 de Noviembre, 2018 Direcciones para Votar en la Máquina de Votar

1. Ponga la tarjeta de acceso de votante en la ranura arriba y a la derecha de la pantalla. Meta la tarjeta con el señalar arriba y indicando a la izquierda. Empuje la tarjeta firmemente hasta que haga clic.

2. Antes de empezar el proceso electoral, usted puede aumentar o cambiar el contraste de la pantalla para mejorar la legibilidad de su papeleta. Para empezar votar, toque el botón "Empiece" en la pantalla. Utilize el botón "Próximo" para ver cada página hasta el fin de la papeleta.

3. Toque el cuadrado en la pantalla junto a su selección. Un "X" aparecerá junto a su selección. Para cambiar o cancelar su selección, toque el cuadrado otra vez y haga otra selección.

4. Usted puede votar por todos los candidatos de cu partido political, por tocando el cuadrado junto al nombre de su partido en la primera parte de la papeleta - al sur de la columna izquierda de la primera página de la papeleta. Despuás de eso, ya puede cambiar cualquieres votos así: toque el cuadrado del candidato por quien quiere votar. Verá que todas otras luces por otros candidatos por esto cargo se apagan.

5. Si usted quiere votar por una persona cuyo nombre no aparece en la paleleta, toque "write-in," y un teclado aparecerá en la pantalla. Escriba el nombre de su candidato por tocando las letras, y toque "Record Write-In" (Registre Selección Personal). La pantalla electoral normal volverá y el nombre que usted entró aparecerá como candidato por el cargo apropiado.

6. En la Página de la Revista, revise sus selecciones. Toque "Regresa" para revisar páginas previas. Si cualquiera cargo aparece resaltado, ese indique que ese cargo se deja blanco o incompleto. Si usted quiere votar para una cargo que dejó blanco, o incompleto, o si quiere cambiar su voto, toca el cargo que quiere cambiar y la página apropiada aparecerá.

7. Toque "Registre los Votos" cuando usted está listo para registrar su voto. Después de tocar este boton, sus votos están registrados, y no puede cambiar mas.

8. El proceso de votar por tocar está completo. Quite su tarjeta del acceso de votante y devuélvalo al oficial encargado.

| Straight Party<br>(Vote for ONE Party)<br>Partido Completo<br>(Vote por UN Partido)<br>Democratic<br>Democrático           | Governor and<br>Lieutenant Governor<br>4 Year Term<br>Vote for the candidates of one party for<br>Governor and Lieutenant Governor<br>Gobernador y Teniente<br>Gobernador<br>Término de 4 Años<br>Vote por los candidatos para Gobernador y | Senator in<br>the General Assembly<br>16th District<br>4 Year Term<br>Vote for ONE<br>Senador en<br>Ia Asamblea General<br>Distrito 16<br>Término de 4 Años |
|----------------------------------------------------------------------------------------------------|----------------------------------------------------------------------------------------------------|----------------------------------------------------------------------------------------------------|
| Republican<br>Republicano                                                                                                  | Gobernador Teniente de un partido Tom Wolf Governor / Gobernador Democrático Democrático                                                                                                    | Vote por UNO Mark Pinsley Democratic / Democrático                                                                                                    |
| Green<br>Verde                                                                                                    | John Fetterman<br>Lieutenant Governor / Teniente Gobernador                                                                                                    | Pat Browne<br>Republican / Republicance                                                                                                    |
| Libertarian<br>Libertario                                                                                                  | Governor / Gobernador Republicano<br>Republican                                                                                                    | Write In - Escriba                                                                                                    |
| United States Senator<br>6 Year Term<br>Vote for ONE<br>Senador de los Estados Unidos<br>Término de 6 Años<br>Vote por UNO | Jeff Bartos         Lieutenant Governor / Teniente Gobernador         Paul Glover         Governor / Gobernador         Verde         Green         Jocolyn Bowser-Bostick         Lieutenant Governor / Teniente Gobernador                | Representative in<br>the General Assembly<br>132nd District<br>2 Year Term<br>Vote for ONE<br>Representante en<br>Ia Asamblea General<br>Distrito 132       |
| Bob Casey, Jr.<br>Democratic / Democrático                                                                                 | Governor / Gobernador Libertario<br>Libertarian<br>Kathleen S. Smith                                                                                                    | Mike Schlossberg                                                                                                    |
| LOU Barletta<br>Republican / Republicano                                                                                   | Lieutenant Governor / Teniente Gobernador                                                                                                    | Democratic / Democrático                                                                                                    |
| Neal Gale Green / Verde                                                                                                    | Write In - Escriba                                                                                                    | Wille III - Lociba                                                                                                    |
| Dale R. Kerns, Jr.         Libertarian / Libertario         Write In - Escriba                                             | Representative in Congress<br>7th District<br>2 Year Term<br>Vote for ONE<br>Representante del Congreso<br>Distrito 7<br>Término de 2 Años<br>Vote por UNO                                                                                  |                                                                                                    |
|                                                                                                    | Susan Wild<br>Democratic / Democrático                                                                                                    |                                                                                                    |
|                                                                                                    | Marty Nothstein<br>Republican / Republicano                                                                                                    |                                                                                                    |
|                                                                                                    | Tim Silfies                                                                                                    |                                                                                                    |
|                                                                                                    | Write In - Escriba                                                                                                    |                                                                                                    |

| Representative in O<br>15th District<br>Vote for ONE | Congress       |
|------------------------------------------------------|----------------|
| Distrito 15<br>Vote por UNO                          | Congreso       |
| Susan Wild<br>Democratic /                           | Democrático    |
| Marty Nothstein<br>Republican /                      | Republicano    |
| Tim Silfies                                          | n / Libertario |
| Vrite In - Escriba                                   |                |

# POLLS OPEN 7:00 AM to 8:00 PM

| Dale | R. | Kerns, | Jr. |
|------|----|--------|-----|
|------|----|--------|-----|

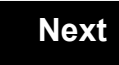

Back

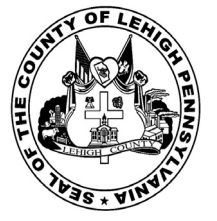

for the General Election held on Tuesday, November 6th, 2018 in the County of Lehigh, Commonwealth of Pennsylvania Commonwealth of Pennsylvania

City of Allentown, 13th Ward, 2nd District .33

### Directions for Voting on the Voting Machine

1. Insert voter access card into slot at upper right side of the screen. The card should be face-up with the arrow pointing left. Push the card firmly in until it clicks.

2. Before you begin the voting process, you can magnify or change the contrast of your ballot to help increase readability. To begin voting, touch the "Next" button on the screen. You will use the "Next" button to see each ballot page until you reach the end of the ballot.

3. Touch the box on the screen next to your choice. An "X" will appear designating your selection. To change or cancel your selection, touch the box again and make another selection.

4. You may vote a straight party ticket by selecting your choice in the Straight Party Office Box located at the top of the left column on ballot page 1. To vote a split ticket after you have cast a straight party ballot, touch the box of the candidate of the opposite party for whom you wish to vote. You will notice that all other previous votes cast for candidates in that office box will be canceled. Should you wish to cast your vote for any of your original choices, you will need to touch the box next to their name.

5. If you would like to write-in a candidate, select "write-in" and a keyboard will appear on the screen. Type the write-in you would like, then select "Record Write-In. The normal voting screen will return and the name you entered will appear as the choice for that particular race.

6. On the Summary Page, review your choices. Touch "Back" to review previous pages. Items in red are races that were left blank or incomplete. If you want to vote for a race that was left blank, incomplete, or change your vote for any race, just touch the desired race you would like to change and you will be taken back to the proper page to cast your vote.

7. Touch "Cast Ballot" when you are ready to record your vote. Once "Cast Ballot" is selected you may not make further changes or vote again.

8. You have completed the electronic touch screen voting process. Remove your voter access card and return it to the poll worker.

#### **Elección General** Mártes, el 6 de Noviembre, 2018 Direcciones para Votar en la Máquina de Votar

1. Ponga la tarjeta de acceso de votante en la ranura arriba y a la derecha de la pantalla. Meta la tarjeta con el señalar arriba y indicando a la izquierda. Empuje la tarjeta firmemente hasta que haga clic.

2. Antes de empezar el proceso electoral, usted puede aumentar o cambiar el contraste de la pantalla para mejorar la legibilidad de su papeleta. Para empezar votar, toque el botón "Empiece" en la pantalla. Utilize el botón "Próximo" para ver cada página hasta el fin de la papeleta.

3. Toque el cuadrado en la pantalla junto a su selección. Un "X" aparecerá junto a su selección. Para cambiar o cancelar su selección, toque el cuadrado otra vez y haga otra selección.

4. Usted puede votar por todos los candidatos de cu partido political, por tocando el cuadrado junto al nombre de su partido en la primera parte de la papeleta - al sur de la columna izquierda de la primera página de la papeleta. Despuás de eso, ya puede cambiar cualquieres votos así: toque el cuadrado del candidato por quien quiere votar. Verá que todas otras luces por otros candidatos por esto cargo se apagan.

5. Si usted quiere votar por una persona cuyo nombre no aparece en la paleleta, toque "write-in," y un teclado aparecerá en la pantalla. Escriba el nombre de su candidato por tocando las letras, y toque "Record Write-In" (Registre Selección Personal). La pantalla electoral normal volverá y el nombre que usted entró aparecerá como candidato por el cargo apropiado.

6. En la Página de la Revista, revise sus selecciones. Toque "Regresa" para revisar páginas previas. Si cualquiera cargo aparece resaltado, ese indique que ese cargo se deja blanco o incompleto. Si usted quiere votar para una cargo que dejó blanco, o incompleto, o si quiere cambiar su voto, toca el cargo que quiere cambiar y la página apropiada aparecerá.

7. Toque "Registre los Votos" cuando usted está listo para registrar su voto. Después de tocar este boton, sus votos están registrados, y no puede cambiar mas.

8. El proceso de votar por tocar está completo. Quite su tarjeta del acceso de votante y devuélvalo al oficial encargado.

| Straight Party<br>(Vote for ONE Party)<br>Partido Completo<br>(Vote por UN Partido)                                        | Governor and<br>Lieutenant Governor<br>4 Year Term<br>Vote for the candidates of one party for<br>Governor and Lieutenant Governor<br>Gobernador v Teniente                                                                  | Senator in<br>the General Assembly<br>16th District<br>4 Year Term<br>Vote for ONE<br>Senador en                                      |
|----------------------------------------------------------------------------------------------------|----------------------------------------------------------------------------------------------------|----------------------------------------------------------------------------------------------------|
| Democratic<br>Democrático                                                                                                  | <b>Gobernador</b><br>Término de 4 Años<br>Vote por los candidatos para Gobernador y<br>Gobernador Teniente de un partido                                                                                                    | <b>Ia Asamblea General</b><br>Distrito 16<br>Término de 4 Años<br>Vote por UNO                                                        |
| Republican<br>Republicano                                                                                                  | Tom Wolf<br>Governor / Gobernador Democrático                                                                                                    | Mark Pinsley<br>Democratic / Democráticc                                                                                              |
| Green<br>Verde                                                                                                    | John Fetterman<br>Lieutenant Governor / Teniente Gobernador                                                                                                    | Pat Browne<br>Republican / Republicance                                                                                               |
| Libertarian<br>Libertario                                                                                                  | Governor / Gobernador Republicano                                                                                                    | Write In - Escriba                                                                                                    |
| United States Senator<br>6 Year Term<br>Vote for ONE<br>Senador de los Estados Unidos<br>Término de 6 Años<br>Vote por UNO | Jeff Bartos         Lieutenant Governor / Teniente Gobernador         Paul Glover         Governor / Gobernador         Verde         Green         Jocolyn Bowser-Bostick         Lieutenant Governor / Teniente Gobernador | Representative in<br>the General Assembly<br>132nd District<br>2 Year Term<br>Vote for ONE<br>Representante en<br>la Asamblea General |
| Bob Casey, Jr.<br>Democratic / Democrático                                                                                 | Ken V. Krawchuk<br>Governor / Gobernador<br>Libertario<br>Libertarian                                                                                                    | Término de 2 Años<br>Vote por UNO                                                                                                    |
| Lou Barletta<br>Republican / Republicano                                                                                   | Kathleen S. Smith<br>Lieutenant Governor / Teniente Gobernador                                                                                                    | Mike Schlossberg<br>Democratic / Democrático                                                                                          |
| Neal Gale<br>Green / Verde                                                                                                 | Write In - Escriba                                                                                                    | Write In - Escriba                                                                                                    |
| Dale R. Kerns, Jr.<br>Libertarian / Libertario<br>Write In - Escriba                                                       | Representative in Congress<br>7th District<br>2 Year Term<br>Vote for ONE<br>Representante del Congreso<br>Distrito 7<br>Término de 2 Años<br>Vote por UNO                                                                   |                                                                                                    |
|                                                                                                    | Susan Wild<br>Democratic / Democrático                                                                                                    |                                                                                                    |
|                                                                                                    | Marty Nothstein<br>Republican / Republicano                                                                                                    |                                                                                                    |
|                                                                                                    | Tim Silfies                                                                                                    |                                                                                                    |
|                                                                                                    | Write In - Escriba                                                                                                    |                                                                                                    |

# **Special Election** Elección Especial **Representative in Congress** 15th District Vote for ONE Representante del Congreso Distrito 15 Vote por UNO Susan Wild Democratic / Democrático Marty Nothstein Republican / Republicano Tim Silfies Libertarian / Libertario Write In - Escriba

## POLLS OPEN 7:00 AM to 8:00 PM

| Dale | R. | Kerns, | Jr. |
|------|----|--------|-----|
|------|----|--------|-----|

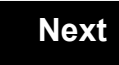

Back

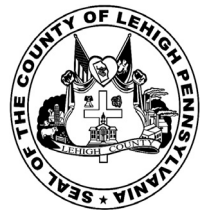

for the General Election held on Tuesday, November 6th, 2018 in the County of Lehigh, Commonwealth of Pennsylvania Commonwealth of Pennsylvania

City of Allentown, 13th Ward, 3rd District .34

### Directions for Voting on the Voting Machine

1. Insert voter access card into slot at upper right side of the screen. The card should be face-up with the arrow pointing left. Push the card firmly in until it clicks.

2. Before you begin the voting process, you can magnify or change the contrast of your ballot to help increase readability. To begin voting, touch the "Next" button on the screen. You will use the "Next" button to see each ballot page until you reach the end of the ballot.

3. Touch the box on the screen next to your choice. An "X" will appear designating your selection. To change or cancel your selection, touch the box again and make another selection.

4. You may vote a straight party ticket by selecting your choice in the Straight Party Office Box located at the top of the left column on ballot page 1. To vote a split ticket after you have cast a straight party ballot, touch the box of the candidate of the opposite party for whom you wish to vote. You will notice that all other previous votes cast for candidates in that office box will be canceled. Should you wish to cast your vote for any of your original choices, you will need to touch the box next to their name.

5. If you would like to write-in a candidate, select "write-in" and a keyboard will appear on the screen. Type the write-in you would like, then select "Record Write-In. The normal voting screen will return and the name you entered will appear as the choice for that particular race.

6. On the Summary Page, review your choices. Touch "Back" to review previous pages. Items in red are races that were left blank or incomplete. If you want to vote for a race that was left blank, incomplete, or change your vote for any race, just touch the desired race you would like to change and you will be taken back to the proper page to cast your vote.

7. Touch "Cast Ballot" when you are ready to record your vote. Once "Cast Ballot" is selected you may not make further changes or vote again.

8. You have completed the electronic touch screen voting process. Remove your voter access card and return it to the poll worker.

#### **Elección General** Mártes, el 6 de Noviembre, 2018 Direcciones para Votar en la Máquina de Votar

1. Ponga la tarjeta de acceso de votante en la ranura arriba y a la derecha de la pantalla. Meta la tarjeta con el señalar arriba y indicando a la izquierda. Empuje la tarjeta firmemente hasta que haga clic.

2. Antes de empezar el proceso electoral, usted puede aumentar o cambiar el contraste de la pantalla para mejorar la legibilidad de su papeleta. Para empezar votar, toque el botón "Empiece" en la pantalla. Utilize el botón "Próximo" para ver cada página hasta el fin de la papeleta.

3. Toque el cuadrado en la pantalla junto a su selección. Un "X" aparecerá junto a su selección. Para cambiar o cancelar su selección, toque el cuadrado otra vez y haga otra selección.

4. Usted puede votar por todos los candidatos de cu partido political, por tocando el cuadrado junto al nombre de su partido en la primera parte de la papeleta - al sur de la columna izquierda de la primera página de la papeleta. Despuás de eso, ya puede cambiar cualquieres votos así: toque el cuadrado del candidato por quien quiere votar. Verá que todas otras luces por otros candidatos por esto cargo se apagan.

5. Si usted quiere votar por una persona cuyo nombre no aparece en la paleleta, toque "write-in," y un teclado aparecerá en la pantalla. Escriba el nombre de su candidato por tocando las letras, y toque "Record Write-In" (Registre Selección Personal). La pantalla electoral normal volverá y el nombre que usted entró aparecerá como candidato por el cargo apropiado.

6. En la Página de la Revista, revise sus selecciones. Toque "Regresa" para revisar páginas previas. Si cualquiera cargo aparece resaltado, ese indique que ese cargo se deja blanco o incompleto. Si usted quiere votar para una cargo que dejó blanco, o incompleto, o si quiere cambiar su voto, toca el cargo que quiere cambiar y la página apropiada aparecerá.

7. Toque "Registre los Votos" cuando usted está listo para registrar su voto. Después de tocar este boton, sus votos están registrados, y no puede cambiar mas.

8. El proceso de votar por tocar está completo. Quite su tarjeta del acceso de votante y devuélvalo al oficial encargado.

| Straight Party<br>(Vote for ONE Party)<br>Partido Completo<br>(Vote por UN Partido)<br>Democratic<br>Democrático           | Governor and<br>Lieutenant Governor<br>4 Year Term<br>Vote for the candidates of one party for<br>Governor and Lieutenant Governor<br>Gobernador y Teniente<br>Gobernador<br>Término de 4 Años<br>Vote por los candidatos para Gobernador y | Senator in<br>the General Assembly<br>16th District<br>4 Year Term<br>Vote for ONE<br>Senador en<br>Ia Asamblea General<br>Distrito 16<br>Término de 4 Años |
|----------------------------------------------------------------------------------------------------|----------------------------------------------------------------------------------------------------|----------------------------------------------------------------------------------------------------|
| Republican<br>Republicano                                                                                                  | Gobernador Teniente de un partido Tom Wolf Governor / Gobernador Democrático Democrático                                                                                                    | Vote por UNO Mark Pinsley Democratic / Democrático                                                                                                    |
| Green<br>Verde                                                                                                    | John Fetterman<br>Lieutenant Governor / Teniente Gobernador                                                                                                    | Pat Browne<br>Republican / Republicance                                                                                                    |
| Libertarian<br>Libertario                                                                                                  | Governor / Gobernador Republicano<br>Republican                                                                                                    | Write In - Escriba                                                                                                    |
| United States Senator<br>6 Year Term<br>Vote for ONE<br>Senador de los Estados Unidos<br>Término de 6 Años<br>Vote por UNO | Jeff Bartos         Lieutenant Governor / Teniente Gobernador         Paul Glover         Governor / Gobernador         Verde         Green         Jocolyn Bowser-Bostick         Lieutenant Governor / Teniente Gobernador                | Representative in<br>the General Assembly<br>132nd District<br>2 Year Term<br>Vote for ONE<br>Representante en<br>Ia Asamblea General<br>Distrito 132       |
| Bob Casey, Jr.<br>Democratic / Democrático                                                                                 | Governor / Gobernador Libertario<br>Libertarian<br>Kathleen S. Smith                                                                                                    | Mike Schlossberg                                                                                                    |
| LOU Barletta<br>Republican / Republicano                                                                                   | Lieutenant Governor / Teniente Gobernador                                                                                                    | Democratic / Democrático                                                                                                    |
| Neal Gale Green / Verde                                                                                                    | Write In - Escriba                                                                                                    | Wille III - Lociba                                                                                                    |
| Dale R. Kerns, Jr.         Libertarian / Libertario         Write In - Escriba                                             | Representative in Congress<br>7th District<br>2 Year Term<br>Vote for ONE<br>Representante del Congreso<br>Distrito 7<br>Término de 2 Años<br>Vote por UNO                                                                                  |                                                                                                    |
|                                                                                                    | Susan Wild<br>Democratic / Democrático                                                                                                    |                                                                                                    |
|                                                                                                    | Marty Nothstein<br>Republican / Republicano                                                                                                    |                                                                                                    |
|                                                                                                    | Tim Silfies                                                                                                    |                                                                                                    |
|                                                                                                    | Write In - Escriba                                                                                                    |                                                                                                    |

| Representative in C<br>15th District<br>Vote for ONE<br>Representante del (<br>Distrito 15<br>Vote por UNO | Congress       |
|----------------------------------------------------------------------------------------------------|----------------|
| Susan Wild                                                                                                 | Democrático    |
| Marty Nothstein<br>Republican /                                                                            | Republicano    |
| Tim Silfies                                                                                                | n / Libertario |
| Write In - Escriba                                                                                         |                |

# POLLS OPEN 7:00 AM to 8:00 PM

| Dale | R. | Kerns, | Jr. |
|------|----|--------|-----|
|------|----|--------|-----|

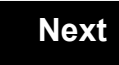

Back

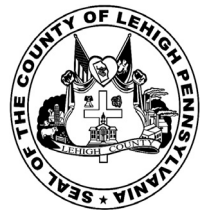

for the General Election held on Tuesday, November 6th, 2018 in the County of Lehigh, Commonwealth of Pennsylvania Commonwealth of Pennsylvania

City of Allentown, 13th Ward, 4th District .35

### Directions for Voting on the Voting Machine

1. Insert voter access card into slot at upper right side of the screen. The card should be face-up with the arrow pointing left. Push the card firmly in until it clicks.

2. Before you begin the voting process, you can magnify or change the contrast of your ballot to help increase readability. To begin voting, touch the "Next" button on the screen. You will use the "Next" button to see each ballot page until you reach the end of the ballot.

3. Touch the box on the screen next to your choice. An "X" will appear designating your selection. To change or cancel your selection, touch the box again and make another selection.

4. You may vote a straight party ticket by selecting your choice in the Straight Party Office Box located at the top of the left column on ballot page 1. To vote a split ticket after you have cast a straight party ballot, touch the box of the candidate of the opposite party for whom you wish to vote. You will notice that all other previous votes cast for candidates in that office box will be canceled. Should you wish to cast your vote for any of your original choices, you will need to touch the box next to their name.

5. If you would like to write-in a candidate, select "write-in" and a keyboard will appear on the screen. Type the write-in you would like, then select "Record Write-In. The normal voting screen will return and the name you entered will appear as the choice for that particular race.

6. On the Summary Page, review your choices. Touch "Back" to review previous pages. Items in red are races that were left blank or incomplete. If you want to vote for a race that was left blank, incomplete, or change your vote for any race, just touch the desired race you would like to change and you will be taken back to the proper page to cast your vote.

7. Touch "Cast Ballot" when you are ready to record your vote. Once "Cast Ballot" is selected you may not make further changes or vote again.

8. You have completed the electronic touch screen voting process. Remove your voter access card and return it to the poll worker.

#### **Elección General** Mártes, el 6 de Noviembre, 2018 Direcciones para Votar en la Máquina de Votar

1. Ponga la tarjeta de acceso de votante en la ranura arriba y a la derecha de la pantalla. Meta la tarjeta con el señalar arriba y indicando a la izquierda. Empuje la tarjeta firmemente hasta que haga clic.

2. Antes de empezar el proceso electoral, usted puede aumentar o cambiar el contraste de la pantalla para mejorar la legibilidad de su papeleta. Para empezar votar, toque el botón "Empiece" en la pantalla. Utilize el botón "Próximo" para ver cada página hasta el fin de la papeleta.

3. Toque el cuadrado en la pantalla junto a su selección. Un "X" aparecerá junto a su selección. Para cambiar o cancelar su selección, toque el cuadrado otra vez y haga otra selección.

4. Usted puede votar por todos los candidatos de cu partido political, por tocando el cuadrado junto al nombre de su partido en la primera parte de la papeleta - al sur de la columna izquierda de la primera página de la papeleta. Despuás de eso, ya puede cambiar cualquieres votos así: toque el cuadrado del candidato por quien quiere votar. Verá que todas otras luces por otros candidatos por esto cargo se apagan.

5. Si usted quiere votar por una persona cuyo nombre no aparece en la paleleta, toque "write-in," y un teclado aparecerá en la pantalla. Escriba el nombre de su candidato por tocando las letras, y toque "Record Write-In" (Registre Selección Personal). La pantalla electoral normal volverá y el nombre que usted entró aparecerá como candidato por el cargo apropiado.

6. En la Página de la Revista, revise sus selecciones. Toque "Regresa" para revisar páginas previas. Si cualquiera cargo aparece resaltado, ese indique que ese cargo se deja blanco o incompleto. Si usted quiere votar para una cargo que dejó blanco, o incompleto, o si quiere cambiar su voto, toca el cargo que quiere cambiar y la página apropiada aparecerá.

7. Toque "Registre los Votos" cuando usted está listo para registrar su voto. Después de tocar este boton, sus votos están registrados, y no puede cambiar mas.

8. El proceso de votar por tocar está completo. Quite su tarjeta del acceso de votante y devuélvalo al oficial encargado.

| Straight Party<br>(Vote for ONE Party)<br>Partido Completo<br>(Vote por UN Partido)                                        | Governor and<br>Lieutenant Governor<br>4 Year Term<br>Vote for the candidates of one party for<br>Governor and Lieutenant Governor<br>Gobernador v Teniente                                                                  | Senator in<br>the General Assembly<br>16th District<br>4 Year Term<br>Vote for ONE<br>Senador en                                      |
|----------------------------------------------------------------------------------------------------|----------------------------------------------------------------------------------------------------|----------------------------------------------------------------------------------------------------|
| Democratic<br>Democrático                                                                                                  | <b>Gobernador</b><br>Término de 4 Años<br>Vote por los candidatos para Gobernador y<br>Gobernador Teniente de un partido                                                                                                    | <b>Ia Asamblea General</b><br>Distrito 16<br>Término de 4 Años<br>Vote por UNO                                                        |
| Republican<br>Republicano                                                                                                  | Tom Wolf<br>Governor / Gobernador Democrático                                                                                                    | Mark Pinsley<br>Democratic / Democráticc                                                                                              |
| Green<br>Verde                                                                                                    | John Fetterman<br>Lieutenant Governor / Teniente Gobernador                                                                                                    | Pat Browne<br>Republican / Republicance                                                                                               |
| Libertarian<br>Libertario                                                                                                  | Governor / Gobernador Republicano                                                                                                    | Write In - Escriba                                                                                                    |
| United States Senator<br>6 Year Term<br>Vote for ONE<br>Senador de los Estados Unidos<br>Término de 6 Años<br>Vote por UNO | Jeff Bartos         Lieutenant Governor / Teniente Gobernador         Paul Glover         Governor / Gobernador         Verde         Green         Jocolyn Bowser-Bostick         Lieutenant Governor / Teniente Gobernador | Representative in<br>the General Assembly<br>132nd District<br>2 Year Term<br>Vote for ONE<br>Representante en<br>la Asamblea General |
| Bob Casey, Jr.<br>Democratic / Democrático                                                                                 | Ken V. Krawchuk<br>Governor / Gobernador<br>Libertario<br>Libertarian                                                                                                    | Término de 2 Años<br>Vote por UNO                                                                                                    |
| Lou Barletta<br>Republican / Republicano                                                                                   | Kathleen S. Smith<br>Lieutenant Governor / Teniente Gobernador                                                                                                    | Mike Schlossberg<br>Democratic / Democrático                                                                                          |
| Neal Gale<br>Green / Verde                                                                                                 | Write In - Escriba                                                                                                    | Write In - Escriba                                                                                                    |
| Dale R. Kerns, Jr.<br>Libertarian / Libertario<br>Write In - Escriba                                                       | Representative in Congress<br>7th District<br>2 Year Term<br>Vote for ONE<br>Representante del Congreso<br>Distrito 7<br>Término de 2 Años<br>Vote por UNO                                                                   |                                                                                                    |
|                                                                                                    | Susan Wild<br>Democratic / Democrático                                                                                                    |                                                                                                    |
|                                                                                                    | Marty Nothstein<br>Republican / Republicano                                                                                                    |                                                                                                    |
|                                                                                                    | Tim Silfies                                                                                                    |                                                                                                    |
|                                                                                                    | Write In - Escriba                                                                                                    |                                                                                                    |

# **Special Election** Elección Especial **Representative in Congress** 15th District Vote for ONE Representante del Congreso Distrito 15 Vote por UNO Susan Wild Democratic / Democrático Marty Nothstein Republican / Republicano Tim Silfies Libertarian / Libertario Write In - Escriba

## POLLS OPEN 7:00 AM to 8:00 PM

| Dale | R. | Kerns, | Jr. |
|------|----|--------|-----|
|------|----|--------|-----|

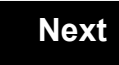

Back

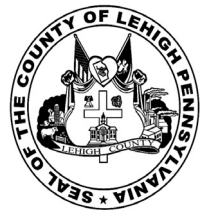

for the General Election held on Tuesday, November 6th, 2018 in the County of Lehigh, Commonwealth of Pennsylvania Commonwealth of Pennsylvania

City of Allentown, 14th Ward, 1st District .36

### Directions for Voting on the Voting Machine

1. Insert voter access card into slot at upper right side of the screen. The card should be face-up with the arrow pointing left. Push the card firmly in until it clicks.

2. Before you begin the voting process, you can magnify or change the contrast of your ballot to help increase readability. To begin voting, touch the "Next" button on the screen. You will use the "Next" button to see each ballot page until you reach the end of the ballot.

3. Touch the box on the screen next to your choice. An "X" will appear designating your selection. To change or cancel your selection, touch the box again and make another selection.

4. You may vote a straight party ticket by selecting your choice in the Straight Party Office Box located at the top of the left column on ballot page 1. To vote a split ticket after you have cast a straight party ballot, touch the box of the candidate of the opposite party for whom you wish to vote. You will notice that all other previous votes cast for candidates in that office box will be canceled. Should you wish to cast your vote for any of your original choices, you will need to touch the box next to their name.

5. If you would like to write-in a candidate, select "write-in" and a keyboard will appear on the screen. Type the write-in you would like, then select "Record Write-In. The normal voting screen will return and the name you entered will appear as the choice for that particular race.

6. On the Summary Page, review your choices. Touch "Back" to review previous pages. Items in red are races that were left blank or incomplete. If you want to vote for a race that was left blank, incomplete, or change your vote for any race, just touch the desired race you would like to change and you will be taken back to the proper page to cast your vote.

7. Touch "Cast Ballot" when you are ready to record your vote. Once "Cast Ballot" is selected you may not make further changes or vote again.

8. You have completed the electronic touch screen voting process. Remove your voter access card and return it to the poll worker.

#### **Elección General** Mártes, el 6 de Noviembre, 2018 Direcciones para Votar en la Máquina de Votar

1. Ponga la tarjeta de acceso de votante en la ranura arriba y a la derecha de la pantalla. Meta la tarjeta con el señalar arriba y indicando a la izquierda. Empuje la tarjeta firmemente hasta que haga clic.

2. Antes de empezar el proceso electoral, usted puede aumentar o cambiar el contraste de la pantalla para mejorar la legibilidad de su papeleta. Para empezar votar, toque el botón "Empiece" en la pantalla. Utilize el botón "Próximo" para ver cada página hasta el fin de la papeleta.

3. Toque el cuadrado en la pantalla junto a su selección. Un "X" aparecerá junto a su selección. Para cambiar o cancelar su selección, toque el cuadrado otra vez y haga otra selección.

4. Usted puede votar por todos los candidatos de cu partido political, por tocando el cuadrado junto al nombre de su partido en la primera parte de la papeleta - al sur de la columna izquierda de la primera página de la papeleta. Despuás de eso, ya puede cambiar cualquieres votos así: toque el cuadrado del candidato por quien quiere votar. Verá que todas otras luces por otros candidatos por esto cargo se apagan.

5. Si usted quiere votar por una persona cuyo nombre no aparece en la paleleta, toque "write-in," y un teclado aparecerá en la pantalla. Escriba el nombre de su candidato por tocando las letras, y toque "Record Write-In" (Registre Selección Personal). La pantalla electoral normal volverá y el nombre que usted entró aparecerá como candidato por el cargo apropiado.

6. En la Página de la Revista, revise sus selecciones. Toque "Regresa" para revisar páginas previas. Si cualquiera cargo aparece resaltado, ese indique que ese cargo se deja blanco o incompleto. Si usted quiere votar para una cargo que dejó blanco, o incompleto, o si quiere cambiar su voto, toca el cargo que quiere cambiar y la página apropiada aparecerá.

7. Toque "Registre los Votos" cuando usted está listo para registrar su voto. Después de tocar este boton, sus votos están registrados, y no puede cambiar mas.

8. El proceso de votar por tocar está completo. Quite su tarjeta del acceso de votante y devuélvalo al oficial encargado.

| Straight Party<br>(Vote for ONE Party)<br>Partido Completo<br>(Vote por UN Partido)<br>Democratic<br>Democrático           | Governor and<br>Lieutenant Governor<br>4 Year Term<br>Vote for the candidates of one party for<br>Governor and Lieutenant Governor<br>Gobernador y Teniente<br>Gobernador<br>Término de 4 Años<br>Vote por los candidatos para Gobernador y | Senator in<br>the General Assembly<br>16th District<br>4 Year Term<br>Vote for ONE<br>Senador en<br>Ia Asamblea General<br>Distrito 16<br>Término de 4 Años |
|----------------------------------------------------------------------------------------------------|----------------------------------------------------------------------------------------------------|----------------------------------------------------------------------------------------------------|
| Republican<br>Republicano                                                                                                  | Gobernador Teniente de un partido     Tom Wolf     Governor / Gobernador     Democrático                                                                                                    | Vote por UNO Mark Pinsley Democratic / Democrático                                                                                                    |
| Green<br>Verde                                                                                                    | John Fetterman<br>Lieutenant Governor / Teniente Gobernador                                                                                                    | Pat Browne<br>Republican / Republican                                                                                                    |
| Libertarian<br>Libertario                                                                                                  | Governor / Gobernador Republicano<br>Republicano                                                                                                    | Write In - Escriba                                                                                                    |
| United States Senator<br>6 Year Term<br>Vote for ONE<br>Senador de los Estados Unidos<br>Término de 6 Años<br>Vote por UNO | Jeff Bartos         Lieutenant Governor / Teniente Gobernador         Paul Glover         Governor / Gobernador         Verde         Green         Jocolyn Bowser-Bostick         Lieutenant Governor / Teniente Gobernador                | Representative in<br>the General Assembly<br>132nd District<br>2 Year Term<br>Vote for ONE<br>Representante en<br>Ia Asamblea General                       |
| Bob Casey, Jr.<br>Democratic / Democrático                                                                                 | Governor / Gobernador Libertario                                                                                                    | Distrito 132<br>Término de 2 Años<br>Vote por UNO                                                                                                    |
| Lou Barletta<br>Republican / Republicano                                                                                   | Kathleen S. Smith<br>Lieutenant Governor / Teniente Gobernador                                                                                                    | Mike Schlossberg<br>Democratic / Democrático                                                                                                    |
| Neal Gale Green / Verde                                                                                                    | Write In - Escriba                                                                                                    | Write In - Escriba                                                                                                    |
| Dale R. Kerns, Jr.<br>Libertarian / Libertario                                                                             | Representative in Congress<br>7th District<br>2 Year Term<br>Vote for ONE<br>Representante del Congreso<br>Distrito 7<br>Término de 2 Años<br>Vote por UNO                                                                                  |                                                                                                    |
|                                                                                                    | Susan Wild<br>Democratic / Democrático                                                                                                    |                                                                                                    |
|                                                                                                    | Marty Nothstein<br>Republican / Republicano                                                                                                    |                                                                                                    |
|                                                                                                    | Tim Silfies                                                                                                    |                                                                                                    |
|                                                                                                    | Write In - Escriba                                                                                                    |                                                                                                    |

# **Special Election** Elección Especial **Representative in Congress** 15th District Vote for ONE Representante del Congreso Distrito 15 Vote por UNO Susan Wild Democratic / Democrático Marty Nothstein Republican / Republicano Tim Silfies Libertarian / Libertario Write In - Escriba

## POLLS OPEN 7:00 AM to 8:00 PM

| Dale | R. | Kerns, | Jr. |
|------|----|--------|-----|
|------|----|--------|-----|

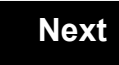

Back
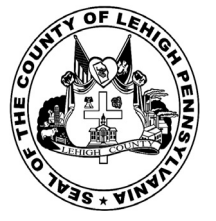

for the General Election held on Tuesday, November 6th, 2018 in the County of Lehigh, Commonwealth of Pennsylvania Commonwealth of Pennsylvania

City of Allentown, 14th Ward, 2nd District 37

### Directions for Voting on the Voting Machine

1. Insert voter access card into slot at upper right side of the screen. The card should be face-up with the arrow pointing left. Push the card firmly in until it clicks.

2. Before you begin the voting process, you can magnify or change the contrast of your ballot to help increase readability. To begin voting, touch the "Next" button on the screen. You will use the "Next" button to see each ballot page until you reach the end of the ballot.

3. Touch the box on the screen next to your choice. An "X" will appear designating your selection. To change or cancel your selection, touch the box again and make another selection.

4. You may vote a straight party ticket by selecting your choice in the Straight Party Office Box located at the top of the left column on ballot page 1. To vote a split ticket after you have cast a straight party ballot, touch the box of the candidate of the opposite party for whom you wish to vote. You will notice that all other previous votes cast for candidates in that office box will be canceled. Should you wish to cast your vote for any of your original choices, you will need to touch the box next to their name.

5. If you would like to write-in a candidate, select "write-in" and a keyboard will appear on the screen. Type the write-in you would like, then select "Record Write-In. The normal voting screen will return and the name you entered will appear as the choice for that particular race.

6. On the Summary Page, review your choices. Touch "Back" to review previous pages. Items in red are races that were left blank or incomplete. If you want to vote for a race that was left blank, incomplete, or change your vote for any race, just touch the desired race you would like to change and you will be taken back to the proper page to cast your vote.

7. Touch "Cast Ballot" when you are ready to record your vote. Once "Cast Ballot" is selected you may not make further changes or vote again.

8. You have completed the electronic touch screen voting process. Remove your voter access card and return it to the poll worker.

### **Elección General** Mártes, el 6 de Noviembre, 2018 Direcciones para Votar en la Máquina de Votar

1. Ponga la tarjeta de acceso de votante en la ranura arriba y a la derecha de la pantalla. Meta la tarjeta con el señalar arriba y indicando a la izquierda. Empuje la tarjeta firmemente hasta que haga clic.

2. Antes de empezar el proceso electoral, usted puede aumentar o cambiar el contraste de la pantalla para mejorar la legibilidad de su papeleta. Para empezar votar, toque el botón "Empiece" en la pantalla. Utilize el botón "Próximo" para ver cada página hasta el fin de la papeleta.

3. Toque el cuadrado en la pantalla junto a su selección. Un "X" aparecerá junto a su selección. Para cambiar o cancelar su selección, toque el cuadrado otra vez y haga otra selección.

4. Usted puede votar por todos los candidatos de cu partido political, por tocando el cuadrado junto al nombre de su partido en la primera parte de la papeleta - al sur de la columna izquierda de la primera página de la papeleta. Despuás de eso, ya puede cambiar cualquieres votos así: toque el cuadrado del candidato por quien quiere votar. Verá que todas otras luces por otros candidatos por esto cargo se apagan.

5. Si usted quiere votar por una persona cuyo nombre no aparece en la paleleta, toque "write-in," y un teclado aparecerá en la pantalla. Escriba el nombre de su candidato por tocando las letras, y toque "Record Write-In" (Registre Selección Personal). La pantalla electoral normal volverá y el nombre que usted entró aparecerá como candidato por el cargo apropiado.

6. En la Página de la Revista, revise sus selecciones. Toque "Regresa" para revisar páginas previas. Si cualquiera cargo aparece resaltado, ese indique que ese cargo se deja blanco o incompleto. Si usted quiere votar para una cargo que dejó blanco, o incompleto, o si quiere cambiar su voto, toca el cargo que quiere cambiar y la página apropiada aparecerá.

7. Toque "Registre los Votos" cuando usted está listo para registrar su voto. Después de tocar este boton, sus votos están registrados, y no puede cambiar mas.

8. El proceso de votar por tocar está completo. Quite su tarjeta del acceso de votante y devuélvalo al oficial encargado.

| Straight Party<br>(Vote for ONE Party)<br>Partido Completo<br>(Vote por UN Partido)                                        | Governor and<br>Lieutenant Governor<br>4 Year Term<br>Vote for the candidates of one party for<br>Governor and Lieutenant Governor<br>Gobernador v Teniente                                                                  | S the Ger                                        |
|----------------------------------------------------------------------------------------------------|----------------------------------------------------------------------------------------------------|--------------------------------------------------|
| Democratic<br>Democrático                                                                                                  | Gobernador<br>Término de 4 Años<br>Vote por los candidatos para Gobernador y<br>Gobernador Tenjente de un partido                                                                                                    | la Asa<br>Tén                                    |
| Republican<br>Republicano                                                                                                  | Tom Wolf           Governor / Gobernador         Democrático                                                                                                    | Mark Pinsl                                       |
| Green<br>Verde                                                                                                    | John Fetterman<br>Lieutenant Governor / Teniente Gobernador                                                                                                    | Pat Brown                                        |
| Libertarian<br>Libertario                                                                                                  | Governor / Gobernador Republicano<br>Republicano                                                                                                    | Write In - Escriba                               |
| United States Senator<br>6 Year Term<br>Vote for ONE<br>Senador de los Estados Unidos<br>Término de 6 Años<br>Vote por UNO | Jeff Bartos         Lieutenant Governor / Teniente Gobernador         Paul Glover         Governor / Gobernador         Verde         Green         Jocolyn Bowser-Bostick         Lieutenant Governor / Teniente Gobernador | Repr<br>the Ger<br>2<br>2<br>V<br>Repr<br>Ia Asa |
| Bob Casey, Jr.<br>Democratic / Democrático                                                                                 | Ken V. Krawchuk           Governor / Gobernador         Libertario           Libertarian         Libertarian                                                                                                    | Térr<br>V                                        |
| Lou Barletta<br>Republican / Republicano                                                                                   | Kathleen S. Smith<br>Lieutenant Governor / Teniente Gobernador                                                                                                    | Peter Schw                                       |
| Neal Gale Green / Verde                                                                                                    | Write In - Escriba                                                                                                    | Write In - Escriba                               |
| Dale R. Kerns, Jr.                                                                                                    | Representative in Congress<br>7th District<br>2 Year Term                                                                                                    |                                                  |
| /rite In - Escriba                                                                                                    | Vote for ONE<br>Representante del Congreso<br>Distrito 7<br>Término de 2 Años<br>Vote por UNO                                                                                                    |                                                  |
|                                                                                                    | Susan Wild<br>Democratic / Democrático                                                                                                    |                                                  |
|                                                                                                    | Marty Nothstein<br>Republican / Republicano                                                                                                    |                                                  |
|                                                                                                    | Tim Silfies                                                                                                    |                                                  |
|                                                                                                    | Write In - Escriba                                                                                                    |                                                  |

| Senator in<br>General Assembly<br>16th District<br>4 Year Term<br>Vote for ONE<br>Senador en | Special Election<br>Elección Especial                     |
|----------------------------------------------------------------------------------------------|-----------------------------------------------------------|
| Asamblea General<br>Distrito 16<br>Término de 4 Años<br>Vote por UNO                         | Representative in Congress                                |
| nsley<br>Democratic / Democrático                                                            | Representante del Congreso<br>Distrito 15<br>Vote por UNO |
| wne<br>Republican / Republicano                                                              | Susan Wild<br>Democratic / Democrático                    |
| a a a a a a a a a a a a a a a a a a a                                                        | Marty Nothstein<br>Republican / Republicano               |
| 22nd District<br>2 Year Term<br>Vote for ONE                                                 | Tim Silfies                                               |
| epresentante en<br>Asamblea General<br>Distrito 22<br>Término de 2 Años<br>Vote por UNO      | Write In - Escriba                                        |
| chweyer<br>Democratic / Democrático                                                          |                                                           |

# POLLS OPEN 7:00 AM to 8:00 PM

| Dale | R. | Kerns, | Jr. |
|------|----|--------|-----|
|------|----|--------|-----|

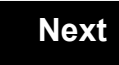

Back

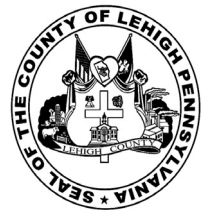

for the General Election held on Tuesday, November 6th, 2018 in the County of Lehigh, Commonwealth of Pennsylvania Commonwealth of Pennsylvania

City of Allentown, 15th Ward, 1st District .38

### Directions for Voting on the Voting Machine

1. Insert voter access card into slot at upper right side of the screen. The card should be face-up with the arrow pointing left. Push the card firmly in until it clicks.

2. Before you begin the voting process, you can magnify or change the contrast of your ballot to help increase readability. To begin voting, touch the "Next" button on the screen. You will use the "Next" button to see each ballot page until you reach the end of the ballot.

3. Touch the box on the screen next to your choice. An "X" will appear designating your selection. To change or cancel your selection, touch the box again and make another selection.

4. You may vote a straight party ticket by selecting your choice in the Straight Party Office Box located at the top of the left column on ballot page 1. To vote a split ticket after you have cast a straight party ballot, touch the box of the candidate of the opposite party for whom you wish to vote. You will notice that all other previous votes cast for candidates in that office box will be canceled. Should you wish to cast your vote for any of your original choices, you will need to touch the box next to their name.

5. If you would like to write-in a candidate, select "write-in" and a keyboard will appear on the screen. Type the write-in you would like, then select "Record Write-In. The normal voting screen will return and the name you entered will appear as the choice for that particular race.

6. On the Summary Page, review your choices. Touch "Back" to review previous pages. Items in red are races that were left blank or incomplete. If you want to vote for a race that was left blank, incomplete, or change your vote for any race, just touch the desired race you would like to change and you will be taken back to the proper page to cast your vote.

7. Touch "Cast Ballot" when you are ready to record your vote. Once "Cast Ballot" is selected you may not make further changes or vote again.

8. You have completed the electronic touch screen voting process. Remove your voter access card and return it to the poll worker.

### **Elección General** Mártes, el 6 de Noviembre, 2018 Direcciones para Votar en la Máquina de Votar

1. Ponga la tarjeta de acceso de votante en la ranura arriba y a la derecha de la pantalla. Meta la tarjeta con el señalar arriba y indicando a la izquierda. Empuje la tarjeta firmemente hasta que haga clic.

2. Antes de empezar el proceso electoral, usted puede aumentar o cambiar el contraste de la pantalla para mejorar la legibilidad de su papeleta. Para empezar votar, toque el botón "Empiece" en la pantalla. Utilize el botón "Próximo" para ver cada página hasta el fin de la papeleta.

3. Toque el cuadrado en la pantalla junto a su selección. Un "X" aparecerá junto a su selección. Para cambiar o cancelar su selección, toque el cuadrado otra vez y haga otra selección.

4. Usted puede votar por todos los candidatos de cu partido political, por tocando el cuadrado junto al nombre de su partido en la primera parte de la papeleta - al sur de la columna izquierda de la primera página de la papeleta. Despuás de eso, ya puede cambiar cualquieres votos así: toque el cuadrado del candidato por quien quiere votar. Verá que todas otras luces por otros candidatos por esto cargo se apagan.

5. Si usted quiere votar por una persona cuyo nombre no aparece en la paleleta, toque "write-in," y un teclado aparecerá en la pantalla. Escriba el nombre de su candidato por tocando las letras, y toque "Record Write-In" (Registre Selección Personal). La pantalla electoral normal volverá y el nombre que usted entró aparecerá como candidato por el cargo apropiado.

6. En la Página de la Revista, revise sus selecciones. Toque "Regresa" para revisar páginas previas. Si cualquiera cargo aparece resaltado, ese indique que ese cargo se deja blanco o incompleto. Si usted quiere votar para una cargo que dejó blanco, o incompleto, o si quiere cambiar su voto, toca el cargo que quiere cambiar y la página apropiada aparecerá.

7. Toque "Registre los Votos" cuando usted está listo para registrar su voto. Después de tocar este boton, sus votos están registrados, y no puede cambiar mas.

8. El proceso de votar por tocar está completo. Quite su tarjeta del acceso de votante y devuélvalo al oficial encargado.

| Straight Party                                                                                                    | Governor and<br>Lieutenant Governor                                                                                                    | Senator in the General Assembly                                                                                                    |
|----------------------------------------------------------------------------------------------------|----------------------------------------------------------------------------------------------------|----------------------------------------------------------------------------------------------------|
| (Vote for ONE Party)<br>Partido Completo<br>(Vote por UN Partido)                                                          | 4 Year Term<br>Vote for the candidates of one party for<br>Governor and Lieutenant Governor                                                                                                    | 16th District<br>4 Year Term<br>Vote for ONE                                                                                          |
| Democratic<br>Democrático                                                                                                  | Gobernador y remember<br>Gobernador<br>Término de 4 Años<br>Vote por los candidatos para Gobernador y<br>Gobernador Teniente de un partido                                                                                   | la Asamblea General<br>Distrito 16<br>Término de 4 Años                                                                               |
| Republican<br>Republicano                                                                                                  | Tom Wolf<br>Governor / Gobernador Democrático                                                                                                    | Mark Pinsley<br>Democratic / Democrático                                                                                              |
| Green<br>Verde                                                                                                    | John Fetterman<br>Lieutenant Governor / Teniente Gobernador                                                                                                    | Pat Browne<br>Republican / Republicano                                                                                                |
| Libertarian<br>Libertario                                                                                                  | Scott R. Wagner<br>Governor / Gobernador Republicano<br>Republican                                                                                                    | Write In - Escriba                                                                                                    |
| United States Senator<br>6 Year Term<br>Vote for ONE<br>Senador de los Estados Unidos<br>Término de 6 Años<br>Vote por UNO | Jeff Bartos         Lieutenant Governor / Teniente Gobernador         Paul Glover         Governor / Gobernador         Verde         Green         Jocolyn Bowser-Bostick         Lieutenant Governor / Teniente Gobernador | Representative in<br>the General Assembly<br>132nd District<br>2 Year Term<br>Vote for ONE<br>Representante en<br>la Asamblea General |
| Bob Casey, Jr.<br>Democratic / Democrático                                                                                 | Ken V. Krawchuk<br>Governor / Gobernador Libertario<br>Libertarian                                                                                                    | Término de 2 Años<br>Vote por UNO                                                                                                    |
| Lou Barletta<br>Republican / Republicano                                                                                   | Kathleen S. Smith<br>Lieutenant Governor / Teniente Gobernador                                                                                                    | Mike Schlossberg<br>Democratic / Democrático                                                                                          |
| Neal Gale Green / Verde                                                                                                    | Write In - Escriba                                                                                                    | Write In - Escriba                                                                                                    |
| Dale R. Kerns, Jr.<br>Libertarian / Libertario                                                                             | Representative in Congress<br>7th District<br>2 Year Term                                                                                                    |                                                                                                    |
| Write In - Escriba                                                                                                    | Vote for ONE<br><b>Representante del Congreso</b><br>Distrito 7<br>Término de 2 Años<br>Vote por UNO                                                                                                    |                                                                                                    |
|                                                                                                    | Susan Wild<br>Democratic / Democrático                                                                                                    |                                                                                                    |
|                                                                                                    | Marty Nothstein<br>Republican / Republicano                                                                                                    |                                                                                                    |
|                                                                                                    | Tim Silfies                                                                                                    |                                                                                                    |
|                                                                                                    | Write In - Escriba                                                                                                    |                                                                                                    |

# **Special Election** Elección Especial **Representative in Congress** 15th District Vote for ONE Representante del Congreso Distrito 15 Vote por UNO Susan Wild Democratic / Democrático Marty Nothstein Republican / Republicano Tim Silfies Libertarian / Libertario Write In - Escriba

### POLLS OPEN 7:00 AM to 8:00 PM

| Dale | R. | Kerns, | Jr. |
|------|----|--------|-----|
|------|----|--------|-----|

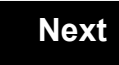

Back

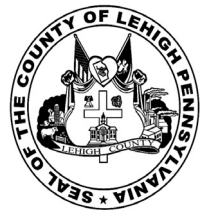

for the General Election held on Tuesday, November 6th, 2018 in the County of Lehigh, Commonwealth of Pennsylvania Commonwealth of Pennsylvania

City of Allentown, 15th Ward, 2nd District 39

### Directions for Voting on the Voting Machine

1. Insert voter access card into slot at upper right side of the screen. The card should be face-up with the arrow pointing left. Push the card firmly in until it clicks.

2. Before you begin the voting process, you can magnify or change the contrast of your ballot to help increase readability. To begin voting, touch the "Next" button on the screen. You will use the "Next" button to see each ballot page until you reach the end of the ballot.

3. Touch the box on the screen next to your choice. An "X" will appear designating your selection. To change or cancel your selection, touch the box again and make another selection.

4. You may vote a straight party ticket by selecting your choice in the Straight Party Office Box located at the top of the left column on ballot page 1. To vote a split ticket after you have cast a straight party ballot, touch the box of the candidate of the opposite party for whom you wish to vote. You will notice that all other previous votes cast for candidates in that office box will be canceled. Should you wish to cast your vote for any of your original choices, you will need to touch the box next to their name.

5. If you would like to write-in a candidate, select "write-in" and a keyboard will appear on the screen. Type the write-in you would like, then select "Record Write-In. The normal voting screen will return and the name you entered will appear as the choice for that particular race.

6. On the Summary Page, review your choices. Touch "Back" to review previous pages. Items in red are races that were left blank or incomplete. If you want to vote for a race that was left blank, incomplete, or change your vote for any race, just touch the desired race you would like to change and you will be taken back to the proper page to cast your vote.

7. Touch "Cast Ballot" when you are ready to record your vote. Once "Cast Ballot" is selected you may not make further changes or vote again.

8. You have completed the electronic touch screen voting process. Remove your voter access card and return it to the poll worker.

### **Elección General** Mártes, el 6 de Noviembre, 2018 Direcciones para Votar en la Máquina de Votar

1. Ponga la tarjeta de acceso de votante en la ranura arriba y a la derecha de la pantalla. Meta la tarjeta con el señalar arriba y indicando a la izquierda. Empuje la tarjeta firmemente hasta que haga clic.

2. Antes de empezar el proceso electoral, usted puede aumentar o cambiar el contraste de la pantalla para mejorar la legibilidad de su papeleta. Para empezar votar, toque el botón "Empiece" en la pantalla. Utilize el botón "Próximo" para ver cada página hasta el fin de la papeleta.

3. Toque el cuadrado en la pantalla junto a su selección. Un "X" aparecerá junto a su selección. Para cambiar o cancelar su selección, toque el cuadrado otra vez y haga otra selección.

4. Usted puede votar por todos los candidatos de cu partido political, por tocando el cuadrado junto al nombre de su partido en la primera parte de la papeleta - al sur de la columna izquierda de la primera página de la papeleta. Despuás de eso, ya puede cambiar cualquieres votos así: toque el cuadrado del candidato por quien quiere votar. Verá que todas otras luces por otros candidatos por esto cargo se apagan.

5. Si usted quiere votar por una persona cuyo nombre no aparece en la paleleta, toque "write-in," y un teclado aparecerá en la pantalla. Escriba el nombre de su candidato por tocando las letras, y toque "Record Write-In" (Registre Selección Personal). La pantalla electoral normal volverá y el nombre que usted entró aparecerá como candidato por el cargo apropiado.

6. En la Página de la Revista, revise sus selecciones. Toque "Regresa" para revisar páginas previas. Si cualquiera cargo aparece resaltado, ese indique que ese cargo se deja blanco o incompleto. Si usted quiere votar para una cargo que dejó blanco, o incompleto, o si quiere cambiar su voto, toca el cargo que quiere cambiar y la página apropiada aparecerá.

7. Toque "Registre los Votos" cuando usted está listo para registrar su voto. Después de tocar este boton, sus votos están registrados, y no puede cambiar mas.

8. El proceso de votar por tocar está completo. Quite su tarjeta del acceso de votante y devuélvalo al oficial encargado.

| Straight Party                                                                                                    | Governor and<br>Lieutenant Governor                                                                                                    | Senator in the General Assembly                                                                                                    |
|----------------------------------------------------------------------------------------------------|----------------------------------------------------------------------------------------------------|----------------------------------------------------------------------------------------------------|
| (Vote for ONE Party)<br>Partido Completo<br>(Vote por UN Partido)                                                          | 4 Year Term<br>Vote for the candidates of one party for<br>Governor and Lieutenant Governor                                                                                                    | 16th District<br>4 Year Term<br>Vote for ONE                                                                                          |
| Democratic<br>Democrático                                                                                                  | Gobernador y remember<br>Gobernador<br>Término de 4 Años<br>Vote por los candidatos para Gobernador y<br>Gobernador Teniente de un partido                                                                                   | la Asamblea General<br>Distrito 16<br>Término de 4 Años                                                                               |
| Republican<br>Republicano                                                                                                  | Tom Wolf<br>Governor / Gobernador Democrático                                                                                                    | Mark Pinsley<br>Democratic / Democrático                                                                                              |
| Green<br>Verde                                                                                                    | John Fetterman<br>Lieutenant Governor / Teniente Gobernador                                                                                                    | Pat Browne<br>Republican / Republicano                                                                                                |
| Libertarian<br>Libertario                                                                                                  | Scott R. Wagner<br>Governor / Gobernador Republicano<br>Republican                                                                                                    | Write In - Escriba                                                                                                    |
| United States Senator<br>6 Year Term<br>Vote for ONE<br>Senador de los Estados Unidos<br>Término de 6 Años<br>Vote por UNO | Jeff Bartos         Lieutenant Governor / Teniente Gobernador         Paul Glover         Governor / Gobernador         Verde         Green         Jocolyn Bowser-Bostick         Lieutenant Governor / Teniente Gobernador | Representative in<br>the General Assembly<br>132nd District<br>2 Year Term<br>Vote for ONE<br>Representante en<br>la Asamblea General |
| Bob Casey, Jr.<br>Democratic / Democrático                                                                                 | Ken V. Krawchuk<br>Governor / Gobernador Libertario<br>Libertarian                                                                                                    | Término de 2 Años<br>Vote por UNO                                                                                                    |
| Lou Barletta<br>Republican / Republicano                                                                                   | Kathleen S. Smith<br>Lieutenant Governor / Teniente Gobernador                                                                                                    | Mike Schlossberg<br>Democratic / Democrático                                                                                          |
| Neal Gale Green / Verde                                                                                                    | Write In - Escriba                                                                                                    | Write In - Escriba                                                                                                    |
| Dale R. Kerns, Jr.<br>Libertarian / Libertario                                                                             | Representative in Congress<br>7th District<br>2 Year Term                                                                                                    |                                                                                                    |
| Write In - Escriba                                                                                                    | Vote for ONE<br><b>Representante del Congreso</b><br>Distrito 7<br>Término de 2 Años<br>Vote por UNO                                                                                                    |                                                                                                    |
|                                                                                                    | Susan Wild<br>Democratic / Democrático                                                                                                    |                                                                                                    |
|                                                                                                    | Marty Nothstein<br>Republican / Republicano                                                                                                    |                                                                                                    |
|                                                                                                    | Tim Silfies                                                                                                    |                                                                                                    |
|                                                                                                    | Write In - Escriba                                                                                                    |                                                                                                    |

# **Special Election** Elección Especial **Representative in Congress** 15th District Vote for ONE Representante del Congreso Distrito 15 Vote por UNO Susan Wild Democratic / Democrático Marty Nothstein Republican / Republicano Tim Silfies Libertarian / Libertario Write In - Escriba

### POLLS OPEN 7:00 AM to 8:00 PM

| Dale | R. | Kerns, | Jr. |
|------|----|--------|-----|
|------|----|--------|-----|

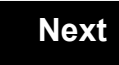

Back

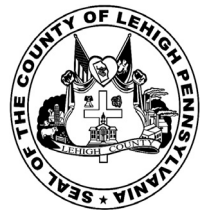

for the General Election held on Tuesday, November 6th, 2018 in the County of Lehigh, Commonwealth of Pennsylvania Commonwealth of Pennsylvania

City of Allentown, 15th Ward, 3rd District

### Directions for Voting on the Voting Machine

1. Insert voter access card into slot at upper right side of the screen. The card should be face-up with the arrow pointing left. Push the card firmly in until it clicks.

2. Before you begin the voting process, you can magnify or change the contrast of your ballot to help increase readability. To begin voting, touch the "Next" button on the screen. You will use the "Next" button to see each ballot page until you reach the end of the ballot.

3. Touch the box on the screen next to your choice. An "X" will appear designating your selection. To change or cancel your selection, touch the box again and make another selection.

4. You may vote a straight party ticket by selecting your choice in the Straight Party Office Box located at the top of the left column on ballot page 1. To vote a split ticket after you have cast a straight party ballot, touch the box of the candidate of the opposite party for whom you wish to vote. You will notice that all other previous votes cast for candidates in that office box will be canceled. Should you wish to cast your vote for any of your original choices, you will need to touch the box next to their name.

5. If you would like to write-in a candidate, select "write-in" and a keyboard will appear on the screen. Type the write-in you would like, then select "Record Write-In. The normal voting screen will return and the name you entered will appear as the choice for that particular race.

6. On the Summary Page, review your choices. Touch "Back" to review previous pages. Items in red are races that were left blank or incomplete. If you want to vote for a race that was left blank, incomplete, or change your vote for any race, just touch the desired race you would like to change and you will be taken back to the proper page to cast your vote.

7. Touch "Cast Ballot" when you are ready to record your vote. Once "Cast Ballot" is selected you may not make further changes or vote again.

8. You have completed the electronic touch screen voting process. Remove your voter access card and return it to the poll worker.

### **Elección General** Mártes, el 6 de Noviembre, 2018 Direcciones para Votar en la Máquina de Votar

1. Ponga la tarjeta de acceso de votante en la ranura arriba y a la derecha de la pantalla. Meta la tarjeta con el señalar arriba y indicando a la izquierda. Empuje la tarjeta firmemente hasta que haga clic.

2. Antes de empezar el proceso electoral, usted puede aumentar o cambiar el contraste de la pantalla para mejorar la legibilidad de su papeleta. Para empezar votar, toque el botón "Empiece" en la pantalla. Utilize el botón "Próximo" para ver cada página hasta el fin de la papeleta.

3. Toque el cuadrado en la pantalla junto a su selección. Un "X" aparecerá junto a su selección. Para cambiar o cancelar su selección, toque el cuadrado otra vez y haga otra selección.

4. Usted puede votar por todos los candidatos de cu partido political, por tocando el cuadrado junto al nombre de su partido en la primera parte de la papeleta - al sur de la columna izquierda de la primera página de la papeleta. Despuás de eso, ya puede cambiar cualquieres votos así: toque el cuadrado del candidato por quien quiere votar. Verá que todas otras luces por otros candidatos por esto cargo se apagan.

5. Si usted quiere votar por una persona cuyo nombre no aparece en la paleleta, toque "write-in," y un teclado aparecerá en la pantalla. Escriba el nombre de su candidato por tocando las letras, y toque "Record Write-In" (Registre Selección Personal). La pantalla electoral normal volverá y el nombre que usted entró aparecerá como candidato por el cargo apropiado.

6. En la Página de la Revista, revise sus selecciones. Toque "Regresa" para revisar páginas previas. Si cualquiera cargo aparece resaltado, ese indique que ese cargo se deja blanco o incompleto. Si usted quiere votar para una cargo que dejó blanco, o incompleto, o si quiere cambiar su voto, toca el cargo que quiere cambiar y la página apropiada aparecerá.

7. Toque "Registre los Votos" cuando usted está listo para registrar su voto. Después de tocar este boton, sus votos están registrados, y no puede cambiar mas.

8. El proceso de votar por tocar está completo. Quite su tarjeta del acceso de votante y devuélvalo al oficial encargado.

| Straight Party<br>(Vote for ONE Party)<br>Partido Completo<br>(Vote por UN Partido)<br>Democratic<br>Democrático           | Governor and<br>Lieutenant Governor<br>4 Year Term<br>Vote for the candidates of one party for<br>Governor and Lieutenant Governor<br>Gobernador y Teniente<br>Gobernador<br>Término de 4 Años<br>Vote por los candidatos para Gobernador y | Senator in<br>the General Assembly<br>16th District<br>4 Year Term<br>Vote for ONE<br>Senador en<br>Ia Asamblea General<br>Distrito 16<br>Término de 4 Años |
|----------------------------------------------------------------------------------------------------|----------------------------------------------------------------------------------------------------|----------------------------------------------------------------------------------------------------|
| Republican<br>Republicano                                                                                                  | Gobernador Teniente de un partido Tom Wolf Governor / Gobernador Democrático Democrático                                                                                                    | Vote por UNO Mark Pinsley Democratic / Democrático                                                                                                    |
| Green<br>Verde                                                                                                    | John Fetterman<br>Lieutenant Governor / Teniente Gobernador                                                                                                    | Pat Browne<br>Republican / Republicance                                                                                                    |
| Libertarian<br>Libertario                                                                                                  | Governor / Gobernador Republicano<br>Republican                                                                                                    | Write In - Escriba                                                                                                    |
| United States Senator<br>6 Year Term<br>Vote for ONE<br>Senador de los Estados Unidos<br>Término de 6 Años<br>Vote por UNO | Jeff Bartos         Lieutenant Governor / Teniente Gobernador         Paul Glover         Governor / Gobernador         Verde         Green         Jocolyn Bowser-Bostick         Lieutenant Governor / Teniente Gobernador                | Representative in<br>the General Assembly<br>132nd District<br>2 Year Term<br>Vote for ONE<br>Representante en<br>Ia Asamblea General<br>Distrito 132       |
| Bob Casey, Jr.<br>Democratic / Democrático                                                                                 | Governor / Gobernador Libertario<br>Libertarian<br>Kathleen S. Smith                                                                                                    | Mike Schlossberg                                                                                                    |
| LOU Barletta<br>Republican / Republicano                                                                                   | Lieutenant Governor / Teniente Gobernador                                                                                                    | Democratic / Democrático                                                                                                    |
| Neal Gale Green / Verde                                                                                                    | Write In - Escriba                                                                                                    | Wille III - Lociba                                                                                                    |
| Dale R. Kerns, Jr.         Libertarian / Libertario         Write In - Escriba                                             | Representative in Congress<br>7th District<br>2 Year Term<br>Vote for ONE<br>Representante del Congreso<br>Distrito 7<br>Término de 2 Años<br>Vote por UNO                                                                                  |                                                                                                    |
|                                                                                                    | Susan Wild<br>Democratic / Democrático                                                                                                    |                                                                                                    |
|                                                                                                    | Marty Nothstein<br>Republican / Republicano                                                                                                    |                                                                                                    |
|                                                                                                    | Tim Silfies                                                                                                    |                                                                                                    |
|                                                                                                    | Write In - Escriba                                                                                                    |                                                                                                    |

# **Special Election** Elección Especial **Representative in Congress** 15th District Vote for ONE Representante del Congreso Distrito 15 Vote por UNO Susan Wild Democratic / Democrático Marty Nothstein Republican / Republicano Tim Silfies Libertarian / Libertario Write In - Escriba

# POLLS OPEN 7:00 AM to 8:00 PM

| Dale | R. | Kerns, | Jr. |
|------|----|--------|-----|
|------|----|--------|-----|

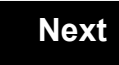

Back

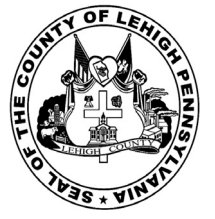

for the General Election held on Tuesday, November 6th, 2018 in the County of Lehigh, Commonwealth of Pennsylvania Commonwealth of Pennsylvania

City of Allentown, 15th Ward, 4th District

### Directions for Voting on the Voting Machine

1. Insert voter access card into slot at upper right side of the screen. The card should be face-up with the arrow pointing left. Push the card firmly in until it clicks.

2. Before you begin the voting process, you can magnify or change the contrast of your ballot to help increase readability. To begin voting, touch the "Next" button on the screen. You will use the "Next" button to see each ballot page until you reach the end of the ballot.

3. Touch the box on the screen next to your choice. An "X" will appear designating your selection. To change or cancel your selection, touch the box again and make another selection.

4. You may vote a straight party ticket by selecting your choice in the Straight Party Office Box located at the top of the left column on ballot page 1. To vote a split ticket after you have cast a straight party ballot, touch the box of the candidate of the opposite party for whom you wish to vote. You will notice that all other previous votes cast for candidates in that office box will be canceled. Should you wish to cast your vote for any of your original choices, you will need to touch the box next to their name.

5. If you would like to write-in a candidate, select "write-in" and a keyboard will appear on the screen. Type the write-in you would like, then select "Record Write-In. The normal voting screen will return and the name you entered will appear as the choice for that particular race.

6. On the Summary Page, review your choices. Touch "Back" to review previous pages. Items in red are races that were left blank or incomplete. If you want to vote for a race that was left blank, incomplete, or change your vote for any race, just touch the desired race you would like to change and you will be taken back to the proper page to cast your vote.

7. Touch "Cast Ballot" when you are ready to record your vote. Once "Cast Ballot" is selected you may not make further changes or vote again.

8. You have completed the electronic touch screen voting process. Remove your voter access card and return it to the poll worker.

### **Elección General** Mártes, el 6 de Noviembre, 2018 Direcciones para Votar en la Máquina de Votar

1. Ponga la tarjeta de acceso de votante en la ranura arriba y a la derecha de la pantalla. Meta la tarjeta con el señalar arriba y indicando a la izquierda. Empuje la tarjeta firmemente hasta que haga clic.

2. Antes de empezar el proceso electoral, usted puede aumentar o cambiar el contraste de la pantalla para mejorar la legibilidad de su papeleta. Para empezar votar, toque el botón "Empiece" en la pantalla. Utilize el botón "Próximo" para ver cada página hasta el fin de la papeleta.

3. Toque el cuadrado en la pantalla junto a su selección. Un "X" aparecerá junto a su selección. Para cambiar o cancelar su selección, toque el cuadrado otra vez y haga otra selección.

4. Usted puede votar por todos los candidatos de cu partido political, por tocando el cuadrado junto al nombre de su partido en la primera parte de la papeleta - al sur de la columna izquierda de la primera página de la papeleta. Despuás de eso, ya puede cambiar cualquieres votos así: toque el cuadrado del candidato por quien quiere votar. Verá que todas otras luces por otros candidatos por esto cargo se apagan.

5. Si usted quiere votar por una persona cuyo nombre no aparece en la paleleta, toque "write-in," y un teclado aparecerá en la pantalla. Escriba el nombre de su candidato por tocando las letras, y toque "Record Write-In" (Registre Selección Personal). La pantalla electoral normal volverá y el nombre que usted entró aparecerá como candidato por el cargo apropiado.

6. En la Página de la Revista, revise sus selecciones. Toque "Regresa" para revisar páginas previas. Si cualquiera cargo aparece resaltado, ese indique que ese cargo se deja blanco o incompleto. Si usted quiere votar para una cargo que dejó blanco, o incompleto, o si quiere cambiar su voto, toca el cargo que quiere cambiar y la página apropiada aparecerá.

7. Toque "Registre los Votos" cuando usted está listo para registrar su voto. Después de tocar este boton, sus votos están registrados, y no puede cambiar mas.

8. El proceso de votar por tocar está completo. Quite su tarjeta del acceso de votante y devuélvalo al oficial encargado.

| Straight Party<br>(Vote for ONE Party)<br>Partido Completo<br>(Vote por UN Partido)                                        | Governor and<br>Lieutenant Governor<br>4 Year Term<br>Vote for the candidates of one party for<br>Governor and Lieutenant Governor<br>Gobernador y Teniente<br>Gobernador                                                    | Senator in<br>the General Assembly<br>16th District<br>4 Year Term<br>Vote for ONE<br>Senador en<br>Ia Asamblea General                               |
|----------------------------------------------------------------------------------------------------|----------------------------------------------------------------------------------------------------|----------------------------------------------------------------------------------------------------|
| Democratic<br>Democrático                                                                                                  | Término de 4 Años<br>Vote por los candidatos para Gobernador y<br>Gobernador Teniente de un partido                                                                                                    | Distrito 16<br>Término de 4 Años<br>Vote por UNO                                                                                                    |
| Republican<br>Republicano                                                                                                  | Tom Wolf<br>Governor / Gobernador Democrático                                                                                                    | Mark Pinsley<br>Democratic / Democrático                                                                                                    |
| Green<br>Verde                                                                                                    | John Fetterman<br>Lieutenant Governor / Teniente Gobernador                                                                                                    | Pat Browne<br>Republican / Republicanc                                                                                                    |
| Libertarian<br>Libertario                                                                                                  | Governor / Gobernador Republicano<br>Republican                                                                                                    | Write In - Escriba                                                                                                    |
| United States Senator<br>6 Year Term<br>Vote for ONE<br>Senador de los Estados Unidos<br>Término de 6 Años<br>Vote por UNO | Jein Bartos         Lieutenant Governor / Teniente Gobernador         Paul Glover         Governor / Gobernador         Verde         Green         Jocolyn Bowser-Bostick         Lieutenant Governor / Teniente Gobernador | Representative in<br>the General Assembly<br>132nd District<br>2 Year Term<br>Vote for ONE<br>Representante en<br>Ia Asamblea General<br>Distrito 132 |
| Bob Casey, Jr.<br>Democratic / Democrático                                                                                 | Governor / Gobernador<br>Libertario                                                                                                    | Término de 2 Años<br>Vote por UNO                                                                                                    |
| Lou Barletta<br>Republican / Republicano                                                                                   | Kathleen S. Smith Lieutenant Governor / Teniente Gobernador                                                                                                    | Mike Schlossberg<br>Democratic / Democrático                                                                                                    |
| Neal Gale Green / Verde                                                                                                    | Write In - Escriba                                                                                                    | Write In - Escriba                                                                                                    |
| Dale R. Kerns, Jr.<br>Libertarian / Libertario                                                                             | Representative in Congress<br>7th District<br>2 Year Term<br>Vote for ONE<br>Representante del Congreso                                                                                                    |                                                                                                    |
|                                                                                                    | Distrito 7<br>Término de 2 Años<br>Vote por UNO                                                                                                    |                                                                                                    |
|                                                                                                    | Susan Wild<br>Democratic / Democrático                                                                                                    |                                                                                                    |
|                                                                                                    | Marty Nothstein<br>Republican / Republicano                                                                                                    |                                                                                                    |
|                                                                                                    | Tim Silfies                                                                                                    |                                                                                                    |
|                                                                                                    | Write In - Escriba                                                                                                    |                                                                                                    |

# **Special Election** Elección Especial **Representative in Congress** 15th District Vote for ONE Representante del Congreso Distrito 15 Vote por UNO Susan Wild Democratic / Democrático Marty Nothstein Republican / Republicano Tim Silfies Libertarian / Libertario Write In - Escriba

### POLLS OPEN 7:00 AM to 8:00 PM

| Dale | R. | Kerns, | Jr. |
|------|----|--------|-----|
|------|----|--------|-----|

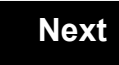

Back

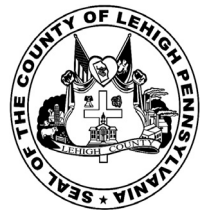

for the General Election held on Tuesday, November 6th, 2018 in the County of Lehigh, Commonwealth of Pennsylvania Commonwealth of Pennsylvania

City of Allentown, 16th Ward, 1st District

### Directions for Voting on the Voting Machine

1. Insert voter access card into slot at upper right side of the screen. The card should be face-up with the arrow pointing left. Push the card firmly in until it clicks.

2. Before you begin the voting process, you can magnify or change the contrast of your ballot to help increase readability. To begin voting, touch the "Next" button on the screen. You will use the "Next" button to see each ballot page until you reach the end of the ballot.

3. Touch the box on the screen next to your choice. An "X" will appear designating your selection. To change or cancel your selection, touch the box again and make another selection.

4. You may vote a straight party ticket by selecting your choice in the Straight Party Office Box located at the top of the left column on ballot page 1. To vote a split ticket after you have cast a straight party ballot, touch the box of the candidate of the opposite party for whom you wish to vote. You will notice that all other previous votes cast for candidates in that office box will be canceled. Should you wish to cast your vote for any of your original choices, you will need to touch the box next to their name.

5. If you would like to write-in a candidate, select "write-in" and a keyboard will appear on the screen. Type the write-in you would like, then select "Record Write-In. The normal voting screen will return and the name you entered will appear as the choice for that particular race.

6. On the Summary Page, review your choices. Touch "Back" to review previous pages. Items in red are races that were left blank or incomplete. If you want to vote for a race that was left blank, incomplete, or change your vote for any race, just touch the desired race you would like to change and you will be taken back to the proper page to cast your vote.

7. Touch "Cast Ballot" when you are ready to record your vote. Once "Cast Ballot" is selected you may not make further changes or vote again.

8. You have completed the electronic touch screen voting process. Remove your voter access card and return it to the poll worker.

### **Elección General** Mártes, el 6 de Noviembre, 2018 Direcciones para Votar en la Máquina de Votar

1. Ponga la tarjeta de acceso de votante en la ranura arriba y a la derecha de la pantalla. Meta la tarjeta con el señalar arriba y indicando a la izquierda. Empuje la tarjeta firmemente hasta que haga clic.

2. Antes de empezar el proceso electoral, usted puede aumentar o cambiar el contraste de la pantalla para mejorar la legibilidad de su papeleta. Para empezar votar, toque el botón "Empiece" en la pantalla. Utilize el botón "Próximo" para ver cada página hasta el fin de la papeleta.

3. Toque el cuadrado en la pantalla junto a su selección. Un "X" aparecerá junto a su selección. Para cambiar o cancelar su selección, toque el cuadrado otra vez y haga otra selección.

4. Usted puede votar por todos los candidatos de cu partido political, por tocando el cuadrado junto al nombre de su partido en la primera parte de la papeleta - al sur de la columna izquierda de la primera página de la papeleta. Despuás de eso, ya puede cambiar cualquieres votos así: toque el cuadrado del candidato por quien quiere votar. Verá que todas otras luces por otros candidatos por esto cargo se apagan.

5. Si usted quiere votar por una persona cuyo nombre no aparece en la paleleta, toque "write-in," y un teclado aparecerá en la pantalla. Escriba el nombre de su candidato por tocando las letras, y toque "Record Write-In" (Registre Selección Personal). La pantalla electoral normal volverá y el nombre que usted entró aparecerá como candidato por el cargo apropiado.

6. En la Página de la Revista, revise sus selecciones. Toque "Regresa" para revisar páginas previas. Si cualquiera cargo aparece resaltado, ese indique que ese cargo se deja blanco o incompleto. Si usted quiere votar para una cargo que dejó blanco, o incompleto, o si quiere cambiar su voto, toca el cargo que quiere cambiar y la página apropiada aparecerá.

7. Toque "Registre los Votos" cuando usted está listo para registrar su voto. Después de tocar este boton, sus votos están registrados, y no puede cambiar mas.

8. El proceso de votar por tocar está completo. Quite su tarjeta del acceso de votante y devuélvalo al oficial encargado.

| Straight Party<br>(Vote for ONE Party)<br>Partido Completo<br>(Vote por UN Partido)                                        | Governor and<br>Lieutenant Governor<br>4 Year Term<br>Vote for the candidates of one party for<br>Governor and Lieutenant Governor<br>Gobernador y Teniente                                                             | Senator in<br>the General Assembly<br>16th District<br>4 Year Term<br>Vote for ONE<br>Senador en                                     |
|----------------------------------------------------------------------------------------------------|----------------------------------------------------------------------------------------------------|----------------------------------------------------------------------------------------------------|
| Democratic<br>Democrático                                                                                                  | <b>Gobernador</b><br>Término de 4 Años<br>Vote por los candidatos para Gobernador y<br>Gobernador Teniente de un partido                                                                                                | la Asamblea General<br>Distrito 16<br>Término de 4 Años<br>Vote por UNO                                                              |
| Republican<br>Republicano                                                                                                  | Tom Wolf<br>Governor / Gobernador Democrático                                                                                                    | Mark Pinsley<br>Democratic / Democrático                                                                                             |
| Green<br>Verde                                                                                                    | John Fetterman<br>Lieutenant Governor / Teniente Gobernador                                                                                                    | Pat Browne<br>Republican / Republicano                                                                                               |
| Libertarian<br>Libertario                                                                                                  | Governor / Gobernador Republicano<br>Republicano                                                                                                    | Write In - Escriba                                                                                                    |
| United States Senator<br>6 Year Term<br>Vote for ONE<br>Senador de los Estados Unidos<br>Término de 6 Años<br>Vote por UNO | Jein Bartos         Lieutenant Governor / Teniente Gobernador         Paul Glover         Governor / Gobernador         Verde<br>Green         Jocolyn Bowser-Bostick         Lieutenant Governor / Teniente Gobernador | Representative in<br>the General Assembly<br>22nd District<br>2 Year Term<br>Vote for ONE<br>Representante en<br>Ia Asamblea General |
| Bob Casey, Jr.<br>Democratic / Democrático                                                                                 | Ken V. Krawchuk           Governor / Gobernador         Libertario           Libertarian         Libertarian                                                                                                    | Término de 2 Años<br>Vote por UNO                                                                                                    |
| Lou Barletta<br>Republican / Republicano                                                                                   | Kathleen S. Smith<br>Lieutenant Governor / Teniente Gobernador                                                                                                    | Peter Schweyer<br>Democratic / Democrático                                                                                           |
| Neal Gale Green / Verde                                                                                                    | Write In - Escriba                                                                                                    | Write In - Escriba                                                                                                    |
| Dale R. Kerns, Jr.<br>Libertarian / Libertario<br>Write In - Escriba                                                       | Representative in Congress<br>7th District<br>2 Year Term<br>Vote for ONE<br>Representante del Congreso<br>Distrito 7<br>Término de 2 Años                                                                              |                                                                                                    |
|                                                                                                    | Vote por UNO Susan Wild Democratic / Democrático                                                                                                    |                                                                                                    |
|                                                                                                    | Marty Nothstein<br>Republican / Republicano                                                                                                    |                                                                                                    |
|                                                                                                    | Tim Silfies                                                                                                    |                                                                                                    |
|                                                                                                    | Write In - Escriba                                                                                                    |                                                                                                    |

### al Assembly **Special Election** Elección Especial **Representative in Congress** 15th District Vote for ONE Representante del Congreso Distrito 15 nocratic / Democrático Vote por UNO Susan Wild oublican / Republicano Democratic / Democrático Marty Nothstein Republican / Republicano al Assembly Tim Silfies Libertarian / Libertario Write In - Escriba

# POLLS OPEN 7:00 AM to 8:00 PM

| Dale | R. | Kerns, | Jr. |
|------|----|--------|-----|
|------|----|--------|-----|

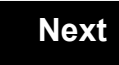

Back

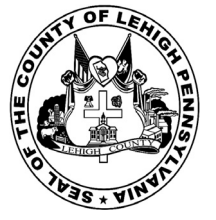

for the General Election held on Tuesday, November 6th, 2018 in the County of Lehigh, Commonwealth of Pennsylvania Commonwealth of Pennsylvania

City of Allentown, 16th Ward, 2nd District

### Directions for Voting on the Voting Machine

1. Insert voter access card into slot at upper right side of the screen. The card should be face-up with the arrow pointing left. Push the card firmly in until it clicks.

2. Before you begin the voting process, you can magnify or change the contrast of your ballot to help increase readability. To begin voting, touch the "Next" button on the screen. You will use the "Next" button to see each ballot page until you reach the end of the ballot.

3. Touch the box on the screen next to your choice. An "X" will appear designating your selection. To change or cancel your selection, touch the box again and make another selection.

4. You may vote a straight party ticket by selecting your choice in the Straight Party Office Box located at the top of the left column on ballot page 1. To vote a split ticket after you have cast a straight party ballot, touch the box of the candidate of the opposite party for whom you wish to vote. You will notice that all other previous votes cast for candidates in that office box will be canceled. Should you wish to cast your vote for any of your original choices, you will need to touch the box next to their name.

5. If you would like to write-in a candidate, select "write-in" and a keyboard will appear on the screen. Type the write-in you would like, then select "Record Write-In. The normal voting screen will return and the name you entered will appear as the choice for that particular race.

6. On the Summary Page, review your choices. Touch "Back" to review previous pages. Items in red are races that were left blank or incomplete. If you want to vote for a race that was left blank, incomplete, or change your vote for any race, just touch the desired race you would like to change and you will be taken back to the proper page to cast your vote.

7. Touch "Cast Ballot" when you are ready to record your vote. Once "Cast Ballot" is selected you may not make further changes or vote again.

8. You have completed the electronic touch screen voting process. Remove your voter access card and return it to the poll worker.

### **Elección General** Mártes, el 6 de Noviembre, 2018 Direcciones para Votar en la Máquina de Votar

1. Ponga la tarjeta de acceso de votante en la ranura arriba y a la derecha de la pantalla. Meta la tarjeta con el señalar arriba y indicando a la izquierda. Empuje la tarjeta firmemente hasta que haga clic.

2. Antes de empezar el proceso electoral, usted puede aumentar o cambiar el contraste de la pantalla para mejorar la legibilidad de su papeleta. Para empezar votar, toque el botón "Empiece" en la pantalla. Utilize el botón "Próximo" para ver cada página hasta el fin de la papeleta.

3. Toque el cuadrado en la pantalla junto a su selección. Un "X" aparecerá junto a su selección. Para cambiar o cancelar su selección, toque el cuadrado otra vez y haga otra selección.

4. Usted puede votar por todos los candidatos de cu partido political, por tocando el cuadrado junto al nombre de su partido en la primera parte de la papeleta - al sur de la columna izquierda de la primera página de la papeleta. Despuás de eso, ya puede cambiar cualquieres votos así: toque el cuadrado del candidato por quien quiere votar. Verá que todas otras luces por otros candidatos por esto cargo se apagan.

5. Si usted quiere votar por una persona cuyo nombre no aparece en la paleleta, toque "write-in," y un teclado aparecerá en la pantalla. Escriba el nombre de su candidato por tocando las letras, y toque "Record Write-In" (Registre Selección Personal). La pantalla electoral normal volverá y el nombre que usted entró aparecerá como candidato por el cargo apropiado.

6. En la Página de la Revista, revise sus selecciones. Toque "Regresa" para revisar páginas previas. Si cualquiera cargo aparece resaltado, ese indique que ese cargo se deja blanco o incompleto. Si usted quiere votar para una cargo que dejó blanco, o incompleto, o si quiere cambiar su voto, toca el cargo que quiere cambiar y la página apropiada aparecerá.

7. Toque "Registre los Votos" cuando usted está listo para registrar su voto. Después de tocar este boton, sus votos están registrados, y no puede cambiar mas.

8. El proceso de votar por tocar está completo. Quite su tarjeta del acceso de votante y devuélvalo al oficial encargado.

| Straight Party                                                                                                    | Governor and<br>Lieutenant Governor                                                                                                    | Senator in<br>the General Ass                                                                                       |
|----------------------------------------------------------------------------------------------------|----------------------------------------------------------------------------------------------------|----------------------------------------------------------------------------------------------------|
| (Vote for ONE Party)<br>Partido Completo<br>(Vote por UN Partido)                                                          | 4 Year Term<br>Vote for the candidates of one party for<br>Governor and Lieutenant Governor                                                                                            | 16th District<br>4 Year Term<br>Vote for ONE                                                                        |
| Democratic<br>Democrático                                                                                                  | Gobernador y remente<br>Gobernador<br>Término de 4 Años<br>Vote por los candidatos para Gobernador y<br>Gobernador Teniente de un partido                                              | la Asamblea Ge<br>Distrito 16<br>Término de 4 Añ<br>Vote por UNO                                                    |
| Republican<br>Republicano                                                                                                  | Tom Wolf           Governor / Gobernador         Democrático                                                                                                    | Mark Pinsley                                                                                                    |
| Green<br>Verde                                                                                                    | John Fetterman<br>Lieutenant Governor / Teniente Gobernador                                                                                                    | Pat Browne                                                                                                    |
| Libertarian<br>Libertario                                                                                                  | Governor / Gobernador Republicano<br>Republican                                                                                                    | Write In - Escriba                                                                                                  |
| United States Senator<br>6 Year Term<br>Vote for ONE<br>Senador de los Estados Unidos<br>Término de 6 Años<br>Vote por UNO | Jeff Bartos<br>Lieutenant Governor / Teniente Gobernador<br>Paul Glover<br>Governor / Gobernador Verde<br>Green<br>Jocolyn Bowser-Bostick<br>Lieutenant Governor / Teniente Gobernador | Representativ<br>the General Ass<br>22nd District<br>2 Year Term<br>Vote for ONE<br>Representante<br>Ia Asamblea Ge |
| Bob Casey, Jr.<br>Democratic / Democrático                                                                                 | Governor / Gobernador Libertario<br>Libertarian                                                                                                    | Distrito 22<br>Término de 2 Añ<br>Vote por UNO                                                                      |
| Lou Barletta<br>Republican / Republicano                                                                                   | Kathleen S. Smith Lieutenant Governor / Teniente Gobernador                                                                                                    | Peter Schweyer<br>Democratic / I                                                                                    |
| Neal Gale Green / Verde                                                                                                    | Write In - Escriba                                                                                                    | Write In - Escriba                                                                                                  |
| Dale R. Kerns, Jr.<br>Libertarian / Libertario                                                                             | Representative in Congress<br>7th District<br>2 Year Term<br>Vote for ONE<br>Representante del Congreso<br>Distrito 7<br>Término de 2 Años<br>Vote por UNO                             |                                                                                                    |
|                                                                                                    | Susan Wild<br>Democratic / Democrático                                                                                                    |                                                                                                    |
|                                                                                                    | Marty Nothstein<br>Republican / Republicano                                                                                                    |                                                                                                    |
|                                                                                                    | Tim Silfies                                                                                                    |                                                                                                    |
|                                                                                                    | Write In - Escriba                                                                                                    |                                                                                                    |

| e General Assembly<br>16th District<br>4 Year Term<br>Vote for ONE<br>Senador en         | Special Election<br>Elección Especial                     |
|------------------------------------------------------------------------------------------|-----------------------------------------------------------|
| Asamblea General<br>Distrito 16<br>Término de 4 Años<br>Vote por UNO                     | Representative in Congress                                |
| Pinsley<br>Democratic / Democrático                                                      | Representante del Congreso<br>Distrito 15<br>Vote por UNO |
| DWNE<br>Republican / Republicano                                                         | Susan Wild<br>Democratic / Democrático                    |
|                                                                                          | Marty Nothstein                                           |
| Sepresentative in<br>General Assembly<br>22nd District<br>2 Year Term<br>Vote for ONE    | Tim Silfies                                               |
| Representante en<br>Asamblea General<br>Distrito 22<br>Término de 2 Años<br>Vote por UNO | Write In - Escriba                                        |
| Schweyer<br>Democratic / Democrático                                                     |                                                           |

# POLLS OPEN 7:00 AM to 8:00 PM

| Dale | R. | Kerns, | Jr. |
|------|----|--------|-----|
|------|----|--------|-----|

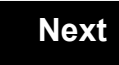

Back

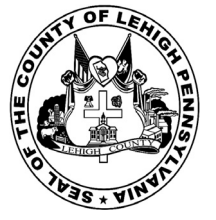

for the General Election held on Tuesday, November 6th, 2018 in the County of Lehigh, Commonwealth of Pennsylvania Commonwealth of Pennsylvania

City of Allentown, 17th Ward, 1st District

### Directions for Voting on the Voting Machine

1. Insert voter access card into slot at upper right side of the screen. The card should be face-up with the arrow pointing left. Push the card firmly in until it clicks.

2. Before you begin the voting process, you can magnify or change the contrast of your ballot to help increase readability. To begin voting, touch the "Next" button on the screen. You will use the "Next" button to see each ballot page until you reach the end of the ballot.

3. Touch the box on the screen next to your choice. An "X" will appear designating your selection. To change or cancel your selection, touch the box again and make another selection.

4. You may vote a straight party ticket by selecting your choice in the Straight Party Office Box located at the top of the left column on ballot page 1. To vote a split ticket after you have cast a straight party ballot, touch the box of the candidate of the opposite party for whom you wish to vote. You will notice that all other previous votes cast for candidates in that office box will be canceled. Should you wish to cast your vote for any of your original choices, you will need to touch the box next to their name.

5. If you would like to write-in a candidate, select "write-in" and a keyboard will appear on the screen. Type the write-in you would like, then select "Record Write-In. The normal voting screen will return and the name you entered will appear as the choice for that particular race.

6. On the Summary Page, review your choices. Touch "Back" to review previous pages. Items in red are races that were left blank or incomplete. If you want to vote for a race that was left blank, incomplete, or change your vote for any race, just touch the desired race you would like to change and you will be taken back to the proper page to cast your vote.

7. Touch "Cast Ballot" when you are ready to record your vote. Once "Cast Ballot" is selected you may not make further changes or vote again.

8. You have completed the electronic touch screen voting process. Remove your voter access card and return it to the poll worker.

### **Elección General** Mártes, el 6 de Noviembre, 2018 Direcciones para Votar en la Máquina de Votar

1. Ponga la tarjeta de acceso de votante en la ranura arriba y a la derecha de la pantalla. Meta la tarjeta con el señalar arriba y indicando a la izquierda. Empuje la tarjeta firmemente hasta que haga clic.

2. Antes de empezar el proceso electoral, usted puede aumentar o cambiar el contraste de la pantalla para mejorar la legibilidad de su papeleta. Para empezar votar, toque el botón "Empiece" en la pantalla. Utilize el botón "Próximo" para ver cada página hasta el fin de la papeleta.

3. Toque el cuadrado en la pantalla junto a su selección. Un "X" aparecerá junto a su selección. Para cambiar o cancelar su selección, toque el cuadrado otra vez y haga otra selección.

4. Usted puede votar por todos los candidatos de cu partido political, por tocando el cuadrado junto al nombre de su partido en la primera parte de la papeleta - al sur de la columna izquierda de la primera página de la papeleta. Despuás de eso, ya puede cambiar cualquieres votos así: toque el cuadrado del candidato por quien quiere votar. Verá que todas otras luces por otros candidatos por esto cargo se apagan.

5. Si usted quiere votar por una persona cuyo nombre no aparece en la paleleta, toque "write-in," y un teclado aparecerá en la pantalla. Escriba el nombre de su candidato por tocando las letras, y toque "Record Write-In" (Registre Selección Personal). La pantalla electoral normal volverá y el nombre que usted entró aparecerá como candidato por el cargo apropiado.

6. En la Página de la Revista, revise sus selecciones. Toque "Regresa" para revisar páginas previas. Si cualquiera cargo aparece resaltado, ese indique que ese cargo se deja blanco o incompleto. Si usted quiere votar para una cargo que dejó blanco, o incompleto, o si quiere cambiar su voto, toca el cargo que quiere cambiar y la página apropiada aparecerá.

7. Toque "Registre los Votos" cuando usted está listo para registrar su voto. Después de tocar este boton, sus votos están registrados, y no puede cambiar mas.

8. El proceso de votar por tocar está completo. Quite su tarjeta del acceso de votante y devuélvalo al oficial encargado.

| Straight Party<br>(Vote for ONE Party)<br>Partido Completo<br>(Vote por UN Partido)<br>Democratic<br>Democrático           | Governor and<br>Lieutenant Governor<br>4 Year Term<br>Vote for the candidates of one party for<br>Governor and Lieutenant Governor<br>Gobernador y Teniente<br>Gobernador<br>Término de 4 Años<br>Vote por los candidatos para Gobernador y | Senator in<br>the General Assembly<br>16th District<br>4 Year Term<br>Vote for ONE<br>Senador en<br>Ia Asamblea General<br>Distrito 16<br>Término de 4 Años |
|----------------------------------------------------------------------------------------------------|----------------------------------------------------------------------------------------------------|----------------------------------------------------------------------------------------------------|
| Republican<br>Republicano                                                                                                  | Gobernador Teniente de un partido Tom Wolf Governor / Gobernador Democrático                                                                                                    | Vote por UNO<br>Mark Pinsley<br>Democratic / Democrático                                                                                                    |
| Green<br>Verde                                                                                                    | John Fetterman<br>Lieutenant Governor / Teniente Gobernador                                                                                                    | Pat Browne<br>Republican / Republican                                                                                                    |
| Libertarian<br>Libertario                                                                                                  | Governor / Gobernador Republicano<br>Republican                                                                                                    | Write In - Escriba                                                                                                    |
| United States Senator<br>6 Year Term<br>Vote for ONE<br>Senador de los Estados Unidos<br>Término de 6 Años<br>Vote por UNO | Jeff Bartos         Lieutenant Governor / Teniente Gobernador         Paul Glover         Governor / Gobernador         Verde         Green         Jocolyn Bowser-Bostick         Lieutenant Governor / Teniente Gobernador                | Representative in<br>the General Assembly<br>132nd District<br>2 Year Term<br>Vote for ONE<br>Representante en<br>Ia Asamblea General                       |
| Bob Casey, Jr.<br>Democratic / Democrático                                                                                 | Governor / Gobernador Libertario                                                                                                    | Término de 2 Años<br>Vote por UNO                                                                                                    |
| Lou Barletta<br>Republican / Republicano                                                                                   | Kathleen S. Smith<br>Lieutenant Governor / Teniente Gobernador                                                                                                    | Mike Schlossberg<br>Democratic / Democrático                                                                                                    |
| Neal Gale Green / Verde                                                                                                    | Write In - Escriba                                                                                                    | Write In - Escriba                                                                                                    |
| Dale R. Kerns, Jr.<br>Libertarian / Libertario                                                                             | Representative in Congress<br>7th District<br>2 Year Term<br>Vote for ONE<br>Representante del Congreso<br>Distrito 7<br>Término de 2 Años<br>Vote por UNO                                                                                  |                                                                                                    |
|                                                                                                    | Susan Wild<br>Democratic / Democrático                                                                                                    |                                                                                                    |
|                                                                                                    | Marty Nothstein<br>Republican / Republicano                                                                                                    |                                                                                                    |
|                                                                                                    | Tim Silfies                                                                                                    |                                                                                                    |
|                                                                                                    | Write In - Escriba                                                                                                    |                                                                                                    |

# **Special Election** Elección Especial **Representative in Congress** 15th District Vote for ONE Representante del Congreso Distrito 15 Vote por UNO Susan Wild Democratic / Democrático Marty Nothstein Republican / Republicano Tim Silfies Libertarian / Libertario Write In - Escriba

### POLLS OPEN 7:00 AM to 8:00 PM

| Dale | R. | Kerns, | Jr. |
|------|----|--------|-----|
|------|----|--------|-----|

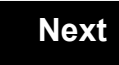

Back

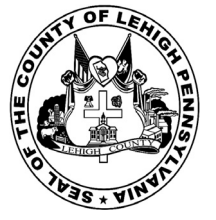

for the General Election held on Tuesday, November 6th, 2018 in the County of Lehigh, Commonwealth of Pennsylvania Commonwealth of Pennsylvania

City of Allentown, 17th Ward, 2nd District 45

### Directions for Voting on the Voting Machine

1. Insert voter access card into slot at upper right side of the screen. The card should be face-up with the arrow pointing left. Push the card firmly in until it clicks.

2. Before you begin the voting process, you can magnify or change the contrast of your ballot to help increase readability. To begin voting, touch the "Next" button on the screen. You will use the "Next" button to see each ballot page until you reach the end of the ballot.

3. Touch the box on the screen next to your choice. An "X" will appear designating your selection. To change or cancel your selection, touch the box again and make another selection.

4. You may vote a straight party ticket by selecting your choice in the Straight Party Office Box located at the top of the left column on ballot page 1. To vote a split ticket after you have cast a straight party ballot, touch the box of the candidate of the opposite party for whom you wish to vote. You will notice that all other previous votes cast for candidates in that office box will be canceled. Should you wish to cast your vote for any of your original choices, you will need to touch the box next to their name.

5. If you would like to write-in a candidate, select "write-in" and a keyboard will appear on the screen. Type the write-in you would like, then select "Record Write-In. The normal voting screen will return and the name you entered will appear as the choice for that particular race.

6. On the Summary Page, review your choices. Touch "Back" to review previous pages. Items in red are races that were left blank or incomplete. If you want to vote for a race that was left blank, incomplete, or change your vote for any race, just touch the desired race you would like to change and you will be taken back to the proper page to cast your vote.

7. Touch "Cast Ballot" when you are ready to record your vote. Once "Cast Ballot" is selected you may not make further changes or vote again.

8. You have completed the electronic touch screen voting process. Remove your voter access card and return it to the poll worker.

### **Elección General** Mártes, el 6 de Noviembre, 2018 Direcciones para Votar en la Máquina de Votar

1. Ponga la tarjeta de acceso de votante en la ranura arriba y a la derecha de la pantalla. Meta la tarjeta con el señalar arriba y indicando a la izquierda. Empuje la tarjeta firmemente hasta que haga clic.

2. Antes de empezar el proceso electoral, usted puede aumentar o cambiar el contraste de la pantalla para mejorar la legibilidad de su papeleta. Para empezar votar, toque el botón "Empiece" en la pantalla. Utilize el botón "Próximo" para ver cada página hasta el fin de la papeleta.

3. Toque el cuadrado en la pantalla junto a su selección. Un "X" aparecerá junto a su selección. Para cambiar o cancelar su selección, toque el cuadrado otra vez y haga otra selección.

4. Usted puede votar por todos los candidatos de cu partido political, por tocando el cuadrado junto al nombre de su partido en la primera parte de la papeleta - al sur de la columna izquierda de la primera página de la papeleta. Despuás de eso, ya puede cambiar cualquieres votos así: toque el cuadrado del candidato por quien quiere votar. Verá que todas otras luces por otros candidatos por esto cargo se apagan.

5. Si usted quiere votar por una persona cuyo nombre no aparece en la paleleta, toque "write-in," y un teclado aparecerá en la pantalla. Escriba el nombre de su candidato por tocando las letras, y toque "Record Write-In" (Registre Selección Personal). La pantalla electoral normal volverá y el nombre que usted entró aparecerá como candidato por el cargo apropiado.

6. En la Página de la Revista, revise sus selecciones. Toque "Regresa" para revisar páginas previas. Si cualquiera cargo aparece resaltado, ese indique que ese cargo se deja blanco o incompleto. Si usted quiere votar para una cargo que dejó blanco, o incompleto, o si quiere cambiar su voto, toca el cargo que quiere cambiar y la página apropiada aparecerá.

7. Toque "Registre los Votos" cuando usted está listo para registrar su voto. Después de tocar este boton, sus votos están registrados, y no puede cambiar mas.

8. El proceso de votar por tocar está completo. Quite su tarjeta del acceso de votante y devuélvalo al oficial encargado.

| Straight Party<br>(Vote for ONE Party)<br>Partido Completo<br>(Vote por UN Partido)                                        | Governor and<br>Lieutenant Governor<br>4 Year Term<br>Vote for the candidates of one party for<br>Governor and Lieutenant Governor<br>Gobernador v Teniente                                                                  | Senator in<br>the General Assembly<br>16th District<br>4 Year Term<br>Vote for ONE<br>Senador en                                      |
|----------------------------------------------------------------------------------------------------|----------------------------------------------------------------------------------------------------|----------------------------------------------------------------------------------------------------|
| Democratic<br>Democrático                                                                                                  | <b>Gobernador</b><br>Término de 4 Años<br>Vote por los candidatos para Gobernador y<br>Gobernador Teniente de un partido                                                                                                    | <b>Ia Asamblea General</b><br>Distrito 16<br>Término de 4 Años<br>Vote por UNO                                                        |
| Republican<br>Republicano                                                                                                  | Tom Wolf<br>Governor / Gobernador Democrático                                                                                                    | Mark Pinsley<br>Democratic / Democráticc                                                                                              |
| Green<br>Verde                                                                                                    | John Fetterman<br>Lieutenant Governor / Teniente Gobernador                                                                                                    | Pat Browne<br>Republican / Republicance                                                                                               |
| Libertarian<br>Libertario                                                                                                  | Governor / Gobernador Republicano                                                                                                    | Write In - Escriba                                                                                                    |
| United States Senator<br>6 Year Term<br>Vote for ONE<br>Senador de los Estados Unidos<br>Término de 6 Años<br>Vote por UNO | Jeff Bartos         Lieutenant Governor / Teniente Gobernador         Paul Glover         Governor / Gobernador         Verde         Green         Jocolyn Bowser-Bostick         Lieutenant Governor / Teniente Gobernador | Representative in<br>the General Assembly<br>132nd District<br>2 Year Term<br>Vote for ONE<br>Representante en<br>la Asamblea General |
| Bob Casey, Jr.<br>Democratic / Democrático                                                                                 | Ken V. Krawchuk<br>Governor / Gobernador<br>Libertario<br>Libertarian                                                                                                    | Término de 2 Años<br>Vote por UNO                                                                                                    |
| Lou Barletta<br>Republican / Republicano                                                                                   | Kathleen S. Smith<br>Lieutenant Governor / Teniente Gobernador                                                                                                    | Mike Schlossberg<br>Democratic / Democrático                                                                                          |
| Neal Gale<br>Green / Verde                                                                                                 | Write In - Escriba                                                                                                    | Write In - Escriba                                                                                                    |
| Dale R. Kerns, Jr.<br>Libertarian / Libertario<br>Write In - Escriba                                                       | Representative in Congress<br>7th District<br>2 Year Term<br>Vote for ONE<br>Representante del Congreso<br>Distrito 7<br>Término de 2 Años<br>Vote por UNO                                                                   |                                                                                                    |
|                                                                                                    | Susan Wild<br>Democratic / Democrático                                                                                                    |                                                                                                    |
|                                                                                                    | Marty Nothstein<br>Republican / Republicano                                                                                                    |                                                                                                    |
|                                                                                                    | Tim Silfies                                                                                                    |                                                                                                    |
|                                                                                                    | Write In - Escriba                                                                                                    |                                                                                                    |

# **Special Election** Elección Especial **Representative in Congress** 15th District Vote for ONE Representante del Congreso Distrito 15 Vote por UNO Susan Wild Democratic / Democrático Marty Nothstein Republican / Republicano Tim Silfies Libertarian / Libertario Write In - Escriba

### POLLS OPEN 7:00 AM to 8:00 PM

| Dale | R. | Kerns, | Jr. |
|------|----|--------|-----|
|------|----|--------|-----|

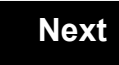

Back

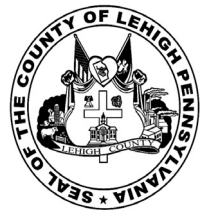

for the General Election held on Tuesday, November 6th, 2018 in the County of Lehigh, Commonwealth of Pennsylvania Commonwealth of Pennsylvania

City of Allentown, 17th Ward, 3rd District 46

### Directions for Voting on the Voting Machine

1. Insert voter access card into slot at upper right side of the screen. The card should be face-up with the arrow pointing left. Push the card firmly in until it clicks.

2. Before you begin the voting process, you can magnify or change the contrast of your ballot to help increase readability. To begin voting, touch the "Next" button on the screen. You will use the "Next" button to see each ballot page until you reach the end of the ballot.

3. Touch the box on the screen next to your choice. An "X" will appear designating your selection. To change or cancel your selection, touch the box again and make another selection.

4. You may vote a straight party ticket by selecting your choice in the Straight Party Office Box located at the top of the left column on ballot page 1. To vote a split ticket after you have cast a straight party ballot, touch the box of the candidate of the opposite party for whom you wish to vote. You will notice that all other previous votes cast for candidates in that office box will be canceled. Should you wish to cast your vote for any of your original choices, you will need to touch the box next to their name.

5. If you would like to write-in a candidate, select "write-in" and a keyboard will appear on the screen. Type the write-in you would like, then select "Record Write-In. The normal voting screen will return and the name you entered will appear as the choice for that particular race.

6. On the Summary Page, review your choices. Touch "Back" to review previous pages. Items in red are races that were left blank or incomplete. If you want to vote for a race that was left blank, incomplete, or change your vote for any race, just touch the desired race you would like to change and you will be taken back to the proper page to cast your vote.

7. Touch "Cast Ballot" when you are ready to record your vote. Once "Cast Ballot" is selected you may not make further changes or vote again.

8. You have completed the electronic touch screen voting process. Remove your voter access card and return it to the poll worker.

### **Elección General** Mártes, el 6 de Noviembre, 2018 Direcciones para Votar en la Máquina de Votar

1. Ponga la tarjeta de acceso de votante en la ranura arriba y a la derecha de la pantalla. Meta la tarjeta con el señalar arriba y indicando a la izquierda. Empuje la tarjeta firmemente hasta que haga clic.

2. Antes de empezar el proceso electoral, usted puede aumentar o cambiar el contraste de la pantalla para mejorar la legibilidad de su papeleta. Para empezar votar, toque el botón "Empiece" en la pantalla. Utilize el botón "Próximo" para ver cada página hasta el fin de la papeleta.

3. Toque el cuadrado en la pantalla junto a su selección. Un "X" aparecerá junto a su selección. Para cambiar o cancelar su selección, toque el cuadrado otra vez y haga otra selección.

4. Usted puede votar por todos los candidatos de cu partido political, por tocando el cuadrado junto al nombre de su partido en la primera parte de la papeleta - al sur de la columna izquierda de la primera página de la papeleta. Despuás de eso, ya puede cambiar cualquieres votos así: toque el cuadrado del candidato por quien quiere votar. Verá que todas otras luces por otros candidatos por esto cargo se apagan.

5. Si usted quiere votar por una persona cuyo nombre no aparece en la paleleta, toque "write-in," y un teclado aparecerá en la pantalla. Escriba el nombre de su candidato por tocando las letras, y toque "Record Write-In" (Registre Selección Personal). La pantalla electoral normal volverá y el nombre que usted entró aparecerá como candidato por el cargo apropiado.

6. En la Página de la Revista, revise sus selecciones. Toque "Regresa" para revisar páginas previas. Si cualquiera cargo aparece resaltado, ese indique que ese cargo se deja blanco o incompleto. Si usted quiere votar para una cargo que dejó blanco, o incompleto, o si quiere cambiar su voto, toca el cargo que quiere cambiar y la página apropiada aparecerá.

7. Toque "Registre los Votos" cuando usted está listo para registrar su voto. Después de tocar este boton, sus votos están registrados, y no puede cambiar mas.

8. El proceso de votar por tocar está completo. Quite su tarjeta del acceso de votante y devuélvalo al oficial encargado.

| Straight Party<br>(Vote for ONE Party)<br>Partido Completo<br>(Vote por UN Partido)<br>Democratic<br>Democrático           | Governor and<br>Lieutenant Governor<br>4 Year Term<br>Vote for the candidates of one party for<br>Governor and Lieutenant Governor<br>Gobernador y Teniente<br>Gobernador<br>Término de 4 Años<br>Vote por los candidatos para Gobernador y | Senator in<br>the General Assembly<br>16th District<br>4 Year Term<br>Vote for ONE<br>Senador en<br>Ia Asamblea General<br>Distrito 16<br>Término de 4 Años |
|----------------------------------------------------------------------------------------------------|----------------------------------------------------------------------------------------------------|----------------------------------------------------------------------------------------------------|
| Republican<br>Republicano                                                                                                  | Gobernador Teniente de un partido Tom Wolf Governor / Gobernador Democrático                                                                                                    | Vote por UNO<br>Mark Pinsley<br>Democratic / Democrático                                                                                                    |
| Green<br>Verde                                                                                                    | John Fetterman<br>Lieutenant Governor / Teniente Gobernador                                                                                                    | Pat Browne<br>Republican / Republican                                                                                                    |
| Libertarian<br>Libertario                                                                                                  | Governor / Gobernador Republicano<br>Republican                                                                                                    | Write In - Escriba                                                                                                    |
| United States Senator<br>6 Year Term<br>Vote for ONE<br>Senador de los Estados Unidos<br>Término de 6 Años<br>Vote por UNO | Jeff Bartos         Lieutenant Governor / Teniente Gobernador         Paul Glover         Governor / Gobernador         Verde         Green         Jocolyn Bowser-Bostick         Lieutenant Governor / Teniente Gobernador                | Representative in<br>the General Assembly<br>132nd District<br>2 Year Term<br>Vote for ONE<br>Representante en<br>Ia Asamblea General                       |
| Bob Casey, Jr.<br>Democratic / Democrático                                                                                 | Governor / Gobernador Libertario                                                                                                    | Término de 2 Años<br>Vote por UNO                                                                                                    |
| Lou Barletta<br>Republican / Republicano                                                                                   | Kathleen S. Smith<br>Lieutenant Governor / Teniente Gobernador                                                                                                    | Mike Schlossberg<br>Democratic / Democrático                                                                                                    |
| Neal Gale Green / Verde                                                                                                    | Write In - Escriba                                                                                                    | Write In - Escriba                                                                                                    |
| Dale R. Kerns, Jr.<br>Libertarian / Libertario                                                                             | Representative in Congress<br>7th District<br>2 Year Term<br>Vote for ONE<br>Representante del Congreso<br>Distrito 7<br>Término de 2 Años<br>Vote por UNO                                                                                  |                                                                                                    |
|                                                                                                    | Susan Wild<br>Democratic / Democrático                                                                                                    |                                                                                                    |
|                                                                                                    | Marty Nothstein<br>Republican / Republicano                                                                                                    |                                                                                                    |
|                                                                                                    | Tim Silfies                                                                                                    |                                                                                                    |
|                                                                                                    | Write In - Escriba                                                                                                    |                                                                                                    |

# **Special Election** Elección Especial **Representative in Congress** 15th District Vote for ONE Representante del Congreso Distrito 15 Vote por UNO Susan Wild Democratic / Democrático Marty Nothstein Republican / Republicano Tim Silfies Libertarian / Libertario Write In - Escriba

### POLLS OPEN 7:00 AM to 8:00 PM

| Dale | R. | Kerns, | Jr. |
|------|----|--------|-----|
|------|----|--------|-----|

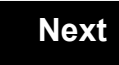

Back

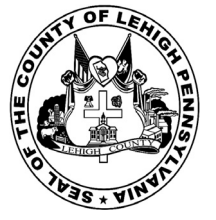

for the General Election held on Tuesday, November 6th, 2018 in the County of Lehigh, Commonwealth of Pennsylvania Commonwealth of Pennsylvania

City of Allentown, 17th Ward, 4th District

### Directions for Voting on the Voting Machine

1. Insert voter access card into slot at upper right side of the screen. The card should be face-up with the arrow pointing left. Push the card firmly in until it clicks.

2. Before you begin the voting process, you can magnify or change the contrast of your ballot to help increase readability. To begin voting, touch the "Next" button on the screen. You will use the "Next" button to see each ballot page until you reach the end of the ballot.

3. Touch the box on the screen next to your choice. An "X" will appear designating your selection. To change or cancel your selection, touch the box again and make another selection.

4. You may vote a straight party ticket by selecting your choice in the Straight Party Office Box located at the top of the left column on ballot page 1. To vote a split ticket after you have cast a straight party ballot, touch the box of the candidate of the opposite party for whom you wish to vote. You will notice that all other previous votes cast for candidates in that office box will be canceled. Should you wish to cast your vote for any of your original choices, you will need to touch the box next to their name.

5. If you would like to write-in a candidate, select "write-in" and a keyboard will appear on the screen. Type the write-in you would like, then select "Record Write-In. The normal voting screen will return and the name you entered will appear as the choice for that particular race.

6. On the Summary Page, review your choices. Touch "Back" to review previous pages. Items in red are races that were left blank or incomplete. If you want to vote for a race that was left blank, incomplete, or change your vote for any race, just touch the desired race you would like to change and you will be taken back to the proper page to cast your vote.

7. Touch "Cast Ballot" when you are ready to record your vote. Once "Cast Ballot" is selected you may not make further changes or vote again.

8. You have completed the electronic touch screen voting process. Remove your voter access card and return it to the poll worker.

### **Elección General** Mártes, el 6 de Noviembre, 2018 Direcciones para Votar en la Máquina de Votar

1. Ponga la tarjeta de acceso de votante en la ranura arriba y a la derecha de la pantalla. Meta la tarjeta con el señalar arriba y indicando a la izquierda. Empuje la tarjeta firmemente hasta que haga clic.

2. Antes de empezar el proceso electoral, usted puede aumentar o cambiar el contraste de la pantalla para mejorar la legibilidad de su papeleta. Para empezar votar, toque el botón "Empiece" en la pantalla. Utilize el botón "Próximo" para ver cada página hasta el fin de la papeleta.

3. Toque el cuadrado en la pantalla junto a su selección. Un "X" aparecerá junto a su selección. Para cambiar o cancelar su selección, toque el cuadrado otra vez y haga otra selección.

4. Usted puede votar por todos los candidatos de cu partido political, por tocando el cuadrado junto al nombre de su partido en la primera parte de la papeleta - al sur de la columna izquierda de la primera página de la papeleta. Despuás de eso, ya puede cambiar cualquieres votos así: toque el cuadrado del candidato por quien quiere votar. Verá que todas otras luces por otros candidatos por esto cargo se apagan.

5. Si usted quiere votar por una persona cuyo nombre no aparece en la paleleta, toque "write-in," y un teclado aparecerá en la pantalla. Escriba el nombre de su candidato por tocando las letras, y toque "Record Write-In" (Registre Selección Personal). La pantalla electoral normal volverá y el nombre que usted entró aparecerá como candidato por el cargo apropiado.

6. En la Página de la Revista, revise sus selecciones. Toque "Regresa" para revisar páginas previas. Si cualquiera cargo aparece resaltado, ese indique que ese cargo se deja blanco o incompleto. Si usted quiere votar para una cargo que dejó blanco, o incompleto, o si quiere cambiar su voto, toca el cargo que quiere cambiar y la página apropiada aparecerá.

7. Toque "Registre los Votos" cuando usted está listo para registrar su voto. Después de tocar este boton, sus votos están registrados, y no puede cambiar mas.

8. El proceso de votar por tocar está completo. Quite su tarjeta del acceso de votante y devuélvalo al oficial encargado.

| Straight Party<br>(Vote for ONE Party)<br>Partido Completo<br>(Vote por UN Partido)                                        | Governor and<br>Lieutenant Governor<br>4 Year Term<br>Vote for the candidates of one party for<br>Governor and Lieutenant Governor<br>Gobernador y Teniente<br>Gobernador                                                    | Senator in<br>the General Assembly<br>16th District<br>4 Year Term<br>Vote for ONE<br>Senador en<br>Ia Asamblea General                               |
|----------------------------------------------------------------------------------------------------|----------------------------------------------------------------------------------------------------|----------------------------------------------------------------------------------------------------|
| Democratic<br>Democrático                                                                                                  | Término de 4 Años<br>Vote por los candidatos para Gobernador y<br>Gobernador Teniente de un partido                                                                                                    | Distrito 16<br>Término de 4 Años<br>Vote por UNO                                                                                                    |
| Republican<br>Republicano                                                                                                  | Tom Wolf<br>Governor / Gobernador Democrático                                                                                                    | Mark Pinsley<br>Democratic / Democrático                                                                                                    |
| Green<br>Verde                                                                                                    | John Fetterman<br>Lieutenant Governor / Teniente Gobernador                                                                                                    | Pat Browne<br>Republican / Republicanc                                                                                                    |
| Libertarian<br>Libertario                                                                                                  | Governor / Gobernador Republicano<br>Republican                                                                                                    | Write In - Escriba                                                                                                    |
| United States Senator<br>6 Year Term<br>Vote for ONE<br>Senador de los Estados Unidos<br>Término de 6 Años<br>Vote por UNO | Jein Bartos         Lieutenant Governor / Teniente Gobernador         Paul Glover         Governor / Gobernador         Verde         Green         Jocolyn Bowser-Bostick         Lieutenant Governor / Teniente Gobernador | Representative in<br>the General Assembly<br>132nd District<br>2 Year Term<br>Vote for ONE<br>Representante en<br>Ia Asamblea General<br>Distrito 132 |
| Bob Casey, Jr.<br>Democratic / Democrático                                                                                 | Governor / Gobernador<br>Libertario                                                                                                    | Término de 2 Años<br>Vote por UNO                                                                                                    |
| Lou Barletta<br>Republican / Republicano                                                                                   | Kathleen S. Smith Lieutenant Governor / Teniente Gobernador                                                                                                    | Mike Schlossberg<br>Democratic / Democrático                                                                                                    |
| Neal Gale Green / Verde                                                                                                    | Write In - Escriba                                                                                                    | Write In - Escriba                                                                                                    |
| Dale R. Kerns, Jr.<br>Libertarian / Libertario                                                                             | Representative in Congress<br>7th District<br>2 Year Term<br>Vote for ONE<br>Representante del Congreso                                                                                                    |                                                                                                    |
|                                                                                                    | Distrito 7<br>Término de 2 Años<br>Vote por UNO                                                                                                    |                                                                                                    |
|                                                                                                    | Susan Wild<br>Democratic / Democrático                                                                                                    |                                                                                                    |
|                                                                                                    | Marty Nothstein<br>Republican / Republicano                                                                                                    |                                                                                                    |
|                                                                                                    | Tim Silfies                                                                                                    |                                                                                                    |
|                                                                                                    | Write In - Escriba                                                                                                    |                                                                                                    |

| Representative in Congre                  | S  |
|-------------------------------------------|----|
| Distrito 15<br>Vote por UNO               | ;s |
| Susan Wild<br>Democratic / Democráti      | 20 |
| Marty Nothstein<br>Republican / Republica | 10 |
| Tim Silfies                               | io |
| /rite In - Escriba                        |    |

POLLS OPEN 7:00 AM to 8:00 PM

| Dale | R. | Kerns, | Jr. |
|------|----|--------|-----|
|------|----|--------|-----|

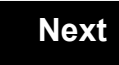

Back

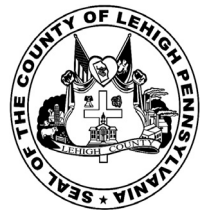

for the General Election held on Tuesday, November 6th, 2018 in the County of Lehigh, Commonwealth of Pennsylvania Commonwealth of Pennsylvania

City of Allentown, 18th Ward, 1st District

### Directions for Voting on the Voting Machine

1. Insert voter access card into slot at upper right side of the screen. The card should be face-up with the arrow pointing left. Push the card firmly in until it clicks.

2. Before you begin the voting process, you can magnify or change the contrast of your ballot to help increase readability. To begin voting, touch the "Next" button on the screen. You will use the "Next" button to see each ballot page until you reach the end of the ballot.

3. Touch the box on the screen next to your choice. An "X" will appear designating your selection. To change or cancel your selection, touch the box again and make another selection.

4. You may vote a straight party ticket by selecting your choice in the Straight Party Office Box located at the top of the left column on ballot page 1. To vote a split ticket after you have cast a straight party ballot, touch the box of the candidate of the opposite party for whom you wish to vote. You will notice that all other previous votes cast for candidates in that office box will be canceled. Should you wish to cast your vote for any of your original choices, you will need to touch the box next to their name.

5. If you would like to write-in a candidate, select "write-in" and a keyboard will appear on the screen. Type the write-in you would like, then select "Record Write-In. The normal voting screen will return and the name you entered will appear as the choice for that particular race.

6. On the Summary Page, review your choices. Touch "Back" to review previous pages. Items in red are races that were left blank or incomplete. If you want to vote for a race that was left blank, incomplete, or change your vote for any race, just touch the desired race you would like to change and you will be taken back to the proper page to cast your vote.

7. Touch "Cast Ballot" when you are ready to record your vote. Once "Cast Ballot" is selected you may not make further changes or vote again.

8. You have completed the electronic touch screen voting process. Remove your voter access card and return it to the poll worker.

### **Elección General** Mártes, el 6 de Noviembre, 2018 Direcciones para Votar en la Máquina de Votar

1. Ponga la tarjeta de acceso de votante en la ranura arriba y a la derecha de la pantalla. Meta la tarjeta con el señalar arriba y indicando a la izquierda. Empuje la tarjeta firmemente hasta que haga clic.

2. Antes de empezar el proceso electoral, usted puede aumentar o cambiar el contraste de la pantalla para mejorar la legibilidad de su papeleta. Para empezar votar, toque el botón "Empiece" en la pantalla. Utilize el botón "Próximo" para ver cada página hasta el fin de la papeleta.

3. Toque el cuadrado en la pantalla junto a su selección. Un "X" aparecerá junto a su selección. Para cambiar o cancelar su selección, toque el cuadrado otra vez y haga otra selección.

4. Usted puede votar por todos los candidatos de cu partido political, por tocando el cuadrado junto al nombre de su partido en la primera parte de la papeleta - al sur de la columna izquierda de la primera página de la papeleta. Despuás de eso, ya puede cambiar cualquieres votos así: toque el cuadrado del candidato por quien quiere votar. Verá que todas otras luces por otros candidatos por esto cargo se apagan.

5. Si usted quiere votar por una persona cuyo nombre no aparece en la paleleta, toque "write-in," y un teclado aparecerá en la pantalla. Escriba el nombre de su candidato por tocando las letras, y toque "Record Write-In" (Registre Selección Personal). La pantalla electoral normal volverá y el nombre que usted entró aparecerá como candidato por el cargo apropiado.

6. En la Página de la Revista, revise sus selecciones. Toque "Regresa" para revisar páginas previas. Si cualquiera cargo aparece resaltado, ese indique que ese cargo se deja blanco o incompleto. Si usted quiere votar para una cargo que dejó blanco, o incompleto, o si quiere cambiar su voto, toca el cargo que quiere cambiar y la página apropiada aparecerá.

7. Toque "Registre los Votos" cuando usted está listo para registrar su voto. Después de tocar este boton, sus votos están registrados, y no puede cambiar mas.

8. El proceso de votar por tocar está completo. Quite su tarjeta del acceso de votante y devuélvalo al oficial encargado.

| Straight Party<br>(Vote for ONE Party)<br>Partido Completo<br>(Vote por UN Partido)                                        | Governor and<br>Lieutenant Governor<br>4 Year Term<br>Vote for the candidates of one party for<br>Governor and Lieutenant Governor<br>Gobernador y Teniente<br>Gobernador                                                    | Senator in<br>the General Assembly<br>16th District<br>4 Year Term<br>Vote for ONE<br>Senador en<br>Ia Asamblea General                               |
|----------------------------------------------------------------------------------------------------|----------------------------------------------------------------------------------------------------|----------------------------------------------------------------------------------------------------|
| Democratic<br>Democrático                                                                                                  | Término de 4 Años<br>Vote por los candidatos para Gobernador y<br>Gobernador Teniente de un partido                                                                                                    | Distrito 16<br>Término de 4 Años<br>Vote por UNO                                                                                                    |
| Republican<br>Republicano                                                                                                  | Tom Wolf<br>Governor / Gobernador Democrático                                                                                                    | Mark Pinsley<br>Democratic / Democrático                                                                                                    |
| Green<br>Verde                                                                                                    | John Fetterman<br>Lieutenant Governor / Teniente Gobernador                                                                                                    | Pat Browne<br>Republican / Republicanc                                                                                                    |
| Libertarian<br>Libertario                                                                                                  | Governor / Gobernador Republicano<br>Republican                                                                                                    | Write In - Escriba                                                                                                    |
| United States Senator<br>6 Year Term<br>Vote for ONE<br>Senador de los Estados Unidos<br>Término de 6 Años<br>Vote por UNO | Jein Bartos         Lieutenant Governor / Teniente Gobernador         Paul Glover         Governor / Gobernador         Verde         Green         Jocolyn Bowser-Bostick         Lieutenant Governor / Teniente Gobernador | Representative in<br>the General Assembly<br>132nd District<br>2 Year Term<br>Vote for ONE<br>Representante en<br>Ia Asamblea General<br>Distrito 132 |
| Bob Casey, Jr.<br>Democratic / Democrático                                                                                 | Governor / Gobernador<br>Libertario                                                                                                    | Término de 2 Años<br>Vote por UNO                                                                                                    |
| Lou Barletta<br>Republican / Republicano                                                                                   | Kathleen S. Smith Lieutenant Governor / Teniente Gobernador                                                                                                    | Mike Schlossberg<br>Democratic / Democrático                                                                                                    |
| Neal Gale Green / Verde                                                                                                    | Write In - Escriba                                                                                                    | Write In - Escriba                                                                                                    |
| Dale R. Kerns, Jr.<br>Libertarian / Libertario                                                                             | Representative in Congress<br>7th District<br>2 Year Term<br>Vote for ONE<br>Representante del Congreso                                                                                                    |                                                                                                    |
|                                                                                                    | Distrito 7<br>Término de 2 Años<br>Vote por UNO                                                                                                    |                                                                                                    |
|                                                                                                    | Susan Wild<br>Democratic / Democrático                                                                                                    |                                                                                                    |
|                                                                                                    | Marty Nothstein<br>Republican / Republicano                                                                                                    |                                                                                                    |
|                                                                                                    | Tim Silfies                                                                                                    |                                                                                                    |
|                                                                                                    | Write In - Escriba                                                                                                    |                                                                                                    |

| Representative in Congress<br>15th District<br>Vote for ONE |
|-------------------------------------------------------------|
| Representante del Congres<br>Distrito 15<br>Vote por UNO    |
| Susan Wild<br>Democratic / Democrático                      |
| Marty Nothstein<br>Republican / Republicano                 |
| Tim Silfies<br>Libertarian / Libertario                     |
| Vrite In - Escriba                                          |

# POLLS OPEN 7:00 AM to 8:00 PM

| Dale | R. | Kerns, | Jr. |
|------|----|--------|-----|
|------|----|--------|-----|

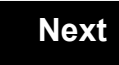

Back

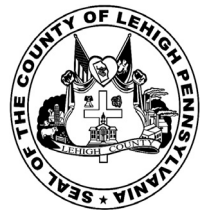

for the General Election held on Tuesday, November 6th, 2018 in the County of Lehigh, Commonwealth of Pennsylvania Commonwealth of Pennsylvania

City of Allentown, 18th Ward, 2nd District

### Directions for Voting on the Voting Machine

1. Insert voter access card into slot at upper right side of the screen. The card should be face-up with the arrow pointing left. Push the card firmly in until it clicks.

2. Before you begin the voting process, you can magnify or change the contrast of your ballot to help increase readability. To begin voting, touch the "Next" button on the screen. You will use the "Next" button to see each ballot page until you reach the end of the ballot.

3. Touch the box on the screen next to your choice. An "X" will appear designating your selection. To change or cancel your selection, touch the box again and make another selection.

4. You may vote a straight party ticket by selecting your choice in the Straight Party Office Box located at the top of the left column on ballot page 1. To vote a split ticket after you have cast a straight party ballot, touch the box of the candidate of the opposite party for whom you wish to vote. You will notice that all other previous votes cast for candidates in that office box will be canceled. Should you wish to cast your vote for any of your original choices, you will need to touch the box next to their name.

5. If you would like to write-in a candidate, select "write-in" and a keyboard will appear on the screen. Type the write-in you would like, then select "Record Write-In. The normal voting screen will return and the name you entered will appear as the choice for that particular race.

6. On the Summary Page, review your choices. Touch "Back" to review previous pages. Items in red are races that were left blank or incomplete. If you want to vote for a race that was left blank, incomplete, or change your vote for any race, just touch the desired race you would like to change and you will be taken back to the proper page to cast your vote.

7. Touch "Cast Ballot" when you are ready to record your vote. Once "Cast Ballot" is selected you may not make further changes or vote again.

8. You have completed the electronic touch screen voting process. Remove your voter access card and return it to the poll worker.

### **Elección General** Mártes, el 6 de Noviembre, 2018 Direcciones para Votar en la Máquina de Votar

1. Ponga la tarjeta de acceso de votante en la ranura arriba y a la derecha de la pantalla. Meta la tarjeta con el señalar arriba y indicando a la izquierda. Empuje la tarjeta firmemente hasta que haga clic.

2. Antes de empezar el proceso electoral, usted puede aumentar o cambiar el contraste de la pantalla para mejorar la legibilidad de su papeleta. Para empezar votar, toque el botón "Empiece" en la pantalla. Utilize el botón "Próximo" para ver cada página hasta el fin de la papeleta.

3. Toque el cuadrado en la pantalla junto a su selección. Un "X" aparecerá junto a su selección. Para cambiar o cancelar su selección, toque el cuadrado otra vez y haga otra selección.

4. Usted puede votar por todos los candidatos de cu partido political, por tocando el cuadrado junto al nombre de su partido en la primera parte de la papeleta - al sur de la columna izquierda de la primera página de la papeleta. Despuás de eso, ya puede cambiar cualquieres votos así: toque el cuadrado del candidato por quien quiere votar. Verá que todas otras luces por otros candidatos por esto cargo se apagan.

5. Si usted quiere votar por una persona cuyo nombre no aparece en la paleleta, toque "write-in," y un teclado aparecerá en la pantalla. Escriba el nombre de su candidato por tocando las letras, y toque "Record Write-In" (Registre Selección Personal). La pantalla electoral normal volverá y el nombre que usted entró aparecerá como candidato por el cargo apropiado.

6. En la Página de la Revista, revise sus selecciones. Toque "Regresa" para revisar páginas previas. Si cualquiera cargo aparece resaltado, ese indique que ese cargo se deja blanco o incompleto. Si usted quiere votar para una cargo que dejó blanco, o incompleto, o si quiere cambiar su voto, toca el cargo que quiere cambiar y la página apropiada aparecerá.

7. Toque "Registre los Votos" cuando usted está listo para registrar su voto. Después de tocar este boton, sus votos están registrados, y no puede cambiar mas.

8. El proceso de votar por tocar está completo. Quite su tarjeta del acceso de votante y devuélvalo al oficial encargado.

| Straight Party<br>(Vote for ONE Party)<br>Partido Completo<br>(Vote por UN Partido)                                        | Governor and<br>Lieutenant Governor<br>4 Year Term<br>Vote for the candidates of one party for<br>Governor and Lieutenant Governor<br>Gobernador y Teniente<br>Gobernador                                                    | Senator in<br>the General Assembly<br>16th District<br>4 Year Term<br>Vote for ONE<br>Senador en<br>Ia Asamblea General                               |
|----------------------------------------------------------------------------------------------------|----------------------------------------------------------------------------------------------------|----------------------------------------------------------------------------------------------------|
| Democratic<br>Democrático                                                                                                  | Término de 4 Años<br>Vote por los candidatos para Gobernador y<br>Gobernador Teniente de un partido                                                                                                    | Distrito 16<br>Término de 4 Años<br>Vote por UNO                                                                                                    |
| Republican<br>Republicano                                                                                                  | Tom Wolf<br>Governor / Gobernador Democrático                                                                                                    | Mark Pinsley<br>Democratic / Democrático                                                                                                    |
| Green<br>Verde                                                                                                    | John Fetterman<br>Lieutenant Governor / Teniente Gobernador                                                                                                    | Pat Browne<br>Republican / Republicanc                                                                                                    |
| Libertarian<br>Libertario                                                                                                  | Governor / Gobernador Republicano<br>Republican                                                                                                    | Write In - Escriba                                                                                                    |
| United States Senator<br>6 Year Term<br>Vote for ONE<br>Senador de los Estados Unidos<br>Término de 6 Años<br>Vote por UNO | Jein Bartos         Lieutenant Governor / Teniente Gobernador         Paul Glover         Governor / Gobernador         Verde         Green         Jocolyn Bowser-Bostick         Lieutenant Governor / Teniente Gobernador | Representative in<br>the General Assembly<br>132nd District<br>2 Year Term<br>Vote for ONE<br>Representante en<br>Ia Asamblea General<br>Distrito 132 |
| Bob Casey, Jr.<br>Democratic / Democrático                                                                                 | Governor / Gobernador<br>Libertario                                                                                                    | Término de 2 Años<br>Vote por UNO                                                                                                    |
| Lou Barletta<br>Republican / Republicano                                                                                   | Kathleen S. Smith Lieutenant Governor / Teniente Gobernador                                                                                                    | Mike Schlossberg<br>Democratic / Democrático                                                                                                    |
| Neal Gale Green / Verde                                                                                                    | Write In - Escriba                                                                                                    | Write In - Escriba                                                                                                    |
| Dale R. Kerns, Jr.<br>Libertarian / Libertario                                                                             | Representative in Congress<br>7th District<br>2 Year Term<br>Vote for ONE<br>Representante del Congreso                                                                                                    |                                                                                                    |
|                                                                                                    | Distrito 7<br>Término de 2 Años<br>Vote por UNO                                                                                                    |                                                                                                    |
|                                                                                                    | Susan Wild<br>Democratic / Democrático                                                                                                    |                                                                                                    |
|                                                                                                    | Marty Nothstein<br>Republican / Republicano                                                                                                    |                                                                                                    |
|                                                                                                    | Tim Silfies                                                                                                    |                                                                                                    |
|                                                                                                    | Write In - Escriba                                                                                                    |                                                                                                    |

| Representative in Congress                               |
|----------------------------------------------------------|
| 15th District<br>Vote for ONE                            |
| Representante del Congres<br>Distrito 15<br>Vote por UNO |
| Susan Wild<br>Democratic / Democrático                   |
| Marty Nothstein<br>Republican / Republicano              |
| Tim Silfies                                              |
| Nrite In - Escriba                                       |

# POLLS OPEN 7:00 AM to 8:00 PM

| Dale | R. | Kerns, | Jr. |
|------|----|--------|-----|
|------|----|--------|-----|

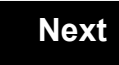

Back

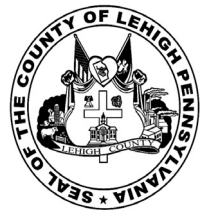

for the General Election held on Tuesday, November 6th, 2018 in the County of Lehigh, Commonwealth of Pennsylvania Commonwealth of Pennsylvania

City of Allentown, 19th Ward, 1st District 50

### Directions for Voting on the Voting Machine

1. Insert voter access card into slot at upper right side of the screen. The card should be face-up with the arrow pointing left. Push the card firmly in until it clicks.

2. Before you begin the voting process, you can magnify or change the contrast of your ballot to help increase readability. To begin voting, touch the "Next" button on the screen. You will use the "Next" button to see each ballot page until you reach the end of the ballot.

3. Touch the box on the screen next to your choice. An "X" will appear designating your selection. To change or cancel your selection, touch the box again and make another selection.

4. You may vote a straight party ticket by selecting your choice in the Straight Party Office Box located at the top of the left column on ballot page 1. To vote a split ticket after you have cast a straight party ballot, touch the box of the candidate of the opposite party for whom you wish to vote. You will notice that all other previous votes cast for candidates in that office box will be canceled. Should you wish to cast your vote for any of your original choices, you will need to touch the box next to their name.

5. If you would like to write-in a candidate, select "write-in" and a keyboard will appear on the screen. Type the write-in you would like, then select "Record Write-In. The normal voting screen will return and the name you entered will appear as the choice for that particular race.

6. On the Summary Page, review your choices. Touch "Back" to review previous pages. Items in red are races that were left blank or incomplete. If you want to vote for a race that was left blank, incomplete, or change your vote for any race, just touch the desired race you would like to change and you will be taken back to the proper page to cast your vote.

7. Touch "Cast Ballot" when you are ready to record your vote. Once "Cast Ballot" is selected you may not make further changes or vote again.

8. You have completed the electronic touch screen voting process. Remove your voter access card and return it to the poll worker.

### **Elección General** Mártes, el 6 de Noviembre, 2018 Direcciones para Votar en la Máquina de Votar

1. Ponga la tarjeta de acceso de votante en la ranura arriba y a la derecha de la pantalla. Meta la tarjeta con el señalar arriba y indicando a la izquierda. Empuje la tarjeta firmemente hasta que haga clic.

2. Antes de empezar el proceso electoral, usted puede aumentar o cambiar el contraste de la pantalla para mejorar la legibilidad de su papeleta. Para empezar votar, toque el botón "Empiece" en la pantalla. Utilize el botón "Próximo" para ver cada página hasta el fin de la papeleta.

3. Toque el cuadrado en la pantalla junto a su selección. Un "X" aparecerá junto a su selección. Para cambiar o cancelar su selección, toque el cuadrado otra vez y haga otra selección.

4. Usted puede votar por todos los candidatos de cu partido political, por tocando el cuadrado junto al nombre de su partido en la primera parte de la papeleta - al sur de la columna izquierda de la primera página de la papeleta. Despuás de eso, ya puede cambiar cualquieres votos así: toque el cuadrado del candidato por quien quiere votar. Verá que todas otras luces por otros candidatos por esto cargo se apagan.

5. Si usted quiere votar por una persona cuyo nombre no aparece en la paleleta, toque "write-in," y un teclado aparecerá en la pantalla. Escriba el nombre de su candidato por tocando las letras, y toque "Record Write-In" (Registre Selección Personal). La pantalla electoral normal volverá y el nombre que usted entró aparecerá como candidato por el cargo apropiado.

6. En la Página de la Revista, revise sus selecciones. Toque "Regresa" para revisar páginas previas. Si cualquiera cargo aparece resaltado, ese indique que ese cargo se deja blanco o incompleto. Si usted quiere votar para una cargo que dejó blanco, o incompleto, o si quiere cambiar su voto, toca el cargo que quiere cambiar y la página apropiada aparecerá.

7. Toque "Registre los Votos" cuando usted está listo para registrar su voto. Después de tocar este boton, sus votos están registrados, y no puede cambiar mas.

8. El proceso de votar por tocar está completo. Quite su tarjeta del acceso de votante y devuélvalo al oficial encargado.

| Straight Party<br>(Vote for ONE Party)<br>Partido Completo<br>(Vote por UN Partido)                                        | Governor and<br>Lieutenant Governor<br>4 Year Term<br>Vote for the candidates of one party for<br>Governor and Lieutenant Governor<br>Gobernador y Teniente                                                                  | So<br>the Gen<br>4<br>Vo<br>Se                                                                                                    |
|----------------------------------------------------------------------------------------------------|----------------------------------------------------------------------------------------------------|----------------------------------------------------------------------------------------------------|
| Democratic<br>Democrático                                                                                                  | Gobernador<br>Término de 4 Años<br>Vote por los candidatos para Gobernador y<br>Gobernador Teniente de un partido                                                                                                    | la Asar<br>I<br>Térm<br>Vo                                                                                                    |
| Republican<br>Republicano                                                                                                  | Tom Wolf           Governor / Gobernador         Democrático                                                                                                    | Mark Pinsle                                                                                                    |
| Green<br>Verde                                                                                                    | John Fetterman<br>Lieutenant Governor / Teniente Gobernador                                                                                                    | Pat Browne                                                                                                    |
| Libertarian<br>Libertario                                                                                                  | Governor / Gobernador Republicano<br>Republicano                                                                                                    | Write In - Escriba                                                                                                    |
| United States Senator<br>6 Year Term<br>Vote for ONE<br>Senador de los Estados Unidos<br>Término de 6 Años<br>Vote por UNO | Jeff Bartos         Lieutenant Governor / Teniente Gobernador         Paul Glover         Governor / Gobernador         Verde         Green         Jocolyn Bowser-Bostick         Lieutenant Governor / Teniente Gobernador | Representation Representation Representatio Representation Representation Representation Represe |
| Bob Casey, Jr.<br>Democratic / Democrático                                                                                 | Governor / Gobernador Libertario                                                                                                    | Térr<br>Vo                                                                                                    |
| Lou Barletta<br>Republican / Republicano                                                                                   | Kathleen S. Smith<br>Lieutenant Governor / Teniente Gobernador                                                                                                    | Peter Schw                                                                                                    |
| Neal Gale Green / Verde                                                                                                    | Write In - Escriba                                                                                                    | Write In - Escriba                                                                                                    |
| Dale R. Kerns, Jr.<br>Libertarian / Libertario                                                                             | Representative in Congress<br>7th District<br>2 Year Term                                                                                                    |                                                                                                    |
| Write In - Escriba                                                                                                    | Vote for ONE<br>Representante del Congreso<br>Distrito 7<br>Término de 2 Años<br>Vote por UNO                                                                                                    |                                                                                                    |
|                                                                                                    | Susan Wild<br>Democratic / Democrático                                                                                                    |                                                                                                    |
|                                                                                                    | Marty Nothstein<br>Republican / Republicano                                                                                                    |                                                                                                    |
|                                                                                                    | Tim Silfies                                                                                                    |                                                                                                    |
|                                                                                                    | Write In - Escriba                                                                                                    |                                                                                                    |

| Senator in<br>e General Assembly<br>16th District<br>4 Year Term<br>Vote for ONE<br>Senador en | Special Election<br>Elección Especial                     |  |
|------------------------------------------------------------------------------------------------|-----------------------------------------------------------|--|
| Asamblea General<br>Distrito 16<br>Término de 4 Años<br>Vote por UNO                           | Representative in Congress                                |  |
| Pinsley<br>Democratic / Democrático                                                            | Representante del Congreso<br>Distrito 15<br>Vote por UNO |  |
| owne<br>Republican / Republicano                                                               | Susan Wild<br>Democratic / Democrático                    |  |
| riba                                                                                           | Marty Nothstein                                           |  |
| Representative in<br>e General Assembly<br>22nd District<br>2 Year Term                        | Tim Silfies                                               |  |
| Representante en<br>Asamblea General<br>Distrito 22<br>Término de 2 Años<br>Vote por UNO       | Write In - Escriba                                        |  |
| Schweyer<br>Democratic / Democrático                                                           |                                                           |  |

# POLLS OPEN 7:00 AM to 8:00 PM

| Dale | R. | Kerns, | Jr. |
|------|----|--------|-----|
|------|----|--------|-----|

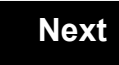

Back

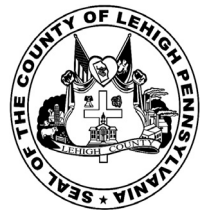

for the General Election held on Tuesday, November 6th, 2018 in the County of Lehigh, Commonwealth of Pennsylvania Commonwealth of Pennsylvania

City of Allentown, 19th Ward, 2nd District 51

### Directions for Voting on the Voting Machine

1. Insert voter access card into slot at upper right side of the screen. The card should be face-up with the arrow pointing left. Push the card firmly in until it clicks.

2. Before you begin the voting process, you can magnify or change the contrast of your ballot to help increase readability. To begin voting, touch the "Next" button on the screen. You will use the "Next" button to see each ballot page until you reach the end of the ballot.

3. Touch the box on the screen next to your choice. An "X" will appear designating your selection. To change or cancel your selection, touch the box again and make another selection.

4. You may vote a straight party ticket by selecting your choice in the Straight Party Office Box located at the top of the left column on ballot page 1. To vote a split ticket after you have cast a straight party ballot, touch the box of the candidate of the opposite party for whom you wish to vote. You will notice that all other previous votes cast for candidates in that office box will be canceled. Should you wish to cast your vote for any of your original choices, you will need to touch the box next to their name.

5. If you would like to write-in a candidate, select "write-in" and a keyboard will appear on the screen. Type the write-in you would like, then select "Record Write-In. The normal voting screen will return and the name you entered will appear as the choice for that particular race.

6. On the Summary Page, review your choices. Touch "Back" to review previous pages. Items in red are races that were left blank or incomplete. If you want to vote for a race that was left blank, incomplete, or change your vote for any race, just touch the desired race you would like to change and you will be taken back to the proper page to cast your vote.

7. Touch "Cast Ballot" when you are ready to record your vote. Once "Cast Ballot" is selected you may not make further changes or vote again.

8. You have completed the electronic touch screen voting process. Remove your voter access card and return it to the poll worker.

### **Elección General** Mártes, el 6 de Noviembre, 2018 Direcciones para Votar en la Máquina de Votar

1. Ponga la tarjeta de acceso de votante en la ranura arriba y a la derecha de la pantalla. Meta la tarjeta con el señalar arriba y indicando a la izquierda. Empuje la tarjeta firmemente hasta que haga clic.

2. Antes de empezar el proceso electoral, usted puede aumentar o cambiar el contraste de la pantalla para mejorar la legibilidad de su papeleta. Para empezar votar, toque el botón "Empiece" en la pantalla. Utilize el botón "Próximo" para ver cada página hasta el fin de la papeleta.

3. Toque el cuadrado en la pantalla junto a su selección. Un "X" aparecerá junto a su selección. Para cambiar o cancelar su selección, toque el cuadrado otra vez y haga otra selección.

4. Usted puede votar por todos los candidatos de cu partido political, por tocando el cuadrado junto al nombre de su partido en la primera parte de la papeleta - al sur de la columna izquierda de la primera página de la papeleta. Despuás de eso, ya puede cambiar cualquieres votos así: toque el cuadrado del candidato por quien quiere votar. Verá que todas otras luces por otros candidatos por esto cargo se apagan.

5. Si usted quiere votar por una persona cuyo nombre no aparece en la paleleta, toque "write-in," y un teclado aparecerá en la pantalla. Escriba el nombre de su candidato por tocando las letras, y toque "Record Write-In" (Registre Selección Personal). La pantalla electoral normal volverá y el nombre que usted entró aparecerá como candidato por el cargo apropiado.

6. En la Página de la Revista, revise sus selecciones. Toque "Regresa" para revisar páginas previas. Si cualquiera cargo aparece resaltado, ese indique que ese cargo se deja blanco o incompleto. Si usted quiere votar para una cargo que dejó blanco, o incompleto, o si quiere cambiar su voto, toca el cargo que quiere cambiar y la página apropiada aparecerá.

7. Toque "Registre los Votos" cuando usted está listo para registrar su voto. Después de tocar este boton, sus votos están registrados, y no puede cambiar mas.

8. El proceso de votar por tocar está completo. Quite su tarjeta del acceso de votante y devuélvalo al oficial encargado.

- 4 - - - 1 - -

| Straight Party<br>(Vote for ONE Party)<br>Partido Completo<br>(Vote por UN Partido)<br>Democratic                          | Governor and<br>Lieutenant Governor<br>4 Year Term<br>Vote for the candidates of one party for<br>Governor and Lieutenant Governor<br>Gobernador y Teniente<br>Gobernador                                                    | Ser<br>the Gene<br>16t<br>4 Ye<br>Vote<br>Sen<br>Ia Asami        |
|----------------------------------------------------------------------------------------------------|----------------------------------------------------------------------------------------------------|------------------------------------------------------------------|
| Democrático                                                                                                    | I ermino de 4 Años<br>Vote por los candidatos para Gobernador y<br>Gobernador Teniente de un partido                                                                                                    | Dis<br>Términ<br>Vote                                            |
| Republican<br>Republicano                                                                                                  | Tom Wolf<br>Governor / Gobernador Democrático                                                                                                    | Mark Pinsley                                                     |
| Green<br>Verde                                                                                                    | John Fetterman<br>Lieutenant Governor / Teniente Gobernador                                                                                                    | Pat Browne                                                       |
| Libertarian<br>Libertario                                                                                                  | Governor / Gobernador Republicano                                                                                                    | Write In - Escriba                                               |
| United States Senator<br>6 Year Term<br>Vote for ONE<br>Senador de los Estados Unidos<br>Término de 6 Años<br>Vote por UNO | Jeff Bartos         Lieutenant Governor / Teniente Gobernador         Paul Glover         Governor / Gobernador         Verde         Green         Jocolyn Bowser-Bostick         Lieutenant Governor / Teniente Gobernador | Repres<br>the Gener<br>22n<br>2 Yo<br>Vote<br>Repres<br>Ia Asami |
| Bob Casey, Jr.<br>Democratic / Democrático                                                                                 | Ken V. Krawchuk<br>Governor / Gobernador Libertario                                                                                                    | Términ<br>Vote                                                   |
| Lou Barletta<br>Republican / Republicano                                                                                   | Kathleen S. Smith<br>Lieutenant Governor / Teniente Gobernador                                                                                                    | Peter Schwe                                                      |
| Neal Gale<br>Green / Verde                                                                                                 | Write In - Escriba                                                                                                    | Write In - Escriba                                               |
| Dale R. Kerns, Jr.<br>Libertarian / Libertario<br>Write In - Escriba                                                       | Representative in Congress<br>7th District<br>2 Year Term<br>Vote for ONE<br>Representante del Congreso<br>Distrito 7<br>Término de 2 Años<br>Vote por UNO                                                                   |                                                                  |
|                                                                                                    | Susan Wild<br>Democratic / Democrático                                                                                                    |                                                                  |
|                                                                                                    | Marty Nothstein<br>Republican / Republicano                                                                                                    |                                                                  |
|                                                                                                    | Tim Silfies                                                                                                    |                                                                  |
|                                                                                                    | Write In - Escriba                                                                                                    |                                                                  |

| Senator in         eneral Assembly         16th District         4 Year Term         Vote for ONE         Senador en | Special Election<br>Elección Especial                     |
|----------------------------------------------------------------------------------------------------|-----------------------------------------------------------|
| amblea General<br>Distrito 16<br>érmino de 4 Años<br>Vote por UNO                                                    | Representative in Congress                                |
| sley<br>Democratic / Democrático                                                                                     | Representante del Congreso<br>Distrito 15<br>Vote por UNO |
| ne<br>Republican / Republicano                                                                                       | Susan Wild<br>Democratic / Democrático                    |
| presentative in                                                                                                    | Marty Nothstein<br>Republican / Republicano               |
| eneral Assembly<br>22nd District<br>2 Year Term<br>Vote for ONE                                                      | Tim Silfies                                               |
| presentante en<br>samblea General<br>Distrito 22<br>érmino de 2 Años<br>Vote por UNO                                 | Write In - Escriba                                        |
| IWEYET<br>Democratic / Democrático                                                                                   | _                                                         |

# POLLS OPEN 7:00 AM to 8:00 PM

| Dale | R. | Kerns, | Jr. |
|------|----|--------|-----|
|------|----|--------|-----|

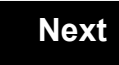

Back

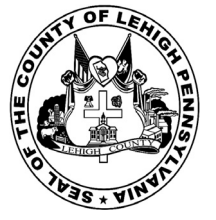

for the General Election held on Tuesday, November 6th, 2018 in the County of Lehigh, Commonwealth of Pennsylvania Commonwealth of Pennsylvania

City of Allentown, 19th Ward, 3rd District 52

### Directions for Voting on the Voting Machine

1. Insert voter access card into slot at upper right side of the screen. The card should be face-up with the arrow pointing left. Push the card firmly in until it clicks.

2. Before you begin the voting process, you can magnify or change the contrast of your ballot to help increase readability. To begin voting, touch the "Next" button on the screen. You will use the "Next" button to see each ballot page until you reach the end of the ballot.

3. Touch the box on the screen next to your choice. An "X" will appear designating your selection. To change or cancel your selection, touch the box again and make another selection.

4. You may vote a straight party ticket by selecting your choice in the Straight Party Office Box located at the top of the left column on ballot page 1. To vote a split ticket after you have cast a straight party ballot, touch the box of the candidate of the opposite party for whom you wish to vote. You will notice that all other previous votes cast for candidates in that office box will be canceled. Should you wish to cast your vote for any of your original choices, you will need to touch the box next to their name.

5. If you would like to write-in a candidate, select "write-in" and a keyboard will appear on the screen. Type the write-in you would like, then select "Record Write-In. The normal voting screen will return and the name you entered will appear as the choice for that particular race.

6. On the Summary Page, review your choices. Touch "Back" to review previous pages. Items in red are races that were left blank or incomplete. If you want to vote for a race that was left blank, incomplete, or change your vote for any race, just touch the desired race you would like to change and you will be taken back to the proper page to cast your vote.

7. Touch "Cast Ballot" when you are ready to record your vote. Once "Cast Ballot" is selected you may not make further changes or vote again.

8. You have completed the electronic touch screen voting process. Remove your voter access card and return it to the poll worker.

### **Elección General** Mártes, el 6 de Noviembre, 2018 Direcciones para Votar en la Máquina de Votar

1. Ponga la tarjeta de acceso de votante en la ranura arriba y a la derecha de la pantalla. Meta la tarjeta con el señalar arriba y indicando a la izquierda. Empuje la tarjeta firmemente hasta que haga clic.

2. Antes de empezar el proceso electoral, usted puede aumentar o cambiar el contraste de la pantalla para mejorar la legibilidad de su papeleta. Para empezar votar, toque el botón "Empiece" en la pantalla. Utilize el botón "Próximo" para ver cada página hasta el fin de la papeleta.

3. Toque el cuadrado en la pantalla junto a su selección. Un "X" aparecerá junto a su selección. Para cambiar o cancelar su selección, toque el cuadrado otra vez y haga otra selección.

4. Usted puede votar por todos los candidatos de cu partido political, por tocando el cuadrado junto al nombre de su partido en la primera parte de la papeleta - al sur de la columna izquierda de la primera página de la papeleta. Despuás de eso, ya puede cambiar cualquieres votos así: toque el cuadrado del candidato por quien quiere votar. Verá que todas otras luces por otros candidatos por esto cargo se apagan.

5. Si usted quiere votar por una persona cuyo nombre no aparece en la paleleta, toque "write-in," y un teclado aparecerá en la pantalla. Escriba el nombre de su candidato por tocando las letras, y toque "Record Write-In" (Registre Selección Personal). La pantalla electoral normal volverá y el nombre que usted entró aparecerá como candidato por el cargo apropiado.

6. En la Página de la Revista, revise sus selecciones. Toque "Regresa" para revisar páginas previas. Si cualquiera cargo aparece resaltado, ese indique que ese cargo se deja blanco o incompleto. Si usted quiere votar para una cargo que dejó blanco, o incompleto, o si quiere cambiar su voto, toca el cargo que quiere cambiar y la página apropiada aparecerá.

7. Toque "Registre los Votos" cuando usted está listo para registrar su voto. Después de tocar este boton, sus votos están registrados, y no puede cambiar mas.

8. El proceso de votar por tocar está completo. Quite su tarjeta del acceso de votante y devuélvalo al oficial encargado.

nocratic / Democrático

| Straight Party                     | Governor and                              | Senator in                       |
|------------------------------------|-------------------------------------------|----------------------------------|
| (Vote for ONE Party)               | Lieutenant Governor                       | the General Asso                 |
| Partido Completo                   | Vote for the candidates of one party for  | 4 Year Term                      |
| (Vote por UN Partido)              | Governor and Lieutenant Governor          | Vote for ONE                     |
|                                    | Gobernador y Teniente                     | la Asamblea Ge                   |
| Democratic<br>Democrático          | Término de 4 Años                         | Distrito 16                      |
| Democratico                        | Gobernador Teniente de un partido         | I ermino de 4 An<br>Vote por UNO |
| Republican                         | Tom Wolf                                  |                                  |
| Republicano                        | Governor / Gobernador Democrático         | Mark Pinsley                     |
| Green                              | Democratic                                |                                  |
| Verde                              | Lieutenant Governor / Teniente Gobernador | Pat Browne                       |
| Libortarian                        | Scott R. Wagner                           | Republican / I                   |
| Libertario                         | Governor / Gobernador Republicano         | Write In - Escriba               |
| Libertano                          | Leff Bartos                               |                                  |
|                                    | Lieutenant Governor / Teniente Gobernador | Representativ                    |
| United States Senator              | Paul Glover                               | 22nd District                    |
| Vote for ONE                       | Governor / Gobernador Verde               | 2 Year Term                      |
| Senador de los Estados Unidos      | Green                                     | Representante                    |
| l érmino de 6 Años<br>Vote por UNO | Lieutenant Governor / Teniente Gobernador | la Asamblea Ge                   |
|                                    | Ken V. Krawchuk                           | Distrito 22<br>Término de 2 Añ   |
| Bob Casey, Jr.                     | Governor / Gobernador Libertario          | Vote por UNO                     |
| Democratic / Democratico           | Libertarian                               | Potor Schwovor                   |
| Lou Barletta                       | Lieutenant Governor / Teniente Gobernador | Democratic / I                   |
| Republican / Republicano           |                                           |                                  |
| Neal Gale                          |                                           | Write In - Escriba               |
| Green / Verde                      | Write In - Escriba                        |                                  |
| Dala B. Karna Jr                   | Representative in Congress                |                                  |
| Libertarian / Libertario           | 7th District                              |                                  |
|                                    | 2 Year Term                               |                                  |
| Write In - Escriba                 | Representante del Congreso                |                                  |
|                                    | Distrito 7                                |                                  |
|                                    | Vote por UNO                              |                                  |
|                                    |                                           |                                  |
|                                    | Susan WIIO                                |                                  |
|                                    |                                           |                                  |
|                                    | Marty Nothstein                           |                                  |
|                                    | Republican / Republicano                  |                                  |
|                                    | Tim Silfies                               |                                  |
|                                    | Libertarian / Libertario                  |                                  |
|                                    | Write In - Escriba                        |                                  |
|                                    |                                           |                                  |

#### al Assembly **Special Election** Elección Especial idor en lea General trito 16 de 4 Años por UNO **Representative in Congress** 15th District Vote for ONE Representante del Congreso Distrito 15 nocratic / Democrático Vote por UNO Susan Wild publican / Republicano Democratic / Democrático Marty Nothstein Republican / Republicano entative in al Assembly Tim Silfies Libertarian / Libertario entante en Write In - Escriba lea General trito 22 o de 2 Años por UNO

### POLLS OPEN 7:00 AM to 8:00 PM

| Dale | R. | Kerns, | Jr. |
|------|----|--------|-----|
|------|----|--------|-----|

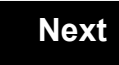

Back

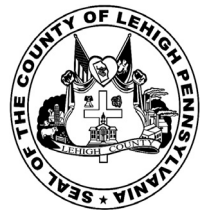

for the General Election held on Tuesday, November 6th, 2018 in the County of Lehigh, Commonwealth of Pennsylvania Commonwealth of Pennsylvania

City of Allentown, 19th Ward, 4th District 53

### Directions for Voting on the Voting Machine

1. Insert voter access card into slot at upper right side of the screen. The card should be face-up with the arrow pointing left. Push the card firmly in until it clicks.

2. Before you begin the voting process, you can magnify or change the contrast of your ballot to help increase readability. To begin voting, touch the "Next" button on the screen. You will use the "Next" button to see each ballot page until you reach the end of the ballot.

3. Touch the box on the screen next to your choice. An "X" will appear designating your selection. To change or cancel your selection, touch the box again and make another selection.

4. You may vote a straight party ticket by selecting your choice in the Straight Party Office Box located at the top of the left column on ballot page 1. To vote a split ticket after you have cast a straight party ballot, touch the box of the candidate of the opposite party for whom you wish to vote. You will notice that all other previous votes cast for candidates in that office box will be canceled. Should you wish to cast your vote for any of your original choices, you will need to touch the box next to their name.

5. If you would like to write-in a candidate, select "write-in" and a keyboard will appear on the screen. Type the write-in you would like, then select "Record Write-In. The normal voting screen will return and the name you entered will appear as the choice for that particular race.

6. On the Summary Page, review your choices. Touch "Back" to review previous pages. Items in red are races that were left blank or incomplete. If you want to vote for a race that was left blank, incomplete, or change your vote for any race, just touch the desired race you would like to change and you will be taken back to the proper page to cast your vote.

7. Touch "Cast Ballot" when you are ready to record your vote. Once "Cast Ballot" is selected you may not make further changes or vote again.

8. You have completed the electronic touch screen voting process. Remove your voter access card and return it to the poll worker.

# **Elección General** Mártes, el 6 de Noviembre, 2018 Direcciones para Votar en la Máquina de Votar

1. Ponga la tarjeta de acceso de votante en la ranura arriba y a la derecha de la pantalla. Meta la tarjeta con el señalar arriba y indicando a la izquierda. Empuje la tarjeta firmemente hasta que haga clic.

2. Antes de empezar el proceso electoral, usted puede aumentar o cambiar el contraste de la pantalla para mejorar la legibilidad de su papeleta. Para empezar votar, toque el botón "Empiece" en la pantalla. Utilize el botón "Próximo" para ver cada página hasta el fin de la papeleta.

3. Toque el cuadrado en la pantalla junto a su selección. Un "X" aparecerá junto a su selección. Para cambiar o cancelar su selección, toque el cuadrado otra vez y haga otra selección.

4. Usted puede votar por todos los candidatos de cu partido political, por tocando el cuadrado junto al nombre de su partido en la primera parte de la papeleta - al sur de la columna izquierda de la primera página de la papeleta. Despuás de eso, ya puede cambiar cualquieres votos así: toque el cuadrado del candidato por quien quiere votar. Verá que todas otras luces por otros candidatos por esto cargo se apagan.

5. Si usted quiere votar por una persona cuyo nombre no aparece en la paleleta, toque "write-in," y un teclado aparecerá en la pantalla. Escriba el nombre de su candidato por tocando las letras, y toque "Record Write-In" (Registre Selección Personal). La pantalla electoral normal volverá y el nombre que usted entró aparecerá como candidato por el cargo apropiado.

6. En la Página de la Revista, revise sus selecciones. Toque "Regresa" para revisar páginas previas. Si cualquiera cargo aparece resaltado, ese indique que ese cargo se deja blanco o incompleto. Si usted quiere votar para una cargo que dejó blanco, o incompleto, o si quiere cambiar su voto, toca el cargo que quiere cambiar y la página apropiada aparecerá.

7. Toque "Registre los Votos" cuando usted está listo para registrar su voto. Después de tocar este boton, sus votos están registrados, y no puede cambiar mas.

8. El proceso de votar por tocar está completo. Quite su tarjeta del acceso de votante y devuélvalo al oficial encargado.

| Straight Party<br>(Vote for ONE Party)<br>Partido Completo<br>(Vote por UN Partido)                                        | Governor and<br>Lieutenant Governor<br>4 Year Term<br>Vote for the candidates of one party for<br>Governor and Lieutenant Governor<br>Gobernador v Teniente                                                                  | the G                         |
|----------------------------------------------------------------------------------------------------|----------------------------------------------------------------------------------------------------|-------------------------------|
| Democratic<br>Democrático                                                                                                  | <b>Gobernador</b><br>Término de 4 Años<br>Vote por los candidatos para Gobernador y<br>Gobernador Teniente de un partido                                                                                                    | la As<br>Te                   |
| Republican<br>Republicano                                                                                                  | Tom Wolf           Governor / Gobernador         Democrático                                                                                                    | Mark Pins                     |
| Green<br>Verde                                                                                                    | John Fetterman<br>Lieutenant Governor / Teniente Gobernador                                                                                                    | Pat Brow                      |
| Libertarian<br>Libertario                                                                                                  | Governor / Gobernador Republicano Republicano                                                                                                    | Write In - Escriba            |
| United States Senator<br>6 Year Term<br>Vote for ONE<br>Senador de los Estados Unidos<br>Término de 6 Años<br>Vote por UNO | Jeff Bartos         Lieutenant Governor / Teniente Gobernador         Paul Glover         Governor / Gobernador         Verde         Green         Jocolyn Bowser-Bostick         Lieutenant Governor / Teniente Gobernador | Rep<br>the Ge<br>Rep<br>Ia As |
| Bob Casey, Jr.<br>Democratic / Democrático                                                                                 | Ken V. Krawchuk           Governor / Gobernador         Libertario           Libertarian         Libertarian                                                                                                    | Te                            |
| Lou Barletta<br>Republican / Republicano                                                                                   | Kathleen S. Smith<br>Lieutenant Governor / Teniente Gobernador                                                                                                    | Peter Sch                     |
| Neal Gale Green / Verde                                                                                                    | Write In - Escriba                                                                                                    | Write In - Escriba            |
| Dale R. Kerns, Jr.<br>Libertarian / Libertario                                                                             | Representative in Congress<br>7th District<br>2 Year Term<br>Vote for ONE<br>Representante del Congreso                                                                                                    |                               |
|                                                                                                    | Distrito 7<br>Término de 2 Años<br>Vote por UNO                                                                                                    |                               |
|                                                                                                    | Susan Wild<br>Democratic / Democrático                                                                                                    |                               |
|                                                                                                    | Marty Nothstein<br>Republican / Republicano                                                                                                    |                               |
|                                                                                                    | Tim Silfies                                                                                                    |                               |
|                                                                                                    | Write In - Escriba                                                                                                    |                               |

| Senator in<br>e General Assembly<br>16th District<br>4 Year Term<br>Vote for ONE<br>Senador en | Special Election<br>Elección Especial                     |  |
|------------------------------------------------------------------------------------------------|-----------------------------------------------------------|--|
| Asamblea General<br>Distrito 16<br>Término de 4 Años<br>Vote por UNO                           | Representative in Congress                                |  |
| Pinsley<br>Democratic / Democrático                                                            | Representante del Congreso<br>Distrito 15<br>Vote por UNO |  |
| owne<br>Republican / Republicano                                                               | Susan Wild<br>Democratic / Democrático                    |  |
|                                                                                                | Marty Nothstein<br>Republican / Republicano               |  |
| e General Assembly<br>22nd District<br>2 Year Term<br>Vote for ONE                             | Tim Silfies                                               |  |
| Representante en<br>Asamblea General<br>Distrito 22<br>Término de 2 Años<br>Vote por UNO       | Write In - Escriba                                        |  |
| Schweyer<br>Democratic / Democrático                                                           |                                                           |  |

# POLLS OPEN 7:00 AM to 8:00 PM

| Dale | R. | Kerns, | Jr. |
|------|----|--------|-----|
|------|----|--------|-----|

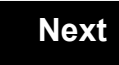

Back

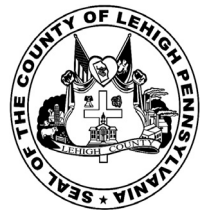

for the General Election held on Tuesday, November 6th, 2018 in the County of Lehigh, Commonwealth of Pennsylvania Commonwealth of Pennsylvania

City of Allentown, 19th Ward, 5th District 54

### Directions for Voting on the Voting Machine

1. Insert voter access card into slot at upper right side of the screen. The card should be face-up with the arrow pointing left. Push the card firmly in until it clicks.

2. Before you begin the voting process, you can magnify or change the contrast of your ballot to help increase readability. To begin voting, touch the "Next" button on the screen. You will use the "Next" button to see each ballot page until you reach the end of the ballot.

3. Touch the box on the screen next to your choice. An "X" will appear designating your selection. To change or cancel your selection, touch the box again and make another selection.

4. You may vote a straight party ticket by selecting your choice in the Straight Party Office Box located at the top of the left column on ballot page 1. To vote a split ticket after you have cast a straight party ballot, touch the box of the candidate of the opposite party for whom you wish to vote. You will notice that all other previous votes cast for candidates in that office box will be canceled. Should you wish to cast your vote for any of your original choices, you will need to touch the box next to their name.

5. If you would like to write-in a candidate, select "write-in" and a keyboard will appear on the screen. Type the write-in you would like, then select "Record Write-In. The normal voting screen will return and the name you entered will appear as the choice for that particular race.

6. On the Summary Page, review your choices. Touch "Back" to review previous pages. Items in red are races that were left blank or incomplete. If you want to vote for a race that was left blank, incomplete, or change your vote for any race, just touch the desired race you would like to change and you will be taken back to the proper page to cast your vote.

7. Touch "Cast Ballot" when you are ready to record your vote. Once "Cast Ballot" is selected you may not make further changes or vote again.

8. You have completed the electronic touch screen voting process. Remove your voter access card and return it to the poll worker.

### **Elección General** Mártes, el 6 de Noviembre, 2018 Direcciones para Votar en la Máquina de Votar

1. Ponga la tarjeta de acceso de votante en la ranura arriba y a la derecha de la pantalla. Meta la tarjeta con el señalar arriba y indicando a la izquierda. Empuje la tarjeta firmemente hasta que haga clic.

2. Antes de empezar el proceso electoral, usted puede aumentar o cambiar el contraste de la pantalla para mejorar la legibilidad de su papeleta. Para empezar votar, toque el botón "Empiece" en la pantalla. Utilize el botón "Próximo" para ver cada página hasta el fin de la papeleta.

3. Toque el cuadrado en la pantalla junto a su selección. Un "X" aparecerá junto a su selección. Para cambiar o cancelar su selección, toque el cuadrado otra vez y haga otra selección.

4. Usted puede votar por todos los candidatos de cu partido political, por tocando el cuadrado junto al nombre de su partido en la primera parte de la papeleta - al sur de la columna izquierda de la primera página de la papeleta. Despuás de eso, ya puede cambiar cualquieres votos así: toque el cuadrado del candidato por quien quiere votar. Verá que todas otras luces por otros candidatos por esto cargo se apagan.

5. Si usted quiere votar por una persona cuyo nombre no aparece en la paleleta, toque "write-in," y un teclado aparecerá en la pantalla. Escriba el nombre de su candidato por tocando las letras, y toque "Record Write-In" (Registre Selección Personal). La pantalla electoral normal volverá y el nombre que usted entró aparecerá como candidato por el cargo apropiado.

6. En la Página de la Revista, revise sus selecciones. Toque "Regresa" para revisar páginas previas. Si cualquiera cargo aparece resaltado, ese indique que ese cargo se deja blanco o incompleto. Si usted quiere votar para una cargo que dejó blanco, o incompleto, o si quiere cambiar su voto, toca el cargo que quiere cambiar y la página apropiada aparecerá.

7. Toque "Registre los Votos" cuando usted está listo para registrar su voto. Después de tocar este boton, sus votos están registrados, y no puede cambiar mas.

8. El proceso de votar por tocar está completo. Quite su tarjeta del acceso de votante y devuélvalo al oficial encargado.

| Straight Party<br>(Vote for ONE Party)<br>Partido Completo                                                                 | Governor and<br>Lieutenant Governor<br>4 Year Term<br>Vote for the candidates of one party for<br>Governor and Lieutenant Governor                                                                                           | Senator in<br>the General Assembly<br>16th District<br>4 Year Term<br>Vote for ONE                                                   |
|----------------------------------------------------------------------------------------------------|----------------------------------------------------------------------------------------------------|----------------------------------------------------------------------------------------------------|
| (Vote por UN Partido)<br>Democratic                                                                                        | Gobernador y Teniente<br>Gobernador<br>Término de 4 Años                                                                                                    | Senador en<br>la Asamblea General                                                                                                    |
| Republican<br>Republican                                                                                                   | Vote por los candidatos para Gobernador y<br>Gobernador Teniente de un partido Tom Wolf                                                                                                    | Vote por UNO                                                                                                    |
| Green<br>Verde                                                                                                    | Governor / Gobernador Democrático<br>Democrático<br>John Fetterman<br>Lieutenant Governor / Teniente Gobernador                                                                                                    | Democratic / Democrático Pat Browne Republican / Republicano                                                                         |
| Libertarian<br>Libertario                                                                                                  | Scott R. Wagner Governor / Gobernador Republicano Republican                                                                                                    | Write In - Escriba                                                                                                    |
| United States Senator<br>6 Year Term<br>Vote for ONE<br>Senador de los Estados Unidos<br>Término de 6 Años<br>Vote por UNO | Jeff Bartos         Lieutenant Governor / Teniente Gobernador         Paul Glover         Governor / Gobernador         Verde         Green         Jocolyn Bowser-Bostick         Lieutenant Governor / Teniente Gobernador | Representative in<br>the General Assembly<br>22nd District<br>2 Year Term<br>Vote for ONE<br>Representante en<br>Ia Asamblea General |
| Bob Casey, Jr.<br>Democratic / Democrático                                                                                 | Ken V. Krawchuk<br>Governor / Gobernador Libertario<br>Libertarian                                                                                                    | Término de 2 Años<br>Vote por UNO                                                                                                    |
| Lou Barletta<br>Republican / Republicano                                                                                   | Kathleen S. Smith<br>Lieutenant Governor / Teniente Gobernador                                                                                                    | Peter Schweyer<br>Democratic / Democrático                                                                                           |
| Neal Gale Green / Verde                                                                                                    | Write In - Escriba                                                                                                    | Write In - Escriba                                                                                                    |
| Dale R. Kerns, Jr.<br>Libertarian / Libertario                                                                             | Representative in Congress<br>7th District<br>2 Year Term<br>Vote for ONE<br>Representante del Congreso<br>Distrito 7                                                                                                    |                                                                                                    |
|                                                                                                    | Susan Wild                                                                                                    |                                                                                                    |
|                                                                                                    | Marty Nothstein<br>Republican / Republicano                                                                                                    |                                                                                                    |
|                                                                                                    | Tim Silfies                                                                                                    |                                                                                                    |
|                                                                                                    | Write In - Escriba                                                                                                    |                                                                                                    |

#### nator in ral Assembly **Special Election** h District Elección Especial ear Term e for ONE ador en blea General istrito 16 no de 4 Años e por UNO **Representative in Congress** 15th District Vote for ONE Representante del Congreso Distrito 15 emocratic / Democrático Vote por UNO Susan Wild epublican / Republicano Democratic / Democrático Marty Nothstein Republican / Republicano entative in ral Assembly Tim Silfies nd District ear Term Libertarian / Libertario e for ONE sentante en Write In - Escriba blea General istrito 22 no de 2 Años e por UNO

POLLS OPEN 7:00 AM to 8:00 PM

| Dale | R. | Kerns, | Jr. |
|------|----|--------|-----|
|------|----|--------|-----|

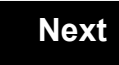

Back

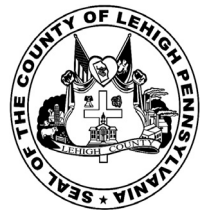

for the General Election held on Tuesday, November 6th, 2018 in the County of Lehigh, Commonwealth of Pennsylvania Commonwealth of Pennsylvania

City of Allentown, 19th Ward, 6th District 55

### Directions for Voting on the Voting Machine

1. Insert voter access card into slot at upper right side of the screen. The card should be face-up with the arrow pointing left. Push the card firmly in until it clicks.

2. Before you begin the voting process, you can magnify or change the contrast of your ballot to help increase readability. To begin voting, touch the "Next" button on the screen. You will use the "Next" button to see each ballot page until you reach the end of the ballot.

3. Touch the box on the screen next to your choice. An "X" will appear designating your selection. To change or cancel your selection, touch the box again and make another selection.

4. You may vote a straight party ticket by selecting your choice in the Straight Party Office Box located at the top of the left column on ballot page 1. To vote a split ticket after you have cast a straight party ballot, touch the box of the candidate of the opposite party for whom you wish to vote. You will notice that all other previous votes cast for candidates in that office box will be canceled. Should you wish to cast your vote for any of your original choices, you will need to touch the box next to their name.

5. If you would like to write-in a candidate, select "write-in" and a keyboard will appear on the screen. Type the write-in you would like, then select "Record Write-In. The normal voting screen will return and the name you entered will appear as the choice for that particular race.

6. On the Summary Page, review your choices. Touch "Back" to review previous pages. Items in red are races that were left blank or incomplete. If you want to vote for a race that was left blank, incomplete, or change your vote for any race, just touch the desired race you would like to change and you will be taken back to the proper page to cast your vote.

7. Touch "Cast Ballot" when you are ready to record your vote. Once "Cast Ballot" is selected you may not make further changes or vote again.

8. You have completed the electronic touch screen voting process. Remove your voter access card and return it to the poll worker.

### **Elección General** Mártes, el 6 de Noviembre, 2018 Direcciones para Votar en la Máquina de Votar

1. Ponga la tarjeta de acceso de votante en la ranura arriba y a la derecha de la pantalla. Meta la tarjeta con el señalar arriba y indicando a la izquierda. Empuje la tarjeta firmemente hasta que haga clic.

2. Antes de empezar el proceso electoral, usted puede aumentar o cambiar el contraste de la pantalla para mejorar la legibilidad de su papeleta. Para empezar votar, toque el botón "Empiece" en la pantalla. Utilize el botón "Próximo" para ver cada página hasta el fin de la papeleta.

3. Toque el cuadrado en la pantalla junto a su selección. Un "X" aparecerá junto a su selección. Para cambiar o cancelar su selección, toque el cuadrado otra vez y haga otra selección.

4. Usted puede votar por todos los candidatos de cu partido political, por tocando el cuadrado junto al nombre de su partido en la primera parte de la papeleta - al sur de la columna izquierda de la primera página de la papeleta. Despuás de eso, ya puede cambiar cualquieres votos así: toque el cuadrado del candidato por quien quiere votar. Verá que todas otras luces por otros candidatos por esto cargo se apagan.

5. Si usted quiere votar por una persona cuyo nombre no aparece en la paleleta, toque "write-in," y un teclado aparecerá en la pantalla. Escriba el nombre de su candidato por tocando las letras, y toque "Record Write-In" (Registre Selección Personal). La pantalla electoral normal volverá y el nombre que usted entró aparecerá como candidato por el cargo apropiado.

6. En la Página de la Revista, revise sus selecciones. Toque "Regresa" para revisar páginas previas. Si cualquiera cargo aparece resaltado, ese indique que ese cargo se deja blanco o incompleto. Si usted quiere votar para una cargo que dejó blanco, o incompleto, o si quiere cambiar su voto, toca el cargo que quiere cambiar y la página apropiada aparecerá.

7. Toque "Registre los Votos" cuando usted está listo para registrar su voto. Después de tocar este boton, sus votos están registrados, y no puede cambiar mas.

8. El proceso de votar por tocar está completo. Quite su tarjeta del acceso de votante y devuélvalo al oficial encargado.

| Straight Party                                                                                                    | Governor and<br>Lieutenant Governor                                                                                                    | Senator in<br>the General Ass                                                                                       |
|----------------------------------------------------------------------------------------------------|----------------------------------------------------------------------------------------------------|----------------------------------------------------------------------------------------------------|
| (Vote for ONE Party)<br>Partido Completo<br>(Vote por UN Partido)                                                          | 4 Year Term<br>Vote for the candidates of one party for<br>Governor and Lieutenant Governor                                                                                            | 16th District<br>4 Year Term<br>Vote for ONE                                                                        |
| Democratic<br>Democrático                                                                                                  | Gobernador y remente<br>Gobernador<br>Término de 4 Años<br>Vote por los candidatos para Gobernador y<br>Gobernador Teniente de un partido                                              | la Asamblea Ge<br>Distrito 16<br>Término de 4 Añ<br>Vote por UNO                                                    |
| Republican<br>Republicano                                                                                                  | Tom Wolf           Governor / Gobernador         Democrático                                                                                                    | Mark Pinsley                                                                                                    |
| Green<br>Verde                                                                                                    | John Fetterman<br>Lieutenant Governor / Teniente Gobernador                                                                                                    | Pat Browne                                                                                                    |
| Libertarian<br>Libertario                                                                                                  | Governor / Gobernador Republicano<br>Republican                                                                                                    | Write In - Escriba                                                                                                  |
| United States Senator<br>6 Year Term<br>Vote for ONE<br>Senador de los Estados Unidos<br>Término de 6 Años<br>Vote por UNO | Jeff Bartos<br>Lieutenant Governor / Teniente Gobernador<br>Paul Glover<br>Governor / Gobernador Verde<br>Green<br>Jocolyn Bowser-Bostick<br>Lieutenant Governor / Teniente Gobernador | Representativ<br>the General Ass<br>22nd District<br>2 Year Term<br>Vote for ONE<br>Representante<br>Ia Asamblea Ge |
| Bob Casey, Jr.<br>Democratic / Democrático                                                                                 | Governor / Gobernador Libertario<br>Libertarian                                                                                                    | Distrito 22<br>Término de 2 Añ<br>Vote por UNO                                                                      |
| Lou Barletta<br>Republican / Republicano                                                                                   | Kathleen S. Smith Lieutenant Governor / Teniente Gobernador                                                                                                    | Peter Schweyer<br>Democratic / I                                                                                    |
| Neal Gale Green / Verde                                                                                                    | Write In - Escriba                                                                                                    | Write In - Escriba                                                                                                  |
| Dale R. Kerns, Jr.<br>Libertarian / Libertario                                                                             | Representative in Congress<br>7th District<br>2 Year Term<br>Vote for ONE<br>Representante del Congreso<br>Distrito 7<br>Término de 2 Años<br>Vote por UNO                             |                                                                                                    |
|                                                                                                    | Susan Wild<br>Democratic / Democrático                                                                                                    |                                                                                                    |
|                                                                                                    | Marty Nothstein<br>Republican / Republicano                                                                                                    |                                                                                                    |
|                                                                                                    | Tim Silfies                                                                                                    |                                                                                                    |
|                                                                                                    | Write In - Escriba                                                                                                    |                                                                                                    |

| e General Assembly<br>16th District<br>4 Year Term<br>Vote for ONE<br>Senador en         | Special Election<br>Elección Especial                     |  |
|------------------------------------------------------------------------------------------|-----------------------------------------------------------|--|
| Asamblea General<br>Distrito 16<br>Término de 4 Años<br>Vote por UNO                     | Representative in Congress                                |  |
| insley<br>Democratic / Democrático                                                       | Representante del Congreso<br>Distrito 15<br>Vote por UNO |  |
| Dwne<br>Republican / Republicano                                                         | Susan Wild<br>Democratic / Democrático                    |  |
| iba                                                                                      | Marty Nothstein                                           |  |
| e General Assembly<br>22nd District<br>2 Year Term<br>Vote for ONE                       | Tim Silfies                                               |  |
| Representante en<br>Asamblea General<br>Distrito 22<br>Término de 2 Años<br>Vote por UNO | Write In - Escriba                                        |  |
| Schweyer                                                                                 |                                                           |  |

# POLLS OPEN 7:00 AM to 8:00 PM

| Dale | R. | Kerns, | Jr. |
|------|----|--------|-----|
|------|----|--------|-----|

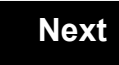

Back

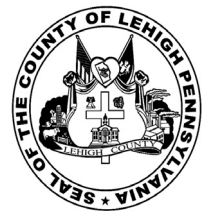

56

# **Sample Ballot**

for the General Election held on Tuesday, November 6th, 2018 in the County of Lehigh, Commonwealth of Pennsylvania Commonwealth of Pennsylvania

City of Bethlehem, 10th Ward

### Directions for Voting on the Voting Machine

1. Insert voter access card into slot at upper right side of the screen. The card should be face-up with the arrow pointing left. Push the card firmly in until it clicks.

2. Before you begin the voting process, you can magnify or change the contrast of your ballot to help increase readability. To begin voting, **touch** the "Next" button on the screen. You will use the "Next" button to see each ballot page until you reach the end of the ballot.

3. Touch the box on the screen next to your choice. An "X" will appear designating your selection. To change or cancel your selection, touch the box again and make another selection.

4. You may vote a straight party ticket by selecting your choice in the Straight Party Office Box located at the top of the left column on ballot page 1. To vote a split ticket after you have cast a straight party ballot, touch the box of the candidate of the opposite party for whom you wish to vote. You will notice that all other previous votes cast for candidates in that office box will be canceled. Should you wish to cast your vote for any of your original choices, you will need to touch the box next to their name.

5. If you would like to write-in a candidate, select "write-in" and a keyboard will appear on the screen. Type the write-in you would like, then select "Record Write-In." The normal voting screen will return and the name you entered will appear as the choice for that particular race.

6. On the Summary Page, review your choices. Touch "Back" to review previous pages. Items in red are races that were left blank or incomplete. If you want to vote for a race that was left blank, incomplete, or change your vote for any race, just touch the desired race you would like to change and you will be taken back to the proper page to cast your vote.

7. Touch "Cast Ballot" when you are ready to record your vote. Once "Cast Ballot" is selected you may not make further changes or vote again.

8. You have completed the electronic touch screen voting process. Remove your voter access card and return it to the poll worker.

### Elección General Mártes, el 6 de Noviembre, 2018 Direcciones para Votar en la Máquina de Votar

1. Ponga la tarjeta de acceso de votante en la ranura arriba y a la derecha de la pantalla. Meta la tarjeta con el señalar arriba y indicando a la izquierda. Empuje la tarjeta firmemente hasta que haga clic.

2. Antes de empezar el proceso electoral, usted puede aumentar o cambiar el contraste de la pantalla para mejorar la legibilidad de su papeleta. Para empezar votar, **toque** el botón "Empiece" en la pantalla. Utilize el botón "Próximo" para ver cada página hasta el fin de la papeleta.

3. Toque el cuadrado en la pantalla junto a su selección. Un "X" aparecerá junto a su selección. Para cambiar o cancelar su selección, toque el cuadrado otra vez y haga otra selección.

4. Usted puede votar por todos los candidatos de cu partido political, por tocando el cuadrado junto al nombre de su partido en la primera parte de la papeleta - al sur de la columna izquierda de la primera página de la papeleta. Despuás de eso, ya puede cambiar cualquieres votos así: toque el cuadrado del candidato por quien quiere votar. Verá que todas otras luces por otros candidatos por esto cargo se apagan.

5. Si usted quiere votar por una persona cuyo nombre no aparece en la paleleta, toque "write-in," y un teclado aparecerá en la pantalla. Escriba el nombre de su candidato por tocando las letras, y toque "Record Write-In" (Registre Selección Personal). La pantalla electoral normal volverá y el nombre que usted entró aparecerá como candidato por el cargo apropiado.

6. En la Página de la Revista, revise sus selecciones. Toque "Regresa" para revisar páginas previas. Si cualquiera cargo aparece resaltado, ese indique que ese cargo se deja blanco o incompleto. Si usted quiere votar para una cargo que dejó blanco, o incompleto, o si quiere cambiar su voto, toca el cargo que quiere cambiar y la página apropiada aparecerá.

7. Toque "Registre los Votos" cuando usted está listo para registrar su voto. Después de tocar este boton, sus votos están registrados, y no puede cambiar mas.

8. El proceso de votar por tocar está completo. Quite su tarjeta del acceso de votante y devuélvalo al oficial encargado.

| Straight Party<br>(Vote for ONE Party)<br>Partido Completo<br>(Vote por UN Partido) | Governor and<br>Lieutenant Governor<br>4 Year Term<br>Vote for the candidates of one party for<br>Governor and Lieutenant Governor<br>Gobernador y Teniente | Senator in<br>the General Assembly<br>18th District<br>4 Year Term<br>Vote for ONE<br>Senador en | Special Election<br>Elección Especial                                                 |
|-------------------------------------------------------------------------------------|----------------------------------------------------------------------------------------------------|--------------------------------------------------------------------------------------------------|---------------------------------------------------------------------------------------|
| Democratic<br>Democrático                                                           | Gobernador<br>Término de 4 Años<br>Vote por los candidatos para Gobernador y<br>Cobernador Tanjente de un partido                                           | la Asamblea General<br>Distrito 18<br>Término de 4 Años                                          | Representative in Congress                                                            |
| Republican<br>Republicano                                                           | Tom Wolf<br>Governor / Gobernador Democrático                                                                                                    | Lisa Boscola                                                                                     | Vote for ONE     Representante del Congreso     Distrito 15                           |
| Green<br>Verde                                                                      | Democratic<br>John Fetterman<br>Lieutenant Governor / Teniente Gobernador                                                                                   | Write In - Escriba                                                                               | Vote por UNO Susan Wild                                                               |
| Libertarian<br>Libertario                                                           | Scott R. Wagner<br>Governor / Gobernador Republicano<br>Republican<br>Jeff Bartos                                                                           | Representative in<br>the General Assembly<br>133rd District<br>2 Year Term                       | Democratic / Democrático           Marty Nothstein           Republican / Republicano |
| United States Senator<br>6 Year Term<br>Vote for ONE                                | Paul Glover Governor / Governador Verde                                                                                                    | Representante en<br>la Asamblea General                                                          | Tim Silfies                                                                           |
| Senador de los Estados Unidos<br>Término de 6 Años<br>Vote por UNO                  | Green<br>Jocolyn Bowser-Bostick<br>Lieutenant Governor / Teniente Gobernador                                                                                | Distrito 133<br>Término de 2 Años<br>Vote por UNO                                                | Write In - Escriba                                                                    |
| Bob Casey, Jr.<br>Democratic / Democrático                                          | Ken V. Krawchuk<br>Governor / Gobernador Libertario                                                                                                    | Jeanne McNeill<br>Democratic / Democrático                                                       |                                                                                       |
| Lou Barletta<br>Republican / Republicano                                            | Kathleen S. Smith<br>Lieutenant Governor / Teniente Gobernador                                                                                              | Write In - Escriba                                                                               |                                                                                       |
| Neal Gale                                                                           |                                                                                                    |                                                                                                  |                                                                                       |

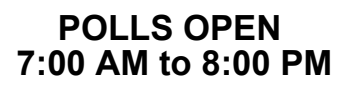

| Dale | R. | Kerns, | Jr. |
|------|----|--------|-----|
|------|----|--------|-----|

Libertarian / Libertario

Green / Verde

Write In - Escriba

| Representative in Congress<br>7th District<br>2 Year Term<br>Vote for ONE<br>Representante del Congreso<br>Distrito 7<br>Término de 2 Años<br>Vote por UNO |  |  |  |  |
|----------------------------------------------------------------------------------------------------|--|--|--|--|
| Susan Wild<br>Democratic / Democrático                                                                                                    |  |  |  |  |
| Marty Nothstein<br>Republican / Republicano                                                                                                    |  |  |  |  |
| Tim Silfies                                                                                                    |  |  |  |  |
| /rite In - Escriba                                                                                                    |  |  |  |  |

Write In - Escriba

### Ballot Page 1 of 6

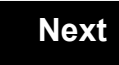

Back

Ballot Page 2 of (

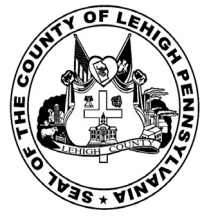

for the General Election held on Tuesday, November 6th, 2018 in the County of Lehigh, Commonwealth of Pennsylvania Commonwealth of Pennsylvania

City of Bethlehem, 11th Ward

### Directions for Voting on the Voting Machine

1. Insert voter access card into slot at upper right side of the screen. The card should be face-up with the arrow pointing left. Push the card firmly in until it clicks.

2. Before you begin the voting process, you can magnify or change the contrast of your ballot to help increase readability. To begin voting, **touch** the "Next" button on the screen. You will use the "Next" button to see each ballot page until you reach the end of the ballot.

3. Touch the box on the screen next to your choice. An "X" will appear designating your selection. To change or cancel your selection, touch the box again and make another selection.

4. You may vote a straight party ticket by selecting your choice in the Straight Party Office Box located at the top of the left column on ballot page 1. To vote a split ticket after you have cast a straight party ballot, touch the box of the candidate of the opposite party for whom you wish to vote. You will notice that all other previous votes cast for candidates in that office box will be canceled. Should you wish to cast your vote for any of your original choices, you will need to touch the box next to their name.

5. If you would like to write-in a candidate, select "write-in" and a keyboard will appear on the screen. Type the write-in you would like, then select "Record Write-In." The normal voting screen will return and the name you entered will appear as the choice for that particular race.

6. On the Summary Page, review your choices. Touch "Back" to review previous pages. Items in red are races that were left blank or incomplete. If you want to vote for a race that was left blank, incomplete, or change your vote for any race, just touch the desired race you would like to change and you will be taken back to the proper page to cast your vote.

7. Touch "Cast Ballot" when you are ready to record your vote. Once "Cast Ballot" is selected you may not make further changes or vote again.

8. You have completed the electronic touch screen voting process. Remove your voter access card and return it to the poll worker.

### Elección General Mártes, el 6 de Noviembre, 2018 Direcciones para Votar en la Máquina de Votar

POLLS OPEN 7:00 AM to 8:00 PM

1. Ponga la tarjeta de acceso de votante en la ranura arriba y a la derecha de la pantalla. Meta la tarjeta con el señalar arriba y indicando a la izquierda. Empuje la tarjeta firmemente hasta que haga clic.

2. Antes de empezar el proceso electoral, usted puede aumentar o cambiar el contraste de la pantalla para mejorar la legibilidad de su papeleta. Para empezar votar, **toque** el botón "Empiece" en la pantalla. Utilize el botón "Próximo" para ver cada página hasta el fin de la papeleta.

3. Toque el cuadrado en la pantalla junto a su selección. Un "X" aparecerá junto a su selección. Para cambiar o cancelar su selección, toque el cuadrado otra vez y haga otra selección.

4. Usted puede votar por todos los candidatos de cu partido political, por tocando el cuadrado junto al nombre de su partido en la primera parte de la papeleta - al sur de la columna izquierda de la primera página de la papeleta. Despuás de eso, ya puede cambiar cualquieres votos así: toque el cuadrado del candidato por quien quiere votar. Verá que todas otras luces por otros candidatos por esto cargo se apagan.

5. Si usted quiere votar por una persona cuyo nombre no aparece en la paleleta, toque "write-in," y un teclado aparecerá en la pantalla. Escriba el nombre de su candidato por tocando las letras, y toque "Record Write-In" (Registre Selección Personal). La pantalla electoral normal volverá y el nombre que usted entró aparecerá como candidato por el cargo apropiado.

6. En la Página de la Revista, revise sus selecciones. Toque "Regresa" para revisar páginas previas. Si cualquiera cargo aparece resaltado, ese indique que ese cargo se deja blanco o incompleto. Si usted quiere votar para una cargo que dejó blanco, o incompleto, o si quiere cambiar su voto, toca el cargo que quiere cambiar y la página apropiada aparecerá.

7. Toque "Registre los Votos" cuando usted está listo para registrar su voto. Después de tocar este boton, sus votos están registrados, y no puede cambiar mas.

8. El proceso de votar por tocar está completo. Quite su tarjeta del acceso de votante y devuélvalo al oficial encargado.

|                                                                                     |                                                                                                    |                                                                                                  | _                                                                 |
|-------------------------------------------------------------------------------------|----------------------------------------------------------------------------------------------------|--------------------------------------------------------------------------------------------------|-------------------------------------------------------------------|
| Straight Party<br>(Vote for ONE Party)<br>Partido Completo<br>(Vote por UN Partido) | Governor and<br>Lieutenant Governor<br>4 Year Term<br>Vote for the candidates of one party for<br>Governor and Lieutenant Governor<br>Gobernador y Teniente | Senator in<br>the General Assembly<br>18th District<br>4 Year Term<br>Vote for ONE<br>Senador en | Special Election<br>Elección Especial                             |
| Democratic<br>Democrático                                                           | <b>Gobernador</b><br>Término de 4 Años<br>Vote por los candidatos para Gobernador y<br>Cobernador Tanjarte de un partido                                    | la Asamblea General<br>Distrito 18<br>Término de 4 Años                                          | Representative in Congress                                        |
| Republican<br>Republicano                                                           | Tom Wolf           Governor / Gobernador         Democrático                                                                                                | Lisa Boscola                                                                                     | Vote for ONE     Representante del Congreso     Distrito 15       |
| Green<br>Verde                                                                      | Democratic<br>John Fetterman<br>Lieutenant Governor / Teniente Gobernador                                                                                   | Write In - Escriba                                                                               | Vote por UNO                                                      |
| Libertarian<br>Libertario                                                           | Scott R. Wagner<br>Governor / Gobernador<br>Jeff Bartos                                                                                                    | Representative in<br>the General Assembly<br>133rd District<br>2 Year Term                       | Democratic / Democrático Marty Nothstein Republican / Republicano |
| United States Senator<br>6 Year Term<br>Vote for ONE                                | Lieutenant Governor / Teniente Gobernador Paul Glover Geverner / Geberneder                                                                                 | Vote for ONE<br>Representante en<br>la Asamblea General                                          | Tim Silfies                                                       |
| Senador de los Estados Unidos<br>Término de 6 Años<br>Vote por UNO                  | Jocolyn Bowser-Bostick<br>Lieutenant Governor / Teniente Gobernador                                                                                         | Distrito 133<br>Término de 2 Años<br>Vote por UNO                                                | Write In - Escriba                                                |
| Bob Casey, Jr.<br>Democratic / Democrático                                          | Ken V. Krawchuk<br>Governor / Gobernador Libertario<br>Libertarian                                                                                          | Jeanne McNeill<br>Democratic / Democrático                                                       |                                                                   |
| Lou Barletta<br>Republican / Republicano                                            | Kathleen S. Smith<br>Lieutenant Governor / Teniente Gobernador                                                                                              | Write In - Escriba                                                                               |                                                                   |
| Neal Gale                                                                           |                                                                                                    |                                                                                                  |                                                                   |

| Dale | R. | Kerns, | Jr. |
|------|----|--------|-----|
|------|----|--------|-----|

Libertarian / Libertario

Green / Verde

Write In - Escriba

| Representative in Congress<br>7th District<br>2 Year Term<br>Vote for ONE<br>Representante del Congreso<br>Distrito 7<br>Término de 2 Años<br>Vote por UNO |  |  |  |  |
|----------------------------------------------------------------------------------------------------|--|--|--|--|
| Susan Wild<br>Democratic / Democrático                                                                                                    |  |  |  |  |
| Marty Nothstein<br>Republican / Republicano                                                                                                    |  |  |  |  |
| Tim Silfies                                                                                                    |  |  |  |  |
| /rite In - Escriba                                                                                                    |  |  |  |  |

Write In - Escriba

### Ballot Page 1 of 6

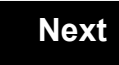

Back

Ballot Page 2 of (

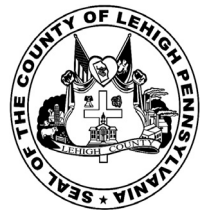

for the General Election held on Tuesday, November 6th, 2018 in the County of Lehigh, Commonwealth of Pennsylvania Commonwealth of Pennsylvania

City of Bethlehem, 12th Ward, 1st District 58

### Directions for Voting on the Voting Machine

1. Insert voter access card into slot at upper right side of the screen. The card should be face-up with the arrow pointing left. Push the card firmly in until it clicks.

2. Before you begin the voting process, you can magnify or change the contrast of your ballot to help increase readability. To begin voting, **touch** the "Next" button on the screen. You will use the "Next" button to see each ballot page until you reach the end of the ballot.

3. Touch the box on the screen next to your choice. An "X" will appear designating your selection. To change or cancel your selection, touch the box again and make another selection.

4. You may vote a straight party ticket by selecting your choice in the Straight Party Office Box located at the top of the left column on ballot page 1. To vote a split ticket after you have cast a straight party ballot, touch the box of the candidate of the opposite party for whom you wish to vote. You will notice that all other previous votes cast for candidates in that office box will be canceled. Should you wish to cast your vote for any of your original choices, you will need to touch the box next to their name.

5. If you would like to write-in a candidate, select "write-in" and a keyboard will appear on the screen. Type the write-in you would like, then select "Record Write-In." The normal voting screen will return and the name you entered will appear as the choice for that particular race.

6. On the Summary Page, review your choices. Touch "Back" to review previous pages. Items in red are races that were left blank or incomplete. If you want to vote for a race that was left blank, incomplete, or change your vote for any race, just touch the desired race you would like to change and you will be taken back to the proper page to cast your vote.

7. Touch "Cast Ballot" when you are ready to record your vote. Once "Cast Ballot" is selected you may not make further changes or vote again.

8. You have completed the electronic touch screen voting process. Remove your voter access card and return it to the poll worker.

### Elección General Mártes, el 6 de Noviembre, 2018 Direcciones para Votar en la Máquina de Votar

POLLS OPEN 7:00 AM to 8:00 PM

1. Ponga la tarjeta de acceso de votante en la ranura arriba y a la derecha de la pantalla. Meta la tarjeta con el señalar arriba y indicando a la izquierda. Empuje la tarjeta firmemente hasta que haga clic.

2. Antes de empezar el proceso electoral, usted puede aumentar o cambiar el contraste de la pantalla para mejorar la legibilidad de su papeleta. Para empezar votar, **toque** el botón "Empiece" en la pantalla. Utilize el botón "Próximo" para ver cada página hasta el fin de la papeleta.

3. Toque el cuadrado en la pantalla junto a su selección. Un "X" aparecerá junto a su selección. Para cambiar o cancelar su selección, toque el cuadrado otra vez y haga otra selección.

4. Usted puede votar por todos los candidatos de cu partido political, por tocando el cuadrado junto al nombre de su partido en la primera parte de la papeleta - al sur de la columna izquierda de la primera página de la papeleta. Despuás de eso, ya puede cambiar cualquieres votos así: toque el cuadrado del candidato por quien quiere votar. Verá que todas otras luces por otros candidatos por esto cargo se apagan.

5. Si usted quiere votar por una persona cuyo nombre no aparece en la paleleta, toque "write-in," y un teclado aparecerá en la pantalla. Escriba el nombre de su candidato por tocando las letras, y toque "Record Write-In" (Registre Selección Personal). La pantalla electoral normal volverá y el nombre que usted entró aparecerá como candidato por el cargo apropiado.

6. En la Página de la Revista, revise sus selecciones. Toque "Regresa" para revisar páginas previas. Si cualquiera cargo aparece resaltado, ese indique que ese cargo se deja blanco o incompleto. Si usted quiere votar para una cargo que dejó blanco, o incompleto, o si quiere cambiar su voto, toca el cargo que quiere cambiar y la página apropiada aparecerá.

7. Toque "Registre los Votos" cuando usted está listo para registrar su voto. Después de tocar este boton, sus votos están registrados, y no puede cambiar mas.

8. El proceso de votar por tocar está completo. Quite su tarjeta del acceso de votante y devuélvalo al oficial encargado.

| Straight Party<br>(Vote for ONE Party)<br>Partido Completo<br>(Vote por UN Partido) | Governor and<br>Lieutenant Governor<br>4 Year Term<br>Vote for the candidates of one party for<br>Governor and Lieutenant Governor<br>Gobernador y Teniente | Senator in<br>the General Assembly<br>18th District<br>4 Year Term<br>Vote for ONE<br>Senador en | Special Election<br>Elección Especial                             |
|-------------------------------------------------------------------------------------|----------------------------------------------------------------------------------------------------|--------------------------------------------------------------------------------------------------|-------------------------------------------------------------------|
| Democratic<br>Democrático                                                           | Gobernador<br>Término de 4 Años<br>Vote por los candidatos para Gobernador y<br>Cobernador Tenjente de un partido                                           | la Asamblea General<br>Distrito 18<br>Término de 4 Años                                          | Representative in Congress                                        |
| Republican<br>Republicano                                                           | Tom Wolf<br>Governor / Gobernador Democrático                                                                                                    | Lisa Boscola                                                                                     | Vote for ONE     Representante del Congreso     Distrito 15       |
| Green<br>Verde                                                                      | Democratic<br>John Fetterman<br>Lieutenant Governor / Teniente Gobernador                                                                                   | Write In - Escriba                                                                               | Susan Wild                                                        |
| Libertarian<br>Libertario                                                           | Scott R. Wagner         Governor / Gobernador       Republicano         Jeff Bartos       Republicano                                                       | Representative in<br>the General Assembly<br>133rd District<br>2 Year Term                       | Democratic / Democrático Marty Nothstein Republican / Republicano |
| United States Senator<br>6 Year Term<br>Vote for ONE                                | Description         Description           Paul Glover         Governor / Gobernador                                                                         | Representante en<br>la Asamblea General                                                          | Tim Silfies                                                       |
| Senador de los Estados Unidos<br>Término de 6 Años<br>Vote por UNO                  | Green<br>Jocolyn Bowser-Bostick<br>Lieutenant Governor / Teniente Gobernador                                                                                | Término de 2 Años<br>Vote por UNO                                                                | Write In - Escriba                                                |
| Bob Casey, Jr.<br>Democratic / Democrático                                          | Ken V. Krawchuk<br>Governor / Gobernador Libertario<br>Libertarian                                                                                          | Jeanne McNeill<br>Democratic / Democrático                                                       |                                                                   |
| Lou Barletta<br>Republican / Republicano                                            | Kathleen S. Smith<br>Lieutenant Governor / Teniente Gobernador                                                                                              | Write In - Escriba                                                                               |                                                                   |
| Neal Gale                                                                           |                                                                                                    |                                                                                                  |                                                                   |

| Dale | R. | Kerns, | Jr. |
|------|----|--------|-----|
|------|----|--------|-----|

Libertarian / Libertario

Green / Verde

Write In - Escriba

| Representative in Congress<br>7th District<br>2 Year Term<br>Vote for ONE<br>Representante del Congreso<br>Distrito 7<br>Término de 2 Años<br>Vote por UNO |  |  |  |  |
|----------------------------------------------------------------------------------------------------|--|--|--|--|
| Susan Wild<br>Democratic / Democrático                                                                                                    |  |  |  |  |
| Marty Nothstein<br>Republican / Republicano                                                                                                    |  |  |  |  |
| Tim Silfies                                                                                                    |  |  |  |  |
| /rite In - Escriba                                                                                                    |  |  |  |  |

Write In - Escriba

### Ballot Page 1 of 6

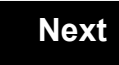

Back

Ballot Page 2 of (

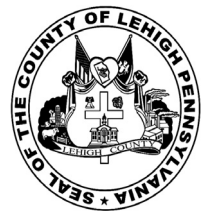

for the General Election held on Tuesday, November 6th, 2018 in the County of Lehigh, Commonwealth of Pennsylvania Commonwealth of Pennsylvania

**City of Bethlehem, 12th Ward, 2nd District** 

### Directions for Voting on the Voting Machine

1. Insert voter access card into slot at upper right side of the screen. The card should be face-up with the arrow pointing left. Push the card firmly in until it clicks.

2. Before you begin the voting process, you can magnify or change the contrast of your ballot to help increase readability. To begin voting, **touch** the "Next" button on the screen. You will use the "Next" button to see each ballot page until you reach the end of the ballot.

3. Touch the box on the screen next to your choice. An "X" will appear designating your selection. To change or cancel your selection, touch the box again and make another selection.

4. You may vote a straight party ticket by selecting your choice in the Straight Party Office Box located at the top of the left column on ballot page 1. To vote a split ticket after you have cast a straight party ballot, touch the box of the candidate of the opposite party for whom you wish to vote. You will notice that all other previous votes cast for candidates in that office box will be canceled. Should you wish to cast your vote for any of your original choices, you will need to touch the box next to their name.

5. If you would like to write-in a candidate, select "write-in" and a keyboard will appear on the screen. Type the write-in you would like, then select "Record Write-In." The normal voting screen will return and the name you entered will appear as the choice for that particular race.

6. On the Summary Page, review your choices. Touch "Back" to review previous pages. Items in red are races that were left blank or incomplete. If you want to vote for a race that was left blank, incomplete, or change your vote for any race, just touch the desired race you would like to change and you will be taken back to the proper page to cast your vote.

7. Touch "Cast Ballot" when you are ready to record your vote. Once "Cast Ballot" is selected you may not make further changes or vote again.

8. You have completed the electronic touch screen voting process. Remove your voter access card and return it to the poll worker.

### Elección General Mártes, el 6 de Noviembre, 2018 Direcciones para Votar en la Máquina de Votar

POLLS OPEN 7:00 AM to 8:00 PM

1. Ponga la tarjeta de acceso de votante en la ranura arriba y a la derecha de la pantalla. Meta la tarjeta con el señalar arriba y indicando a la izquierda. Empuje la tarjeta firmemente hasta que haga clic.

2. Antes de empezar el proceso electoral, usted puede aumentar o cambiar el contraste de la pantalla para mejorar la legibilidad de su papeleta. Para empezar votar, **toque** el botón "Empiece" en la pantalla. Utilize el botón "Próximo" para ver cada página hasta el fin de la papeleta.

3. Toque el cuadrado en la pantalla junto a su selección. Un "X" aparecerá junto a su selección. Para cambiar o cancelar su selección, toque el cuadrado otra vez y haga otra selección.

4. Usted puede votar por todos los candidatos de cu partido political, por tocando el cuadrado junto al nombre de su partido en la primera parte de la papeleta - al sur de la columna izquierda de la primera página de la papeleta. Despuás de eso, ya puede cambiar cualquieres votos así: toque el cuadrado del candidato por quien quiere votar. Verá que todas otras luces por otros candidatos por esto cargo se apagan.

5. Si usted quiere votar por una persona cuyo nombre no aparece en la paleleta, toque "write-in," y un teclado aparecerá en la pantalla. Escriba el nombre de su candidato por tocando las letras, y toque "Record Write-In" (Registre Selección Personal). La pantalla electoral normal volverá y el nombre que usted entró aparecerá como candidato por el cargo apropiado.

6. En la Página de la Revista, revise sus selecciones. Toque "Regresa" para revisar páginas previas. Si cualquiera cargo aparece resaltado, ese indique que ese cargo se deja blanco o incompleto. Si usted quiere votar para una cargo que dejó blanco, o incompleto, o si quiere cambiar su voto, toca el cargo que quiere cambiar y la página apropiada aparecerá.

7. Toque "Registre los Votos" cuando usted está listo para registrar su voto. Después de tocar este boton, sus votos están registrados, y no puede cambiar mas.

8. El proceso de votar por tocar está completo. Quite su tarjeta del acceso de votante y devuélvalo al oficial encargado.

| Straight Party<br>(Vote for ONE Party)<br>Partido Completo<br>(Vote por UN Partido) | Governor and<br>Lieutenant Governor<br>4 Year Term<br>Vote for the candidates of one party for<br>Governor and Lieutenant Governor<br>Gobernador y Teniente | Senator in<br>the General Assembly<br>18th District<br>4 Year Term<br>Vote for ONE<br>Senador en | Special Election<br>Elección Especial                             |
|-------------------------------------------------------------------------------------|----------------------------------------------------------------------------------------------------|--------------------------------------------------------------------------------------------------|-------------------------------------------------------------------|
| Democratic<br>Democrático                                                           | Gobernador<br>Término de 4 Años<br>Vote por los candidatos para Gobernador y<br>Cobernador Tenjente de un partido                                           | la Asamblea General<br>Distrito 18<br>Término de 4 Años                                          | Representative in Congress                                        |
| Republican<br>Republicano                                                           | Tom Wolf<br>Governor / Gobernador Democrático                                                                                                    | Lisa Boscola                                                                                     | Vote for ONE     Representante del Congreso     Distrito 15       |
| Green<br>Verde                                                                      | Democratic<br>John Fetterman<br>Lieutenant Governor / Teniente Gobernador                                                                                   | Write In - Escriba                                                                               | Susan Wild                                                        |
| Libertarian<br>Libertario                                                           | Scott R. Wagner         Governor / Gobernador       Republicano         Jeff Bartos       Republicano                                                       | Representative in<br>the General Assembly<br>133rd District<br>2 Year Term                       | Democratic / Democrático Marty Nothstein Republican / Republicano |
| United States Senator<br>6 Year Term<br>Vote for ONE                                | Description         Description           Paul Glover         Governor / Gobernador                                                                         | Representante en<br>la Asamblea General                                                          | Tim Silfies                                                       |
| Senador de los Estados Unidos<br>Término de 6 Años<br>Vote por UNO                  | Green<br>Jocolyn Bowser-Bostick<br>Lieutenant Governor / Teniente Gobernador                                                                                | Término de 2 Años<br>Vote por UNO                                                                | Write In - Escriba                                                |
| Bob Casey, Jr.<br>Democratic / Democrático                                          | Ken V. Krawchuk<br>Governor / Gobernador Libertario<br>Libertarian                                                                                          | Jeanne McNeill<br>Democratic / Democrático                                                       |                                                                   |
| Lou Barletta<br>Republican / Republicano                                            | Kathleen S. Smith<br>Lieutenant Governor / Teniente Gobernador                                                                                              | Write In - Escriba                                                                               |                                                                   |
| Neal Gale                                                                           |                                                                                                    |                                                                                                  |                                                                   |

| Dale | R. | Kerns, | Jr. |
|------|----|--------|-----|
|------|----|--------|-----|

Libertarian / Libertario

Green / Verde

Write In - Escriba

| Representative in Congress<br>7th District<br>2 Year Term<br>Vote for ONE<br>Representante del Congreso<br>Distrito 7<br>Término de 2 Años<br>Vote por UNO |  |  |  |  |
|----------------------------------------------------------------------------------------------------|--|--|--|--|
| Susan Wild<br>Democratic / Democrático                                                                                                    |  |  |  |  |
| Marty Nothstein<br>Republican / Republicano                                                                                                    |  |  |  |  |
| Tim Silfies                                                                                                    |  |  |  |  |
| /rite In - Escriba                                                                                                    |  |  |  |  |

Write In - Escriba

### Ballot Page 1 of 6

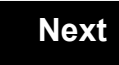

Back

Ballot Page 2 of (

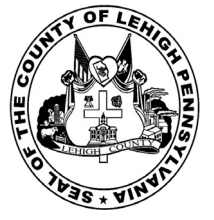

for the General Election held on Tuesday, November 6th, 2018 in the County of Lehigh, Commonwealth of Pennsylvania Commonwealth of Pennsylvania

City of Bethlehem, 13th Ward, 1st District

### Directions for Voting on the Voting Machine

1. Insert voter access card into slot at upper right side of the screen. The card should be face-up with the arrow pointing left. Push the card firmly in until it clicks.

2. Before you begin the voting process, you can magnify or change the contrast of your ballot to help increase readability. To begin voting, **touch** the "Next" button on the screen. You will use the "Next" button to see each ballot page until you reach the end of the ballot.

3. Touch the box on the screen next to your choice. An "X" will appear designating your selection. To change or cancel your selection, touch the box again and make another selection.

4. You may vote a straight party ticket by selecting your choice in the Straight Party Office Box located at the top of the left column on ballot page 1. To vote a split ticket after you have cast a straight party ballot, touch the box of the candidate of the opposite party for whom you wish to vote. You will notice that all other previous votes cast for candidates in that office box will be canceled. Should you wish to cast your vote for any of your original choices, you will need to touch the box next to their name.

5. If you would like to write-in a candidate, select "write-in" and a keyboard will appear on the screen. Type the write-in you would like, then select "Record Write-In." The normal voting screen will return and the name you entered will appear as the choice for that particular race.

6. On the Summary Page, review your choices. Touch "Back" to review previous pages. Items in red are races that were left blank or incomplete. If you want to vote for a race that was left blank, incomplete, or change your vote for any race, just touch the desired race you would like to change and you will be taken back to the proper page to cast your vote.

7. Touch "Cast Ballot" when you are ready to record your vote. Once "Cast Ballot" is selected you may not make further changes or vote again.

8. You have completed the electronic touch screen voting process. Remove your voter access card and return it to the poll worker.

# Elección General Mártes, el 6 de Noviembre, 2018

**Direcciones para Votar en la Máquina de Votar** 1. Ponga la tarjeta de acceso de votante en la ranura arriba y a la derecha de la pantalla. Meta la tarjeta con el señalar arriba y indicando a la izquierda. Empuje la tarjeta firmemente hasta que haga clic.

2. Antes de empezar el proceso electoral, usted puede aumentar o cambiar el contraste de la pantalla para mejorar la legibilidad de su papeleta. Para empezar votar, **toque** el botón "Empiece" en la pantalla. Utilize el botón "Próximo" para ver cada página hasta el fin de la papeleta.

3. Toque el cuadrado en la pantalla junto a su selección. Un "X" aparecerá junto a su selección. Para cambiar o cancelar su selección, toque el cuadrado otra vez y haga otra selección.

4. Usted puede votar por todos los candidatos de cu partido political, por tocando el cuadrado junto al nombre de su partido en la primera parte de la papeleta - al sur de la columna izquierda de la primera página de la papeleta. Despuás de eso, ya puede cambiar cualquieres votos así: toque el cuadrado del candidato por quien quiere votar. Verá que todas otras luces por otros candidatos por esto cargo se apagan.

5. Si usted quiere votar por una persona cuyo nombre no aparece en la paleleta, toque "write-in," y un teclado aparecerá en la pantalla. Escriba el nombre de su candidato por tocando las letras, y toque "Record Write-In" (Registre Selección Personal). La pantalla electoral normal volverá y el nombre que usted entró aparecerá como candidato por el cargo apropiado.

6. En la Página de la Revista, revise sus selecciones. Toque "Regresa" para revisar páginas previas. Si cualquiera cargo aparece resaltado, ese indique que ese cargo se deja blanco o incompleto. Si usted quiere votar para una cargo que dejó blanco, o incompleto, o si quiere cambiar su voto, toca el cargo que quiere cambiar y la página apropiada aparecerá.

7. Toque "Registre los Votos" cuando usted está listo para registrar su voto. Después de tocar este boton, sus votos están registrados, y no puede cambiar mas.

8. El proceso de votar por tocar está completo. Quite su tarjeta del acceso de votante y devuélvalo al oficial encargado.

| Straight Party<br>(Vote for ONE Party)<br>Partido Completo<br>(Vote por UN Partido) | Governor and<br>Lieutenant Governor<br>4 Year Term<br>Vote for the candidates of one party for<br>Governor and Lieutenant Governor<br>Gobernador y Teniente | Senator in<br>the General Assembly<br>18th District<br>4 Year Term<br>Vote for ONE<br>Senador en | Special Election<br>Elección Especial                                   |
|-------------------------------------------------------------------------------------|----------------------------------------------------------------------------------------------------|--------------------------------------------------------------------------------------------------|-------------------------------------------------------------------------|
| Democratic<br>Democrático                                                           | <b>Gobernador</b><br>Término de 4 Años<br>Vote por los candidatos para Gobernador y<br>Cobernador Tenente de un partido                                     | la Asamblea General<br>Distrito 18<br>Término de 4 Años<br>Vote por UNO                          | Representative in Congress                                              |
| Republican<br>Republicano                                                           | Tom Wolf           Governor / Gobernador         Democrático                                                                                                | Lisa Boscola<br>Democratic / Democrático                                                         | Vote for ONE     Representante del Congreso     Distrito 15             |
| Green<br>Verde                                                                      | John Fetterman<br>Lieutenant Governor / Teniente Gobernador                                                                                                 | Write In - Escriba                                                                               | Susan Wild                                                              |
| Libertarian<br>Libertario                                                           | Governor / Gobernador Republicano<br>Jeff Bartos                                                                                                    | Representative in<br>the General Assembly<br>133rd District<br>2 Year Term                       | Democratic / Democrático<br>Marty Nothstein<br>Republican / Republicano |
| United States Senator<br>6 Year Term<br>Vote for ONE                                | Lieutenant Governor / Teniente Gobernador Paul Glover Governor / Gobernador Verde                                                                           | Vote for ONE<br>Representante en<br>la Asamblea General                                          | Tim Silfies                                                             |
| Senador de los Estados Unidos<br>Término de 6 Años<br>Vote por UNO                  | Green<br>Jocolyn Bowser-Bostick<br>Lieutenant Governor / Teniente Gobernador                                                                                | Término de 2 Años<br>Vote por UNO                                                                | Write In - Escriba                                                      |
| Bob Casey, Jr.<br>Democratic / Democrático                                          | Ken V. Krawchuk<br>Governor / Gobernador Libertario                                                                                                    | Jeanne McNeill<br>Democratic / Democrático                                                       | _                                                                       |
| Lou Barletta<br>Republican / Republicano                                            | Kathleen S. Smith<br>Lieutenant Governor / Teniente Gobernador                                                                                              | Write In - Escriba                                                                               |                                                                         |
| Neal Gale                                                                           |                                                                                                    |                                                                                                  |                                                                         |

POLLS OPEN 7:00 AM to 8:00 PM

| Dale | R. | Kerns, | Jr. |
|------|----|--------|-----|
|------|----|--------|-----|

Libertarian / Libertario

Green / Verde

Write In - Escriba

| Representative in Congress<br>7th District<br>2 Year Term<br>Vote for ONE<br>Representante del Congreso<br>Distrito 7<br>Término de 2 Años<br>Vote por UNO |  |  |  |  |
|----------------------------------------------------------------------------------------------------|--|--|--|--|
| Susan Wild<br>Democratic / Democrático                                                                                                    |  |  |  |  |
| Marty Nothstein<br>Republican / Republicano                                                                                                    |  |  |  |  |
| Tim Silfies                                                                                                    |  |  |  |  |
| /rite In - Escriba                                                                                                    |  |  |  |  |

Write In - Escriba

### Ballot Page 1 of 6

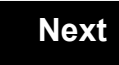

Back

Ballot Page 2 of (

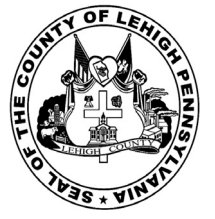

for the General Election held on Tuesday, November 6th, 2018 in the County of Lehigh, Commonwealth of Pennsylvania Commonwealth of Pennsylvania

City of Bethlehem, 13th Ward, 2nd District

### Directions for Voting on the Voting Machine

1. Insert voter access card into slot at upper right side of the screen. The card should be face-up with the arrow pointing left. Push the card firmly in until it clicks.

2. Before you begin the voting process, you can magnify or change the contrast of your ballot to help increase readability. To begin voting, **touch** the "Next" button on the screen. You will use the "Next" button to see each ballot page until you reach the end of the ballot.

3. Touch the box on the screen next to your choice. An "X" will appear designating your selection. To change or cancel your selection, touch the box again and make another selection.

4. You may vote a straight party ticket by selecting your choice in the Straight Party Office Box located at the top of the left column on ballot page 1. To vote a split ticket after you have cast a straight party ballot, touch the box of the candidate of the opposite party for whom you wish to vote. You will notice that all other previous votes cast for candidates in that office box will be canceled. Should you wish to cast your vote for any of your original choices, you will need to touch the box next to their name.

5. If you would like to write-in a candidate, select "write-in" and a keyboard will appear on the screen. Type the write-in you would like, then select "Record Write-In." The normal voting screen will return and the name you entered will appear as the choice for that particular race.

6. On the Summary Page, review your choices. Touch "Back" to review previous pages. Items in red are races that were left blank or incomplete. If you want to vote for a race that was left blank, incomplete, or change your vote for any race, just touch the desired race you would like to change and you will be taken back to the proper page to cast your vote.

7. Touch "Cast Ballot" when you are ready to record your vote. Once "Cast Ballot" is selected you may not make further changes or vote again.

8. You have completed the electronic touch screen voting process. Remove your voter access card and return it to the poll worker.

### Elección General Mártes, el 6 de Noviembre, 2018 Direcciones para Votar en la Máquina de Votar

POLLS OPEN 7:00 AM to 8:00 PM

1. Ponga la tarjeta de acceso de votante en la ranura arriba y a la derecha de la pantalla. Meta la tarjeta con el señalar arriba y indicando a la izquierda. Empuje la tarjeta firmemente hasta que haga clic.

2. Antes de empezar el proceso electoral, usted puede aumentar o cambiar el contraste de la pantalla para mejorar la legibilidad de su papeleta. Para empezar votar, **toque** el botón "Empiece" en la pantalla. Utilize el botón "Próximo" para ver cada página hasta el fin de la papeleta.

3. Toque el cuadrado en la pantalla junto a su selección. Un "X" aparecerá junto a su selección. Para cambiar o cancelar su selección, toque el cuadrado otra vez y haga otra selección.

4. Usted puede votar por todos los candidatos de cu partido political, por tocando el cuadrado junto al nombre de su partido en la primera parte de la papeleta - al sur de la columna izquierda de la primera página de la papeleta. Despuás de eso, ya puede cambiar cualquieres votos así: toque el cuadrado del candidato por quien quiere votar. Verá que todas otras luces por otros candidatos por esto cargo se apagan.

5. Si usted quiere votar por una persona cuyo nombre no aparece en la paleleta, toque "write-in," y un teclado aparecerá en la pantalla. Escriba el nombre de su candidato por tocando las letras, y toque "Record Write-In" (Registre Selección Personal). La pantalla electoral normal volverá y el nombre que usted entró aparecerá como candidato por el cargo apropiado.

6. En la Página de la Revista, revise sus selecciones. Toque "Regresa" para revisar páginas previas. Si cualquiera cargo aparece resaltado, ese indique que ese cargo se deja blanco o incompleto. Si usted quiere votar para una cargo que dejó blanco, o incompleto, o si quiere cambiar su voto, toca el cargo que quiere cambiar y la página apropiada aparecerá.

7. Toque "Registre los Votos" cuando usted está listo para registrar su voto. Después de tocar este boton, sus votos están registrados, y no puede cambiar mas.

8. El proceso de votar por tocar está completo. Quite su tarjeta del acceso de votante y devuélvalo al oficial encargado.

|                                                                                     |                                                                                                    |                                                                                                  | _                                                           |
|-------------------------------------------------------------------------------------|----------------------------------------------------------------------------------------------------|--------------------------------------------------------------------------------------------------|-------------------------------------------------------------|
| Straight Party<br>(Vote for ONE Party)<br>Partido Completo<br>(Vote por UN Partido) | Governor and<br>Lieutenant Governor<br>4 Year Term<br>Vote for the candidates of one party for<br>Governor and Lieutenant Governor<br>Gobernador y Teniente | Senator in<br>the General Assembly<br>18th District<br>4 Year Term<br>Vote for ONE<br>Senador en | Special Election<br>Elección Especial                       |
| Democratic<br>Democrático                                                           | Gobernador<br>Término de 4 Años<br>Vote por los candidatos para Gobernador y<br>Cobernador Tanjante de un partido                                           | la Asamblea General<br>Distrito 18<br>Término de 4 Años                                          | Representative in Congress                                  |
| Republican<br>Republicano                                                           | Tom Wolf<br>Governor / Gobernador Democrático                                                                                                    | Lisa Boscola                                                                                     | Vote for ONE     Representante del Congreso     Distrito 15 |
| Green<br>Verde                                                                      | Democratic<br>John Fetterman<br>Lieutenant Governor / Teniente Gobernador                                                                                   | Write In - Escriba                                                                               | Vote por UNO                                                |
| Libertarian<br>Libertario                                                           | Scott R. Wagner<br>Governor / Gobernador Republicano<br>Republican                                                                                          | Representative in<br>the General Assembly<br>133rd District<br>2 Yoar Torm                       | Democratic / Democrático Marty Nothstein Republicano        |
| United States Senator<br>6 Year Term<br>Vote for ONE                                | Lieutenant Governor / Teniente Gobernador Paul Glover Governor / Gobernador Verde                                                                           | Vote for ONE<br>Representante en<br>la Asamblea General                                          | Tim Silfies                                                 |
| Senador de los Estados Unidos<br>Término de 6 Años<br>Vote por UNO                  | Green<br>Jocolyn Bowser-Bostick<br>Lieutenant Governor / Teniente Gobernador                                                                                | Distrito 133<br>Término de 2 Años<br>Vote por UNO                                                | Write In - Escriba                                          |
| Bob Casey, Jr.<br>Democratic / Democrático                                          | Ken V. Krawchuk<br>Governor / Gobernador Libertario                                                                                                    | Jeanne McNeill<br>Democratic / Democrático                                                       | _                                                           |
| Lou Barletta<br>Republican / Republicano                                            | Kathleen S. Smith<br>Lieutenant Governor / Teniente Gobernador                                                                                              | Write In - Escriba                                                                               |                                                             |
| Neal Gale                                                                           |                                                                                                    |                                                                                                  |                                                             |

| Dale | R. | Kerns, | Jr. |
|------|----|--------|-----|
|------|----|--------|-----|

Libertarian / Libertario

Green / Verde

Write In - Escriba

| Representative in Congress<br>7th District<br>2 Year Term<br>Vote for ONE<br>Representante del Congreso<br>Distrito 7<br>Término de 2 Años<br>Vote por UNO |  |  |  |  |
|----------------------------------------------------------------------------------------------------|--|--|--|--|
| Susan Wild<br>Democratic / Democrático                                                                                                    |  |  |  |  |
| Marty Nothstein<br>Republican / Republicano                                                                                                    |  |  |  |  |
| Tim Silfies                                                                                                    |  |  |  |  |
| /rite In - Escriba                                                                                                    |  |  |  |  |

Write In - Escriba

### Ballot Page 1 of 6

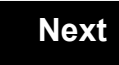

Back

Ballot Page 2 of (

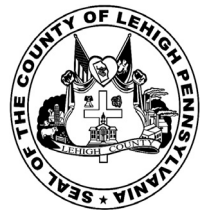

for the General Election held on Tuesday, November 6th, 2018 in the County of Lehigh, Commonwealth of Pennsylvania Commonwealth of Pennsylvania

City of Bethlehem, 13th Ward, 3rd District

### Directions for Voting on the Voting Machine

1. Insert voter access card into slot at upper right side of the screen. The card should be face-up with the arrow pointing left. Push the card firmly in until it clicks.

2. Before you begin the voting process, you can magnify or change the contrast of your ballot to help increase readability. To begin voting, **touch** the "Next" button on the screen. You will use the "Next" button to see each ballot page until you reach the end of the ballot.

3. Touch the box on the screen next to your choice. An "X" will appear designating your selection. To change or cancel your selection, touch the box again and make another selection.

4. You may vote a straight party ticket by selecting your choice in the Straight Party Office Box located at the top of the left column on ballot page 1. To vote a split ticket after you have cast a straight party ballot, touch the box of the candidate of the opposite party for whom you wish to vote. You will notice that all other previous votes cast for candidates in that office box will be canceled. Should you wish to cast your vote for any of your original choices, you will need to touch the box next to their name.

5. If you would like to write-in a candidate, select "write-in" and a keyboard will appear on the screen. Type the write-in you would like, then select "Record Write-In." The normal voting screen will return and the name you entered will appear as the choice for that particular race.

6. On the Summary Page, review your choices. Touch "Back" to review previous pages. Items in red are races that were left blank or incomplete. If you want to vote for a race that was left blank, incomplete, or change your vote for any race, just touch the desired race you would like to change and you will be taken back to the proper page to cast your vote.

7. Touch "Cast Ballot" when you are ready to record your vote. Once "Cast Ballot" is selected you may not make further changes or vote again.

8. You have completed the electronic touch screen voting process. Remove your voter access card and return it to the poll worker.

### Elección General Mártes, el 6 de Noviembre, 2018 Direcciones para Votar en la Máquina de Votar

POLLS OPEN 7:00 AM to 8:00 PM

1. Ponga la tarjeta de acceso de votante en la ranura arriba y a la derecha de la pantalla. Meta la tarjeta con el señalar arriba y indicando a la izquierda. Empuje la tarjeta firmemente hasta que haga clic.

2. Antes de empezar el proceso electoral, usted puede aumentar o cambiar el contraste de la pantalla para mejorar la legibilidad de su papeleta. Para empezar votar, **toque** el botón "Empiece" en la pantalla. Utilize el botón "Próximo" para ver cada página hasta el fin de la papeleta.

3. Toque el cuadrado en la pantalla junto a su selección. Un "X" aparecerá junto a su selección. Para cambiar o cancelar su selección, toque el cuadrado otra vez y haga otra selección.

4. Usted puede votar por todos los candidatos de cu partido political, por tocando el cuadrado junto al nombre de su partido en la primera parte de la papeleta - al sur de la columna izquierda de la primera página de la papeleta. Despuás de eso, ya puede cambiar cualquieres votos así: toque el cuadrado del candidato por quien quiere votar. Verá que todas otras luces por otros candidatos por esto cargo se apagan.

5. Si usted quiere votar por una persona cuyo nombre no aparece en la paleleta, toque "write-in," y un teclado aparecerá en la pantalla. Escriba el nombre de su candidato por tocando las letras, y toque "Record Write-In" (Registre Selección Personal). La pantalla electoral normal volverá y el nombre que usted entró aparecerá como candidato por el cargo apropiado.

6. En la Página de la Revista, revise sus selecciones. Toque "Regresa" para revisar páginas previas. Si cualquiera cargo aparece resaltado, ese indique que ese cargo se deja blanco o incompleto. Si usted quiere votar para una cargo que dejó blanco, o incompleto, o si quiere cambiar su voto, toca el cargo que quiere cambiar y la página apropiada aparecerá.

7. Toque "Registre los Votos" cuando usted está listo para registrar su voto. Después de tocar este boton, sus votos están registrados, y no puede cambiar mas.

8. El proceso de votar por tocar está completo. Quite su tarjeta del acceso de votante y devuélvalo al oficial encargado.

| Straight Party<br>(Vote for ONE Party)<br>Partido Completo<br>(Vote por UN Partido) | Governor and<br>Lieutenant Governor<br>4 Year Term<br>Vote for the candidates of one party for<br>Governor and Lieutenant Governor<br>Gobernador y Teniente | Senator in<br>the General Assembly<br>18th District<br>4 Year Term<br>Vote for ONE<br>Senador en | Special Election<br>Elección Especial                             |
|-------------------------------------------------------------------------------------|----------------------------------------------------------------------------------------------------|--------------------------------------------------------------------------------------------------|-------------------------------------------------------------------|
| Democratic<br>Democrático                                                           | Gobernador<br>Término de 4 Años<br>Vote por los candidatos para Gobernador y<br>Cobernador Teriorte de un partido                                           | la Asamblea General<br>Distrito 18<br>Término de 4 Años                                          | Representative in Congress                                        |
| Republican<br>Republicano                                                           | Tom Wolf           Governor / Gobernador         Democrático                                                                                                | Lisa Boscola                                                                                     | Vote for ONE     Representante del Congreso     Distrito 15       |
| Green<br>Verde                                                                      | John Fetterman<br>Lieutenant Governor / Teniente Gobernador                                                                                                 | Write In - Escriba                                                                               | Vote por UNO                                                      |
| Libertarian<br>Libertario                                                           | Scott R. Wagner<br>Governor / Gobernador<br>Jeff Bartos                                                                                                    | Representative in<br>the General Assembly<br>133rd District<br>2 Year Term                       | Democratic / Democrático Marty Nothstein Republican / Republicano |
| United States Senator<br>6 Year Term<br>Vote for ONE                                | Paul Glover Governor / Teniente Gobernador                                                                                                    | Representante en<br>la Asamblea General                                                          | Tim Silfies                                                       |
| Senador de los Estados Unidos<br>Término de 6 Años<br>Vote por UNO                  | Jocolyn Bowser-Bostick                                                                                                    | Distrito 133<br>Término de 2 Años<br>Vote por UNO                                                | Write In - Escriba                                                |
| Bob Casey, Jr.<br>Democratic / Democrático                                          | Ken V. Krawchuk<br>Governor / Gobernador Libertario<br>Libertarian                                                                                          | Jeanne McNeill<br>Democratic / Democrático                                                       |                                                                   |
| Lou Barletta<br>Republican / Republicano                                            | Kathleen S. Smith<br>Lieutenant Governor / Teniente Gobernador                                                                                              | Write In - Escriba                                                                               |                                                                   |
| Neal Gale                                                                           |                                                                                                    |                                                                                                  |                                                                   |

| Dale | R. | Kerns, | Jr. |
|------|----|--------|-----|
|------|----|--------|-----|

Libertarian / Libertario

Green / Verde

Write In - Escriba

| Representative in Congress<br>7th District<br>2 Year Term<br>Vote for ONE<br>Representante del Congreso<br>Distrito 7<br>Término de 2 Años<br>Vote por UNO |  |  |  |  |
|----------------------------------------------------------------------------------------------------|--|--|--|--|
| Susan Wild<br>Democratic / Democrático                                                                                                    |  |  |  |  |
| Marty Nothstein<br>Republican / Republicano                                                                                                    |  |  |  |  |
| Tim Silfies                                                                                                    |  |  |  |  |
| /rite In - Escriba                                                                                                    |  |  |  |  |

Write In - Escriba

### Ballot Page 1 of 6

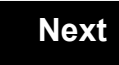

Back

Ballot Page 2 of (

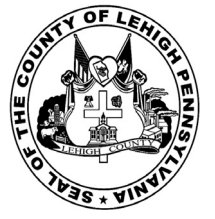

for the General Election held on Tuesday, November 6th, 2018 in the County of Lehigh, Commonwealth of Pennsylvania Commonwealth of Pennsylvania

City of Bethlehem, 13th Ward, 4th District

### Directions for Voting on the Voting Machine

1. Insert voter access card into slot at upper right side of the screen. The card should be face-up with the arrow pointing left. Push the card firmly in until it clicks.

2. Before you begin the voting process, you can magnify or change the contrast of your ballot to help increase readability. To begin voting, **touch** the "Next" button on the screen. You will use the "Next" button to see each ballot page until you reach the end of the ballot.

3. Touch the box on the screen next to your choice. An "X" will appear designating your selection. To change or cancel your selection, touch the box again and make another selection.

4. You may vote a straight party ticket by selecting your choice in the Straight Party Office Box located at the top of the left column on ballot page 1. To vote a split ticket after you have cast a straight party ballot, touch the box of the candidate of the opposite party for whom you wish to vote. You will notice that all other previous votes cast for candidates in that office box will be canceled. Should you wish to cast your vote for any of your original choices, you will need to touch the box next to their name.

5. If you would like to write-in a candidate, select "write-in" and a keyboard will appear on the screen. Type the write-in you would like, then select "Record Write-In." The normal voting screen will return and the name you entered will appear as the choice for that particular race.

6. On the Summary Page, review your choices. Touch "Back" to review previous pages. Items in red are races that were left blank or incomplete. If you want to vote for a race that was left blank, incomplete, or change your vote for any race, just touch the desired race you would like to change and you will be taken back to the proper page to cast your vote.

7. Touch "Cast Ballot" when you are ready to record your vote. Once "Cast Ballot" is selected you may not make further changes or vote again.

8. You have completed the electronic touch screen voting process. Remove your voter access card and return it to the poll worker.

### Elección General Mártes, el 6 de Noviembre, 2018 Direcciones para Votar en la Máquina de Votar

1. Ponga la tarjeta de acceso de votante en la ranura arriba y a la derecha de la pantalla. Meta la tarjeta con el señalar arriba y indicando a la izquierda. Empuje la tarjeta firmemente hasta que haga clic.

2. Antes de empezar el proceso electoral, usted puede aumentar o cambiar el contraste de la pantalla para mejorar la legibilidad de su papeleta. Para empezar votar, **toque** el botón "Empiece" en la pantalla. Utilize el botón "Próximo" para ver cada página hasta el fin de la papeleta.

3. Toque el cuadrado en la pantalla junto a su selección. Un "X" aparecerá junto a su selección. Para cambiar o cancelar su selección, toque el cuadrado otra vez y haga otra selección.

4. Usted puede votar por todos los candidatos de cu partido political, por tocando el cuadrado junto al nombre de su partido en la primera parte de la papeleta - al sur de la columna izquierda de la primera página de la papeleta. Despuás de eso, ya puede cambiar cualquieres votos así: toque el cuadrado del candidato por quien quiere votar. Verá que todas otras luces por otros candidatos por esto cargo se apagan.

5. Si usted quiere votar por una persona cuyo nombre no aparece en la paleleta, toque "write-in," y un teclado aparecerá en la pantalla. Escriba el nombre de su candidato por tocando las letras, y toque "Record Write-In" (Registre Selección Personal). La pantalla electoral normal volverá y el nombre que usted entró aparecerá como candidato por el cargo apropiado.

6. En la Página de la Revista, revise sus selecciones. Toque "Regresa" para revisar páginas previas. Si cualquiera cargo aparece resaltado, ese indique que ese cargo se deja blanco o incompleto. Si usted quiere votar para una cargo que dejó blanco, o incompleto, o si quiere cambiar su voto, toca el cargo que quiere cambiar y la página apropiada aparecerá.

7. Toque "Registre los Votos" cuando usted está listo para registrar su voto. Después de tocar este boton, sus votos están registrados, y no puede cambiar mas.

8. El proceso de votar por tocar está completo. Quite su tarjeta del acceso de votante y devuélvalo al oficial encargado.

| Straight Party<br>(Vote for ONE Party)<br>Partido Completo<br>(Vote por UN Partido)   | Governor and<br>Lieutenant Governor<br>4 Year Term<br>Vote for the candidates of one party for<br>Governor and Lieutenant Governor<br>Gobernador y Teniente | Senator in<br>the General Assembly<br>18th District<br>4 Year Term<br>Vote for ONE<br>Senador en | Special Election<br>Elección Especial                             |
|---------------------------------------------------------------------------------------|----------------------------------------------------------------------------------------------------|--------------------------------------------------------------------------------------------------|-------------------------------------------------------------------|
| Democratic<br>Democrático                                                             | <b>Gobernador</b><br>Término de 4 Años<br>Vote por los candidatos para Gobernador y<br>Gobernador Tenjente de un partido                                    | la Asamblea General<br>Distrito 18<br>Término de 4 Años                                          | Representative in Congress                                        |
| Republican<br>Republicano                                                             | Tom Wolf           Governor / Gobernador         Democrático                                                                                                | Lisa Boscola<br>Democratic / Democrático                                                         | Vote for ONE<br>Representante del Congreso<br>Distrito 15         |
| Green<br>Verde                                                                        | John Fetterman<br>Lieutenant Governor / Teniente Gobernador                                                                                                 | Write In - Escriba                                                                               | Vote por UNO                                                      |
| Libertarian<br>Libertario                                                             | Scott R. Wagner<br>Governor / Gobernador Republicano<br>Jeff Bartos                                                                                         | Representative in<br>the General Assembly<br>133rd District<br>2 Year Term                       | Democratic / Democrático Marty Nothstein Republican / Republicano |
| United States Senator<br>6 Year Term<br>Vote for ONE<br>Senador de los Estados Unidos | Paul Glover           Governor / Gobernador         Verde           Green         Green                                                                     | Representante en<br>la Asamblea General<br>Distrito 133<br>Término de 2 Años                     | Tim Silfies<br>Libertarian / Libertario                           |
| Término de 6 Años<br>Vote por UNO<br>Bob Casev. Jr.                                   | Sociolyn Bowser-Bostick           Lieutenant Governor / Teniente Gobernador           Ken V. Krawchuk                                                       | Vote por UNO Jeanne McNeill Democrático                                                          |                                                                   |
| Lou Barletta<br>Republican / Republicano                                              | Governor / Gobernador Libertario<br>Libertarian<br>Kathleen S. Smith<br>Lieutenant Governor / Teniente Gobernador                                           | Write In - Escriba                                                                               |                                                                   |
| Neal Gale                                                                             |                                                                                                    |                                                                                                  |                                                                   |

### POLLS OPEN 7:00 AM to 8:00 PM

| Dale | R. | Kerns, | Jr. |
|------|----|--------|-----|
|------|----|--------|-----|

Libertarian / Libertario

Green / Verde

Write In - Escriba

| Representative in Congress<br>7th District<br>2 Year Term<br>Vote for ONE<br>Representante del Congreso<br>Distrito 7<br>Término de 2 Años<br>Vote por UNO |  |  |  |  |
|----------------------------------------------------------------------------------------------------|--|--|--|--|
| Susan Wild<br>Democratic / Democrático                                                                                                    |  |  |  |  |
| Marty Nothstein<br>Republican / Republicano                                                                                                    |  |  |  |  |
| Tim Silfies                                                                                                    |  |  |  |  |
| /rite In - Escriba                                                                                                    |  |  |  |  |

Write In - Escriba

### Ballot Page 1 of 6

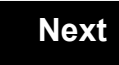

Back

Ballot Page 2 of (

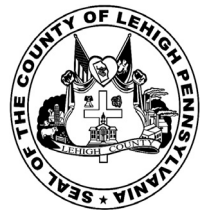

for the General Election held on Tuesday, November 6th, 2018 in the County of Lehigh, Commonwealth of Pennsylvania Commonwealth of Pennsylvania

City of Bethlehem, 13th Ward, 5th District

### Directions for Voting on the Voting Machine

1. Insert voter access card into slot at upper right side of the screen. The card should be face-up with the arrow pointing left. Push the card firmly in until it clicks.

2. Before you begin the voting process, you can magnify or change the contrast of your ballot to help increase readability. To begin voting, **touch** the "Next" button on the screen. You will use the "Next" button to see each ballot page until you reach the end of the ballot.

3. Touch the box on the screen next to your choice. An "X" will appear designating your selection. To change or cancel your selection, touch the box again and make another selection.

4. You may vote a straight party ticket by selecting your choice in the Straight Party Office Box located at the top of the left column on ballot page 1. To vote a split ticket after you have cast a straight party ballot, touch the box of the candidate of the opposite party for whom you wish to vote. You will notice that all other previous votes cast for candidates in that office box will be canceled. Should you wish to cast your vote for any of your original choices, you will need to touch the box next to their name.

5. If you would like to write-in a candidate, select "write-in" and a keyboard will appear on the screen. Type the write-in you would like, then select "Record Write-In." The normal voting screen will return and the name you entered will appear as the choice for that particular race.

6. On the Summary Page, review your choices. Touch "Back" to review previous pages. Items in red are races that were left blank or incomplete. If you want to vote for a race that was left blank, incomplete, or change your vote for any race, just touch the desired race you would like to change and you will be taken back to the proper page to cast your vote.

7. Touch "Cast Ballot" when you are ready to record your vote. Once "Cast Ballot" is selected you may not make further changes or vote again.

8. You have completed the electronic touch screen voting process. Remove your voter access card and return it to the poll worker.

### Elección General Mártes, el 6 de Noviembre, 2018 Direcciones para Votar en la Máquina de Votar

1. Ponga la tarjeta de acceso de votante en la ranura arriba y a la derecha de la pantalla. Meta la tarjeta con el señalar arriba y indicando a la izquierda. Empuje la tarjeta firmemente hasta que haga clic.

2. Antes de empezar el proceso electoral, usted puede aumentar o cambiar el contraste de la pantalla para mejorar la legibilidad de su papeleta. Para empezar votar, **toque** el botón "Empiece" en la pantalla. Utilize el botón "Próximo" para ver cada página hasta el fin de la papeleta.

3. Toque el cuadrado en la pantalla junto a su selección. Un "X" aparecerá junto a su selección. Para cambiar o cancelar su selección, toque el cuadrado otra vez y haga otra selección.

4. Usted puede votar por todos los candidatos de cu partido political, por tocando el cuadrado junto al nombre de su partido en la primera parte de la papeleta - al sur de la columna izquierda de la primera página de la papeleta. Despuás de eso, ya puede cambiar cualquieres votos así: toque el cuadrado del candidato por quien quiere votar. Verá que todas otras luces por otros candidatos por esto cargo se apagan.

5. Si usted quiere votar por una persona cuyo nombre no aparece en la paleleta, toque "write-in," y un teclado aparecerá en la pantalla. Escriba el nombre de su candidato por tocando las letras, y toque "Record Write-In" (Registre Selección Personal). La pantalla electoral normal volverá y el nombre que usted entró aparecerá como candidato por el cargo apropiado.

6. En la Página de la Revista, revise sus selecciones. Toque "Regresa" para revisar páginas previas. Si cualquiera cargo aparece resaltado, ese indique que ese cargo se deja blanco o incompleto. Si usted quiere votar para una cargo que dejó blanco, o incompleto, o si quiere cambiar su voto, toca el cargo que quiere cambiar y la página apropiada aparecerá.

7. Toque "Registre los Votos" cuando usted está listo para registrar su voto. Después de tocar este boton, sus votos están registrados, y no puede cambiar mas.

8. El proceso de votar por tocar está completo. Quite su tarjeta del acceso de votante y devuélvalo al oficial encargado.

| Straight Party<br>(Vote for ONE Party)<br>Partido Completo<br>(Vote por UN Partido) | Governor and<br>Lieutenant Governor<br>4 Year Term<br>Vote for the candidates of one party for<br>Governor and Lieutenant Governor<br>Gobernador y Teniente | Senator in<br>the General Assembly<br>18th District<br>4 Year Term<br>Vote for ONE<br>Senador en | Special Election<br>Elección Especial                             |
|-------------------------------------------------------------------------------------|----------------------------------------------------------------------------------------------------|--------------------------------------------------------------------------------------------------|-------------------------------------------------------------------|
| Democratic<br>Democrático                                                           | Gobernador<br>Término de 4 Años<br>Vote por los candidatos para Gobernador y<br>Cobernador Tenicote de un partido                                           | la Asamblea General<br>Distrito 18<br>Término de 4 Años<br>Vote por UNO                          | Representative in Congress                                        |
| Republican<br>Republicano                                                           | Tom Wolf           Governor / Gobernador         Democrático                                                                                                | Lisa Boscola                                                                                     | Vote for ONE     Representante del Congreso     Distrito 15       |
| Green<br>Verde                                                                      | Democratic<br>John Fetterman<br>Lieutenant Governor / Teniente Gobernador                                                                                   | Write In - Escriba                                                                               | Vote por UNO                                                      |
| Libertarian<br>Libertario                                                           | Scott R. Wagner Governor / Gobernador Republicano Republican Jeff Bartos                                                                                    | Representative in<br>the General Assembly<br>133rd District<br>2 Year Term                       | Democratic / Democrático Marty Nothstein Republican / Republicano |
| United States Senator<br>6 Year Term<br>Vote for ONE                                | Paul Glover<br>Governor / Teniente Gobernador                                                                                                    | Representante en<br>la Asamblea General                                                          | Tim Silfies                                                       |
| Senador de los Estados Unidos<br>Término de 6 Años<br>Vote por UNO                  | Green<br>Jocolyn Bowser-Bostick<br>Lieutenant Governor / Teniente Gobernador                                                                                | Distrito 133<br>Término de 2 Años<br>Vote por UNO                                                | Write In - Escriba                                                |
| Bob Casey, Jr.<br>Democratic / Democrático                                          | Ken V. Krawchuk<br>Governor / Gobernador Libertario<br>Libertarian                                                                                          | Jeanne McNeill<br>Democratic / Democrático                                                       |                                                                   |
| Lou Barletta<br>Republican / Republicano                                            | Kathleen S. Smith<br>Lieutenant Governor / Teniente Gobernador                                                                                              | Write In - Escriba                                                                               |                                                                   |
| Neal Gale                                                                           |                                                                                                    |                                                                                                  |                                                                   |

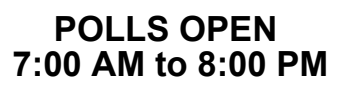

| Dale | R. | Kerns, | Jr. |
|------|----|--------|-----|
|------|----|--------|-----|

Libertarian / Libertario

Green / Verde

Write In - Escriba

| Representative in Congress<br>7th District<br>2 Year Term<br>Vote for ONE<br>Representante del Congreso<br>Distrito 7<br>Término de 2 Años<br>Vote por UNO |  |  |  |  |
|----------------------------------------------------------------------------------------------------|--|--|--|--|
| Susan Wild<br>Democratic / Democrático                                                                                                    |  |  |  |  |
| Marty Nothstein<br>Republican / Republicano                                                                                                    |  |  |  |  |
| Tim Silfies                                                                                                    |  |  |  |  |
| /rite In - Escriba                                                                                                    |  |  |  |  |

Write In - Escriba

### Ballot Page 1 of 6

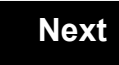

Back

Ballot Page 2 of (

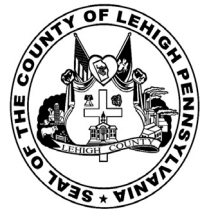

for the General Election held on Tuesday, November 6th, 2018 in the County of Lehigh, Commonwealth of Pennsylvania Commonwealth of Pennsylvania

City of Bethlehem, 13th Ward, 6th District

### Directions for Voting on the Voting Machine

1. Insert voter access card into slot at upper right side of the screen. The card should be face-up with the arrow pointing left. Push the card firmly in until it clicks.

2. Before you begin the voting process, you can magnify or change the contrast of your ballot to help increase readability. To begin voting, **touch** the "Next" button on the screen. You will use the "Next" button to see each ballot page until you reach the end of the ballot.

3. Touch the box on the screen next to your choice. An "X" will appear designating your selection. To change or cancel your selection, touch the box again and make another selection.

4. You may vote a straight party ticket by selecting your choice in the Straight Party Office Box located at the top of the left column on ballot page 1. To vote a split ticket after you have cast a straight party ballot, touch the box of the candidate of the opposite party for whom you wish to vote. You will notice that all other previous votes cast for candidates in that office box will be canceled. Should you wish to cast your vote for any of your original choices, you will need to touch the box next to their name.

5. If you would like to write-in a candidate, select "write-in" and a keyboard will appear on the screen. Type the write-in you would like, then select "Record Write-In." The normal voting screen will return and the name you entered will appear as the choice for that particular race.

6. On the Summary Page, review your choices. Touch "Back" to review previous pages. Items in red are races that were left blank or incomplete. If you want to vote for a race that was left blank, incomplete, or change your vote for any race, just touch the desired race you would like to change and you will be taken back to the proper page to cast your vote.

7. Touch "Cast Ballot" when you are ready to record your vote. Once "Cast Ballot" is selected you may not make further changes or vote again.

8. You have completed the electronic touch screen voting process. Remove your voter access card and return it to the poll worker.

### Elección General Mártes, el 6 de Noviembre, 2018 Direcciones para Votar en la Máquina de Votar

POLLS OPEN 7:00 AM to 8:00 PM

1. Ponga la tarjeta de acceso de votante en la ranura arriba y a la derecha de la pantalla. Meta la tarjeta con el señalar arriba y indicando a la izquierda. Empuje la tarjeta firmemente hasta que haga clic.

2. Antes de empezar el proceso electoral, usted puede aumentar o cambiar el contraste de la pantalla para mejorar la legibilidad de su papeleta. Para empezar votar, **toque** el botón "Empiece" en la pantalla. Utilize el botón "Próximo" para ver cada página hasta el fin de la papeleta.

3. Toque el cuadrado en la pantalla junto a su selección. Un "X" aparecerá junto a su selección. Para cambiar o cancelar su selección, toque el cuadrado otra vez y haga otra selección.

4. Usted puede votar por todos los candidatos de cu partido political, por tocando el cuadrado junto al nombre de su partido en la primera parte de la papeleta - al sur de la columna izquierda de la primera página de la papeleta. Despuás de eso, ya puede cambiar cualquieres votos así: toque el cuadrado del candidato por quien quiere votar. Verá que todas otras luces por otros candidatos por esto cargo se apagan.

5. Si usted quiere votar por una persona cuyo nombre no aparece en la paleleta, toque "write-in," y un teclado aparecerá en la pantalla. Escriba el nombre de su candidato por tocando las letras, y toque "Record Write-In" (Registre Selección Personal). La pantalla electoral normal volverá y el nombre que usted entró aparecerá como candidato por el cargo apropiado.

6. En la Página de la Revista, revise sus selecciones. Toque "Regresa" para revisar páginas previas. Si cualquiera cargo aparece resaltado, ese indique que ese cargo se deja blanco o incompleto. Si usted quiere votar para una cargo que dejó blanco, o incompleto, o si quiere cambiar su voto, toca el cargo que quiere cambiar y la página apropiada aparecerá.

7. Toque "Registre los Votos" cuando usted está listo para registrar su voto. Después de tocar este boton, sus votos están registrados, y no puede cambiar mas.

8. El proceso de votar por tocar está completo. Quite su tarjeta del acceso de votante y devuélvalo al oficial encargado.

| Ctraight Dorts                                                     | Governor and                                                                                                    | Senator in                                                              | 1                                                           |  |
|--------------------------------------------------------------------|----------------------------------------------------------------------------------------------------|-------------------------------------------------------------------------|-------------------------------------------------------------|--|
| (Vote for ONE Party)                                               | Lieutenant Governor                                                                                                    | the General Assembly                                                    | Special Election                                            |  |
| (Vote for UN Partido)                                              | Vote for the candidates of one party for<br>Governor and Lieutenant Governor<br>Gobernador y Teniente                    | 4 Year Term<br>Vote for ONE<br>Senador en                               | Elección Especial                                           |  |
| Democratic<br>Democrático                                          | <b>Gobernador</b><br>Término de 4 Años<br>Vote por los candidatos para Gobernador y<br>Gobernador Tenjente de un partido | la Asamblea General<br>Distrito 18<br>Término de 4 Años<br>Vote por UNO | Representative in Congress                                  |  |
| Republican<br>Republicano                                          | Tom Wolf           Governor / Gobernador         Democrático                                                             | Lisa Boscola<br>Democratic / Democrático                                | Vote for ONE     Representante del Congreso     Distrito 15 |  |
| Green<br>Verde                                                     | John Fetterman<br>Lieutenant Governor / Teniente Gobernador                                                              | Write In - Escriba                                                      | Vote por UNO                                                |  |
| Libertarian                                                        | Scott R. Wagner                                                                                                    | Representative in                                                       | Democratic / Democrático                                    |  |
| Libertario                                                         | Governor / Gobernador Republicano<br>Republican<br>Jeff Bartos                                                           | the General Assembly<br>133rd District<br>2 Year Term<br>Vote for ONE   | Marty Nothstein<br>Republican / Republicano                 |  |
| United States Senator<br>6 Year Term<br>Vote for ONE               | Paul Glover<br>Governor / Gobernador Verde                                                                               | Representante en<br>la Asamblea General                                 | Tim Silfies                                                 |  |
| Senador de los Estados Unidos<br>Término de 6 Años<br>Vote por UNO | Green<br>Jocolyn Bowser-Bostick<br>Lieutenant Governor / Teniente Gobernador                                             | Término de 2 Años<br>Vote por UNO                                       | Write In - Escriba                                          |  |
| Bob Casey, Jr.<br>Democratic / Democrático                         | Ken V. Krawchuk<br>Governor / Gobernador Libertario<br>Libertarian                                                       | Jeanne McNeill<br>Democratic / Democrático                              | _                                                           |  |
| Lou Barletta<br>Republican / Republicano                           | Kathleen S. Smith<br>Lieutenant Governor / Teniente Gobernador                                                           | Write In - Escriba                                                      |                                                             |  |
| Neal Gale                                                          |                                                                                                    |                                                                         |                                                             |  |

| Dale | R. | Kerns, | Jr. |
|------|----|--------|-----|
|------|----|--------|-----|

Libertarian / Libertario

Green / Verde

Write In - Escriba

| Representative in Congress<br>7th District<br>2 Year Term<br>Vote for ONE<br>Representante del Congreso<br>Distrito 7<br>Término de 2 Años<br>Vote por UNO |  |  |  |  |
|----------------------------------------------------------------------------------------------------|--|--|--|--|
| Susan Wild<br>Democratic / Democrático                                                                                                    |  |  |  |  |
| Marty Nothstein<br>Republican / Republicano                                                                                                    |  |  |  |  |
| Tim Silfies                                                                                                    |  |  |  |  |
| /rite In - Escriba                                                                                                    |  |  |  |  |

Write In - Escriba

### Ballot Page 1 of 6

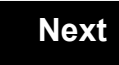

Back

Ballot Page 2 of (

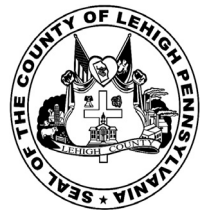

for the General Election held on Tuesday, November 6th, 2018 in the County of Lehigh, Commonwealth of Pennsylvania Commonwealth of Pennsylvania

City of Bethlehem, 13th Ward, 7th District

### Directions for Voting on the Voting Machine

1. Insert voter access card into slot at upper right side of the screen. The card should be face-up with the arrow pointing left. Push the card firmly in until it clicks.

2. Before you begin the voting process, you can magnify or change the contrast of your ballot to help increase readability. To begin voting, **touch** the "Next" button on the screen. You will use the "Next" button to see each ballot page until you reach the end of the ballot.

3. Touch the box on the screen next to your choice. An "X" will appear designating your selection. To change or cancel your selection, touch the box again and make another selection.

4. You may vote a straight party ticket by selecting your choice in the Straight Party Office Box located at the top of the left column on ballot page 1. To vote a split ticket after you have cast a straight party ballot, touch the box of the candidate of the opposite party for whom you wish to vote. You will notice that all other previous votes cast for candidates in that office box will be canceled. Should you wish to cast your vote for any of your original choices, you will need to touch the box next to their name.

5. If you would like to write-in a candidate, select "write-in" and a keyboard will appear on the screen. Type the write-in you would like, then select "Record Write-In." The normal voting screen will return and the name you entered will appear as the choice for that particular race.

6. On the Summary Page, review your choices. Touch "Back" to review previous pages. Items in red are races that were left blank or incomplete. If you want to vote for a race that was left blank, incomplete, or change your vote for any race, just touch the desired race you would like to change and you will be taken back to the proper page to cast your vote.

7. Touch "Cast Ballot" when you are ready to record your vote. Once "Cast Ballot" is selected you may not make further changes or vote again.

8. You have completed the electronic touch screen voting process. Remove your voter access card and return it to the poll worker.

### Elección General Mártes, el 6 de Noviembre, 2018 Direcciones para Votar en la Máquina de Votar

POLLS OPEN 7:00 AM to 8:00 PM

1. Ponga la tarjeta de acceso de votante en la ranura arriba y a la derecha de la pantalla. Meta la tarjeta con el señalar arriba y indicando a la izquierda. Empuje la tarjeta firmemente hasta que haga clic.

2. Antes de empezar el proceso electoral, usted puede aumentar o cambiar el contraste de la pantalla para mejorar la legibilidad de su papeleta. Para empezar votar, **toque** el botón "Empiece" en la pantalla. Utilize el botón "Próximo" para ver cada página hasta el fin de la papeleta.

3. Toque el cuadrado en la pantalla junto a su selección. Un "X" aparecerá junto a su selección. Para cambiar o cancelar su selección, toque el cuadrado otra vez y haga otra selección.

4. Usted puede votar por todos los candidatos de cu partido political, por tocando el cuadrado junto al nombre de su partido en la primera parte de la papeleta - al sur de la columna izquierda de la primera página de la papeleta. Despuás de eso, ya puede cambiar cualquieres votos así: toque el cuadrado del candidato por quien quiere votar. Verá que todas otras luces por otros candidatos por esto cargo se apagan.

5. Si usted quiere votar por una persona cuyo nombre no aparece en la paleleta, toque "write-in," y un teclado aparecerá en la pantalla. Escriba el nombre de su candidato por tocando las letras, y toque "Record Write-In" (Registre Selección Personal). La pantalla electoral normal volverá y el nombre que usted entró aparecerá como candidato por el cargo apropiado.

6. En la Página de la Revista, revise sus selecciones. Toque "Regresa" para revisar páginas previas. Si cualquiera cargo aparece resaltado, ese indique que ese cargo se deja blanco o incompleto. Si usted quiere votar para una cargo que dejó blanco, o incompleto, o si quiere cambiar su voto, toca el cargo que quiere cambiar y la página apropiada aparecerá.

7. Toque "Registre los Votos" cuando usted está listo para registrar su voto. Después de tocar este boton, sus votos están registrados, y no puede cambiar mas.

8. El proceso de votar por tocar está completo. Quite su tarjeta del acceso de votante y devuélvalo al oficial encargado.

|                                                                                     |                                                                                                    |                                                                                                  | _                                                                 |
|-------------------------------------------------------------------------------------|----------------------------------------------------------------------------------------------------|--------------------------------------------------------------------------------------------------|-------------------------------------------------------------------|
| Straight Party<br>(Vote for ONE Party)<br>Partido Completo<br>(Vote por UN Partido) | Governor and<br>Lieutenant Governor<br>4 Year Term<br>Vote for the candidates of one party for<br>Governor and Lieutenant Governor<br>Gobernador y Teniente | Senator in<br>the General Assembly<br>18th District<br>4 Year Term<br>Vote for ONE<br>Senador en | Special Election<br>Elección Especial                             |
| Democratic<br>Democrático                                                           | Gobernador<br>Término de 4 Años<br>Vote por los candidatos para Gobernador y<br>Cobernador Tenjente de un partido                                           | la Asamblea General<br>Distrito 18<br>Término de 4 Años                                          | Representative in Congress                                        |
| Republican<br>Republicano                                                           | Tom Wolf           Governor / Gobernador         Democrático                                                                                                | Lisa Boscola<br>Democratic / Democrático                                                         | Vote for ONE     Representante del Congreso     Distrito 15       |
| Green<br>Verde                                                                      | John Fetterman<br>Lieutenant Governor / Teniente Gobernador                                                                                                 | Write In - Escriba                                                                               | Vote por UNO                                                      |
| Libertarian<br>Libertario                                                           | Governor / Gobernador Republicano<br>Beff Bartos                                                                                                    | Representative in<br>the General Assembly<br>133rd District<br>2 Year Term<br>Vote for ONE       | Democratic / Democrático Marty Nothstein Republican / Republicano |
| United States Senator<br>6 Year Term<br>Vote for ONE                                | Paul Glover           Governor / Gobernador         Verde                                                                                                   | Representante en<br>la Asamblea General                                                          | Tim Silfies                                                       |
| Senador de los Estados Unidos<br>Término de 6 Años<br>Vote por UNO                  | Green<br>Jocolyn Bowser-Bostick<br>Lieutenant Governor / Teniente Gobernador                                                                                | Término de 2 Años<br>Vote por UNO                                                                | Write In - Escriba                                                |
| Bob Casey, Jr.<br>Democratic / Democrático                                          | Ken V. Krawchuk<br>Governor / Gobernador Libertario<br>Libertarian                                                                                          | Jeanne McNeill<br>Democratic / Democrático                                                       | _                                                                 |
| Lou Barletta<br>Republican / Republicano                                            | Kathleen S. Smith<br>Lieutenant Governor / Teniente Gobernador                                                                                              | Write In - Escriba                                                                               |                                                                   |
| Neal Gale                                                                           |                                                                                                    |                                                                                                  |                                                                   |

| Dale | R. | Kerns, | Jr. |
|------|----|--------|-----|
|------|----|--------|-----|

Libertarian / Libertario

Green / Verde

Write In - Escriba

| Representative in Congress<br>7th District<br>2 Year Term<br>Vote for ONE<br>Representante del Congreso<br>Distrito 7<br>Término de 2 Años<br>Vote por UNO |  |  |  |  |
|----------------------------------------------------------------------------------------------------|--|--|--|--|
| Susan Wild<br>Democratic / Democrático                                                                                                    |  |  |  |  |
| Marty Nothstein<br>Republican / Republicano                                                                                                    |  |  |  |  |
| Tim Silfies                                                                                                    |  |  |  |  |
| /rite In - Escriba                                                                                                    |  |  |  |  |

Write In - Escriba

### Ballot Page 1 of 6

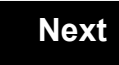

Back

Ballot Page 2 of (

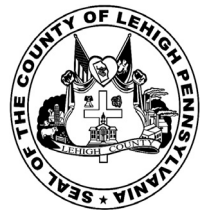

for the General Election held on Tuesday, November 6th, 2018 in the County of Lehigh, Commonwealth of Pennsylvania Commonwealth of Pennsylvania

City of Bethlehem, 13th Ward, 8th District

### Directions for Voting on the Voting Machine

1. Insert voter access card into slot at upper right side of the screen. The card should be face-up with the arrow pointing left. Push the card firmly in until it clicks.

2. Before you begin the voting process, you can magnify or change the contrast of your ballot to help increase readability. To begin voting, **touch** the "Next" button on the screen. You will use the "Next" button to see each ballot page until you reach the end of the ballot.

3. Touch the box on the screen next to your choice. An "X" will appear designating your selection. To change or cancel your selection, touch the box again and make another selection.

4. You may vote a straight party ticket by selecting your choice in the Straight Party Office Box located at the top of the left column on ballot page 1. To vote a split ticket after you have cast a straight party ballot, touch the box of the candidate of the opposite party for whom you wish to vote. You will notice that all other previous votes cast for candidates in that office box will be canceled. Should you wish to cast your vote for any of your original choices, you will need to touch the box next to their name.

5. If you would like to write-in a candidate, select "write-in" and a keyboard will appear on the screen. Type the write-in you would like, then select "Record Write-In." The normal voting screen will return and the name you entered will appear as the choice for that particular race.

6. On the Summary Page, review your choices. Touch "Back" to review previous pages. Items in red are races that were left blank or incomplete. If you want to vote for a race that was left blank, incomplete, or change your vote for any race, just touch the desired race you would like to change and you will be taken back to the proper page to cast your vote.

7. Touch "Cast Ballot" when you are ready to record your vote. Once "Cast Ballot" is selected you may not make further changes or vote again.

8. You have completed the electronic touch screen voting process. Remove your voter access card and return it to the poll worker.

### Elección General Mártes, el 6 de Noviembre, 2018 Direcciones para Votar en la Máquina de Votar

POLLS OPEN

7:00 AM to 8:00 PM

1. Ponga la tarjeta de acceso de votante en la ranura arriba y a la derecha de la pantalla. Meta la tarjeta con el señalar arriba y indicando a la izquierda. Empuje la tarjeta firmemente hasta que haga clic.

2. Antes de empezar el proceso electoral, usted puede aumentar o cambiar el contraste de la pantalla para mejorar la legibilidad de su papeleta. Para empezar votar, **toque** el botón "Empiece" en la pantalla. Utilize el botón "Próximo" para ver cada página hasta el fin de la papeleta.

3. Toque el cuadrado en la pantalla junto a su selección. Un "X" aparecerá junto a su selección. Para cambiar o cancelar su selección, toque el cuadrado otra vez y haga otra selección.

4. Usted puede votar por todos los candidatos de cu partido political, por tocando el cuadrado junto al nombre de su partido en la primera parte de la papeleta - al sur de la columna izquierda de la primera página de la papeleta. Despuás de eso, ya puede cambiar cualquieres votos así: toque el cuadrado del candidato por quien quiere votar. Verá que todas otras luces por otros candidatos por esto cargo se apagan.

5. Si usted quiere votar por una persona cuyo nombre no aparece en la paleleta, toque "write-in," y un teclado aparecerá en la pantalla. Escriba el nombre de su candidato por tocando las letras, y toque "Record Write-In" (Registre Selección Personal). La pantalla electoral normal volverá y el nombre que usted entró aparecerá como candidato por el cargo apropiado.

6. En la Página de la Revista, revise sus selecciones. Toque "Regresa" para revisar páginas previas. Si cualquiera cargo aparece resaltado, ese indique que ese cargo se deja blanco o incompleto. Si usted quiere votar para una cargo que dejó blanco, o incompleto, o si quiere cambiar su voto, toca el cargo que quiere cambiar y la página apropiada aparecerá.

7. Toque "Registre los Votos" cuando usted está listo para registrar su voto. Después de tocar este boton, sus votos están registrados, y no puede cambiar mas.

8. El proceso de votar por tocar está completo. Quite su tarjeta del acceso de votante y devuélvalo al oficial encargado.

|                                                                                     |                                                                                                    |                                                                                                  | ⊐                                                                 |  |
|-------------------------------------------------------------------------------------|----------------------------------------------------------------------------------------------------|--------------------------------------------------------------------------------------------------|-------------------------------------------------------------------|--|
| Straight Party<br>(Vote for ONE Party)<br>Partido Completo<br>(Vote por UN Partido) | Governor and<br>Lieutenant Governor<br>4 Year Term<br>Vote for the candidates of one party for<br>Governor and Lieutenant Governor<br>Gobernador y Teniente | Senator in<br>the General Assembly<br>18th District<br>4 Year Term<br>Vote for ONE<br>Senador en | Special Election<br>Elección Especial                             |  |
| Democratic<br>Democrático                                                           | Gobernador<br>Término de 4 Años<br>Vote por los candidatos para Gobernador y<br>Gobernador Tenjente de un partido                                           | la Asamblea General<br>Distrito 18<br>Término de 4 Años<br>Vote por UNO                          | Representative in Congress                                        |  |
| Republican<br>Republicano                                                           | Tom Wolf           Governor / Gobernador         Democrático                                                                                                | Lisa Boscola<br>Democratic / Democrático                                                         | Vote for ONE     Representante del Congreso     Distrito 15       |  |
| Green<br>Verde                                                                      | <i>Democratic</i><br>John Fetterman<br>Lieutenant Governor / Teniente Gobernador                                                                            | Write In - Escriba                                                                               | Vote por UNO                                                      |  |
| Libertarian<br>Libertario                                                           | Scott R. Wagner<br>Governor / Gobernador<br>Republicano<br>Jeff Bartos<br>Lieutenant Governor / Teniente Gobernador                                         | Representative in<br>the General Assembly<br>133rd District<br>2 Year Term<br>Vote for ONE       | Democratic / Democrático Marty Nothstein Republican / Republicano |  |
| United States Senator<br>6 Year Term<br>Vote for ONE                                | Paul Glover           Governor / Gobernador         Verde                                                                                                   | Representante en<br>la Asamblea General<br>Distrito 133                                          | Tim Silfies<br>Libertarian / Libertario                           |  |
| Senador de los Estados Unidos<br>Término de 6 Años<br>Vote por UNO                  | Jocolyn Bowser-Bostick<br>Lieutenant Governor / Teniente Gobernador                                                                                         | Término de 2 Años<br>Vote por UNO                                                                | Write In - Escriba                                                |  |
| Bob Casey, Jr.<br>Democratic / Democrático                                          | Ken V. Krawchuk<br>Governor / Gobernador Libertario<br>Libertarian                                                                                          | Jeanne McNeill<br>Democratic / Democrático                                                       | _                                                                 |  |
| Lou Barletta<br>Republican / Republicano                                            | Kathleen S. Smith<br>Lieutenant Governor / Teniente Gobernador                                                                                              | Write In - Escriba                                                                               |                                                                   |  |
| Neal Gale                                                                           |                                                                                                    |                                                                                                  |                                                                   |  |

| Dale | R. | Kerns, | Jr. |
|------|----|--------|-----|
|------|----|--------|-----|

Libertarian / Libertario

Green / Verde

Write In - Escriba

| Representative in Congress<br>7th District<br>2 Year Term<br>Vote for ONE<br>Representante del Congreso<br>Distrito 7<br>Término de 2 Años<br>Vote por UNO |  |  |  |  |
|----------------------------------------------------------------------------------------------------|--|--|--|--|
| Susan Wild<br>Democratic / Democrático                                                                                                    |  |  |  |  |
| Marty Nothstein<br>Republican / Republicano                                                                                                    |  |  |  |  |
| Tim Silfies                                                                                                    |  |  |  |  |
| /rite In - Escriba                                                                                                    |  |  |  |  |

Write In - Escriba

### Ballot Page 1 of 6

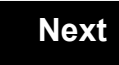

Back

Ballot Page 2 of (

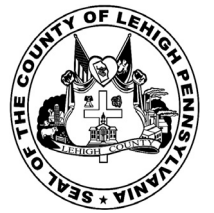

for the General Election held on Tuesday, November 6th, 2018 in the County of Lehigh, Commonwealth of Pennsylvania Commonwealth of Pennsylvania

**Borough of Alburtis** 

### Directions for Voting on the Voting Machine

1. Insert voter access card into slot at upper right side of the screen. The card should be face-up with the arrow pointing left. Push the card firmly in until it clicks.

2. Before you begin the voting process, you can magnify or change the contrast of your ballot to help increase readability. To begin voting, touch the "Next" button on the screen. You will use the "Next" button to see each ballot page until you reach the end of the ballot.

3. Touch the box on the screen next to your choice. An "X" will appear designating your selection. To change or cancel your selection, touch the box again and make another selection.

4. You may vote a straight party ticket by selecting your choice in the Straight Party Office Box located at the top of the left column on ballot page 1. To vote a split ticket after you have cast a straight party ballot, touch the box of the candidate of the opposite party for whom you wish to vote. You will notice that all other previous votes cast for candidates in that office box will be canceled. Should you wish to cast your vote for any of your original choices, you will need to touch the box next to their name.

5. If you would like to write-in a candidate, select "write-in" and a keyboard will appear on the screen. Type the write-in you would like, then select "Record Write-In. The normal voting screen will return and the name you entered will appear as the choice for that particular race.

6. On the Summary Page, review your choices. Touch "Back" to review previous pages. Items in red are races that were left blank or incomplete. If you want to vote for a race that was left blank, incomplete, or change your vote for any race, just touch the desired race you would like to change and you will be taken back to the proper page to cast your vote.

7. Touch "Cast Ballot" when you are ready to record your vote. Once "Cast Ballot" is selected you may not make further changes or vote again.

8. You have completed the electronic touch screen voting process. Remove your voter access card and return it to the poll worker.

### **Elección General** Mártes, el 6 de Noviembre, 2018 Direcciones para Votar en la Máquina de Votar

1. Ponga la tarjeta de acceso de votante en la ranura arriba y a la derecha de la pantalla. Meta la tarjeta con el señalar arriba y indicando a la izquierda. Empuje la tarjeta firmemente hasta que haga clic.

2. Antes de empezar el proceso electoral, usted puede aumentar o cambiar el contraste de la pantalla para mejorar la legibilidad de su papeleta. Para empezar votar, toque el botón "Empiece" en la pantalla. Utilize el botón "Próximo" para ver cada página hasta el fin de la papeleta.

3. Toque el cuadrado en la pantalla junto a su selección. Un "X" aparecerá junto a su selección. Para cambiar o cancelar su selección, toque el cuadrado otra vez y haga otra selección.

4. Usted puede votar por todos los candidatos de cu partido political, por tocando el cuadrado junto al nombre de su partido en la primera parte de la papeleta - al sur de la columna izquierda de la primera página de la papeleta. Despuás de eso, ya puede cambiar cualquieres votos así: toque el cuadrado del candidato por quien quiere votar. Verá que todas otras luces por otros candidatos por esto cargo se apagan.

5. Si usted quiere votar por una persona cuyo nombre no aparece en la paleleta, toque "write-in," y un teclado aparecerá en la pantalla. Escriba el nombre de su candidato por tocando las letras, y toque "Record Write-In" (Registre Selección Personal). La pantalla electoral normal volverá y el nombre que usted entró aparecerá como candidato por el cargo apropiado.

6. En la Página de la Revista, revise sus selecciones. Toque "Regresa" para revisar páginas previas. Si cualquiera cargo aparece resaltado, ese indique que ese cargo se deja blanco o incompleto. Si usted quiere votar para una cargo que dejó blanco, o incompleto, o si quiere cambiar su voto, toca el cargo que quiere cambiar y la página apropiada aparecerá.

7. Toque "Registre los Votos" cuando usted está listo para registrar su voto. Después de tocar este boton, sus votos están registrados, y no puede cambiar mas.

8. El proceso de votar por tocar está completo. Quite su tarjeta del acceso de votante y devuélvalo al oficial encargado.

| Straight Party<br>(Vote for ONE Party)<br>Partido Completo<br>(Vote por UN Partido)                                        | Governor and<br>Lieutenant Governor<br>4 Year Term<br>Vote for the candidates of one party for<br>Governor and Lieutenant Governor<br>Gobernador y Teniente                                                                  | Senator in<br>the General Ass<br>16th District<br>4 Year Term<br>Vote for ONE<br>Senador ei                          |
|----------------------------------------------------------------------------------------------------|----------------------------------------------------------------------------------------------------|----------------------------------------------------------------------------------------------------|
| Democratic<br>Democrático                                                                                                  | <b>Gobernador</b><br>Término de 4 Años<br>Vote por los candidatos para Gobernador y<br>Gobernador Teniente de un partido                                                                                                    | la Asamblea Ge<br>Distrito 16<br>Término de 4 Ar<br>Vote por UNC                                                     |
| Republican<br>Republicano                                                                                                  | Tom Wolf<br>Governor / Gobernador Democrático                                                                                                    | Mark Pinsley                                                                                                    |
| Green<br>Verde                                                                                                    | John Fetterman<br>Lieutenant Governor / Teniente Gobernador                                                                                                    | Pat Browne                                                                                                    |
| Libertarian<br>Libertario                                                                                                  | Governor / Gobernador Republicano<br>Republicano                                                                                                    | Write In - Escriba                                                                                                   |
| United States Senator<br>6 Year Term<br>Vote for ONE<br>Senador de los Estados Unidos<br>Término de 6 Años<br>Vote por UNO | Jeff Bartos         Lieutenant Governor / Teniente Gobernador         Paul Glover         Governor / Gobernador         Verde         Green         Jocolyn Bowser-Bostick         Lieutenant Governor / Teniente Gobernador | Representativ<br>the General Ass<br>134th District<br>2 Year Term<br>Vote for ONE<br>Representante<br>Ia Asamblea Ge |
| Bob Casey, Jr.<br>Democratic / Democrático                                                                                 | Governor / Gobernador Libertario                                                                                                    | Término de 24<br>Vote por UNC                                                                                        |
| Lou Barletta<br>Republican / Republicano                                                                                   | Kathleen S. Smith<br>Lieutenant Governor / Teniente Gobernador                                                                                                    | Tom Applebach<br>Democratic /                                                                                        |
| Neal Gale Green / Verde                                                                                                    | Write In - Escriba                                                                                                    | Ryan E. Mackenzie                                                                                                    |

| Senator in<br>ieneral Assembly<br>16th District<br>4 Year Term<br>Vote for ONE<br>Senador en | Special Election<br>Elección Especial                       |
|----------------------------------------------------------------------------------------------|-------------------------------------------------------------|
| samblea General<br>Distrito 16<br>rérmino de 4 Años<br>Vote por UNO                          | Representative in Congress<br>15th District<br>Vote for ONE |
| sley<br>Democratic / Democrático                                                             | Representante del Congreso<br>Distrito 15<br>Vote por UNO   |
| Republican / Republicano                                                                     | Susan Wild<br>Democratic / Democrático                      |
| presentative in                                                                              | Marty Nothstein<br>Republican / Republicano                 |
| eneral Assembly<br>134th District<br>2 Year Term<br>Vote for ONE                             | Tim Silfies                                                 |
| presentante en<br>samblea General<br>Distrito 134<br>érmino de 2 Años<br>Vote por UNO        | Write In - Escriba                                          |
|                                                                                              |                                                             |

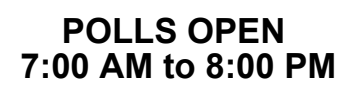

#### Dale R. Kerns, Jr.

Libertarian / Libertario

Write In - Escriba

| Representative in Congress<br>7th District<br>2 Year Term<br>Vote for ONE<br>Representante del Congreso<br>Distrito 7<br>Término de 2 Años<br>Vote por UNO |  |
|----------------------------------------------------------------------------------------------------|--|
| Susan Wild<br>Democratic / Democrático                                                                                                    |  |
| Marty Nothstein<br>Republican / Republicano                                                                                                    |  |
| Tim Silfies<br>Libertarian / Libertario                                                                                                    |  |
| Write In - Escriba                                                                                                    |  |

Write In - Escriba

Democratic / Democrático

Republican / Republicano

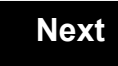

Back

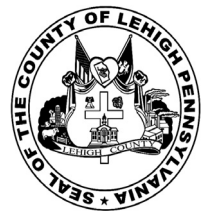

for the General Election held on Tuesday, November 6th, 2018 in the County of Lehigh, Commonwealth of Pennsylvania Commonwealth of Pennsylvania

Borough of Catasauqua, 1st District

### Directions for Voting on the Voting Machine

1. Insert voter access card into slot at upper right side of the screen. The card should be face-up with the arrow pointing left. Push the card firmly in until it clicks.

2. Before you begin the voting process, you can magnify or change the contrast of your ballot to help increase readability. To begin voting, **touch** the "Next" button on the screen. You will use the "Next" button to see each ballot page until you reach the end of the ballot.

3. Touch the box on the screen next to your choice. An "X" will appear designating your selection. To change or cancel your selection, touch the box again and make another selection.

4. You may vote a straight party ticket by selecting your choice in the Straight Party Office Box located at the top of the left column on ballot page 1. To vote a split ticket after you have cast a straight party ballot, touch the box of the candidate of the opposite party for whom you wish to vote. You will notice that all other previous votes cast for candidates in that office box will be canceled. Should you wish to cast your vote for any of your original choices, you will need to touch the box next to their name.

5. If you would like to write-in a candidate, select "write-in" and a keyboard will appear on the screen. Type the write-in you would like, then select "Record Write-In." The normal voting screen will return and the name you entered will appear as the choice for that particular race.

6. On the Summary Page, review your choices. Touch "Back" to review previous pages. Items in red are races that were left blank or incomplete. If you want to vote for a race that was left blank, incomplete, or change your vote for any race, just touch the desired race you would like to change and you will be taken back to the proper page to cast your vote.

7. Touch "Cast Ballot" when you are ready to record your vote. Once "Cast Ballot" is selected you may not make further changes or vote again.

8. You have completed the electronic touch screen voting process. Remove your voter access card and return it to the poll worker.

### Elección General Mártes, el 6 de Noviembre, 2018 Direcciones para Votar en la Máquina de Votar

POLLS OPEN 7:00 AM to 8:00 PM

1. Ponga la tarjeta de acceso de votante en la ranura arriba y a la derecha de la pantalla. Meta la tarjeta con el señalar arriba y indicando a la izquierda. Empuje la tarjeta firmemente hasta que haga clic.

2. Antes de empezar el proceso electoral, usted puede aumentar o cambiar el contraste de la pantalla para mejorar la legibilidad de su papeleta. Para empezar votar, **toque** el botón "Empiece" en la pantalla. Utilize el botón "Próximo" para ver cada página hasta el fin de la papeleta.

3. Toque el cuadrado en la pantalla junto a su selección. Un "X" aparecerá junto a su selección. Para cambiar o cancelar su selección, toque el cuadrado otra vez y haga otra selección.

4. Usted puede votar por todos los candidatos de cu partido political, por tocando el cuadrado junto al nombre de su partido en la primera parte de la papeleta - al sur de la columna izquierda de la primera página de la papeleta. Despuás de eso, ya puede cambiar cualquieres votos así: toque el cuadrado del candidato por quien quiere votar. Verá que todas otras luces por otros candidatos por esto cargo se apagan.

5. Si usted quiere votar por una persona cuyo nombre no aparece en la paleleta, toque "write-in," y un teclado aparecerá en la pantalla. Escriba el nombre de su candidato por tocando las letras, y toque "Record Write-In" (Registre Selección Personal). La pantalla electoral normal volverá y el nombre que usted entró aparecerá como candidato por el cargo apropiado.

6. En la Página de la Revista, revise sus selecciones. Toque "Regresa" para revisar páginas previas. Si cualquiera cargo aparece resaltado, ese indique que ese cargo se deja blanco o incompleto. Si usted quiere votar para una cargo que dejó blanco, o incompleto, o si quiere cambiar su voto, toca el cargo que quiere cambiar y la página apropiada aparecerá.

7. Toque "Registre los Votos" cuando usted está listo para registrar su voto. Después de tocar este boton, sus votos están registrados, y no puede cambiar mas.

8. El proceso de votar por tocar está completo. Quite su tarjeta del acceso de votante y devuélvalo al oficial encargado.

| Straight Party<br>(Vote for ONE Party)<br>Partido Completo<br>(Vote por UN Partido) | Governor and<br>Lieutenant Governor<br>4 Year Term<br>Vote for the candidates of one party for<br>Governor and Lieutenant Governor<br>Gobernador y Teniente | Senator in<br>the General Assembly<br>18th District<br>4 Year Term<br>Vote for ONE<br>Senador en | Special Election<br>Elección Especial                                                 |
|-------------------------------------------------------------------------------------|----------------------------------------------------------------------------------------------------|--------------------------------------------------------------------------------------------------|---------------------------------------------------------------------------------------|
| Democratic<br>Democrático                                                           | <b>Gobernador</b><br>Término de 4 Años<br>Vote por los candidatos para Gobernador y<br>Cobernador Tanjarte de un partido                                    | la Asamblea General<br>Distrito 18<br>Término de 4 Años                                          | Representative in Congress                                                            |
| Republican<br>Republicano                                                           | Tom Wolf           Governor / Gobernador         Democrático                                                                                                | Lisa Boscola                                                                                     | Vote for ONE Representante del Congreso Distrito 15                                   |
| Green<br>Verde                                                                      | Democratic<br>John Fetterman<br>Lieutenant Governor / Teniente Gobernador                                                                                   | Write In - Escriba                                                                               | Vote por UNO                                                                          |
| Libertarian<br>Libertario                                                           | Scott R. Wagner<br>Governor / Gobernador Republicano<br>Jeff Bartos                                                                                         | Representative in<br>the General Assembly<br>133rd District<br>2 Year Term                       | Democratic / Democrático           Marty Nothstein           Republican / Republicano |
| United States Senator<br>6 Year Term<br>Vote for ONE                                | Paul Glover  Governor / Gobernador Verde                                                                                                    | Representante en<br>la Asamblea General                                                          | Tim Silfies                                                                           |
| Senador de los Estados Unidos<br>Término de 6 Años<br>Vote por UNO                  | Green<br>Jocolyn Bowser-Bostick<br>Lieutenant Governor / Teniente Gobernador                                                                                | Término de 2 Años<br>Vote por UNO                                                                | Write In - Escriba                                                                    |
| Bob Casey, Jr.<br>Democratic / Democrático                                          | Ken V. Krawchuk<br>Governor / Gobernador Libertario<br>Libertarian                                                                                          | Jeanne McNeill<br>Democratic / Democrático                                                       |                                                                                       |
| Lou Barletta<br>Republican / Republicano                                            | Kathleen S. Smith<br>Lieutenant Governor / Teniente Gobernador                                                                                              | Write In - Escriba                                                                               |                                                                                       |
| Neal Gale                                                                           |                                                                                                    |                                                                                                  |                                                                                       |

| Dale | R. | Kerns, | Jr. |
|------|----|--------|-----|
|------|----|--------|-----|

Libertarian / Libertario

Green / Verde

Write In - Escriba

| Representative in Congress<br>7th District<br>2 Year Term<br>Vote for ONE<br>Representante del Congreso<br>Distrito 7<br>Término de 2 Años<br>Vote por UNO |  |
|----------------------------------------------------------------------------------------------------|--|
| Susan Wild<br>Democratic / Democrático                                                                                                    |  |
| Marty Nothstein<br>Republican / Republicano                                                                                                    |  |
| Tim Silfies                                                                                                    |  |
| Vrite In - Escriba                                                                                                    |  |

Write In - Escriba

### Ballot Page 1 of 6

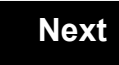

Back

Ballot Page 2 of (

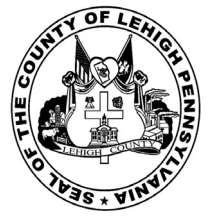

for the General Election held on Tuesday, November 6th, 2018 in the County of Lehigh, Commonwealth of Pennsylvania Commonwealth of Pennsylvania

Borough of Catasauqua, 2nd District

### Directions for Voting on the Voting Machine

1. Insert voter access card into slot at upper right side of the screen. The card should be face-up with the arrow pointing left. Push the card firmly in until it clicks.

2. Before you begin the voting process, you can magnify or change the contrast of your ballot to help increase readability. To begin voting, **touch** the "Next" button on the screen. You will use the "Next" button to see each ballot page until you reach the end of the ballot.

3. Touch the box on the screen next to your choice. An "X" will appear designating your selection. To change or cancel your selection, touch the box again and make another selection.

4. You may vote a straight party ticket by selecting your choice in the Straight Party Office Box located at the top of the left column on ballot page 1. To vote a split ticket after you have cast a straight party ballot, touch the box of the candidate of the opposite party for whom you wish to vote. You will notice that all other previous votes cast for candidates in that office box will be canceled. Should you wish to cast your vote for any of your original choices, you will need to touch the box next to their name.

5. If you would like to write-in a candidate, select "write-in" and a keyboard will appear on the screen. Type the write-in you would like, then select "Record Write-In." The normal voting screen will return and the name you entered will appear as the choice for that particular race.

6. On the Summary Page, review your choices. Touch "Back" to review previous pages. Items in red are races that were left blank or incomplete. If you want to vote for a race that was left blank, incomplete, or change your vote for any race, just touch the desired race you would like to change and you will be taken back to the proper page to cast your vote.

7. Touch "Cast Ballot" when you are ready to record your vote. Once "Cast Ballot" is selected you may not make further changes or vote again.

8. You have completed the electronic touch screen voting process. Remove your voter access card and return it to the poll worker.

### Elección General Mártes, el 6 de Noviembre, 2018 Direcciones para Votar en la Máquina de Votar

POLLS OPEN 7:00 AM to 8:00 PM

1. Ponga la tarjeta de acceso de votante en la ranura arriba y a la derecha de la pantalla. Meta la tarjeta con el señalar arriba y indicando a la izquierda. Empuje la tarjeta firmemente hasta que haga clic.

2. Antes de empezar el proceso electoral, usted puede aumentar o cambiar el contraste de la pantalla para mejorar la legibilidad de su papeleta. Para empezar votar, **toque** el botón "Empiece" en la pantalla. Utilize el botón "Próximo" para ver cada página hasta el fin de la papeleta.

3. Toque el cuadrado en la pantalla junto a su selección. Un "X" aparecerá junto a su selección. Para cambiar o cancelar su selección, toque el cuadrado otra vez y haga otra selección.

4. Usted puede votar por todos los candidatos de cu partido political, por tocando el cuadrado junto al nombre de su partido en la primera parte de la papeleta - al sur de la columna izquierda de la primera página de la papeleta. Despuás de eso, ya puede cambiar cualquieres votos así: toque el cuadrado del candidato por quien quiere votar. Verá que todas otras luces por otros candidatos por esto cargo se apagan.

5. Si usted quiere votar por una persona cuyo nombre no aparece en la paleleta, toque "write-in," y un teclado aparecerá en la pantalla. Escriba el nombre de su candidato por tocando las letras, y toque "Record Write-In" (Registre Selección Personal). La pantalla electoral normal volverá y el nombre que usted entró aparecerá como candidato por el cargo apropiado.

6. En la Página de la Revista, revise sus selecciones. Toque "Regresa" para revisar páginas previas. Si cualquiera cargo aparece resaltado, ese indique que ese cargo se deja blanco o incompleto. Si usted quiere votar para una cargo que dejó blanco, o incompleto, o si quiere cambiar su voto, toca el cargo que quiere cambiar y la página apropiada aparecerá.

7. Toque "Registre los Votos" cuando usted está listo para registrar su voto. Después de tocar este boton, sus votos están registrados, y no puede cambiar mas.

8. El proceso de votar por tocar está completo. Quite su tarjeta del acceso de votante y devuélvalo al oficial encargado.

| Straight Party<br>(Vote for ONE Party)<br>Partido Completo<br>(Vote por UN Partido) | Governor and<br>Lieutenant Governor<br>4 Year Term<br>Vote for the candidates of one party for<br>Governor and Lieutenant Governor<br>Gobernador y Teniente | Senator in<br>the General Assembly<br>18th District<br>4 Year Term<br>Vote for ONE<br>Senador en | Special Election<br>Elección Especial                                                 |
|-------------------------------------------------------------------------------------|----------------------------------------------------------------------------------------------------|--------------------------------------------------------------------------------------------------|---------------------------------------------------------------------------------------|
| Democratic<br>Democrático                                                           | <b>Gobernador</b><br>Término de 4 Años<br>Vote por los candidatos para Gobernador y<br>Cobernador Tanjarte de un partido                                    | la Asamblea General<br>Distrito 18<br>Término de 4 Años                                          | Representative in Congress                                                            |
| Republican<br>Republicano                                                           | Tom Wolf           Governor / Gobernador         Democrático                                                                                                | Lisa Boscola                                                                                     | Vote for ONE Representante del Congreso Distrito 15                                   |
| Green<br>Verde                                                                      | Democratic<br>John Fetterman<br>Lieutenant Governor / Teniente Gobernador                                                                                   | Write In - Escriba                                                                               | Vote por UNO                                                                          |
| Libertarian<br>Libertario                                                           | Scott R. Wagner<br>Governor / Gobernador Republicano<br>Jeff Bartos                                                                                         | Representative in<br>the General Assembly<br>133rd District<br>2 Year Term                       | Democratic / Democrático           Marty Nothstein           Republican / Republicano |
| United States Senator<br>6 Year Term<br>Vote for ONE                                | Paul Glover  Governor / Gobernador Verde                                                                                                    | Representante en<br>la Asamblea General                                                          | Tim Silfies                                                                           |
| Senador de los Estados Unidos<br>Término de 6 Años<br>Vote por UNO                  | Green<br>Jocolyn Bowser-Bostick<br>Lieutenant Governor / Teniente Gobernador                                                                                | Término de 2 Años<br>Vote por UNO                                                                | Write In - Escriba                                                                    |
| Bob Casey, Jr.<br>Democratic / Democrático                                          | Ken V. Krawchuk<br>Governor / Gobernador Libertario<br>Libertarian                                                                                          | Jeanne McNeill<br>Democratic / Democrático                                                       |                                                                                       |
| Lou Barletta<br>Republican / Republicano                                            | Kathleen S. Smith<br>Lieutenant Governor / Teniente Gobernador                                                                                              | Write In - Escriba                                                                               |                                                                                       |
| Neal Gale                                                                           |                                                                                                    |                                                                                                  |                                                                                       |

| Dale | R. | Kerns, | Jr. |
|------|----|--------|-----|
|------|----|--------|-----|

Libertarian / Libertario

Green / Verde

Write In - Escriba

| Representative in Congress<br>7th District<br>2 Year Term<br>Vote for ONE<br>Representante del Congreso<br>Distrito 7<br>Término de 2 Años<br>Vote por UNO |  |
|----------------------------------------------------------------------------------------------------|--|
| Susan Wild<br>Democratic / Democrático                                                                                                    |  |
| Marty Nothstein<br>Republican / Republicano                                                                                                    |  |
| Tim Silfies                                                                                                    |  |
| Vrite In - Escriba                                                                                                    |  |

Write In - Escriba

### Ballot Page 1 of 6

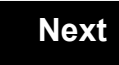

Back

Ballot Page 2 of (

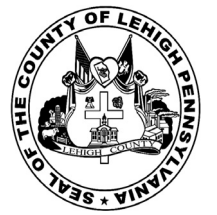

for the General Election held on Tuesday, November 6th, 2018 in the County of Lehigh, Commonwealth of Pennsylvania Commonwealth of Pennsylvania

Borough of Catasauqua, 3rd District

### Directions for Voting on the Voting Machine

1. Insert voter access card into slot at upper right side of the screen. The card should be face-up with the arrow pointing left. Push the card firmly in until it clicks.

2. Before you begin the voting process, you can magnify or change the contrast of your ballot to help increase readability. To begin voting, **touch** the "Next" button on the screen. You will use the "Next" button to see each ballot page until you reach the end of the ballot.

3. Touch the box on the screen next to your choice. An "X" will appear designating your selection. To change or cancel your selection, touch the box again and make another selection.

4. You may vote a straight party ticket by selecting your choice in the Straight Party Office Box located at the top of the left column on ballot page 1. To vote a split ticket after you have cast a straight party ballot, touch the box of the candidate of the opposite party for whom you wish to vote. You will notice that all other previous votes cast for candidates in that office box will be canceled. Should you wish to cast your vote for any of your original choices, you will need to touch the box next to their name.

5. If you would like to write-in a candidate, select "write-in" and a keyboard will appear on the screen. Type the write-in you would like, then select "Record Write-In." The normal voting screen will return and the name you entered will appear as the choice for that particular race.

6. On the Summary Page, review your choices. Touch "Back" to review previous pages. Items in red are races that were left blank or incomplete. If you want to vote for a race that was left blank, incomplete, or change your vote for any race, just touch the desired race you would like to change and you will be taken back to the proper page to cast your vote.

7. Touch "Cast Ballot" when you are ready to record your vote. Once "Cast Ballot" is selected you may not make further changes or vote again.

8. You have completed the electronic touch screen voting process. Remove your voter access card and return it to the poll worker.

# Elección General Mártes, el 6 de Noviembre, 2018

POLLS OPEN 7:00 AM to 8:00 PM

# Direcciones para Votar en la Máquina de Votar

1. Ponga la tarjeta de acceso de votante en la ranura arriba y a la derecha de la pantalla. Meta la tarjeta con el señalar arriba y indicando a la izquierda. Empuje la tarjeta firmemente hasta que haga clic.

2. Antes de empezar el proceso electoral, usted puede aumentar o cambiar el contraste de la pantalla para mejorar la legibilidad de su papeleta. Para empezar votar, **toque** el botón "Empiece" en la pantalla. Utilize el botón "Próximo" para ver cada página hasta el fin de la papeleta.

3. Toque el cuadrado en la pantalla junto a su selección. Un "X" aparecerá junto a su selección. Para cambiar o cancelar su selección, toque el cuadrado otra vez y haga otra selección.

4. Usted puede votar por todos los candidatos de cu partido political, por tocando el cuadrado junto al nombre de su partido en la primera parte de la papeleta - al sur de la columna izquierda de la primera página de la papeleta. Despuás de eso, ya puede cambiar cualquieres votos así: toque el cuadrado del candidato por quien quiere votar. Verá que todas otras luces por otros candidatos por esto cargo se apagan.

5. Si usted quiere votar por una persona cuyo nombre no aparece en la paleleta, toque "write-in," y un teclado aparecerá en la pantalla. Escriba el nombre de su candidato por tocando las letras, y toque "Record Write-In" (Registre Selección Personal). La pantalla electoral normal volverá y el nombre que usted entró aparecerá como candidato por el cargo apropiado.

6. En la Página de la Revista, revise sus selecciones. Toque "Regresa" para revisar páginas previas. Si cualquiera cargo aparece resaltado, ese indique que ese cargo se deja blanco o incompleto. Si usted quiere votar para una cargo que dejó blanco, o incompleto, o si quiere cambiar su voto, toca el cargo que quiere cambiar y la página apropiada aparecerá.

7. Toque "Registre los Votos" cuando usted está listo para registrar su voto. Después de tocar este boton, sus votos están registrados, y no puede cambiar mas.

8. El proceso de votar por tocar está completo. Quite su tarjeta del acceso de votante y devuélvalo al oficial encargado.

| Straight Party<br>(Vote for ONE Party)<br>Partido Completo<br>(Vote por UN Partido)                                        | Governor and<br>Lieutenant Governor<br>4 Year Term<br>Vote for the candidates of one party for<br>Governor and Lieutenant Governor<br>Gobernador y Teniente | Senator in<br>the General Assembly<br>18th District<br>4 Year Term<br>Vote for ONE<br>Senador en | Special Election<br>Elección Especial                                                                                                    |
|----------------------------------------------------------------------------------------------------|----------------------------------------------------------------------------------------------------|--------------------------------------------------------------------------------------------------|----------------------------------------------------------------------------------------------------|
| Democratic<br>Democrático                                                                                                  | Gobernador<br>Término de 4 Años<br>Vote por los candidatos para Gobernador y<br>Cobernador Teriorte de un partido                                           | la Asamblea General<br>Distrito 18<br>Término de 4 Años                                          | Representative in Congress                                                                                                    |
| Republican<br>Republicano                                                                                                  | Tom Wolf<br>Governor / Gobernador Democrático                                                                                                    | Lisa Boscola                                                                                     | - Vote for ONE<br>Representante del Congreso<br>Distrito 15                                                                                                    |
| Green<br>Verde                                                                                                    | Democratic<br>John Fetterman<br>Lieutenant Governor / Teniente Gobernador                                                                                   | Write In - Escriba                                                                               | Vote por UNO Susan Wild                                                                                                    |
| Libertarian<br>Libertario                                                                                                  | Scott R. Wagner<br>Governor / Gobernador<br>Republican<br>Jeff Bartos<br>Lieutenant Governor / Teniente Gobernador                                          | Representative in<br>the General Assembly<br>133rd District<br>2 Year Term<br>Vote for ONE       | Democratic / Democrático Marty Nothstein Republican / Republicano                                                                                                    |
| United States Senator<br>6 Year Term<br>Vote for ONE<br>Senador de los Estados Unidos<br>Término de 6 Años<br>Vote por UNO | Paul Glover         Governor / Gobernador         Verde         Green         Jocolyn Bowser-Bostick         Lieutenant Governor / Teniente Gobernador      | Representante en<br>la Asamblea General<br>Distrito 133<br>Término de 2 Años<br>Vote por UNO     | Tim Silfies       Libertarian / Libertario         Write In - Escriba       Image: Comparison of Comparison of Comparison o |
| Bob Casey, Jr.<br>Democratic / Democrático                                                                                 | Ken V. Krawchuk<br>Governor / Gobernador Libertario<br>Libertarian<br>Kathleen S. Smith<br>Lieutenant Governor / Teniente Gobernador                        | Jeanne McNeill<br>Democratic / Democrático           Write In - Escriba                          |                                                                                                    |
| Republican / Republicano                                                                                                   |                                                                                                    |                                                                                                  |                                                                                                    |

| Dale | R. | Kerns, | Jr. |
|------|----|--------|-----|
|------|----|--------|-----|

Libertarian / Libertario

Green / Verde

Write In - Escriba

| Representative in Congress<br>7th District<br>2 Year Term<br>Vote for ONE<br>Representante del Congreso<br>Distrito 7<br>Término de 2 Años<br>Vote por UNO |  |
|----------------------------------------------------------------------------------------------------|--|
| Susan Wild<br>Democratic / Democrático                                                                                                    |  |
| Marty Nothstein<br>Republican / Republicano                                                                                                    |  |
| Tim Silfies                                                                                                    |  |
| Vrite In - Escriba                                                                                                    |  |

Write In - Escriba

### Ballot Page 1 of 6

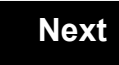

Back

Ballot Page 2 of (

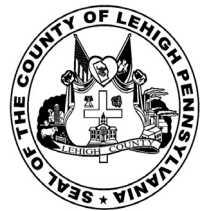

for the General Election held on Tuesday, November 6th, 2018 in the County of Lehigh, Commonwealth of Pennsylvania Commonwealth of Pennsylvania

Borough of Coopersburg

### Directions for Voting on the Voting Machine

1. Insert voter access card into slot at upper right side of the screen. The card should be face-up with the arrow pointing left. Push the card firmly in until it clicks.

2. Before you begin the voting process, you can magnify or change the contrast of your ballot to help increase readability. To begin voting, touch the "Next" button on the screen. You will use the "Next" button to see each ballot page until you reach the end of the ballot.

3. Touch the box on the screen next to your choice. An "X" will appear designating your selection. To change or cancel your selection, touch the box again and make another selection.

4. You may vote a straight party ticket by selecting your choice in the Straight Party Office Box located at the top of the left column on ballot page 1. To vote a split ticket after you have cast a straight party ballot, touch the box of the candidate of the opposite party for whom you wish to vote. You will notice that all other previous votes cast for candidates in that office box will be canceled. Should you wish to cast your vote for any of your original choices, you will need to touch the box next to their name.

5. If you would like to write-in a candidate, select "write-in" and a keyboard will appear on the screen. Type the write-in you would like, then select "Record Write-In. The normal voting screen will return and the name you entered will appear as the choice for that particular race.

6. On the Summary Page, review your choices. Touch "Back" to review previous pages. Items in red are races that were left blank or incomplete. If you want to vote for a race that was left blank, incomplete, or change your vote for any race, just touch the desired race you would like to change and you will be taken back to the proper page to cast your vote.

7. Touch "Cast Ballot" when you are ready to record your vote. Once "Cast Ballot" is selected you may not make further changes or vote again.

8. You have completed the electronic touch screen voting process. Remove your voter access card and return it to the poll worker.

### **Elección General** Mártes, el 6 de Noviembre, 2018 Direcciones para Votar en la Máquina de Votar

1. Ponga la tarjeta de acceso de votante en la ranura arriba y a la derecha de la pantalla. Meta la tarjeta con el señalar arriba y indicando a la izquierda. Empuje la tarjeta firmemente hasta que haga clic.

2. Antes de empezar el proceso electoral, usted puede aumentar o cambiar el contraste de la pantalla para mejorar la legibilidad de su papeleta. Para empezar votar, toque el botón "Empiece" en la pantalla. Utilize el botón "Próximo" para ver cada página hasta el fin de la papeleta.

3. Toque el cuadrado en la pantalla junto a su selección. Un "X" aparecerá junto a su selección. Para cambiar o cancelar su selección, toque el cuadrado otra vez y haga otra selección.

4. Usted puede votar por todos los candidatos de cu partido political, por tocando el cuadrado junto al nombre de su partido en la primera parte de la papeleta - al sur de la columna izquierda de la primera página de la papeleta. Despuás de eso, ya puede cambiar cualquieres votos así: toque el cuadrado del candidato por quien quiere votar. Verá que todas otras luces por otros candidatos por esto cargo se apagan.

5. Si usted quiere votar por una persona cuyo nombre no aparece en la paleleta, toque "write-in," y un teclado aparecerá en la pantalla. Escriba el nombre de su candidato por tocando las letras, y toque "Record Write-In" (Registre Selección Personal). La pantalla electoral normal volverá y el nombre que usted entró aparecerá como candidato por el cargo apropiado.

6. En la Página de la Revista, revise sus selecciones. Toque "Regresa" para revisar páginas previas. Si cualquiera cargo aparece resaltado, ese indique que ese cargo se deja blanco o incompleto. Si usted quiere votar para una cargo que dejó blanco, o incompleto, o si quiere cambiar su voto, toca el cargo que quiere cambiar y la página apropiada aparecerá.

7. Toque "Registre los Votos" cuando usted está listo para registrar su voto. Después de tocar este boton, sus votos están registrados, y no puede cambiar mas.

8. El proceso de votar por tocar está completo. Quite su tarjeta del acceso de votante y devuélvalo al oficial encargado.

| Straight Party<br>(Vote for ONE Party)<br>Partido Completo<br>(Vote por UN Partido)                                        | Governor and<br>Lieutenant Governor<br>4 Year Term<br>Vote for the candidates of one party for<br>Governor and Lieutenant Governor<br>Gobernador y Teniente |
|----------------------------------------------------------------------------------------------------|----------------------------------------------------------------------------------------------------|
| Democratic<br>Democrático                                                                                                  | Gobernador<br>Término de 4 Años<br>Vote por los candidatos para Gobernador y<br>Gobernador Teniente de un partido                                           |
| Republican<br>Republicano                                                                                                  | Tom Wolf Governor / Gobernador Democrático                                                                                                    |
| Green<br>Verde                                                                                                    | Democratic<br>John Fetterman<br>Lieutenant Governor / Teniente Gobernador                                                                                   |
| Libertarian<br>Libertario                                                                                                  | Scott R. Wagner<br>Governor / Gobernador Republicano<br>Republican                                                                                          |
|                                                                                                    | Jeff Bartos                                                                                                    |
| United States Senator<br>6 Year Term<br>Vote for ONE<br>Senador de los Estados Unidos<br>Término de 6 Años<br>Vote por UNO | Paul Glover           Governor / Gobernador         Verde Green           Jocolyn Bowser-Bostick           Lieutenant Governor / Teniente Gobernador        |
| Bob Casey, Jr.<br>Democratic / Democrático                                                                                 | Governor / Gobernador Libertario                                                                                                    |
| LOU Barletta<br>Republican / Republicano                                                                                   | Kathleen S. Smith<br>Lieutenant Governor / Teniente Gobernador                                                                                              |
| leal Gale                                                                                                    | Write In - Escriba                                                                                                    |

| Senator in<br>the General Assembly<br>16th District<br>4 Year Term<br>Vote for ONE<br>Senador en | Special Election<br>Elección Especial                                     |
|--------------------------------------------------------------------------------------------------|---------------------------------------------------------------------------|
| <b>la Asamblea General</b><br>Distrito 16<br>Término de 4 Años<br>Vote por UNO                   | Representative in Congress                                                |
| Mark Pinsley<br>Democratic / Democrático                                                         | Representante del Congreso<br>Distrito 15<br>Vote por UNO                 |
| Pat Browne<br>Republican / Republicano                                                           | Susan Wild<br>Democratic / Democrático                                    |
| Write In - Escriba                                                                               | Marty Nothstein                                                           |
| Representative in<br>the General Assembly<br>131st District<br>2 Year Term                       | Republican / Republicano       Tim Silfies       Libertarian / Libertario |
| Representante en<br>la Asamblea General<br>Distrito 131<br>Término de 2 Años<br>Vote por UNO     | Write In - Escriba                                                        |
| Andy Lee<br>Democratic / Democrático                                                             |                                                                           |
|                                                                                                  |                                                                           |

### **POLLS OPEN** 7:00 AM to 8:00 PM

#### Dale R. Kerns, Jr.

Libertarian / Libertario

Write In - Escriba

| Representative in Congress<br>7th District<br>2 Year Term<br>Vote for ONE<br>Representante del Congreso<br>Distrito 7<br>Término de 2 Años<br>Vote por UNO |  |  |
|----------------------------------------------------------------------------------------------------|--|--|
| Susan Wild<br>Democratic / Democrático                                                                                                    |  |  |
| Marty Nothstein<br>Republican / Republicano                                                                                                    |  |  |
| Tim Silfies<br>Libertarian / Libertario                                                                                                    |  |  |
| Write In - Escriba                                                                                                    |  |  |

Write In - Escriba

Justin J. Simmons

Republican / Republicano

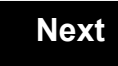

Back
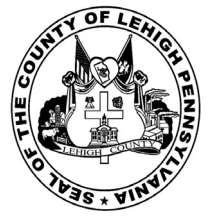

for the General Election held on Tuesday, November 6th, 2018 in the County of Lehigh, Commonwealth of Pennsylvania Commonwealth of Pennsylvania

Borough of Coplay, 1st District

#### Directions for Voting on the Voting Machine

1. Insert voter access card into slot at upper right side of the screen. The card should be face-up with the arrow pointing left. Push the card firmly in until it clicks.

2. Before you begin the voting process, you can magnify or change the contrast of your ballot to help increase readability. To begin voting, **touch** the "Next" button on the screen. You will use the "Next" button to see each ballot page until you reach the end of the ballot.

3. Touch the box on the screen next to your choice. An "X" will appear designating your selection. To change or cancel your selection, touch the box again and make another selection.

4. You may vote a straight party ticket by selecting your choice in the Straight Party Office Box located at the top of the left column on ballot page 1. To vote a split ticket after you have cast a straight party ballot, touch the box of the candidate of the opposite party for whom you wish to vote. You will notice that all other previous votes cast for candidates in that office box will be canceled. Should you wish to cast your vote for any of your original choices, you will need to touch the box next to their name.

5. If you would like to write-in a candidate, select "write-in" and a keyboard will appear on the screen. Type the write-in you would like, then select "Record Write-In." The normal voting screen will return and the name you entered will appear as the choice for that particular race.

6. On the Summary Page, review your choices. Touch "Back" to review previous pages. Items in red are races that were left blank or incomplete. If you want to vote for a race that was left blank, incomplete, or change your vote for any race, just touch the desired race you would like to change and you will be taken back to the proper page to cast your vote.

7. Touch "Cast Ballot" when you are ready to record your vote. Once "Cast Ballot" is selected you may not make further changes or vote again.

8. You have completed the electronic touch screen voting process. Remove your voter access card and return it to the poll worker.

# Elección General

#### Mártes, el 6 de Noviembre, 2018 Direcciones para Votar en la Máquina de Votar

1. Ponga la tarjeta de acceso de votante en la ranura arriba y a la derecha de la pantalla. Meta la tarjeta con el señalar arriba y indicando a la izquierda. Empuje la tarjeta firmemente hasta que haga clic.

2. Antes de empezar el proceso electoral, usted puede aumentar o cambiar el contraste de la pantalla para mejorar la legibilidad de su papeleta. Para empezar votar, **toque** el botón "Empiece" en la pantalla. Utilize el botón "Próximo" para ver cada página hasta el fin de la papeleta.

3. Toque el cuadrado en la pantalla junto a su selección. Un "X" aparecerá junto a su selección. Para cambiar o cancelar su selección, toque el cuadrado otra vez y haga otra selección.

4. Usted puede votar por todos los candidatos de cu partido political, por tocando el cuadrado junto al nombre de su partido en la primera parte de la papeleta - al sur de la columna izquierda de la primera página de la papeleta. Despuás de eso, ya puede cambiar cualquieres votos así: toque el cuadrado del candidato por quien quiere votar. Verá que todas otras luces por otros candidatos por esto cargo se apagan.

5. Si usted quiere votar por una persona cuyo nombre no aparece en la paleleta, toque "write-in," y un teclado aparecerá en la pantalla. Escriba el nombre de su candidato por tocando las letras, y toque "Record Write-In" (Registre Selección Personal). La pantalla electoral normal volverá y el nombre que usted entró aparecerá como candidato por el cargo apropiado.

6. En la Página de la Revista, revise sus selecciones. Toque "Regresa" para revisar páginas previas. Si cualquiera cargo aparece resaltado, ese indique que ese cargo se deja blanco o incompleto. Si usted quiere votar para una cargo que dejó blanco, o incompleto, o si quiere cambiar su voto, toca el cargo que quiere cambiar y la página apropiada aparecerá.

7. Toque "Registre los Votos" cuando usted está listo para registrar su voto. Después de tocar este boton, sus votos están registrados, y no puede cambiar mas.

8. El proceso de votar por tocar está completo. Quite su tarjeta del acceso de votante y devuélvalo al oficial encargado.

| Straight Party                                                     | Governor and                                                                                                    | Senator in                                              | 1                                                           |
|--------------------------------------------------------------------|----------------------------------------------------------------------------------------------------|---------------------------------------------------------|-------------------------------------------------------------|
| (Vote for ONE Party)                                               | Lieutenant Governor                                                                                               | the General Assembly                                    | Special Election                                            |
| Partido Completo<br>(Vote por UN Partido)                          | Vote for the candidates of one party for<br>Governor and Lieutenant Governor<br>Gobernador y Teniente             | 4 Year Term<br>Vote for ONE<br>Senador en               | Elección Especial                                           |
| Democratic<br>Democrático                                          | Gobernador<br>Término de 4 Años<br>Vote por los candidatos para Gobernador y<br>Cobernador Teriente de un partido | la Asamblea General<br>Distrito 18<br>Término de 4 Años | Representative in Congress                                  |
| Republican<br>Republicano                                          | Tom Wolf           Governor / Gobernador         Democrático                                                      | Lisa Boscola<br>Democratic / Democrático                | Vote for ONE     Representante del Congreso     Distrito 15 |
| Green<br>Verde                                                     | John Fetterman<br>Lieutenant Governor / Teniente Gobernador                                                       | Write In - Escriba                                      | Vote por UNO                                                |
| Libertarian                                                        | Scott R. Wagner                                                                                                   | Representative in                                       | Democratic / Democrático                                    |
| Libertario                                                         | Governor / Gobernador Republicano<br>Republican<br>Jeff Bartos                                                    | the General Assembly<br>133rd District<br>2 Year Term   | Marty Nothstein<br>Republican / Republicano                 |
| United States Senator<br>6 Year Term<br>Vote for ONE               | Paul Glover<br>Governor / Gobernador                                                                              | Representante en<br>la Asamblea General                 | Tim Silfies                                                 |
| Senador de los Estados Unidos<br>Término de 6 Años<br>Vote por UNO | Green<br>Jocolyn Bowser-Bostick<br>Lieutenant Governor / Teniente Gobernador                                      | Término de 2 Años<br>Vote por UNO                       | Write In - Escriba                                          |
| Bob Casey, Jr.<br>Democratic / Democrático                         | Ken V. Krawchuk<br>Governor / Gobernador Libertario<br>Libertarian                                                | Jeanne McNeill<br>Democratic / Democrático              | _                                                           |
| Lou Barletta<br>Republican / Republicano                           | Kathleen S. Smith<br>Lieutenant Governor / Teniente Gobernador                                                    | Write In - Escriba                                      |                                                             |
| Neal Gale                                                          |                                                                                                    |                                                         |                                                             |

POLLS OPEN 7:00 AM to 8:00 PM

| Dale | R. | Kerns, | Jr. |
|------|----|--------|-----|
|------|----|--------|-----|

Libertarian / Libertario

Green / Verde

Write In - Escriba

| Representative in Congress<br>7th District<br>2 Year Term<br>Vote for ONE<br>Representante del Congreso<br>Distrito 7<br>Término de 2 Años<br>Vote por UNO |  |  |  |  |
|----------------------------------------------------------------------------------------------------|--|--|--|--|
| Susan Wild<br>Democratic / Democrático                                                                                                    |  |  |  |  |
| Marty Nothstein<br>Republican / Republicano                                                                                                    |  |  |  |  |
| Tim Silfies                                                                                                    |  |  |  |  |
| Vrite In - Escriba                                                                                                    |  |  |  |  |

Write In - Escriba

#### Ballot Page 1 of 6

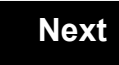

Back

Ballot Page 2 of (

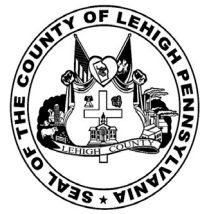

for the General Election held on Tuesday, November 6th, 2018 in the County of Lehigh, Commonwealth of Pennsylvania Commonwealth of Pennsylvania

Borough of Coplay, 2nd District

#### Directions for Voting on the Voting Machine

1. Insert voter access card into slot at upper right side of the screen. The card should be face-up with the arrow pointing left. Push the card firmly in until it clicks.

2. Before you begin the voting process, you can magnify or change the contrast of your ballot to help increase readability. To begin voting, touch the "Next" button on the screen. You will use the "Next" button to see each ballot page until you reach the end of the ballot.

3. Touch the box on the screen next to your choice. An "X" will appear designating your selection. To change or cancel your selection, touch the box again and make another selection.

4. You may vote a straight party ticket by selecting your choice in the Straight Party Office Box located at the top of the left column on ballot page 1. To vote a split ticket after you have cast a straight party ballot, touch the box of the candidate of the opposite party for whom you wish to vote. You will notice that all other previous votes cast for candidates in that office box will be canceled. Should you wish to cast your vote for any of your original choices, you will need to touch the box next to their name.

5. If you would like to write-in a candidate, select "write-in" and a keyboard will appear on the screen. Type the write-in you would like, then select "Record Write-In. The normal voting screen will return and the name you entered will appear as the choice for that particular race.

6. On the Summary Page, review your choices. Touch "Back" to review previous pages. Items in red are races that were left blank or incomplete. If you want to vote for a race that was left blank, incomplete, or change your vote for any race, just touch the desired race you would like to change and you will be taken back to the proper page to cast your vote.

7. Touch "Cast Ballot" when you are ready to record your vote. Once "Cast Ballot" is selected you may not make further changes or vote again.

8. You have completed the electronic touch screen voting process. Remove your voter access card and return it to the poll worker.

#### **Elección General** Mártes, el 6 de Noviembre, 2018 Direcciones para Votar en la Máquina de Votar

POLLS OPEN 7:00 AM to 8:00 PM

1. Ponga la tarjeta de acceso de votante en la ranura arriba y a la derecha de la pantalla. Meta la tarjeta con el señalar arriba y indicando a la izquierda. Empuje la tarjeta firmemente hasta que haga clic.

2. Antes de empezar el proceso electoral, usted puede aumentar o cambiar el contraste de la pantalla para mejorar la legibilidad de su papeleta. Para empezar votar, toque el botón "Empiece" en la pantalla. Utilize el botón "Próximo" para ver cada página hasta el fin de la papeleta.

3. Toque el cuadrado en la pantalla junto a su selección. Un "X" aparecerá junto a su selección. Para cambiar o cancelar su selección, toque el cuadrado otra vez y haga otra selección.

4. Usted puede votar por todos los candidatos de cu partido political, por tocando el cuadrado junto al nombre de su partido en la primera parte de la papeleta - al sur de la columna izquierda de la primera página de la papeleta. Despuás de eso, ya puede cambiar cualquieres votos así: toque el cuadrado del candidato por quien quiere votar. Verá que todas otras luces por otros candidatos por esto cargo se apagan.

5. Si usted quiere votar por una persona cuyo nombre no aparece en la paleleta, toque "write-in," y un teclado aparecerá en la pantalla. Escriba el nombre de su candidato por tocando las letras, y toque "Record Write-In" (Registre Selección Personal). La pantalla electoral normal volverá y el nombre que usted entró aparecerá como candidato por el cargo apropiado.

6. En la Página de la Revista, revise sus selecciones. Toque "Regresa" para revisar páginas previas. Si cualquiera cargo aparece resaltado, ese indique que ese cargo se deja blanco o incompleto. Si usted quiere votar para una cargo que dejó blanco, o incompleto, o si quiere cambiar su voto, toca el cargo que quiere cambiar y la página apropiada aparecerá.

7. Toque "Registre los Votos" cuando usted está listo para registrar su voto. Después de tocar este boton, sus votos están registrados, y no puede cambiar mas.

8. El proceso de votar por tocar está completo. Quite su tarjeta del acceso de votante y devuélvalo al oficial encargado.

|                                                                                     |                                                                                                    |                                                                                                  | _                                                                 |
|-------------------------------------------------------------------------------------|----------------------------------------------------------------------------------------------------|--------------------------------------------------------------------------------------------------|-------------------------------------------------------------------|
| Straight Party<br>(Vote for ONE Party)<br>Partido Completo<br>(Vote por UN Partido) | Governor and<br>Lieutenant Governor<br>4 Year Term<br>Vote for the candidates of one party for<br>Governor and Lieutenant Governor<br>Gobernador y Teniente | Senator in<br>the General Assembly<br>18th District<br>4 Year Term<br>Vote for ONE<br>Senador en | Special Election<br>Elección Especial                             |
| Democratic<br>Democrático                                                           | <b>Gobernador</b><br>Término de 4 Años<br>Vote por los candidatos para Gobernador y<br>Gobernador Tenjente de un partido                                    | la Asamblea General<br>Distrito 18<br>Término de 4 Años                                          | Representative in Congress                                        |
| Republican<br>Republicano                                                           | Tom Wolf           Governor / Gobernador         Democrático                                                                                                | Lisa Boscola                                                                                     | Vote for ONE     Representante del Congreso     Distrito 15       |
| Green<br>Verde                                                                      | Democratic<br>John Fetterman<br>Lieutenant Governor / Teniente Gobernador                                                                                   | Write In - Escriba                                                                               | Vote por UNO                                                      |
| Libertarian<br>Libertario                                                           | Scott R. Wagner<br>Governor / Gobernador<br>Jeff Bartos                                                                                                    | Representative in<br>the General Assembly<br>133rd District<br>2 Year Term                       | Democratic / Democrático Marty Nothstein Republican / Republicano |
| United States Senator<br>6 Year Term<br>Vote for ONE                                | Lieutenant Governor / Teniente Gobernador Paul Glover Governor / Gobernador Verde                                                                           | Vote for ONE<br>Representante en<br>la Asamblea General                                          | Tim Silfies                                                       |
| Senador de los Estados Unidos<br>Término de 6 Años<br>Vote por UNO                  | Green<br>Jocolyn Bowser-Bostick<br>Lieutenant Governor / Teniente Gobernador                                                                                | Término de 2 Años<br>Vote por UNO                                                                | Write In - Escriba                                                |
| Bob Casey, Jr.<br>Democratic / Democrático                                          | Ken V. Krawchuk<br>Governor / Gobernador Libertario                                                                                                    | Jeanne McNeill<br>Democratic / Democrático                                                       |                                                                   |
| Lou Barletta<br>Republican / Republicano                                            | Kathleen S. Smith<br>Lieutenant Governor / Teniente Gobernador                                                                                              | Write In - Escriba                                                                               |                                                                   |
| Neal Gale                                                                           |                                                                                                    |                                                                                                  |                                                                   |

| Dale | R. | Kerns, | Jr. |
|------|----|--------|-----|
|------|----|--------|-----|

Libertarian / Libertario

Green / Verde

Write In - Escriba

Write In - Escriba

| Representative in Congress<br>7th District<br>2 Year Term<br>Vote for ONE<br>Representante del Congreso<br>Distrito 7<br>Término de 2 Años<br>Vote por UNO |  |  |  |  |
|----------------------------------------------------------------------------------------------------|--|--|--|--|
| Susan Wild<br>Democratic / Democrático                                                                                                    |  |  |  |  |
| Marty Nothstein<br>Republican / Republicano                                                                                                    |  |  |  |  |
| Tim Silfies                                                                                                    |  |  |  |  |
| Vrite In - Escriba                                                                                                    |  |  |  |  |

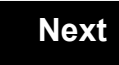

Back

#### Next

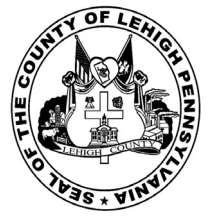

for the General Election held on Tuesday, November 6th, 2018 in the County of Lehigh, Commonwealth of Pennsylvania Commonwealth of Pennsylvania

Borough of Emmaus, 1st District

#### Directions for Voting on the Voting Machine

1. Insert voter access card into slot at upper right side of the screen. The card should be face-up with the arrow pointing left. Push the card firmly in until it clicks.

2. Before you begin the voting process, you can magnify or change the contrast of your ballot to help increase readability. To begin voting, **touch** the "Next" button on the screen. You will use the "Next" button to see each ballot page until you reach the end of the ballot.

3. Touch the box on the screen next to your choice. An "X" will appear designating your selection. To change or cancel your selection, touch the box again and make another selection.

4. You may vote a straight party ticket by selecting your choice in the Straight Party Office Box located at the top of the left column on ballot page 1. To vote a split ticket after you have cast a straight party ballot, touch the box of the candidate of the opposite party for whom you wish to vote. You will notice that all other previous votes cast for candidates in that office box will be canceled. Should you wish to cast your vote for any of your original choices, you will need to touch the box next to their name.

5. If you would like to write-in a candidate, select "write-in" and a keyboard will appear on the screen. Type the write-in you would like, then select "Record Write-In." The normal voting screen will return and the name you entered will appear as the choice for that particular race.

6. On the Summary Page, review your choices. Touch "Back" to review previous pages. Items in red are races that were left blank or incomplete. If you want to vote for a race that was left blank, incomplete, or change your vote for any race, just touch the desired race you would like to change and you will be taken back to the proper page to cast your vote.

7. Touch "Cast Ballot" when you are ready to record your vote. Once "Cast Ballot" is selected you may not make further changes or vote again.

8. You have completed the electronic touch screen voting process. Remove your voter access card and return it to the poll worker.

# 7:00 AM to 8:00 PM

POLLS OPEN

#### Elección General Mártes, el 6 de Noviembre, 2018 Direcciones para Votar en la Máquina de Votar

1. Ponga la tarjeta de acceso de votante en la ranura arriba y a la derecha de la pantalla. Meta la tarjeta con el señalar arriba y indicando a la izquierda. Empuje la tarjeta firmemente hasta que haga clic.

2. Antes de empezar el proceso electoral, usted puede aumentar o cambiar el contraste de la pantalla para mejorar la legibilidad de su papeleta. Para empezar votar, **toque** el botón "Empiece" en la pantalla. Utilize el botón "Próximo" para ver cada página hasta el fin de la papeleta.

3. Toque el cuadrado en la pantalla junto a su selección. Un "X" aparecerá junto a su selección. Para cambiar o cancelar su selección, toque el cuadrado otra vez y haga otra selección.

4. Usted puede votar por todos los candidatos de cu partido political, por tocando el cuadrado junto al nombre de su partido en la primera parte de la papeleta - al sur de la columna izquierda de la primera página de la papeleta. Despuás de eso, ya puede cambiar cualquieres votos así: toque el cuadrado del candidato por quien quiere votar. Verá que todas otras luces por otros candidatos por esto cargo se apagan.

5. Si usted quiere votar por una persona cuyo nombre no aparece en la paleleta, toque "write-in," y un teclado aparecerá en la pantalla. Escriba el nombre de su candidato por tocando las letras, y toque "Record Write-In" (Registre Selección Personal). La pantalla electoral normal volverá y el nombre que usted entró aparecerá como candidato por el cargo apropiado.

6. En la Página de la Revista, revise sus selecciones. Toque "Regresa" para revisar páginas previas. Si cualquiera cargo aparece resaltado, ese indique que ese cargo se deja blanco o incompleto. Si usted quiere votar para una cargo que dejó blanco, o incompleto, o si quiere cambiar su voto, toca el cargo que quiere cambiar y la página apropiada aparecerá.

7. Toque "Registre los Votos" cuando usted está listo para registrar su voto. Después de tocar este boton, sus votos están registrados, y no puede cambiar mas.

8. El proceso de votar por tocar está completo. Quite su tarjeta del acceso de votante y devuélvalo al oficial encargado.

|                                                                    |                                                                                                    |                                                                            | _                                                                                     |
|--------------------------------------------------------------------|----------------------------------------------------------------------------------------------------|----------------------------------------------------------------------------|---------------------------------------------------------------------------------------|
| Straight Party<br>(Vote for ONE Party)                             | Governor and<br>Lieutenant Governor<br>4 Year Term                                                        | Senator in<br>the General Assembly<br>18th District                        | Special Election                                                                      |
| (Vote por UN Partido)                                              | Vote for the candidates of one party for<br>Governor and Lieutenant Governor<br>Gobernador y Teniente     | 4 Year Term<br>Vote for ONE<br><b>Senador en</b>                           | Eleccion Especial                                                                     |
| Democratic<br>Democrático                                          | Gobernador<br>Término de 4 Años<br>Vote por los candidatos para Gobernador y                              | la Asamblea General<br>Distrito 18<br>Término de 4 Años                    | Representative in Congress                                                            |
| Republican<br>Republicano                                          | Cobernador Terriente de un partido           Tom Wolf           Governor / Gobernador         Democrático | Lisa Boscola<br>Democratic / Democrático                                   | A Strict District Vote for ONE     Representante del Congreso     Distrito 15         |
| Green<br>Verde                                                     | John Fetterman<br>Lieutenant Governor / Teniente Gobernador                                               | Write In - Escriba                                                         | Vote por UNO                                                                          |
| Libertarian<br>Libertario                                          | Scott R. Wagner<br>Governor / Gobernador<br>Jeff Bartos                                                   | Representative in<br>the General Assembly<br>131st District<br>2 Year Term | Democratic / Democrático           Marty Nothstein           Republican / Republicano |
| United States Senator<br>6 Year Term<br>Vote for ONE               | Lieutenant Governor / Teniente Gobernador Paul Glover Governor / Gobernador Verde                         | Vote for ONE<br>Representante en<br>la Asamblea General                    | Tim Silfies                                                                           |
| Senador de los Estados Unidos<br>Término de 6 Años<br>Vote por UNO | Jocolyn Bowser-Bostick<br>Lieutenant Governor / Teniente Gobernador                                       | Distrito 131<br>Término de 2 Años<br>Vote por UNO                          | Write In - Escriba                                                                    |
| Bob Casey, Jr.<br>Democratic / Democrático                         | Ken V. Krawchuk<br>Governor / Gobernador Libertario                                                       | Andy Lee Democratic / Democrático                                          | _                                                                                     |
| Lou Barletta<br>Republican / Republicano                           | Kathleen S. Smith<br>Lieutenant Governor / Teniente Gobernador                                            | Justin J. Simmons<br>Republican / Republicano                              | _                                                                                     |
| Neal Gale Green / Verde                                            | Write In - Escriba                                                                                        | Write In - Escriba                                                         |                                                                                       |

| Dale | R. | Kerns, | Jr. |
|------|----|--------|-----|
|------|----|--------|-----|

Libertarian / Libertario

Write In - Escriba

| Representative in Congress<br>7th District<br>2 Year Term<br>Vote for ONE<br>Representante del Congreso<br>Distrito 7<br>Término de 2 Años<br>Vote por UNO |  |  |  |  |
|----------------------------------------------------------------------------------------------------|--|--|--|--|
| Susan Wild<br>Democratic / Democrático                                                                                                    |  |  |  |  |
| Marty Nothstein<br>Republican / Republicano                                                                                                    |  |  |  |  |
| Tim Silfies                                                                                                    |  |  |  |  |
| Vrite In - Escriba                                                                                                    |  |  |  |  |

#### Ballot Page 1 of 6

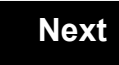

Back

Ballot Page 2 of (

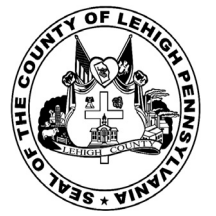

# Sample Ballot

for the General Election held on Tuesday, November 6th, 2018 in the County of Lehigh, Commonwealth of Pennsylvania Commonwealth of Pennsylvania

Borough of Emmaus, 2nd District

#### Directions for Voting on the Voting Machine

1. Insert voter access card into slot at upper right side of the screen. The card should be face-up with the arrow pointing left. Push the card firmly in until it clicks.

2. Before you begin the voting process, you can magnify or change the contrast of your ballot to help increase readability. To begin voting, touch the "Next" button on the screen. You will use the "Next" button to see each ballot page until you reach the end of the ballot.

3. Touch the box on the screen next to your choice. An "X" will appear designating your selection. To change or cancel your selection, touch the box again and make another selection.

4. You may vote a straight party ticket by selecting your choice in the Straight Party Office Box located at the top of the left column on ballot page 1. To vote a split ticket after you have cast a straight party ballot, touch the box of the candidate of the opposite party for whom you wish to vote. You will notice that all other previous votes cast for candidates in that office box will be canceled. Should you wish to cast your vote for any of your original choices, you will need to touch the box next to their name.

5. If you would like to write-in a candidate, select "write-in" and a keyboard will appear on the screen. Type the write-in you would like, then select "Record Write-In. The normal voting screen will return and the name you entered will appear as the choice for that particular race.

6. On the Summary Page, review your choices. Touch "Back" to review previous pages. Items in red are races that were left blank or incomplete. If you want to vote for a race that was left blank, incomplete, or change your vote for any race, just touch the desired race you would like to change and you will be taken back to the proper page to cast your vote.

7. Touch "Cast Ballot" when you are ready to record your vote. Once "Cast Ballot" is selected you may not make further changes or vote again.

8. You have completed the electronic touch screen voting process. Remove your voter access card and return it to the poll worker.

#### **Elección General** Mártes, el 6 de Noviembre, 2018 Direcciones para Votar en la Máquina de Votar

1. Ponga la tarjeta de acceso de votante en la ranura arriba y a la derecha de la pantalla. Meta la tarjeta con el señalar arriba y indicando a la izquierda. Empuje la tarjeta firmemente hasta que haga clic.

2. Antes de empezar el proceso electoral, usted puede aumentar o cambiar el contraste de la pantalla para mejorar la legibilidad de su papeleta. Para empezar votar, toque el botón "Empiece" en la pantalla. Utilize el botón "Próximo" para ver cada página hasta el fin de la papeleta.

3. Toque el cuadrado en la pantalla junto a su selección. Un "X" aparecerá junto a su selección. Para cambiar o cancelar su selección, toque el cuadrado otra vez y haga otra selección.

4. Usted puede votar por todos los candidatos de cu partido political, por tocando el cuadrado junto al nombre de su partido en la primera parte de la papeleta - al sur de la columna izquierda de la primera página de la papeleta. Despuás de eso, ya puede cambiar cualquieres votos así: toque el cuadrado del candidato por quien quiere votar. Verá que todas otras luces por otros candidatos por esto cargo se apagan.

5. Si usted quiere votar por una persona cuyo nombre no aparece en la paleleta, toque "write-in," y un teclado aparecerá en la pantalla. Escriba el nombre de su candidato por tocando las letras, y toque "Record Write-In" (Registre Selección Personal). La pantalla electoral normal volverá y el nombre que usted entró aparecerá como candidato por el cargo apropiado.

6. En la Página de la Revista, revise sus selecciones. Toque "Regresa" para revisar páginas previas. Si cualquiera cargo aparece resaltado, ese indique que ese cargo se deja blanco o incompleto. Si usted quiere votar para una cargo que dejó blanco, o incompleto, o si quiere cambiar su voto, toca el cargo que quiere cambiar y la página apropiada aparecerá.

7. Toque "Registre los Votos" cuando usted está listo para registrar su voto. Después de tocar este boton, sus votos están registrados, y no puede cambiar mas.

8. El proceso de votar por tocar está completo. Quite su tarjeta del acceso de votante y devuélvalo al oficial encargado.

| Straight Party<br>(Vote for ONE Party)<br>Partido Completo<br>(Vote por UN Partido)   | Governor and<br>Lieutenant Governor<br>4 Year Term<br>Vote for the candidates of one party for<br>Governor and Lieutenant Governor<br>Gobernador y Teniente | Senator in<br>the General Assembly<br>18th District<br>4 Year Term<br>Vote for ONE<br>Senador en | Special Election<br>Elección Especial                                                 |
|---------------------------------------------------------------------------------------|----------------------------------------------------------------------------------------------------|--------------------------------------------------------------------------------------------------|---------------------------------------------------------------------------------------|
| Democratic<br>Democrático                                                             | Gobernador<br>Término de 4 Años<br>Vote por los candidatos para Gobernador y<br>Gobernador Teniente de un partido                                           | la Asamblea General<br>Distrito 18<br>Término de 4 Años<br>Vote por UNO                          | Representative in Congress                                                            |
| Republican<br>Republicano                                                             | Tom Wolf<br>Governor / Gobernador Democrático                                                                                                    | Lisa Boscola<br>Democratic / Democrático                                                         | Vote for ONE     Representante del Congreso     Distrito 15                           |
| Green<br>Verde                                                                        | John Fetterman<br>Lieutenant Governor / Teniente Gobernador                                                                                                 | Write In - Escriba                                                                               | Vote por UNO Susan Wild                                                               |
| Libertarian<br>Libertario                                                             | Scott R. Wagner<br>Governor / Gobernador Republicano<br>Republican<br>Jeff Bartos<br>Lieutenant Governor / Teniente Gobernador                              | Representative in<br>the General Assembly<br>131st District<br>2 Year Term<br>Vote for ONE       | Democratic / Democrático           Marty Nothstein           Republican / Republicano |
| United States Senator<br>6 Year Term<br>Vote for ONE<br>Senador de los Estados Unidos | Paul Glover<br>Governor / Gobernador Verde<br>Green                                                                                                    | Representante en<br>la Asamblea General<br>Distrito 131<br>Término de 2 Años                     | Tim Silfies Libertarian / Libertario                                                  |
| Término de 6 Años<br>Vote por UNO                                                     | Lieutenant Governor / Teniente Gobernador Ken V. Krawchuk                                                                                                   | Vote por UNO Andy Lee                                                                            |                                                                                       |
| DOD Casey, Jr.<br>Democratic / Democrático                                            | Governor / Gobernador Libertario<br>Libertarian<br>Kathleen S. Smith                                                                                        | Justin J. Simmons                                                                                |                                                                                       |
| Republican / Republicano Neal Gale                                                    |                                                                                                    | Write In - Escriba                                                                               |                                                                                       |

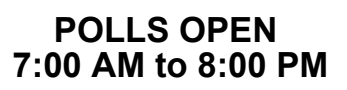

| Dale | R. | Kerns, | Jr. |
|------|----|--------|-----|
|------|----|--------|-----|

Libertarian / Libertario

Green / Verde

Write In - Escriba

| Representative in Congress<br>7th District<br>2 Year Term<br>Vote for ONE<br>Representante del Congreso<br>Distrito 7<br>Término de 2 Años<br>Vote por UNO |  |  |  |  |
|----------------------------------------------------------------------------------------------------|--|--|--|--|
| Susan Wild<br>Democratic / Democrático                                                                                                    |  |  |  |  |
| Marty Nothstein<br>Republican / Republicano                                                                                                    |  |  |  |  |
| Tim Silfies                                                                                                    |  |  |  |  |
| Vrite In - Escriba                                                                                                    |  |  |  |  |

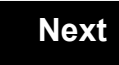

Back

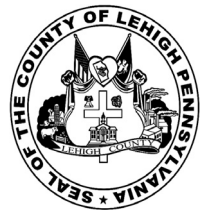

for the General Election held on Tuesday, November 6th, 2018 in the County of Lehigh, Commonwealth of Pennsylvania Commonwealth of Pennsylvania

Borough of Emmaus, 3rd District

#### Directions for Voting on the Voting Machine

1. Insert voter access card into slot at upper right side of the screen. The card should be face-up with the arrow pointing left. Push the card firmly in until it clicks.

2. Before you begin the voting process, you can magnify or change the contrast of your ballot to help increase readability. To begin voting, **touch** the "Next" button on the screen. You will use the "Next" button to see each ballot page until you reach the end of the ballot.

3. Touch the box on the screen next to your choice. An "X" will appear designating your selection. To change or cancel your selection, touch the box again and make another selection.

4. You may vote a straight party ticket by selecting your choice in the Straight Party Office Box located at the top of the left column on ballot page 1. To vote a split ticket after you have cast a straight party ballot, touch the box of the candidate of the opposite party for whom you wish to vote. You will notice that all other previous votes cast for candidates in that office box will be canceled. Should you wish to cast your vote for any of your original choices, you will need to touch the box next to their name.

5. If you would like to write-in a candidate, select "write-in" and a keyboard will appear on the screen. Type the write-in you would like, then select "Record Write-In." The normal voting screen will return and the name you entered will appear as the choice for that particular race.

6. On the Summary Page, review your choices. Touch "Back" to review previous pages. Items in red are races that were left blank or incomplete. If you want to vote for a race that was left blank, incomplete, or change your vote for any race, just touch the desired race you would like to change and you will be taken back to the proper page to cast your vote.

7. Touch "Cast Ballot" when you are ready to record your vote. Once "Cast Ballot" is selected you may not make further changes or vote again.

8. You have completed the electronic touch screen voting process. Remove your voter access card and return it to the poll worker.

#### Elección General Mártes, el 6 de Noviembre, 2018 Direcciones para Votar en la Máquina de Votar

POLLS OPEN 7:00 AM to 8:00 PM

1. Ponga la tarjeta de acceso de votante en la ranura arriba y a la derecha de la pantalla. Meta la tarjeta con el señalar arriba y indicando a la izquierda. Empuje la tarjeta firmemente hasta que haga clic.

2. Antes de empezar el proceso electoral, usted puede aumentar o cambiar el contraste de la pantalla para mejorar la legibilidad de su papeleta. Para empezar votar, **toque** el botón "Empiece" en la pantalla. Utilize el botón "Próximo" para ver cada página hasta el fin de la papeleta.

3. Toque el cuadrado en la pantalla junto a su selección. Un "X" aparecerá junto a su selección. Para cambiar o cancelar su selección, toque el cuadrado otra vez y haga otra selección.

4. Usted puede votar por todos los candidatos de cu partido political, por tocando el cuadrado junto al nombre de su partido en la primera parte de la papeleta - al sur de la columna izquierda de la primera página de la papeleta. Despuás de eso, ya puede cambiar cualquieres votos así: toque el cuadrado del candidato por quien quiere votar. Verá que todas otras luces por otros candidatos por esto cargo se apagan.

5. Si usted quiere votar por una persona cuyo nombre no aparece en la paleleta, toque "write-in," y un teclado aparecerá en la pantalla. Escriba el nombre de su candidato por tocando las letras, y toque "Record Write-In" (Registre Selección Personal). La pantalla electoral normal volverá y el nombre que usted entró aparecerá como candidato por el cargo apropiado.

6. En la Página de la Revista, revise sus selecciones. Toque "Regresa" para revisar páginas previas. Si cualquiera cargo aparece resaltado, ese indique que ese cargo se deja blanco o incompleto. Si usted quiere votar para una cargo que dejó blanco, o incompleto, o si quiere cambiar su voto, toca el cargo que quiere cambiar y la página apropiada aparecerá.

7. Toque "Registre los Votos" cuando usted está listo para registrar su voto. Después de tocar este boton, sus votos están registrados, y no puede cambiar mas.

8. El proceso de votar por tocar está completo. Quite su tarjeta del acceso de votante y devuélvalo al oficial encargado.

| Straight Party<br>(Vote for ONE Party)<br>Partido Completo<br>(Vote por UN Partido)                                        | Governor and<br>Lieutenant Governor<br>4 Year Term<br>Vote for the candidates of one party for<br>Governor and Lieutenant Governor<br>Gobernador y Teniente | Senator in<br>the General Assembly<br>18th District<br>4 Year Term<br>Vote for ONE<br>Senador en | Special Election<br>Elección Especial                                                                                                    |
|----------------------------------------------------------------------------------------------------|----------------------------------------------------------------------------------------------------|--------------------------------------------------------------------------------------------------|----------------------------------------------------------------------------------------------------|
| Democratic<br>Democrático                                                                                                  | Gobernador<br>Término de 4 Años<br>Vote por los candidatos para Gobernador y<br>Gobernador Teniente de un partido                                           | la Asamblea General<br>Distrito 18<br>Término de 4 Años<br>Vote por UNO                          | Representative in Congress                                                                                                    |
| Republican<br>Republicano                                                                                                  | Tom Wolf           Governor / Gobernador         Democrático                                                                                                | Lisa Boscola<br>Democratic / Democrático                                                         | Vote for ONE<br>Representante del Congreso<br>Distrito 15                                                                                                    |
| Green<br>Verde                                                                                                    | John Fetterman<br>Lieutenant Governor / Teniente Gobernador                                                                                                 | Write In - Escriba                                                                               | Susan Wild                                                                                                    |
| Libertarian<br>Libertario                                                                                                  | Governor / Gobernador<br>Jeff Bartos<br>Lieutenant Governor / Teniente Gobernador                                                                           | Representative in<br>the General Assembly<br>131st District<br>2 Year Term<br>Vote for ONE       | Democratic / Democrático Marty Nothstein Republican / Republicano                                                                                                    |
| United States Senator<br>6 Year Term<br>Vote for ONE<br>Senador de los Estados Unidos<br>Término de 6 Años<br>Vote por UNO | Paul Glover         Governor / Gobernador         Verde         Green         Jocolyn Bowser-Bostick         Lieutenant Governor / Teniente Gobernador      | Representante en<br>la Asamblea General<br>Distrito 131<br>Término de 2 Años<br>Vote por UNO     | Tim Silfies       Libertarian / Libertario         Write In - Escriba       Image: Comparison of Comparison of Comparison o |
| Bob Casey, Jr.<br>Democratic / Democrático                                                                                 | Ken V. Krawchuk<br>Governor / Gobernador Libertario<br>Libertarian                                                                                          | Andy Lee Democratic / Democrático                                                                | _                                                                                                    |
| Lou Barletta<br>Republican / Republicano                                                                                   | Kathleen S. Smith<br>Lieutenant Governor / Teniente Gobernador                                                                                              | Justin J. Simmons<br>Republican / Republicano                                                    |                                                                                                    |
| Neal Gale                                                                                                    | Write In - Escriba                                                                                                    | Write In - Escriba                                                                               |                                                                                                    |

| Dale | R. | Kerns, | Jr. |
|------|----|--------|-----|
|------|----|--------|-----|

Libertarian / Libertario

Write In - Escriba

| Representative in Congress<br>7th District<br>2 Year Term<br>Vote for ONE<br>Representante del Congreso<br>Distrito 7<br>Término de 2 Años<br>Vote por UNO |  |  |  |
|----------------------------------------------------------------------------------------------------|--|--|--|
| Susan Wild<br>Democratic / Democrático                                                                                                    |  |  |  |
| Marty Nothstein<br>Republican / Republicano                                                                                                    |  |  |  |
| Tim Silfies                                                                                                    |  |  |  |
| Vrite In - Escriba                                                                                                    |  |  |  |

#### Ballot Page 1 of 6

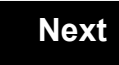

Back

Ballot Page 2 of (

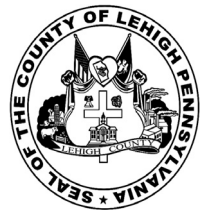

for the General Election held on Tuesday, November 6th, 2018 in the County of Lehigh, Commonwealth of Pennsylvania Commonwealth of Pennsylvania

Borough of Emmaus, 4th District

#### Directions for Voting on the Voting Machine

1. Insert voter access card into slot at upper right side of the screen. The card should be face-up with the arrow pointing left. Push the card firmly in until it clicks.

2. Before you begin the voting process, you can magnify or change the contrast of your ballot to help increase readability. To begin voting, **touch** the "Next" button on the screen. You will use the "Next" button to see each ballot page until you reach the end of the ballot.

3. Touch the box on the screen next to your choice. An "X" will appear designating your selection. To change or cancel your selection, touch the box again and make another selection.

4. You may vote a straight party ticket by selecting your choice in the Straight Party Office Box located at the top of the left column on ballot page 1. To vote a split ticket after you have cast a straight party ballot, touch the box of the candidate of the opposite party for whom you wish to vote. You will notice that all other previous votes cast for candidates in that office box will be canceled. Should you wish to cast your vote for any of your original choices, you will need to touch the box next to their name.

5. If you would like to write-in a candidate, select "write-in" and a keyboard will appear on the screen. Type the write-in you would like, then select "Record Write-In." The normal voting screen will return and the name you entered will appear as the choice for that particular race.

6. On the Summary Page, review your choices. Touch "Back" to review previous pages. Items in red are races that were left blank or incomplete. If you want to vote for a race that was left blank, incomplete, or change your vote for any race, just touch the desired race you would like to change and you will be taken back to the proper page to cast your vote.

7. Touch "Cast Ballot" when you are ready to record your vote. Once "Cast Ballot" is selected you may not make further changes or vote again.

8. You have completed the electronic touch screen voting process. Remove your voter access card and return it to the poll worker.

#### Elección General Mártes, el 6 de Noviembre, 2018 Direcciones para Votar en la Máquina de Votar

1. Ponga la tarjeta de acceso de votante en la ranura arriba y a la derecha de la pantalla. Meta la tarjeta con el señalar arriba y indicando a la izquierda. Empuje la tarjeta firmemente hasta que haga clic.

2. Antes de empezar el proceso electoral, usted puede aumentar o cambiar el contraste de la pantalla para mejorar la legibilidad de su papeleta. Para empezar votar, **toque** el botón "Empiece" en la pantalla. Utilize el botón "Próximo" para ver cada página hasta el fin de la papeleta.

3. Toque el cuadrado en la pantalla junto a su selección. Un "X" aparecerá junto a su selección. Para cambiar o cancelar su selección, toque el cuadrado otra vez y haga otra selección.

4. Usted puede votar por todos los candidatos de cu partido political, por tocando el cuadrado junto al nombre de su partido en la primera parte de la papeleta - al sur de la columna izquierda de la primera página de la papeleta. Despuás de eso, ya puede cambiar cualquieres votos así: toque el cuadrado del candidato por quien quiere votar. Verá que todas otras luces por otros candidatos por esto cargo se apagan.

5. Si usted quiere votar por una persona cuyo nombre no aparece en la paleleta, toque "write-in," y un teclado aparecerá en la pantalla. Escriba el nombre de su candidato por tocando las letras, y toque "Record Write-In" (Registre Selección Personal). La pantalla electoral normal volverá y el nombre que usted entró aparecerá como candidato por el cargo apropiado.

6. En la Página de la Revista, revise sus selecciones. Toque "Regresa" para revisar páginas previas. Si cualquiera cargo aparece resaltado, ese indique que ese cargo se deja blanco o incompleto. Si usted quiere votar para una cargo que dejó blanco, o incompleto, o si quiere cambiar su voto, toca el cargo que quiere cambiar y la página apropiada aparecerá.

7. Toque "Registre los Votos" cuando usted está listo para registrar su voto. Después de tocar este boton, sus votos están registrados, y no puede cambiar mas.

8. El proceso de votar por tocar está completo. Quite su tarjeta del acceso de votante y devuélvalo al oficial encargado.

| Straight Party<br>(Vote for ONE Party)<br>Partido Completo<br>(Vote por UN Partido) | Governor and<br>Lieutenant Governor<br>4 Year Term<br>Vote for the candidates of one party for<br>Governor and Lieutenant Governor<br>Gobernador y Teniente | Senator in<br>the General Assembly<br>18th District<br>4 Year Term<br>Vote for ONE<br>Senador en | Special Election<br>Elección Especial                             |
|-------------------------------------------------------------------------------------|----------------------------------------------------------------------------------------------------|--------------------------------------------------------------------------------------------------|-------------------------------------------------------------------|
| Democratic<br>Democrático                                                           | <b>Gobernador</b><br>Término de 4 Años<br>Vote por los candidatos para Gobernador y<br>Gobernador Teniente de un partido                                    | la Asamblea General<br>Distrito 18<br>Término de 4 Años<br>Vote por UNO                          | Representative in Congress                                        |
| Republican<br>Republicano                                                           | Tom Wolf           Governor / Gobernador         Democrático                                                                                                | Lisa Boscola<br>Democratic / Democrático                                                         | Vote for ONE     Representante del Congreso     Distrito 15       |
| Green<br>Verde                                                                      | John Fetterman<br>Lieutenant Governor / Teniente Gobernador                                                                                                 | Write In - Escriba                                                                               | Vote por UNO Susan Wild                                           |
| Libertarian<br>Libertario                                                           | Scott R. Wagner Governor / Gobernador Bepublicano Republican Jeff Bartos Ligutaget Governor / Tenjanto Cohormador                                           | Representative in<br>the General Assembly<br>131st District<br>2 Year Term                       | Democratic / Democrático Marty Nothstein Republican / Republicano |
| United States Senator<br>6 Year Term<br>Vote for ONE                                | Paul Glover           Governor / Gobernador         Verde                                                                                                   | Representante en<br>la Asamblea General<br>Distrito 131                                          | Tim Silfies<br>Libertarian / Libertario                           |
| Senador de los Estados Unidos<br>Término de 6 Años<br>Vote por UNO                  | Jocolyn Bowser-Bostick<br>Lieutenant Governor / Teniente Gobernador                                                                                         | Término de 2 Años<br>Vote por UNO                                                                | Write In - Escriba                                                |
| Bob Casey, Jr.<br>Democratic / Democrático                                          | Ken V. Krawchuk<br>Governor / Gobernador Libertario                                                                                                    | Andy Lee<br>Democratic / Democrático                                                             |                                                                   |
| Lou Barletta<br>Republican / Republicano                                            | Kathleen S. Smith<br>Lieutenant Governor / Teniente Gobernador                                                                                              | Justin J. Simmons<br>Republican / Republicano                                                    | _                                                                 |
| Neal Gale                                                                           | Write In - Escriba                                                                                                    | Write In - Escriba                                                                               |                                                                   |

#### POLLS OPEN 7:00 AM to 8:00 PM

| Dale | R. | Kerns, | Jr. |
|------|----|--------|-----|
|------|----|--------|-----|

Libertarian / Libertario

Write In - Escriba

| Representative in Congress<br>7th District<br>2 Year Term<br>Vote for ONE<br>Representante del Congreso<br>Distrito 7<br>Término de 2 Años<br>Vote por UNO |  |  |  |
|----------------------------------------------------------------------------------------------------|--|--|--|
| Susan Wild<br>Democratic / Democrático                                                                                                    |  |  |  |
| Marty Nothstein<br>Republican / Republicano                                                                                                    |  |  |  |
| Tim Silfies                                                                                                    |  |  |  |
| Vrite In - Escriba                                                                                                    |  |  |  |

#### Ballot Page 1 of 6

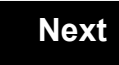

Back

Ballot Page 2 of (

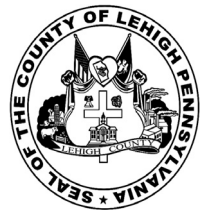

for the General Election held on Tuesday, November 6th, 2018 in the County of Lehigh, Commonwealth of Pennsylvania Commonwealth of Pennsylvania

Borough of Emmaus, 5th District

#### Directions for Voting on the Voting Machine

1. Insert voter access card into slot at upper right side of the screen. The card should be face-up with the arrow pointing left. Push the card firmly in until it clicks.

2. Before you begin the voting process, you can magnify or change the contrast of your ballot to help increase readability. To begin voting, touch the "Next" button on the screen. You will use the "Next" button to see each ballot page until you reach the end of the ballot.

3. Touch the box on the screen next to your choice. An "X" will appear designating your selection. To change or cancel your selection, touch the box again and make another selection.

4. You may vote a straight party ticket by selecting your choice in the Straight Party Office Box located at the top of the left column on ballot page 1. To vote a split ticket after you have cast a straight party ballot, touch the box of the candidate of the opposite party for whom you wish to vote. You will notice that all other previous votes cast for candidates in that office box will be canceled. Should you wish to cast your vote for any of your original choices, you will need to touch the box next to their name.

5. If you would like to write-in a candidate, select "write-in" and a keyboard will appear on the screen. Type the write-in you would like, then select "Record Write-In. The normal voting screen will return and the name you entered will appear as the choice for that particular race.

6. On the Summary Page, review your choices. Touch "Back" to review previous pages. Items in red are races that were left blank or incomplete. If you want to vote for a race that was left blank, incomplete, or change your vote for any race, just touch the desired race you would like to change and you will be taken back to the proper page to cast your vote.

7. Touch "Cast Ballot" when you are ready to record your vote. Once "Cast Ballot" is selected you may not make further changes or vote again.

8. You have completed the electronic touch screen voting process. Remove your voter access card and return it to the poll worker.

#### **Elección General** Mártes, el 6 de Noviembre, 2018 Direcciones para Votar en la Máquina de Votar

1. Ponga la tarjeta de acceso de votante en la ranura arriba y a la derecha de la pantalla. Meta la tarjeta con el señalar arriba y indicando a la izquierda. Empuje la tarjeta firmemente hasta que haga clic.

2. Antes de empezar el proceso electoral, usted puede aumentar o cambiar el contraste de la pantalla para mejorar la legibilidad de su papeleta. Para empezar votar, toque el botón "Empiece" en la pantalla. Utilize el botón "Próximo" para ver cada página hasta el fin de la papeleta.

3. Toque el cuadrado en la pantalla junto a su selección. Un "X" aparecerá junto a su selección. Para cambiar o cancelar su selección, toque el cuadrado otra vez y haga otra selección.

4. Usted puede votar por todos los candidatos de cu partido political, por tocando el cuadrado junto al nombre de su partido en la primera parte de la papeleta - al sur de la columna izquierda de la primera página de la papeleta. Despuás de eso, ya puede cambiar cualquieres votos así: toque el cuadrado del candidato por quien quiere votar. Verá que todas otras luces por otros candidatos por esto cargo se apagan.

5. Si usted quiere votar por una persona cuyo nombre no aparece en la paleleta, toque "write-in," y un teclado aparecerá en la pantalla. Escriba el nombre de su candidato por tocando las letras, y toque "Record Write-In" (Registre Selección Personal). La pantalla electoral normal volverá y el nombre que usted entró aparecerá como candidato por el cargo apropiado.

6. En la Página de la Revista, revise sus selecciones. Toque "Regresa" para revisar páginas previas. Si cualquiera cargo aparece resaltado, ese indique que ese cargo se deja blanco o incompleto. Si usted quiere votar para una cargo que dejó blanco, o incompleto, o si quiere cambiar su voto, toca el cargo que quiere cambiar y la página apropiada aparecerá.

7. Toque "Registre los Votos" cuando usted está listo para registrar su voto. Después de tocar este boton, sus votos están registrados, y no puede cambiar mas.

8. El proceso de votar por tocar está completo. Quite su tarjeta del acceso de votante y devuélvalo al oficial encargado.

| Straight Party<br>(Vote for ONE Party)<br>Partido Completo<br>(Vote por UN Partido) | Governor and<br>Lieutenant Governor<br>4 Year Term<br>Vote for the candidates of one party for<br>Governor and Lieutenant Governor<br>Gobernador y Teniente | Senator in<br>the General Assembly<br>18th District<br>4 Year Term<br>Vote for ONE<br>Senador en | Special Election<br>Elección Especial                                                 |
|-------------------------------------------------------------------------------------|----------------------------------------------------------------------------------------------------|--------------------------------------------------------------------------------------------------|---------------------------------------------------------------------------------------|
| Democratic<br>Democrático                                                           | Gobernador<br>Término de 4 Años<br>Vote por los candidatos para Gobernador y<br>Gobernador Tenjente de un partido                                           | la Asamblea General<br>Distrito 18<br>Término de 4 Años<br>Vote por UNO                          | Representative in Congress                                                            |
| Republican<br>Republicano                                                           | Tom Wolf<br>Governor / Gobernador Democrático                                                                                                    | Lisa Boscola<br>Democratic / Democrático                                                         | Representante del Congreso                                                            |
| Green<br>Verde                                                                      | John Fetterman<br>Lieutenant Governor / Teniente Gobernador                                                                                                 | Write In - Escriba                                                                               | Susan Wild                                                                            |
| Libertarian<br>Libertario                                                           | Scott R. Wagner<br>Governor / Gobernador<br>Jeff Bartos<br>Ligutenant Governor / Tenjente Gobernador                                                        | Representative in<br>the General Assembly<br>131st District<br>2 Year Term<br>Vote for ONE       | Democratic / Democrático           Marty Nothstein           Republican / Republicano |
| United States Senator<br>6 Year Term<br>Vote for ONE                                | Paul Glover           Governor / Gobernador         Verde                                                                                                   | Representante en<br>la Asamblea General                                                          | Tim Silfies<br>Libertarian / Libertario                                               |
| Senador de los Estados Unidos<br>Término de 6 Años<br>Vote por UNO                  | Green<br>Jocolyn Bowser-Bostick<br>Lieutenant Governor / Teniente Gobernador                                                                                | Término de 2 Años<br>Vote por UNO                                                                | Write In - Escriba                                                                    |
| Bob Casey, Jr.<br>Democratic / Democrático                                          | Governor / Gobernador Libertario Libertaria                                                                                                    | Andy Lee<br>Democratic / Democrático                                                             | -                                                                                     |
| Lou Barletta<br>Republican / Republicano                                            | Kathleen S. Smith<br>Lieutenant Governor / Teniente Gobernador                                                                                              | Justin J. Simmons<br>Republican / Republicano                                                    | -                                                                                     |
| Neal Gale Green / Verde                                                             | Write In - Escriba                                                                                                    | Write In - Escriba                                                                               |                                                                                       |
| Dale R. Kerns, Jr.<br>Libertarian / Libertario                                      | Representative in Congress<br>7th District<br>2 Year Term                                                                                                   |                                                                                                  |                                                                                       |
| Write In - Escriba                                                                  | Vote for ONE<br>Representante del Congreso<br>Distrito 7<br>Término de 2 Años<br>Vote por UNO                                                               |                                                                                                  |                                                                                       |
|                                                                                     | Susan Wild<br>Democratic / Democrático                                                                                                    |                                                                                                  |                                                                                       |
|                                                                                     | Marty Nothstein<br>Republican / Republicano                                                                                                    |                                                                                                  |                                                                                       |
|                                                                                     | Tim Silfies                                                                                                    |                                                                                                  |                                                                                       |
|                                                                                     | Write In - Escriba                                                                                                    |                                                                                                  |                                                                                       |

#### POLLS OPEN 7:00 AM to 8:00 PM

| Dale | R. | Kerns, | Jr. |
|------|----|--------|-----|
|------|----|--------|-----|

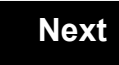

Back

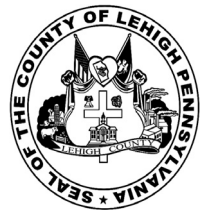

for the General Election held on Tuesday, November 6th, 2018 in the County of Lehigh, Commonwealth of Pennsylvania Commonwealth of Pennsylvania

Borough of Emmaus, 6th District

#### Directions for Voting on the Voting Machine

1. Insert voter access card into slot at upper right side of the screen. The card should be face-up with the arrow pointing left. Push the card firmly in until it clicks.

2. Before you begin the voting process, you can magnify or change the contrast of your ballot to help increase readability. To begin voting, **touch** the "Next" button on the screen. You will use the "Next" button to see each ballot page until you reach the end of the ballot.

3. Touch the box on the screen next to your choice. An "X" will appear designating your selection. To change or cancel your selection, touch the box again and make another selection.

4. You may vote a straight party ticket by selecting your choice in the Straight Party Office Box located at the top of the left column on ballot page 1. To vote a split ticket after you have cast a straight party ballot, touch the box of the candidate of the opposite party for whom you wish to vote. You will notice that all other previous votes cast for candidates in that office box will be canceled. Should you wish to cast your vote for any of your original choices, you will need to touch the box next to their name.

5. If you would like to write-in a candidate, select "write-in" and a keyboard will appear on the screen. Type the write-in you would like, then select "Record Write-In." The normal voting screen will return and the name you entered will appear as the choice for that particular race.

6. On the Summary Page, review your choices. Touch "Back" to review previous pages. Items in red are races that were left blank or incomplete. If you want to vote for a race that was left blank, incomplete, or change your vote for any race, just touch the desired race you would like to change and you will be taken back to the proper page to cast your vote.

7. Touch "Cast Ballot" when you are ready to record your vote. Once "Cast Ballot" is selected you may not make further changes or vote again.

8. You have completed the electronic touch screen voting process. Remove your voter access card and return it to the poll worker.

#### Elección General Mártes, el 6 de Noviembre, 2018 Direcciones para Votar en la Máquina de Votar

POLLS OPEN 7:00 AM to 8:00 PM

1. Ponga la tarjeta de acceso de votante en la ranura arriba y a la derecha de la pantalla. Meta la tarjeta con el señalar arriba y indicando a la izquierda. Empuje la tarjeta firmemente hasta que haga clic.

2. Antes de empezar el proceso electoral, usted puede aumentar o cambiar el contraste de la pantalla para mejorar la legibilidad de su papeleta. Para empezar votar, **toque** el botón "Empiece" en la pantalla. Utilize el botón "Próximo" para ver cada página hasta el fin de la papeleta.

3. Toque el cuadrado en la pantalla junto a su selección. Un "X" aparecerá junto a su selección. Para cambiar o cancelar su selección, toque el cuadrado otra vez y haga otra selección.

4. Usted puede votar por todos los candidatos de cu partido political, por tocando el cuadrado junto al nombre de su partido en la primera parte de la papeleta - al sur de la columna izquierda de la primera página de la papeleta. Despuás de eso, ya puede cambiar cualquieres votos así: toque el cuadrado del candidato por quien quiere votar. Verá que todas otras luces por otros candidatos por esto cargo se apagan.

5. Si usted quiere votar por una persona cuyo nombre no aparece en la paleleta, toque "write-in," y un teclado aparecerá en la pantalla. Escriba el nombre de su candidato por tocando las letras, y toque "Record Write-In" (Registre Selección Personal). La pantalla electoral normal volverá y el nombre que usted entró aparecerá como candidato por el cargo apropiado.

6. En la Página de la Revista, revise sus selecciones. Toque "Regresa" para revisar páginas previas. Si cualquiera cargo aparece resaltado, ese indique que ese cargo se deja blanco o incompleto. Si usted quiere votar para una cargo que dejó blanco, o incompleto, o si quiere cambiar su voto, toca el cargo que quiere cambiar y la página apropiada aparecerá.

7. Toque "Registre los Votos" cuando usted está listo para registrar su voto. Después de tocar este boton, sus votos están registrados, y no puede cambiar mas.

8. El proceso de votar por tocar está completo. Quite su tarjeta del acceso de votante y devuélvalo al oficial encargado.

| Straight Party<br>(Vote for ONE Party)<br>Partido Completo<br>(Vote por UN Partido)                                        | Governor and<br>Lieutenant Governor<br>4 Year Term<br>Vote for the candidates of one party for<br>Governor and Lieutenant Governor<br>Gobernador y Teniente    | Senator in<br>the General Assembly<br>18th District<br>4 Year Term<br>Vote for ONE<br>Senador en | Special Election<br>Elección Especial                                 |
|----------------------------------------------------------------------------------------------------|----------------------------------------------------------------------------------------------------|--------------------------------------------------------------------------------------------------|-----------------------------------------------------------------------|
| Democratic<br>Democrático                                                                                                  | Gobernador<br>Término de 4 Años<br>Vote por los candidatos para Gobernador y<br>Gobernador Teniente de un partido                                              | la Asamblea General<br>Distrito 18<br>Término de 4 Años<br>Vote por UNO                          | Representative in Congress                                            |
| Republican<br>Republicano                                                                                                  | Tom Wolf           Governor / Gobernador         Democrático                                                                                                   | Lisa Boscola                                                                                     | Vote for ONE     Representante del Congreso     Distrito 15           |
| Green<br>Verde                                                                                                    | Democratic<br>John Fetterman<br>Lieutenant Governor / Teniente Gobernador                                                                                      | Write In - Escriba                                                                               | Vote por UNO                                                          |
| Libertarian<br>Libertario                                                                                                  | Scott R. Wagner<br>Governor / Gobernador<br>Republican<br>Jeff Bartos<br>Lieutenant Governor / Teniente Gobernador                                             | Representative in<br>the General Assembly<br>131st District<br>2 Year Term<br>Vote for ONE       | Democratic / Democrático Marty Nothstein Republican / Republicano     |
| United States Senator<br>6 Year Term<br>Vote for ONE<br>Senador de los Estados Unidos<br>Término de 6 Años<br>Vote por UNO | Paul Glover         Governor / Gobernador       Verde         Green       Green         Jocolyn Bowser-Bostick       Lieutenant Governor / Teniente Gobernador | Representante en<br>la Asamblea General<br>Distrito 131<br>Término de 2 Años<br>Vote por UNO     | Tim Silfies       Libertarian / Libertario         Write In - Escriba |
| Bob Casey, Jr.<br>Democratic / Democrático                                                                                 | Ken V. Krawchuk<br>Governor / Gobernador Libertario<br>Libertarian                                                                                             | Andy Lee<br>Democratic / Democrático                                                             | -                                                                     |
| Lou Barletta<br>Republican / Republicano                                                                                   | Lieutenant Governor / Teniente Gobernador                                                                                                    | Justin J. Simmons           Republican / Republicano           Write In - Escriba                | _                                                                     |
|                                                                                                    | Write In - Escriba                                                                                                    |                                                                                                  |                                                                       |

| Dale | R. | Kerns, | Jr. |
|------|----|--------|-----|
|------|----|--------|-----|

Libertarian / Libertario

Write In - Escriba

| Representative in Congress<br>7th District<br>2 Year Term<br>Vote for ONE<br>Representante del Congreso<br>Distrito 7<br>Término de 2 Años<br>Vote por UNO |  |  |  |
|----------------------------------------------------------------------------------------------------|--|--|--|
| Susan Wild<br>Democratic / Democrático                                                                                                    |  |  |  |
| Marty Nothstein<br>Republican / Republicano                                                                                                    |  |  |  |
| Tim Silfies                                                                                                    |  |  |  |
| Vrite In - Escriba                                                                                                    |  |  |  |

#### Ballot Page 1 of 6

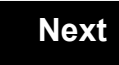

Back

Ballot Page 2 of (

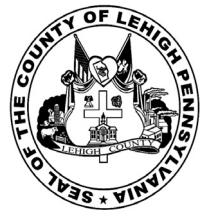

for the General Election held on Tuesday, November 6th, 2018 in the County of Lehigh, Commonwealth of Pennsylvania Commonwealth of Pennsylvania

Borough of Fountain Hill, 1st District

#### Directions for Voting on the Voting Machine

1. Insert voter access card into slot at upper right side of the screen. The card should be face-up with the arrow pointing left. Push the card firmly in until it clicks.

2. Before you begin the voting process, you can magnify or change the contrast of your ballot to help increase readability. To begin voting, touch the "Next" button on the screen. You will use the "Next" button to see each ballot page until you reach the end of the ballot.

3. Touch the box on the screen next to your choice. An "X" will appear designating your selection. To change or cancel your selection, touch the box again and make another selection.

4. You may vote a straight party ticket by selecting your choice in the Straight Party Office Box located at the top of the left column on ballot page 1. To vote a split ticket after you have cast a straight party ballot, touch the box of the candidate of the opposite party for whom you wish to vote. You will notice that all other previous votes cast for candidates in that office box will be canceled. Should you wish to cast your vote for any of your original choices, you will need to touch the box next to their name.

5. If you would like to write-in a candidate, select "write-in" and a keyboard will appear on the screen. Type the write-in you would like, then select "Record Write-In. The normal voting screen will return and the name you entered will appear as the choice for that particular race.

6. On the Summary Page, review your choices. Touch "Back" to review previous pages. Items in red are races that were left blank or incomplete. If you want to vote for a race that was left blank, incomplete, or change your vote for any race, just touch the desired race you would like to change and you will be taken back to the proper page to cast your vote.

7. Touch "Cast Ballot" when you are ready to record your vote. Once "Cast Ballot" is selected you may not make further changes or vote again.

8. You have completed the electronic touch screen voting process. Remove your voter access card and return it to the poll worker.

#### **Elección General** Mártes, el 6 de Noviembre, 2018 Direcciones para Votar en la Máquina de Votar

**POLLS OPEN** 7:00 AM to 8:00 PM

1. Ponga la tarjeta de acceso de votante en la ranura arriba y a la derecha de la pantalla. Meta la tarjeta con el señalar arriba y indicando a la izquierda. Empuje la tarjeta firmemente hasta que haga clic.

2. Antes de empezar el proceso electoral, usted puede aumentar o cambiar el contraste de la pantalla para mejorar la legibilidad de su papeleta. Para empezar votar, toque el botón "Empiece" en la pantalla. Utilize el botón "Próximo" para ver cada página hasta el fin de la papeleta.

3. Toque el cuadrado en la pantalla junto a su selección. Un "X" aparecerá junto a su selección. Para cambiar o cancelar su selección, toque el cuadrado otra vez y haga otra selección.

4. Usted puede votar por todos los candidatos de cu partido political, por tocando el cuadrado junto al nombre de su partido en la primera parte de la papeleta - al sur de la columna izquierda de la primera página de la papeleta. Despuás de eso, ya puede cambiar cualquieres votos así: toque el cuadrado del candidato por quien quiere votar. Verá que todas otras luces por otros candidatos por esto cargo se apagan.

5. Si usted quiere votar por una persona cuyo nombre no aparece en la paleleta, toque "write-in," y un teclado aparecerá en la pantalla. Escriba el nombre de su candidato por tocando las letras, y toque "Record Write-In" (Registre Selección Personal). La pantalla electoral normal volverá y el nombre que usted entró aparecerá como candidato por el cargo apropiado.

6. En la Página de la Revista, revise sus selecciones. Toque "Regresa" para revisar páginas previas. Si cualquiera cargo aparece resaltado, ese indique que ese cargo se deja blanco o incompleto. Si usted quiere votar para una cargo que dejó blanco, o incompleto, o si quiere cambiar su voto, toca el cargo que quiere cambiar y la página apropiada aparecerá.

7. Toque "Registre los Votos" cuando usted está listo para registrar su voto. Después de tocar este boton, sus votos están registrados, y no puede cambiar mas.

8. El proceso de votar por tocar está completo. Quite su tarjeta del acceso de votante y devuélvalo al oficial encargado.

|                                                                                     |                                                                                                    |                                                                                                  | _                                                                 |
|-------------------------------------------------------------------------------------|----------------------------------------------------------------------------------------------------|--------------------------------------------------------------------------------------------------|-------------------------------------------------------------------|
| Straight Party<br>(Vote for ONE Party)<br>Partido Completo<br>(Vote por UN Partido) | Governor and<br>Lieutenant Governor<br>4 Year Term<br>Vote for the candidates of one party for<br>Governor and Lieutenant Governor<br>Gobernador y Teniente | Senator in<br>the General Assembly<br>18th District<br>4 Year Term<br>Vote for ONE<br>Senador en | Special Election<br>Elección Especial                             |
| Democratic<br>Democrático                                                           | Gobernador<br>Término de 4 Años<br>Vote por los candidatos para Gobernador y<br>Cobernador Tenjente de un partido                                           | la Asamblea General<br>Distrito 18<br>Término de 4 Años                                          | Representative in Congress                                        |
| Republican<br>Republicano                                                           | Tom Wolf           Governor / Gobernador         Democrático                                                                                                | Lisa Boscola                                                                                     | Vote for ONE     Representante del Congreso     Distrito 15       |
| Green<br>Verde                                                                      | Democratic<br>John Fetterman<br>Lieutenant Governor / Teniente Gobernador                                                                                   | Write In - Escriba                                                                               | Vote por UNO Susan Wild                                           |
| Libertarian<br>Libertario                                                           | Scott R. Wagner         Governor / Gobernador       Republicano         Jeff Bartos                                                                         | Representative in<br>the General Assembly<br>133rd District<br>2 Year Term                       | Democratic / Democrático Marty Nothstein Republican / Republicano |
| United States Senator<br>6 Year Term<br>Vote for ONE                                | Lieutenant Governor / Teniente Gobernador Paul Glover Governor / Gobernador Verde                                                                           | Vote for ONE<br>Representante en<br>la Asamblea General                                          | Tim Silfies                                                       |
| Senador de los Estados Unidos<br>Término de 6 Años<br>Vote por UNO                  | Green<br>Jocolyn Bowser-Bostick<br>Lieutenant Governor / Teniente Gobernador                                                                                | Término de 2 Años<br>Vote por UNO                                                                | Write In - Escriba                                                |
| Bob Casey, Jr.<br>Democratic / Democrático                                          | Ken V. Krawchuk<br>Governor / Gobernador Libertario                                                                                                    | Jeanne McNeill<br>Democratic / Democrático                                                       | _                                                                 |
| Lou Barletta<br>Republican / Republicano                                            | Kathleen S. Smith<br>Lieutenant Governor / Teniente Gobernador                                                                                              | Write In - Escriba                                                                               |                                                                   |
| Neal Gale                                                                           | Write In - Escriba                                                                                                    |                                                                                                  |                                                                   |

| Dale | R. | Kerns, | Jr. |
|------|----|--------|-----|
|------|----|--------|-----|

Libertarian / Libertario

Green / Verde

Write In - Escriba

| Representative in Congress<br>7th District<br>2 Year Term<br>Vote for ONE<br>Representante del Congreso<br>Distrito 7<br>Término de 2 Años<br>Vote por UNO |  |  |
|----------------------------------------------------------------------------------------------------|--|--|
| Susan Wild<br>Democratic / Democrático                                                                                                    |  |  |
| Marty Nothstein<br>Republican / Republicano                                                                                                    |  |  |
| Tim Silfies                                                                                                    |  |  |
| Vrite In - Escriba                                                                                                    |  |  |

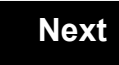

Back

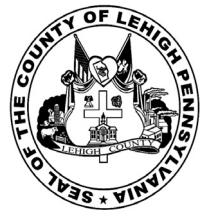

for the General Election held on Tuesday, November 6th, 2018 in the County of Lehigh, Commonwealth of Pennsylvania Commonwealth of Pennsylvania

Borough of Fountain Hill, 2nd District

#### Directions for Voting on the Voting Machine

1. Insert voter access card into slot at upper right side of the screen. The card should be face-up with the arrow pointing left. Push the card firmly in until it clicks.

2. Before you begin the voting process, you can magnify or change the contrast of your ballot to help increase readability. To begin voting, **touch** the "Next" button on the screen. You will use the "Next" button to see each ballot page until you reach the end of the ballot.

3. Touch the box on the screen next to your choice. An "X" will appear designating your selection. To change or cancel your selection, touch the box again and make another selection.

4. You may vote a straight party ticket by selecting your choice in the Straight Party Office Box located at the top of the left column on ballot page 1. To vote a split ticket after you have cast a straight party ballot, touch the box of the candidate of the opposite party for whom you wish to vote. You will notice that all other previous votes cast for candidates in that office box will be canceled. Should you wish to cast your vote for any of your original choices, you will need to touch the box next to their name.

5. If you would like to write-in a candidate, select "write-in" and a keyboard will appear on the screen. Type the write-in you would like, then select "Record Write-In." The normal voting screen will return and the name you entered will appear as the choice for that particular race.

6. On the Summary Page, review your choices. Touch "Back" to review previous pages. Items in red are races that were left blank or incomplete. If you want to vote for a race that was left blank, incomplete, or change your vote for any race, just touch the desired race you would like to change and you will be taken back to the proper page to cast your vote.

7. Touch "Cast Ballot" when you are ready to record your vote. Once "Cast Ballot" is selected you may not make further changes or vote again.

8. You have completed the electronic touch screen voting process. Remove your voter access card and return it to the poll worker.

#### Elección General Mártes, el 6 de Noviembre, 2018 Direcciones para Votar en la Máquina de Votar

1. Ponga la tarjeta de acceso de votante en la ranura arriba y a la derecha de la pantalla. Meta la tarjeta con el señalar arriba y indicando a la izquierda. Empuje la tarjeta firmemente hasta que haga clic.

2. Antes de empezar el proceso electoral, usted puede aumentar o cambiar el contraste de la pantalla para mejorar la legibilidad de su papeleta. Para empezar votar, **toque** el botón "Empiece" en la pantalla. Utilize el botón "Próximo" para ver cada página hasta el fin de la papeleta.

3. Toque el cuadrado en la pantalla junto a su selección. Un "X" aparecerá junto a su selección. Para cambiar o cancelar su selección, toque el cuadrado otra vez y haga otra selección.

4. Usted puede votar por todos los candidatos de cu partido political, por tocando el cuadrado junto al nombre de su partido en la primera parte de la papeleta - al sur de la columna izquierda de la primera página de la papeleta. Despuás de eso, ya puede cambiar cualquieres votos así: toque el cuadrado del candidato por quien quiere votar. Verá que todas otras luces por otros candidatos por esto cargo se apagan.

5. Si usted quiere votar por una persona cuyo nombre no aparece en la paleleta, toque "write-in," y un teclado aparecerá en la pantalla. Escriba el nombre de su candidato por tocando las letras, y toque "Record Write-In" (Registre Selección Personal). La pantalla electoral normal volverá y el nombre que usted entró aparecerá como candidato por el cargo apropiado.

6. En la Página de la Revista, revise sus selecciones. Toque "Regresa" para revisar páginas previas. Si cualquiera cargo aparece resaltado, ese indique que ese cargo se deja blanco o incompleto. Si usted quiere votar para una cargo que dejó blanco, o incompleto, o si quiere cambiar su voto, toca el cargo que quiere cambiar y la página apropiada aparecerá.

7. Toque "Registre los Votos" cuando usted está listo para registrar su voto. Después de tocar este boton, sus votos están registrados, y no puede cambiar mas.

8. El proceso de votar por tocar está completo. Quite su tarjeta del acceso de votante y devuélvalo al oficial encargado.

| Straight Party<br>(Vote for ONE Party)<br>Partido Completo<br>(Vote por UN Partido) | Governor and<br>Lieutenant Governor<br>4 Year Term<br>Vote for the candidates of one party for<br>Governor and Lieutenant Governor<br>Gobernador y Teniente | Senator in<br>the General Assembly<br>18th District<br>4 Year Term<br>Vote for ONE<br>Senador en | Special Election<br>Elección Especial                             |
|-------------------------------------------------------------------------------------|----------------------------------------------------------------------------------------------------|--------------------------------------------------------------------------------------------------|-------------------------------------------------------------------|
| Democratic<br>Democrático                                                           | Gobernador<br>Término de 4 Años<br>Vote por los candidatos para Gobernador y<br>Cobernador Teriorte de un partido                                           | la Asamblea General<br>Distrito 18<br>Término de 4 Años                                          | Representative in Congress                                        |
| Republican<br>Republicano                                                           | Tom Wolf<br>Governor / Gobernador Democrático                                                                                                    | Lisa Boscola                                                                                     | Vote for ONE     Representante del Congreso     Distrito 15       |
| Green<br>Verde                                                                      | Democratic<br>John Fetterman<br>Lieutenant Governor / Teniente Gobernador                                                                                   | Write In - Escriba                                                                               | Vote por UNO Susan Wild                                           |
| Libertarian<br>Libertario                                                           | Scott R. Wagner<br>Governor / Gobernador<br>Jeff Bartos                                                                                                    | Representative in<br>the General Assembly<br>133rd District<br>2 Year Term                       | Democratic / Democrático Marty Nothstein Republican / Republicano |
| United States Senator<br>6 Year Term<br>Vote for ONE                                | Lieutenant Governor / Teniente Gobernador Paul Glover Governor / Gobernador                                                                                 | Vote for ONE<br>Representante en<br>la Asamblea General                                          | Tim Silfies                                                       |
| Senador de los Estados Unidos<br>Término de 6 Años<br>Vote por UNO                  | Jocolyn Bowser-Bostick                                                                                                    | Distrito 133<br>Término de 2 Años<br>Vote por UNO                                                | Write In - Escriba                                                |
| Bob Casey, Jr.<br>Democratic / Democrático                                          | Ken V. Krawchuk<br>Governor / Gobernador Libertario                                                                                                    | Jeanne McNeill<br>Democratic / Democrático                                                       |                                                                   |
| Lou Barletta<br>Republican / Republicano                                            | Kathleen S. Smith<br>Lieutenant Governor / Teniente Gobernador                                                                                              | Write In - Escriba                                                                               |                                                                   |
| Neal Gale                                                                           |                                                                                                    |                                                                                                  |                                                                   |

#### POLLS OPEN 7:00 AM to 8:00 PM

| Dale | R. | Kerns, | Jr. |
|------|----|--------|-----|
|------|----|--------|-----|

Libertarian / Libertario

Green / Verde

Write In - Escriba

| Representative in Congress<br>7th District<br>2 Year Term<br>Vote for ONE<br>Representante del Congreso<br>Distrito 7<br>Término de 2 Años<br>Vote por UNO |  |  |
|----------------------------------------------------------------------------------------------------|--|--|
| Susan Wild<br>Democratic / Democrático                                                                                                    |  |  |
| Marty Nothstein<br>Republican / Republicano                                                                                                    |  |  |
| Tim Silfies                                                                                                    |  |  |
| Vrite In - Escriba                                                                                                    |  |  |

Write In - Escriba

#### Ballot Page 1 of 6

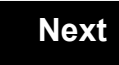

Back

Ballot Page 2 of (

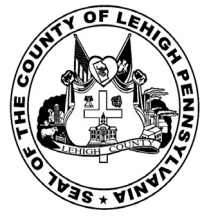

for the General Election held on Tuesday, November 6th, 2018 in the County of Lehigh, Commonwealth of Pennsylvania Commonwealth of Pennsylvania

Borough of Fountain Hill, 3rd District

#### Directions for Voting on the Voting Machine

1. Insert voter access card into slot at upper right side of the screen. The card should be face-up with the arrow pointing left. Push the card firmly in until it clicks.

2. Before you begin the voting process, you can magnify or change the contrast of your ballot to help increase readability. To begin voting, **touch** the "Next" button on the screen. You will use the "Next" button to see each ballot page until you reach the end of the ballot.

3. Touch the box on the screen next to your choice. An "X" will appear designating your selection. To change or cancel your selection, touch the box again and make another selection.

4. You may vote a straight party ticket by selecting your choice in the Straight Party Office Box located at the top of the left column on ballot page 1. To vote a split ticket after you have cast a straight party ballot, touch the box of the candidate of the opposite party for whom you wish to vote. You will notice that all other previous votes cast for candidates in that office box will be canceled. Should you wish to cast your vote for any of your original choices, you will need to touch the box next to their name.

5. If you would like to write-in a candidate, select "write-in" and a keyboard will appear on the screen. Type the write-in you would like, then select "Record Write-In." The normal voting screen will return and the name you entered will appear as the choice for that particular race.

6. On the Summary Page, review your choices. Touch "Back" to review previous pages. Items in red are races that were left blank or incomplete. If you want to vote for a race that was left blank, incomplete, or change your vote for any race, just touch the desired race you would like to change and you will be taken back to the proper page to cast your vote.

7. Touch "Cast Ballot" when you are ready to record your vote. Once "Cast Ballot" is selected you may not make further changes or vote again.

8. You have completed the electronic touch screen voting process. Remove your voter access card and return it to the poll worker.

#### Elección General Mártes, el 6 de Noviembre, 2018 Direcciones para Votar en la Máquina de Votar

POLLS OPEN 7:00 AM to 8:00 PM

1. Ponga la tarjeta de acceso de votante en la ranura arriba y a la derecha de la pantalla. Meta la tarjeta con el señalar arriba y indicando a la izquierda. Empuje la tarjeta firmemente hasta que haga clic.

2. Antes de empezar el proceso electoral, usted puede aumentar o cambiar el contraste de la pantalla para mejorar la legibilidad de su papeleta. Para empezar votar, **toque** el botón "Empiece" en la pantalla. Utilize el botón "Próximo" para ver cada página hasta el fin de la papeleta.

3. Toque el cuadrado en la pantalla junto a su selección. Un "X" aparecerá junto a su selección. Para cambiar o cancelar su selección, toque el cuadrado otra vez y haga otra selección.

4. Usted puede votar por todos los candidatos de cu partido political, por tocando el cuadrado junto al nombre de su partido en la primera parte de la papeleta - al sur de la columna izquierda de la primera página de la papeleta. Despuás de eso, ya puede cambiar cualquieres votos así: toque el cuadrado del candidato por quien quiere votar. Verá que todas otras luces por otros candidatos por esto cargo se apagan.

5. Si usted quiere votar por una persona cuyo nombre no aparece en la paleleta, toque "write-in," y un teclado aparecerá en la pantalla. Escriba el nombre de su candidato por tocando las letras, y toque "Record Write-In" (Registre Selección Personal). La pantalla electoral normal volverá y el nombre que usted entró aparecerá como candidato por el cargo apropiado.

6. En la Página de la Revista, revise sus selecciones. Toque "Regresa" para revisar páginas previas. Si cualquiera cargo aparece resaltado, ese indique que ese cargo se deja blanco o incompleto. Si usted quiere votar para una cargo que dejó blanco, o incompleto, o si quiere cambiar su voto, toca el cargo que quiere cambiar y la página apropiada aparecerá.

7. Toque "Registre los Votos" cuando usted está listo para registrar su voto. Después de tocar este boton, sus votos están registrados, y no puede cambiar mas.

8. El proceso de votar por tocar está completo. Quite su tarjeta del acceso de votante y devuélvalo al oficial encargado.

| Straight Party<br>(Vote for ONE Party)                             | Governor and<br>Lieutenant Governor<br>4 Year Term                                                          | Senator in<br>the General Assembly<br>18th District         | Special Election                                          |
|--------------------------------------------------------------------|----------------------------------------------------------------------------------------------------|-------------------------------------------------------------|-----------------------------------------------------------|
| <b>Partido Completo</b><br>(Vote por UN Partido)                   | Vote for the candidates of one party for<br>Governor and Lieutenant Governor<br>Gobernador y Teniente       | 4 Year Term<br>Vote for ONE<br><b>Senador en</b>            | Eleccion Especial                                         |
| Democratic<br>Democrático                                          | Gobernador<br>Término de 4 Años<br>Vote por los candidatos para Gobernador y                                | la Asamblea General<br>Distrito 18<br>Término de 4 Años     | Representative in Congress                                |
| Republican<br>Republicano                                          | Cobernador Teniente de un partido       Tom Wolf       Governor / Gobernador     Democrático                | Lisa Boscola                                                | Vote for ONE<br>Representante del Congreso<br>Distrito 15 |
| Green<br>Verde                                                     | Democratic John Fetterman Lieutenant Governor / Teniente Gobernador                                         | Write In - Escriba                                          | Vote por UNO                                              |
| Libertarian<br>Libertario                                          | Scott R. Wagner<br>Governor / Gobernador Republicano<br>Republican                                          | Representative in<br>the General Assembly<br>133rd District | Democratic / Democrático           Marty Nothstein        |
| United States Senator<br>6 Year Term                               | Lieutenant Governor / Teniente Gobernador                                                                   | Vote for ONE<br>Representante en                            | Tim Silfies                                               |
| Vote for ONE<br>Senador de los Estados Unidos<br>Término de 6 Años | Governor / Gobernador Verde<br>Green<br>Jocolyn Bowser-Bostick<br>Lieutenant Governor / Teniente Gobernador | Distrito 133<br>Término de 2 Años<br>Vote por UNO           | Write In - Escriba                                        |
| Bob Casey, Jr.<br>Democratic / Democrático                         | Ken V. Krawchuk<br>Governor / Gobernador Libertario                                                         | Jeanne McNeill<br>Democratic / Democrático                  |                                                           |
| Lou Barletta<br>Republican / Republicano                           | Kathleen S. Smith<br>Lieutenant Governor / Teniente Gobernador                                              | Write In - Escriba                                          |                                                           |
| Neal Gale                                                          |                                                                                                    |                                                             |                                                           |

| Dale | R. | Kerns, | Jr. |
|------|----|--------|-----|
|------|----|--------|-----|

Libertarian / Libertario

Green / Verde

Write In - Escriba

| Representative in Congress<br>7th District<br>2 Year Term<br>Vote for ONE<br>Representante del Congreso<br>Distrito 7<br>Término de 2 Años<br>Vote por UNO |  |  |
|----------------------------------------------------------------------------------------------------|--|--|
| Susan Wild<br>Democratic / Democrático                                                                                                    |  |  |
| Marty Nothstein<br>Republican / Republicano                                                                                                    |  |  |
| Tim Silfies                                                                                                    |  |  |
| Vrite In - Escriba                                                                                                    |  |  |

Write In - Escriba

#### Ballot Page 1 of 6

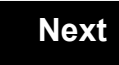

Back

Ballot Page 2 of (

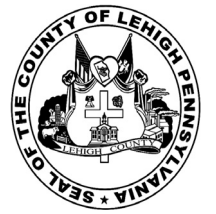

for the General Election held on Tuesday, November 6th, 2018 in the County of Lehigh, Commonwealth of Pennsylvania Commonwealth of Pennsylvania

**Borough of Macungie** 

#### Directions for Voting on the Voting Machine

1. Insert voter access card into slot at upper right side of the screen. The card should be face-up with the arrow pointing left. Push the card firmly in until it clicks.

2. Before you begin the voting process, you can magnify or change the contrast of your ballot to help increase readability. To begin voting, touch the "Next" button on the screen. You will use the "Next" button to see each ballot page until you reach the end of the ballot.

3. Touch the box on the screen next to your choice. An "X" will appear designating your selection. To change or cancel your selection, touch the box again and make another selection.

4. You may vote a straight party ticket by selecting your choice in the Straight Party Office Box located at the top of the left column on ballot page 1. To vote a split ticket after you have cast a straight party ballot, touch the box of the candidate of the opposite party for whom you wish to vote. You will notice that all other previous votes cast for candidates in that office box will be canceled. Should you wish to cast your vote for any of your original choices, you will need to touch the box next to their name.

5. If you would like to write-in a candidate, select "write-in" and a keyboard will appear on the screen. Type the write-in you would like, then select "Record Write-In. The normal voting screen will return and the name you entered will appear as the choice for that particular race.

6. On the Summary Page, review your choices. Touch "Back" to review previous pages. Items in red are races that were left blank or incomplete. If you want to vote for a race that was left blank, incomplete, or change your vote for any race, just touch the desired race you would like to change and you will be taken back to the proper page to cast your vote.

7. Touch "Cast Ballot" when you are ready to record your vote. Once "Cast Ballot" is selected you may not make further changes or vote again.

8. You have completed the electronic touch screen voting process. Remove your voter access card and return it to the poll worker.

#### **Elección General** Mártes, el 6 de Noviembre, 2018 Direcciones para Votar en la Máquina de Votar

1. Ponga la tarjeta de acceso de votante en la ranura arriba y a la derecha de la pantalla. Meta la tarjeta con el señalar arriba y indicando a la izquierda. Empuje la tarjeta firmemente hasta que haga clic.

2. Antes de empezar el proceso electoral, usted puede aumentar o cambiar el contraste de la pantalla para mejorar la legibilidad de su papeleta. Para empezar votar, toque el botón "Empiece" en la pantalla. Utilize el botón "Próximo" para ver cada página hasta el fin de la papeleta.

3. Toque el cuadrado en la pantalla junto a su selección. Un "X" aparecerá junto a su selección. Para cambiar o cancelar su selección, toque el cuadrado otra vez y haga otra selección.

4. Usted puede votar por todos los candidatos de cu partido political, por tocando el cuadrado junto al nombre de su partido en la primera parte de la papeleta - al sur de la columna izquierda de la primera página de la papeleta. Despuás de eso, ya puede cambiar cualquieres votos así: toque el cuadrado del candidato por quien quiere votar. Verá que todas otras luces por otros candidatos por esto cargo se apagan.

5. Si usted quiere votar por una persona cuyo nombre no aparece en la paleleta, toque "write-in," y un teclado aparecerá en la pantalla. Escriba el nombre de su candidato por tocando las letras, y toque "Record Write-In" (Registre Selección Personal). La pantalla electoral normal volverá y el nombre que usted entró aparecerá como candidato por el cargo apropiado.

6. En la Página de la Revista, revise sus selecciones. Toque "Regresa" para revisar páginas previas. Si cualquiera cargo aparece resaltado, ese indique que ese cargo se deja blanco o incompleto. Si usted quiere votar para una cargo que dejó blanco, o incompleto, o si quiere cambiar su voto, toca el cargo que quiere cambiar y la página apropiada aparecerá.

7. Toque "Registre los Votos" cuando usted está listo para registrar su voto. Después de tocar este boton, sus votos están registrados, y no puede cambiar mas.

8. El proceso de votar por tocar está completo. Quite su tarjeta del acceso de votante y devuélvalo al oficial encargado.

| Straight Party<br>(Vote for ONE Party)<br>Partido Completo<br>(Vote por UN Partido)                                        | Governor and<br>Lieutenant Governor<br>4 Year Term<br>Vote for the candidates of one party for<br>Governor and Lieutenant Governor<br>Gobernador y Teniente                                                                  | Senator in<br>the General Ass<br>16th District<br>4 Year Term<br>Vote for ONE<br>Senador er                          |
|----------------------------------------------------------------------------------------------------|----------------------------------------------------------------------------------------------------|----------------------------------------------------------------------------------------------------|
| Democratic<br>Democrático                                                                                                  | Gobernador<br>Término de 4 Años<br>Vote por los candidatos para Gobernador y<br>Gobernador Teniente de un partido                                                                                                    | la Asamblea Ge<br>Distrito 16<br>Término de 4 Añ<br>Vote por UNO                                                     |
| Republican<br>Republicano                                                                                                  | Tom Wolf           Governor / Gobernador         Democrático                                                                                                    | Mark Pinsley                                                                                                    |
| Green<br>Verde                                                                                                    | John Fetterman<br>Lieutenant Governor / Teniente Gobernador                                                                                                    | Pat Browne                                                                                                    |
| Libertarian<br>Libertario                                                                                                  | Governor / Gobernador Republicano<br>Republican                                                                                                    | Write In - Escriba                                                                                                   |
| United States Senator<br>6 Year Term<br>Vote for ONE<br>Senador de los Estados Unidos<br>Término de 6 Años<br>Vote por UNO | Jeff Bartos         Lieutenant Governor / Teniente Gobernador         Paul Glover         Governor / Gobernador         Verde         Green         Jocolyn Bowser-Bostick         Lieutenant Governor / Teniente Gobernador | Representativ<br>the General Ass<br>134th District<br>2 Year Term<br>Vote for ONE<br>Representante<br>Ia Asamblea Ge |
| Bob Casey, Jr.<br>Democratic / Democrático                                                                                 | Governor / Gobernador Libertario                                                                                                    | Término de 2 Añ<br>Vote por UNO                                                                                      |
| Lou Barletta<br>Republican / Republicano                                                                                   | Kathleen S. Smith<br>Lieutenant Governor / Teniente Gobernador                                                                                                    | Tom Applebach                                                                                                    |
| Neal Gale                                                                                                    | Write In - Escriba                                                                                                    | Ryan E. Mackenzie                                                                                                    |

| Senator in<br>eneral Assembly<br>16th District<br>4 Year Term<br>Vote for ONE<br>Senador en | Special Election<br>Elección Especial                     |
|---------------------------------------------------------------------------------------------|-----------------------------------------------------------|
| amblea General<br>Distrito 16<br>érmino de 4 Años<br>Vote por UNO                           | Representative in Congress                                |
| sley<br>Democratic / Democrático                                                            | Representante del Congreso<br>Distrito 15<br>Vote por UNO |
| ne<br>Republican / Republicano                                                              | Susan Wild<br>Democratic / Democrático                    |
| presentative in                                                                             | Marty Nothstein<br>Republican / Republicano               |
| eneral Assembly<br>134th District<br>2 Year Term<br>Vote for ONE                            | Tim Silfies                                               |
| presentante en<br>samblea General<br>Distrito 134<br>érmino de 2 Años<br>Vote por UNO       | Write In - Escriba                                        |
| lebach<br>Democratic / Democrático                                                          | -                                                         |

## POLLS OPEN 7:00 AM to 8:00 PM

#### Dale R. Kerns, Jr.

Libertarian / Libertario

Write In - Escriba

| Representative in Congress<br>7th District<br>2 Year Term<br>Vote for ONE<br>Representante del Congreso<br>Distrito 7<br>Término de 2 Años<br>Vote por UNO |  |  |
|----------------------------------------------------------------------------------------------------|--|--|
| Susan Wild<br>Democratic / Democrático                                                                                                    |  |  |
| Marty Nothstein<br>Republican / Republicano                                                                                                    |  |  |
| Tim Silfies<br>Libertarian / Libertario                                                                                                    |  |  |
| Write In - Escriba                                                                                                    |  |  |

Write In - Escriba

Republican / Republicano

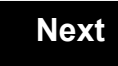

Back

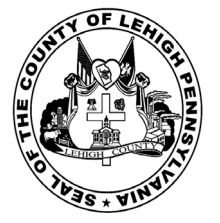

for the General Election held on Tuesday, November 6th, 2018 in the County of Lehigh, Commonwealth of Pennsylvania Commonwealth of Pennsylvania

Borough of Slatington, 1st District

#### Directions for Voting on the Voting Machine

1. Insert voter access card into slot at upper right side of the screen. The card should be face-up with the arrow pointing left. Push the card firmly in until it clicks.

2. Before you begin the voting process, you can magnify or change the contrast of your ballot to help increase readability. To begin voting, **touch** the "Next" button on the screen. You will use the "Next" button to see each ballot page until you reach the end of the ballot.

3. Touch the box on the screen next to your choice. An "X" will appear designating your selection. To change or cancel your selection, touch the box again and make another selection.

4. You may vote a straight party ticket by selecting your choice in the Straight Party Office Box located at the top of the left column on ballot page 1. To vote a split ticket after you have cast a straight party ballot, touch the box of the candidate of the opposite party for whom you wish to vote. You will notice that all other previous votes cast for candidates in that office box will be canceled. Should you wish to cast your vote for any of your original choices, you will need to touch the box next to their name.

5. If you would like to write-in a candidate, select "write-in" and a keyboard will appear on the screen. Type the write-in you would like, then select "Record Write-In." The normal voting screen will return and the name you entered will appear as the choice for that particular race.

6. On the Summary Page, review your choices. Touch "Back" to review previous pages. Items in red are races that were left blank or incomplete. If you want to vote for a race that was left blank, incomplete, or change your vote for any race, just touch the desired race you would like to change and you will be taken back to the proper page to cast your vote.

7. Touch "Cast Ballot" when you are ready to record your vote. Once "Cast Ballot" is selected you may not make further changes or vote again.

8. You have completed the electronic touch screen voting process. Remove your voter access card and return it to the poll worker.

#### Elección General Mártes, el 6 de Noviembre, 2018 Direcciones para Votar en la Máquina de Votar

1. Ponga la tarjeta de acceso de votante en la ranura arriba y a la derecha de la pantalla. Meta la tarjeta con el señalar arriba y indicando a la izquierda. Empuje la tarjeta firmemente hasta que haga clic.

2. Antes de empezar el proceso electoral, usted puede aumentar o cambiar el contraste de la pantalla para mejorar la legibilidad de su papeleta. Para empezar votar, **toque** el botón "Empiece" en la pantalla. Utilize el botón "Próximo" para ver cada página hasta el fin de la papeleta.

3. Toque el cuadrado en la pantalla junto a su selección. Un "X" aparecerá junto a su selección. Para cambiar o cancelar su selección, toque el cuadrado otra vez y haga otra selección.

4. Usted puede votar por todos los candidatos de cu partido political, por tocando el cuadrado junto al nombre de su partido en la primera parte de la papeleta - al sur de la columna izquierda de la primera página de la papeleta. Despuás de eso, ya puede cambiar cualquieres votos así: toque el cuadrado del candidato por quien quiere votar. Verá que todas otras luces por otros candidatos por esto cargo se apagan.

5. Si usted quiere votar por una persona cuyo nombre no aparece en la paleleta, toque "write-in," y un teclado aparecerá en la pantalla. Escriba el nombre de su candidato por tocando las letras, y toque "Record Write-In" (Registre Selección Personal). La pantalla electoral normal volverá y el nombre que usted entró aparecerá como candidato por el cargo apropiado.

6. En la Página de la Revista, revise sus selecciones. Toque "Regresa" para revisar páginas previas. Si cualquiera cargo aparece resaltado, ese indique que ese cargo se deja blanco o incompleto. Si usted quiere votar para una cargo que dejó blanco, o incompleto, o si quiere cambiar su voto, toca el cargo que quiere cambiar y la página apropiada aparecerá.

7. Toque "Registre los Votos" cuando usted está listo para registrar su voto. Después de tocar este boton, sus votos están registrados, y no puede cambiar mas.

8. El proceso de votar por tocar está completo. Quite su tarjeta del acceso de votante y devuélvalo al oficial encargado.

| Straight Party<br>(Vote for ONE Party)<br>Partido Completo<br>(Vote por UN Partido)                                        | Governor and<br>Lieutenant Governor<br>4 Year Term<br>Vote for the candidates of one party for<br>Governor and Lieutenant Governor<br>Gobernador y Teniente |
|----------------------------------------------------------------------------------------------------|----------------------------------------------------------------------------------------------------|
| Democratic<br>Democrático                                                                                                  | <b>Gobernador</b><br>Término de 4 Años<br>Vote por los candidatos para Gobernador y<br>Gobernador Teriente de un partido                                    |
| Republican<br>Republicano                                                                                                  | Tom Wolf           Governor / Gobernador         Democrático                                                                                                |
| Green<br>Verde                                                                                                    | John Fetterman<br>Lieutenant Governor / Teniente Gobernador                                                                                                 |
| Libertarian<br>Libertario                                                                                                  | Governor / Gobernador Republicano<br>Republicano                                                                                                    |
|                                                                                                    | Jeff Bartos<br>Lieutenant Governor / Teniente Gobernador                                                                                                    |
| United States Senator<br>6 Year Term<br>Vote for ONE<br>Senador de los Estados Unidos<br>Término de 6 Años<br>Vote por UNO | Paul Glover           Governor / Gobernador         Verde Green           Jocolyn Bowser-Bostick           Lieutenant Governor / Teniente Gobernador        |
| Bob Casey, Jr.<br>Democratic / Democrático                                                                                 | Governor / Gobernador Libertario                                                                                                    |
| Lou Barletta<br>Republican / Republicano                                                                                   | Kathleen S. Smith<br>Lieutenant Governor / Teniente Gobernador                                                                                              |
| Neal Gale                                                                                                    | Write In - Escriba                                                                                                    |

| Senator in<br>the General Assembly<br>16th District<br>4 Year Term<br>Vote for ONE<br>Senador en<br>Ia Asamblea General | Special E<br>Elección     |
|----------------------------------------------------------------------------------------------------|---------------------------|
| Distrito 16<br>Término de 4 Años<br>Vote por UNO                                                                        | Representative            |
| Mark Pinsley<br>Democratic / Democrático                                                                                | Representante<br>Distritu |
| Pat Browne<br>Republican / Republicano                                                                                  | Susan Wild                |
| rite In - Escriba                                                                                                    | Marty Nothstei            |
| Representative in<br>the General Assembly<br>183rd District<br>2 Year Term                                              | Tim Silfies               |
| Representante en<br>la Asamblea General<br>Distrito 183<br>Término de 2 Años<br>Vote por UNO                            | Write In - Escriba        |
| Jason Ruff<br>Democratic / Democrático                                                                                  |                           |
| Zach Mako                                                                                                    |                           |

# Elección Especial Representative in Congress 15th District Vote for ONE Representante del Congreso Distrito 15 Vote por UNO Susan Wild Democratic / Democrático Marty Nothstein Republican / Republicano Tim Silfies Libertarian / Libertario Write In - Escriba

Election

#### POLLS OPEN 7:00 AM to 8:00 PM

#### Dale R. Kerns, Jr.

Libertarian / Libertario

Write In - Escriba

| Representative in Congress<br>7th District<br>2 Year Term<br>Vote for ONE<br>Representante del Congreso<br>Distrito 7<br>Término de 2 Años<br>Vote por UNO |  |  |
|----------------------------------------------------------------------------------------------------|--|--|
| Susan Wild<br>Democratic / Democrático                                                                                                    |  |  |
| Marty Nothstein<br>Republican / Republicano                                                                                                    |  |  |
| Tim Silfies<br>Libertarian / Libertario                                                                                                    |  |  |
| Write In - Escriba                                                                                                    |  |  |

Write In - Escriba

#### Ballot Page 1 of 6

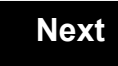

Back

Ballot Page 2 of (

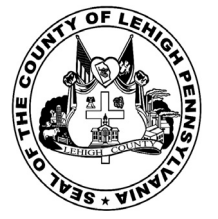

for the General Election held on Tuesday, November 6th, 2018 in the County of Lehigh, Commonwealth of Pennsylvania Commonwealth of Pennsylvania

Borough of Slatington, 2nd District

#### Directions for Voting on the Voting Machine

1. Insert voter access card into slot at upper right side of the screen. The card should be face-up with the arrow pointing left. Push the card firmly in until it clicks.

2. Before you begin the voting process, you can magnify or change the contrast of your ballot to help increase readability. To begin voting, touch the "Next" button on the screen. You will use the "Next" button to see each ballot page until you reach the end of the ballot.

3. Touch the box on the screen next to your choice. An "X" will appear designating your selection. To change or cancel your selection, touch the box again and make another selection.

4. You may vote a straight party ticket by selecting your choice in the Straight Party Office Box located at the top of the left column on ballot page 1. To vote a split ticket after you have cast a straight party ballot, touch the box of the candidate of the opposite party for whom you wish to vote. You will notice that all other previous votes cast for candidates in that office box will be canceled. Should you wish to cast your vote for any of your original choices, you will need to touch the box next to their name.

5. If you would like to write-in a candidate, select "write-in" and a keyboard will appear on the screen. Type the write-in you would like, then select "Record Write-In. The normal voting screen will return and the name you entered will appear as the choice for that particular race.

6. On the Summary Page, review your choices. Touch "Back" to review previous pages. Items in red are races that were left blank or incomplete. If you want to vote for a race that was left blank, incomplete, or change your vote for any race, just touch the desired race you would like to change and you will be taken back to the proper page to cast your vote.

7. Touch "Cast Ballot" when you are ready to record your vote. Once "Cast Ballot" is selected you may not make further changes or vote again.

8. You have completed the electronic touch screen voting process. Remove your voter access card and return it to the poll worker.

#### **Elección General** Mártes, el 6 de Noviembre, 2018 Direcciones para Votar en la Máquina de Votar

1. Ponga la tarjeta de acceso de votante en la ranura arriba y a la derecha de la pantalla. Meta la tarjeta con el señalar arriba y indicando a la izquierda. Empuje la tarjeta firmemente hasta que haga clic.

2. Antes de empezar el proceso electoral, usted puede aumentar o cambiar el contraste de la pantalla para mejorar la legibilidad de su papeleta. Para empezar votar, toque el botón "Empiece" en la pantalla. Utilize el botón "Próximo" para ver cada página hasta el fin de la papeleta.

3. Toque el cuadrado en la pantalla junto a su selección. Un "X" aparecerá junto a su selección. Para cambiar o cancelar su selección, toque el cuadrado otra vez y haga otra selección.

4. Usted puede votar por todos los candidatos de cu partido political, por tocando el cuadrado junto al nombre de su partido en la primera parte de la papeleta - al sur de la columna izquierda de la primera página de la papeleta. Despuás de eso, ya puede cambiar cualquieres votos así: toque el cuadrado del candidato por quien quiere votar. Verá que todas otras luces por otros candidatos por esto cargo se apagan.

5. Si usted quiere votar por una persona cuyo nombre no aparece en la paleleta, toque "write-in," y un teclado aparecerá en la pantalla. Escriba el nombre de su candidato por tocando las letras, y toque "Record Write-In" (Registre Selección Personal). La pantalla electoral normal volverá y el nombre que usted entró aparecerá como candidato por el cargo apropiado.

6. En la Página de la Revista, revise sus selecciones. Toque "Regresa" para revisar páginas previas. Si cualquiera cargo aparece resaltado, ese indique que ese cargo se deja blanco o incompleto. Si usted quiere votar para una cargo que dejó blanco, o incompleto, o si quiere cambiar su voto, toca el cargo que quiere cambiar y la página apropiada aparecerá.

7. Toque "Registre los Votos" cuando usted está listo para registrar su voto. Después de tocar este boton, sus votos están registrados, y no puede cambiar mas.

8. El proceso de votar por tocar está completo. Quite su tarjeta del acceso de votante y devuélvalo al oficial encargado.

| Straight Party<br>(Vote for ONE Party)<br>Partido Completo<br>(Vote por UN Partido)                                        | Governor and<br>Lieutenant Governor<br>4 Year Term<br>Vote for the candidates of one party for<br>Governor and Lieutenant Governor<br>Gobernador y Teniente |
|----------------------------------------------------------------------------------------------------|----------------------------------------------------------------------------------------------------|
| Democratic<br>Democrático                                                                                                  | Gobernador<br>Término de 4 Años<br>Vote por los candidatos para Gobernador y<br>Gobernador Tenjente de un partido                                           |
| Republican<br>Republicano                                                                                                  | Tom Wolf<br>Governor / Gobernador Democrático                                                                                                    |
| Green<br>Verde                                                                                                    | John Fetterman<br>Lieutenant Governor / Teniente Gobernador                                                                                                 |
| Libertarian<br>Libertario                                                                                                  | Governor / Gobernador Republicano<br>Republicano                                                                                                    |
|                                                                                                    | Jeff Bartos<br>Lieutenant Governor / Teniente Gobernador                                                                                                    |
| United States Senator<br>6 Year Term<br>Vote for ONE<br>Senador de los Estados Unidos<br>Término de 6 Años<br>Vote por UNO | Paul Glover           Governor / Gobernador         Verde Green           Jocolyn Bowser-Bostick         Lieutenant Governor / Teniente Gobernador          |
| Bob Casey, Jr.<br>Democratic / Democrático                                                                                 | Ken V. Krawchuk<br>Governor / Gobernador<br>Libertario                                                                                                    |
| Lou Barletta<br>Republican / Republicano                                                                                   | Kathleen S. Smith<br>Lieutenant Governor / Teniente Gobernador                                                                                              |
| Neal Gale                                                                                                    | Write In - Escriba                                                                                                    |

| Senator in<br>the General Assembly<br>16th District<br>4 Year Term<br>Vote for ONE<br>Senador en |   | Special Election<br>Elección Especial                     |   |
|--------------------------------------------------------------------------------------------------|---|-----------------------------------------------------------|---|
| la Asamblea General<br>Distrito 16<br>Término de 4 Años<br>Vote por UNO                          | 1 | Representative in Congress                                | • |
| Mark Pinsley<br>Democratic / Democrático                                                         |   | Representante del Congreso<br>Distrito 15<br>Vote por UNO | C |
| Pat Browne<br>Republican / Republicano                                                           |   | Susan Wild<br>Democratic / Democrático                    |   |
| Nrite In - Escriba                                                                               |   | Marty Nothstein                                           |   |
| Representative in<br>the General Assembly<br>183rd District<br>2 Year Term                       |   | Tim Silfies                                               |   |
| Representante en<br>la Asamblea General<br>Distrito 183<br>Término de 2 Años<br>Vote por UNO     |   | Write In - Escriba                                        |   |
| Jason Ruff<br>Democratic / Democrático                                                           |   |                                                           |   |
| Zach Mako                                                                                        |   |                                                           |   |

## POLLS OPEN 7:00 AM to 8:00 PM

#### Dale R. Kerns, Jr.

Libertarian / Libertario

Write In - Escriba

| Representative in Congress<br>7th District<br>2 Year Term<br>Vote for ONE<br>Representante del Congreso<br>Distrito 7<br>Término de 2 Años<br>Vote por UNO |  |  |
|----------------------------------------------------------------------------------------------------|--|--|
| Susan Wild<br>Democratic / Democrático                                                                                                    |  |  |
| Marty Nothstein<br>Republican / Republicano                                                                                                    |  |  |
| Tim Silfies<br>Libertarian / Libertario                                                                                                    |  |  |
| Write In - Escriba                                                                                                    |  |  |

Write In - Escriba

Republican / Republicano

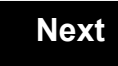

Back

## Next

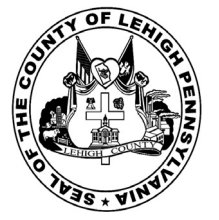

for the General Election held on Tuesday, November 6th, 2018 in the County of Lehigh, Commonwealth of Pennsylvania Commonwealth of Pennsylvania

Borough of Slatington, 3rd District

#### Directions for Voting on the Voting Machine

1. Insert voter access card into slot at upper right side of the screen. The card should be face-up with the arrow pointing left. Push the card firmly in until it clicks.

2. Before you begin the voting process, you can magnify or change the contrast of your ballot to help increase readability. To begin voting, touch the "Next" button on the screen. You will use the "Next" button to see each ballot page until you reach the end of the ballot.

3. Touch the box on the screen next to your choice. An "X" will appear designating your selection. To change or cancel your selection, touch the box again and make another selection.

4. You may vote a straight party ticket by selecting your choice in the Straight Party Office Box located at the top of the left column on ballot page 1. To vote a split ticket after you have cast a straight party ballot, touch the box of the candidate of the opposite party for whom you wish to vote. You will notice that all other previous votes cast for candidates in that office box will be canceled. Should you wish to cast your vote for any of your original choices, you will need to touch the box next to their name.

5. If you would like to write-in a candidate, select "write-in" and a keyboard will appear on the screen. Type the write-in you would like, then select "Record Write-In. The normal voting screen will return and the name you entered will appear as the choice for that particular race.

6. On the Summary Page, review your choices. Touch "Back" to review previous pages. Items in red are races that were left blank or incomplete. If you want to vote for a race that was left blank, incomplete, or change your vote for any race, just touch the desired race you would like to change and you will be taken back to the proper page to cast your vote.

7. Touch "Cast Ballot" when you are ready to record your vote. Once "Cast Ballot" is selected you may not make further changes or vote again.

8. You have completed the electronic touch screen voting process. Remove your voter access card and return it to the poll worker.

#### **Elección General** Mártes, el 6 de Noviembre, 2018 Direcciones para Votar en la Máquina de Votar

1. Ponga la tarjeta de acceso de votante en la ranura arriba y a la derecha de la pantalla. Meta la tarjeta con el señalar arriba y indicando a la izquierda. Empuje la tarjeta firmemente hasta que haga clic.

2. Antes de empezar el proceso electoral, usted puede aumentar o cambiar el contraste de la pantalla para mejorar la legibilidad de su papeleta. Para empezar votar, toque el botón "Empiece" en la pantalla. Utilize el botón "Próximo" para ver cada página hasta el fin de la papeleta.

3. Toque el cuadrado en la pantalla junto a su selección. Un "X" aparecerá junto a su selección. Para cambiar o cancelar su selección, toque el cuadrado otra vez y haga otra selección.

4. Usted puede votar por todos los candidatos de cu partido political, por tocando el cuadrado junto al nombre de su partido en la primera parte de la papeleta - al sur de la columna izquierda de la primera página de la papeleta. Despuás de eso, ya puede cambiar cualquieres votos así: toque el cuadrado del candidato por quien quiere votar. Verá que todas otras luces por otros candidatos por esto cargo se apagan.

5. Si usted quiere votar por una persona cuyo nombre no aparece en la paleleta, toque "write-in," y un teclado aparecerá en la pantalla. Escriba el nombre de su candidato por tocando las letras, y toque "Record Write-In" (Registre Selección Personal). La pantalla electoral normal volverá y el nombre que usted entró aparecerá como candidato por el cargo apropiado.

6. En la Página de la Revista, revise sus selecciones. Toque "Regresa" para revisar páginas previas. Si cualquiera cargo aparece resaltado, ese indique que ese cargo se deja blanco o incompleto. Si usted quiere votar para una cargo que dejó blanco, o incompleto, o si quiere cambiar su voto, toca el cargo que quiere cambiar y la página apropiada aparecerá.

7. Toque "Registre los Votos" cuando usted está listo para registrar su voto. Después de tocar este boton, sus votos están registrados, y no puede cambiar mas.

8. El proceso de votar por tocar está completo. Quite su tarjeta del acceso de votante y devuélvalo al oficial encargado.

| Straight Party<br>(Vote for ONE Party)<br>Partido Completo<br>(Vote por UN Partido)                                      | Governor and<br>Lieutenant Governor<br>4 Year Term<br>Vote for the candidates of one party for<br>Governor and Lieutenant Governor<br>Gobernador y Teniente                |
|----------------------------------------------------------------------------------------------------|----------------------------------------------------------------------------------------------------|
| Democratic<br>Democrático                                                                                                | Gobernador<br>Término de 4 Años<br>Vote por los candidatos para Gobernador y<br>Cobernador Taniante de un partido                                                          |
| Republican<br>Republicano                                                                                                | Tom Wolf<br>Governor / Gobernador Democrático                                                                                                    |
| Green<br>Verde                                                                                                    | Democratic<br>John Fetterman<br>Lieutenant Governor / Teniente Gobernador                                                                                                  |
| Libertarian<br>Libertario                                                                                                | Governor / Gobernador Republicano<br>Republicano                                                                                                    |
|                                                                                                    | Jeff Bartos<br>Lieutenant Governor / Teniente Gobernador                                                                                                    |
| United States Senator<br>6 Year Term<br>Vote for ONE<br>nador de los Estados Unidos<br>Término de 6 Años<br>Vote por UNO | Paul Glover           Governor / Gobernador         Verde           Green         Jocolyn Bowser-Bostick           Lieutenant Governor / Teniente Gobernador         Verde |
| bb Casey, Jr.<br>Democratic / Democrático                                                                                | Governor / Gobernador Libertario                                                                                                    |
| u Barletta<br>Republican / Republicano                                                                                   | Kathleen S. Smith Lieutenant Governor / Teniente Gobernador                                                                                                    |
| al Gale                                                                                                    | Write In - Escriba                                                                                                    |

| Senator in<br>the General Assembly<br>16th District<br>4 Year Term<br>Vote for ONE<br>Senador en<br>Ia Asamblea General<br>Distrito 16 | Special Election<br>Elección Especial                     |  |
|----------------------------------------------------------------------------------------------------|-----------------------------------------------------------|--|
| Término de 4 Años<br>Vote por UNO                                                                                                    | Representative in Congress                                |  |
| Mark Pinsley<br>Democratic / Democrático                                                                                               | Representante del Congreso<br>Distrito 15<br>Vote por UNO |  |
| Pat Browne<br>Republican / Republicano                                                                                                 | Susan Wild<br>Democratic / Democrático                    |  |
| ite In - Escriba                                                                                                    | Marty Nothstein                                           |  |
| Representative in                                                                                                    | Republican / Republicano                                  |  |
| the General Assembly<br>183rd District<br>2 Year Term                                                                                  | Tim Silfies                                               |  |
| Representante en                                                                                                    | Write In - Escriba                                        |  |
| la Asamblea General<br>Distrito 183<br>Término de 2 Años<br>Vote por UNO                                                               |                                                           |  |
| Jason Ruff<br>Democratic / Democrático                                                                                                 |                                                           |  |
| Zach Mako<br>Republican / Republicano                                                                                                  |                                                           |  |

## POLLS OPEN 7:00 AM to 8:00 PM

#### Dale R. Kerns, Jr.

Libertarian / Libertario

Write In - Escriba

| Representative in Congress<br>7th District<br>2 Year Term<br>Vote for ONE<br>Representante del Congreso<br>Distrito 7<br>Término de 2 Años<br>Vote por UNO |  |  |
|----------------------------------------------------------------------------------------------------|--|--|
| Susan Wild<br>Democratic / Democrático                                                                                                    |  |  |
| Marty Nothstein<br>Republican / Republicano                                                                                                    |  |  |
| Tim Silfies<br>Libertarian / Libertario                                                                                                    |  |  |
| Write In - Escriba                                                                                                    |  |  |

Write In - Escriba

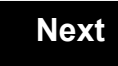

Back

## Next

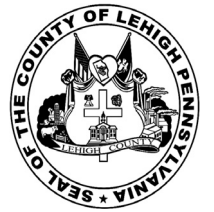

for the General Election held on Tuesday, November 6th, 2018 in the County of Lehigh, Commonwealth of Pennsylvania Commonwealth of Pennsylvania

Township of Hanover

#### Directions for Voting on the Voting Machine

1. Insert voter access card into slot at upper right side of the screen. The card should be face-up with the arrow pointing left. Push the card firmly in until it clicks.

2. Before you begin the voting process, you can magnify or change the contrast of your ballot to help increase readability. To begin voting, **touch** the "Next" button on the screen. You will use the "Next" button to see each ballot page until you reach the end of the ballot.

3. Touch the box on the screen next to your choice. An "X" will appear designating your selection. To change or cancel your selection, touch the box again and make another selection.

4. You may vote a straight party ticket by selecting your choice in the Straight Party Office Box located at the top of the left column on ballot page 1. To vote a split ticket after you have cast a straight party ballot, touch the box of the candidate of the opposite party for whom you wish to vote. You will notice that all other previous votes cast for candidates in that office box will be canceled. Should you wish to cast your vote for any of your original choices, you will need to touch the box next to their name.

5. If you would like to write-in a candidate, select "write-in" and a keyboard will appear on the screen. Type the write-in you would like, then select "Record Write-In." The normal voting screen will return and the name you entered will appear as the choice for that particular race.

6. On the Summary Page, review your choices. Touch "Back" to review previous pages. Items in red are races that were left blank or incomplete. If you want to vote for a race that was left blank, incomplete, or change your vote for any race, just touch the desired race you would like to change and you will be taken back to the proper page to cast your vote.

7. Touch "Cast Ballot" when you are ready to record your vote. Once "Cast Ballot" is selected you may not make further changes or vote again.

8. You have completed the electronic touch screen voting process. Remove your voter access card and return it to the poll worker.

#### Elección General Mártes, el 6 de Noviembre, 2018 Direcciones para Votar en la Máquina de Votar

POLLS OPEN 7:00 AM to 8:00 PM

1. Ponga la tarjeta de acceso de votante en la ranura arriba y a la derecha de la pantalla. Meta la tarjeta con el señalar arriba y indicando a la izquierda. Empuje la tarjeta firmemente hasta que haga clic.

2. Antes de empezar el proceso electoral, usted puede aumentar o cambiar el contraste de la pantalla para mejorar la legibilidad de su papeleta. Para empezar votar, **toque** el botón "Empiece" en la pantalla. Utilize el botón "Próximo" para ver cada página hasta el fin de la papeleta.

3. Toque el cuadrado en la pantalla junto a su selección. Un "X" aparecerá junto a su selección. Para cambiar o cancelar su selección, toque el cuadrado otra vez y haga otra selección.

4. Usted puede votar por todos los candidatos de cu partido political, por tocando el cuadrado junto al nombre de su partido en la primera parte de la papeleta - al sur de la columna izquierda de la primera página de la papeleta. Despuás de eso, ya puede cambiar cualquieres votos así: toque el cuadrado del candidato por quien quiere votar. Verá que todas otras luces por otros candidatos por esto cargo se apagan.

5. Si usted quiere votar por una persona cuyo nombre no aparece en la paleleta, toque "write-in," y un teclado aparecerá en la pantalla. Escriba el nombre de su candidato por tocando las letras, y toque "Record Write-In" (Registre Selección Personal). La pantalla electoral normal volverá y el nombre que usted entró aparecerá como candidato por el cargo apropiado.

6. En la Página de la Revista, revise sus selecciones. Toque "Regresa" para revisar páginas previas. Si cualquiera cargo aparece resaltado, ese indique que ese cargo se deja blanco o incompleto. Si usted quiere votar para una cargo que dejó blanco, o incompleto, o si quiere cambiar su voto, toca el cargo que quiere cambiar y la página apropiada aparecerá.

7. Toque "Registre los Votos" cuando usted está listo para registrar su voto. Después de tocar este boton, sus votos están registrados, y no puede cambiar mas.

8. El proceso de votar por tocar está completo. Quite su tarjeta del acceso de votante y devuélvalo al oficial encargado.

|                                                                                     |                                                                                                    |                                                                                                  | _                                                                                     |
|-------------------------------------------------------------------------------------|----------------------------------------------------------------------------------------------------|--------------------------------------------------------------------------------------------------|---------------------------------------------------------------------------------------|
| Straight Party<br>(Vote for ONE Party)<br>Partido Completo<br>(Vote por UN Partido) | Governor and<br>Lieutenant Governor<br>4 Year Term<br>Vote for the candidates of one party for<br>Governor and Lieutenant Governor<br>Gobernador y Teniente | Senator in<br>the General Assembly<br>18th District<br>4 Year Term<br>Vote for ONE<br>Senador en | Special Election<br>Elección Especial                                                 |
| Democratic<br>Democrático                                                           | <b>Gobernador</b><br>Término de 4 Años<br>Vote por los candidatos para Gobernador y<br>Gobernador Teniente de un partido                                    | la Asamblea General<br>Distrito 18<br>Término de 4 Años                                          | Representative in Congress                                                            |
| Republican<br>Republicano                                                           | Tom Wolf           Governor / Gobernador         Democrático                                                                                                | Lisa Boscola<br>Democratic / Democrático                                                         | Vote for ONE     Representante del Congreso     Distrito 15                           |
| Green<br>Verde                                                                      | John Fetterman<br>Lieutenant Governor / Teniente Gobernador                                                                                                 | Write In - Escriba                                                                               | Vote por UNO                                                                          |
| Libertarian<br>Libertario                                                           | Scott R. Wagner<br>Governor / Gobernador Republicano<br>Republican<br>Jeff Bartos<br>Lieutenant Governor / Teniente Gobernador                              | Representative in<br>the General Assembly<br>133rd District<br>2 Year Term<br>Vote for ONE       | Democratic / Democrático           Marty Nothstein           Republican / Republicano |
| United States Senator<br>6 Year Term<br>Vote for ONE                                | Paul Glover<br>Governor / Gobernador                                                                                                    | Representante en<br>la Asamblea General                                                          | Tim Silfies                                                                           |
| Senador de los Estados Unidos<br>Término de 6 Años<br>Vote por UNO                  | Green<br>Jocolyn Bowser-Bostick<br>Lieutenant Governor / Teniente Gobernador                                                                                | Término de 2 Años<br>Vote por UNO                                                                | Write In - Escriba                                                                    |
| Bob Casey, Jr.<br>Democratic / Democrático                                          | Ken V. Krawchuk<br>Governor / Gobernador Libertario<br>Libertarian                                                                                          | Jeanne McNeill<br>Democratic / Democrático                                                       |                                                                                       |
| Lou Barletta<br>Republican / Republicano                                            | Kathleen S. Smith<br>Lieutenant Governor / Teniente Gobernador                                                                                              | Write In - Escriba                                                                               |                                                                                       |
| Neal Gale                                                                           |                                                                                                    |                                                                                                  |                                                                                       |

| Dale | R. | Kerns, | Jr. |
|------|----|--------|-----|
|------|----|--------|-----|

Libertarian / Libertario

Green / Verde

Write In - Escriba

| Representative in Congress<br>7th District<br>2 Year Term<br>Vote for ONE<br>Representante del Congreso<br>Distrito 7<br>Término de 2 Años<br>Vote por UNO |  |  |
|----------------------------------------------------------------------------------------------------|--|--|
| Susan Wild<br>Democratic / Democrático                                                                                                    |  |  |
| Marty Nothstein<br>Republican / Republicano                                                                                                    |  |  |
| Tim Silfies                                                                                                    |  |  |
| Vrite In - Escriba                                                                                                    |  |  |

Write In - Escriba

#### Ballot Page 1 of 6

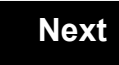

Back

Ballot Page 2 of (

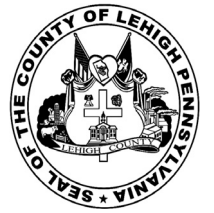

for the General Election held on Tuesday, November 6th, 2018 in the County of Lehigh, Commonwealth of Pennsylvania Commonwealth of Pennsylvania

Township of Heidelberg

#### Directions for Voting on the Voting Machine

1. Insert voter access card into slot at upper right side of the screen. The card should be face-up with the arrow pointing left. Push the card firmly in until it clicks.

2. Before you begin the voting process, you can magnify or change the contrast of your ballot to help increase readability. To begin voting, **touch** the "Next" button on the screen. You will use the "Next" button to see each ballot page until you reach the end of the ballot.

3. Touch the box on the screen next to your choice. An "X" will appear designating your selection. To change or cancel your selection, touch the box again and make another selection.

4. You may vote a straight party ticket by selecting your choice in the Straight Party Office Box located at the top of the left column on ballot page 1. To vote a split ticket after you have cast a straight party ballot, touch the box of the candidate of the opposite party for whom you wish to vote. You will notice that all other previous votes cast for candidates in that office box will be canceled. Should you wish to cast your vote for any of your original choices, you will need to touch the box next to their name.

5. If you would like to write-in a candidate, select "write-in" and a keyboard will appear on the screen. Type the write-in you would like, then select "Record Write-In." The normal voting screen will return and the name you entered will appear as the choice for that particular race.

6. On the Summary Page, review your choices. Touch "Back" to review previous pages. Items in red are races that were left blank or incomplete. If you want to vote for a race that was left blank, incomplete, or change your vote for any race, just touch the desired race you would like to change and you will be taken back to the proper page to cast your vote.

7. Touch "Cast Ballot" when you are ready to record your vote. Once "Cast Ballot" is selected you may not make further changes or vote again.

8. You have completed the electronic touch screen voting process. Remove your voter access card and return it to the poll worker.

#### Elección General Mártes, el 6 de Noviembre, 2018 Direcciones para Votar en la Máquina de Votar

1. Ponga la tarjeta de acceso de votante en la ranura arriba y a la derecha de la pantalla. Meta la tarjeta con el señalar arriba y indicando a la izquierda. Empuje la tarjeta firmemente hasta que haga clic.

2. Antes de empezar el proceso electoral, usted puede aumentar o cambiar el contraste de la pantalla para mejorar la legibilidad de su papeleta. Para empezar votar, **toque** el botón "Empiece" en la pantalla. Utilize el botón "Próximo" para ver cada página hasta el fin de la papeleta.

3. Toque el cuadrado en la pantalla junto a su selección. Un "X" aparecerá junto a su selección. Para cambiar o cancelar su selección, toque el cuadrado otra vez y haga otra selección.

4. Usted puede votar por todos los candidatos de cu partido political, por tocando el cuadrado junto al nombre de su partido en la primera parte de la papeleta - al sur de la columna izquierda de la primera página de la papeleta. Despuás de eso, ya puede cambiar cualquieres votos así: toque el cuadrado del candidato por quien quiere votar. Verá que todas otras luces por otros candidatos por esto cargo se apagan.

5. Si usted quiere votar por una persona cuyo nombre no aparece en la paleleta, toque "write-in," y un teclado aparecerá en la pantalla. Escriba el nombre de su candidato por tocando las letras, y toque "Record Write-In" (Registre Selección Personal). La pantalla electoral normal volverá y el nombre que usted entró aparecerá como candidato por el cargo apropiado.

6. En la Página de la Revista, revise sus selecciones. Toque "Regresa" para revisar páginas previas. Si cualquiera cargo aparece resaltado, ese indique que ese cargo se deja blanco o incompleto. Si usted quiere votar para una cargo que dejó blanco, o incompleto, o si quiere cambiar su voto, toca el cargo que quiere cambiar y la página apropiada aparecerá.

7. Toque "Registre los Votos" cuando usted está listo para registrar su voto. Después de tocar este boton, sus votos están registrados, y no puede cambiar mas.

8. El proceso de votar por tocar está completo. Quite su tarjeta del acceso de votante y devuélvalo al oficial encargado.

| Straight Party<br>(Vote for ONE Party)<br>Partido Completo<br>(Vote por UN Partido)                                        | Governor and<br>Lieutenant Governor<br>4 Year Term<br>Vote for the candidates of one party for<br>Governor and Lieutenant Governor<br>Gobernador y Teniente                                                                  | Senator in<br>the General Assembly<br>16th District<br>4 Year Term<br>Vote for ONE<br>Senador en                                                      |
|----------------------------------------------------------------------------------------------------|----------------------------------------------------------------------------------------------------|----------------------------------------------------------------------------------------------------|
| Democratic<br>Democrático                                                                                                  | Gobernador<br>Término de 4 Años<br>Vote por los candidatos para Gobernador y<br>Gobernador Teniente de un partido                                                                                                    | la Asamblea General<br>Distrito 16<br>Término de 4 Años<br>Vote por UNO                                                                               |
| Republican<br>Republicano                                                                                                  | Tom Wolf<br>Governor / Gobernador Democrático                                                                                                    | Mark Pinsley<br>Democratic / Democrático                                                                                                    |
| Green<br>Verde                                                                                                    | John Fetterman<br>Lieutenant Governor / Teniente Gobernador                                                                                                    | Pat Browne<br>Republican / Republicano                                                                                                    |
| Libertarian<br>Libertario                                                                                                  | Governor / Gobernador Republicano<br>Republicano                                                                                                    | Write In - Escriba                                                                                                    |
| United States Senator<br>6 Year Term<br>Vote for ONE<br>Senador de los Estados Unidos<br>Término de 6 Años<br>Vote por UNO | Jeff Bartos         Lieutenant Governor / Teniente Gobernador         Paul Glover         Governor / Gobernador         Verde         Green         Jocolyn Bowser-Bostick         Lieutenant Governor / Teniente Gobernador | Representative in<br>the General Assembly<br>187th District<br>2 Year Term<br>Vote for ONE<br>Representante en<br>Ia Asamblea General<br>Distrito 187 |
| Bob Casey, Jr.<br>Democratic / Democrático                                                                                 | Governor / Gobernador Libertario<br>Libertarian<br>Kathleen S. Smith<br>Lieutenant Governor / Teniente Gobernador                                                                                                    | Michael Blichar, Jr.<br>Democratic / Democrático                                                                                                    |
| Neal Gale<br>Green / Verde                                                                                                 | Write In - Escriba                                                                                                    | Gary Day<br>Republican / Republicano                                                                                                    |

| Representative in Congress<br>15th District<br>Vote for ONE |
|-------------------------------------------------------------|
| Representante del Congres<br>Distrito 15<br>Vote por UNO    |
| Susan Wild<br>Democratic / Democrático                      |
| Marty Nothstein<br>Republican / Republicano                 |
| Tim Silfies<br>Libertarian / Libertario                     |
| Nrite In - Escriba                                          |

Special Election

#### POLLS OPEN 7:00 AM to 8:00 PM

#### Dale R. Kerns, Jr.

Libertarian / Libertario

Write In - Escriba

| Representative in Congress<br>7th District<br>2 Year Term<br>Vote for ONE<br>Representante del Congreso<br>Distrito 7<br>Término de 2 Años<br>Vote por UNO |  |  |
|----------------------------------------------------------------------------------------------------|--|--|
| Susan Wild<br>Democratic / Democrático                                                                                                    |  |  |
| Marty Nothstein<br>Republican / Republicano                                                                                                    |  |  |
| Tim Silfies<br>Libertarian / Libertario                                                                                                    |  |  |
| Write In - Escriba                                                                                                    |  |  |

Write In - Escriba

#### Ballot Page 1 of 6

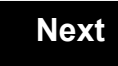

Back

Ballot Page 2 of (

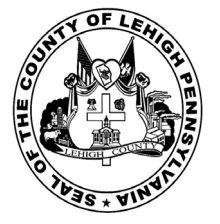

for the General Election held on Tuesday, November 6th, 2018 in the County of Lehigh, Commonwealth of Pennsylvania Commonwealth of Pennsylvania

Township of Lower Macungie, 1st District

#### Directions for Voting on the Voting Machine

1. Insert voter access card into slot at upper right side of the screen. The card should be face-up with the arrow pointing left. Push the card firmly in until it clicks.

2. Before you begin the voting process, you can magnify or change the contrast of your ballot to help increase readability. To begin voting, **touch** the "Next" button on the screen. You will use the "Next" button to see each ballot page until you reach the end of the ballot.

3. Touch the box on the screen next to your choice. An "X" will appear designating your selection. To change or cancel your selection, touch the box again and make another selection.

4. You may vote a straight party ticket by selecting your choice in the Straight Party Office Box located at the top of the left column on ballot page 1. To vote a split ticket after you have cast a straight party ballot, touch the box of the candidate of the opposite party for whom you wish to vote. You will notice that all other previous votes cast for candidates in that office box will be canceled. Should you wish to cast your vote for any of your original choices, you will need to touch the box next to their name.

5. If you would like to write-in a candidate, select "write-in" and a keyboard will appear on the screen. Type the write-in you would like, then select "Record Write-In." The normal voting screen will return and the name you entered will appear as the choice for that particular race.

6. On the Summary Page, review your choices. Touch "Back" to review previous pages. Items in red are races that were left blank or incomplete. If you want to vote for a race that was left blank, incomplete, or change your vote for any race, just touch the desired race you would like to change and you will be taken back to the proper page to cast your vote.

7. Touch "Cast Ballot" when you are ready to record your vote. Once "Cast Ballot" is selected you may not make further changes or vote again.

8. You have completed the electronic touch screen voting process. Remove your voter access card and return it to the poll worker.

#### Elección General Mártes, el 6 de Noviembre, 2018 Direcciones para Votar en la Máquina de Votar

1. Ponga la tarjeta de acceso de votante en la ranura arriba y a la derecha de la pantalla. Meta la tarjeta con el señalar arriba y indicando a la izquierda. Empuje la tarjeta firmemente hasta que haga clic.

2. Antes de empezar el proceso electoral, usted puede aumentar o cambiar el contraste de la pantalla para mejorar la legibilidad de su papeleta. Para empezar votar, **toque** el botón "Empiece" en la pantalla. Utilize el botón "Próximo" para ver cada página hasta el fin de la papeleta.

3. Toque el cuadrado en la pantalla junto a su selección. Un "X" aparecerá junto a su selección. Para cambiar o cancelar su selección, toque el cuadrado otra vez y haga otra selección.

4. Usted puede votar por todos los candidatos de cu partido political, por tocando el cuadrado junto al nombre de su partido en la primera parte de la papeleta - al sur de la columna izquierda de la primera página de la papeleta. Despuás de eso, ya puede cambiar cualquieres votos así: toque el cuadrado del candidato por quien quiere votar. Verá que todas otras luces por otros candidatos por esto cargo se apagan.

5. Si usted quiere votar por una persona cuyo nombre no aparece en la paleleta, toque "write-in," y un teclado aparecerá en la pantalla. Escriba el nombre de su candidato por tocando las letras, y toque "Record Write-In" (Registre Selección Personal). La pantalla electoral normal volverá y el nombre que usted entró aparecerá como candidato por el cargo apropiado.

6. En la Página de la Revista, revise sus selecciones. Toque "Regresa" para revisar páginas previas. Si cualquiera cargo aparece resaltado, ese indique que ese cargo se deja blanco o incompleto. Si usted quiere votar para una cargo que dejó blanco, o incompleto, o si quiere cambiar su voto, toca el cargo que quiere cambiar y la página apropiada aparecerá.

7. Toque "Registre los Votos" cuando usted está listo para registrar su voto. Después de tocar este boton, sus votos están registrados, y no puede cambiar mas.

8. El proceso de votar por tocar está completo. Quite su tarjeta del acceso de votante y devuélvalo al oficial encargado.

0 . . . . . . . .

| Straight Party<br>(Vote for ONE Party)                                            | Governor and<br>Lieutenant Governor<br>4 Year Term                                                                   | the               |
|-----------------------------------------------------------------------------------|----------------------------------------------------------------------------------------------------|-------------------|
| (Vote por UN Partido)                                                             | Vote for the candidates of one party for<br>Governor and Lieutenant Governor<br>Gobernador y Teniente                |                   |
| Democratic<br>Democrático                                                         | Gobernador<br>Término de 4 Años<br>Vote por los candidatos para Gobernador y<br>Gobernador Teniente de un partido    | la /              |
| Republican<br>Republicano                                                         | Tom Wolf           Governor / Gobernador         Democrático                                                         | Mark Pi           |
| Green<br>Verde                                                                    | John Fetterman<br>Lieutenant Governor / Teniente Gobernador                                                          | Pat Bro           |
| Libertarian<br>Libertario                                                         | Scott R. Wagner Governor / Gobernador Republicano Republicano                                                        | Write In - Escrib |
|                                                                                   | Jeff Bartos<br>Lieutenant Governor / Teniente Gobernador                                                             | R                 |
| 6 Year Term<br>Vote for ONE<br>Senador de los Estados Unidos<br>Término de 6 Años | Paul Glover<br>Governor / Gobernador<br>Green<br>Jocolyn Bowser-Bostick<br>Lieutenant Governor / Teniente Gobernador | R                 |
| Bob Casey, Jr.                                                                    | Ken V. Krawchuk<br>Governor / Gobernador Libertario                                                                  |                   |
| Lou Barletta<br>Republican / Republicano                                          | Kathleen S. Smith<br>Lieutenant Governor / Teniente Gobernador                                                       | Tom Ap            |
| Neal Gale<br>Green / Verde                                                        | Write In - Escriba                                                                                                   | Ryan E.           |

| General Assembly<br>16th District<br>4 Year Term<br>Vote for ONE<br>Senador en            | Special Election<br>Elección Especial                       |  |
|-------------------------------------------------------------------------------------------|-------------------------------------------------------------|--|
| Asamblea General<br>Distrito 16<br>Término de 4 Años<br>Vote por UNO                      | Representative in Congress<br>15th District<br>Vote for ONE |  |
| insley<br>Democratic / Democrático                                                        | Representante del Congreso<br>Distrito 15<br>Vote por UNO   |  |
| Republican / Republicano                                                                  | Susan Wild<br>Democratic / Democrático                      |  |
| ba                                                                                        | Marty Nothstein<br>Republican / Republicano                 |  |
| General Assembly<br>134th District<br>2 Year Term<br>Vote for ONE                         | Tim Silfies                                                 |  |
| Representante en<br>Asamblea General<br>Distrito 134<br>Término de 2 Años<br>Vote por UNO | Write In - Escriba                                          |  |
| oplebach                                                                                  | -                                                           |  |

POLLS OPEN 7:00 AM to 8:00 PM

#### Dale R. Kerns, Jr.

Libertarian / Libertario

Write In - Escriba

| Representative in Congress<br>7th District<br>2 Year Term<br>Vote for ONE<br>Representante del Congreso<br>Distrito 7<br>Término de 2 Años<br>Vote por UNO |  |  |
|----------------------------------------------------------------------------------------------------|--|--|
| Susan Wild<br>Democratic / Democrático                                                                                                    |  |  |
| Marty Nothstein<br>Republican / Republicano                                                                                                    |  |  |
| Tim Silfies<br>Libertarian / Libertario                                                                                                    |  |  |
| Write In - Escriba                                                                                                    |  |  |

Write In - Escriba

Mackenzie

Republican / Republicano

#### Ballot Page 1 of 6

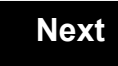

Back

Ballot Page 2 of (

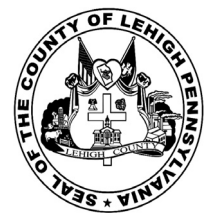

for the General Election held on Tuesday, November 6th, 2018 in the County of Lehigh, Commonwealth of Pennsylvania Commonwealth of Pennsylvania

Township of Lower Macungie, 2nd District

#### Directions for Voting on the Voting Machine

1. Insert voter access card into slot at upper right side of the screen. The card should be face-up with the arrow pointing left. Push the card firmly in until it clicks.

2. Before you begin the voting process, you can magnify or change the contrast of your ballot to help increase readability. To begin voting, touch the "Next" button on the screen. You will use the "Next" button to see each ballot page until you reach the end of the ballot.

3. Touch the box on the screen next to your choice. An "X" will appear designating your selection. To change or cancel your selection, touch the box again and make another selection.

4. You may vote a straight party ticket by selecting your choice in the Straight Party Office Box located at the top of the left column on ballot page 1. To vote a split ticket after you have cast a straight party ballot, touch the box of the candidate of the opposite party for whom you wish to vote. You will notice that all other previous votes cast for candidates in that office box will be canceled. Should you wish to cast your vote for any of your original choices, you will need to touch the box next to their name.

5. If you would like to write-in a candidate, select "write-in" and a keyboard will appear on the screen. Type the write-in you would like, then select "Record Write-In. The normal voting screen will return and the name you entered will appear as the choice for that particular race.

6. On the Summary Page, review your choices. Touch "Back" to review previous pages. Items in red are races that were left blank or incomplete. If you want to vote for a race that was left blank, incomplete, or change your vote for any race, just touch the desired race you would like to change and you will be taken back to the proper page to cast your vote.

7. Touch "Cast Ballot" when you are ready to record your vote. Once "Cast Ballot" is selected you may not make further changes or vote again.

8. You have completed the electronic touch screen voting process. Remove your voter access card and return it to the poll worker.

#### **Elección General** Mártes, el 6 de Noviembre, 2018 Direcciones para Votar en la Máquina de Votar

1. Ponga la tarjeta de acceso de votante en la ranura arriba y a la derecha de la pantalla. Meta la tarjeta con el señalar arriba y indicando a la izquierda. Empuje la tarjeta firmemente hasta que haga clic.

2. Antes de empezar el proceso electoral, usted puede aumentar o cambiar el contraste de la pantalla para mejorar la legibilidad de su papeleta. Para empezar votar, toque el botón "Empiece" en la pantalla. Utilize el botón "Próximo" para ver cada página hasta el fin de la papeleta.

3. Toque el cuadrado en la pantalla junto a su selección. Un "X" aparecerá junto a su selección. Para cambiar o cancelar su selección, toque el cuadrado otra vez y haga otra selección.

4. Usted puede votar por todos los candidatos de cu partido political, por tocando el cuadrado junto al nombre de su partido en la primera parte de la papeleta - al sur de la columna izquierda de la primera página de la papeleta. Despuás de eso, ya puede cambiar cualquieres votos así: toque el cuadrado del candidato por quien quiere votar. Verá que todas otras luces por otros candidatos por esto cargo se apagan.

5. Si usted quiere votar por una persona cuyo nombre no aparece en la paleleta, toque "write-in," y un teclado aparecerá en la pantalla. Escriba el nombre de su candidato por tocando las letras, y toque "Record Write-In" (Registre Selección Personal). La pantalla electoral normal volverá y el nombre que usted entró aparecerá como candidato por el cargo apropiado.

6. En la Página de la Revista, revise sus selecciones. Toque "Regresa" para revisar páginas previas. Si cualquiera cargo aparece resaltado, ese indique que ese cargo se deja blanco o incompleto. Si usted quiere votar para una cargo que dejó blanco, o incompleto, o si quiere cambiar su voto, toca el cargo que quiere cambiar y la página apropiada aparecerá.

7. Toque "Registre los Votos" cuando usted está listo para registrar su voto. Después de tocar este boton, sus votos están registrados, y no puede cambiar mas.

8. El proceso de votar por tocar está completo. Quite su tarjeta del acceso de votante y devuélvalo al oficial encargado.

| Straight Party<br>(Vote for ONE Party)<br>Partido Completo<br>(Vote por UN Partido)                                        | Governor and<br>Lieutenant Governor<br>4 Year Term<br>Vote for the candidates of one party for<br>Governor and Lieutenant Governor<br>Gobernador y Teniente                                                                  | Senator in<br>the General Ass<br>16th District<br>4 Year Term<br>Vote for ONE<br>Senador en                          |
|----------------------------------------------------------------------------------------------------|----------------------------------------------------------------------------------------------------|----------------------------------------------------------------------------------------------------|
| Democratic<br>Democrático                                                                                                  | <b>Gobernador</b><br>Término de 4 Años<br>Vote por los candidatos para Gobernador y<br>Gobernador Teniente de un partido                                                                                                    | <b>Ia Asamblea Ge</b><br>Distrito 16<br>Término de 4 Ar<br>Vote por UNC                                              |
| Republican<br>Republicano                                                                                                  | Tom Wolf<br>Governor / Gobernador Democrático                                                                                                    | Mark Pinsley                                                                                                    |
| Green<br>Verde                                                                                                    | Democratic<br>John Fetterman<br>Lieutenant Governor / Teniente Gobernador                                                                                                    | Pat Browne                                                                                                    |
| Libertarian<br>Libertario                                                                                                  | Scott R. Wagner Governor / Gobernador Republicano Republicano                                                                                                    | Write In - Escriba                                                                                                   |
| United States Senator<br>6 Year Term<br>Vote for ONE<br>Senador de los Estados Unidos<br>Término de 6 Años<br>Vote por UNO | Jeff Bartos         Lieutenant Governor / Teniente Gobernador         Paul Glover         Governor / Gobernador         Verde         Green         Jocolyn Bowser-Bostick         Lieutenant Governor / Teniente Gobernador | Representativ<br>the General Ass<br>134th District<br>2 Year Term<br>Vote for ONE<br>Representante<br>Ia Asamblea Ge |
| Bob Casey, Jr.<br>Democratic / Democrático                                                                                 | Ken V. Krawchuk<br>Governor / Gobernador Libertario<br>Libertarian                                                                                                    | Término de 2 Añ<br>Vote por UNC                                                                                      |
| Lou Barletta<br>Republican / Republicano                                                                                   | Kathleen S. Smith<br>Lieutenant Governor / Teniente Gobernador                                                                                                    | Tom Applebach                                                                                                    |
| Neal Gale                                                                                                    | Write In - Escriba                                                                                                    | Ryan E. Mackenzie                                                                                                    |

| Senator in<br>General Assembly<br>16th District<br>4 Year Term<br>Vote for ONE<br>Senador en | Special Election<br>Elección Especial                                         |
|----------------------------------------------------------------------------------------------|-------------------------------------------------------------------------------|
| Asamblea General<br>Distrito 16<br>Término de 4 Años<br>Vote por UNO                         | Representative in Congress                                                    |
| insley<br>Democratic / Democrático                                                           | Representante del Congreso<br>Distrito 15<br>Vote por UNO                     |
| Republican / Republicano                                                                     | Susan Wild<br>Democratic / Democrático                                        |
| iba                                                                                          | Marty Nothstein                                                               |
| Representative in<br>General Assembly<br>134th District<br>2 Year Term<br>Vote for ONE       | Republican / Republicano         Tim Silfies         Libertarian / Libertario |
| Representante en<br>Asamblea General<br>Distrito 134<br>Término de 2 Años<br>Vote por UNO    | Write In - Escriba                                                            |
|                                                                                              |                                                                               |

## POLLS OPEN 7:00 AM to 8:00 PM

#### Dale R. Kerns, Jr.

Libertarian / Libertario

Write In - Escriba

| Representative in Congress<br>7th District<br>2 Year Term<br>Vote for ONE<br>Representante del Congreso<br>Distrito 7<br>Término de 2 Años<br>Vote por UNO |  |  |
|----------------------------------------------------------------------------------------------------|--|--|
| Susan Wild<br>Democratic / Democrático                                                                                                    |  |  |
| Marty Nothstein<br>Republican / Republicano                                                                                                    |  |  |
| Tim Silfies<br>Libertarian / Libertario                                                                                                    |  |  |
| Write In - Escriba                                                                                                    |  |  |

Write In - Escriba

Democratic / Democrático

Republican / Republicano

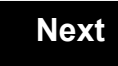

Back

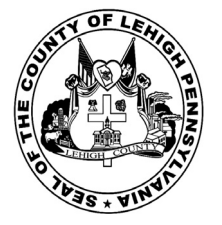

for the General Election held on Tuesday, November 6th, 2018 in the County of Lehigh, Commonwealth of Pennsylvania Commonwealth of Pennsylvania

Township of Lower Macungie, 3rd District

#### Directions for Voting on the Voting Machine

1. Insert voter access card into slot at upper right side of the screen. The card should be face-up with the arrow pointing left. Push the card firmly in until it clicks.

2. Before you begin the voting process, you can magnify or change the contrast of your ballot to help increase readability. To begin voting, touch the "Next" button on the screen. You will use the "Next" button to see each ballot page until you reach the end of the ballot.

3. Touch the box on the screen next to your choice. An "X" will appear designating your selection. To change or cancel your selection, touch the box again and make another selection.

4. You may vote a straight party ticket by selecting your choice in the Straight Party Office Box located at the top of the left column on ballot page 1. To vote a split ticket after you have cast a straight party ballot, touch the box of the candidate of the opposite party for whom you wish to vote. You will notice that all other previous votes cast for candidates in that office box will be canceled. Should you wish to cast your vote for any of your original choices, you will need to touch the box next to their name.

5. If you would like to write-in a candidate, select "write-in" and a keyboard will appear on the screen. Type the write-in you would like, then select "Record Write-In. The normal voting screen will return and the name you entered will appear as the choice for that particular race.

6. On the Summary Page, review your choices. Touch "Back" to review previous pages. Items in red are races that were left blank or incomplete. If you want to vote for a race that was left blank, incomplete, or change your vote for any race, just touch the desired race you would like to change and you will be taken back to the proper page to cast your vote.

7. Touch "Cast Ballot" when you are ready to record your vote. Once "Cast Ballot" is selected you may not make further changes or vote again.

8. You have completed the electronic touch screen voting process. Remove your voter access card and return it to the poll worker.

#### **Elección General** Mártes, el 6 de Noviembre, 2018 Direcciones para Votar en la Máquina de Votar

1. Ponga la tarjeta de acceso de votante en la ranura arriba y a la derecha de la pantalla. Meta la tarjeta con el señalar arriba y indicando a la izquierda. Empuje la tarjeta firmemente hasta que haga clic.

2. Antes de empezar el proceso electoral, usted puede aumentar o cambiar el contraste de la pantalla para mejorar la legibilidad de su papeleta. Para empezar votar, toque el botón "Empiece" en la pantalla. Utilize el botón "Próximo" para ver cada página hasta el fin de la papeleta.

3. Toque el cuadrado en la pantalla junto a su selección. Un "X" aparecerá junto a su selección. Para cambiar o cancelar su selección, toque el cuadrado otra vez y haga otra selección.

4. Usted puede votar por todos los candidatos de cu partido political, por tocando el cuadrado junto al nombre de su partido en la primera parte de la papeleta - al sur de la columna izquierda de la primera página de la papeleta. Despuás de eso, ya puede cambiar cualquieres votos así: toque el cuadrado del candidato por quien quiere votar. Verá que todas otras luces por otros candidatos por esto cargo se apagan.

5. Si usted quiere votar por una persona cuyo nombre no aparece en la paleleta, toque "write-in," y un teclado aparecerá en la pantalla. Escriba el nombre de su candidato por tocando las letras, y toque "Record Write-In" (Registre Selección Personal). La pantalla electoral normal volverá y el nombre que usted entró aparecerá como candidato por el cargo apropiado.

6. En la Página de la Revista, revise sus selecciones. Toque "Regresa" para revisar páginas previas. Si cualquiera cargo aparece resaltado, ese indique que ese cargo se deja blanco o incompleto. Si usted quiere votar para una cargo que dejó blanco, o incompleto, o si quiere cambiar su voto, toca el cargo que quiere cambiar y la página apropiada aparecerá.

7. Toque "Registre los Votos" cuando usted está listo para registrar su voto. Después de tocar este boton, sus votos están registrados, y no puede cambiar mas.

8. El proceso de votar por tocar está completo. Quite su tarjeta del acceso de votante y devuélvalo al oficial encargado.

| Straight Party<br>(Vote for ONE Party)<br>Partido Completo<br>(Vote por UN Partido)                                        | Governor and<br>Lieutenant Governor<br>4 Year Term<br>Vote for the candidates of one party for<br>Governor and Lieutenant Governor<br>Gobernador y Teniente                                                                  | Senator in<br>the General Ass<br>16th District<br>4 Year Term<br>Vote for ONE<br>Senador er                          |
|----------------------------------------------------------------------------------------------------|----------------------------------------------------------------------------------------------------|----------------------------------------------------------------------------------------------------|
| Democratic<br>Democrático                                                                                                  | <b>Gobernador</b><br>Término de 4 Años<br>Vote por los candidatos para Gobernador y<br>Gobernador Teniente de un partido                                                                                                    | la Asamblea Ge<br>Distrito 16<br>Término de 4 Añ<br>Vote por UNO                                                     |
| Republican<br>Republicano                                                                                                  | Tom Wolf           Governor / Gobernador         Democrático                                                                                                    | Mark Pinsley                                                                                                    |
| Green<br>Verde                                                                                                    | John Fetterman<br>Lieutenant Governor / Teniente Gobernador                                                                                                    | Pat Browne                                                                                                    |
| Libertarian<br>Libertario                                                                                                  | Governor / Gobernador Republicano<br>Republicano                                                                                                    | Write In - Escriba                                                                                                   |
| United States Senator<br>6 Year Term<br>Vote for ONE<br>Senador de los Estados Unidos<br>Término de 6 Años<br>Vote por UNO | Jeff Bartos         Lieutenant Governor / Teniente Gobernador         Paul Glover         Governor / Gobernador         Verde         Green         Jocolyn Bowser-Bostick         Lieutenant Governor / Teniente Gobernador | Representativ<br>the General Ass<br>134th District<br>2 Year Term<br>Vote for ONE<br>Representante<br>Ia Asamblea Ge |
| Bob Casey, Jr.<br>Democratic / Democrático                                                                                 | Ken V. Krawchuk<br>Governor / Gobernador Libertario<br>Libertarian                                                                                                    | Término de 2 Añ<br>Vote por UNO                                                                                      |
| Lou Barletta<br>Republican / Republicano                                                                                   | Kathleen S. Smith<br>Lieutenant Governor / Teniente Gobernador                                                                                                    | Tom Applebach                                                                                                    |
| Neal Gale                                                                                                    | Write In - Escriba                                                                                                    | Ryan E. Mackenzie<br>Republican /                                                                                    |

| Senator in<br>General Assembly<br>16th District<br>4 Year Term<br>Vote for ONE<br>Senador en | Special Election<br>Elección Especial                       |
|----------------------------------------------------------------------------------------------|-------------------------------------------------------------|
| Asamblea General<br>Distrito 16<br>Término de 4 Años<br>Vote por UNO                         | Representative in Congress<br>15th District<br>Vote for ONE |
| insley<br>Democratic / Democrático                                                           | Representante del Congreso<br>Distrito 15<br>Vote por UNO   |
| Republican / Republicano                                                                     | Susan Wild<br>Democratic / Democrático                      |
|                                                                                              | Marty Nothstein<br>Republican / Republicano                 |
| General Assembly<br>134th District<br>2 Year Term<br>Vote for ONE                            | Tim Silfies                                                 |
| Representante en<br>Asamblea General<br>Distrito 134<br>Término de 2 Años<br>Vote por UNO    | Write In - Escriba                                          |
| oplebach<br>Democratic / Democrático                                                         |                                                             |

#### Dale R. Kerns, Jr.

Libertarian / Libertario

Write In - Escriba

| Representative in Congress<br>7th District<br>2 Year Term<br>Vote for ONE<br>Representante del Congreso<br>Distrito 7<br>Término de 2 Años<br>Vote por UNO |  |  |
|----------------------------------------------------------------------------------------------------|--|--|
| Susan Wild<br>Democratic / Democrático                                                                                                    |  |  |
| Marty Nothstein<br>Republican / Republicano                                                                                                    |  |  |
| Tim Silfies<br>Libertarian / Libertario                                                                                                    |  |  |
| Write In - Escriba                                                                                                    |  |  |

Write In - Escriba

Republican / Republicano

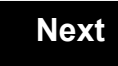

Back

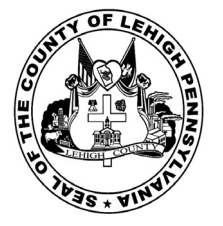

for the General Election held on Tuesday, November 6th, 2018 in the County of Lehigh, Commonwealth of Pennsylvania Commonwealth of Pennsylvania

Township of Lower Macungie, 4th District

#### Directions for Voting on the Voting Machine

1. Insert voter access card into slot at upper right side of the screen. The card should be face-up with the arrow pointing left. Push the card firmly in until it clicks.

2. Before you begin the voting process, you can magnify or change the contrast of your ballot to help increase readability. To begin voting, touch the "Next" button on the screen. You will use the "Next" button to see each ballot page until you reach the end of the ballot.

3. Touch the box on the screen next to your choice. An "X" will appear designating your selection. To change or cancel your selection, touch the box again and make another selection.

4. You may vote a straight party ticket by selecting your choice in the Straight Party Office Box located at the top of the left column on ballot page 1. To vote a split ticket after you have cast a straight party ballot, touch the box of the candidate of the opposite party for whom you wish to vote. You will notice that all other previous votes cast for candidates in that office box will be canceled. Should you wish to cast your vote for any of your original choices, you will need to touch the box next to their name.

5. If you would like to write-in a candidate, select "write-in" and a keyboard will appear on the screen. Type the write-in you would like, then select "Record Write-In. The normal voting screen will return and the name you entered will appear as the choice for that particular race.

6. On the Summary Page, review your choices. Touch "Back" to review previous pages. Items in red are races that were left blank or incomplete. If you want to vote for a race that was left blank, incomplete, or change your vote for any race, just touch the desired race you would like to change and you will be taken back to the proper page to cast your vote.

7. Touch "Cast Ballot" when you are ready to record your vote. Once "Cast Ballot" is selected you may not make further changes or vote again.

8. You have completed the electronic touch screen voting process. Remove your voter access card and return it to the poll worker.

#### **Elección General** Mártes, el 6 de Noviembre, 2018 Direcciones para Votar en la Máquina de Votar

1. Ponga la tarjeta de acceso de votante en la ranura arriba y a la derecha de la pantalla. Meta la tarjeta con el señalar arriba y indicando a la izquierda. Empuje la tarjeta firmemente hasta que haga clic.

2. Antes de empezar el proceso electoral, usted puede aumentar o cambiar el contraste de la pantalla para mejorar la legibilidad de su papeleta. Para empezar votar, toque el botón "Empiece" en la pantalla. Utilize el botón "Próximo" para ver cada página hasta el fin de la papeleta.

3. Toque el cuadrado en la pantalla junto a su selección. Un "X" aparecerá junto a su selección. Para cambiar o cancelar su selección, toque el cuadrado otra vez y haga otra selección.

4. Usted puede votar por todos los candidatos de cu partido political, por tocando el cuadrado junto al nombre de su partido en la primera parte de la papeleta - al sur de la columna izquierda de la primera página de la papeleta. Despuás de eso, ya puede cambiar cualquieres votos así: toque el cuadrado del candidato por quien quiere votar. Verá que todas otras luces por otros candidatos por esto cargo se apagan.

5. Si usted quiere votar por una persona cuyo nombre no aparece en la paleleta, toque "write-in," y un teclado aparecerá en la pantalla. Escriba el nombre de su candidato por tocando las letras, y toque "Record Write-In" (Registre Selección Personal). La pantalla electoral normal volverá y el nombre que usted entró aparecerá como candidato por el cargo apropiado.

6. En la Página de la Revista, revise sus selecciones. Toque "Regresa" para revisar páginas previas. Si cualquiera cargo aparece resaltado, ese indique que ese cargo se deja blanco o incompleto. Si usted quiere votar para una cargo que dejó blanco, o incompleto, o si quiere cambiar su voto, toca el cargo que quiere cambiar y la página apropiada aparecerá.

7. Toque "Registre los Votos" cuando usted está listo para registrar su voto. Después de tocar este boton, sus votos están registrados, y no puede cambiar mas.

8. El proceso de votar por tocar está completo. Quite su tarjeta del acceso de votante y devuélvalo al oficial encargado.

| Straight Party<br>(Vote for ONE Party)<br>Partido Completo<br>(Vote por UN Partido)                                        | Governor and<br>Lieutenant Governor<br>4 Year Term<br>Vote for the candidates of one party for<br>Governor and Lieutenant Governor<br>Gobernador y Teniente             | Senator in<br>the General Assembly<br>16th District<br>4 Year Term<br>Vote for ONE<br>Senador en                                      |
|----------------------------------------------------------------------------------------------------|----------------------------------------------------------------------------------------------------|----------------------------------------------------------------------------------------------------|
| Democratic<br>Democrático                                                                                                  | <b>Gobernador</b><br>Término de 4 Años<br>Vote por los candidatos para Gobernador y<br>Gobernador Teniente de un partido                                                | <b>la Asamblea General</b><br>Distrito 16<br>Término de 4 Años<br>Vote por UNO                                                        |
| Republican<br>Republicano                                                                                                  | Tom Wolf<br>Governor / Gobernador Democrático                                                                                                    | Mark Pinsley<br>Democratic / Democrático                                                                                              |
| Green<br>Verde                                                                                                    | John Fetterman<br>Lieutenant Governor / Teniente Gobernador                                                                                                    | Pat Browne<br>Republican / Republicano                                                                                                |
| Libertarian<br>Libertario                                                                                                  | Governor / Gobernador Republicano<br>Republicano                                                                                                    | Write In - Escriba                                                                                                    |
| United States Senator<br>6 Year Term<br>Vote for ONE<br>Senador de los Estados Unidos<br>Término de 6 Años<br>Vote por UNO | Jeff Bartos<br>Lieutenant Governor / Teniente Gobernador<br>Paul Glover<br>Governor / Gobernador<br>Jocolyn Bowser-Bostick<br>Lieutenant Governor / Teniente Gobernador | Representative in<br>the General Assembly<br>134th District<br>2 Year Term<br>Vote for ONE<br>Representante en<br>Ia Asamblea General |
| Bob Casey, Jr.<br>Democratic / Democrático                                                                                 | Ken V. Krawchuk<br>Governor / Gobernador Libertario                                                                                                    | Término de 2 Años<br>Vote por UNO                                                                                                    |
| Lou Barletta<br>Republican / Republicano                                                                                   | Kathleen S. Smith<br>Lieutenant Governor / Teniente Gobernador                                                                                                    | Tom Applebach<br>Democratic / Democrático                                                                                             |
| Neal Gale Green / Verde                                                                                                    | Write In - Escriba                                                                                                    | Ryan E. Mackenzie<br>Republican / Republicano                                                                                         |

| Represent<br>1<br>Ve | ative in Congress<br>5th District<br>ote for ONE |
|----------------------|--------------------------------------------------|
| Representa<br>Vo     | ante del Congreso<br>Distrito 15<br>ote por UNO  |
| Susan Wild           | Democratic / Democrático                         |
| Marty Noth           | <b>stein</b><br>Republican / Republicano         |
| Tim Silfies          | Libertarian / Libertario                         |
| Write In - Escriba   |                                                  |

#### POLLS OPEN 7:00 AM to 8:00 PM

#### Dale R. Kerns, Jr.

Libertarian / Libertario

Write In - Escriba

| Representative in Congress<br>7th District<br>2 Year Term<br>Vote for ONE<br>Representante del Congreso<br>Distrito 7<br>Término de 2 Años<br>Vote por UNO |  |  |  |
|----------------------------------------------------------------------------------------------------|--|--|--|
| Susan Wild<br>Democratic / Democrático                                                                                                    |  |  |  |
| Marty Nothstein<br>Republican / Republicano                                                                                                    |  |  |  |
| Tim Silfies<br>Libertarian / Libertario                                                                                                    |  |  |  |
| Write In - Escriba                                                                                                    |  |  |  |

Write In - Escriba

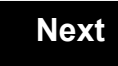

Back

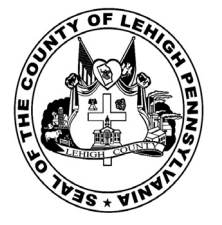

for the General Election held on Tuesday, November 6th, 2018 in the County of Lehigh, Commonwealth of Pennsylvania Commonwealth of Pennsylvania

Township of Lower Macungie, 5th District

#### Directions for Voting on the Voting Machine

1. Insert voter access card into slot at upper right side of the screen. The card should be face-up with the arrow pointing left. Push the card firmly in until it clicks.

2. Before you begin the voting process, you can magnify or change the contrast of your ballot to help increase readability. To begin voting, touch the "Next" button on the screen. You will use the "Next" button to see each ballot page until you reach the end of the ballot.

3. Touch the box on the screen next to your choice. An "X" will appear designating your selection. To change or cancel your selection, touch the box again and make another selection.

4. You may vote a straight party ticket by selecting your choice in the Straight Party Office Box located at the top of the left column on ballot page 1. To vote a split ticket after you have cast a straight party ballot, touch the box of the candidate of the opposite party for whom you wish to vote. You will notice that all other previous votes cast for candidates in that office box will be canceled. Should you wish to cast your vote for any of your original choices, you will need to touch the box next to their name.

5. If you would like to write-in a candidate, select "write-in" and a keyboard will appear on the screen. Type the write-in you would like, then select "Record Write-In. The normal voting screen will return and the name you entered will appear as the choice for that particular race.

6. On the Summary Page, review your choices. Touch "Back" to review previous pages. Items in red are races that were left blank or incomplete. If you want to vote for a race that was left blank, incomplete, or change your vote for any race, just touch the desired race you would like to change and you will be taken back to the proper page to cast your vote.

7. Touch "Cast Ballot" when you are ready to record your vote. Once "Cast Ballot" is selected you may not make further changes or vote again.

8. You have completed the electronic touch screen voting process. Remove your voter access card and return it to the poll worker.

#### **Elección General** Mártes, el 6 de Noviembre, 2018 Direcciones para Votar en la Máquina de Votar

1. Ponga la tarjeta de acceso de votante en la ranura arriba y a la derecha de la pantalla. Meta la tarjeta con el señalar arriba y indicando a la izquierda. Empuje la tarjeta firmemente hasta que haga clic.

2. Antes de empezar el proceso electoral, usted puede aumentar o cambiar el contraste de la pantalla para mejorar la legibilidad de su papeleta. Para empezar votar, toque el botón "Empiece" en la pantalla. Utilize el botón "Próximo" para ver cada página hasta el fin de la papeleta.

3. Toque el cuadrado en la pantalla junto a su selección. Un "X" aparecerá junto a su selección. Para cambiar o cancelar su selección, toque el cuadrado otra vez y haga otra selección.

4. Usted puede votar por todos los candidatos de cu partido political, por tocando el cuadrado junto al nombre de su partido en la primera parte de la papeleta - al sur de la columna izquierda de la primera página de la papeleta. Despuás de eso, ya puede cambiar cualquieres votos así: toque el cuadrado del candidato por quien quiere votar. Verá que todas otras luces por otros candidatos por esto cargo se apagan.

5. Si usted quiere votar por una persona cuyo nombre no aparece en la paleleta, toque "write-in," y un teclado aparecerá en la pantalla. Escriba el nombre de su candidato por tocando las letras, y toque "Record Write-In" (Registre Selección Personal). La pantalla electoral normal volverá y el nombre que usted entró aparecerá como candidato por el cargo apropiado.

6. En la Página de la Revista, revise sus selecciones. Toque "Regresa" para revisar páginas previas. Si cualquiera cargo aparece resaltado, ese indique que ese cargo se deja blanco o incompleto. Si usted quiere votar para una cargo que dejó blanco, o incompleto, o si quiere cambiar su voto, toca el cargo que quiere cambiar y la página apropiada aparecerá.

7. Toque "Registre los Votos" cuando usted está listo para registrar su voto. Después de tocar este boton, sus votos están registrados, y no puede cambiar mas.

8. El proceso de votar por tocar está completo. Quite su tarjeta del acceso de votante y devuélvalo al oficial encargado.

| Straight Party<br>(Vote for ONE Party)<br>Partido Completo<br>(Vote por UN Partido)                                        | Governor and<br>Lieutenant Governor<br>4 Year Term<br>Vote for the candidates of one party for<br>Governor and Lieutenant Governor<br>Gobernador y Teniente      | Senator in<br>the General Ass<br>16th District<br>4 Year Term<br>Vote for ONE<br>Senador en         |
|----------------------------------------------------------------------------------------------------|----------------------------------------------------------------------------------------------------|----------------------------------------------------------------------------------------------------|
| Democratic<br>Democrático                                                                                                  | Gobernador<br>Término de 4 Años<br>Vote por los candidatos para Gobernador y<br>Gobernador Teniente de un partido                                                | la Asamblea Ge<br>Distrito 16<br>Término de 4 Añ<br>Vote por UNO                                    |
| Republican<br>Republicano                                                                                                  | Tom Wolf           Governor / Gobernador         Democrático                                                                                                    | Mark Pinsley                                                                                        |
| Green<br>Verde                                                                                                    | John Fetterman<br>Lieutenant Governor / Teniente Gobernador                                                                                                    | Pat Browne                                                                                          |
| Libertarian<br>Libertario                                                                                                  | Governor / Gobernador Republicano<br>Republicano                                                                                                    | Write In - Escriba                                                                                  |
|                                                                                                    | Jeff Bartos<br>Lieutenant Governor / Teniente Gobernador                                                                                                    | Representativ                                                                                       |
| United States Senator<br>6 Year Term<br>Vote for ONE<br>Senador de los Estados Unidos<br>Término de 6 Años<br>Vote por UNO | Paul Glover         Governor / Gobernador       Verde         Green       Green         Jocolyn Bowser-Bostick         Lieutenant Governor / Teniente Gobernador | The General ASS<br>134th District<br>2 Year Term<br>Vote for ONE<br>Representante<br>Ia Asamblea Ge |
| Bob Casey, Jr.<br>Democratic / Democrático                                                                                 | Ken V. Krawchuk<br>Governor / Gobernador Libertario                                                                                                    | Término de 2 Añ<br>Vote por UNO                                                                     |
| Lou Barletta<br>Republican / Republicano                                                                                   | Kathleen S. Smith<br>Lieutenant Governor / Teniente Gobernador                                                                                                   | Tom Applebach                                                                                       |
| Neal Gale Green / Verde                                                                                                    | Write In - Escriba                                                                                                    | Ryan E. Mackenzie<br>Republican /                                                                   |

| Senator In<br>General Assembly<br>16th District<br>4 Year Term<br>Vote for ONE<br>Senador en | Special Election<br>Elección Especial                     |
|----------------------------------------------------------------------------------------------|-----------------------------------------------------------|
| Asamblea General<br>Distrito 16<br>Término de 4 Años<br>Vote por UNO                         | Representative in Congress                                |
| nsley<br>Democratic / Democrático                                                            | Representante del Congreso<br>Distrito 15<br>Vote por UNO |
| NNE<br>Republican / Republicano                                                              | Susan Wild<br>Democratic / Democrático                    |
|                                                                                              | Marty Nothstein                                           |
| General Assembly<br>134th District<br>2 Year Term<br>Vote for ONE                            | Tim Silfies                                               |
| epresentante en<br>samblea General<br>Distrito 134<br>Término de 2 Años<br>Vote por UNO      | Write In - Escriba                                        |
| plebach<br>Democratic / Democrático                                                          |                                                           |

#### POLLS OPEN 7:00 AM to 8:00 PM

#### Dale R. Kerns, Jr.

Libertarian / Libertario

Write In - Escriba

| Representative in Congress<br>7th District<br>2 Year Term<br>Vote for ONE<br>Representante del Congreso<br>Distrito 7<br>Término de 2 Años<br>Vote por UNO |  |  |  |
|----------------------------------------------------------------------------------------------------|--|--|--|
| Susan Wild<br>Democratic / Democrático                                                                                                    |  |  |  |
| Marty Nothstein<br>Republican / Republicano                                                                                                    |  |  |  |
| Tim Silfies<br>Libertarian / Libertario                                                                                                    |  |  |  |
| Write In - Escriba                                                                                                    |  |  |  |

Write In - Escriba

Republican / Republicano

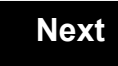

Back

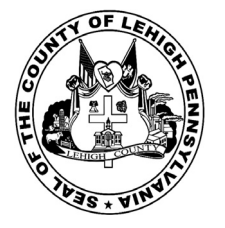

for the General Election held on Tuesday, November 6th, 2018 in the County of Lehigh, Commonwealth of Pennsylvania Commonwealth of Pennsylvania

**Township of Lower Macungie, 6th District** 

#### Directions for Voting on the Voting Machine

1. Insert voter access card into slot at upper right side of the screen. The card should be face-up with the arrow pointing left. Push the card firmly in until it clicks.

2. Before you begin the voting process, you can magnify or change the contrast of your ballot to help increase readability. To begin voting, **touch** the "Next" button on the screen. You will use the "Next" button to see each ballot page until you reach the end of the ballot.

3. Touch the box on the screen next to your choice. An "X" will appear designating your selection. To change or cancel your selection, touch the box again and make another selection.

4. You may vote a straight party ticket by selecting your choice in the Straight Party Office Box located at the top of the left column on ballot page 1. To vote a split ticket after you have cast a straight party ballot, touch the box of the candidate of the opposite party for whom you wish to vote. You will notice that all other previous votes cast for candidates in that office box will be canceled. Should you wish to cast your vote for any of your original choices, you will need to touch the box next to their name.

5. If you would like to write-in a candidate, select "write-in" and a keyboard will appear on the screen. Type the write-in you would like, then select "Record Write-In." The normal voting screen will return and the name you entered will appear as the choice for that particular race.

6. On the Summary Page, review your choices. Touch "Back" to review previous pages. Items in red are races that were left blank or incomplete. If you want to vote for a race that was left blank, incomplete, or change your vote for any race, just touch the desired race you would like to change and you will be taken back to the proper page to cast your vote.

7. Touch "Cast Ballot" when you are ready to record your vote. Once "Cast Ballot" is selected you may not make further changes or vote again.

8. You have completed the electronic touch screen voting process. Remove your voter access card and return it to the poll worker.

#### Elección General Mártes, el 6 de Noviembre, 2018 Direcciones para Votar en la Máquina de Votar

1. Ponga la tarjeta de acceso de votante en la ranura arriba y a la derecha de la pantalla. Meta la tarjeta con el señalar arriba y indicando a la izquierda. Empuje la tarjeta firmemente hasta que haga clic.

2. Antes de empezar el proceso electoral, usted puede aumentar o cambiar el contraste de la pantalla para mejorar la legibilidad de su papeleta. Para empezar votar, **toque** el botón "Empiece" en la pantalla. Utilize el botón "Próximo" para ver cada página hasta el fin de la papeleta.

3. Toque el cuadrado en la pantalla junto a su selección. Un "X" aparecerá junto a su selección. Para cambiar o cancelar su selección, toque el cuadrado otra vez y haga otra selección.

4. Usted puede votar por todos los candidatos de cu partido political, por tocando el cuadrado junto al nombre de su partido en la primera parte de la papeleta - al sur de la columna izquierda de la primera página de la papeleta. Despuás de eso, ya puede cambiar cualquieres votos así: toque el cuadrado del candidato por quien quiere votar. Verá que todas otras luces por otros candidatos por esto cargo se apagan.

5. Si usted quiere votar por una persona cuyo nombre no aparece en la paleleta, toque "write-in," y un teclado aparecerá en la pantalla. Escriba el nombre de su candidato por tocando las letras, y toque "Record Write-In" (Registre Selección Personal). La pantalla electoral normal volverá y el nombre que usted entró aparecerá como candidato por el cargo apropiado.

6. En la Página de la Revista, revise sus selecciones. Toque "Regresa" para revisar páginas previas. Si cualquiera cargo aparece resaltado, ese indique que ese cargo se deja blanco o incompleto. Si usted quiere votar para una cargo que dejó blanco, o incompleto, o si quiere cambiar su voto, toca el cargo que quiere cambiar y la página apropiada aparecerá.

7. Toque "Registre los Votos" cuando usted está listo para registrar su voto. Después de tocar este boton, sus votos están registrados, y no puede cambiar mas.

8. El proceso de votar por tocar está completo. Quite su tarjeta del acceso de votante y devuélvalo al oficial encargado.

| Straight Party<br>(Vote for ONE Party)<br>Partido Completo<br>(Vote por UN Partido)   | Governor and<br>Lieutenant Governor<br>4 Year Term<br>Vote for the candidates of one party for<br>Governor and Lieutenant Governor<br>Gobernador v Teniente | the G              |
|---------------------------------------------------------------------------------------|----------------------------------------------------------------------------------------------------|--------------------|
| Democratic<br>Democrático                                                             | <b>Gobernador</b><br>Término de 4 Años<br>Vote por los candidatos para Gobernador y<br>Gobernador Tenjente de un partido                                    | la As<br>⊺         |
| Republican<br>Republicano                                                             | Tom Wolf<br>Governor / Gobernador Democrático                                                                                                    | Mark Pin           |
| Green<br>Verde                                                                        | John Fetterman<br>Lieutenant Governor / Teniente Gobernador                                                                                                 | Pat Brow           |
| Libertarian<br>Libertario                                                             | Governor / Gobernador Republicano                                                                                                    | Write In - Escriba |
| United States Senator<br>6 Year Term<br>Vote for ONE<br>Senador de los Estados Unidos | Jeff Bartos<br>Lieutenant Governor / Teniente Gobernador<br>Paul Glover<br>Governor / Gobernador Verde<br>Green                                             | Re<br>the G        |
| Término de 6 Años<br>Vote por UNO                                                     | Jocolyn Bowser-Bostick<br>Lieutenant Governor / Teniente Gobernador                                                                                         |                    |
| Bob Casey, Jr.<br>Democratic / Democrático                                            | Governor / Gobernador Libertario<br>Libertarian                                                                                                    |                    |
| Lou Barletta<br>Republican / Republicano                                              | Lieutenant Governor / Teniente Gobernador                                                                                                    |                    |
| Neal Gale                                                                             | Write In - Escriba                                                                                                    | Ryan E. I          |

| Senator in<br>eneral Assembly<br>16th District<br>4 Year Term<br>Vote for ONE<br>Senador en | Special Election<br>Elección Especial                     |
|---------------------------------------------------------------------------------------------|-----------------------------------------------------------|
| amblea General<br>Distrito 16<br>érmino de 4 Años<br>Vote por UNO                           | Representative in Congress                                |
| sley<br>Democratic / Democrático                                                            | Representante del Congreso<br>Distrito 15<br>Vote por UNO |
| ne<br>Republican / Republicano                                                              | Susan Wild<br>Democratic / Democrático                    |
| presentative in                                                                             | Marty Nothstein<br>Republican / Republicano               |
| eneral Assembly<br>134th District<br>2 Year Term<br>Vote for ONE                            | Tim Silfies                                               |
| presentante en<br>samblea General<br>Distrito 134<br>érmino de 2 Años<br>Vote por UNO       | Write In - Escriba                                        |
| lebach                                                                                      |                                                           |

#### POLLS OPEN 7:00 AM to 8:00 PM

#### Dale R. Kerns, Jr.

Libertarian / Libertario

Write In - Escriba

| Representative in Congress<br>7th District<br>2 Year Term<br>Vote for ONE<br>Representante del Congreso<br>Distrito 7<br>Término de 2 Años<br>Vote por UNO |  |  |  |
|----------------------------------------------------------------------------------------------------|--|--|--|
| Susan Wild<br>Democratic / Democrático                                                                                                    |  |  |  |
| Marty Nothstein<br>Republican / Republicano                                                                                                    |  |  |  |
| Tim Silfies<br>Libertarian / Libertario                                                                                                    |  |  |  |
| Write In - Escriba                                                                                                    |  |  |  |

Write In - Escriba

Mackenzie

Republican / Republicano

#### Ballot Page 1 of 6

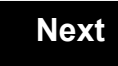

Back

Ballot Page 2 of (

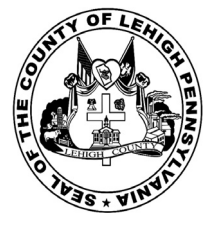

for the General Election held on Tuesday, November 6th, 2018 in the County of Lehigh, Commonwealth of Pennsylvania Commonwealth of Pennsylvania

Township of Lower Macungie, 7th District

#### Directions for Voting on the Voting Machine

1. Insert voter access card into slot at upper right side of the screen. The card should be face-up with the arrow pointing left. Push the card firmly in until it clicks.

2. Before you begin the voting process, you can magnify or change the contrast of your ballot to help increase readability. To begin voting, touch the "Next" button on the screen. You will use the "Next" button to see each ballot page until you reach the end of the ballot.

3. Touch the box on the screen next to your choice. An "X" will appear designating your selection. To change or cancel your selection, touch the box again and make another selection.

4. You may vote a straight party ticket by selecting your choice in the Straight Party Office Box located at the top of the left column on ballot page 1. To vote a split ticket after you have cast a straight party ballot, touch the box of the candidate of the opposite party for whom you wish to vote. You will notice that all other previous votes cast for candidates in that office box will be canceled. Should you wish to cast your vote for any of your original choices, you will need to touch the box next to their name.

5. If you would like to write-in a candidate, select "write-in" and a keyboard will appear on the screen. Type the write-in you would like, then select "Record Write-In. The normal voting screen will return and the name you entered will appear as the choice for that particular race.

6. On the Summary Page, review your choices. Touch "Back" to review previous pages. Items in red are races that were left blank or incomplete. If you want to vote for a race that was left blank, incomplete, or change your vote for any race, just touch the desired race you would like to change and you will be taken back to the proper page to cast your vote.

7. Touch "Cast Ballot" when you are ready to record your vote. Once "Cast Ballot" is selected you may not make further changes or vote again.

8. You have completed the electronic touch screen voting process. Remove your voter access card and return it to the poll worker.

#### **Elección General** Mártes, el 6 de Noviembre, 2018 Direcciones para Votar en la Máquina de Votar

1. Ponga la tarjeta de acceso de votante en la ranura arriba y a la derecha de la pantalla. Meta la tarjeta con el señalar arriba y indicando a la izquierda. Empuje la tarjeta firmemente hasta que haga clic.

2. Antes de empezar el proceso electoral, usted puede aumentar o cambiar el contraste de la pantalla para mejorar la legibilidad de su papeleta. Para empezar votar, toque el botón "Empiece" en la pantalla. Utilize el botón "Próximo" para ver cada página hasta el fin de la papeleta.

3. Toque el cuadrado en la pantalla junto a su selección. Un "X" aparecerá junto a su selección. Para cambiar o cancelar su selección, toque el cuadrado otra vez y haga otra selección.

4. Usted puede votar por todos los candidatos de cu partido political, por tocando el cuadrado junto al nombre de su partido en la primera parte de la papeleta - al sur de la columna izquierda de la primera página de la papeleta. Despuás de eso, ya puede cambiar cualquieres votos así: toque el cuadrado del candidato por quien quiere votar. Verá que todas otras luces por otros candidatos por esto cargo se apagan.

5. Si usted quiere votar por una persona cuyo nombre no aparece en la paleleta, toque "write-in," y un teclado aparecerá en la pantalla. Escriba el nombre de su candidato por tocando las letras, y toque "Record Write-In" (Registre Selección Personal). La pantalla electoral normal volverá y el nombre que usted entró aparecerá como candidato por el cargo apropiado.

6. En la Página de la Revista, revise sus selecciones. Toque "Regresa" para revisar páginas previas. Si cualquiera cargo aparece resaltado, ese indique que ese cargo se deja blanco o incompleto. Si usted quiere votar para una cargo que dejó blanco, o incompleto, o si quiere cambiar su voto, toca el cargo que quiere cambiar y la página apropiada aparecerá.

7. Toque "Registre los Votos" cuando usted está listo para registrar su voto. Después de tocar este boton, sus votos están registrados, y no puede cambiar mas.

8. El proceso de votar por tocar está completo. Quite su tarjeta del acceso de votante y devuélvalo al oficial encargado.

| Straight Party<br>(Vote for ONE Party)<br>Partido Completo<br>(Vote por UN Partido)                                        | Governor and<br>Lieutenant Governor<br>4 Year Term<br>Vote for the candidates of one party for<br>Governor and Lieutenant Governor<br>Gobernador y Teniente                                                          | Senator in<br>the General Ass<br>16th District<br>4 Year Term<br>Vote for ONE<br>Senador er                          |
|----------------------------------------------------------------------------------------------------|----------------------------------------------------------------------------------------------------|----------------------------------------------------------------------------------------------------|
| Democratic<br>Democrático                                                                                                  | <b>Gobernador</b><br>Término de 4 Años<br>Vote por los candidatos para Gobernador y<br>Gobernador Teniente de un partido                                                                                             | la Asamblea Ge<br>Distrito 16<br>Término de 4 Añ<br>Vote por UNO                                                     |
| Republican<br>Republicano                                                                                                  | Tom Wolf           Governor / Gobernador         Democrático                                                                                                    | Mark Pinsley                                                                                                    |
| Green<br>Verde                                                                                                    | John Fetterman<br>Lieutenant Governor / Teniente Gobernador                                                                                                    | Pat Browne                                                                                                    |
| Libertarian<br>Libertario                                                                                                  | Governor / Gobernador Republicano<br>Republicano                                                                                                    | Write In - Escriba                                                                                                   |
| United States Senator<br>6 Year Term<br>Vote for ONE<br>Senador de los Estados Unidos<br>Término de 6 Años<br>Vote por UNO | Jeff Bartos         Lieutenant Governor / Teniente Gobernador         Paul Glover         Governor / Gobernador         Verde Green         Jocolyn Bowser-Bostick         Lieutenant Governor / Teniente Gobernador | Representativ<br>the General Ass<br>134th District<br>2 Year Term<br>Vote for ONE<br>Representante<br>Ia Asamblea Ge |
| Bob Casey, Jr.<br>Democratic / Democrático                                                                                 | Ken V. Krawchuk<br>Governor / Gobernador Libertario<br>Libertarian                                                                                                    | Término de 2 Añ<br>Vote por UNO                                                                                      |
| Lou Barletta<br>Republican / Republicano                                                                                   | Kathleen S. Smith<br>Lieutenant Governor / Teniente Gobernador                                                                                                    | Tom Applebach                                                                                                    |
| Neal Gale                                                                                                    | Write In - Escriba                                                                                                    | Ryan E. Mackenzie<br>Republican /                                                                                    |

| Senator in<br>General Assembly<br>16th District<br>4 Year Term<br>Vote for ONE<br>Senador en | Special Election<br>Elección Especial                       |
|----------------------------------------------------------------------------------------------|-------------------------------------------------------------|
| Asamblea General<br>Distrito 16<br>Término de 4 Años<br>Vote por UNO                         | Representative in Congress<br>15th District<br>Vote for ONE |
| nsley<br>Democratic / Democrático                                                            | Representante del Congreso<br>Distrito 15<br>Vote por UNO   |
| wne<br>Republican / Republicano                                                              | Susan Wild<br>Democratic / Democrático                      |
| Representative in                                                                            | Marty Nothstein<br>Republican / Republicano                 |
| General Assembly<br>134th District<br>2 Year Term<br>Vote for ONE                            | Tim Silfies                                                 |
| Cepresentante en<br>Asamblea General<br>Distrito 134<br>Término de 2 Años<br>Vote por UNO    | Write In - Escriba                                          |
| plebach                                                                                      | -                                                           |

#### POLLS OPEN 7:00 AM to 8:00 PM

#### Dale R. Kerns, Jr.

Libertarian / Libertario

Write In - Escriba

| Representative in Congress<br>7th District<br>2 Year Term<br>Vote for ONE<br>Representante del Congreso<br>Distrito 7<br>Término de 2 Años<br>Vote por UNO |  |  |  |
|----------------------------------------------------------------------------------------------------|--|--|--|
| Susan Wild<br>Democratic / Democrático                                                                                                    |  |  |  |
| Marty Nothstein<br>Republican / Republicano                                                                                                    |  |  |  |
| Tim Silfies<br>Libertarian / Libertario                                                                                                    |  |  |  |
| Write In - Escriba                                                                                                    |  |  |  |

Write In - Escriba

Republican / Republicano

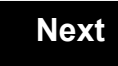

Back

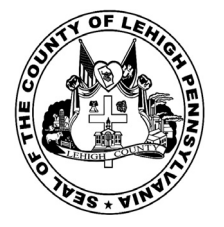

for the General Election held on Tuesday, November 6th, 2018 in the County of Lehigh, Commonwealth of Pennsylvania Commonwealth of Pennsylvania

Township of Lower Macungie, 8th District

#### Directions for Voting on the Voting Machine

1. Insert voter access card into slot at upper right side of the screen. The card should be face-up with the arrow pointing left. Push the card firmly in until it clicks.

2. Before you begin the voting process, you can magnify or change the contrast of your ballot to help increase readability. To begin voting, touch the "Next" button on the screen. You will use the "Next" button to see each ballot page until you reach the end of the ballot.

3. Touch the box on the screen next to your choice. An "X" will appear designating your selection. To change or cancel your selection, touch the box again and make another selection.

4. You may vote a straight party ticket by selecting your choice in the Straight Party Office Box located at the top of the left column on ballot page 1. To vote a split ticket after you have cast a straight party ballot, touch the box of the candidate of the opposite party for whom you wish to vote. You will notice that all other previous votes cast for candidates in that office box will be canceled. Should you wish to cast your vote for any of your original choices, you will need to touch the box next to their name.

5. If you would like to write-in a candidate, select "write-in" and a keyboard will appear on the screen. Type the write-in you would like, then select "Record Write-In. The normal voting screen will return and the name you entered will appear as the choice for that particular race.

6. On the Summary Page, review your choices. Touch "Back" to review previous pages. Items in red are races that were left blank or incomplete. If you want to vote for a race that was left blank, incomplete, or change your vote for any race, just touch the desired race you would like to change and you will be taken back to the proper page to cast your vote.

7. Touch "Cast Ballot" when you are ready to record your vote. Once "Cast Ballot" is selected you may not make further changes or vote again.

8. You have completed the electronic touch screen voting process. Remove your voter access card and return it to the poll worker.

#### **Elección General** Mártes, el 6 de Noviembre, 2018 Direcciones para Votar en la Máquina de Votar

1. Ponga la tarjeta de acceso de votante en la ranura arriba y a la derecha de la pantalla. Meta la tarjeta con el señalar arriba y indicando a la izquierda. Empuje la tarjeta firmemente hasta que haga clic.

2. Antes de empezar el proceso electoral, usted puede aumentar o cambiar el contraste de la pantalla para mejorar la legibilidad de su papeleta. Para empezar votar, toque el botón "Empiece" en la pantalla. Utilize el botón "Próximo" para ver cada página hasta el fin de la papeleta.

3. Toque el cuadrado en la pantalla junto a su selección. Un "X" aparecerá junto a su selección. Para cambiar o cancelar su selección, toque el cuadrado otra vez y haga otra selección.

4. Usted puede votar por todos los candidatos de cu partido political, por tocando el cuadrado junto al nombre de su partido en la primera parte de la papeleta - al sur de la columna izquierda de la primera página de la papeleta. Despuás de eso, ya puede cambiar cualquieres votos así: toque el cuadrado del candidato por quien quiere votar. Verá que todas otras luces por otros candidatos por esto cargo se apagan.

5. Si usted quiere votar por una persona cuyo nombre no aparece en la paleleta, toque "write-in," y un teclado aparecerá en la pantalla. Escriba el nombre de su candidato por tocando las letras, y toque "Record Write-In" (Registre Selección Personal). La pantalla electoral normal volverá y el nombre que usted entró aparecerá como candidato por el cargo apropiado.

6. En la Página de la Revista, revise sus selecciones. Toque "Regresa" para revisar páginas previas. Si cualquiera cargo aparece resaltado, ese indique que ese cargo se deja blanco o incompleto. Si usted quiere votar para una cargo que dejó blanco, o incompleto, o si quiere cambiar su voto, toca el cargo que quiere cambiar y la página apropiada aparecerá.

7. Toque "Registre los Votos" cuando usted está listo para registrar su voto. Después de tocar este boton, sus votos están registrados, y no puede cambiar mas.

8. El proceso de votar por tocar está completo. Quite su tarjeta del acceso de votante y devuélvalo al oficial encargado.

| Straight Party<br>(Vote for ONE Party)<br>Partido Completo<br>(Vote por UN Partido)                                        | Governor and<br>Lieutenant Governor<br>4 Year Term<br>Vote for the candidates of one party for<br>Governor and Lieutenant Governor<br>Gobernador y Teniente                                                          | Senator in<br>the General Ass<br>16th District<br>4 Year Term<br>Vote for ONE<br>Senador er                          |
|----------------------------------------------------------------------------------------------------|----------------------------------------------------------------------------------------------------|----------------------------------------------------------------------------------------------------|
| Democratic<br>Democrático                                                                                                  | <b>Gobernador</b><br>Término de 4 Años<br>Vote por los candidatos para Gobernador y<br>Gobernador Teniente de un partido                                                                                             | la Asamblea Ge<br>Distrito 16<br>Término de 4 Añ<br>Vote por UNO                                                     |
| Republican<br>Republicano                                                                                                  | Tom Wolf           Governor / Gobernador         Democrático                                                                                                    | Mark Pinsley                                                                                                    |
| Green<br>Verde                                                                                                    | John Fetterman<br>Lieutenant Governor / Teniente Gobernador                                                                                                    | Pat Browne                                                                                                    |
| Libertarian<br>Libertario                                                                                                  | Governor / Gobernador Republicano<br>Republicano                                                                                                    | Write In - Escriba                                                                                                   |
| United States Senator<br>6 Year Term<br>Vote for ONE<br>Senador de los Estados Unidos<br>Término de 6 Años<br>Vote por UNO | Jeff Bartos         Lieutenant Governor / Teniente Gobernador         Paul Glover         Governor / Gobernador         Verde Green         Jocolyn Bowser-Bostick         Lieutenant Governor / Teniente Gobernador | Representativ<br>the General Ass<br>134th District<br>2 Year Term<br>Vote for ONE<br>Representante<br>Ia Asamblea Ge |
| Bob Casey, Jr.<br>Democratic / Democrático                                                                                 | Ken V. Krawchuk<br>Governor / Gobernador Libertario<br>Libertarian                                                                                                    | Término de 2 Añ<br>Vote por UNO                                                                                      |
| Lou Barletta<br>Republican / Republicano                                                                                   | Kathleen S. Smith<br>Lieutenant Governor / Teniente Gobernador                                                                                                    | Tom Applebach                                                                                                    |
| Neal Gale Green / Verde                                                                                                    | Write In - Escriba                                                                                                    | Ryan E. Mackenzie<br>Republican / I                                                                                  |

| Senator in<br>e General Assembly<br>16th District<br>4 Year Term<br>Vote for ONE<br>Senador en | Special Election<br>Elección Especial                     |
|------------------------------------------------------------------------------------------------|-----------------------------------------------------------|
| Asamblea General<br>Distrito 16<br>Término de 4 Años<br>Vote por UNO                           | Representative in Congress                                |
| Pinsley<br>Democratic / Democrático                                                            | Representante del Congreso<br>Distrito 15<br>Vote por UNO |
| owne<br>Republican / Republicano                                                               | Susan Wild<br>Democratic / Democrático                    |
| riba                                                                                           | Marty Nothstein                                           |
| Representative in                                                                              | Republican / Republicano                                  |
| a General Assembly<br>134th District<br>2 Year Term<br>Vote for ONE                            | Tim Silfies                                               |
| Representante en<br>Asamblea General                                                           | Write In - Escriba                                        |
| Distrito 134<br>Término de 2 Años<br>Vote por UNO                                              |                                                           |
| pplebach<br>Democratic / Democrático                                                           |                                                           |

## POLLS OPEN 7:00 AM to 8:00 PM

#### Dale R. Kerns, Jr.

Libertarian / Libertario

Write In - Escriba

| Representative in Congress<br>7th District<br>2 Year Term<br>Vote for ONE<br>Representante del Congreso<br>Distrito 7<br>Término de 2 Años<br>Vote por UNO |  |  |
|----------------------------------------------------------------------------------------------------|--|--|
| Susan Wild<br>Democratic / Democrático                                                                                                    |  |  |
| Marty Nothstein<br>Republican / Republicano                                                                                                    |  |  |
| Tim Silfies<br>Libertarian / Libertario                                                                                                    |  |  |
| Write In - Escriba                                                                                                    |  |  |

Write In - Escriba

Republican / Republicano

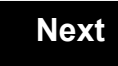

Back

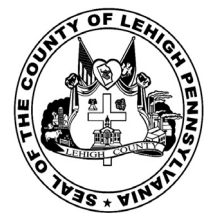

for the General Election held on Tuesday, November 6th, 2018 in the County of Lehigh, Commonwealth of Pennsylvania Commonwealth of Pennsylvania

Township of Lower Macungie, 9th District

#### Directions for Voting on the Voting Machine

1. Insert voter access card into slot at upper right side of the screen. The card should be face-up with the arrow pointing left. Push the card firmly in until it clicks.

2. Before you begin the voting process, you can magnify or change the contrast of your ballot to help increase readability. To begin voting, touch the "Next" button on the screen. You will use the "Next" button to see each ballot page until you reach the end of the ballot.

3. Touch the box on the screen next to your choice. An "X" will appear designating your selection. To change or cancel your selection, touch the box again and make another selection.

4. You may vote a straight party ticket by selecting your choice in the Straight Party Office Box located at the top of the left column on ballot page 1. To vote a split ticket after you have cast a straight party ballot, touch the box of the candidate of the opposite party for whom you wish to vote. You will notice that all other previous votes cast for candidates in that office box will be canceled. Should you wish to cast your vote for any of your original choices, you will need to touch the box next to their name.

5. If you would like to write-in a candidate, select "write-in" and a keyboard will appear on the screen. Type the write-in you would like, then select "Record Write-In. The normal voting screen will return and the name you entered will appear as the choice for that particular race.

6. On the Summary Page, review your choices. Touch "Back" to review previous pages. Items in red are races that were left blank or incomplete. If you want to vote for a race that was left blank, incomplete, or change your vote for any race, just touch the desired race you would like to change and you will be taken back to the proper page to cast your vote.

7. Touch "Cast Ballot" when you are ready to record your vote. Once "Cast Ballot" is selected you may not make further changes or vote again.

8. You have completed the electronic touch screen voting process. Remove your voter access card and return it to the poll worker.

#### **Elección General** Mártes, el 6 de Noviembre, 2018 Direcciones para Votar en la Máquina de Votar

1. Ponga la tarjeta de acceso de votante en la ranura arriba y a la derecha de la pantalla. Meta la tarjeta con el señalar arriba y indicando a la izquierda. Empuje la tarjeta firmemente hasta que haga clic.

2. Antes de empezar el proceso electoral, usted puede aumentar o cambiar el contraste de la pantalla para mejorar la legibilidad de su papeleta. Para empezar votar, toque el botón "Empiece" en la pantalla. Utilize el botón "Próximo" para ver cada página hasta el fin de la papeleta.

3. Toque el cuadrado en la pantalla junto a su selección. Un "X" aparecerá junto a su selección. Para cambiar o cancelar su selección, toque el cuadrado otra vez y haga otra selección.

4. Usted puede votar por todos los candidatos de cu partido political, por tocando el cuadrado junto al nombre de su partido en la primera parte de la papeleta - al sur de la columna izquierda de la primera página de la papeleta. Despuás de eso, ya puede cambiar cualquieres votos así: toque el cuadrado del candidato por quien quiere votar. Verá que todas otras luces por otros candidatos por esto cargo se apagan.

5. Si usted quiere votar por una persona cuyo nombre no aparece en la paleleta, toque "write-in," y un teclado aparecerá en la pantalla. Escriba el nombre de su candidato por tocando las letras, y toque "Record Write-In" (Registre Selección Personal). La pantalla electoral normal volverá y el nombre que usted entró aparecerá como candidato por el cargo apropiado.

6. En la Página de la Revista, revise sus selecciones. Toque "Regresa" para revisar páginas previas. Si cualquiera cargo aparece resaltado, ese indique que ese cargo se deja blanco o incompleto. Si usted quiere votar para una cargo que dejó blanco, o incompleto, o si quiere cambiar su voto, toca el cargo que quiere cambiar y la página apropiada aparecerá.

7. Toque "Registre los Votos" cuando usted está listo para registrar su voto. Después de tocar este boton, sus votos están registrados, y no puede cambiar mas.

8. El proceso de votar por tocar está completo. Quite su tarjeta del acceso de votante y devuélvalo al oficial encargado.

| Straight Party<br>(Vote for ONE Party)<br>Partido Completo<br>(Vote por UN Partido)                                        | Governor and<br>Lieutenant Governor<br>4 Year Term<br>Vote for the candidates of one party for<br>Governor and Lieutenant Governor<br>Gobernador y Teniente                                                          | Senator in<br>the General Ass<br>16th District<br>4 Year Term<br>Vote for ONE<br>Senador er                          |
|----------------------------------------------------------------------------------------------------|----------------------------------------------------------------------------------------------------|----------------------------------------------------------------------------------------------------|
| Democratic<br>Democrático                                                                                                  | <b>Gobernador</b><br>Término de 4 Años<br>Vote por los candidatos para Gobernador y<br>Gobernador Teniente de un partido                                                                                             | la Asamblea Ge<br>Distrito 16<br>Término de 4 Añ<br>Vote por UNO                                                     |
| Republican<br>Republicano                                                                                                  | Tom Wolf           Governor / Gobernador         Democrático                                                                                                    | Mark Pinsley                                                                                                    |
| Green<br>Verde                                                                                                    | John Fetterman<br>Lieutenant Governor / Teniente Gobernador                                                                                                    | Pat Browne                                                                                                    |
| Libertarian<br>Libertario                                                                                                  | Governor / Gobernador Republicano<br>Republicano                                                                                                    | Write In - Escriba                                                                                                   |
| United States Senator<br>6 Year Term<br>Vote for ONE<br>Senador de los Estados Unidos<br>Término de 6 Años<br>Vote por UNO | Jeff Bartos         Lieutenant Governor / Teniente Gobernador         Paul Glover         Governor / Gobernador         Verde Green         Jocolyn Bowser-Bostick         Lieutenant Governor / Teniente Gobernador | Representativ<br>the General Ass<br>134th District<br>2 Year Term<br>Vote for ONE<br>Representante<br>Ia Asamblea Ge |
| Bob Casey, Jr.<br>Democratic / Democrático                                                                                 | Ken V. Krawchuk<br>Governor / Gobernador Libertario<br>Libertarian                                                                                                    | Término de 2 Añ<br>Vote por UNO                                                                                      |
| Lou Barletta<br>Republican / Republicano                                                                                   | Kathleen S. Smith<br>Lieutenant Governor / Teniente Gobernador                                                                                                    | Tom Applebach                                                                                                    |
| Neal Gale                                                                                                    | Write In - Escriba                                                                                                    | Ryan E. Mackenzie<br>Republican /                                                                                    |

| Senator in<br>General Assembly<br>16th District<br>4 Year Term<br>Vote for ONE<br>Senador en |  | Special Election<br>Elección Especial                     |  |
|----------------------------------------------------------------------------------------------|--|-----------------------------------------------------------|--|
| Asamblea General<br>Distrito 16<br>Término de 4 Años<br>Vote por UNO                         |  | Representative in Congress                                |  |
| <b>insley</b><br>Democratic / Democrático                                                    |  | Representante del Congreso<br>Distrito 15<br>Vote por UNO |  |
| <b>DWNE</b><br>Republican / Republicano                                                      |  | Susan Wild<br>Democratic / Democrático                    |  |
| iba                                                                                          |  | Marty Nothstein                                           |  |
| Representative in<br>General Assembly<br>134th District<br>2 Year Term<br>Vote for ONE       |  | Tim Silfies       Libertarian / Libertario                |  |
| Representante en<br>Asamblea General<br>Distrito 134<br>Término de 2 Años<br>Vote por UNO    |  | Write In - Escriba                                        |  |
| pplebach<br>Democratic / Democrático                                                         |  |                                                           |  |
|                                                                                              |  |                                                           |  |

## POLLS OPEN 7:00 AM to 8:00 PM

#### Dale R. Kerns, Jr.

Libertarian / Libertario

Write In - Escriba

| Representative in Congress<br>7th District<br>2 Year Term<br>Vote for ONE<br>Representante del Congreso<br>Distrito 7<br>Término de 2 Años<br>Vote por UNO |  |  |
|----------------------------------------------------------------------------------------------------|--|--|
| Susan Wild<br>Democratic / Democrático                                                                                                    |  |  |
| Marty Nothstein<br>Republican / Republicano                                                                                                    |  |  |
| Tim Silfies<br>Libertarian / Libertario                                                                                                    |  |  |
| Write In - Escriba                                                                                                    |  |  |

Write In - Escriba

Republican / Republicano

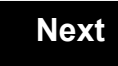

Back

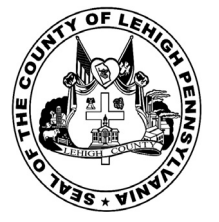

for the General Election held on Tuesday, November 6th, 2018 in the County of Lehigh, Commonwealth of Pennsylvania Commonwealth of Pennsylvania

Township of Lower Macungie, 10th District

#### Directions for Voting on the Voting Machine

1. Insert voter access card into slot at upper right side of the screen. The card should be face-up with the arrow pointing left. Push the card firmly in until it clicks.

2. Before you begin the voting process, you can magnify or change the contrast of your ballot to help increase readability. To begin voting, **touch** the "Next" button on the screen. You will use the "Next" button to see each ballot page until you reach the end of the ballot.

3. Touch the box on the screen next to your choice. An "X" will appear designating your selection. To change or cancel your selection, touch the box again and make another selection.

4. You may vote a straight party ticket by selecting your choice in the Straight Party Office Box located at the top of the left column on ballot page 1. To vote a split ticket after you have cast a straight party ballot, touch the box of the candidate of the opposite party for whom you wish to vote. You will notice that all other previous votes cast for candidates in that office box will be canceled. Should you wish to cast your vote for any of your original choices, you will need to touch the box next to their name.

5. If you would like to write-in a candidate, select "write-in" and a keyboard will appear on the screen. Type the write-in you would like, then select "Record Write-In." The normal voting screen will return and the name you entered will appear as the choice for that particular race.

6. On the Summary Page, review your choices. Touch "Back" to review previous pages. Items in red are races that were left blank or incomplete. If you want to vote for a race that was left blank, incomplete, or change your vote for any race, just touch the desired race you would like to change and you will be taken back to the proper page to cast your vote.

7. Touch "Cast Ballot" when you are ready to record your vote. Once "Cast Ballot" is selected you may not make further changes or vote again.

8. You have completed the electronic touch screen voting process. Remove your voter access card and return it to the poll worker.

#### Elección General Mártes, el 6 de Noviembre, 2018 Direcciones para Votar en la Máquina de Votar

1. Ponga la tarjeta de acceso de votante en la ranura arriba y a la derecha de la pantalla. Meta la tarjeta con el señalar arriba y indicando a la izquierda. Empuje la tarjeta firmemente hasta que haga clic.

2. Antes de empezar el proceso electoral, usted puede aumentar o cambiar el contraste de la pantalla para mejorar la legibilidad de su papeleta. Para empezar votar, **toque** el botón "Empiece" en la pantalla. Utilize el botón "Próximo" para ver cada página hasta el fin de la papeleta.

3. Toque el cuadrado en la pantalla junto a su selección. Un "X" aparecerá junto a su selección. Para cambiar o cancelar su selección, toque el cuadrado otra vez y haga otra selección.

4. Usted puede votar por todos los candidatos de cu partido political, por tocando el cuadrado junto al nombre de su partido en la primera parte de la papeleta - al sur de la columna izquierda de la primera página de la papeleta. Despuás de eso, ya puede cambiar cualquieres votos así: toque el cuadrado del candidato por quien quiere votar. Verá que todas otras luces por otros candidatos por esto cargo se apagan.

5. Si usted quiere votar por una persona cuyo nombre no aparece en la paleleta, toque "write-in," y un teclado aparecerá en la pantalla. Escriba el nombre de su candidato por tocando las letras, y toque "Record Write-In" (Registre Selección Personal). La pantalla electoral normal volverá y el nombre que usted entró aparecerá como candidato por el cargo apropiado.

6. En la Página de la Revista, revise sus selecciones. Toque "Regresa" para revisar páginas previas. Si cualquiera cargo aparece resaltado, ese indique que ese cargo se deja blanco o incompleto. Si usted quiere votar para una cargo que dejó blanco, o incompleto, o si quiere cambiar su voto, toca el cargo que quiere cambiar y la página apropiada aparecerá.

7. Toque "Registre los Votos" cuando usted está listo para registrar su voto. Después de tocar este boton, sus votos están registrados, y no puede cambiar mas.

8. El proceso de votar por tocar está completo. Quite su tarjeta del acceso de votante y devuélvalo al oficial encargado.

| Straight Party<br>(Vote for ONE Party)<br>Partido Completo<br>(Vote por UN Partido)                                        | Governor and<br>Lieutenant Governor<br>4 Year Term<br>Vote for the candidates of one party for<br>Governor and Lieutenant Governor                                                                                           | th             |
|----------------------------------------------------------------------------------------------------|----------------------------------------------------------------------------------------------------|----------------|
| Democratic<br>Democrático                                                                                                  | Gobernador y Temente<br>Gobernador<br>Término de 4 Años<br>Vote por los candidatos para Gobernador y<br>Gobernador Teniente de un partido                                                                                    | la             |
| Republican<br>Republicano                                                                                                  | Tom Wolf<br>Governor / Gobernador Democrático                                                                                                    | Mark F         |
| Green<br>Verde                                                                                                    | John Fetterman<br>Lieutenant Governor / Teniente Gobernador                                                                                                    | Pat Br         |
| Libertarian<br>Libertario                                                                                                  | Scott R. Wagner<br>Governor / Gobernador Republicano<br>Republican                                                                                                    | Write In - Esc |
| United States Senator<br>6 Year Term<br>Vote for ONE<br>Senador de los Estados Unidos<br>Término de 6 Años<br>Vote por UNO | Jeff Bartos         Lieutenant Governor / Teniente Gobernador         Paul Glover         Governor / Gobernador         Verde         Green         Jocolyn Bowser-Bostick         Lieutenant Governor / Teniente Gobernador | th<br>Ia       |
| Bob Casey, Jr.<br>Democratic / Democrático                                                                                 | Ken V. Krawchuk<br>Governor / Gobernador                                                                                                    |                |
| Lou Barletta<br>Republican / Republicano                                                                                   | Kathleen S. Smith<br>Lieutenant Governor / Teniente Gobernador                                                                                                    | Tom A          |
| Neal Gale Green / Verde                                                                                                    | Write In - Escriba                                                                                                    | Ryan I         |

| Senator In<br>ne General Assembly<br>16th District<br>4 Year Term<br>Vote for ONE<br>Senador en                                                                                                    | Special Election<br>Elección Especial                                                                                    |  |
|----------------------------------------------------------------------------------------------------|----------------------------------------------------------------------------------------------------|--|
| Asamblea General<br>Distrito 16<br>Término de 4 Años<br>Vote por UNO<br>Pinsley<br>Democratic / Democrático                                                                                                    | Representative in Congress<br>15th District<br>Vote for ONE<br>Representante del Congreso<br>Distrito 15<br>Vote nor UNO |  |
| rowne<br>Republican / Republicano                                                                                                    | Susan Wild<br>Democratic / Democrático                                                                                   |  |
| Criba                                                                                                    | Marty Nothstein<br>Republican / Republicano                                                                              |  |
| Active in the second type of the second type of type of the second type of type of the second type of type of typ | Tim Silfies                                                                                                    |  |
| Representante en<br>a Asamblea General<br>Distrito 134<br>Término de 2 Años<br>Vote por UNO                                                                                                    | Write In - Escriba                                                                                                    |  |
| Applebach<br>Democratic / Democrático                                                                                                    | _                                                                                                    |  |
| E. Mackenzie                                                                                                    |                                                                                                    |  |

## POLLS OPEN 7:00 AM to 8:00 PM

#### Dale R. Kerns, Jr.

Libertarian / Libertario

Write In - Escriba

| Representative in Congress<br>7th District<br>2 Year Term<br>Vote for ONE<br>Representante del Congreso<br>Distrito 7<br>Término de 2 Años<br>Vote por UNO |  |  |
|----------------------------------------------------------------------------------------------------|--|--|
| Susan Wild<br>Democratic / Democrático                                                                                                    |  |  |
| Marty Nothstein<br>Republican / Republicano                                                                                                    |  |  |
| Tim Silfies<br>Libertarian / Libertario                                                                                                    |  |  |
| Write In - Escriba                                                                                                    |  |  |

Write In - Escriba

Republican / Republicano

#### Ballot Page 1 of 6

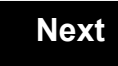

Back

Ballot Page 2 of (

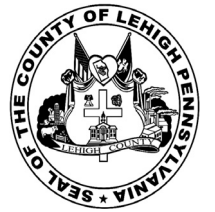

for the General Election held on Tuesday, November 6th, 2018 in the County of Lehigh, Commonwealth of Pennsylvania Commonwealth of Pennsylvania

**Township of Lower Milford** 

#### Directions for Voting on the Voting Machine

1. Insert voter access card into slot at upper right side of the screen. The card should be face-up with the arrow pointing left. Push the card firmly in until it clicks.

2. Before you begin the voting process, you can magnify or change the contrast of your ballot to help increase readability. To begin voting, touch the "Next" button on the screen. You will use the "Next" button to see each ballot page until you reach the end of the ballot.

3. Touch the box on the screen next to your choice. An "X" will appear designating your selection. To change or cancel your selection, touch the box again and make another selection.

4. You may vote a straight party ticket by selecting your choice in the Straight Party Office Box located at the top of the left column on ballot page 1. To vote a split ticket after you have cast a straight party ballot, touch the box of the candidate of the opposite party for whom you wish to vote. You will notice that all other previous votes cast for candidates in that office box will be canceled. Should you wish to cast your vote for any of your original choices, you will need to touch the box next to their name.

5. If you would like to write-in a candidate, select "write-in" and a keyboard will appear on the screen. Type the write-in you would like, then select "Record Write-In. The normal voting screen will return and the name you entered will appear as the choice for that particular race.

6. On the Summary Page, review your choices. Touch "Back" to review previous pages. Items in red are races that were left blank or incomplete. If you want to vote for a race that was left blank, incomplete, or change your vote for any race, just touch the desired race you would like to change and you will be taken back to the proper page to cast your vote.

7. Touch "Cast Ballot" when you are ready to record your vote. Once "Cast Ballot" is selected you may not make further changes or vote again.

8. You have completed the electronic touch screen voting process. Remove your voter access card and return it to the poll worker.

#### **Elección General** Mártes, el 6 de Noviembre, 2018 Direcciones para Votar en la Máquina de Votar

1. Ponga la tarjeta de acceso de votante en la ranura arriba y a la derecha de la pantalla. Meta la tarjeta con el señalar arriba y indicando a la izquierda. Empuje la tarjeta firmemente hasta que haga clic.

2. Antes de empezar el proceso electoral, usted puede aumentar o cambiar el contraste de la pantalla para mejorar la legibilidad de su papeleta. Para empezar votar, toque el botón "Empiece" en la pantalla. Utilize el botón "Próximo" para ver cada página hasta el fin de la papeleta.

3. Toque el cuadrado en la pantalla junto a su selección. Un "X" aparecerá junto a su selección. Para cambiar o cancelar su selección, toque el cuadrado otra vez y haga otra selección.

4. Usted puede votar por todos los candidatos de cu partido political, por tocando el cuadrado junto al nombre de su partido en la primera parte de la papeleta - al sur de la columna izquierda de la primera página de la papeleta. Despuás de eso, ya puede cambiar cualquieres votos así: toque el cuadrado del candidato por quien quiere votar. Verá que todas otras luces por otros candidatos por esto cargo se apagan.

5. Si usted quiere votar por una persona cuyo nombre no aparece en la paleleta, toque "write-in," y un teclado aparecerá en la pantalla. Escriba el nombre de su candidato por tocando las letras, y toque "Record Write-In" (Registre Selección Personal). La pantalla electoral normal volverá y el nombre que usted entró aparecerá como candidato por el cargo apropiado.

6. En la Página de la Revista, revise sus selecciones. Toque "Regresa" para revisar páginas previas. Si cualquiera cargo aparece resaltado, ese indique que ese cargo se deja blanco o incompleto. Si usted quiere votar para una cargo que dejó blanco, o incompleto, o si quiere cambiar su voto, toca el cargo que quiere cambiar y la página apropiada aparecerá.

7. Toque "Registre los Votos" cuando usted está listo para registrar su voto. Después de tocar este boton, sus votos están registrados, y no puede cambiar mas.

8. El proceso de votar por tocar está completo. Quite su tarjeta del acceso de votante y devuélvalo al oficial encargado.

| Straight Party<br>(Vote for ONE Party)<br>Partido Completo<br>(Vote por UN Partido)                                        | Governor and<br>Lieutenant Governor<br>4 Year Term<br>Vote for the candidates of one party for<br>Governor and Lieutenant Governor<br>Gobernador y Teniente |
|----------------------------------------------------------------------------------------------------|----------------------------------------------------------------------------------------------------|
| Democratic<br>Democrático                                                                                                  | Gobernador<br>Término de 4 Años<br>Vote por los candidatos para Gobernador y<br>Gobernador Teniente de un partido                                           |
| Republican<br>Republicano                                                                                                  | Tom Wolf           Governor / Gobernador         Democrático                                                                                                |
| Green<br>Verde                                                                                                    | Democratic<br>John Fetterman<br>Lieutenant Governor / Teniente Gobernador                                                                                   |
| Libertarian<br>Libertario                                                                                                  | Scott R. Wagner<br>Governor / Gobernador Republicano<br>Republican                                                                                          |
|                                                                                                    | Jeff Bartos                                                                                                    |
| United States Senator<br>6 Year Term<br>Vote for ONE<br>Senador de los Estados Unidos<br>Término de 6 Años<br>Vote por UNO | Paul Glover         Governor / Gobernador       Verde<br>Green         Jocolyn Bowser-Bostick         Lieutenant Governor / Teniente Gobernador             |
| Bob Casey, Jr.<br>Democratic / Democrático                                                                                 | Ken V. Krawchuk<br>Governor / Gobernador Libertario<br>Libertarian                                                                                          |
| Lou Barletta<br>Republican / Republicano                                                                                   | Kathleen S. Smith<br>Lieutenant Governor / Teniente Gobernador                                                                                              |
| Neal Gale                                                                                                    | Write In - Escriba                                                                                                    |

| Senator in<br>the General Assembly<br>16th District<br>4 Year Term<br>Vote for ONE<br>Senador en                    |  | Special Election<br>Elección Especial                                                                                    |        |
|----------------------------------------------------------------------------------------------------|--|----------------------------------------------------------------------------------------------------|--------|
| la Asamblea General<br>Distrito 16<br>Término de 4 Años<br>Vote por UNO<br>Mark Pinsley<br>Democratic / Democrático |  | Representative in Congress<br>15th District<br>Vote for ONE<br>Representante del Congreso<br>Distrito 15<br>Vote por UNO | ;<br>D |
| Pat Browne<br>Republican / Republicano                                                                              |  | Susan Wild<br>Democratic / Democrático                                                                                   |        |
| /rite In - Escriba                                                                                                  |  | Marty Nothstein                                                                                                    |        |
| Representative in<br>the General Assembly<br>131st District<br>2 Year Term<br>Vote for ONE<br>Representante en      |  | Tim Silfies<br>Libertarian / Libertario                                                                                  |        |
| <b>Ia Asamblea General</b><br>Distrito 131<br>Término de 2 Años<br>Vote por UNO                                     |  |                                                                                                    |        |
| Andy Lee Democratic / Democrático                                                                                   |  |                                                                                                    |        |
| Justin J. Simmons                                                                                                   |  |                                                                                                    |        |

POLLS OPEN 7:00 AM to 8:00 PM

#### Dale R. Kerns, Jr.

Libertarian / Libertario

Write In - Escriba

| Representative in Congress<br>7th District<br>2 Year Term<br>Vote for ONE<br>Representante del Congreso<br>Distrito 7<br>Término de 2 Años<br>Vote por UNO |  |  |
|----------------------------------------------------------------------------------------------------|--|--|
| Susan Wild<br>Democratic / Democrático                                                                                                    |  |  |
| Marty Nothstein<br>Republican / Republicano                                                                                                    |  |  |
| Tim Silfies<br>Libertarian / Libertario                                                                                                    |  |  |
| Write In - Escriba                                                                                                    |  |  |

Write In - Escriba

Republican / Republicano

Write Ir

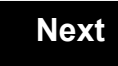

Back

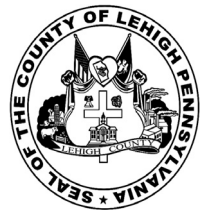

for the General Election held on Tuesday, November 6th, 2018 in the County of Lehigh, Commonwealth of Pennsylvania Commonwealth of Pennsylvania

Township of Lowhill

103

#### Directions for Voting on the Voting Machine

1. Insert voter access card into slot at upper right side of the screen. The card should be face-up with the arrow pointing left. Push the card firmly in until it clicks.

2. Before you begin the voting process, you can magnify or change the contrast of your ballot to help increase readability. To begin voting, **touch** the "Next" button on the screen. You will use the "Next" button to see each ballot page until you reach the end of the ballot.

3. Touch the box on the screen next to your choice. An "X" will appear designating your selection. To change or cancel your selection, touch the box again and make another selection.

4. You may vote a straight party ticket by selecting your choice in the Straight Party Office Box located at the top of the left column on ballot page 1. To vote a split ticket after you have cast a straight party ballot, touch the box of the candidate of the opposite party for whom you wish to vote. You will notice that all other previous votes cast for candidates in that office box will be canceled. Should you wish to cast your vote for any of your original choices, you will need to touch the box next to their name.

5. If you would like to write-in a candidate, select "write-in" and a keyboard will appear on the screen. Type the write-in you would like, then select "Record Write-In." The normal voting screen will return and the name you entered will appear as the choice for that particular race.

6. On the Summary Page, review your choices. Touch "Back" to review previous pages. Items in red are races that were left blank or incomplete. If you want to vote for a race that was left blank, incomplete, or change your vote for any race, just touch the desired race you would like to change and you will be taken back to the proper page to cast your vote.

7. Touch "Cast Ballot" when you are ready to record your vote. Once "Cast Ballot" is selected you may not make further changes or vote again.

8. You have completed the electronic touch screen voting process. Remove your voter access card and return it to the poll worker.

#### Elección General Mártes, el 6 de Noviembre, 2018 Direcciones para Votar en la Máquina de Votar

1. Ponga la tarjeta de acceso de votante en la ranura arriba y a la derecha de la pantalla. Meta la tarjeta con el señalar arriba y indicando a la izquierda. Empuje la tarjeta firmemente hasta que haga clic.

2. Antes de empezar el proceso electoral, usted puede aumentar o cambiar el contraste de la pantalla para mejorar la legibilidad de su papeleta. Para empezar votar, **toque** el botón "Empiece" en la pantalla. Utilize el botón "Próximo" para ver cada página hasta el fin de la papeleta.

3. Toque el cuadrado en la pantalla junto a su selección. Un "X" aparecerá junto a su selección. Para cambiar o cancelar su selección, toque el cuadrado otra vez y haga otra selección.

4. Usted puede votar por todos los candidatos de cu partido political, por tocando el cuadrado junto al nombre de su partido en la primera parte de la papeleta - al sur de la columna izquierda de la primera página de la papeleta. Despuás de eso, ya puede cambiar cualquieres votos así: toque el cuadrado del candidato por quien quiere votar. Verá que todas otras luces por otros candidatos por esto cargo se apagan.

5. Si usted quiere votar por una persona cuyo nombre no aparece en la paleleta, toque "write-in," y un teclado aparecerá en la pantalla. Escriba el nombre de su candidato por tocando las letras, y toque "Record Write-In" (Registre Selección Personal). La pantalla electoral normal volverá y el nombre que usted entró aparecerá como candidato por el cargo apropiado.

6. En la Página de la Revista, revise sus selecciones. Toque "Regresa" para revisar páginas previas. Si cualquiera cargo aparece resaltado, ese indique que ese cargo se deja blanco o incompleto. Si usted quiere votar para una cargo que dejó blanco, o incompleto, o si quiere cambiar su voto, toca el cargo que quiere cambiar y la página apropiada aparecerá.

7. Toque "Registre los Votos" cuando usted está listo para registrar su voto. Después de tocar este boton, sus votos están registrados, y no puede cambiar mas.

8. El proceso de votar por tocar está completo. Quite su tarjeta del acceso de votante y devuélvalo al oficial encargado.

| Straight Party<br>(Vote for ONE Party)                                                                                     | Governor and<br>Lieutenant Governor<br>4 Year Term                                                                                                    | Senator in<br>the General Assembly<br>16th District                                                                                   |
|----------------------------------------------------------------------------------------------------|----------------------------------------------------------------------------------------------------|----------------------------------------------------------------------------------------------------|
| Partido Completo<br>(Vote por UN Partido)                                                                                  | Vote for the candidates of one party for<br>Governor and Lieutenant Governor<br>Gobernador y Teniente                                                                                                    | 4 Year Term<br>Vote for ONE<br><b>Senador en</b>                                                                                      |
| Democratic<br>Democrático                                                                                                  | Gobernador<br>Término de 4 Años<br>Vote por los candidatos para Gobernador y<br>Gobernador Teniente de un partido                                                                                                    | la Asamblea General<br>Distrito 16<br>Término de 4 Años<br>Vote por UNO                                                               |
| Republican<br>Republicano                                                                                                  | Tom Wolf<br>Governor / Gobernador Democrático                                                                                                    | Mark Pinsley<br>Democratic / Democrático                                                                                              |
| Green<br>Verde                                                                                                    | John Fetterman<br>Lieutenant Governor / Teniente Gobernador                                                                                                    | Pat Browne<br>Republican / Republicano                                                                                                |
| Libertarian<br>Libertario                                                                                                  | Governor / Gobernador Republicano<br>Republican                                                                                                    | Write In - Escriba                                                                                                    |
| United States Senator<br>6 Year Term<br>Vote for ONE<br>Senador de los Estados Unidos<br>Término de 6 Años<br>Vote por UNO | Jeff Bartos         Lieutenant Governor / Teniente Gobernador         Paul Glover         Governor / Gobernador         Verde         Green         Jocolyn Bowser-Bostick         Lieutenant Governor / Teniente Gobernador | Representative in<br>the General Assembly<br>187th District<br>2 Year Term<br>Vote for ONE<br>Representante en<br>Ia Asamblea General |
| Bob Casey, Jr.<br>Democratic / Democrático                                                                                 | Ken V. Krawchuk<br>Governor / Gobernador Libertario                                                                                                    | Término de 2 Años<br>Vote por UNO                                                                                                    |
| Lou Barletta<br>Republican / Republicano                                                                                   | Kathleen S. Smith<br>Lieutenant Governor / Teniente Gobernador                                                                                                    | Michael Blichar, Jr.<br>Democratic / Democrático                                                                                      |
| Neal Gale                                                                                                    | Write In - Escriba                                                                                                    | Gary Day<br>Republican / Republicano                                                                                                  |

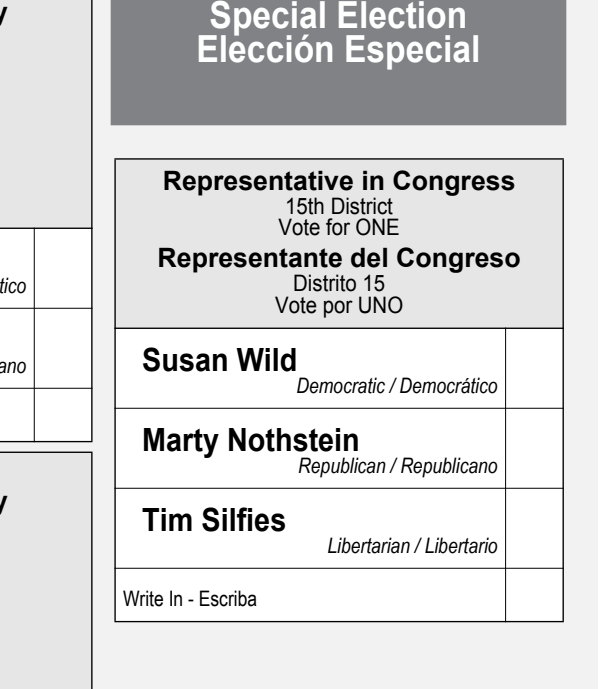

#### POLLS OPEN 7:00 AM to 8:00 PM

#### Dale R. Kerns, Jr.

Libertarian / Libertario

Write In - Escriba

| Representative in Congress<br>7th District<br>2 Year Term<br>Vote for ONE<br>Representante del Congreso<br>Distrito 7<br>Término de 2 Años<br>Vote por UNO |  |  |
|----------------------------------------------------------------------------------------------------|--|--|
| Susan Wild<br>Democratic / Democrático                                                                                                    |  |  |
| Marty Nothstein<br>Republican / Republicano                                                                                                    |  |  |
| Tim Silfies<br>Libertarian / Libertario                                                                                                    |  |  |
| Write In - Escriba                                                                                                    |  |  |

Write In - Escriba

#### Ballot Page 1 of 6

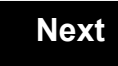

Back

Ballot Page 2 of (

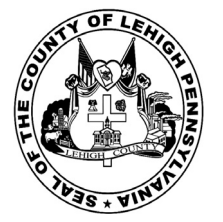

# Sample Ballot

for the General Election held on Tuesday, November 6th, 2018 in the County of Lehigh, Commonwealth of Pennsylvania Commonwealth of Pennsylvania

Township of Lynn, Jacksonville

#### Directions for Voting on the Voting Machine

1. Insert voter access card into slot at upper right side of the screen. The card should be face-up with the arrow pointing left. Push the card firmly in until it clicks.

2. Before you begin the voting process, you can magnify or change the contrast of your ballot to help increase readability. To begin voting, **touch** the "Next" button on the screen. You will use the "Next" button to see each ballot page until you reach the end of the ballot.

3. Touch the box on the screen next to your choice. An "X" will appear designating your selection. To change or cancel your selection, touch the box again and make another selection.

4. You may vote a straight party ticket by selecting your choice in the Straight Party Office Box located at the top of the left column on ballot page 1. To vote a split ticket after you have cast a straight party ballot, touch the box of the candidate of the opposite party for whom you wish to vote. You will notice that all other previous votes cast for candidates in that office box will be canceled. Should you wish to cast your vote for any of your original choices, you will need to touch the box next to their name.

5. If you would like to write-in a candidate, select "write-in" and a keyboard will appear on the screen. Type the write-in you would like, then select "Record Write-In." The normal voting screen will return and the name you entered will appear as the choice for that particular race.

6. On the Summary Page, review your choices. Touch "Back" to review previous pages. Items in red are races that were left blank or incomplete. If you want to vote for a race that was left blank, incomplete, or change your vote for any race, just touch the desired race you would like to change and you will be taken back to the proper page to cast your vote.

7. Touch "Cast Ballot" when you are ready to record your vote. Once "Cast Ballot" is selected you may not make further changes or vote again.

8. You have completed the electronic touch screen voting process. Remove your voter access card and return it to the poll worker.

#### Elección General Mártes, el 6 de Noviembre, 2018 Direcciones para Votar en la Máquina de Votar

1. Ponga la tarjeta de acceso de votante en la ranura arriba y a la derecha de la pantalla. Meta la tarjeta con el señalar arriba y indicando a la izquierda. Empuje la tarjeta firmemente hasta que haga clic.

2. Antes de empezar el proceso electoral, usted puede aumentar o cambiar el contraste de la pantalla para mejorar la legibilidad de su papeleta. Para empezar votar, **toque** el botón "Empiece" en la pantalla. Utilize el botón "Próximo" para ver cada página hasta el fin de la papeleta.

3. Toque el cuadrado en la pantalla junto a su selección. Un "X" aparecerá junto a su selección. Para cambiar o cancelar su selección, toque el cuadrado otra vez y haga otra selección.

4. Usted puede votar por todos los candidatos de cu partido political, por tocando el cuadrado junto al nombre de su partido en la primera parte de la papeleta - al sur de la columna izquierda de la primera página de la papeleta. Despuás de eso, ya puede cambiar cualquieres votos así: toque el cuadrado del candidato por quien quiere votar. Verá que todas otras luces por otros candidatos por esto cargo se apagan.

5. Si usted quiere votar por una persona cuyo nombre no aparece en la paleleta, toque "write-in," y un teclado aparecerá en la pantalla. Escriba el nombre de su candidato por tocando las letras, y toque "Record Write-In" (Registre Selección Personal). La pantalla electoral normal volverá y el nombre que usted entró aparecerá como candidato por el cargo apropiado.

6. En la Página de la Revista, revise sus selecciones. Toque "Regresa" para revisar páginas previas. Si cualquiera cargo aparece resaltado, ese indique que ese cargo se deja blanco o incompleto. Si usted quiere votar para una cargo que dejó blanco, o incompleto, o si quiere cambiar su voto, toca el cargo que quiere cambiar y la página apropiada aparecerá.

7. Toque "Registre los Votos" cuando usted está listo para registrar su voto. Después de tocar este boton, sus votos están registrados, y no puede cambiar mas.

8. El proceso de votar por tocar está completo. Quite su tarjeta del acceso de votante y devuélvalo al oficial encargado.

| Straight Party<br>(Vote for ONE Party)                                                            | Governor and<br>Lieutenant Governor<br>4 Year Term<br>Vote for the candidates of one party for                             | Senator in<br>the General Assembly<br>16th District<br>4 Year Term                       |
|---------------------------------------------------------------------------------------------------|----------------------------------------------------------------------------------------------------|------------------------------------------------------------------------------------------|
| (Vote por UN Partido)                                                                             | Governor and Lieutenant Governor<br>Gobernador y Teniente                                                                  | Vote for ONE<br>Senador en                                                               |
| Democratic<br>Democrático                                                                         | Gobernador<br>Término de 4 Años<br>Vote por los candidatos para Gobernador y<br>Gobernador Teniente de un partido          | la Asamblea General<br>Distrito 16<br>Término de 4 Años<br>Vote por UNO                  |
| Republican<br>Republicano                                                                         | Tom Wolf           Governor / Gobernador         Democrático                                                               | Mark Pinsley<br>Democratic / Democrático                                                 |
| Green<br>Verde                                                                                    | John Fetterman<br>Lieutenant Governor / Teniente Gobernador                                                                | Pat Browne                                                                               |
| Libertarian<br>Libertario                                                                         | Governor / Gobernador Republicano<br>Republican                                                                            | Write In - Escriba                                                                       |
| United States Senator                                                                             | Jeff Bartos<br>Lieutenant Governor / Teniente Gobernador                                                                   | Representative in the General Assembly                                                   |
| 6 Year Term<br>Vote for ONE<br>Senador de los Estados Unidos<br>Término de 6 Años<br>Vote por UNO | Paul Glover<br>Governor / Gobernador Verde<br>Green<br>Jocolyn Bowser-Bostick<br>Lieutenant Governor / Teniente Gobernador | 187th District<br>2 Year Term<br>Vote for ONE<br>Representante en<br>Ia Asamblea General |
| Bob Casey, Jr.<br>Democratic / Democrático                                                        | Ken V. Krawchuk<br>Governor / Gobernador Libertario                                                                        | Distrito 187<br>Término de 2 Años<br>Vote por UNO                                        |
| Lou Barletta<br>Republican / Republicano                                                          | Kathleen S. Smith<br>Lieutenant Governor / Teniente Gobernador                                                             | Michael Blichar, Jr.<br>Democratic / Democrático                                         |
| Neal Gale<br>Green / Verde                                                                        | Write In - Escriba                                                                                                    | Gary Day<br>Republican / Republican                                                      |

# Special Election Elección Especial Representative in Congress 15th District Vote for ONE Representante del Congreso Distrito 15 Vote por UNO Susan Wild Democratic / Democrático Marty Nothstein Republican / Republicano Tim Silfies Libertarian / Libertario Write In - Escriba

POLLS OPEN 7:00 AM to 8:00 PM

#### Dale R. Kerns, Jr.

Libertarian / Libertario

Write In - Escriba

| Representative in Congress<br>7th District<br>2 Year Term<br>Vote for ONE<br>Representante del Congreso<br>Distrito 7<br>Término de 2 Años<br>Vote por UNO |  |  |
|----------------------------------------------------------------------------------------------------|--|--|
| Susan Wild<br>Democratic / Democrático                                                                                                    |  |  |
| Marty Nothstein<br>Republican / Republicano                                                                                                    |  |  |
| Tim Silfies<br>Libertarian / Libertario                                                                                                    |  |  |
| Write In - Escriba                                                                                                    |  |  |

Write In - Escriba

#### Ballot Page 1 of 6

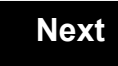

Back

Ballot Page 2 of (

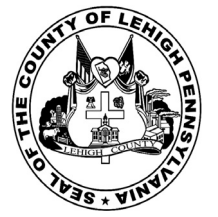

# **Sample Ballot**

for the General Election held on Tuesday, November 6th, 2018 in the County of Lehigh, Commonwealth of Pennsylvania Commonwealth of Pennsylvania

Township of Lynn, Lynnville

#### Directions for Voting on the Voting Machine

1. Insert voter access card into slot at upper right side of the screen. The card should be face-up with the arrow pointing left. Push the card firmly in until it clicks.

2. Before you begin the voting process, you can magnify or change the contrast of your ballot to help increase readability. To begin voting, **touch** the "Next" button on the screen. You will use the "Next" button to see each ballot page until you reach the end of the ballot.

3. Touch the box on the screen next to your choice. An "X" will appear designating your selection. To change or cancel your selection, touch the box again and make another selection.

4. You may vote a straight party ticket by selecting your choice in the Straight Party Office Box located at the top of the left column on ballot page 1. To vote a split ticket after you have cast a straight party ballot, touch the box of the candidate of the opposite party for whom you wish to vote. You will notice that all other previous votes cast for candidates in that office box will be canceled. Should you wish to cast your vote for any of your original choices, you will need to touch the box next to their name.

5. If you would like to write-in a candidate, select "write-in" and a keyboard will appear on the screen. Type the write-in you would like, then select "Record Write-In." The normal voting screen will return and the name you entered will appear as the choice for that particular race.

6. On the Summary Page, review your choices. Touch "Back" to review previous pages. Items in red are races that were left blank or incomplete. If you want to vote for a race that was left blank, incomplete, or change your vote for any race, just touch the desired race you would like to change and you will be taken back to the proper page to cast your vote.

7. Touch "Cast Ballot" when you are ready to record your vote. Once "Cast Ballot" is selected you may not make further changes or vote again.

8. You have completed the electronic touch screen voting process. Remove your voter access card and return it to the poll worker.

#### Elección General Mártes, el 6 de Noviembre, 2018 Direcciones para Votar en la Máquina de Votar

1. Ponga la tarjeta de acceso de votante en la ranura arriba y a la derecha de la pantalla. Meta la tarjeta con el señalar arriba y indicando a la izquierda. Empuje la tarjeta firmemente hasta que haga clic.

2. Antes de empezar el proceso electoral, usted puede aumentar o cambiar el contraste de la pantalla para mejorar la legibilidad de su papeleta. Para empezar votar, **toque** el botón "Empiece" en la pantalla. Utilize el botón "Próximo" para ver cada página hasta el fin de la papeleta.

3. Toque el cuadrado en la pantalla junto a su selección. Un "X" aparecerá junto a su selección. Para cambiar o cancelar su selección, toque el cuadrado otra vez y haga otra selección.

4. Usted puede votar por todos los candidatos de cu partido political, por tocando el cuadrado junto al nombre de su partido en la primera parte de la papeleta - al sur de la columna izquierda de la primera página de la papeleta. Despuás de eso, ya puede cambiar cualquieres votos así: toque el cuadrado del candidato por quien quiere votar. Verá que todas otras luces por otros candidatos por esto cargo se apagan.

5. Si usted quiere votar por una persona cuyo nombre no aparece en la paleleta, toque "write-in," y un teclado aparecerá en la pantalla. Escriba el nombre de su candidato por tocando las letras, y toque "Record Write-In" (Registre Selección Personal). La pantalla electoral normal volverá y el nombre que usted entró aparecerá como candidato por el cargo apropiado.

6. En la Página de la Revista, revise sus selecciones. Toque "Regresa" para revisar páginas previas. Si cualquiera cargo aparece resaltado, ese indique que ese cargo se deja blanco o incompleto. Si usted quiere votar para una cargo que dejó blanco, o incompleto, o si quiere cambiar su voto, toca el cargo que quiere cambiar y la página apropiada aparecerá.

7. Toque "Registre los Votos" cuando usted está listo para registrar su voto. Después de tocar este boton, sus votos están registrados, y no puede cambiar mas.

8. El proceso de votar por tocar está completo. Quite su tarjeta del acceso de votante y devuélvalo al oficial encargado.

| Straight Party<br>(Vote for ONE Party)<br>Partido Completo<br>(Vote por UN Partido)                                        | Governor and<br>Lieutenant Governor<br>4 Year Term<br>Vote for the candidates of one party for<br>Governor and Lieutenant Governor<br>Gobernador y Teniente                                                                  | Senator in<br>the General Assembly<br>16th District<br>4 Year Term<br>Vote for ONE<br>Senador en                                      |
|----------------------------------------------------------------------------------------------------|----------------------------------------------------------------------------------------------------|----------------------------------------------------------------------------------------------------|
| Democratic<br>Democrático                                                                                                  | <b>Gobernador</b><br>Término de 4 Años<br>Vote por los candidatos para Gobernador y<br>Gobernador Teniente de un partido                                                                                                    | <b>Ia Asamblea General</b><br>Distrito 16<br>Término de 4 Años<br>Vote por UNO                                                        |
| Republican<br>Republicano                                                                                                  | Tom Wolf<br>Governor / Gobernador Democrático                                                                                                    | Mark Pinsley<br>Democratic / Democrático                                                                                              |
| Green<br>Verde                                                                                                    | John Fetterman<br>Lieutenant Governor / Teniente Gobernador                                                                                                    | Pat Browne<br>Republican / Republicano                                                                                                |
| Libertarian<br>Libertario                                                                                                  | Governor / Gobernador Republicano<br>Republican                                                                                                    | Write In - Escriba                                                                                                    |
| United States Senator<br>6 Year Term<br>Vote for ONE<br>Senador de los Estados Unidos<br>Término de 6 Años<br>Vote por UNO | Jeff Bartos         Lieutenant Governor / Teniente Gobernador         Paul Glover         Governor / Gobernador         Verde         Green         Jocolyn Bowser-Bostick         Lieutenant Governor / Teniente Gobernador | Representative in<br>the General Assembly<br>187th District<br>2 Year Term<br>Vote for ONE<br>Representante en<br>Ia Asamblea General |
| Bob Casey, Jr.<br>Democratic / Democrático                                                                                 | Ken V. Krawchuk<br>Governor / Gobernador<br>Libertario<br>Libertarian<br>Kathleen S. Smith                                                                                                    | Término de 2 Años<br>Vote por UNO<br>Michael Blichar, Jr.                                                                             |
| Lou Barletta<br>Republican / Republicano         Neal Gale         Green / Verde                                           | Lieutenant Governor / Teniente Gobernador<br>Write In - Escriba                                                                                                    | Gary Day<br>Republican / Republicano                                                                                                  |

| ASSEMDIY<br>erm<br>ONE<br>or en         | Special Election<br>Elección Especial                       |  |
|-----------------------------------------|-------------------------------------------------------------|--|
| a <b>General</b><br>16<br>4 Años<br>UNO | Representative in Congress<br>15th District<br>Vote for ONE |  |
| atic / Democrático                      | Representante del Congreso<br>Distrito 15<br>Vote por UNO   |  |
| ican / Republicano                      | Susan Wild<br>Democratic / Democrático                      |  |
| ative in                                | Marty Nothstein<br>Republican / Republicano                 |  |
| Assembly<br>strict<br>erm               | Tim Silfies                                                 |  |
| ante en<br>a General<br>187<br>2 Años   | Write In - Escriba                                          |  |
| UNO                                     |                                                             |  |

POLLS OPEN 7:00 AM to 8:00 PM

#### Dale R. Kerns, Jr.

Libertarian / Libertario

Write In - Escriba

| Representative in Congress<br>7th District<br>2 Year Term<br>Vote for ONE<br>Representante del Congreso<br>Distrito 7<br>Término de 2 Años<br>Vote por UNO |  |  |
|----------------------------------------------------------------------------------------------------|--|--|
| Susan Wild<br>Democratic / Democrático                                                                                                    |  |  |
| Marty Nothstein<br>Republican / Republicano                                                                                                    |  |  |
| Tim Silfies<br>Libertarian / Libertario                                                                                                    |  |  |
| Write In - Escriba                                                                                                    |  |  |

Write In - Escriba

#### Ballot Page 1 of 6

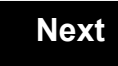

Back

Ballot Page 2 of (

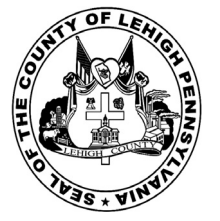

# Sample Ballot

for the General Election held on Tuesday, November 6th, 2018 in the County of Lehigh, Commonwealth of Pennsylvania Commonwealth of Pennsylvania

Township of Lynn, New Tripoli

#### Directions for Voting on the Voting Machine

1. Insert voter access card into slot at upper right side of the screen. The card should be face-up with the arrow pointing left. Push the card firmly in until it clicks.

2. Before you begin the voting process, you can magnify or change the contrast of your ballot to help increase readability. To begin voting, **touch** the "Next" button on the screen. You will use the "Next" button to see each ballot page until you reach the end of the ballot.

3. Touch the box on the screen next to your choice. An "X" will appear designating your selection. To change or cancel your selection, touch the box again and make another selection.

4. You may vote a straight party ticket by selecting your choice in the Straight Party Office Box located at the top of the left column on ballot page 1. To vote a split ticket after you have cast a straight party ballot, touch the box of the candidate of the opposite party for whom you wish to vote. You will notice that all other previous votes cast for candidates in that office box will be canceled. Should you wish to cast your vote for any of your original choices, you will need to touch the box next to their name.

5. If you would like to write-in a candidate, select "write-in" and a keyboard will appear on the screen. Type the write-in you would like, then select "Record Write-In." The normal voting screen will return and the name you entered will appear as the choice for that particular race.

6. On the Summary Page, review your choices. Touch "Back" to review previous pages. Items in red are races that were left blank or incomplete. If you want to vote for a race that was left blank, incomplete, or change your vote for any race, just touch the desired race you would like to change and you will be taken back to the proper page to cast your vote.

7. Touch "Cast Ballot" when you are ready to record your vote. Once "Cast Ballot" is selected you may not make further changes or vote again.

8. You have completed the electronic touch screen voting process. Remove your voter access card and return it to the poll worker.

#### Elección General Mártes, el 6 de Noviembre, 2018 Direcciones para Votar en la Máquina de Votar

1. Ponga la tarjeta de acceso de votante en la ranura arriba y a la derecha de la pantalla. Meta la tarjeta con el señalar arriba y indicando a la izquierda. Empuje la tarjeta firmemente hasta que haga clic.

2. Antes de empezar el proceso electoral, usted puede aumentar o cambiar el contraste de la pantalla para mejorar la legibilidad de su papeleta. Para empezar votar, **toque** el botón "Empiece" en la pantalla. Utilize el botón "Próximo" para ver cada página hasta el fin de la papeleta.

3. Toque el cuadrado en la pantalla junto a su selección. Un "X" aparecerá junto a su selección. Para cambiar o cancelar su selección, toque el cuadrado otra vez y haga otra selección.

4. Usted puede votar por todos los candidatos de cu partido political, por tocando el cuadrado junto al nombre de su partido en la primera parte de la papeleta - al sur de la columna izquierda de la primera página de la papeleta. Despuás de eso, ya puede cambiar cualquieres votos así: toque el cuadrado del candidato por quien quiere votar. Verá que todas otras luces por otros candidatos por esto cargo se apagan.

5. Si usted quiere votar por una persona cuyo nombre no aparece en la paleleta, toque "write-in," y un teclado aparecerá en la pantalla. Escriba el nombre de su candidato por tocando las letras, y toque "Record Write-In" (Registre Selección Personal). La pantalla electoral normal volverá y el nombre que usted entró aparecerá como candidato por el cargo apropiado.

6. En la Página de la Revista, revise sus selecciones. Toque "Regresa" para revisar páginas previas. Si cualquiera cargo aparece resaltado, ese indique que ese cargo se deja blanco o incompleto. Si usted quiere votar para una cargo que dejó blanco, o incompleto, o si quiere cambiar su voto, toca el cargo que quiere cambiar y la página apropiada aparecerá.

7. Toque "Registre los Votos" cuando usted está listo para registrar su voto. Después de tocar este boton, sus votos están registrados, y no puede cambiar mas.

8. El proceso de votar por tocar está completo. Quite su tarjeta del acceso de votante y devuélvalo al oficial encargado.

| Straight Party<br>(Vote for ONE Party)                                                                                     | Governor and<br>Lieutenant Governor<br>4 Year Term                                                                                                    | Senator in<br>the General Assembly<br>16th District                                                                                                   |
|----------------------------------------------------------------------------------------------------|----------------------------------------------------------------------------------------------------|----------------------------------------------------------------------------------------------------|
| (Vote por UN Partido)                                                                                                    | Vote for the candidates of one party for<br>Governor and Lieutenant Governor<br>Gobernador y Teniente                                                                                                    | 4 Year Term<br>Vote for ONE<br>Senador en                                                                                                    |
| Democratic<br>Democrático                                                                                                  | <b>Gobernador</b><br>Término de 4 Años<br>Vote por los candidatos para Gobernador y<br>Gobernador Teniente de un partido                                                                                                    | la Asamblea General<br>Distrito 16<br>Término de 4 Años<br>Vote por UNO                                                                               |
| Republican<br>Republicano                                                                                                  | Tom Wolf<br>Governor / Gobernador Democrático                                                                                                    | Mark Pinsley<br>Democratic / Democrático                                                                                                    |
| Green<br>Verde                                                                                                    | John Fetterman<br>Lieutenant Governor / Teniente Gobernador                                                                                                    | Pat Browne<br>Republican / Republicano                                                                                                    |
| Libertarian<br>Libertario                                                                                                  | Governor / Gobernador Republicano<br>Republicano                                                                                                    | Write In - Escriba                                                                                                    |
| United States Senator<br>6 Year Term<br>Vote for ONE<br>Senador de los Estados Unidos<br>Término de 6 Años<br>Vote por UNO | Jeff Bartos         Lieutenant Governor / Teniente Gobernador         Paul Glover         Governor / Gobernador         Verde         Green         Jocolyn Bowser-Bostick         Lieutenant Governor / Teniente Gobernador | Representative in<br>the General Assembly<br>187th District<br>2 Year Term<br>Vote for ONE<br>Representante en<br>Ia Asamblea General<br>Distrito 187 |
| Bob Casey, Jr.<br>Democratic / Democrático                                                                                 | Ken V. Krawchuk<br>Governor / Gobernador<br>Libertario                                                                                                    | Término de 2 Años<br>Vote por UNO                                                                                                    |
| Lou Barletta<br>Republican / Republicano                                                                                   | Kathleen S. Smith<br>Lieutenant Governor / Teniente Gobernador                                                                                                    | Michael Blichar, Jr.<br>Democratic / Democrático                                                                                                    |
| Neal Gale<br>Green / Verde                                                                                                 | Write In - Escriba                                                                                                    | Gary Day<br>Republican / Republicano                                                                                                    |

## **Special Election** Elección Especial **Representative in Congress** 15th District Vote for ONE Representante del Congreso Distrito 15 Vote por UNO Susan Wild 10 Democratic / Democrático Marty Nothstein Republican / Republicano Tim Silfies Libertarian / Libertario Write In - Escriba

#### POLLS OPEN 7:00 AM to 8:00 PM

#### Dale R. Kerns, Jr.

Libertarian / Libertario

Write In - Escriba

| Representative in Congress<br>7th District<br>2 Year Term<br>Vote for ONE<br>Representante del Congreso<br>Distrito 7<br>Término de 2 Años<br>Vote por UNO |  |  |
|----------------------------------------------------------------------------------------------------|--|--|
| Susan Wild<br>Democratic / Democrático                                                                                                    |  |  |
| Marty Nothstein<br>Republican / Republicano                                                                                                    |  |  |
| Tim Silfies<br>Libertarian / Libertario                                                                                                    |  |  |
| Write In - Escriba                                                                                                    |  |  |

Write In - Escriba

#### Ballot Page 1 of 6

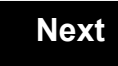

Back

Ballot Page 2 of (

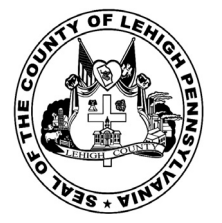

for the General Election held on Tuesday, November 6th, 2018 in the County of Lehigh, Commonwealth of Pennsylvania Commonwealth of Pennsylvania

Township of North Whitehall, 1st District

#### Directions for Voting on the Voting Machine

1. Insert voter access card into slot at upper right side of the screen. The card should be face-up with the arrow pointing left. Push the card firmly in until it clicks.

2. Before you begin the voting process, you can magnify or change the contrast of your ballot to help increase readability. To begin voting, **touch** the "Next" button on the screen. You will use the "Next" button to see each ballot page until you reach the end of the ballot.

3. Touch the box on the screen next to your choice. An "X" will appear designating your selection. To change or cancel your selection, touch the box again and make another selection.

4. You may vote a straight party ticket by selecting your choice in the Straight Party Office Box located at the top of the left column on ballot page 1. To vote a split ticket after you have cast a straight party ballot, touch the box of the candidate of the opposite party for whom you wish to vote. You will notice that all other previous votes cast for candidates in that office box will be canceled. Should you wish to cast your vote for any of your original choices, you will need to touch the box next to their name.

5. If you would like to write-in a candidate, select "write-in" and a keyboard will appear on the screen. Type the write-in you would like, then select "Record Write-In." The normal voting screen will return and the name you entered will appear as the choice for that particular race.

6. On the Summary Page, review your choices. Touch "Back" to review previous pages. Items in red are races that were left blank or incomplete. If you want to vote for a race that was left blank, incomplete, or change your vote for any race, just touch the desired race you would like to change and you will be taken back to the proper page to cast your vote.

7. Touch "Cast Ballot" when you are ready to record your vote. Once "Cast Ballot" is selected you may not make further changes or vote again.

8. You have completed the electronic touch screen voting process. Remove your voter access card and return it to the poll worker.

#### Elección General Mártes, el 6 de Noviembre, 2018 Direcciones para Votar en la Máquina de Votar

1. Ponga la tarjeta de acceso de votante en la ranura arriba y a la derecha de la pantalla. Meta la tarjeta con el señalar arriba y indicando a la izquierda. Empuje la tarjeta firmemente hasta que haga clic.

2. Antes de empezar el proceso electoral, usted puede aumentar o cambiar el contraste de la pantalla para mejorar la legibilidad de su papeleta. Para empezar votar, **toque** el botón "Empiece" en la pantalla. Utilize el botón "Próximo" para ver cada página hasta el fin de la papeleta.

3. Toque el cuadrado en la pantalla junto a su selección. Un "X" aparecerá junto a su selección. Para cambiar o cancelar su selección, toque el cuadrado otra vez y haga otra selección.

4. Usted puede votar por todos los candidatos de cu partido political, por tocando el cuadrado junto al nombre de su partido en la primera parte de la papeleta - al sur de la columna izquierda de la primera página de la papeleta. Despuás de eso, ya puede cambiar cualquieres votos así: toque el cuadrado del candidato por quien quiere votar. Verá que todas otras luces por otros candidatos por esto cargo se apagan.

5. Si usted quiere votar por una persona cuyo nombre no aparece en la paleleta, toque "write-in," y un teclado aparecerá en la pantalla. Escriba el nombre de su candidato por tocando las letras, y toque "Record Write-In" (Registre Selección Personal). La pantalla electoral normal volverá y el nombre que usted entró aparecerá como candidato por el cargo apropiado.

6. En la Página de la Revista, revise sus selecciones. Toque "Regresa" para revisar páginas previas. Si cualquiera cargo aparece resaltado, ese indique que ese cargo se deja blanco o incompleto. Si usted quiere votar para una cargo que dejó blanco, o incompleto, o si quiere cambiar su voto, toca el cargo que quiere cambiar y la página apropiada aparecerá.

7. Toque "Registre los Votos" cuando usted está listo para registrar su voto. Después de tocar este boton, sus votos están registrados, y no puede cambiar mas.

8. El proceso de votar por tocar está completo. Quite su tarjeta del acceso de votante y devuélvalo al oficial encargado.

| Straight Party<br>(Vote for ONE Party)                       | Governor and<br>Lieutenant Governor<br>4 Year Term                                                                       | Senator in<br>the General Assembly<br>16th District                     |
|--------------------------------------------------------------|----------------------------------------------------------------------------------------------------|-------------------------------------------------------------------------|
| (Vote por UN Partido)                                        | Governor and Lieutenant Governor<br>Gobernador y Teniente                                                                | 4 Year Lerm<br>Vote for ONE<br>Senador en                               |
| Democratic<br>Democrático                                    | <b>Gobernador</b><br>Término de 4 Años<br>Vote por los candidatos para Gobernador y<br>Gobernador Teniente de un partido | la Asamblea General<br>Distrito 16<br>Término de 4 Años<br>Vote por UNO |
| Republican<br>Republicano                                    | Tom Wolf<br>Governor / Gobernador Democrático                                                                            | Mark Pinsley<br>Democratic / Democrátic                                 |
| Green<br>Verde                                               | John Fetterman<br>Lieutenant Governor / Teniente Gobernador                                                              | Pat Browne                                                              |
| Libertarian<br>Libertario                                    | Scott R. Wagner Governor / Gobernador Republicano Republicano                                                            | Write In - Escriba                                                      |
| United States Constar                                        | Jeff Bartos<br>Lieutenant Governor / Teniente Gobernador                                                                 | Representative in<br>the General Assembly                               |
| 6 Year Term<br>Vote for ONE<br>Senador de los Estados Unidos | Paul Glover           Governor / Gobernador         Verde           Green         Green                                  | 187th District<br>2 Year Term<br>Vote for ONE                           |
| Término de 6 Años<br>Vote por UNO                            | Jocolyn Bowser-Bostick<br>Lieutenant Governor / Teniente Gobernador                                                      | Representante en<br>la Asamblea General                                 |
| Bob Casey, Jr.<br>Democratic / Democrático                   | Ken V. Krawchuk<br>Governor / Gobernador Libertario                                                                      | Término de 2 Años<br>Vote por UNO                                       |
| Lou Barletta<br>Republican / Republicano                     | Kathleen S. Smith<br>Lieutenant Governor / Teniente Gobernador                                                           | Michael Blichar, Jr.<br>Democratic / Democrático                        |
| Neal Gale Green / Verde                                      | Write In - Escriba                                                                                                    | Gary Day<br>Republican / Republican                                     |

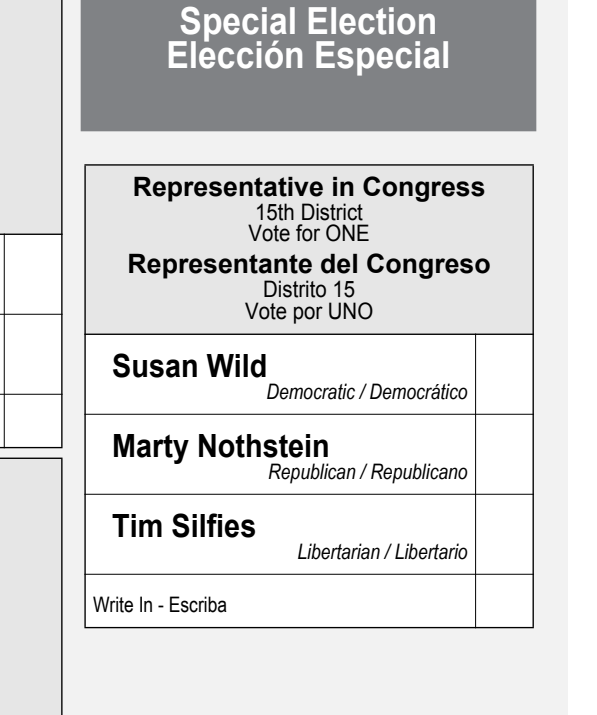

#### POLLS OPEN 7:00 AM to 8:00 PM

#### Dale R. Kerns, Jr.

Libertarian / Libertario

Write In - Escriba

| Representative in Congress<br>7th District<br>2 Year Term<br>Vote for ONE<br>Representante del Congreso<br>Distrito 7<br>Término de 2 Años<br>Vote por UNO |  |  |
|----------------------------------------------------------------------------------------------------|--|--|
| Susan Wild<br>Democratic / Democrático                                                                                                    |  |  |
| Marty Nothstein<br>Republican / Republicano                                                                                                    |  |  |
| Tim Silfies<br>Libertarian / Libertario                                                                                                    |  |  |
| Write In - Escriba                                                                                                    |  |  |

Write In - Escriba

#### Ballot Page 1 of 6

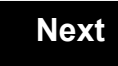

Back

Ballot Page 2 of (

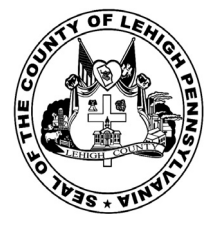

for the General Election held on Tuesday, November 6th, 2018 in the County of Lehigh, Commonwealth of Pennsylvania Commonwealth of Pennsylvania

**Township of North Whitehall, 2nd District** 

#### Directions for Voting on the Voting Machine

1. Insert voter access card into slot at upper right side of the screen. The card should be face-up with the arrow pointing left. Push the card firmly in until it clicks.

2. Before you begin the voting process, you can magnify or change the contrast of your ballot to help increase readability. To begin voting, **touch** the "Next" button on the screen. You will use the "Next" button to see each ballot page until you reach the end of the ballot.

3. Touch the box on the screen next to your choice. An "X" will appear designating your selection. To change or cancel your selection, touch the box again and make another selection.

4. You may vote a straight party ticket by selecting your choice in the Straight Party Office Box located at the top of the left column on ballot page 1. To vote a split ticket after you have cast a straight party ballot, touch the box of the candidate of the opposite party for whom you wish to vote. You will notice that all other previous votes cast for candidates in that office box will be canceled. Should you wish to cast your vote for any of your original choices, you will need to touch the box next to their name.

5. If you would like to write-in a candidate, select "write-in" and a keyboard will appear on the screen. Type the write-in you would like, then select "Record Write-In." The normal voting screen will return and the name you entered will appear as the choice for that particular race.

6. On the Summary Page, review your choices. Touch "Back" to review previous pages. Items in red are races that were left blank or incomplete. If you want to vote for a race that was left blank, incomplete, or change your vote for any race, just touch the desired race you would like to change and you will be taken back to the proper page to cast your vote.

7. Touch "Cast Ballot" when you are ready to record your vote. Once "Cast Ballot" is selected you may not make further changes or vote again.

8. You have completed the electronic touch screen voting process. Remove your voter access card and return it to the poll worker.

#### Elección General Mártes, el 6 de Noviembre, 2018 Direcciones para Votar en la Máquina de Votar

1. Ponga la tarjeta de acceso de votante en la ranura arriba y a la derecha de la pantalla. Meta la tarjeta con el señalar arriba y indicando a la izquierda. Empuje la tarjeta firmemente hasta que haga clic.

2. Antes de empezar el proceso electoral, usted puede aumentar o cambiar el contraste de la pantalla para mejorar la legibilidad de su papeleta. Para empezar votar, **toque** el botón "Empiece" en la pantalla. Utilize el botón "Próximo" para ver cada página hasta el fin de la papeleta.

3. Toque el cuadrado en la pantalla junto a su selección. Un "X" aparecerá junto a su selección. Para cambiar o cancelar su selección, toque el cuadrado otra vez y haga otra selección.

4. Usted puede votar por todos los candidatos de cu partido political, por tocando el cuadrado junto al nombre de su partido en la primera parte de la papeleta - al sur de la columna izquierda de la primera página de la papeleta. Despuás de eso, ya puede cambiar cualquieres votos así: toque el cuadrado del candidato por quien quiere votar. Verá que todas otras luces por otros candidatos por esto cargo se apagan.

5. Si usted quiere votar por una persona cuyo nombre no aparece en la paleleta, toque "write-in," y un teclado aparecerá en la pantalla. Escriba el nombre de su candidato por tocando las letras, y toque "Record Write-In" (Registre Selección Personal). La pantalla electoral normal volverá y el nombre que usted entró aparecerá como candidato por el cargo apropiado.

6. En la Página de la Revista, revise sus selecciones. Toque "Regresa" para revisar páginas previas. Si cualquiera cargo aparece resaltado, ese indique que ese cargo se deja blanco o incompleto. Si usted quiere votar para una cargo que dejó blanco, o incompleto, o si quiere cambiar su voto, toca el cargo que quiere cambiar y la página apropiada aparecerá.

7. Toque "Registre los Votos" cuando usted está listo para registrar su voto. Después de tocar este boton, sus votos están registrados, y no puede cambiar mas.

8. El proceso de votar por tocar está completo. Quite su tarjeta del acceso de votante y devuélvalo al oficial encargado.

| Straight Party<br>(Vote for ONE Party)                                                                                     | Governor and<br>Lieutenant Governor<br>4 Year Term                                                                                                    | Senator in<br>the General Assembly<br>16th District                                                                                                   |
|----------------------------------------------------------------------------------------------------|----------------------------------------------------------------------------------------------------|----------------------------------------------------------------------------------------------------|
| Partido Completo<br>(Vote por UN Partido)                                                                                  | Vote for the candidates of one party for<br>Governor and Lieutenant Governor<br>Gobernador y Teniente                                                                                                    | 4 Year Term<br>Vote for ONE<br><b>Senador en</b>                                                                                                    |
| Democratic<br>Democrático                                                                                                  | <b>Gobernador</b><br>Término de 4 Años<br>Vote por los candidatos para Gobernador y<br>Gobernador Teniente de un partido                                                                                                    | la Asamblea General<br>Distrito 16<br>Término de 4 Años<br>Vote por UNO                                                                               |
| Republican<br>Republicano                                                                                                  | Tom Wolf<br>Governor / Gobernador Democrático                                                                                                    | Mark Pinsley<br>Democratic / Democrático                                                                                                    |
| Green<br>Verde                                                                                                    | John Fetterman<br>Lieutenant Governor / Teniente Gobernador                                                                                                    | Pat Browne                                                                                                    |
| Libertarian<br>Libertario                                                                                                  | Governor / Gobernador Republicano<br>Republicano                                                                                                    | Write In - Escriba                                                                                                    |
| United States Senator<br>6 Year Term<br>Vote for ONE<br>Senador de los Estados Unidos<br>Término de 6 Años<br>Vote por UNO | Jeff Bartos         Lieutenant Governor / Teniente Gobernador         Paul Glover         Governor / Gobernador         Verde         Green         Jocolyn Bowser-Bostick         Lieutenant Governor / Teniente Gobernador | Representative in<br>the General Assembly<br>187th District<br>2 Year Term<br>Vote for ONE<br>Representante en<br>Ia Asamblea General<br>Distrito 187 |
| Bob Casey, Jr.<br>Democratic / Democrático                                                                                 | Ken V. Krawchuk<br>Governor / Gobernador Libertario<br>Libertarian                                                                                                    | Término de 2 Años<br>Vote por UNO                                                                                                    |
| Lou Barletta<br>Republican / Republicano                                                                                   | Kathleen S. Smith<br>Lieutenant Governor / Teniente Gobernador                                                                                                    | Michael Blichar, Jr.<br>Democratic / Democrático                                                                                                    |
| Neal Gale                                                                                                    | Write In - Escriba                                                                                                    | Gary Day<br>Republican / Republican                                                                                                    |

# Special Election Elección Especial Representative in Congress 15th District Vote for ONE Representante del Congreso Distrito 15 Vote por UNO Susan Wild Democratic / Democrático Marty Nothstein Republican / Republicano Tim Silfies Libertarian / Libertario Write In - Escriba

POLLS OPEN 7:00 AM to 8:00 PM

#### Dale R. Kerns, Jr.

Libertarian / Libertario

Write In - Escriba

| Representative in Congress<br>7th District<br>2 Year Term<br>Vote for ONE<br>Representante del Congreso<br>Distrito 7<br>Término de 2 Años<br>Vote por UNO |  |  |
|----------------------------------------------------------------------------------------------------|--|--|
| Susan Wild<br>Democratic / Democrático                                                                                                    |  |  |
| Marty Nothstein<br>Republican / Republicano                                                                                                    |  |  |
| Tim Silfies<br>Libertarian / Libertario                                                                                                    |  |  |
| Write In - Escriba                                                                                                    |  |  |

Write In - Escriba

#### Ballot Page 1 of 6

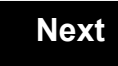

Back

Ballot Page 2 of (

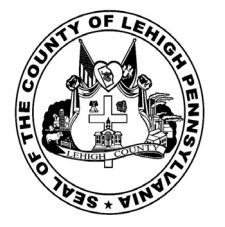

for the General Election held on Tuesday, November 6th, 2018 in the County of Lehigh, Commonwealth of Pennsylvania Commonwealth of Pennsylvania

**Township of North Whitehall, 3rd District** 

#### Directions for Voting on the Voting Machine

1. Insert voter access card into slot at upper right side of the screen. The card should be face-up with the arrow pointing left. Push the card firmly in until it clicks.

2. Before you begin the voting process, you can magnify or change the contrast of your ballot to help increase readability. To begin voting, **touch** the "Next" button on the screen. You will use the "Next" button to see each ballot page until you reach the end of the ballot.

3. Touch the box on the screen next to your choice. An "X" will appear designating your selection. To change or cancel your selection, touch the box again and make another selection.

4. You may vote a straight party ticket by selecting your choice in the Straight Party Office Box located at the top of the left column on ballot page 1. To vote a split ticket after you have cast a straight party ballot, touch the box of the candidate of the opposite party for whom you wish to vote. You will notice that all other previous votes cast for candidates in that office box will be canceled. Should you wish to cast your vote for any of your original choices, you will need to touch the box next to their name.

5. If you would like to write-in a candidate, select "write-in" and a keyboard will appear on the screen. Type the write-in you would like, then select "Record Write-In." The normal voting screen will return and the name you entered will appear as the choice for that particular race.

6. On the Summary Page, review your choices. Touch "Back" to review previous pages. Items in red are races that were left blank or incomplete. If you want to vote for a race that was left blank, incomplete, or change your vote for any race, just touch the desired race you would like to change and you will be taken back to the proper page to cast your vote.

7. Touch "Cast Ballot" when you are ready to record your vote. Once "Cast Ballot" is selected you may not make further changes or vote again.

8. You have completed the electronic touch screen voting process. Remove your voter access card and return it to the poll worker.

#### Elección General Mártes, el 6 de Noviembre, 2018 Direcciones para Votar en la Máquina de Votar

1. Ponga la tarjeta de acceso de votante en la ranura arriba y a la derecha de la pantalla. Meta la tarjeta con el señalar arriba y indicando a la izquierda. Empuje la tarjeta firmemente hasta que haga clic.

2. Antes de empezar el proceso electoral, usted puede aumentar o cambiar el contraste de la pantalla para mejorar la legibilidad de su papeleta. Para empezar votar, **toque** el botón "Empiece" en la pantalla. Utilize el botón "Próximo" para ver cada página hasta el fin de la papeleta.

3. Toque el cuadrado en la pantalla junto a su selección. Un "X" aparecerá junto a su selección. Para cambiar o cancelar su selección, toque el cuadrado otra vez y haga otra selección.

4. Usted puede votar por todos los candidatos de cu partido political, por tocando el cuadrado junto al nombre de su partido en la primera parte de la papeleta - al sur de la columna izquierda de la primera página de la papeleta. Despuás de eso, ya puede cambiar cualquieres votos así: toque el cuadrado del candidato por quien quiere votar. Verá que todas otras luces por otros candidatos por esto cargo se apagan.

5. Si usted quiere votar por una persona cuyo nombre no aparece en la paleleta, toque "write-in," y un teclado aparecerá en la pantalla. Escriba el nombre de su candidato por tocando las letras, y toque "Record Write-In" (Registre Selección Personal). La pantalla electoral normal volverá y el nombre que usted entró aparecerá como candidato por el cargo apropiado.

6. En la Página de la Revista, revise sus selecciones. Toque "Regresa" para revisar páginas previas. Si cualquiera cargo aparece resaltado, ese indique que ese cargo se deja blanco o incompleto. Si usted quiere votar para una cargo que dejó blanco, o incompleto, o si quiere cambiar su voto, toca el cargo que quiere cambiar y la página apropiada aparecerá.

7. Toque "Registre los Votos" cuando usted está listo para registrar su voto. Después de tocar este boton, sus votos están registrados, y no puede cambiar mas.

8. El proceso de votar por tocar está completo. Quite su tarjeta del acceso de votante y devuélvalo al oficial encargado.

| Straight Party<br>(Vote for ONE Party)                       | Governor and<br>Lieutenant Governor<br>4 Year Term                                                                       | Senator in<br>the General Assembly<br>16th District<br>4 Voor Torm      |
|--------------------------------------------------------------|----------------------------------------------------------------------------------------------------|-------------------------------------------------------------------------|
| (Vote por UN Partido)                                        | Governor and Lieutenant Governor<br>Gobernador y Teniente                                                                | Vote for ONE<br>Senador en                                              |
| Democratic<br>Democrático                                    | <b>Gobernador</b><br>Término de 4 Años<br>Vote por los candidatos para Gobernador y<br>Gobernador Teniente de un partido | la Asamblea General<br>Distrito 16<br>Término de 4 Años<br>Vote por UNO |
| Republican<br>Republicano                                    | Tom Wolf<br>Governor / Gobernador Democrático                                                                            | Mark Pinsley<br>Democratic / Democrático                                |
| Green<br>Verde                                               | John Fetterman<br>Lieutenant Governor / Teniente Gobernador                                                              | Pat Browne                                                              |
| Libertarian<br>Libertario                                    | Scott R. Wagner<br>Governor / Gobernador Republicano<br>Republican                                                       | Write In - Escriba                                                      |
| United States Constan                                        | Jeff Bartos<br>Lieutenant Governor / Teniente Gobernador                                                                 | Representative in the General Assembly                                  |
| 6 Year Term<br>Vote for ONE<br>Senador de los Estados Unidos | Paul Glover<br>Governor / Gobernador Verde<br>Green                                                                      | 187th District<br>2 Year Term<br>Vote for ONE<br>Representante en       |
| Vote por UNO                                                 | Lieutenant Governor / Teniente Gobernador                                                                                | la Asamblea General<br>Distrito 187                                     |
| Bob Casey, Jr.<br>Democratic / Democrático                   | Governor / Gobernador Libertario                                                                                         | Vote por UNO                                                            |
| Lou Barletta<br>Republican / Republicano                     | Kathleen S. Smith<br>Lieutenant Governor / Teniente Gobernador                                                           | Michael Blichar, Jr.<br>Democratic / Democrático                        |
| Neal Gale                                                    | Write In - Escriba                                                                                                    | Gary Day<br>Republican / Republicano                                    |

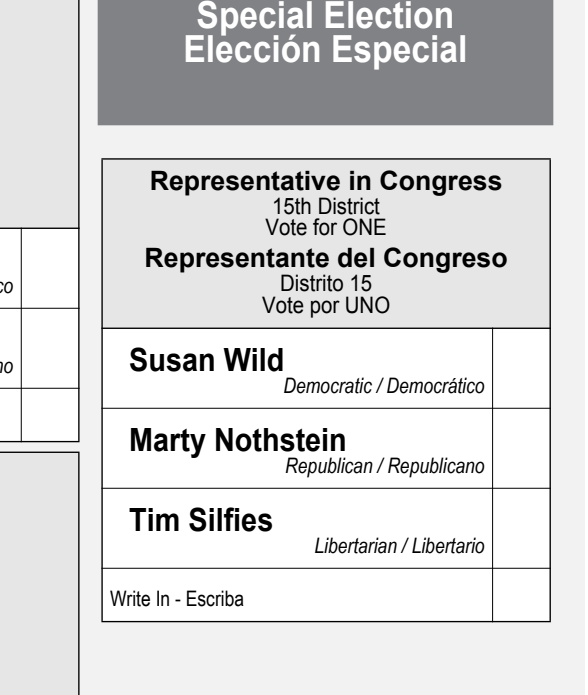

#### POLLS OPEN 7:00 AM to 8:00 PM

#### Dale R. Kerns, Jr.

Libertarian / Libertario

Write In - Escriba

| Representative in Congress<br>7th District<br>2 Year Term<br>Vote for ONE<br>Representante del Congreso<br>Distrito 7<br>Término de 2 Años<br>Vote por UNO |  |  |  |
|----------------------------------------------------------------------------------------------------|--|--|--|
| Susan Wild<br>Democratic / Democrático                                                                                                    |  |  |  |
| Marty Nothstein<br>Republican / Republicano                                                                                                    |  |  |  |
| Tim Silfies<br>Libertarian / Libertario                                                                                                    |  |  |  |
| Write In - Escriba                                                                                                    |  |  |  |

Write In - Escriba

#### Ballot Page 1 of 6

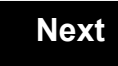

Back

Ballot Page 2 of (

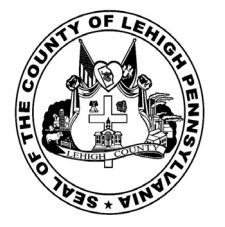

for the General Election held on Tuesday, November 6th, 2018 in the County of Lehigh, Commonwealth of Pennsylvania Commonwealth of Pennsylvania

**Township of North Whitehall, 4th District** 

#### Directions for Voting on the Voting Machine

1. Insert voter access card into slot at upper right side of the screen. The card should be face-up with the arrow pointing left. Push the card firmly in until it clicks.

2. Before you begin the voting process, you can magnify or change the contrast of your ballot to help increase readability. To begin voting, **touch** the "Next" button on the screen. You will use the "Next" button to see each ballot page until you reach the end of the ballot.

3. Touch the box on the screen next to your choice. An "X" will appear designating your selection. To change or cancel your selection, touch the box again and make another selection.

4. You may vote a straight party ticket by selecting your choice in the Straight Party Office Box located at the top of the left column on ballot page 1. To vote a split ticket after you have cast a straight party ballot, touch the box of the candidate of the opposite party for whom you wish to vote. You will notice that all other previous votes cast for candidates in that office box will be canceled. Should you wish to cast your vote for any of your original choices, you will need to touch the box next to their name.

5. If you would like to write-in a candidate, select "write-in" and a keyboard will appear on the screen. Type the write-in you would like, then select "Record Write-In." The normal voting screen will return and the name you entered will appear as the choice for that particular race.

6. On the Summary Page, review your choices. Touch "Back" to review previous pages. Items in red are races that were left blank or incomplete. If you want to vote for a race that was left blank, incomplete, or change your vote for any race, just touch the desired race you would like to change and you will be taken back to the proper page to cast your vote.

7. Touch "Cast Ballot" when you are ready to record your vote. Once "Cast Ballot" is selected you may not make further changes or vote again.

8. You have completed the electronic touch screen voting process. Remove your voter access card and return it to the poll worker.

#### Elección General Mártes, el 6 de Noviembre, 2018 Direcciones para Votar en la Máquina de Votar

1. Ponga la tarjeta de acceso de votante en la ranura arriba y a la derecha de la pantalla. Meta la tarjeta con el señalar arriba y indicando a la izquierda. Empuje la tarjeta firmemente hasta que haga clic.

2. Antes de empezar el proceso electoral, usted puede aumentar o cambiar el contraste de la pantalla para mejorar la legibilidad de su papeleta. Para empezar votar, **toque** el botón "Empiece" en la pantalla. Utilize el botón "Próximo" para ver cada página hasta el fin de la papeleta.

3. Toque el cuadrado en la pantalla junto a su selección. Un "X" aparecerá junto a su selección. Para cambiar o cancelar su selección, toque el cuadrado otra vez y haga otra selección.

4. Usted puede votar por todos los candidatos de cu partido political, por tocando el cuadrado junto al nombre de su partido en la primera parte de la papeleta - al sur de la columna izquierda de la primera página de la papeleta. Despuás de eso, ya puede cambiar cualquieres votos así: toque el cuadrado del candidato por quien quiere votar. Verá que todas otras luces por otros candidatos por esto cargo se apagan.

5. Si usted quiere votar por una persona cuyo nombre no aparece en la paleleta, toque "write-in," y un teclado aparecerá en la pantalla. Escriba el nombre de su candidato por tocando las letras, y toque "Record Write-In" (Registre Selección Personal). La pantalla electoral normal volverá y el nombre que usted entró aparecerá como candidato por el cargo apropiado.

6. En la Página de la Revista, revise sus selecciones. Toque "Regresa" para revisar páginas previas. Si cualquiera cargo aparece resaltado, ese indique que ese cargo se deja blanco o incompleto. Si usted quiere votar para una cargo que dejó blanco, o incompleto, o si quiere cambiar su voto, toca el cargo que quiere cambiar y la página apropiada aparecerá.

7. Toque "Registre los Votos" cuando usted está listo para registrar su voto. Después de tocar este boton, sus votos están registrados, y no puede cambiar mas.

8. El proceso de votar por tocar está completo. Quite su tarjeta del acceso de votante y devuélvalo al oficial encargado.

| Straight Party<br>(Vote for ONE Party)<br>Partido Completo<br>(Vote por UN Partido)                                        | Governor and<br>Lieutenant Governor<br>4 Year Term<br>Vote for the candidates of one party for<br>Governor and Lieutenant Governor<br>Gobernador y Teniente                                                                  | Senator in<br>the General Assembly<br>16th District<br>4 Year Term<br>Vote for ONE<br>Senador en                                      |
|----------------------------------------------------------------------------------------------------|----------------------------------------------------------------------------------------------------|----------------------------------------------------------------------------------------------------|
| Democratic<br>Democrático                                                                                                  | <b>Gobernador</b><br>Término de 4 Años<br>Vote por los candidatos para Gobernador y<br>Gobernador Teniente de un partido                                                                                                    | la Asamblea General<br>Distrito 16<br>Término de 4 Años<br>Vote por UNO                                                               |
| Republican<br>Republicano                                                                                                  | Tom Wolf<br>Governor / Gobernador Democrático                                                                                                    | Mark Pinsley<br>Democratic / Democrático                                                                                              |
| Green<br>Verde                                                                                                    | John Fetterman<br>Lieutenant Governor / Teniente Gobernador                                                                                                    | Pat Browne<br>Republican / Republicance                                                                                               |
| Libertarian<br>Libertario                                                                                                  | Governor / Gobernador Republicano<br>Republican                                                                                                    | Write In - Escriba                                                                                                    |
| United States Senator<br>6 Year Term<br>Vote for ONE<br>Senador de los Estados Unidos<br>Término de 6 Años<br>Vote por UNO | Jeff Bartos         Lieutenant Governor / Teniente Gobernador         Paul Glover         Governor / Gobernador         Verde         Green         Jocolyn Bowser-Bostick         Lieutenant Governor / Teniente Gobernador | Representative in<br>the General Assembly<br>187th District<br>2 Year Term<br>Vote for ONE<br>Representante en<br>Ia Asamblea General |
| Bob Casey, Jr.<br>Democratic / Democrático                                                                                 | Ken V. Krawchuk<br>Governor / Gobernador Libertario                                                                                                    | Término de 2 Años<br>Vote por UNO                                                                                                    |
| Lou Barletta<br>Republican / Republicano                                                                                   | Kathleen S. Smith<br>Lieutenant Governor / Teniente Gobernador                                                                                                    | Michael Blichar, Jr.<br>Democratic / Democrático                                                                                      |
| Neal Gale<br>Green / Verde                                                                                                 | Write In - Escriba                                                                                                    | Gary Day<br>Republican / Republicanc                                                                                                  |

| Representative in Congress<br>15th District<br>Vote for ONE |
|-------------------------------------------------------------|
| Representante del Congres<br>Distrito 15<br>Vote por UNO    |
| Susan Wild<br>Democratic / Democrático                      |
| Marty Nothstein<br>Republican / Republicano                 |
| Tim Silfies<br>Libertarian / Libertario                     |
| Write In - Escriba                                          |

POLLS OPEN 7:00 AM to 8:00 PM

#### Dale R. Kerns, Jr.

Libertarian / Libertario

Write In - Escriba

| Representative in Congress<br>7th District<br>2 Year Term<br>Vote for ONE<br>Representante del Congreso<br>Distrito 7<br>Término de 2 Años<br>Vote por UNO |  |  |  |
|----------------------------------------------------------------------------------------------------|--|--|--|
| Susan Wild<br>Democratic / Democrático                                                                                                    |  |  |  |
| Marty Nothstein<br>Republican / Republicano                                                                                                    |  |  |  |
| Tim Silfies<br>Libertarian / Libertario                                                                                                    |  |  |  |
| Write In - Escriba                                                                                                    |  |  |  |

Write In - Escriba

#### Ballot Page 1 of 6

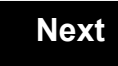

Back

Ballot Page 2 of (
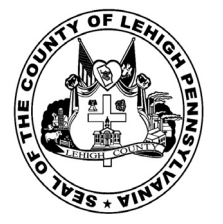

for the General Election held on Tuesday, November 6th, 2018 in the County of Lehigh, Commonwealth of Pennsylvania Commonwealth of Pennsylvania

Township of North Whitehall 5th District

### Directions for Voting on the Voting Machine

1. Insert voter access card into slot at upper right side of the screen. The card should be face-up with the arrow pointing left. Push the card firmly in until it clicks.

2. Before you begin the voting process, you can magnify or change the contrast of your ballot to help increase readability. To begin voting, **touch** the "Next" button on the screen. You will use the "Next" button to see each ballot page until you reach the end of the ballot.

3. Touch the box on the screen next to your choice. An "X" will appear designating your selection. To change or cancel your selection, touch the box again and make another selection.

4. You may vote a straight party ticket by selecting your choice in the Straight Party Office Box located at the top of the left column on ballot page 1. To vote a split ticket after you have cast a straight party ballot, touch the box of the candidate of the opposite party for whom you wish to vote. You will notice that all other previous votes cast for candidates in that office box will be canceled. Should you wish to cast your vote for any of your original choices, you will need to touch the box next to their name.

5. If you would like to write-in a candidate, select "write-in" and a keyboard will appear on the screen. Type the write-in you would like, then select "Record Write-In." The normal voting screen will return and the name you entered will appear as the choice for that particular race.

6. On the Summary Page, review your choices. Touch "Back" to review previous pages. Items in red are races that were left blank or incomplete. If you want to vote for a race that was left blank, incomplete, or change your vote for any race, just touch the desired race you would like to change and you will be taken back to the proper page to cast your vote.

7. Touch "Cast Ballot" when you are ready to record your vote. Once "Cast Ballot" is selected you may not make further changes or vote again.

8. You have completed the electronic touch screen voting process. Remove your voter access card and return it to the poll worker.

### Elección General Mártes, el 6 de Noviembre, 2018 Direcciones para Votar en la Máquina de Votar

1. Ponga la tarjeta de acceso de votante en la ranura arriba y a la derecha de la pantalla. Meta la tarjeta con el señalar arriba y indicando a la izquierda. Empuje la tarjeta firmemente hasta que haga clic.

2. Antes de empezar el proceso electoral, usted puede aumentar o cambiar el contraste de la pantalla para mejorar la legibilidad de su papeleta. Para empezar votar, **toque** el botón "Empiece" en la pantalla. Utilize el botón "Próximo" para ver cada página hasta el fin de la papeleta.

3. Toque el cuadrado en la pantalla junto a su selección. Un "X" aparecerá junto a su selección. Para cambiar o cancelar su selección, toque el cuadrado otra vez y haga otra selección.

4. Usted puede votar por todos los candidatos de cu partido political, por tocando el cuadrado junto al nombre de su partido en la primera parte de la papeleta - al sur de la columna izquierda de la primera página de la papeleta. Despuás de eso, ya puede cambiar cualquieres votos así: toque el cuadrado del candidato por quien quiere votar. Verá que todas otras luces por otros candidatos por esto cargo se apagan.

5. Si usted quiere votar por una persona cuyo nombre no aparece en la paleleta, toque "write-in," y un teclado aparecerá en la pantalla. Escriba el nombre de su candidato por tocando las letras, y toque "Record Write-In" (Registre Selección Personal). La pantalla electoral normal volverá y el nombre que usted entró aparecerá como candidato por el cargo apropiado.

6. En la Página de la Revista, revise sus selecciones. Toque "Regresa" para revisar páginas previas. Si cualquiera cargo aparece resaltado, ese indique que ese cargo se deja blanco o incompleto. Si usted quiere votar para una cargo que dejó blanco, o incompleto, o si quiere cambiar su voto, toca el cargo que quiere cambiar y la página apropiada aparecerá.

7. Toque "Registre los Votos" cuando usted está listo para registrar su voto. Después de tocar este boton, sus votos están registrados, y no puede cambiar mas.

8. El proceso de votar por tocar está completo. Quite su tarjeta del acceso de votante y devuélvalo al oficial encargado.

| Straight Party<br>(Vote for ONE Party)     | Governor and<br>Lieutenant Governor<br>4 Year Term<br>Vote for the candidates of one party for                           | Senator in<br>the General Assembly<br>16th District<br>4 Year Term      |
|--------------------------------------------|----------------------------------------------------------------------------------------------------|-------------------------------------------------------------------------|
| (Vote por UN Partido)                      | Governor and Lieutenant Governor<br>Gobernador y Teniente                                                                | Vote for ONE<br>Senador en                                              |
| Democratic<br>Democrático                  | <b>Gobernador</b><br>Término de 4 Años<br>Vote por los candidatos para Gobernador y<br>Gobernador Teniente de un partido | la Asamblea General<br>Distrito 16<br>Término de 4 Años<br>Vote por UNO |
| Republican<br>Republicano                  | Tom Wolf           Governor / Gobernador         Democrático                                                             | Mark Pinsley<br>Democratic / Democrático                                |
| Green<br>Verde                             | John Fetterman<br>Lieutenant Governor / Teniente Gobernador                                                              | Pat Browne                                                              |
| Libertarian<br>Libertario                  | Scott R. Wagner Governor / Gobernador Republicano Republicano                                                            | Write In - Escriba                                                      |
|                                            | Jeff Bartos<br>Lieutenant Governor / Teniente Gobernador                                                                 | Representative in                                                       |
| 6 Year Term<br>Vote for ONE                | Paul Glover<br>Governor / Gobernador Verde<br>Green                                                                      | 187th District<br>2 Year Term<br>Vote for ONE                           |
| Término de 6 Años<br>Vote por UNO          | Jocolyn Bowser-Bostick<br>Lieutenant Governor / Teniente Gobernador                                                      | Representante en<br>la Asamblea General                                 |
| Bob Casey, Jr.<br>Democratic / Democrático | Ken V. Krawchuk<br>Governor / Gobernador Libertario                                                                      | Término de 2 Años<br>Vote por UNO                                       |
| Lou Barletta<br>Republican / Republicano   | Kathleen S. Smith<br>Lieutenant Governor / Teniente Gobernador                                                           | Michael Blichar, Jr.<br>Democratic / Democrático                        |
| Neal Gale                                  | Write In - Escriba                                                                                                    | Gary Day<br>Republican / Republican                                     |

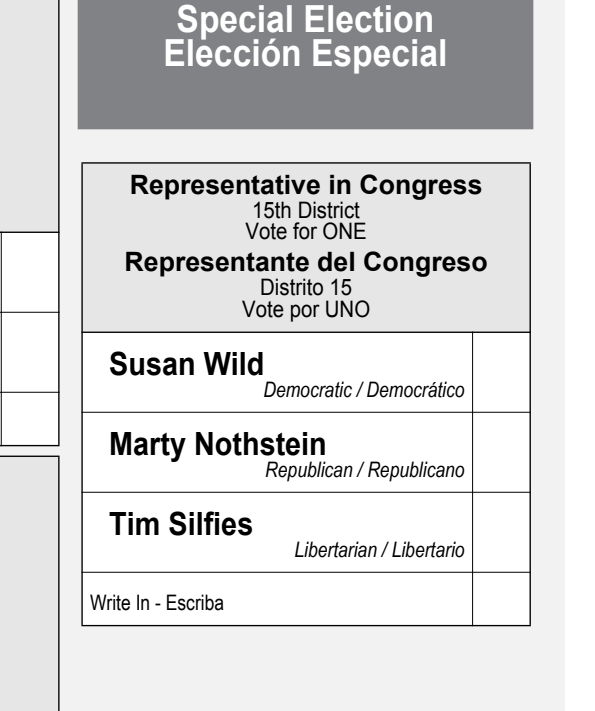

### POLLS OPEN 7:00 AM to 8:00 PM

### Dale R. Kerns, Jr.

Libertarian / Libertario

Write In - Escriba

| Representative in Congress<br>7th District<br>2 Year Term<br>Vote for ONE<br>Representante del Congreso<br>Distrito 7<br>Término de 2 Años<br>Vote por UNO |  |  |  |
|----------------------------------------------------------------------------------------------------|--|--|--|
| Susan Wild<br>Democratic / Democrático                                                                                                    |  |  |  |
| Marty Nothstein<br>Republican / Republicano                                                                                                    |  |  |  |
| Tim Silfies<br>Libertarian / Libertario                                                                                                    |  |  |  |
| Write In - Escriba                                                                                                    |  |  |  |

Write In - Escriba

### Ballot Page 1 of 6

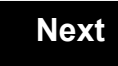

Back

Ballot Page 2 of (

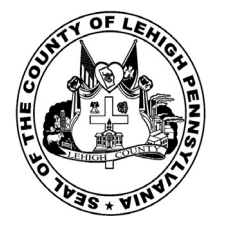

for the General Election held on Tuesday, November 6th, 2018 in the County of Lehigh, Commonwealth of Pennsylvania Commonwealth of Pennsylvania

Township of North Whitehall 6th District

### Directions for Voting on the Voting Machine

1. Insert voter access card into slot at upper right side of the screen. The card should be face-up with the arrow pointing left. Push the card firmly in until it clicks.

2. Before you begin the voting process, you can magnify or change the contrast of your ballot to help increase readability. To begin voting, **touch** the "Next" button on the screen. You will use the "Next" button to see each ballot page until you reach the end of the ballot.

3. Touch the box on the screen next to your choice. An "X" will appear designating your selection. To change or cancel your selection, touch the box again and make another selection.

4. You may vote a straight party ticket by selecting your choice in the Straight Party Office Box located at the top of the left column on ballot page 1. To vote a split ticket after you have cast a straight party ballot, touch the box of the candidate of the opposite party for whom you wish to vote. You will notice that all other previous votes cast for candidates in that office box will be canceled. Should you wish to cast your vote for any of your original choices, you will need to touch the box next to their name.

5. If you would like to write-in a candidate, select "write-in" and a keyboard will appear on the screen. Type the write-in you would like, then select "Record Write-In." The normal voting screen will return and the name you entered will appear as the choice for that particular race.

6. On the Summary Page, review your choices. Touch "Back" to review previous pages. Items in red are races that were left blank or incomplete. If you want to vote for a race that was left blank, incomplete, or change your vote for any race, just touch the desired race you would like to change and you will be taken back to the proper page to cast your vote.

7. Touch "Cast Ballot" when you are ready to record your vote. Once "Cast Ballot" is selected you may not make further changes or vote again.

8. You have completed the electronic touch screen voting process. Remove your voter access card and return it to the poll worker.

### Elección General Mártes, el 6 de Noviembre, 2018 Direcciones para Votar en la Máquina de Votar

1. Ponga la tarjeta de acceso de votante en la ranura arriba y a la derecha de la pantalla. Meta la tarjeta con el señalar arriba y indicando a la izquierda. Empuje la tarjeta firmemente hasta que haga clic.

2. Antes de empezar el proceso electoral, usted puede aumentar o cambiar el contraste de la pantalla para mejorar la legibilidad de su papeleta. Para empezar votar, **toque** el botón "Empiece" en la pantalla. Utilize el botón "Próximo" para ver cada página hasta el fin de la papeleta.

3. Toque el cuadrado en la pantalla junto a su selección. Un "X" aparecerá junto a su selección. Para cambiar o cancelar su selección, toque el cuadrado otra vez y haga otra selección.

4. Usted puede votar por todos los candidatos de cu partido political, por tocando el cuadrado junto al nombre de su partido en la primera parte de la papeleta - al sur de la columna izquierda de la primera página de la papeleta. Despuás de eso, ya puede cambiar cualquieres votos así: toque el cuadrado del candidato por quien quiere votar. Verá que todas otras luces por otros candidatos por esto cargo se apagan.

5. Si usted quiere votar por una persona cuyo nombre no aparece en la paleleta, toque "write-in," y un teclado aparecerá en la pantalla. Escriba el nombre de su candidato por tocando las letras, y toque "Record Write-In" (Registre Selección Personal). La pantalla electoral normal volverá y el nombre que usted entró aparecerá como candidato por el cargo apropiado.

6. En la Página de la Revista, revise sus selecciones. Toque "Regresa" para revisar páginas previas. Si cualquiera cargo aparece resaltado, ese indique que ese cargo se deja blanco o incompleto. Si usted quiere votar para una cargo que dejó blanco, o incompleto, o si quiere cambiar su voto, toca el cargo que quiere cambiar y la página apropiada aparecerá.

7. Toque "Registre los Votos" cuando usted está listo para registrar su voto. Después de tocar este boton, sus votos están registrados, y no puede cambiar mas.

8. El proceso de votar por tocar está completo. Quite su tarjeta del acceso de votante y devuélvalo al oficial encargado.

| Straight Party<br>(Vote for ONE Party)                                                            | Governor and<br>Lieutenant Governor<br>4 Year Term                                                                                                    | Senator in<br>the General Assembly<br>16th District                                      |
|---------------------------------------------------------------------------------------------------|----------------------------------------------------------------------------------------------------|------------------------------------------------------------------------------------------|
| Partido Completo<br>(Vote por UN Partido)                                                         | Vote for the candidates of one party for<br>Governor and Lieutenant Governor<br>Gobernador y Teniente                                                          | 4 Year Term<br>Vote for ONE<br><b>Senador en</b>                                         |
| Democratic<br>Democrático                                                                         | <b>Gobernador</b><br>Término de 4 Años<br>Vote por los candidatos para Gobernador y<br>Gobernador Teniente de un partido                                       | la Asamblea General<br>Distrito 16<br>Término de 4 Años<br>Vote por UNO                  |
| Republican<br>Republicano                                                                         | Tom Wolf           Governor / Gobernador         Democrático                                                                                                   | Mark Pinsley<br>Democratic / Democrátic                                                  |
| Green<br>Verde                                                                                    | John Fetterman<br>Lieutenant Governor / Teniente Gobernador                                                                                                    | Pat Browne                                                                               |
| Libertarian<br>Libertario                                                                         | Scott R. Wagner Governor / Gobernador Republicano Republicano                                                                                                  | Write In - Escriba                                                                       |
|                                                                                                   | Jeff Bartos<br>Lieutenant Governor / Teniente Gobernador                                                                                                    | Representative in                                                                        |
| 6 Year Term<br>Vote for ONE<br>Senador de los Estados Unidos<br>Término de 6 Años<br>Vote por UNO | Paul Glover         Governor / Gobernador       Verde         Green       Green         Jocolyn Bowser-Bostick       Lieutenant Governor / Teniente Gobernador | 187th District<br>2 Year Term<br>Vote for ONE<br>Representante en<br>Ia Asamblea General |
| Bob Casey, Jr.<br>Democratic / Democrático                                                        | Ken V. Krawchuk<br>Governor / Gobernador Libertario                                                                                                    | Término de 2 Años<br>Vote por UNO                                                        |
| Lou Barletta<br>Republican / Republicano                                                          | Kathleen S. Smith<br>Lieutenant Governor / Teniente Gobernador                                                                                                 | Michael Blichar, Jr.<br>Democratic / Democrátic                                          |
| Neal Gale<br>Green / Verde                                                                        | Write In - Escriba                                                                                                    | Gary Day<br>Republican / Republican                                                      |

# Sembly Ineral Democrático Representative in Congress 15th District Vote for ONE Representante del Congreso Distrito 15 Vote por UNO Susan Wild Democratic / Democratic / Democrático Marty Nothstein Republicano Tim Silfies Libertarian / Libertario Write In - Escriba

POLLS OPEN 7:00 AM to 8:00 PM

### Dale R. Kerns, Jr.

Libertarian / Libertario

Write In - Escriba

| Representative in Congress<br>7th District<br>2 Year Term<br>Vote for ONE<br>Representante del Congreso<br>Distrito 7<br>Término de 2 Años<br>Vote por UNO |  |  |  |
|----------------------------------------------------------------------------------------------------|--|--|--|
| Susan Wild<br>Democratic / Democrático                                                                                                    |  |  |  |
| Marty Nothstein<br>Republican / Republicano                                                                                                    |  |  |  |
| Tim Silfies<br>Libertarian / Libertario                                                                                                    |  |  |  |
| Write In - Escriba                                                                                                    |  |  |  |

Write In - Escriba

### Ballot Page 1 of 6

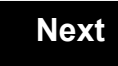

Back

Ballot Page 2 of (

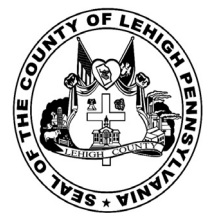

113

# Sample Ballot

for the General Election held on Tuesday, November 6th, 2018 in the County of Lehigh, Commonwealth of Pennsylvania Commonwealth of Pennsylvania

Township of Salisbury, 1st Ward

### Directions for Voting on the Voting Machine

1. Insert voter access card into slot at upper right side of the screen. The card should be face-up with the arrow pointing left. Push the card firmly in until it clicks.

2. Before you begin the voting process, you can magnify or change the contrast of your ballot to help increase readability. To begin voting, **touch** the "Next" button on the screen. You will use the "Next" button to see each ballot page until you reach the end of the ballot.

3. Touch the box on the screen next to your choice. An "X" will appear designating your selection. To change or cancel your selection, touch the box again and make another selection.

4. You may vote a straight party ticket by selecting your choice in the Straight Party Office Box located at the top of the left column on ballot page 1. To vote a split ticket after you have cast a straight party ballot, touch the box of the candidate of the opposite party for whom you wish to vote. You will notice that all other previous votes cast for candidates in that office box will be canceled. Should you wish to cast your vote for any of your original choices, you will need to touch the box next to their name.

5. If you would like to write-in a candidate, select "write-in" and a keyboard will appear on the screen. Type the write-in you would like, then select "Record Write-In." The normal voting screen will return and the name you entered will appear as the choice for that particular race.

6. On the Summary Page, review your choices. Touch "Back" to review previous pages. Items in red are races that were left blank or incomplete. If you want to vote for a race that was left blank, incomplete, or change your vote for any race, just touch the desired race you would like to change and you will be taken back to the proper page to cast your vote.

7. Touch "Cast Ballot" when you are ready to record your vote. Once "Cast Ballot" is selected you may not make further changes or vote again.

8. You have completed the electronic touch screen voting process. Remove your voter access card and return it to the poll worker.

### Elección General Mártes, el 6 de Noviembre, 2018 Direcciones para Votar en la Máquina de Votar

POLLS OPEN 7:00 AM to 8:00 PM

1. Ponga la tarjeta de acceso de votante en la ranura arriba y a la derecha de la pantalla. Meta la tarjeta con el señalar arriba y indicando a la izquierda. Empuje la tarjeta firmemente hasta que haga clic.

2. Antes de empezar el proceso electoral, usted puede aumentar o cambiar el contraste de la pantalla para mejorar la legibilidad de su papeleta. Para empezar votar, **toque** el botón "Empiece" en la pantalla. Utilize el botón "Próximo" para ver cada página hasta el fin de la papeleta.

3. Toque el cuadrado en la pantalla junto a su selección. Un "X" aparecerá junto a su selección. Para cambiar o cancelar su selección, toque el cuadrado otra vez y haga otra selección.

4. Usted puede votar por todos los candidatos de cu partido political, por tocando el cuadrado junto al nombre de su partido en la primera parte de la papeleta - al sur de la columna izquierda de la primera página de la papeleta. Despuás de eso, ya puede cambiar cualquieres votos así: toque el cuadrado del candidato por quien quiere votar. Verá que todas otras luces por otros candidatos por esto cargo se apagan.

5. Si usted quiere votar por una persona cuyo nombre no aparece en la paleleta, toque "write-in," y un teclado aparecerá en la pantalla. Escriba el nombre de su candidato por tocando las letras, y toque "Record Write-In" (Registre Selección Personal). La pantalla electoral normal volverá y el nombre que usted entró aparecerá como candidato por el cargo apropiado.

6. En la Página de la Revista, revise sus selecciones. Toque "Regresa" para revisar páginas previas. Si cualquiera cargo aparece resaltado, ese indique que ese cargo se deja blanco o incompleto. Si usted quiere votar para una cargo que dejó blanco, o incompleto, o si quiere cambiar su voto, toca el cargo que quiere cambiar y la página apropiada aparecerá.

7. Toque "Registre los Votos" cuando usted está listo para registrar su voto. Después de tocar este boton, sus votos están registrados, y no puede cambiar mas.

8. El proceso de votar por tocar está completo. Quite su tarjeta del acceso de votante y devuélvalo al oficial encargado.

|                                                                                     |                                                                                                    |                                                                                                  | _                                                                       |
|-------------------------------------------------------------------------------------|----------------------------------------------------------------------------------------------------|--------------------------------------------------------------------------------------------------|-------------------------------------------------------------------------|
| Straight Party<br>(Vote for ONE Party)<br>Partido Completo<br>(Vote por UN Partido) | Governor and<br>Lieutenant Governor<br>4 Year Term<br>Vote for the candidates of one party for<br>Governor and Lieutenant Governor<br>Gobernador y Teniente | Senator in<br>the General Assembly<br>18th District<br>4 Year Term<br>Vote for ONE<br>Senador en | Special Election<br>Elección Especial                                   |
| Democratic<br>Democrático                                                           | <b>Gobernador</b><br>Término de 4 Años<br>Vote por los candidatos para Gobernador y<br>Cobernador Tanjante de un partido                                    | la Asamblea General<br>Distrito 18<br>Término de 4 Años                                          | Representative in Congress                                              |
| Republican<br>Republicano                                                           | Tom Wolf           Governor / Gobernador         Democrático                                                                                                | Lisa Boscola                                                                                     | Vote for ONE     Representante del Congreso     Distrito 15             |
| Green<br>Verde                                                                      | Democratic<br>John Fetterman<br>Lieutenant Governor / Teniente Gobernador                                                                                   | Write In - Escriba                                                                               | Vote por UNO                                                            |
| Libertarian<br>Libertario                                                           | Scott R. Wagner<br>Governor / Gobernador<br>Republicano<br>Republican                                                                                       | Representative in<br>the General Assembly<br>133rd District<br>2 Year Term                       | Democratic / Democrático<br>Marty Nothstein<br>Republican / Republicano |
| United States Senator<br>6 Year Term<br>Vote for ONE                                | Lieutenant Governor / Teniente Gobernador Paul Glover Governor / Gobernador Verde                                                                           | Vote for ONE<br>Representante en<br>la Asamblea General                                          | Tim Silfies                                                             |
| Senador de los Estados Unidos<br>Término de 6 Años<br>Vote por UNO                  | Green<br>Jocolyn Bowser-Bostick<br>Lieutenant Governor / Teniente Gobernador                                                                                | Distrito 133<br>Término de 2 Años<br>Vote por UNO                                                | Write In - Escriba                                                      |
| Bob Casey, Jr.<br>Democratic / Democrático                                          | Ken V. Krawchuk<br>Governor / Gobernador Libertario<br>Libertarian                                                                                          | Jeanne McNeill<br>Democratic / Democrático                                                       | _                                                                       |
| Lou Barletta<br>Republican / Republicano                                            | Kathleen S. Smith<br>Lieutenant Governor / Teniente Gobernador                                                                                              | Write In - Escriba                                                                               |                                                                         |
| Neal Gale                                                                           |                                                                                                    |                                                                                                  |                                                                         |

| Dale | R. | Kerns, | Jr. |
|------|----|--------|-----|
|------|----|--------|-----|

Libertarian / Libertario

Green / Verde

Write In - Escriba

| Representative in Congress<br>7th District<br>2 Year Term<br>Vote for ONE<br>Representante del Congreso<br>Distrito 7<br>Término de 2 Años<br>Vote por UNO |  |  |  |
|----------------------------------------------------------------------------------------------------|--|--|--|
| Susan Wild<br>Democratic / Democrático                                                                                                    |  |  |  |
| Marty Nothstein<br>Republican / Republicano                                                                                                    |  |  |  |
| Tim Silfies                                                                                                    |  |  |  |
| Vrite In - Escriba                                                                                                    |  |  |  |

Write In - Escriba

### Ballot Page 1 of 6

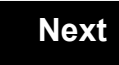

Back

Ballot Page 2 of (

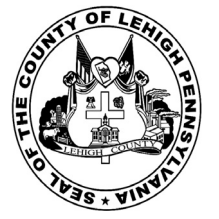

114

# **Sample Ballot**

for the General Election held on Tuesday, November 6th, 2018 in the County of Lehigh, Commonwealth of Pennsylvania Commonwealth of Pennsylvania

Township of Salisbury, 2nd Ward

### Directions for Voting on the Voting Machine

1. Insert voter access card into slot at upper right side of the screen. The card should be face-up with the arrow pointing left. Push the card firmly in until it clicks.

2. Before you begin the voting process, you can magnify or change the contrast of your ballot to help increase readability. To begin voting, **touch** the "Next" button on the screen. You will use the "Next" button to see each ballot page until you reach the end of the ballot.

3. Touch the box on the screen next to your choice. An "X" will appear designating your selection. To change or cancel your selection, touch the box again and make another selection.

4. You may vote a straight party ticket by selecting your choice in the Straight Party Office Box located at the top of the left column on ballot page 1. To vote a split ticket after you have cast a straight party ballot, touch the box of the candidate of the opposite party for whom you wish to vote. You will notice that all other previous votes cast for candidates in that office box will be canceled. Should you wish to cast your vote for any of your original choices, you will need to touch the box next to their name.

5. If you would like to write-in a candidate, select "write-in" and a keyboard will appear on the screen. Type the write-in you would like, then select "Record Write-In." The normal voting screen will return and the name you entered will appear as the choice for that particular race.

6. On the Summary Page, review your choices. Touch "Back" to review previous pages. Items in red are races that were left blank or incomplete. If you want to vote for a race that was left blank, incomplete, or change your vote for any race, just touch the desired race you would like to change and you will be taken back to the proper page to cast your vote.

7. Touch "Cast Ballot" when you are ready to record your vote. Once "Cast Ballot" is selected you may not make further changes or vote again.

8. You have completed the electronic touch screen voting process. Remove your voter access card and return it to the poll worker.

### Elección General Mártes, el 6 de Noviembre, 2018 Direcciones para Votar en la Máquina de Votar

POLLS OPEN 7:00 AM to 8:00 PM

1. Ponga la tarjeta de acceso de votante en la ranura arriba y a la derecha de la pantalla. Meta la tarjeta con el señalar arriba y indicando a la izquierda. Empuje la tarjeta firmemente hasta que haga clic.

2. Antes de empezar el proceso electoral, usted puede aumentar o cambiar el contraste de la pantalla para mejorar la legibilidad de su papeleta. Para empezar votar, **toque** el botón "Empiece" en la pantalla. Utilize el botón "Próximo" para ver cada página hasta el fin de la papeleta.

3. Toque el cuadrado en la pantalla junto a su selección. Un "X" aparecerá junto a su selección. Para cambiar o cancelar su selección, toque el cuadrado otra vez y haga otra selección.

4. Usted puede votar por todos los candidatos de cu partido political, por tocando el cuadrado junto al nombre de su partido en la primera parte de la papeleta - al sur de la columna izquierda de la primera página de la papeleta. Despuás de eso, ya puede cambiar cualquieres votos así: toque el cuadrado del candidato por quien quiere votar. Verá que todas otras luces por otros candidatos por esto cargo se apagan.

5. Si usted quiere votar por una persona cuyo nombre no aparece en la paleleta, toque "write-in," y un teclado aparecerá en la pantalla. Escriba el nombre de su candidato por tocando las letras, y toque "Record Write-In" (Registre Selección Personal). La pantalla electoral normal volverá y el nombre que usted entró aparecerá como candidato por el cargo apropiado.

6. En la Página de la Revista, revise sus selecciones. Toque "Regresa" para revisar páginas previas. Si cualquiera cargo aparece resaltado, ese indique que ese cargo se deja blanco o incompleto. Si usted quiere votar para una cargo que dejó blanco, o incompleto, o si quiere cambiar su voto, toca el cargo que quiere cambiar y la página apropiada aparecerá.

7. Toque "Registre los Votos" cuando usted está listo para registrar su voto. Después de tocar este boton, sus votos están registrados, y no puede cambiar mas.

8. El proceso de votar por tocar está completo. Quite su tarjeta del acceso de votante y devuélvalo al oficial encargado.

|                                                                                     |                                                                                                    |                                                                                                  | ¬                                                          |
|-------------------------------------------------------------------------------------|----------------------------------------------------------------------------------------------------|--------------------------------------------------------------------------------------------------|------------------------------------------------------------|
| Straight Party<br>(Vote for ONE Party)<br>Partido Completo<br>(Vote por UN Partido) | Governor and<br>Lieutenant Governor<br>4 Year Term<br>Vote for the candidates of one party for<br>Governor and Lieutenant Governor<br>Gobernador y Teniente | Senator in<br>the General Assembly<br>18th District<br>4 Year Term<br>Vote for ONE<br>Senador en | Special Election<br>Elección Especial                      |
| Democratic<br>Democrático                                                           | Gobernador<br>Término de 4 Años<br>Vote por los candidatos para Gobernador y<br>Gobernador Teniente de un partido                                           | la Asamblea General<br>Distrito 18<br>Término de 4 Años<br>Vote por LINO                         | Representative in Congress                                 |
| Republican<br>Republicano                                                           | Tom Wolf<br>Governor / Gobernador Democrático                                                                                                    | Lisa Boscola                                                                                     | Vote for ONE     Representante del Congres     Distrito 15 |
| Green<br>Verde                                                                      | Democratic<br>John Fetterman<br>Lieutenant Governor / Teniente Gobernador                                                                                   | Write In - Escriba                                                                               | Vote por UNO                                               |
| Libertarian<br>Libertario                                                           | Scott R. Wagner<br>Governor / Gobernador Republicano<br>Republican<br>Jeff Bartos                                                                           | Representative in<br>the General Assembly<br>133rd District<br>2 Year Term                       | Marty Nothstein<br>Republican / Republicano                |
| United States Senator<br>6 Year Term<br>Vote for ONE                                | Paul Glover<br>Governor / Gobernador                                                                                                    | Representante en<br>la Asamblea General                                                          | Tim Silfies                                                |
| Senador de los Estados Unidos<br>Término de 6 Años<br>Vote por UNO                  | Green<br>Jocolyn Bowser-Bostick<br>Lieutenant Governor / Teniente Gobernador                                                                                | Término de 2 Años<br>Vote por UNO                                                                | Write In - Escriba                                         |
| Bob Casey, Jr.<br>Democratic / Democrático                                          | Ken V. Krawchuk<br>Governor / Gobernador Libertario<br>Libertarian                                                                                          | Jeanne McNeill<br>Democratic / Democrático                                                       | _                                                          |
| Lou Barletta<br>Republican / Republicano                                            | Kathleen S. Smith<br>Lieutenant Governor / Teniente Gobernador                                                                                              | Write In - Escriba                                                                               |                                                            |
| Neal Gale                                                                           |                                                                                                    |                                                                                                  |                                                            |

| Dale | R. | Kerns, | Jr. |
|------|----|--------|-----|
|------|----|--------|-----|

Libertarian / Libertario

Green / Verde

Write In - Escriba

| Representative in Congress<br>7th District<br>2 Year Term<br>Vote for ONE<br>Representante del Congreso<br>Distrito 7<br>Término de 2 Años<br>Vote por UNO |  |  |  |
|----------------------------------------------------------------------------------------------------|--|--|--|
| Susan Wild<br>Democratic / Democrático                                                                                                    |  |  |  |
| Marty Nothstein<br>Republican / Republicano                                                                                                    |  |  |  |
| Tim Silfies                                                                                                    |  |  |  |
| Vrite In - Escriba                                                                                                    |  |  |  |

Write In - Escriba

### Ballot Page 1 of 6

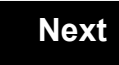

Back

Ballot Page 2 of (

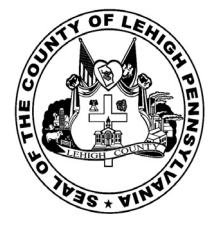

for the General Election held on Tuesday, November 6th, 2018 in the County of Lehigh, Commonwealth of Pennsylvania Commonwealth of Pennsylvania

Township of Salisbury, 3rd Ward, 1st District

### Directions for Voting on the Voting Machine

1. Insert voter access card into slot at upper right side of the screen. The card should be face-up with the arrow pointing left. Push the card firmly in until it clicks.

2. Before you begin the voting process, you can magnify or change the contrast of your ballot to help increase readability. To begin voting, **touch** the "Next" button on the screen. You will use the "Next" button to see each ballot page until you reach the end of the ballot.

3. Touch the box on the screen next to your choice. An "X" will appear designating your selection. To change or cancel your selection, touch the box again and make another selection.

4. You may vote a straight party ticket by selecting your choice in the Straight Party Office Box located at the top of the left column on ballot page 1. To vote a split ticket after you have cast a straight party ballot, touch the box of the candidate of the opposite party for whom you wish to vote. You will notice that all other previous votes cast for candidates in that office box will be canceled. Should you wish to cast your vote for any of your original choices, you will need to touch the box next to their name.

5. If you would like to write-in a candidate, select "write-in" and a keyboard will appear on the screen. Type the write-in you would like, then select "Record Write-In." The normal voting screen will return and the name you entered will appear as the choice for that particular race.

6. On the Summary Page, review your choices. Touch "Back" to review previous pages. Items in red are races that were left blank or incomplete. If you want to vote for a race that was left blank, incomplete, or change your vote for any race, just touch the desired race you would like to change and you will be taken back to the proper page to cast your vote.

7. Touch "Cast Ballot" when you are ready to record your vote. Once "Cast Ballot" is selected you may not make further changes or vote again.

8. You have completed the electronic touch screen voting process. Remove your voter access card and return it to the poll worker.

### Elección General Mártes, el 6 de Noviembre, 2018 Direcciones para Votar en la Máquina de Votar

POLLS OPEN 7:00 AM to 8:00 PM

1. Ponga la tarjeta de acceso de votante en la ranura arriba y a la derecha de la pantalla. Meta la tarjeta con el señalar arriba y indicando a la izquierda. Empuje la tarjeta firmemente hasta que haga clic.

2. Antes de empezar el proceso electoral, usted puede aumentar o cambiar el contraste de la pantalla para mejorar la legibilidad de su papeleta. Para empezar votar, **toque** el botón "Empiece" en la pantalla. Utilize el botón "Próximo" para ver cada página hasta el fin de la papeleta.

3. Toque el cuadrado en la pantalla junto a su selección. Un "X" aparecerá junto a su selección. Para cambiar o cancelar su selección, toque el cuadrado otra vez y haga otra selección.

4. Usted puede votar por todos los candidatos de cu partido political, por tocando el cuadrado junto al nombre de su partido en la primera parte de la papeleta - al sur de la columna izquierda de la primera página de la papeleta. Despuás de eso, ya puede cambiar cualquieres votos así: toque el cuadrado del candidato por quien quiere votar. Verá que todas otras luces por otros candidatos por esto cargo se apagan.

5. Si usted quiere votar por una persona cuyo nombre no aparece en la paleleta, toque "write-in," y un teclado aparecerá en la pantalla. Escriba el nombre de su candidato por tocando las letras, y toque "Record Write-In" (Registre Selección Personal). La pantalla electoral normal volverá y el nombre que usted entró aparecerá como candidato por el cargo apropiado.

6. En la Página de la Revista, revise sus selecciones. Toque "Regresa" para revisar páginas previas. Si cualquiera cargo aparece resaltado, ese indique que ese cargo se deja blanco o incompleto. Si usted quiere votar para una cargo que dejó blanco, o incompleto, o si quiere cambiar su voto, toca el cargo que quiere cambiar y la página apropiada aparecerá.

7. Toque "Registre los Votos" cuando usted está listo para registrar su voto. Después de tocar este boton, sus votos están registrados, y no puede cambiar mas.

8. El proceso de votar por tocar está completo. Quite su tarjeta del acceso de votante y devuélvalo al oficial encargado.

| Straight Party<br>(Vote for ONE Party)<br>Partido Completo<br>(Vote por UN Partido)                                        | Governor and<br>Lieutenant Governor<br>4 Year Term<br>Vote for the candidates of one party for<br>Governor and Lieutenant Governor<br>Gobernador y Teniente | Senator in<br>the General Assembly<br>18th District<br>4 Year Term<br>Vote for ONE<br>Senador en | Special Election<br>Elección Especial                                                                                                    |
|----------------------------------------------------------------------------------------------------|----------------------------------------------------------------------------------------------------|--------------------------------------------------------------------------------------------------|----------------------------------------------------------------------------------------------------|
| Democratic<br>Democrático                                                                                                  | Gobernador<br>Término de 4 Años<br>Vote por los candidatos para Gobernador y<br>Gobernador Teniente de un partido                                           | la Asamblea General<br>Distrito 18<br>Término de 4 Años<br>Vote por UNO                          | Representative in Congress                                                                                                    |
| Republican<br>Republicano                                                                                                  | Tom Wolf           Governor / Gobernador         Democrático                                                                                                | Lisa Boscola<br>Democratic / Democrático                                                         | Vote for ONE<br>Representante del Congreso<br>Distrito 15                                                                                                    |
| Green<br>Verde                                                                                                    | John Fetterman<br>Lieutenant Governor / Teniente Gobernador                                                                                                 | Write In - Escriba                                                                               | Susan Wild                                                                                                    |
| Libertarian<br>Libertario                                                                                                  | Governor / Gobernador<br>Jeff Bartos<br>Lieutenant Governor / Teniente Gobernador                                                                           | Representative in<br>the General Assembly<br>131st District<br>2 Year Term<br>Vote for ONE       | Democratic / Democrático Marty Nothstein Republican / Republicano                                                                                                    |
| United States Senator<br>6 Year Term<br>Vote for ONE<br>Senador de los Estados Unidos<br>Término de 6 Años<br>Vote por UNO | Paul Glover         Governor / Gobernador         Verde         Green         Jocolyn Bowser-Bostick         Lieutenant Governor / Teniente Gobernador      | Representante en<br>la Asamblea General<br>Distrito 131<br>Término de 2 Años<br>Vote por UNO     | Tim Silfies       Libertarian / Libertario         Write In - Escriba       Image: Comparison of Comparison of Comparison o |
| Bob Casey, Jr.<br>Democratic / Democrático                                                                                 | Ken V. Krawchuk<br>Governor / Gobernador Libertario<br>Libertarian                                                                                          | Andy Lee Democratic / Democrático                                                                | _                                                                                                    |
| Lou Barletta<br>Republican / Republicano                                                                                   | Kathleen S. Smith<br>Lieutenant Governor / Teniente Gobernador                                                                                              | Justin J. Simmons<br>Republican / Republicano                                                    |                                                                                                    |
| Neal Gale                                                                                                    | Write In - Escriba                                                                                                    | Write In - Escriba                                                                               |                                                                                                    |

| Dale | R. | Kerns, | Jr. |
|------|----|--------|-----|
|------|----|--------|-----|

Libertarian / Libertario

Write In - Escriba

| Representative in Congress<br>7th District<br>2 Year Term<br>Vote for ONE<br>Representante del Congreso<br>Distrito 7<br>Término de 2 Años<br>Vote por UNO |  |  |  |
|----------------------------------------------------------------------------------------------------|--|--|--|
| Susan Wild<br>Democratic / Democrático                                                                                                    |  |  |  |
| Marty Nothstein<br>Republican / Republicano                                                                                                    |  |  |  |
| Tim Silfies                                                                                                    |  |  |  |
| Vrite In - Escriba                                                                                                    |  |  |  |

### Ballot Page 1 of 6

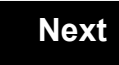

Back

Ballot Page 2 of (

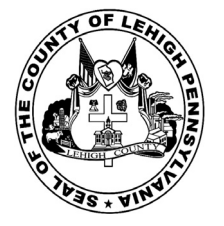

for the General Election held on Tuesday, November 6th, 2018 in the County of Lehigh, Commonwealth of Pennsylvania Commonwealth of Pennsylvania

Township of Salisbury, 3rd Ward, 2nd District

### Directions for Voting on the Voting Machine

1. Insert voter access card into slot at upper right side of the screen. The card should be face-up with the arrow pointing left. Push the card firmly in until it clicks.

2. Before you begin the voting process, you can magnify or change the contrast of your ballot to help increase readability. To begin voting, **touch** the "Next" button on the screen. You will use the "Next" button to see each ballot page until you reach the end of the ballot.

3. Touch the box on the screen next to your choice. An "X" will appear designating your selection. To change or cancel your selection, touch the box again and make another selection.

4. You may vote a straight party ticket by selecting your choice in the Straight Party Office Box located at the top of the left column on ballot page 1. To vote a split ticket after you have cast a straight party ballot, touch the box of the candidate of the opposite party for whom you wish to vote. You will notice that all other previous votes cast for candidates in that office box will be canceled. Should you wish to cast your vote for any of your original choices, you will need to touch the box next to their name.

5. If you would like to write-in a candidate, select "write-in" and a keyboard will appear on the screen. Type the write-in you would like, then select "Record Write-In." The normal voting screen will return and the name you entered will appear as the choice for that particular race.

6. On the Summary Page, review your choices. Touch "Back" to review previous pages. Items in red are races that were left blank or incomplete. If you want to vote for a race that was left blank, incomplete, or change your vote for any race, just touch the desired race you would like to change and you will be taken back to the proper page to cast your vote.

7. Touch "Cast Ballot" when you are ready to record your vote. Once "Cast Ballot" is selected you may not make further changes or vote again.

8. You have completed the electronic touch screen voting process. Remove your voter access card and return it to the poll worker.

### Elección General Mártes, el 6 de Noviembre, 2018 Direcciones para Votar en la Máquina de Votar

POLLS OPEN 7:00 AM to 8:00 PM

1. Ponga la tarjeta de acceso de votante en la ranura arriba y a la derecha de la pantalla. Meta la tarjeta con el señalar arriba y indicando a la izquierda. Empuje la tarjeta firmemente hasta que haga clic.

2. Antes de empezar el proceso electoral, usted puede aumentar o cambiar el contraste de la pantalla para mejorar la legibilidad de su papeleta. Para empezar votar, **toque** el botón "Empiece" en la pantalla. Utilize el botón "Próximo" para ver cada página hasta el fin de la papeleta.

3. Toque el cuadrado en la pantalla junto a su selección. Un "X" aparecerá junto a su selección. Para cambiar o cancelar su selección, toque el cuadrado otra vez y haga otra selección.

4. Usted puede votar por todos los candidatos de cu partido political, por tocando el cuadrado junto al nombre de su partido en la primera parte de la papeleta - al sur de la columna izquierda de la primera página de la papeleta. Despuás de eso, ya puede cambiar cualquieres votos así: toque el cuadrado del candidato por quien quiere votar. Verá que todas otras luces por otros candidatos por esto cargo se apagan.

5. Si usted quiere votar por una persona cuyo nombre no aparece en la paleleta, toque "write-in," y un teclado aparecerá en la pantalla. Escriba el nombre de su candidato por tocando las letras, y toque "Record Write-In" (Registre Selección Personal). La pantalla electoral normal volverá y el nombre que usted entró aparecerá como candidato por el cargo apropiado.

6. En la Página de la Revista, revise sus selecciones. Toque "Regresa" para revisar páginas previas. Si cualquiera cargo aparece resaltado, ese indique que ese cargo se deja blanco o incompleto. Si usted quiere votar para una cargo que dejó blanco, o incompleto, o si quiere cambiar su voto, toca el cargo que quiere cambiar y la página apropiada aparecerá.

7. Toque "Registre los Votos" cuando usted está listo para registrar su voto. Después de tocar este boton, sus votos están registrados, y no puede cambiar mas.

8. El proceso de votar por tocar está completo. Quite su tarjeta del acceso de votante y devuélvalo al oficial encargado.

|                                                                                     |                                                                                                    |                                                                                                  | _                                                                       |
|-------------------------------------------------------------------------------------|----------------------------------------------------------------------------------------------------|--------------------------------------------------------------------------------------------------|-------------------------------------------------------------------------|
| Straight Party<br>(Vote for ONE Party)<br>Partido Completo<br>(Vote por UN Partido) | Governor and<br>Lieutenant Governor<br>4 Year Term<br>Vote for the candidates of one party for<br>Governor and Lieutenant Governor<br>Gobernador y Teniente | Senator in<br>the General Assembly<br>18th District<br>4 Year Term<br>Vote for ONE<br>Senador en | Special Election<br>Elección Especial                                   |
| Democratic<br>Democrático                                                           | <b>Gobernador</b><br>Término de 4 Años<br>Vote por los candidatos para Gobernador y<br>Cobernador Tenjente de un partido                                    | la Asamblea General<br>Distrito 18<br>Término de 4 Años                                          | Representative in Congress                                              |
| Republican<br>Republicano                                                           | Tom Wolf           Governor / Gobernador         Democrático                                                                                                | Lisa Boscola                                                                                     | Vote for ONE     Representante del Congreso     Distrito 15             |
| Green<br>Verde                                                                      | John Fetterman<br>Lieutenant Governor / Teniente Gobernador                                                                                                 | Write In - Escriba                                                                               | Vote por UNO                                                            |
| Libertarian<br>Libertario                                                           | Scott R. Wagner<br>Governor / Gobernador<br>Jeff Bartos                                                                                                    | Representative in<br>the General Assembly<br>133rd District<br>2 Year Term                       | Democratic / Democrático<br>Marty Nothstein<br>Republican / Republicano |
| United States Senator<br>6 Year Term<br>Vote for ONE                                | Lieutenant Governor / Teniente Gobernador Paul Glover Governor / Gobernador Verde                                                                           | Vote for ONE<br>Representante en<br>la Asamblea General                                          | Tim Silfies                                                             |
| Senador de los Estados Unidos<br>Término de 6 Años<br>Vote por UNO                  | Green<br>Jocolyn Bowser-Bostick<br>Lieutenant Governor / Teniente Gobernador                                                                                | Término de 2 Años<br>Vote por UNO                                                                | Write In - Escriba                                                      |
| Bob Casey, Jr.<br>Democratic / Democrático                                          | Ken V. Krawchuk<br>Governor / Gobernador Libertario<br>Libertarian                                                                                          | Jeanne McNeill<br>Democratic / Democrático                                                       |                                                                         |
| Lou Barletta<br>Republican / Republicano                                            | Kathleen S. Smith<br>Lieutenant Governor / Teniente Gobernador                                                                                              | Write In - Escriba                                                                               |                                                                         |
| Neal Gale                                                                           |                                                                                                    |                                                                                                  |                                                                         |

| Dale | R. | Kerns, | Jr. |
|------|----|--------|-----|
|------|----|--------|-----|

Libertarian / Libertario

Green / Verde

Write In - Escriba

| Representative in Congress<br>7th District<br>2 Year Term<br>Vote for ONE<br>Representante del Congreso<br>Distrito 7<br>Término de 2 Años<br>Vote por UNO |  |  |  |
|----------------------------------------------------------------------------------------------------|--|--|--|
| Susan Wild<br>Democratic / Democrático                                                                                                    |  |  |  |
| Marty Nothstein<br>Republican / Republicano                                                                                                    |  |  |  |
| Tim Silfies                                                                                                    |  |  |  |
| Vrite In - Escriba                                                                                                    |  |  |  |

Write In - Escriba

### Ballot Page 1 of 6

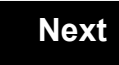

Back

Ballot Page 2 of (

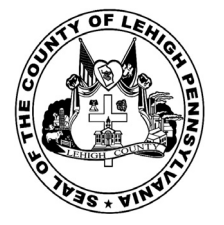

for the General Election held on Tuesday, November 6th, 2018 in the County of Lehigh, Commonwealth of Pennsylvania Commonwealth of Pennsylvania

Township of Salisbury, 4th Ward, 1st District

### Directions for Voting on the Voting Machine

1. Insert voter access card into slot at upper right side of the screen. The card should be face-up with the arrow pointing left. Push the card firmly in until it clicks.

2. Before you begin the voting process, you can magnify or change the contrast of your ballot to help increase readability. To begin voting, **touch** the "Next" button on the screen. You will use the "Next" button to see each ballot page until you reach the end of the ballot.

3. Touch the box on the screen next to your choice. An "X" will appear designating your selection. To change or cancel your selection, touch the box again and make another selection.

4. You may vote a straight party ticket by selecting your choice in the Straight Party Office Box located at the top of the left column on ballot page 1. To vote a split ticket after you have cast a straight party ballot, touch the box of the candidate of the opposite party for whom you wish to vote. You will notice that all other previous votes cast for candidates in that office box will be canceled. Should you wish to cast your vote for any of your original choices, you will need to touch the box next to their name.

5. If you would like to write-in a candidate, select "write-in" and a keyboard will appear on the screen. Type the write-in you would like, then select "Record Write-In." The normal voting screen will return and the name you entered will appear as the choice for that particular race.

6. On the Summary Page, review your choices. Touch "Back" to review previous pages. Items in red are races that were left blank or incomplete. If you want to vote for a race that was left blank, incomplete, or change your vote for any race, just touch the desired race you would like to change and you will be taken back to the proper page to cast your vote.

7. Touch "Cast Ballot" when you are ready to record your vote. Once "Cast Ballot" is selected you may not make further changes or vote again.

8. You have completed the electronic touch screen voting process. Remove your voter access card and return it to the poll worker.

### Elección General Mártes, el 6 de Noviembre, 2018 Direcciones para Votar en la Máquina de Votar

1. Ponga la tarjeta de acceso de votante en la ranura arriba y a la derecha de la pantalla. Meta la tarjeta con el señalar arriba y indicando a la izquierda. Empuje la tarjeta firmemente hasta que haga clic.

2. Antes de empezar el proceso electoral, usted puede aumentar o cambiar el contraste de la pantalla para mejorar la legibilidad de su papeleta. Para empezar votar, **toque** el botón "Empiece" en la pantalla. Utilize el botón "Próximo" para ver cada página hasta el fin de la papeleta.

3. Toque el cuadrado en la pantalla junto a su selección. Un "X" aparecerá junto a su selección. Para cambiar o cancelar su selección, toque el cuadrado otra vez y haga otra selección.

4. Usted puede votar por todos los candidatos de cu partido political, por tocando el cuadrado junto al nombre de su partido en la primera parte de la papeleta - al sur de la columna izquierda de la primera página de la papeleta. Despuás de eso, ya puede cambiar cualquieres votos así: toque el cuadrado del candidato por quien quiere votar. Verá que todas otras luces por otros candidatos por esto cargo se apagan.

5. Si usted quiere votar por una persona cuyo nombre no aparece en la paleleta, toque "write-in," y un teclado aparecerá en la pantalla. Escriba el nombre de su candidato por tocando las letras, y toque "Record Write-In" (Registre Selección Personal). La pantalla electoral normal volverá y el nombre que usted entró aparecerá como candidato por el cargo apropiado.

6. En la Página de la Revista, revise sus selecciones. Toque "Regresa" para revisar páginas previas. Si cualquiera cargo aparece resaltado, ese indique que ese cargo se deja blanco o incompleto. Si usted quiere votar para una cargo que dejó blanco, o incompleto, o si quiere cambiar su voto, toca el cargo que quiere cambiar y la página apropiada aparecerá.

7. Toque "Registre los Votos" cuando usted está listo para registrar su voto. Después de tocar este boton, sus votos están registrados, y no puede cambiar mas.

8. El proceso de votar por tocar está completo. Quite su tarjeta del acceso de votante y devuélvalo al oficial encargado.

| Straight Party<br>(Vote for ONE Party)<br>Partido Completo<br>(Vote por UN Partido)                                        | Governor and<br>Lieutenant Governor<br>4 Year Term<br>Vote for the candidates of one party for<br>Governor and Lieutenant Governor<br>Gobernador y Teniente | Senator in<br>the General Assembly<br>18th District<br>4 Year Term<br>Vote for ONE<br>Senador en | Special Election<br>Elección Especial                                                                                                    |
|----------------------------------------------------------------------------------------------------|----------------------------------------------------------------------------------------------------|--------------------------------------------------------------------------------------------------|----------------------------------------------------------------------------------------------------|
| Democratic<br>Democrático                                                                                                  | Gobernador<br>Término de 4 Años<br>Vote por los candidatos para Gobernador y<br>Gobernador Teniente de un partido                                           | la Asamblea General<br>Distrito 18<br>Término de 4 Años<br>Vote por LINO                         | Representative in Congress                                                                                                    |
| Republican<br>Republicano                                                                                                  | Tom Wolf<br>Governor / Gobernador Democrático                                                                                                    | Lisa Boscola                                                                                     | Vote for ONE<br>Representante del Congreso<br>Distrito 15                                                                                                    |
| Green<br>Verde                                                                                                    | Democratic<br>John Fetterman<br>Lieutenant Governor / Teniente Gobernador                                                                                   | Write In - Escriba                                                                               | Vote por UNO Susan Wild                                                                                                    |
| Libertarian<br>Libertario                                                                                                  | Scott R. Wagner<br>Governor / Gobernador<br>Republicano<br>Jeff Bartos<br>Lieutenant Governor / Teniente Gobernador                                         | Representative in<br>the General Assembly<br>134th District<br>2 Year Term<br>Vote for ONE       | Democratic / Democrático Marty Nothstein Republican / Republicano                                                                                                    |
| United States Senator<br>6 Year Term<br>Vote for ONE<br>Senador de los Estados Unidos<br>Término de 6 Años<br>Vote por UNO | Paul Glover         Governor / Gobernador         Verde         Green         Jocolyn Bowser-Bostick         Lieutenant Governor / Teniente Gobernador      | Representante en<br>la Asamblea General<br>Distrito 134<br>Término de 2 Años<br>Vote por UNO     | Tim Silfies       Libertarian / Libertario         Write In - Escriba       Image: Comparison of Comparison of Comparison o |
| Bob Casey, Jr.<br>Democratic / Democrático                                                                                 | Ken V. Krawchuk<br>Governor / Gobernador Libertario<br>Libertarian<br>Kathleen S. Smith                                                                     | Tom Applebach<br>Democratic / Democrático                                                        | _                                                                                                    |
| Lou Barletta<br>Republican / Republicano                                                                                   | Lieutenant Governor / Teniente Gobernador                                                                                                    | Write In - Escriba                                                                               |                                                                                                    |

POLLS OPEN 7:00 AM to 8:00 PM

| Dale | R. | Kerns, | Jr. |
|------|----|--------|-----|
|------|----|--------|-----|

Libertarian / Libertario

Write In - Escriba

| Representative in Congress<br>7th District<br>2 Year Term<br>Vote for ONE<br>Representante del Congreso<br>Distrito 7<br>Término de 2 Años<br>Vote por UNO |  |  |  |
|----------------------------------------------------------------------------------------------------|--|--|--|
| Susan Wild<br>Democratic / Democrático                                                                                                    |  |  |  |
| Marty Nothstein<br>Republican / Republicano                                                                                                    |  |  |  |
| Tim Silfies                                                                                                    |  |  |  |
| Vrite In - Escriba                                                                                                    |  |  |  |

### Ballot Page 1 of 6

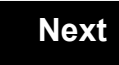

Back

Ballot Page 2 of (

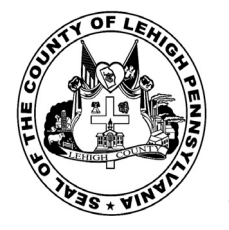

for the General Election held on Tuesday, November 6th, 2018 in the County of Lehigh, Commonwealth of Pennsylvania Commonwealth of Pennsylvania

**Township of Salisbury, 4th Ward, 2nd District** 

### Directions for Voting on the Voting Machine

1. Insert voter access card into slot at upper right side of the screen. The card should be face-up with the arrow pointing left. Push the card firmly in until it clicks.

2. Before you begin the voting process, you can magnify or change the contrast of your ballot to help increase readability. To begin voting, **touch** the "Next" button on the screen. You will use the "Next" button to see each ballot page until you reach the end of the ballot.

3. Touch the box on the screen next to your choice. An "X" will appear designating your selection. To change or cancel your selection, touch the box again and make another selection.

4. You may vote a straight party ticket by selecting your choice in the Straight Party Office Box located at the top of the left column on ballot page 1. To vote a split ticket after you have cast a straight party ballot, touch the box of the candidate of the opposite party for whom you wish to vote. You will notice that all other previous votes cast for candidates in that office box will be canceled. Should you wish to cast your vote for any of your original choices, you will need to touch the box next to their name.

5. If you would like to write-in a candidate, select "write-in" and a keyboard will appear on the screen. Type the write-in you would like, then select "Record Write-In." The normal voting screen will return and the name you entered will appear as the choice for that particular race.

6. On the Summary Page, review your choices. Touch "Back" to review previous pages. Items in red are races that were left blank or incomplete. If you want to vote for a race that was left blank, incomplete, or change your vote for any race, just touch the desired race you would like to change and you will be taken back to the proper page to cast your vote.

7. Touch "Cast Ballot" when you are ready to record your vote. Once "Cast Ballot" is selected you may not make further changes or vote again.

8. You have completed the electronic touch screen voting process. Remove your voter access card and return it to the poll worker.

### Elección General Mártes, el 6 de Noviembre, 2018 Direcciones para Votar en la Máquina de Votar

1. Ponga la tarjeta de acceso de votante en la ranura arriba y a la derecha de la pantalla. Meta la tarjeta con el señalar arriba y indicando a la izquierda. Empuje la tarjeta firmemente hasta que haga clic.

2. Antes de empezar el proceso electoral, usted puede aumentar o cambiar el contraste de la pantalla para mejorar la legibilidad de su papeleta. Para empezar votar, **toque** el botón "Empiece" en la pantalla. Utilize el botón "Próximo" para ver cada página hasta el fin de la papeleta.

3. Toque el cuadrado en la pantalla junto a su selección. Un "X" aparecerá junto a su selección. Para cambiar o cancelar su selección, toque el cuadrado otra vez y haga otra selección.

4. Usted puede votar por todos los candidatos de cu partido political, por tocando el cuadrado junto al nombre de su partido en la primera parte de la papeleta - al sur de la columna izquierda de la primera página de la papeleta. Despuás de eso, ya puede cambiar cualquieres votos así: toque el cuadrado del candidato por quien quiere votar. Verá que todas otras luces por otros candidatos por esto cargo se apagan.

5. Si usted quiere votar por una persona cuyo nombre no aparece en la paleleta, toque "write-in," y un teclado aparecerá en la pantalla. Escriba el nombre de su candidato por tocando las letras, y toque "Record Write-In" (Registre Selección Personal). La pantalla electoral normal volverá y el nombre que usted entró aparecerá como candidato por el cargo apropiado.

6. En la Página de la Revista, revise sus selecciones. Toque "Regresa" para revisar páginas previas. Si cualquiera cargo aparece resaltado, ese indique que ese cargo se deja blanco o incompleto. Si usted quiere votar para una cargo que dejó blanco, o incompleto, o si quiere cambiar su voto, toca el cargo que quiere cambiar y la página apropiada aparecerá.

7. Toque "Registre los Votos" cuando usted está listo para registrar su voto. Después de tocar este boton, sus votos están registrados, y no puede cambiar mas.

8. El proceso de votar por tocar está completo. Quite su tarjeta del acceso de votante y devuélvalo al oficial encargado.

| Straight Party<br>(Vote for ONE Party)<br>Partido Completo<br>(Vote por UN Partido)                                        | Governor and<br>Lieutenant Governor<br>4 Year Term<br>Vote for the candidates of one party for<br>Governor and Lieutenant Governor<br>Gobernador y Teniente    | Senator in<br>the General Assembly<br>18th District<br>4 Year Term<br>Vote for ONE<br>Senador en | Special Election<br>Elección Especial                                                                                                    |
|----------------------------------------------------------------------------------------------------|----------------------------------------------------------------------------------------------------|--------------------------------------------------------------------------------------------------|----------------------------------------------------------------------------------------------------|
| Democratic<br>Democrático                                                                                                  | <b>Gobernador</b><br>Término de 4 Años<br>Vote por los candidatos para Gobernador y<br>Gobernador Teniente de un partido                                       | la Asamblea General<br>Distrito 18<br>Término de 4 Años<br>Vote por UNO                          | Representative in Congress                                                                                                    |
| Republican<br>Republicano                                                                                                  | Tom Wolf<br>Governor / Gobernador Democrático                                                                                                    | Lisa Boscola<br>Democratic / Democrático                                                         | Vote for ONE     Representante del Congreso     Distrito 15                                                                                                    |
| Green<br>Verde                                                                                                    | John Fetterman<br>Lieutenant Governor / Teniente Gobernador                                                                                                    | Write In - Escriba                                                                               | Vote por UNO Susan Wild                                                                                                    |
| Libertarian<br>Libertario                                                                                                  | Scott R. Wagner<br>Governor / Gobernador Republicano<br>Republican<br>Jeff Bartos<br>Lieutenant Governor / Teniente Gobernador                                 | Representative in<br>the General Assembly<br>134th District<br>2 Year Term<br>Vote for ONE       | Democratic / Democrático Marty Nothstein Republican / Republicano                                                                                                    |
| United States Senator<br>6 Year Term<br>Vote for ONE<br>Senador de los Estados Unidos<br>Término de 6 Años<br>Vote por UNO | Paul Glover         Governor / Gobernador       Verde         Green       Green         Jocolyn Bowser-Bostick       Lieutenant Governor / Teniente Gobernador | Representante en<br>la Asamblea General<br>Distrito 134<br>Término de 2 Años<br>Vote por UNO     | Tim Silfies       Libertarian / Libertario         Write In - Escriba       Image: Comparison of Comparison of Comparison o |
| Bob Casey, Jr.<br>Democratic / Democrático                                                                                 | Ken V. Krawchuk<br>Governor / Gobernador Libertario<br>Libertarian                                                                                             | Tom Applebach<br>Democratic / Democrático                                                        |                                                                                                    |
| Lou Barletta<br>Republican / Republicano                                                                                   | Kathleen S. Smith<br>Lieutenant Governor / Teniente Gobernador                                                                                                 | Ryan E. Mackenzie<br>Republican / Republicano                                                    |                                                                                                    |
| Neal Gale                                                                                                    | Write In - Escriba                                                                                                    | Write In - Escriba                                                                               |                                                                                                    |

### POLLS OPEN 7:00 AM to 8:00 PM

| Dale | R. | Kerns, | Jr. |
|------|----|--------|-----|
|------|----|--------|-----|

Libertarian / Libertario

Write In - Escriba

| Representative in Congress<br>7th District<br>2 Year Term<br>Vote for ONE<br>Representante del Congreso<br>Distrito 7<br>Término de 2 Años<br>Vote por UNO |  |  |  |
|----------------------------------------------------------------------------------------------------|--|--|--|
| Susan Wild<br>Democratic / Democrático                                                                                                    |  |  |  |
| Marty Nothstein<br>Republican / Republicano                                                                                                    |  |  |  |
| Tim Silfies                                                                                                    |  |  |  |
| Vrite In - Escriba                                                                                                    |  |  |  |

### Ballot Page 1 of 6

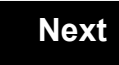

Back

Ballot Page 2 of (

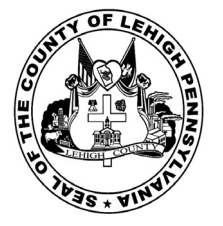

for the General Election held on Tuesday, November 6th, 2018 in the County of Lehigh, Commonwealth of Pennsylvania Commonwealth of Pennsylvania

**Township of Salisbury, 5th Ward, 1st District** 

### Directions for Voting on the Voting Machine

1. Insert voter access card into slot at upper right side of the screen. The card should be face-up with the arrow pointing left. Push the card firmly in until it clicks.

2. Before you begin the voting process, you can magnify or change the contrast of your ballot to help increase readability. To begin voting, **touch** the "Next" button on the screen. You will use the "Next" button to see each ballot page until you reach the end of the ballot.

3. Touch the box on the screen next to your choice. An "X" will appear designating your selection. To change or cancel your selection, touch the box again and make another selection.

4. You may vote a straight party ticket by selecting your choice in the Straight Party Office Box located at the top of the left column on ballot page 1. To vote a split ticket after you have cast a straight party ballot, touch the box of the candidate of the opposite party for whom you wish to vote. You will notice that all other previous votes cast for candidates in that office box will be canceled. Should you wish to cast your vote for any of your original choices, you will need to touch the box next to their name.

5. If you would like to write-in a candidate, select "write-in" and a keyboard will appear on the screen. Type the write-in you would like, then select "Record Write-In." The normal voting screen will return and the name you entered will appear as the choice for that particular race.

6. On the Summary Page, review your choices. Touch "Back" to review previous pages. Items in red are races that were left blank or incomplete. If you want to vote for a race that was left blank, incomplete, or change your vote for any race, just touch the desired race you would like to change and you will be taken back to the proper page to cast your vote.

7. Touch "Cast Ballot" when you are ready to record your vote. Once "Cast Ballot" is selected you may not make further changes or vote again.

8. You have completed the electronic touch screen voting process. Remove your voter access card and return it to the poll worker.

### Elección General Mártes, el 6 de Noviembre, 2018 Direcciones para Votar en la Máquina de Votar

1. Ponga la tarjeta de acceso de votante en la ranura arriba y a la derecha de la pantalla. Meta la tarjeta con el señalar arriba y indicando a la izquierda. Empuje la tarjeta firmemente hasta que haga clic.

2. Antes de empezar el proceso electoral, usted puede aumentar o cambiar el contraste de la pantalla para mejorar la legibilidad de su papeleta. Para empezar votar, **toque** el botón "Empiece" en la pantalla. Utilize el botón "Próximo" para ver cada página hasta el fin de la papeleta.

3. Toque el cuadrado en la pantalla junto a su selección. Un "X" aparecerá junto a su selección. Para cambiar o cancelar su selección, toque el cuadrado otra vez y haga otra selección.

4. Usted puede votar por todos los candidatos de cu partido political, por tocando el cuadrado junto al nombre de su partido en la primera parte de la papeleta - al sur de la columna izquierda de la primera página de la papeleta. Despuás de eso, ya puede cambiar cualquieres votos así: toque el cuadrado del candidato por quien quiere votar. Verá que todas otras luces por otros candidatos por esto cargo se apagan.

5. Si usted quiere votar por una persona cuyo nombre no aparece en la paleleta, toque "write-in," y un teclado aparecerá en la pantalla. Escriba el nombre de su candidato por tocando las letras, y toque "Record Write-In" (Registre Selección Personal). La pantalla electoral normal volverá y el nombre que usted entró aparecerá como candidato por el cargo apropiado.

6. En la Página de la Revista, revise sus selecciones. Toque "Regresa" para revisar páginas previas. Si cualquiera cargo aparece resaltado, ese indique que ese cargo se deja blanco o incompleto. Si usted quiere votar para una cargo que dejó blanco, o incompleto, o si quiere cambiar su voto, toca el cargo que quiere cambiar y la página apropiada aparecerá.

7. Toque "Registre los Votos" cuando usted está listo para registrar su voto. Después de tocar este boton, sus votos están registrados, y no puede cambiar mas.

8. El proceso de votar por tocar está completo. Quite su tarjeta del acceso de votante y devuélvalo al oficial encargado.

| Straight Party<br>(Vote for ONE Party)<br>Partido Completo<br>(Vote por UN Partido)                        | Governor and<br>Lieutenant Governor<br>4 Year Term<br>Vote for the candidates of one party for<br>Governor and Lieutenant Governor<br>Gobernador y Teniente | Senator in<br>the General Assembly<br>18th District<br>4 Year Term<br>Vote for ONE<br>Senador en | Special Election<br>Elección Especial                                                 |
|----------------------------------------------------------------------------------------------------|----------------------------------------------------------------------------------------------------|--------------------------------------------------------------------------------------------------|---------------------------------------------------------------------------------------|
| Democratic<br>Democrático                                                                                  | <b>Gobernador</b><br>Término de 4 Años<br>Vote por los candidatos para Gobernador y<br>Gobernador Teniente de un partido                                    | la Asamblea General<br>Distrito 18<br>Término de 4 Años<br>Vote por UNO                          | Representative in Congress                                                            |
| Republican<br>Republicano                                                                                  | Tom Wolf<br>Governor / Gobernador Democrático                                                                                                    | Lisa Boscola<br>Democratic / Democrático                                                         | Vote for ONE     Representante del Congreso     Distrito 15                           |
| Green<br>Verde                                                                                             | John Fetterman<br>Lieutenant Governor / Teniente Gobernador                                                                                                 | Write In - Escriba                                                                               | Vote por UNO                                                                          |
| Libertarian<br>Libertario                                                                                  | Scott R. Wagner<br>Governor / Gobernador Republicano<br>Republican<br>Jeff Bartos<br>Lieutenant Governor / Teniente Gobernador                              | Representative in<br>the General Assembly<br>134th District<br>2 Year Term<br>Vote for ONE       | Democratic / Democrático           Marty Nothstein           Republican / Republicano |
| United States Senator<br>6 Year Term<br>Vote for ONE<br>Senador de los Estados Unidos<br>Término de 6 Años | Paul Glover<br>Governor / Gobernador Verde<br>Green<br>Jocolyn Bowser-Bostick                                                                               | Representante en<br>la Asamblea General<br>Distrito 134<br>Término de 2 Años<br>Vote por UNO     | Tim Silfies         Libertarian / Libertario         Write In - Escriba               |
| Vote por UNO           Bob Casey, Jr.           Democratic / Democrático                                   | Lieutenant Governor / Teniente Gobernador           Ken V. Krawchuk           Governor / Gobernador           Libertario           Libertarian              | Tom Applebach<br>Democratic / Democrático                                                        |                                                                                       |
| Lou Barletta<br>Republican / Republicano                                                                   | Kathleen S. Smith<br>Lieutenant Governor / Teniente Gobernador                                                                                              | Ryan E. Mackenzie<br>Republican / Republicano                                                    |                                                                                       |
| Neal Gale                                                                                                  | Write In - Escriba                                                                                                    | Write In - Escriba                                                                               |                                                                                       |

POLLS OPEN 7:00 AM to 8:00 PM

| Dale | R. | Kerns, | Jr. |
|------|----|--------|-----|
|------|----|--------|-----|

Libertarian / Libertario

Write In - Escriba

| Representative in Congress<br>7th District<br>2 Year Term<br>Vote for ONE<br>Representante del Congreso<br>Distrito 7<br>Término de 2 Años<br>Vote por UNO |  |  |  |
|----------------------------------------------------------------------------------------------------|--|--|--|
| Susan Wild<br>Democratic / Democrático                                                                                                    |  |  |  |
| Marty Nothstein<br>Republican / Republicano                                                                                                    |  |  |  |
| Tim Silfies                                                                                                    |  |  |  |
| Vrite In - Escriba                                                                                                    |  |  |  |

### Ballot Page 1 of 6

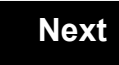

Back

Ballot Page 2 of (

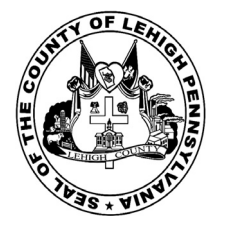

for the General Election held on Tuesday, November 6th, 2018 in the County of Lehigh, Commonwealth of Pennsylvania Commonwealth of Pennsylvania

**Township of Salisbury, 5th Ward, 2nd District** 

### Directions for Voting on the Voting Machine

1. Insert voter access card into slot at upper right side of the screen. The card should be face-up with the arrow pointing left. Push the card firmly in until it clicks.

2. Before you begin the voting process, you can magnify or change the contrast of your ballot to help increase readability. To begin voting, **touch** the "Next" button on the screen. You will use the "Next" button to see each ballot page until you reach the end of the ballot.

3. Touch the box on the screen next to your choice. An "X" will appear designating your selection. To change or cancel your selection, touch the box again and make another selection.

4. You may vote a straight party ticket by selecting your choice in the Straight Party Office Box located at the top of the left column on ballot page 1. To vote a split ticket after you have cast a straight party ballot, touch the box of the candidate of the opposite party for whom you wish to vote. You will notice that all other previous votes cast for candidates in that office box will be canceled. Should you wish to cast your vote for any of your original choices, you will need to touch the box next to their name.

5. If you would like to write-in a candidate, select "write-in" and a keyboard will appear on the screen. Type the write-in you would like, then select "Record Write-In." The normal voting screen will return and the name you entered will appear as the choice for that particular race.

6. On the Summary Page, review your choices. Touch "Back" to review previous pages. Items in red are races that were left blank or incomplete. If you want to vote for a race that was left blank, incomplete, or change your vote for any race, just touch the desired race you would like to change and you will be taken back to the proper page to cast your vote.

7. Touch "Cast Ballot" when you are ready to record your vote. Once "Cast Ballot" is selected you may not make further changes or vote again.

8. You have completed the electronic touch screen voting process. Remove your voter access card and return it to the poll worker.

### Elección General Mártes, el 6 de Noviembre, 2018 Direcciones para Votar en la Máquina de Votar

1. Ponga la tarjeta de acceso de votante en la ranura arriba y a la derecha de la pantalla. Meta la tarjeta con el señalar arriba y indicando a la izquierda. Empuje la tarjeta firmemente hasta que haga clic.

2. Antes de empezar el proceso electoral, usted puede aumentar o cambiar el contraste de la pantalla para mejorar la legibilidad de su papeleta. Para empezar votar, **toque** el botón "Empiece" en la pantalla. Utilize el botón "Próximo" para ver cada página hasta el fin de la papeleta.

3. Toque el cuadrado en la pantalla junto a su selección. Un "X" aparecerá junto a su selección. Para cambiar o cancelar su selección, toque el cuadrado otra vez y haga otra selección.

4. Usted puede votar por todos los candidatos de cu partido political, por tocando el cuadrado junto al nombre de su partido en la primera parte de la papeleta - al sur de la columna izquierda de la primera página de la papeleta. Despuás de eso, ya puede cambiar cualquieres votos así: toque el cuadrado del candidato por quien quiere votar. Verá que todas otras luces por otros candidatos por esto cargo se apagan.

5. Si usted quiere votar por una persona cuyo nombre no aparece en la paleleta, toque "write-in," y un teclado aparecerá en la pantalla. Escriba el nombre de su candidato por tocando las letras, y toque "Record Write-In" (Registre Selección Personal). La pantalla electoral normal volverá y el nombre que usted entró aparecerá como candidato por el cargo apropiado.

6. En la Página de la Revista, revise sus selecciones. Toque "Regresa" para revisar páginas previas. Si cualquiera cargo aparece resaltado, ese indique que ese cargo se deja blanco o incompleto. Si usted quiere votar para una cargo que dejó blanco, o incompleto, o si quiere cambiar su voto, toca el cargo que quiere cambiar y la página apropiada aparecerá.

7. Toque "Registre los Votos" cuando usted está listo para registrar su voto. Después de tocar este boton, sus votos están registrados, y no puede cambiar mas.

8. El proceso de votar por tocar está completo. Quite su tarjeta del acceso de votante y devuélvalo al oficial encargado.

| Straight Party<br>(Vote for ONE Party)<br>Partido Completo<br>(Vote por UN Partido)                                        | Governor and<br>Lieutenant Governor<br>4 Year Term<br>Vote for the candidates of one party for<br>Governor and Lieutenant Governor<br>Gobernador y Teniente | Senator in<br>the General Assembly<br>18th District<br>4 Year Term<br>Vote for ONE<br>Senador en | Special Election<br>Elección Especial                                                                                                    |
|----------------------------------------------------------------------------------------------------|----------------------------------------------------------------------------------------------------|--------------------------------------------------------------------------------------------------|----------------------------------------------------------------------------------------------------|
| Democratic<br>Democrático                                                                                                  | Gobernador<br>Término de 4 Años<br>Vote por los candidatos para Gobernador y<br>Gobernador Teniente de un partido                                           | la Asamblea General<br>Distrito 18<br>Término de 4 Años<br>Vote por LINO                         | Representative in Congress                                                                                                    |
| Republican<br>Republicano                                                                                                  | Tom Wolf<br>Governor / Gobernador Democrático                                                                                                    | Lisa Boscola                                                                                     | Vote for ONE<br>Representante del Congreso<br>Distrito 15                                                                                                    |
| Green<br>Verde                                                                                                    | Democratic<br>John Fetterman<br>Lieutenant Governor / Teniente Gobernador                                                                                   | Write In - Escriba                                                                               | Vote por UNO Susan Wild                                                                                                    |
| Libertarian<br>Libertario                                                                                                  | Scott R. Wagner<br>Governor / Gobernador<br>Republicano<br>Jeff Bartos<br>Lieutenant Governor / Teniente Gobernador                                         | Representative in<br>the General Assembly<br>134th District<br>2 Year Term<br>Vote for ONE       | Democratic / Democrático Marty Nothstein Republican / Republicano                                                                                                    |
| United States Senator<br>6 Year Term<br>Vote for ONE<br>Senador de los Estados Unidos<br>Término de 6 Años<br>Vote por UNO | Paul Glover         Governor / Gobernador         Verde         Green         Jocolyn Bowser-Bostick         Lieutenant Governor / Teniente Gobernador      | Representante en<br>la Asamblea General<br>Distrito 134<br>Término de 2 Años<br>Vote por UNO     | Tim Silfies       Libertarian / Libertario         Write In - Escriba       Image: Comparison of Comparison of Comparison o |
| Bob Casey, Jr.<br>Democratic / Democrático                                                                                 | Ken V. Krawchuk<br>Governor / Gobernador Libertario<br>Libertarian<br>Kathleen S. Smith                                                                     | Tom Applebach<br>Democratic / Democrático                                                        | _                                                                                                    |
| Lou Barletta<br>Republican / Republicano                                                                                   | Lieutenant Governor / Teniente Gobernador                                                                                                    | Write In - Escriba                                                                               |                                                                                                    |

POLLS OPEN 7:00 AM to 8:00 PM

| Dale | R. | Kerns, | Jr. |
|------|----|--------|-----|
|------|----|--------|-----|

Libertarian / Libertario

Write In - Escriba

| Representative in Congress<br>7th District<br>2 Year Term<br>Vote for ONE<br>Representante del Congreso<br>Distrito 7<br>Término de 2 Años<br>Vote por UNO |  |  |  |
|----------------------------------------------------------------------------------------------------|--|--|--|
| Susan Wild<br>Democratic / Democrático                                                                                                    |  |  |  |
| Marty Nothstein<br>Republican / Republicano                                                                                                    |  |  |  |
| Tim Silfies                                                                                                    |  |  |  |
| Vrite In - Escriba                                                                                                    |  |  |  |

### Ballot Page 1 of 6

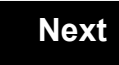

Back

Ballot Page 2 of (

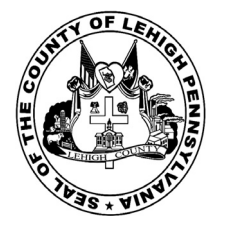

for the General Election held on Tuesday, November 6th, 2018 in the County of Lehigh, Commonwealth of Pennsylvania Commonwealth of Pennsylvania

Township of South Whitehall, 1st District

### Directions for Voting on the Voting Machine

1. Insert voter access card into slot at upper right side of the screen. The card should be face-up with the arrow pointing left. Push the card firmly in until it clicks.

2. Before you begin the voting process, you can magnify or change the contrast of your ballot to help increase readability. To begin voting, touch the "Next" button on the screen. You will use the "Next" button to see each ballot page until you reach the end of the ballot.

3. Touch the box on the screen next to your choice. An "X" will appear designating your selection. To change or cancel your selection, touch the box again and make another selection.

4. You may vote a straight party ticket by selecting your choice in the Straight Party Office Box located at the top of the left column on ballot page 1. To vote a split ticket after you have cast a straight party ballot, touch the box of the candidate of the opposite party for whom you wish to vote. You will notice that all other previous votes cast for candidates in that office box will be canceled. Should you wish to cast your vote for any of your original choices, you will need to touch the box next to their name.

5. If you would like to write-in a candidate, select "write-in" and a keyboard will appear on the screen. Type the write-in you would like, then select "Record Write-In. The normal voting screen will return and the name you entered will appear as the choice for that particular race.

6. On the Summary Page, review your choices. Touch "Back" to review previous pages. Items in red are races that were left blank or incomplete. If you want to vote for a race that was left blank, incomplete, or change your vote for any race, just touch the desired race you would like to change and you will be taken back to the proper page to cast your vote.

7. Touch "Cast Ballot" when you are ready to record your vote. Once "Cast Ballot" is selected you may not make further changes or vote again.

8. You have completed the electronic touch screen voting process. Remove your voter access card and return it to the poll worker.

### **Elección General** Mártes, el 6 de Noviembre, 2018 Direcciones para Votar en la Máquina de Votar

1. Ponga la tarjeta de acceso de votante en la ranura arriba y a la derecha de la pantalla. Meta la tarjeta con el señalar arriba y indicando a la izquierda. Empuje la tarjeta firmemente hasta que haga clic.

2. Antes de empezar el proceso electoral, usted puede aumentar o cambiar el contraste de la pantalla para mejorar la legibilidad de su papeleta. Para empezar votar, toque el botón "Empiece" en la pantalla. Utilize el botón "Próximo" para ver cada página hasta el fin de la papeleta.

3. Toque el cuadrado en la pantalla junto a su selección. Un "X" aparecerá junto a su selección. Para cambiar o cancelar su selección, toque el cuadrado otra vez y haga otra selección.

4. Usted puede votar por todos los candidatos de cu partido political, por tocando el cuadrado junto al nombre de su partido en la primera parte de la papeleta - al sur de la columna izquierda de la primera página de la papeleta. Despuás de eso, ya puede cambiar cualquieres votos así: toque el cuadrado del candidato por quien quiere votar. Verá que todas otras luces por otros candidatos por esto cargo se apagan.

5. Si usted quiere votar por una persona cuyo nombre no aparece en la paleleta, toque "write-in," y un teclado aparecerá en la pantalla. Escriba el nombre de su candidato por tocando las letras, y toque "Record Write-In" (Registre Selección Personal). La pantalla electoral normal volverá y el nombre que usted entró aparecerá como candidato por el cargo apropiado.

6. En la Página de la Revista, revise sus selecciones. Toque "Regresa" para revisar páginas previas. Si cualquiera cargo aparece resaltado, ese indique que ese cargo se deja blanco o incompleto. Si usted quiere votar para una cargo que dejó blanco, o incompleto, o si quiere cambiar su voto, toca el cargo que quiere cambiar y la página apropiada aparecerá.

7. Toque "Registre los Votos" cuando usted está listo para registrar su voto. Después de tocar este boton, sus votos están registrados, y no puede cambiar mas.

8. El proceso de votar por tocar está completo. Quite su tarjeta del acceso de votante y devuélvalo al oficial encargado.

| Straight Party<br>(Vote for ONE Party)<br>Partido Completo<br>(Vote por UN Partido)<br>Democratic<br>Democrático           | Governor and<br>Lieutenant Governor<br>4 Year Term<br>Vote for the candidates of one party for<br>Governor and Lieutenant Governor<br>Gobernador y Teniente<br>Gobernador<br>Término de 4 Años<br>Vote por los candidatos para Gobernador y<br>Cobernador Teireto de un partido | Senator in<br>the General Assembly<br>16th District<br>4 Year Term<br>Vote for ONE<br>Senador en<br>Ia Asamblea General<br>Distrito 16<br>Término de 4 Años |
|----------------------------------------------------------------------------------------------------|----------------------------------------------------------------------------------------------------|----------------------------------------------------------------------------------------------------|
| Republican<br>Republicano                                                                                                  | Tom Wolf<br>Governor / Gobernador Democrático                                                                                                    | Mark Pinsley<br>Democratic / Democrático                                                                                                    |
| Green<br>Verde                                                                                                    | John Fetterman<br>Lieutenant Governor / Teniente Gobernador                                                                                                    | Pat Browne                                                                                                    |
| Libertarian<br>Libertario                                                                                                  | Governor / Gobernador Republicano                                                                                                    | Write In - Escriba                                                                                                    |
| United States Senator<br>6 Year Term<br>Vote for ONE<br>Senador de los Estados Unidos<br>Término de 6 Años<br>Vote por UNO | Jeff Bartos         Lieutenant Governor / Teniente Gobernador         Paul Glover         Governor / Gobernador         Verde         Green         Jocolyn Bowser-Bostick         Lieutenant Governor / Teniente Gobernador                                                    | Representative in<br>the General Assembly<br>132nd District<br>2 Year Term<br>Vote for ONE<br>Representante en<br>Ia Asamblea General<br>Distrito 132       |
| Bob Casey, Jr.<br>Democratic / Democrático                                                                                 | Governor / Gobernador<br>Libertario                                                                                                    | Término de 2 Años<br>Vote por UNO                                                                                                    |
| Lou Barletta<br>Republican / Republicano                                                                                   | Kathleen S. Smith<br>Lieutenant Governor / Teniente Gobernador                                                                                                    | Mike Schlossberg<br>Democratic / Democrático                                                                                                    |
| Neal Gale Green / Verde                                                                                                    | Write In - Escriba                                                                                                    | Write In - Escriba                                                                                                    |
| Dale R. Kerns, Jr.<br>Libertarian / Libertario<br>Write In - Escriba                                                       | Representative in Congress<br>7th District<br>2 Year Term<br>Vote for ONE<br>Representante del Congreso<br>Distrito 7<br>Término de 2 Años<br>Vote por UNO                                                                                                    |                                                                                                    |
|                                                                                                    | Susan Wild<br>Democratic / Democrático                                                                                                    |                                                                                                    |
|                                                                                                    | Marty Nothstein<br>Republican / Republicano                                                                                                    |                                                                                                    |
|                                                                                                    | Tim Silfies                                                                                                    |                                                                                                    |
|                                                                                                    | Write In - Escriba                                                                                                    |                                                                                                    |

| Representat<br>15th<br>Vote | ive in Congress                         |
|-----------------------------|-----------------------------------------|
| Representan<br>Dis<br>Vote  | te del Congreso<br>strito 15<br>por UNO |
| Susan Wild                  | mocratic / Democrático                  |
| Marty Nothst                | ein<br>publican / Republicano           |
| Tim Silfies                 | Libertarian / Libertario                |
| Vrite In - Escriba          |                                         |

### POLLS OPEN 7:00 AM to 8:00 PM

| Dale | R. | Kerns, | Jr. |
|------|----|--------|-----|
|------|----|--------|-----|

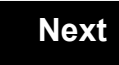

Back

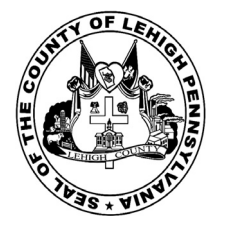

for the General Election held on Tuesday, November 6th, 2018 in the County of Lehigh, Commonwealth of Pennsylvania Commonwealth of Pennsylvania

Township of South Whitehall, 2nd District

### Directions for Voting on the Voting Machine

1. Insert voter access card into slot at upper right side of the screen. The card should be face-up with the arrow pointing left. Push the card firmly in until it clicks.

2. Before you begin the voting process, you can magnify or change the contrast of your ballot to help increase readability. To begin voting, touch the "Next" button on the screen. You will use the "Next" button to see each ballot page until you reach the end of the ballot.

3. Touch the box on the screen next to your choice. An "X" will appear designating your selection. To change or cancel your selection, touch the box again and make another selection.

4. You may vote a straight party ticket by selecting your choice in the Straight Party Office Box located at the top of the left column on ballot page 1. To vote a split ticket after you have cast a straight party ballot, touch the box of the candidate of the opposite party for whom you wish to vote. You will notice that all other previous votes cast for candidates in that office box will be canceled. Should you wish to cast your vote for any of your original choices, you will need to touch the box next to their name.

5. If you would like to write-in a candidate, select "write-in" and a keyboard will appear on the screen. Type the write-in you would like, then select "Record Write-In. The normal voting screen will return and the name you entered will appear as the choice for that particular race.

6. On the Summary Page, review your choices. Touch "Back" to review previous pages. Items in red are races that were left blank or incomplete. If you want to vote for a race that was left blank, incomplete, or change your vote for any race, just touch the desired race you would like to change and you will be taken back to the proper page to cast your vote.

7. Touch "Cast Ballot" when you are ready to record your vote. Once "Cast Ballot" is selected you may not make further changes or vote again.

8. You have completed the electronic touch screen voting process. Remove your voter access card and return it to the poll worker.

### **Elección General** Mártes, el 6 de Noviembre, 2018 Direcciones para Votar en la Máquina de Votar

1. Ponga la tarjeta de acceso de votante en la ranura arriba y a la derecha de la pantalla. Meta la tarjeta con el señalar arriba y indicando a la izquierda. Empuje la tarjeta firmemente hasta que haga clic.

2. Antes de empezar el proceso electoral, usted puede aumentar o cambiar el contraste de la pantalla para mejorar la legibilidad de su papeleta. Para empezar votar, toque el botón "Empiece" en la pantalla. Utilize el botón "Próximo" para ver cada página hasta el fin de la papeleta.

3. Toque el cuadrado en la pantalla junto a su selección. Un "X" aparecerá junto a su selección. Para cambiar o cancelar su selección, toque el cuadrado otra vez y haga otra selección.

4. Usted puede votar por todos los candidatos de cu partido political, por tocando el cuadrado junto al nombre de su partido en la primera parte de la papeleta - al sur de la columna izquierda de la primera página de la papeleta. Despuás de eso, ya puede cambiar cualquieres votos así: toque el cuadrado del candidato por quien quiere votar. Verá que todas otras luces por otros candidatos por esto cargo se apagan.

5. Si usted quiere votar por una persona cuyo nombre no aparece en la paleleta, toque "write-in," y un teclado aparecerá en la pantalla. Escriba el nombre de su candidato por tocando las letras, y toque "Record Write-In" (Registre Selección Personal). La pantalla electoral normal volverá y el nombre que usted entró aparecerá como candidato por el cargo apropiado.

6. En la Página de la Revista, revise sus selecciones. Toque "Regresa" para revisar páginas previas. Si cualquiera cargo aparece resaltado, ese indique que ese cargo se deja blanco o incompleto. Si usted quiere votar para una cargo que dejó blanco, o incompleto, o si quiere cambiar su voto, toca el cargo que quiere cambiar y la página apropiada aparecerá.

7. Toque "Registre los Votos" cuando usted está listo para registrar su voto. Después de tocar este boton, sus votos están registrados, y no puede cambiar mas.

8. El proceso de votar por tocar está completo. Quite su tarjeta del acceso de votante y devuélvalo al oficial encargado.

| Straight Party                                                                                                    | Governor and<br>Lieutenant Governor                                                                                                    | Senator in the General Assembly                                                                                                    |
|----------------------------------------------------------------------------------------------------|----------------------------------------------------------------------------------------------------|----------------------------------------------------------------------------------------------------|
| (Vote for ONE Party)<br>Partido Completo<br>(Vote por UN Partido)                                                          | 4 Year Term<br>Vote for the candidates of one party for<br>Governor and Lieutenant Governor                                                                                                    | 16th District<br>4 Year Term<br>Vote for ONE                                                                                          |
| Democratic<br>Democrático                                                                                                  | Gobernador y remember<br>Gobernador<br>Término de 4 Años<br>Vote por los candidatos para Gobernador y<br>Gobernador Teniente de un partido                                                                                   | la Asamblea General<br>Distrito 16<br>Término de 4 Años                                                                               |
| Republican<br>Republicano                                                                                                  | Tom Wolf<br>Governor / Gobernador Democrático                                                                                                    | Mark Pinsley<br>Democratic / Democrático                                                                                              |
| Green<br>Verde                                                                                                    | John Fetterman<br>Lieutenant Governor / Teniente Gobernador                                                                                                    | Pat Browne<br>Republican / Republicano                                                                                                |
| Libertarian<br>Libertario                                                                                                  | Scott R. Wagner<br>Governor / Gobernador Republicano<br>Republican                                                                                                    | Write In - Escriba                                                                                                    |
| United States Senator<br>6 Year Term<br>Vote for ONE<br>Senador de los Estados Unidos<br>Término de 6 Años<br>Vote por UNO | Jeff Bartos         Lieutenant Governor / Teniente Gobernador         Paul Glover         Governor / Gobernador         Verde         Green         Jocolyn Bowser-Bostick         Lieutenant Governor / Teniente Gobernador | Representative in<br>the General Assembly<br>132nd District<br>2 Year Term<br>Vote for ONE<br>Representante en<br>la Asamblea General |
| Bob Casey, Jr.<br>Democratic / Democrático                                                                                 | Ken V. Krawchuk<br>Governor / Gobernador Libertario<br>Libertarian                                                                                                    | Término de 2 Años<br>Vote por UNO                                                                                                    |
| Lou Barletta<br>Republican / Republicano                                                                                   | Kathleen S. Smith<br>Lieutenant Governor / Teniente Gobernador                                                                                                    | Mike Schlossberg<br>Democratic / Democrático                                                                                          |
| Neal Gale Green / Verde                                                                                                    | Write In - Escriba                                                                                                    | Write In - Escriba                                                                                                    |
| Dale R. Kerns, Jr.<br>Libertarian / Libertario                                                                             | Representative in Congress<br>7th District<br>2 Year Term                                                                                                    |                                                                                                    |
| Write In - Escriba                                                                                                    | Vote for ONE<br><b>Representante del Congreso</b><br>Distrito 7<br>Término de 2 Años<br>Vote por UNO                                                                                                    |                                                                                                    |
|                                                                                                    | Susan Wild<br>Democratic / Democrático                                                                                                    |                                                                                                    |
|                                                                                                    | Marty Nothstein<br>Republican / Republicano                                                                                                    |                                                                                                    |
|                                                                                                    | Tim Silfies                                                                                                    |                                                                                                    |
|                                                                                                    | Write In - Escriba                                                                                                    |                                                                                                    |

# **Special Election** Elección Especial **Representative in Congress** 15th District Vote for ONE Representante del Congreso Distrito 15 Vote por UNO Susan Wild Democratic / Democrático Marty Nothstein Republican / Republicano Tim Silfies Libertarian / Libertario Write In - Escriba

### POLLS OPEN 7:00 AM to 8:00 PM

| Dale | R. | Kerns, | Jr. |
|------|----|--------|-----|
|------|----|--------|-----|

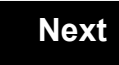

Back

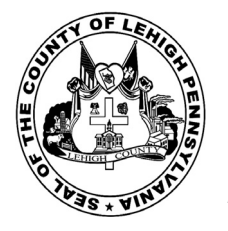

for the General Election held on Tuesday, November 6th, 2018 in the County of Lehigh, Commonwealth of Pennsylvania Commonwealth of Pennsylvania

Township of South Whitehall, 3rd District 123

### Directions for Voting on the Voting Machine

1. Insert voter access card into slot at upper right side of the screen. The card should be face-up with the arrow pointing left. Push the card firmly in until it clicks.

2. Before you begin the voting process, you can magnify or change the contrast of your ballot to help increase readability. To begin voting, touch the "Next" button on the screen. You will use the "Next" button to see each ballot page until you reach the end of the ballot.

3. Touch the box on the screen next to your choice. An "X" will appear designating your selection. To change or cancel your selection, touch the box again and make another selection.

4. You may vote a straight party ticket by selecting your choice in the Straight Party Office Box located at the top of the left column on ballot page 1. To vote a split ticket after you have cast a straight party ballot, touch the box of the candidate of the opposite party for whom you wish to vote. You will notice that all other previous votes cast for candidates in that office box will be canceled. Should you wish to cast your vote for any of your original choices, you will need to touch the box next to their name.

5. If you would like to write-in a candidate, select "write-in" and a keyboard will appear on the screen. Type the write-in you would like, then select "Record Write-In. The normal voting screen will return and the name you entered will appear as the choice for that particular race.

6. On the Summary Page, review your choices. Touch "Back" to review previous pages. Items in red are races that were left blank or incomplete. If you want to vote for a race that was left blank, incomplete, or change your vote for any race, just touch the desired race you would like to change and you will be taken back to the proper page to cast your vote.

7. Touch "Cast Ballot" when you are ready to record your vote. Once "Cast Ballot" is selected you may not make further changes or vote again.

8. You have completed the electronic touch screen voting process. Remove your voter access card and return it to the poll worker.

### **Elección General** Mártes, el 6 de Noviembre, 2018 Direcciones para Votar en la Máquina de Votar

1. Ponga la tarjeta de acceso de votante en la ranura arriba y a la derecha de la pantalla. Meta la tarjeta con el señalar arriba y indicando a la izquierda. Empuje la tarjeta firmemente hasta que haga clic.

2. Antes de empezar el proceso electoral, usted puede aumentar o cambiar el contraste de la pantalla para mejorar la legibilidad de su papeleta. Para empezar votar, toque el botón "Empiece" en la pantalla. Utilize el botón "Próximo" para ver cada página hasta el fin de la papeleta.

3. Toque el cuadrado en la pantalla junto a su selección. Un "X" aparecerá junto a su selección. Para cambiar o cancelar su selección, toque el cuadrado otra vez y haga otra selección.

4. Usted puede votar por todos los candidatos de cu partido political, por tocando el cuadrado junto al nombre de su partido en la primera parte de la papeleta - al sur de la columna izquierda de la primera página de la papeleta. Despuás de eso, ya puede cambiar cualquieres votos así: toque el cuadrado del candidato por quien quiere votar. Verá que todas otras luces por otros candidatos por esto cargo se apagan.

5. Si usted quiere votar por una persona cuyo nombre no aparece en la paleleta, toque "write-in," y un teclado aparecerá en la pantalla. Escriba el nombre de su candidato por tocando las letras, y toque "Record Write-In" (Registre Selección Personal). La pantalla electoral normal volverá y el nombre que usted entró aparecerá como candidato por el cargo apropiado.

6. En la Página de la Revista, revise sus selecciones. Toque "Regresa" para revisar páginas previas. Si cualquiera cargo aparece resaltado, ese indique que ese cargo se deja blanco o incompleto. Si usted quiere votar para una cargo que dejó blanco, o incompleto, o si quiere cambiar su voto, toca el cargo que quiere cambiar y la página apropiada aparecerá.

7. Toque "Registre los Votos" cuando usted está listo para registrar su voto. Después de tocar este boton, sus votos están registrados, y no puede cambiar mas.

8. El proceso de votar por tocar está completo. Quite su tarjeta del acceso de votante y devuélvalo al oficial encargado.

| Straight Party<br>(Vote for ONE Party)<br>Partido Completo<br>(Vote por UN Partido)                                        | Governor and<br>Lieutenant Governor<br>4 Year Term<br>Vote for the candidates of one party for<br>Governor and Lieutenant Governor<br>Gobernador y Teniente                                                          | Senator in<br>the General Ass<br>16th District<br>4 Year Term<br>Vote for ONE<br>Senador er                          |
|----------------------------------------------------------------------------------------------------|----------------------------------------------------------------------------------------------------|----------------------------------------------------------------------------------------------------|
| Democratic<br>Democrático                                                                                                  | <b>Gobernador</b><br>Término de 4 Años<br>Vote por los candidatos para Gobernador y<br>Gobernador Teniente de un partido                                                                                             | la Asamblea Ge<br>Distrito 16<br>Término de 4 Añ<br>Vote por UNO                                                     |
| Republican<br>Republicano                                                                                                  | Tom Wolf           Governor / Gobernador         Democrático                                                                                                    | Mark Pinsley                                                                                                    |
| Green<br>Verde                                                                                                    | John Fetterman<br>Lieutenant Governor / Teniente Gobernador                                                                                                    | Pat Browne                                                                                                    |
| Libertarian<br>Libertario                                                                                                  | Governor / Gobernador Republicano<br>Republicano                                                                                                    | Write In - Escriba                                                                                                   |
| United States Senator<br>6 Year Term<br>Vote for ONE<br>Senador de los Estados Unidos<br>Término de 6 Años<br>Vote por UNO | Jeff Bartos         Lieutenant Governor / Teniente Gobernador         Paul Glover         Governor / Gobernador         Verde Green         Jocolyn Bowser-Bostick         Lieutenant Governor / Teniente Gobernador | Representativ<br>the General Ass<br>134th District<br>2 Year Term<br>Vote for ONE<br>Representante<br>Ia Asamblea Ge |
| Bob Casey, Jr.<br>Democratic / Democrático                                                                                 | Ken V. Krawchuk<br>Governor / Gobernador Libertario<br>Libertarian                                                                                                    | Término de 2 Añ<br>Vote por UNO                                                                                      |
| Lou Barletta<br>Republican / Republicano                                                                                   | Kathleen S. Smith<br>Lieutenant Governor / Teniente Gobernador                                                                                                    | Tom Applebach                                                                                                    |
| Neal Gale                                                                                                    | Write In - Escriba                                                                                                    | Ryan E. Mackenzie<br>Republican /                                                                                    |

| Senator In<br>General Assembly<br>16th District<br>4 Year Term<br>Vote for ONE<br>Senador en | Special Election<br>Elección Especial                     |
|----------------------------------------------------------------------------------------------|-----------------------------------------------------------|
| Asamblea General<br>Distrito 16<br>Término de 4 Años<br>Vote por UNO                         | Representative in Congress                                |
| Pinsley<br>Democratic / Democrático                                                          | Representante del Congreso<br>Distrito 15<br>Vote por UNO |
| owne<br>Republican / Republicano                                                             | Susan Wild<br>Democratic / Democrático                    |
| iba                                                                                          | Marty Nothstein                                           |
| Representative in<br>General Assembly<br>134th District<br>2 Year Term<br>Vote for ONE       | Tim Silfies       Libertarian / Libertario                |
| Representante en<br>Asamblea General<br>Distrito 134<br>Término de 2 Años<br>Vote por UNO    | Write In - Escriba                                        |
| pplebach<br>Democratic / Democrático                                                         |                                                           |
|                                                                                              |                                                           |

# POLLS OPEN 7:00 AM to 8:00 PM

### Dale R. Kerns, Jr.

Libertarian / Libertario

Write In - Escriba

| Representative in Congress<br>7th District<br>2 Year Term<br>Vote for ONE<br>Representante del Congreso<br>Distrito 7<br>Término de 2 Años<br>Vote por UNO |  |  |  |
|----------------------------------------------------------------------------------------------------|--|--|--|
| Susan Wild<br>Democratic / Democrático                                                                                                    |  |  |  |
| Marty Nothstein<br>Republican / Republicano                                                                                                    |  |  |  |
| Tim Silfies<br>Libertarian / Libertario                                                                                                    |  |  |  |
| Write In - Escriba                                                                                                    |  |  |  |

Write In - Escriba

Republican / Republicano

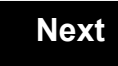

Back

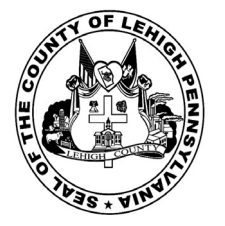

for the General Election held on Tuesday, November 6th, 2018 in the County of Lehigh, Commonwealth of Pennsylvania Commonwealth of Pennsylvania

Township of South Whitehall, 4th District 124

### Directions for Voting on the Voting Machine

1. Insert voter access card into slot at upper right side of the screen. The card should be face-up with the arrow pointing left. Push the card firmly in until it clicks.

2. Before you begin the voting process, you can magnify or change the contrast of your ballot to help increase readability. To begin voting, touch the "Next" button on the screen. You will use the "Next" button to see each ballot page until you reach the end of the ballot.

3. Touch the box on the screen next to your choice. An "X" will appear designating your selection. To change or cancel your selection, touch the box again and make another selection.

4. You may vote a straight party ticket by selecting your choice in the Straight Party Office Box located at the top of the left column on ballot page 1. To vote a split ticket after you have cast a straight party ballot, touch the box of the candidate of the opposite party for whom you wish to vote. You will notice that all other previous votes cast for candidates in that office box will be canceled. Should you wish to cast your vote for any of your original choices, you will need to touch the box next to their name.

5. If you would like to write-in a candidate, select "write-in" and a keyboard will appear on the screen. Type the write-in you would like, then select "Record Write-In. The normal voting screen will return and the name you entered will appear as the choice for that particular race.

6. On the Summary Page, review your choices. Touch "Back" to review previous pages. Items in red are races that were left blank or incomplete. If you want to vote for a race that was left blank, incomplete, or change your vote for any race, just touch the desired race you would like to change and you will be taken back to the proper page to cast your vote.

7. Touch "Cast Ballot" when you are ready to record your vote. Once "Cast Ballot" is selected you may not make further changes or vote again.

8. You have completed the electronic touch screen voting process. Remove your voter access card and return it to the poll worker.

### **Elección General** Mártes, el 6 de Noviembre, 2018 Direcciones para Votar en la Máquina de Votar

1. Ponga la tarjeta de acceso de votante en la ranura arriba y a la derecha de la pantalla. Meta la tarjeta con el señalar arriba y indicando a la izquierda. Empuje la tarjeta firmemente hasta que haga clic.

2. Antes de empezar el proceso electoral, usted puede aumentar o cambiar el contraste de la pantalla para mejorar la legibilidad de su papeleta. Para empezar votar, toque el botón "Empiece" en la pantalla. Utilize el botón "Próximo" para ver cada página hasta el fin de la papeleta.

3. Toque el cuadrado en la pantalla junto a su selección. Un "X" aparecerá junto a su selección. Para cambiar o cancelar su selección, toque el cuadrado otra vez y haga otra selección.

4. Usted puede votar por todos los candidatos de cu partido political, por tocando el cuadrado junto al nombre de su partido en la primera parte de la papeleta - al sur de la columna izquierda de la primera página de la papeleta. Despuás de eso, ya puede cambiar cualquieres votos así: toque el cuadrado del candidato por quien quiere votar. Verá que todas otras luces por otros candidatos por esto cargo se apagan.

5. Si usted quiere votar por una persona cuyo nombre no aparece en la paleleta, toque "write-in," y un teclado aparecerá en la pantalla. Escriba el nombre de su candidato por tocando las letras, y toque "Record Write-In" (Registre Selección Personal). La pantalla electoral normal volverá y el nombre que usted entró aparecerá como candidato por el cargo apropiado.

6. En la Página de la Revista, revise sus selecciones. Toque "Regresa" para revisar páginas previas. Si cualquiera cargo aparece resaltado, ese indique que ese cargo se deja blanco o incompleto. Si usted quiere votar para una cargo que dejó blanco, o incompleto, o si quiere cambiar su voto, toca el cargo que quiere cambiar y la página apropiada aparecerá.

7. Toque "Registre los Votos" cuando usted está listo para registrar su voto. Después de tocar este boton, sus votos están registrados, y no puede cambiar mas.

8. El proceso de votar por tocar está completo. Quite su tarjeta del acceso de votante y devuélvalo al oficial encargado.

| Straight Party<br>(Vote for ONE Party)<br>Partido Completo<br>(Vote por UN Partido)                                        | Governor and<br>Lieutenant Governor<br>4 Year Term<br>Vote for the candidates of one party for<br>Governor and Lieutenant Governor<br>Gobernador y Teniente                                                                  | Senator in<br>the General Ass<br>16th District<br>4 Year Term<br>Vote for ONE<br>Senador en                          |
|----------------------------------------------------------------------------------------------------|----------------------------------------------------------------------------------------------------|----------------------------------------------------------------------------------------------------|
| Democratic<br>Democrático                                                                                                  | Gobernador<br>Término de 4 Años<br>Vote por los candidatos para Gobernador y<br>Gobernador Enciente de un partido                                                                                                    | la Asamblea Ge<br>Distrito 16<br>Término de 4 Añ<br>Vote por UNO                                                     |
| Republican<br>Republicano                                                                                                  | Tom Wolf           Governor / Gobernador         Democrático                                                                                                    | Mark Pinsley                                                                                                    |
| Green<br>Verde                                                                                                    | John Fetterman<br>Lieutenant Governor / Teniente Gobernador                                                                                                    | Pat Browne                                                                                                    |
| Libertarian<br>Libertario                                                                                                  | Governor / Gobernador Republicano<br>Republicano                                                                                                    | Write In - Escriba                                                                                                   |
| United States Senator<br>6 Year Term<br>Vote for ONE<br>Senador de los Estados Unidos<br>Término de 6 Años<br>Vote por UNO | Jeff Bartos         Lieutenant Governor / Teniente Gobernador         Paul Glover         Governor / Gobernador         Verde         Green         Jocolyn Bowser-Bostick         Lieutenant Governor / Teniente Gobernador | Representativ<br>the General Ass<br>134th District<br>2 Year Term<br>Vote for ONE<br>Representante<br>Ia Asamblea Ge |
| Bob Casey, Jr.<br>Democratic / Democrático                                                                                 | Ken V. Krawchuk<br>Governor / Gobernador Libertario<br>Libertarian                                                                                                    | Término de 2 Añ<br>Vote por UNO                                                                                      |
| Lou Barletta<br>Republican / Republicano                                                                                   | Kathleen S. Smith<br>Lieutenant Governor / Teniente Gobernador                                                                                                    | Tom Applebach                                                                                                    |
| Neal Gale                                                                                                    | Write In - Escriba                                                                                                    | Ryan E. Mackenzie<br>Republican /                                                                                    |

| General Assembly<br>16th District<br>4 Year Term<br>Vote for ONE<br>Senador en            | Special Election<br>Elección Especial                       |
|-------------------------------------------------------------------------------------------|-------------------------------------------------------------|
| Asamblea General<br>Distrito 16<br>Término de 4 Años<br>Vote por UNO                      | Representative in Congress<br>15th District<br>Vote for ONE |
| insley<br>Democratic / Democrático                                                        | Representante del Congreso<br>Distrito 15<br>Vote por UNO   |
| Republican / Republicano                                                                  | Susan Wild<br>Democratic / Democrático                      |
|                                                                                           | Marty Nothstein<br>Republican / Republicano                 |
| General Assembly<br>134th District<br>2 Year Term<br>Vote for ONE                         | Tim Silfies                                                 |
| Representante en<br>Asamblea General<br>Distrito 134<br>Término de 2 Años<br>Vote por UNO | Write In - Escriba                                          |
| pplebach<br>Democratic / Democrático                                                      |                                                             |

### Dale R. Kerns, Jr.

Libertarian / Libertario

Write In - Escriba

| Representative in Congress<br>7th District<br>2 Year Term<br>Vote for ONE<br>Representante del Congress<br>Distrito 7<br>Término de 2 Años<br>Vote por UNO | 0 |
|----------------------------------------------------------------------------------------------------|---|
| Susan Wild<br>Democratic / Democrático                                                                                                    |   |
| Marty Nothstein<br>Republican / Republicano                                                                                                    |   |
| Tim Silfies<br>Libertarian / Libertario                                                                                                    |   |
| Write In - Escriba                                                                                                    |   |

Write In - Escriba

Republican / Republicano

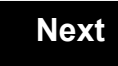

Back

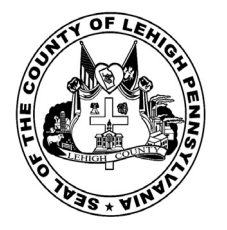

for the General Election held on Tuesday, November 6th, 2018 in the County of Lehigh, Commonwealth of Pennsylvania Commonwealth of Pennsylvania

Township of South Whitehall, 5th District

### Directions for Voting on the Voting Machine

1. Insert voter access card into slot at upper right side of the screen. The card should be face-up with the arrow pointing left. Push the card firmly in until it clicks.

2. Before you begin the voting process, you can magnify or change the contrast of your ballot to help increase readability. To begin voting, **touch** the "Next" button on the screen. You will use the "Next" button to see each ballot page until you reach the end of the ballot.

3. Touch the box on the screen next to your choice. An "X" will appear designating your selection. To change or cancel your selection, touch the box again and make another selection.

4. You may vote a straight party ticket by selecting your choice in the Straight Party Office Box located at the top of the left column on ballot page 1. To vote a split ticket after you have cast a straight party ballot, touch the box of the candidate of the opposite party for whom you wish to vote. You will notice that all other previous votes cast for candidates in that office box will be canceled. Should you wish to cast your vote for any of your original choices, you will need to touch the box next to their name.

5. If you would like to write-in a candidate, select "write-in" and a keyboard will appear on the screen. Type the write-in you would like, then select "Record Write-In." The normal voting screen will return and the name you entered will appear as the choice for that particular race.

6. On the Summary Page, review your choices. Touch "Back" to review previous pages. Items in red are races that were left blank or incomplete. If you want to vote for a race that was left blank, incomplete, or change your vote for any race, just touch the desired race you would like to change and you will be taken back to the proper page to cast your vote.

7. Touch "Cast Ballot" when you are ready to record your vote. Once "Cast Ballot" is selected you may not make further changes or vote again.

8. You have completed the electronic touch screen voting process. Remove your voter access card and return it to the poll worker.

### Elección General Mártes, el 6 de Noviembre, 2018 Direcciones para Votar en la Máquina de Votar

1. Ponga la tarjeta de acceso de votante en la ranura arriba y a la derecha de la pantalla. Meta la tarjeta con el señalar arriba y indicando a la izquierda. Empuje la tarjeta firmemente hasta que haga clic.

2. Antes de empezar el proceso electoral, usted puede aumentar o cambiar el contraste de la pantalla para mejorar la legibilidad de su papeleta. Para empezar votar, **toque** el botón "Empiece" en la pantalla. Utilize el botón "Próximo" para ver cada página hasta el fin de la papeleta.

3. Toque el cuadrado en la pantalla junto a su selección. Un "X" aparecerá junto a su selección. Para cambiar o cancelar su selección, toque el cuadrado otra vez y haga otra selección.

4. Usted puede votar por todos los candidatos de cu partido political, por tocando el cuadrado junto al nombre de su partido en la primera parte de la papeleta - al sur de la columna izquierda de la primera página de la papeleta. Despuás de eso, ya puede cambiar cualquieres votos así: toque el cuadrado del candidato por quien quiere votar. Verá que todas otras luces por otros candidatos por esto cargo se apagan.

5. Si usted quiere votar por una persona cuyo nombre no aparece en la paleleta, toque "write-in," y un teclado aparecerá en la pantalla. Escriba el nombre de su candidato por tocando las letras, y toque "Record Write-In" (Registre Selección Personal). La pantalla electoral normal volverá y el nombre que usted entró aparecerá como candidato por el cargo apropiado.

6. En la Página de la Revista, revise sus selecciones. Toque "Regresa" para revisar páginas previas. Si cualquiera cargo aparece resaltado, ese indique que ese cargo se deja blanco o incompleto. Si usted quiere votar para una cargo que dejó blanco, o incompleto, o si quiere cambiar su voto, toca el cargo que quiere cambiar y la página apropiada aparecerá.

7. Toque "Registre los Votos" cuando usted está listo para registrar su voto. Después de tocar este boton, sus votos están registrados, y no puede cambiar mas.

8. El proceso de votar por tocar está completo. Quite su tarjeta del acceso de votante y devuélvalo al oficial encargado.

| Straight Party<br>(Vote for ONE Party)<br>Partido Completo<br>(Vote por UN Partido)                                        | Governor and<br>Lieutenant Governor<br>4 Year Term<br>Vote for the candidates of one party for<br>Governor and Lieutenant Governor<br>Gobernador y Teniente |
|----------------------------------------------------------------------------------------------------|----------------------------------------------------------------------------------------------------|
| Democratic<br>Democrático                                                                                                  | Gobernador<br>Término de 4 Años<br>Vote por los candidatos para Gobernador y<br>Gobernador Teniente de un partido                                           |
| Republican<br>Republicano                                                                                                  | Tom Wolf<br>Governor / Gobernador Democrático                                                                                                    |
| Green<br>Verde                                                                                                    | Democratic<br>John Fetterman<br>Lieutenant Governor / Teniente Gobernador                                                                                   |
| Libertarian<br>Libertario                                                                                                  | Scott R. Wagner<br>Governor / Gobernador Republicano<br>Republican                                                                                          |
|                                                                                                    | Jeff Bartos                                                                                                    |
| United States Senator<br>6 Year Term<br>Vote for ONE<br>Senador de los Estados Unidos<br>Término de 6 Años<br>Vote por UNO | Paul Glover         Governor / Gobernador       Verde Green         Jocolyn Bowser-Bostick       Lieutenant Governor / Teniente Gobernador                  |
| Bob Casey, Jr.<br>Democratic / Democrático                                                                                 | Ken V. Krawchuk<br>Governor / Gobernador Libertario                                                                                                    |
| Lou Barletta<br>Republican / Republicano                                                                                   | Kathleen S. Smith<br>Lieutenant Governor / Teniente Gobernador                                                                                              |
| Neal Gale                                                                                                    | Write In - Escriba                                                                                                    |

| Senator in<br>the General Assembly<br>16th District<br>4 Year Term<br>Vote for ONE<br>Senador en<br>Ia Asamblea General | Special Election<br>Elección Especial                       |
|----------------------------------------------------------------------------------------------------|-------------------------------------------------------------|
| Distrito 16<br>Término de 4 Años<br>Vote por UNO                                                                        | Representative in Congress<br>15th District<br>Vote for ONE |
| Mark Pinsley<br>Democratic / Democrático                                                                                | Representante del Congreso<br>Distrito 15<br>Vote por UNO   |
| Pat Browne<br>Republican / Republicano                                                                                  | Susan Wild<br>Democratic / Democrático                      |
| Write In - Escriba                                                                                                    | Marty Nothstein                                             |
| Representative in                                                                                                    | Republican / Republicano                                    |
| the General Assembly<br>183rd District<br>2 Year Term<br>Vote for ONE                                                   | Tim Silfies                                                 |
| Representante en<br>la Asamblea General<br>Distrito 183<br>Término de 2 Años<br>Vote por UNO                            | Write In - Escriba                                          |
| Jason Ruff<br>Democratic / Democrático                                                                                  |                                                             |
|                                                                                                    |                                                             |

# POLLS OPEN 7:00 AM to 8:00 PM

### Dale R. Kerns, Jr.

Libertarian / Libertario

Write In - Escriba

| Representative in Congress<br>7th District<br>2 Year Term<br>Vote for ONE<br>Representante del Congress<br>Distrito 7<br>Término de 2 Años<br>Vote por UNO | 0 |
|----------------------------------------------------------------------------------------------------|---|
| Susan Wild<br>Democratic / Democrático                                                                                                    |   |
| Marty Nothstein<br>Republican / Republicano                                                                                                    |   |
| Tim Silfies<br>Libertarian / Libertario                                                                                                    |   |
| Write In - Escriba                                                                                                    |   |

Write In - Escriba

Zach Mako

Republican / Republicano

### Ballot Page 1 of 6

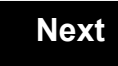

Back

Ballot Page 2 of (

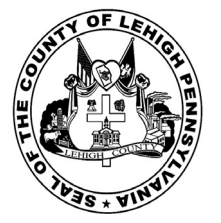

for the General Election held on Tuesday, November 6th, 2018 in the County of Lehigh, Commonwealth of Pennsylvania Commonwealth of Pennsylvania

Township of South Whitehall, 6th District 126

### Directions for Voting on the Voting Machine

1. Insert voter access card into slot at upper right side of the screen. The card should be face-up with the arrow pointing left. Push the card firmly in until it clicks.

2. Before you begin the voting process, you can magnify or change the contrast of your ballot to help increase readability. To begin voting, touch the "Next" button on the screen. You will use the "Next" button to see each ballot page until you reach the end of the ballot.

3. Touch the box on the screen next to your choice. An "X" will appear designating your selection. To change or cancel your selection, touch the box again and make another selection.

4. You may vote a straight party ticket by selecting your choice in the Straight Party Office Box located at the top of the left column on ballot page 1. To vote a split ticket after you have cast a straight party ballot, touch the box of the candidate of the opposite party for whom you wish to vote. You will notice that all other previous votes cast for candidates in that office box will be canceled. Should you wish to cast your vote for any of your original choices, you will need to touch the box next to their name.

5. If you would like to write-in a candidate, select "write-in" and a keyboard will appear on the screen. Type the write-in you would like, then select "Record Write-In. The normal voting screen will return and the name you entered will appear as the choice for that particular race.

6. On the Summary Page, review your choices. Touch "Back" to review previous pages. Items in red are races that were left blank or incomplete. If you want to vote for a race that was left blank, incomplete, or change your vote for any race, just touch the desired race you would like to change and you will be taken back to the proper page to cast your vote.

7. Touch "Cast Ballot" when you are ready to record your vote. Once "Cast Ballot" is selected you may not make further changes or vote again.

8. You have completed the electronic touch screen voting process. Remove your voter access card and return it to the poll worker.

### **Elección General** Mártes, el 6 de Noviembre, 2018 Direcciones para Votar en la Máquina de Votar

1. Ponga la tarjeta de acceso de votante en la ranura arriba y a la derecha de la pantalla. Meta la tarjeta con el señalar arriba y indicando a la izquierda. Empuje la tarjeta firmemente hasta que haga clic.

2. Antes de empezar el proceso electoral, usted puede aumentar o cambiar el contraste de la pantalla para mejorar la legibilidad de su papeleta. Para empezar votar, toque el botón "Empiece" en la pantalla. Utilize el botón "Próximo" para ver cada página hasta el fin de la papeleta.

3. Toque el cuadrado en la pantalla junto a su selección. Un "X" aparecerá junto a su selección. Para cambiar o cancelar su selección, toque el cuadrado otra vez y haga otra selección.

4. Usted puede votar por todos los candidatos de cu partido political, por tocando el cuadrado junto al nombre de su partido en la primera parte de la papeleta - al sur de la columna izquierda de la primera página de la papeleta. Despuás de eso, ya puede cambiar cualquieres votos así: toque el cuadrado del candidato por quien quiere votar. Verá que todas otras luces por otros candidatos por esto cargo se apagan.

5. Si usted quiere votar por una persona cuyo nombre no aparece en la paleleta, toque "write-in," y un teclado aparecerá en la pantalla. Escriba el nombre de su candidato por tocando las letras, y toque "Record Write-In" (Registre Selección Personal). La pantalla electoral normal volverá y el nombre que usted entró aparecerá como candidato por el cargo apropiado.

6. En la Página de la Revista, revise sus selecciones. Toque "Regresa" para revisar páginas previas. Si cualquiera cargo aparece resaltado, ese indique que ese cargo se deja blanco o incompleto. Si usted quiere votar para una cargo que dejó blanco, o incompleto, o si quiere cambiar su voto, toca el cargo que quiere cambiar y la página apropiada aparecerá.

7. Toque "Registre los Votos" cuando usted está listo para registrar su voto. Después de tocar este boton, sus votos están registrados, y no puede cambiar mas.

8. El proceso de votar por tocar está completo. Quite su tarjeta del acceso de votante y devuélvalo al oficial encargado.

| Straight Party<br>(Vote for ONE Party)<br>Partido Completo<br>(Vote por UN Partido)                                      | Governor and<br>Lieutenant Governor<br>4 Year Term<br>Vote for the candidates of one party for<br>Governor and Lieutenant Governor<br>Gobernador y Teniente |
|----------------------------------------------------------------------------------------------------|----------------------------------------------------------------------------------------------------|
| Democratic<br>Democrático                                                                                                | <b>Gobernador</b><br>Término de 4 Años<br>Vote por los candidatos para Gobernador y<br>Gobernador Tenjente de un partido                                    |
| Republican<br>Republicano                                                                                                | Tom Wolf<br>Governor / Gobernador Democrático                                                                                                    |
| Green<br>Verde                                                                                                    | Democratic<br>John Fetterman<br>Lieutenant Governor / Teniente Gobernador                                                                                   |
| Libertarian<br>Libertario                                                                                                | Scott R. Wagner<br>Governor / Gobernador Republicano<br>Republican                                                                                          |
|                                                                                                    | Jeff Bartos                                                                                                    |
| United States Senator<br>6 Year Term<br>Vote for ONE<br>nador de los Estados Unidos<br>Término de 6 Años<br>Vote por UNO | Paul Glover         Governor / Gobernador       Verde         Green         Jocolyn Bowser-Bostick         Lieutenant Governor / Teniente Gobernador        |
| ob Casey, Jr.<br>Democratic / Democrático                                                                                | Ken V. Krawchuk<br>Governor / Gobernador Libertario                                                                                                    |
| ou Barletta<br>Republican / Republicano                                                                                  | Kathleen S. Smith<br>Lieutenant Governor / Teniente Gobernador                                                                                              |
| leal Gale                                                                                                    | Write In - Escriba                                                                                                    |

| Senator in<br>the General Assembly<br>16th District<br>4 Year Term<br>Vote for ONE<br>Senador en | Special Election<br>Elección Especial                                                                    |
|--------------------------------------------------------------------------------------------------|----------------------------------------------------------------------------------------------------|
| la Asamblea General<br>Distrito 16<br>Término de 4 Años<br>Vote por UNO<br>Mark Pinsley          | Representative in Congress<br>15th District<br>Vote for ONE<br>Representante del Congreso<br>Distrito 15 |
| Pat Browne<br>Republican / Republicano                                                           | Susan Wild<br>Democratic / Democrático                                                                   |
| /rite In - Escriba                                                                               | Marty Nothstein                                                                                          |
| Representative in<br>the General Assembly<br>183rd District<br>2 Year Term<br>Vote for ONE       | Tim Silfies                                                                                              |
| Representante en<br>la Asamblea General<br>Distrito 183<br>Término de 2 Años<br>Vote por UNO     |                                                                                                    |
| Jason Ruff<br>Democratic / Democrático                                                           |                                                                                                    |
| Zach Mako                                                                                        |                                                                                                    |

# POLLS OPEN 7:00 AM to 8:00 PM

### Dale R. Kerns, Jr.

Libertarian / Libertario

Write In - Escriba

| Representative in Congress<br>7th District<br>2 Year Term<br>Vote for ONE<br>Representante del Congress<br>Distrito 7<br>Término de 2 Años<br>Vote por UNO | 0 |
|----------------------------------------------------------------------------------------------------|---|
| Susan Wild<br>Democratic / Democrático                                                                                                    |   |
| Marty Nothstein<br>Republican / Republicano                                                                                                    |   |
| Tim Silfies<br>Libertarian / Libertario                                                                                                    |   |
| Write In - Escriba                                                                                                    |   |

Write In - Escriba

Republican / Republicano

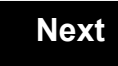

Back

# Next

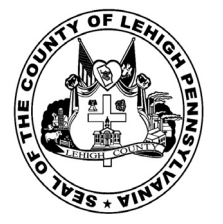

for the General Election held on Tuesday, November 6th, 2018 in the County of Lehigh, Commonwealth of Pennsylvania Commonwealth of Pennsylvania

Township of South Whitehall, 7th District

### Directions for Voting on the Voting Machine

1. Insert voter access card into slot at upper right side of the screen. The card should be face-up with the arrow pointing left. Push the card firmly in until it clicks.

2. Before you begin the voting process, you can magnify or change the contrast of your ballot to help increase readability. To begin voting, touch the "Next" button on the screen. You will use the "Next" button to see each ballot page until you reach the end of the ballot.

3. Touch the box on the screen next to your choice. An "X" will appear designating your selection. To change or cancel your selection, touch the box again and make another selection.

4. You may vote a straight party ticket by selecting your choice in the Straight Party Office Box located at the top of the left column on ballot page 1. To vote a split ticket after you have cast a straight party ballot, touch the box of the candidate of the opposite party for whom you wish to vote. You will notice that all other previous votes cast for candidates in that office box will be canceled. Should you wish to cast your vote for any of your original choices, you will need to touch the box next to their name.

5. If you would like to write-in a candidate, select "write-in" and a keyboard will appear on the screen. Type the write-in you would like, then select "Record Write-In. The normal voting screen will return and the name you entered will appear as the choice for that particular race.

6. On the Summary Page, review your choices. Touch "Back" to review previous pages. Items in red are races that were left blank or incomplete. If you want to vote for a race that was left blank, incomplete, or change your vote for any race, just touch the desired race you would like to change and you will be taken back to the proper page to cast your vote.

7. Touch "Cast Ballot" when you are ready to record your vote. Once "Cast Ballot" is selected you may not make further changes or vote again.

8. You have completed the electronic touch screen voting process. Remove your voter access card and return it to the poll worker.

### **Elección General** Mártes, el 6 de Noviembre, 2018 Direcciones para Votar en la Máquina de Votar

1. Ponga la tarjeta de acceso de votante en la ranura arriba y a la derecha de la pantalla. Meta la tarjeta con el señalar arriba y indicando a la izquierda. Empuje la tarjeta firmemente hasta que haga clic.

2. Antes de empezar el proceso electoral, usted puede aumentar o cambiar el contraste de la pantalla para mejorar la legibilidad de su papeleta. Para empezar votar, toque el botón "Empiece" en la pantalla. Utilize el botón "Próximo" para ver cada página hasta el fin de la papeleta.

3. Toque el cuadrado en la pantalla junto a su selección. Un "X" aparecerá junto a su selección. Para cambiar o cancelar su selección, toque el cuadrado otra vez y haga otra selección.

4. Usted puede votar por todos los candidatos de cu partido political, por tocando el cuadrado junto al nombre de su partido en la primera parte de la papeleta - al sur de la columna izquierda de la primera página de la papeleta. Despuás de eso, ya puede cambiar cualquieres votos así: toque el cuadrado del candidato por quien quiere votar. Verá que todas otras luces por otros candidatos por esto cargo se apagan.

5. Si usted quiere votar por una persona cuyo nombre no aparece en la paleleta, toque "write-in," y un teclado aparecerá en la pantalla. Escriba el nombre de su candidato por tocando las letras, y toque "Record Write-In" (Registre Selección Personal). La pantalla electoral normal volverá y el nombre que usted entró aparecerá como candidato por el cargo apropiado.

6. En la Página de la Revista, revise sus selecciones. Toque "Regresa" para revisar páginas previas. Si cualquiera cargo aparece resaltado, ese indique que ese cargo se deja blanco o incompleto. Si usted quiere votar para una cargo que dejó blanco, o incompleto, o si quiere cambiar su voto, toca el cargo que quiere cambiar y la página apropiada aparecerá.

7. Toque "Registre los Votos" cuando usted está listo para registrar su voto. Después de tocar este boton, sus votos están registrados, y no puede cambiar mas.

8. El proceso de votar por tocar está completo. Quite su tarjeta del acceso de votante y devuélvalo al oficial encargado.

| Straight Party                                                                                                    | Governor and<br>Lieutenant Governor                                                                                                    | Senator in the General Assembly                                                                                                    |
|----------------------------------------------------------------------------------------------------|----------------------------------------------------------------------------------------------------|----------------------------------------------------------------------------------------------------|
| (Vote for ONE Party)<br>Partido Completo<br>(Vote por UN Partido)                                                          | 4 Year Term<br>Vote for the candidates of one party for<br>Governor and Lieutenant Governor                                                                                                    | 16th District<br>4 Year Term<br>Vote for ONE                                                                                          |
| Democratic<br>Democrático                                                                                                  | Gobernador y remember<br>Gobernador<br>Término de 4 Años<br>Vote por los candidatos para Gobernador y<br>Gobernador Teniente de un partido                                                                                   | la Asamblea General<br>Distrito 16<br>Término de 4 Años                                                                               |
| Republican<br>Republicano                                                                                                  | Tom Wolf<br>Governor / Gobernador Democrático                                                                                                    | Mark Pinsley<br>Democratic / Democrático                                                                                              |
| Green<br>Verde                                                                                                    | John Fetterman<br>Lieutenant Governor / Teniente Gobernador                                                                                                    | Pat Browne<br>Republican / Republicano                                                                                                |
| Libertarian<br>Libertario                                                                                                  | Scott R. Wagner<br>Governor / Gobernador Republicano<br>Republican                                                                                                    | Write In - Escriba                                                                                                    |
| United States Senator<br>6 Year Term<br>Vote for ONE<br>Senador de los Estados Unidos<br>Término de 6 Años<br>Vote por UNO | Jeff Bartos         Lieutenant Governor / Teniente Gobernador         Paul Glover         Governor / Gobernador         Verde         Green         Jocolyn Bowser-Bostick         Lieutenant Governor / Teniente Gobernador | Representative in<br>the General Assembly<br>132nd District<br>2 Year Term<br>Vote for ONE<br>Representante en<br>la Asamblea General |
| Bob Casey, Jr.<br>Democratic / Democrático                                                                                 | Ken V. Krawchuk<br>Governor / Gobernador Libertario<br>Libertarian                                                                                                    | Término de 2 Años<br>Vote por UNO                                                                                                    |
| Lou Barletta<br>Republican / Republicano                                                                                   | Kathleen S. Smith<br>Lieutenant Governor / Teniente Gobernador                                                                                                    | Mike Schlossberg<br>Democratic / Democrático                                                                                          |
| Neal Gale Green / Verde                                                                                                    | Write In - Escriba                                                                                                    | Write In - Escriba                                                                                                    |
| Dale R. Kerns, Jr.<br>Libertarian / Libertario                                                                             | Representative in Congress<br>7th District<br>2 Year Term                                                                                                    |                                                                                                    |
| Write In - Escriba                                                                                                    | Vote for ONE<br><b>Representante del Congreso</b><br>Distrito 7<br>Término de 2 Años<br>Vote por UNO                                                                                                    |                                                                                                    |
|                                                                                                    | Susan Wild<br>Democratic / Democrático                                                                                                    |                                                                                                    |
|                                                                                                    | Marty Nothstein<br>Republican / Republicano                                                                                                    |                                                                                                    |
|                                                                                                    | Tim Silfies                                                                                                    |                                                                                                    |
|                                                                                                    | Write In - Escriba                                                                                                    |                                                                                                    |

# **Special Election** Elección Especial **Representative in Congress** 15th District Vote for ONE Representante del Congreso Distrito 15 Vote por UNO Susan Wild Democratic / Democrático Marty Nothstein Republican / Republicano Tim Silfies Libertarian / Libertario Write In - Escriba

### POLLS OPEN 7:00 AM to 8:00 PM

| Dale | R. | Kerns, | Jr. |
|------|----|--------|-----|
|------|----|--------|-----|

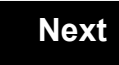

Back

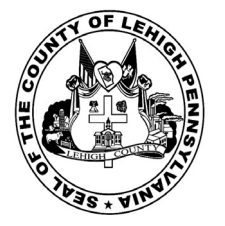

for the General Election held on Tuesday, November 6th, 2018 in the County of Lehigh, Commonwealth of Pennsylvania Commonwealth of Pennsylvania

Township of South Whitehall, 8th District

### Directions for Voting on the Voting Machine

1. Insert voter access card into slot at upper right side of the screen. The card should be face-up with the arrow pointing left. Push the card firmly in until it clicks.

2. Before you begin the voting process, you can magnify or change the contrast of your ballot to help increase readability. To begin voting, **touch** the "Next" button on the screen. You will use the "Next" button to see each ballot page until you reach the end of the ballot.

3. Touch the box on the screen next to your choice. An "X" will appear designating your selection. To change or cancel your selection, touch the box again and make another selection.

4. You may vote a straight party ticket by selecting your choice in the Straight Party Office Box located at the top of the left column on ballot page 1. To vote a split ticket after you have cast a straight party ballot, touch the box of the candidate of the opposite party for whom you wish to vote. You will notice that all other previous votes cast for candidates in that office box will be canceled. Should you wish to cast your vote for any of your original choices, you will need to touch the box next to their name.

5. If you would like to write-in a candidate, select "write-in" and a keyboard will appear on the screen. Type the write-in you would like, then select "Record Write-In." The normal voting screen will return and the name you entered will appear as the choice for that particular race.

6. On the Summary Page, review your choices. Touch "Back" to review previous pages. Items in red are races that were left blank or incomplete. If you want to vote for a race that was left blank, incomplete, or change your vote for any race, just touch the desired race you would like to change and you will be taken back to the proper page to cast your vote.

7. Touch "Cast Ballot" when you are ready to record your vote. Once "Cast Ballot" is selected you may not make further changes or vote again.

8. You have completed the electronic touch screen voting process. Remove your voter access card and return it to the poll worker.

### Elección General Mártes, el 6 de Noviembre, 2018 Direcciones para Votar en la Máquina de Votar

1. Ponga la tarjeta de acceso de votante en la ranura arriba y a la derecha de la pantalla. Meta la tarjeta con el señalar arriba y indicando a la izquierda. Empuje la tarjeta firmemente hasta que haga clic.

2. Antes de empezar el proceso electoral, usted puede aumentar o cambiar el contraste de la pantalla para mejorar la legibilidad de su papeleta. Para empezar votar, **toque** el botón "Empiece" en la pantalla. Utilize el botón "Próximo" para ver cada página hasta el fin de la papeleta.

3. Toque el cuadrado en la pantalla junto a su selección. Un "X" aparecerá junto a su selección. Para cambiar o cancelar su selección, toque el cuadrado otra vez y haga otra selección.

4. Usted puede votar por todos los candidatos de cu partido political, por tocando el cuadrado junto al nombre de su partido en la primera parte de la papeleta - al sur de la columna izquierda de la primera página de la papeleta. Despuás de eso, ya puede cambiar cualquieres votos así: toque el cuadrado del candidato por quien quiere votar. Verá que todas otras luces por otros candidatos por esto cargo se apagan.

5. Si usted quiere votar por una persona cuyo nombre no aparece en la paleleta, toque "write-in," y un teclado aparecerá en la pantalla. Escriba el nombre de su candidato por tocando las letras, y toque "Record Write-In" (Registre Selección Personal). La pantalla electoral normal volverá y el nombre que usted entró aparecerá como candidato por el cargo apropiado.

6. En la Página de la Revista, revise sus selecciones. Toque "Regresa" para revisar páginas previas. Si cualquiera cargo aparece resaltado, ese indique que ese cargo se deja blanco o incompleto. Si usted quiere votar para una cargo que dejó blanco, o incompleto, o si quiere cambiar su voto, toca el cargo que quiere cambiar y la página apropiada aparecerá.

7. Toque "Registre los Votos" cuando usted está listo para registrar su voto. Después de tocar este boton, sus votos están registrados, y no puede cambiar mas.

8. El proceso de votar por tocar está completo. Quite su tarjeta del acceso de votante y devuélvalo al oficial encargado.

| Straight Party<br>(Vote for ONE Party)<br>Partido Completo<br>(Vote por UN Partido)                                        | Governor and<br>Lieutenant Governor<br>4 Year Term<br>Vote for the candidates of one party for<br>Governor and Lieutenant Governor<br>Gobernador y Teniente |
|----------------------------------------------------------------------------------------------------|----------------------------------------------------------------------------------------------------|
| Democratic<br>Democrático                                                                                                  | Gobernador<br>Término de 4 Años<br>Vote por los candidatos para Gobernador y<br>Cobernador Taniante de un partido                                           |
| Republican<br>Republicano                                                                                                  | Tom Wolf<br>Governor / Gobernador Democrático                                                                                                    |
| Green<br>Verde                                                                                                    | Democratic<br>John Fetterman<br>Lieutenant Governor / Teniente Gobernador                                                                                   |
| Libertarian<br>Libertario                                                                                                  | Scott R. Wagner<br>Governor / Gobernador Republicano<br>Republican                                                                                          |
|                                                                                                    | Jeff Bartos<br>Lieutenant Governor / Teniente Gobernador                                                                                                    |
| United States Senator<br>6 Year Term<br>Vote for ONE<br>Senador de los Estados Unidos<br>Término de 6 Años<br>Vote por UNO | Paul Glover           Governor / Gobernador         Verde Green           Jocolyn Bowser-Bostick           Lieutenant Governor / Teniente Gobernador        |
| Bob Casey, Jr.<br>Democratic / Democrático                                                                                 | Ken V. Krawchuk<br>Governor / Gobernador Libertario<br>Libertarian                                                                                          |
| Lou Barletta<br>Republican / Republicano                                                                                   | Kathleen S. Smith<br>Lieutenant Governor / Teniente Gobernador                                                                                              |
| Neal Gale                                                                                                    | Write In - Escriba                                                                                                    |

| Senator in<br>the General Assembly<br>16th District<br>4 Year Term<br>Vote for ONE<br>Senador en | Special Election<br>Elección Especial                           |   |
|--------------------------------------------------------------------------------------------------|-----------------------------------------------------------------|---|
| Distrito 16<br>Término de 4 Años<br>Vote por UNO                                                 | <br>Representative in Congress<br>15th District<br>Vote for ONE | 5 |
| Mark Pinsley<br>Democratic / Democrático                                                         | Representante del Congreso<br>Distrito 15<br>Vote por UNO       | D |
| Pat Browne<br>Republican / Republicano                                                           | Susan Wild<br>Democratic / Democrático                          |   |
| /rite In - Escriba                                                                               | Marty Nothstein                                                 |   |
| Representative in<br>the General Assembly<br>183rd District<br>2 Year Term<br>Vote for ONE       | Tim Silfies                                                     |   |
| Representante en<br>la Asamblea General<br>Distrito 183<br>Término de 2 Años<br>Vote por UNO     | Write In - Escriba                                              |   |
| Jason Ruff<br>Democratic / Democrático                                                           |                                                                 |   |
| Zach Mako                                                                                        |                                                                 |   |

# POLLS OPEN 7:00 AM to 8:00 PM

### Dale R. Kerns, Jr.

Libertarian / Libertario

Write In - Escriba

| Representative in Congress<br>7th District<br>2 Year Term<br>Vote for ONE<br>Representante del Congress<br>Distrito 7<br>Término de 2 Años<br>Vote por UNO | 0 |  |
|----------------------------------------------------------------------------------------------------|---|--|
| Susan Wild<br>Democratic / Democrático                                                                                                    |   |  |
| Marty Nothstein<br>Republican / Republicano                                                                                                    |   |  |
| Tim Silfies<br>Libertarian / Libertario                                                                                                    |   |  |
| Write In - Escriba                                                                                                    |   |  |

Write In - Escriba

Republican / Republicano

### Ballot Page 1 of 6

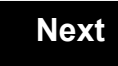

Back

Ballot Page 2 of (

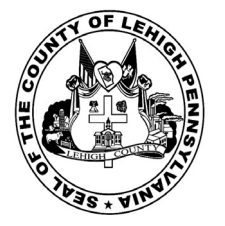

for the General Election held on Tuesday, November 6th, 2018 in the County of Lehigh, Commonwealth of Pennsylvania Commonwealth of Pennsylvania

**Township of Upper Macungie, 1st District** 

### Directions for Voting on the Voting Machine

1. Insert voter access card into slot at upper right side of the screen. The card should be face-up with the arrow pointing left. Push the card firmly in until it clicks.

2. Before you begin the voting process, you can magnify or change the contrast of your ballot to help increase readability. To begin voting, **touch** the "Next" button on the screen. You will use the "Next" button to see each ballot page until you reach the end of the ballot.

3. Touch the box on the screen next to your choice. An "X" will appear designating your selection. To change or cancel your selection, touch the box again and make another selection.

4. You may vote a straight party ticket by selecting your choice in the Straight Party Office Box located at the top of the left column on ballot page 1. To vote a split ticket after you have cast a straight party ballot, touch the box of the candidate of the opposite party for whom you wish to vote. You will notice that all other previous votes cast for candidates in that office box will be canceled. Should you wish to cast your vote for any of your original choices, you will need to touch the box next to their name.

5. If you would like to write-in a candidate, select "write-in" and a keyboard will appear on the screen. Type the write-in you would like, then select "Record Write-In." The normal voting screen will return and the name you entered will appear as the choice for that particular race.

6. On the Summary Page, review your choices. Touch "Back" to review previous pages. Items in red are races that were left blank or incomplete. If you want to vote for a race that was left blank, incomplete, or change your vote for any race, just touch the desired race you would like to change and you will be taken back to the proper page to cast your vote.

7. Touch "Cast Ballot" when you are ready to record your vote. Once "Cast Ballot" is selected you may not make further changes or vote again.

8. You have completed the electronic touch screen voting process. Remove your voter access card and return it to the poll worker.

### Elección General Mártes, el 6 de Noviembre, 2018 Direcciones para Votar en la Máquina de Votar

1. Ponga la tarjeta de acceso de votante en la ranura arriba y a la derecha de la pantalla. Meta la tarjeta con el señalar arriba y indicando a la izquierda. Empuje la tarjeta firmemente hasta que haga clic.

2. Antes de empezar el proceso electoral, usted puede aumentar o cambiar el contraste de la pantalla para mejorar la legibilidad de su papeleta. Para empezar votar, **toque** el botón "Empiece" en la pantalla. Utilize el botón "Próximo" para ver cada página hasta el fin de la papeleta.

3. Toque el cuadrado en la pantalla junto a su selección. Un "X" aparecerá junto a su selección. Para cambiar o cancelar su selección, toque el cuadrado otra vez y haga otra selección.

4. Usted puede votar por todos los candidatos de cu partido political, por tocando el cuadrado junto al nombre de su partido en la primera parte de la papeleta - al sur de la columna izquierda de la primera página de la papeleta. Despuás de eso, ya puede cambiar cualquieres votos así: toque el cuadrado del candidato por quien quiere votar. Verá que todas otras luces por otros candidatos por esto cargo se apagan.

5. Si usted quiere votar por una persona cuyo nombre no aparece en la paleleta, toque "write-in," y un teclado aparecerá en la pantalla. Escriba el nombre de su candidato por tocando las letras, y toque "Record Write-In" (Registre Selección Personal). La pantalla electoral normal volverá y el nombre que usted entró aparecerá como candidato por el cargo apropiado.

6. En la Página de la Revista, revise sus selecciones. Toque "Regresa" para revisar páginas previas. Si cualquiera cargo aparece resaltado, ese indique que ese cargo se deja blanco o incompleto. Si usted quiere votar para una cargo que dejó blanco, o incompleto, o si quiere cambiar su voto, toca el cargo que quiere cambiar y la página apropiada aparecerá.

7. Toque "Registre los Votos" cuando usted está listo para registrar su voto. Después de tocar este boton, sus votos están registrados, y no puede cambiar mas.

8. El proceso de votar por tocar está completo. Quite su tarjeta del acceso de votante y devuélvalo al oficial encargado.

| Straight Party<br>(Vote for ONE Party)<br>Partido Completo<br>(Vote por UN Partido)                                        | Governor and<br>Lieutenant Governor<br>4 Year Term<br>Vote for the candidates of one party for<br>Governor and Lieutenant Governor                                                                                           | Senator in<br>the General Assembly<br>16th District<br>4 Year Term<br>Vote for ONE                                                                    |
|----------------------------------------------------------------------------------------------------|----------------------------------------------------------------------------------------------------|----------------------------------------------------------------------------------------------------|
| Democrático                                                                                                    | Gobernador y Teniente<br>Gobernador<br>Término de 4 Años<br>Vote por los candidatos para Gobernador y<br>Gobernador Teniente de un partido                                                                                   | Senador en<br>la Asamblea General<br>Distrito 16<br>Término de 4 Años<br>Vote por UNO                                                                 |
| Republican<br>Republicano                                                                                                  | Tom Wolf           Governor / Gobernador         Democrático                                                                                                    | Mark Pinsley<br>Democratic / Democrátic                                                                                                    |
| Green<br>Verde                                                                                                    | Democratic<br>John Fetterman<br>Lieutenant Governor / Teniente Gobernador                                                                                                    | Pat Browne                                                                                                    |
| Libertarian<br>Libertario                                                                                                  | Scott R. Wagner                                                                                                    | Write In - Escriba                                                                                                    |
| United States Senator<br>6 Year Term<br>Vote for ONE<br>Senador de los Estados Unidos<br>Término de 6 Años<br>Vote por UNO | Jeff Bartos         Lieutenant Governor / Teniente Gobernador         Paul Glover         Governor / Gobernador         Verde         Green         Jocolyn Bowser-Bostick         Lieutenant Governor / Teniente Gobernador | Representative in<br>the General Assembly<br>187th District<br>2 Year Term<br>Vote for ONE<br>Representante en<br>la Asamblea General<br>Distrito 187 |
| Bob Casey, Jr.<br>Democratic / Democrático                                                                                 | Ken V. Krawchuk<br>Governor / Gobernador Libertario<br>Libertarian<br>Kathleen S. Smith<br>Lieutenant Governor / Teniente Gobernador                                                                                         | Término de 2 Años<br>Vote por UNO<br>Michael Blichar, Jr.<br>Democratic / Democrátic                                                                  |
| Republican / Republicano Neal Gale Green / Verde                                                                           | Write In - Escriba                                                                                                    | Gary Day<br>Republican / Republican                                                                                                    |

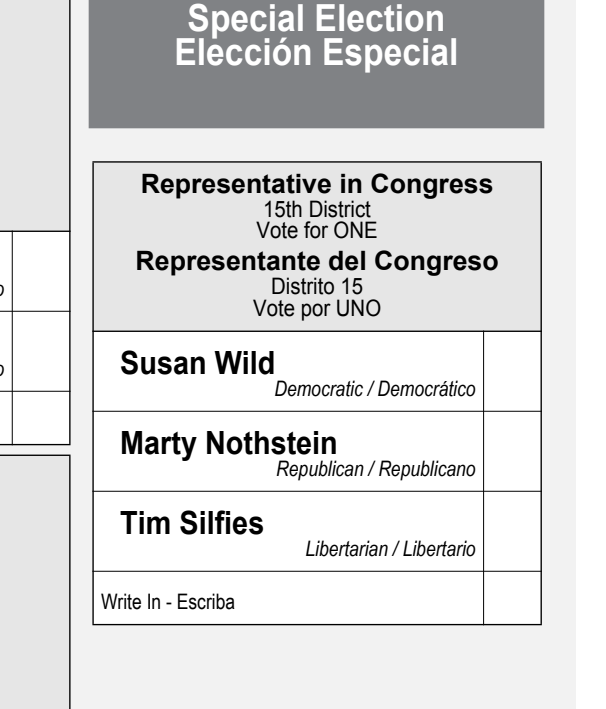

POLLS OPEN 7:00 AM to 8:00 PM

### Dale R. Kerns, Jr.

Libertarian / Libertario

Write In - Escriba

| Representative in Congress<br>7th District<br>2 Year Term<br>Vote for ONE<br>Representante del Congress<br>Distrito 7<br>Término de 2 Años<br>Vote por UNO | 0 |  |
|----------------------------------------------------------------------------------------------------|---|--|
| Susan Wild<br>Democratic / Democrático                                                                                                    |   |  |
| Marty Nothstein<br>Republican / Republicano                                                                                                    |   |  |
| Tim Silfies<br>Libertarian / Libertario                                                                                                    |   |  |
| Write In - Escriba                                                                                                    |   |  |

Write In - Escriba

### Ballot Page 1 of 6

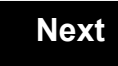

Back

Ballot Page 2 of (

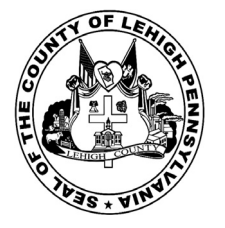

for the General Election held on Tuesday, November 6th, 2018 in the County of Lehigh, Commonwealth of Pennsylvania Commonwealth of Pennsylvania

**Township of Upper Macungie, 2nd District** 

### Directions for Voting on the Voting Machine

1. Insert voter access card into slot at upper right side of the screen. The card should be face-up with the arrow pointing left. Push the card firmly in until it clicks.

2. Before you begin the voting process, you can magnify or change the contrast of your ballot to help increase readability. To begin voting, **touch** the "Next" button on the screen. You will use the "Next" button to see each ballot page until you reach the end of the ballot.

3. Touch the box on the screen next to your choice. An "X" will appear designating your selection. To change or cancel your selection, touch the box again and make another selection.

4. You may vote a straight party ticket by selecting your choice in the Straight Party Office Box located at the top of the left column on ballot page 1. To vote a split ticket after you have cast a straight party ballot, touch the box of the candidate of the opposite party for whom you wish to vote. You will notice that all other previous votes cast for candidates in that office box will be canceled. Should you wish to cast your vote for any of your original choices, you will need to touch the box next to their name.

5. If you would like to write-in a candidate, select "write-in" and a keyboard will appear on the screen. Type the write-in you would like, then select "Record Write-In." The normal voting screen will return and the name you entered will appear as the choice for that particular race.

6. On the Summary Page, review your choices. Touch "Back" to review previous pages. Items in red are races that were left blank or incomplete. If you want to vote for a race that was left blank, incomplete, or change your vote for any race, just touch the desired race you would like to change and you will be taken back to the proper page to cast your vote.

7. Touch "Cast Ballot" when you are ready to record your vote. Once "Cast Ballot" is selected you may not make further changes or vote again.

8. You have completed the electronic touch screen voting process. Remove your voter access card and return it to the poll worker.

### Elección General Mártes, el 6 de Noviembre, 2018 Direcciones para Votar en la Máquina de Votar

1. Ponga la tarjeta de acceso de votante en la ranura arriba y a la derecha de la pantalla. Meta la tarjeta con el señalar arriba y indicando a la izquierda. Empuje la tarjeta firmemente hasta que haga clic.

2. Antes de empezar el proceso electoral, usted puede aumentar o cambiar el contraste de la pantalla para mejorar la legibilidad de su papeleta. Para empezar votar, **toque** el botón "Empiece" en la pantalla. Utilize el botón "Próximo" para ver cada página hasta el fin de la papeleta.

3. Toque el cuadrado en la pantalla junto a su selección. Un "X" aparecerá junto a su selección. Para cambiar o cancelar su selección, toque el cuadrado otra vez y haga otra selección.

4. Usted puede votar por todos los candidatos de cu partido political, por tocando el cuadrado junto al nombre de su partido en la primera parte de la papeleta - al sur de la columna izquierda de la primera página de la papeleta. Despuás de eso, ya puede cambiar cualquieres votos así: toque el cuadrado del candidato por quien quiere votar. Verá que todas otras luces por otros candidatos por esto cargo se apagan.

5. Si usted quiere votar por una persona cuyo nombre no aparece en la paleleta, toque "write-in," y un teclado aparecerá en la pantalla. Escriba el nombre de su candidato por tocando las letras, y toque "Record Write-In" (Registre Selección Personal). La pantalla electoral normal volverá y el nombre que usted entró aparecerá como candidato por el cargo apropiado.

6. En la Página de la Revista, revise sus selecciones. Toque "Regresa" para revisar páginas previas. Si cualquiera cargo aparece resaltado, ese indique que ese cargo se deja blanco o incompleto. Si usted quiere votar para una cargo que dejó blanco, o incompleto, o si quiere cambiar su voto, toca el cargo que quiere cambiar y la página apropiada aparecerá.

7. Toque "Registre los Votos" cuando usted está listo para registrar su voto. Después de tocar este boton, sus votos están registrados, y no puede cambiar mas.

8. El proceso de votar por tocar está completo. Quite su tarjeta del acceso de votante y devuélvalo al oficial encargado.

| Straight Party<br>(Vote for ONE Party)<br>Partido Completo<br>(Vote por UN Partido)                                        | Governor and<br>Lieutenant Governor<br>4 Year Term<br>Vote for the candidates of one party for<br>Governor and Lieutenant Governor<br>Gobernador y Teniente                                                                  | Senator in<br>the General Assembly<br>16th District<br>4 Year Term<br>Vote for ONE<br>Senador en                                      |
|----------------------------------------------------------------------------------------------------|----------------------------------------------------------------------------------------------------|----------------------------------------------------------------------------------------------------|
| Democratic<br>Democrático                                                                                                  | <b>Gobernador</b><br>Término de 4 Años<br>Vote por los candidatos para Gobernador y<br>Gobernador Teniente de un partido                                                                                                    | la Asamblea General<br>Distrito 16<br>Término de 4 Años<br>Vote por UNO                                                               |
| Republican<br>Republicano                                                                                                  | Tom Wolf<br>Governor / Gobernador Democrático                                                                                                    | Mark Pinsley<br>Democratic / Democrático                                                                                              |
| Green<br>Verde                                                                                                    | John Fetterman<br>Lieutenant Governor / Teniente Gobernador                                                                                                    | Pat Browne<br>Republican / Republicance                                                                                               |
| Libertarian<br>Libertario                                                                                                  | Governor / Gobernador Republicano<br>Republican                                                                                                    | Write In - Escriba                                                                                                    |
| United States Senator<br>6 Year Term<br>Vote for ONE<br>Senador de los Estados Unidos<br>Término de 6 Años<br>Vote por UNO | Jeff Bartos         Lieutenant Governor / Teniente Gobernador         Paul Glover         Governor / Gobernador         Verde         Green         Jocolyn Bowser-Bostick         Lieutenant Governor / Teniente Gobernador | Representative in<br>the General Assembly<br>187th District<br>2 Year Term<br>Vote for ONE<br>Representante en<br>Ia Asamblea General |
| Bob Casey, Jr.<br>Democratic / Democrático                                                                                 | Ken V. Krawchuk<br>Governor / Gobernador Libertario                                                                                                    | Término de 2 Años<br>Vote por UNO                                                                                                    |
| Lou Barletta<br>Republican / Republicano                                                                                   | Kathleen S. Smith<br>Lieutenant Governor / Teniente Gobernador                                                                                                    | Michael Blichar, Jr.<br>Democratic / Democrático                                                                                      |
| Neal Gale<br>Green / Verde                                                                                                 | Write In - Escriba                                                                                                    | Gary Day<br>Republican / Republicanc                                                                                                  |

# Special Election Elección Especial Representative in Congress 15th District Vote for ONE Representante del Congreso Distrito 15 Vote por UNO Susan Wild Democratic / Democrático Marty Nothstein Republican / Republicano Tim Silfies Libertarian / Libertario Write In - Escriba

POLLS OPEN 7:00 AM to 8:00 PM

### Dale R. Kerns, Jr.

Libertarian / Libertario

Write In - Escriba

| Representative in Congress<br>7th District<br>2 Year Term<br>Vote for ONE<br>Representante del Congress<br>Distrito 7<br>Término de 2 Años<br>Vote por UNO | 0 |  |
|----------------------------------------------------------------------------------------------------|---|--|
| Susan Wild<br>Democratic / Democrático                                                                                                    |   |  |
| Marty Nothstein<br>Republican / Republicano                                                                                                    |   |  |
| Tim Silfies<br>Libertarian / Libertario                                                                                                    |   |  |
| Write In - Escriba                                                                                                    |   |  |

Write In - Escriba

### Ballot Page 1 of 6

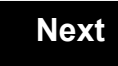

Back

Ballot Page 2 of (

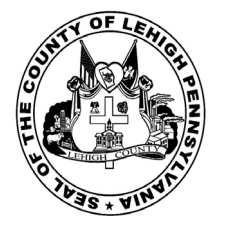

for the General Election held on Tuesday, November 6th, 2018 in the County of Lehigh, Commonwealth of Pennsylvania Commonwealth of Pennsylvania

Township of Upper Macungie, 3rd District

### Directions for Voting on the Voting Machine

1. Insert voter access card into slot at upper right side of the screen. The card should be face-up with the arrow pointing left. Push the card firmly in until it clicks.

2. Before you begin the voting process, you can magnify or change the contrast of your ballot to help increase readability. To begin voting, **touch** the "Next" button on the screen. You will use the "Next" button to see each ballot page until you reach the end of the ballot.

3. Touch the box on the screen next to your choice. An "X" will appear designating your selection. To change or cancel your selection, touch the box again and make another selection.

4. You may vote a straight party ticket by selecting your choice in the Straight Party Office Box located at the top of the left column on ballot page 1. To vote a split ticket after you have cast a straight party ballot, touch the box of the candidate of the opposite party for whom you wish to vote. You will notice that all other previous votes cast for candidates in that office box will be canceled. Should you wish to cast your vote for any of your original choices, you will need to touch the box next to their name.

5. If you would like to write-in a candidate, select "write-in" and a keyboard will appear on the screen. Type the write-in you would like, then select "Record Write-In." The normal voting screen will return and the name you entered will appear as the choice for that particular race.

6. On the Summary Page, review your choices. Touch "Back" to review previous pages. Items in red are races that were left blank or incomplete. If you want to vote for a race that was left blank, incomplete, or change your vote for any race, just touch the desired race you would like to change and you will be taken back to the proper page to cast your vote.

7. Touch "Cast Ballot" when you are ready to record your vote. Once "Cast Ballot" is selected you may not make further changes or vote again.

8. You have completed the electronic touch screen voting process. Remove your voter access card and return it to the poll worker.

### Elección General Mártes, el 6 de Noviembre, 2018 Direcciones para Votar en la Máquina de Votar

1. Ponga la tarjeta de acceso de votante en la ranura arriba y a la derecha de la pantalla. Meta la tarjeta con el señalar arriba y indicando a la izquierda. Empuje la tarjeta firmemente hasta que haga clic.

2. Antes de empezar el proceso electoral, usted puede aumentar o cambiar el contraste de la pantalla para mejorar la legibilidad de su papeleta. Para empezar votar, **toque** el botón "Empiece" en la pantalla. Utilize el botón "Próximo" para ver cada página hasta el fin de la papeleta.

3. Toque el cuadrado en la pantalla junto a su selección. Un "X" aparecerá junto a su selección. Para cambiar o cancelar su selección, toque el cuadrado otra vez y haga otra selección.

4. Usted puede votar por todos los candidatos de cu partido political, por tocando el cuadrado junto al nombre de su partido en la primera parte de la papeleta - al sur de la columna izquierda de la primera página de la papeleta. Despuás de eso, ya puede cambiar cualquieres votos así: toque el cuadrado del candidato por quien quiere votar. Verá que todas otras luces por otros candidatos por esto cargo se apagan.

5. Si usted quiere votar por una persona cuyo nombre no aparece en la paleleta, toque "write-in," y un teclado aparecerá en la pantalla. Escriba el nombre de su candidato por tocando las letras, y toque "Record Write-In" (Registre Selección Personal). La pantalla electoral normal volverá y el nombre que usted entró aparecerá como candidato por el cargo apropiado.

6. En la Página de la Revista, revise sus selecciones. Toque "Regresa" para revisar páginas previas. Si cualquiera cargo aparece resaltado, ese indique que ese cargo se deja blanco o incompleto. Si usted quiere votar para una cargo que dejó blanco, o incompleto, o si quiere cambiar su voto, toca el cargo que quiere cambiar y la página apropiada aparecerá.

7. Toque "Registre los Votos" cuando usted está listo para registrar su voto. Después de tocar este boton, sus votos están registrados, y no puede cambiar mas.

8. El proceso de votar por tocar está completo. Quite su tarjeta del acceso de votante y devuélvalo al oficial encargado.

| Straight Party<br>(Vote for ONE Party)                                                            | Governor and<br>Lieutenant Governor<br>4 Year Term                                                                                                    | Senator in<br>the General Assembly                                                       |
|---------------------------------------------------------------------------------------------------|----------------------------------------------------------------------------------------------------|------------------------------------------------------------------------------------------|
| (Vote por UN Partido)                                                                             | Governor and Lieutenant Governor<br>Gobernador y Teniente                                                                                                    | Vote for ONE<br>Senador en                                                               |
| Democratic<br>Democrático                                                                         | <b>Gobernador</b><br>Término de 4 Años<br>Vote por los candidatos para Gobernador y<br>Gobernador Teniente de un partido                                       | la Asamblea General<br>Distrito 16<br>Término de 4 Años<br>Vote por UNO                  |
| Republican<br>Republicano                                                                         | Tom Wolf<br>Governor / Gobernador Democrático                                                                                                    | Mark Pinsley<br>Democratic / Democrático                                                 |
| Green<br>Verde                                                                                    | John Fetterman<br>Lieutenant Governor / Teniente Gobernador                                                                                                    | Pat Browne                                                                               |
| Libertarian<br>Libertario                                                                         | Governor / Gobernador Republicano<br>Republicano                                                                                                    | Write In - Escriba                                                                       |
| United States Senator                                                                             | Jeff Bartos<br>Lieutenant Governor / Teniente Gobernador                                                                                                    | Representative in the General Assembly                                                   |
| 6 Year Term<br>Vote for ONE<br>Senador de los Estados Unidos<br>Término de 6 Años<br>Vote por UNO | Paul Glover         Governor / Gobernador       Verde         Green       Green         Jocolyn Bowser-Bostick       Lieutenant Governor / Teniente Gobernador | 187th District<br>2 Year Term<br>Vote for ONE<br>Representante en<br>Ia Asamblea General |
| Bob Casey, Jr.<br>Democratic / Democrático                                                        | Ken V. Krawchuk<br>Governor / Gobernador Libertario                                                                                                    | Distrito 187<br>Término de 2 Años<br>Vote por UNO                                        |
| Lou Barletta<br>Republican / Republicano                                                          | Kathleen S. Smith<br>Lieutenant Governor / Teniente Gobernador                                                                                                 | Michael Blichar, Jr.<br>Democratic / Democrático                                         |
| Neal Gale<br>Green / Verde                                                                        | Write In - Escriba                                                                                                    | Gary Day<br>Republican / Republicand                                                     |

# Special Election Elección Especial Representative in Congress 15th District Vote for ONE Representante del Congreso Distrito 15 Vote por UNO Susan Wild Democratic / Democrático Marty Nothstein Republican / Republicano Tim Silfies Libertarian / Libertario Write In - Escriba

### POLLS OPEN 7:00 AM to 8:00 PM

### Dale R. Kerns, Jr.

Libertarian / Libertario

Write In - Escriba

| Representative in Congress<br>7th District<br>2 Year Term<br>Vote for ONE<br>Representante del Congress<br>Distrito 7<br>Término de 2 Años<br>Vote por UNO | 0 |  |
|----------------------------------------------------------------------------------------------------|---|--|
| Susan Wild<br>Democratic / Democrático                                                                                                    |   |  |
| Marty Nothstein<br>Republican / Republicano                                                                                                    |   |  |
| Tim Silfies<br>Libertarian / Libertario                                                                                                    |   |  |
| Write In - Escriba                                                                                                    |   |  |

Write In - Escriba

### Ballot Page 1 of 6

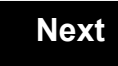

Back

Ballot Page 2 of (

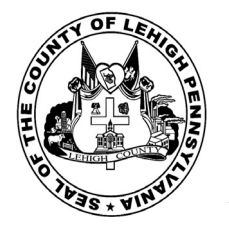

for the General Election held on Tuesday, November 6th, 2018 in the County of Lehigh, Commonwealth of Pennsylvania Commonwealth of Pennsylvania

Township of Upper Macungie, 4th District

### Directions for Voting on the Voting Machine

1. Insert voter access card into slot at upper right side of the screen. The card should be face-up with the arrow pointing left. Push the card firmly in until it clicks.

2. Before you begin the voting process, you can magnify or change the contrast of your ballot to help increase readability. To begin voting, **touch** the "Next" button on the screen. You will use the "Next" button to see each ballot page until you reach the end of the ballot.

3. Touch the box on the screen next to your choice. An "X" will appear designating your selection. To change or cancel your selection, touch the box again and make another selection.

4. You may vote a straight party ticket by selecting your choice in the Straight Party Office Box located at the top of the left column on ballot page 1. To vote a split ticket after you have cast a straight party ballot, touch the box of the candidate of the opposite party for whom you wish to vote. You will notice that all other previous votes cast for candidates in that office box will be canceled. Should you wish to cast your vote for any of your original choices, you will need to touch the box next to their name.

5. If you would like to write-in a candidate, select "write-in" and a keyboard will appear on the screen. Type the write-in you would like, then select "Record Write-In." The normal voting screen will return and the name you entered will appear as the choice for that particular race.

6. On the Summary Page, review your choices. Touch "Back" to review previous pages. Items in red are races that were left blank or incomplete. If you want to vote for a race that was left blank, incomplete, or change your vote for any race, just touch the desired race you would like to change and you will be taken back to the proper page to cast your vote.

7. Touch "Cast Ballot" when you are ready to record your vote. Once "Cast Ballot" is selected you may not make further changes or vote again.

8. You have completed the electronic touch screen voting process. Remove your voter access card and return it to the poll worker.

### Elección General Mártes, el 6 de Noviembre, 2018 Direcciones para Votar en la Máquina de Votar

1. Ponga la tarjeta de acceso de votante en la ranura arriba y a la derecha de la pantalla. Meta la tarjeta con el señalar arriba y indicando a la izquierda. Empuje la tarjeta firmemente hasta que haga clic.

2. Antes de empezar el proceso electoral, usted puede aumentar o cambiar el contraste de la pantalla para mejorar la legibilidad de su papeleta. Para empezar votar, **toque** el botón "Empiece" en la pantalla. Utilize el botón "Próximo" para ver cada página hasta el fin de la papeleta.

3. Toque el cuadrado en la pantalla junto a su selección. Un "X" aparecerá junto a su selección. Para cambiar o cancelar su selección, toque el cuadrado otra vez y haga otra selección.

4. Usted puede votar por todos los candidatos de cu partido political, por tocando el cuadrado junto al nombre de su partido en la primera parte de la papeleta - al sur de la columna izquierda de la primera página de la papeleta. Despuás de eso, ya puede cambiar cualquieres votos así: toque el cuadrado del candidato por quien quiere votar. Verá que todas otras luces por otros candidatos por esto cargo se apagan.

5. Si usted quiere votar por una persona cuyo nombre no aparece en la paleleta, toque "write-in," y un teclado aparecerá en la pantalla. Escriba el nombre de su candidato por tocando las letras, y toque "Record Write-In" (Registre Selección Personal). La pantalla electoral normal volverá y el nombre que usted entró aparecerá como candidato por el cargo apropiado.

6. En la Página de la Revista, revise sus selecciones. Toque "Regresa" para revisar páginas previas. Si cualquiera cargo aparece resaltado, ese indique que ese cargo se deja blanco o incompleto. Si usted quiere votar para una cargo que dejó blanco, o incompleto, o si quiere cambiar su voto, toca el cargo que quiere cambiar y la página apropiada aparecerá.

7. Toque "Registre los Votos" cuando usted está listo para registrar su voto. Después de tocar este boton, sus votos están registrados, y no puede cambiar mas.

8. El proceso de votar por tocar está completo. Quite su tarjeta del acceso de votante y devuélvalo al oficial encargado.

| Straight Party<br>(Vote for ONE Party)<br>Partido Completo<br>(Vote por UN Partido)                                        | Governor and<br>Lieutenant Governor<br>4 Year Term<br>Vote for the candidates of one party for<br>Governor and Lieutenant Governor<br>Gobernador y Teniente                                                                  | Senator in<br>the General Assembly<br>16th District<br>4 Year Term<br>Vote for ONE<br>Senador en                                      |
|----------------------------------------------------------------------------------------------------|----------------------------------------------------------------------------------------------------|----------------------------------------------------------------------------------------------------|
| Democratic<br>Democrático                                                                                                  | <b>Gobernador</b><br>Término de 4 Años<br>Vote por los candidatos para Gobernador y<br>Gobernador Teniente de un partido                                                                                                    | la Asamblea General<br>Distrito 16<br>Término de 4 Años<br>Vote por UNO                                                               |
| Republican<br>Republicano                                                                                                  | Tom Wolf<br>Governor / Gobernador Democrático                                                                                                    | Mark Pinsley<br>Democratic / Democrático                                                                                              |
| Green<br>Verde                                                                                                    | John Fetterman<br>Lieutenant Governor / Teniente Gobernador                                                                                                    | Pat Browne<br>Republican / Republicano                                                                                                |
| Libertarian<br>Libertario                                                                                                  | Governor / Gobernador Republicano<br>Republican                                                                                                    | Write In - Escriba                                                                                                    |
| United States Senator<br>6 Year Term<br>Vote for ONE<br>Senador de los Estados Unidos<br>Término de 6 Años<br>Vote por UNO | Jeff Bartos         Lieutenant Governor / Teniente Gobernador         Paul Glover         Governor / Gobernador         Verde         Green         Jocolyn Bowser-Bostick         Lieutenant Governor / Teniente Gobernador | Representative in<br>the General Assembly<br>187th District<br>2 Year Term<br>Vote for ONE<br>Representante en<br>Ia Asamblea General |
| Bob Casey, Jr.<br>Democratic / Democrático                                                                                 | Ken V. Krawchuk<br>Governor / Gobernador Libertario                                                                                                    | Término de 2 Años<br>Vote por UNO                                                                                                    |
| Lou Barletta<br>Republican / Republicano                                                                                   | Kathleen S. Smith<br>Lieutenant Governor / Teniente Gobernador                                                                                                    | Michael Blichar, Jr.<br>Democratic / Democrático                                                                                      |
| Neal Gale                                                                                                    | Write In - Escriba                                                                                                    | Gary Day<br>Republican / Republicano                                                                                                  |

| sentative in Congress<br>15th District<br>Vote for ONE |
|--------------------------------------------------------|
| Distrito 15<br>Vote por UNO                            |
| <b>Nild</b><br>Democratic / Democrático                |
| othstein<br>Republican / Republicano                   |
| ies<br>Libertarian / Libertario                        |
|                                                        |

# POLLS OPEN 7:00 AM to 8:00 PM

### Dale R. Kerns, Jr.

Libertarian / Libertario

Write In - Escriba

| Representative in Congress<br>7th District<br>2 Year Term<br>Vote for ONE<br>Representante del Congress<br>Distrito 7<br>Término de 2 Años<br>Vote por UNO | 0 |  |
|----------------------------------------------------------------------------------------------------|---|--|
| Susan Wild<br>Democratic / Democrático                                                                                                    |   |  |
| Marty Nothstein<br>Republican / Republicano                                                                                                    |   |  |
| Tim Silfies<br>Libertarian / Libertario                                                                                                    |   |  |
| Write In - Escriba                                                                                                    |   |  |

Write In - Escriba

### Ballot Page 1 of 6

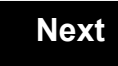

Back

Ballot Page 2 of (

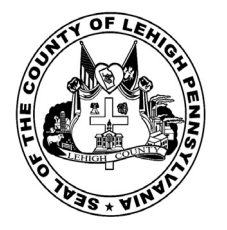

for the General Election held on Tuesday, November 6th, 2018 in the County of Lehigh, Commonwealth of Pennsylvania Commonwealth of Pennsylvania

**Township of Upper Macungie, 5th District** 

### Directions for Voting on the Voting Machine

1. Insert voter access card into slot at upper right side of the screen. The card should be face-up with the arrow pointing left. Push the card firmly in until it clicks.

2. Before you begin the voting process, you can magnify or change the contrast of your ballot to help increase readability. To begin voting, **touch** the "Next" button on the screen. You will use the "Next" button to see each ballot page until you reach the end of the ballot.

3. Touch the box on the screen next to your choice. An "X" will appear designating your selection. To change or cancel your selection, touch the box again and make another selection.

4. You may vote a straight party ticket by selecting your choice in the Straight Party Office Box located at the top of the left column on ballot page 1. To vote a split ticket after you have cast a straight party ballot, touch the box of the candidate of the opposite party for whom you wish to vote. You will notice that all other previous votes cast for candidates in that office box will be canceled. Should you wish to cast your vote for any of your original choices, you will need to touch the box next to their name.

5. If you would like to write-in a candidate, select "write-in" and a keyboard will appear on the screen. Type the write-in you would like, then select "Record Write-In." The normal voting screen will return and the name you entered will appear as the choice for that particular race.

6. On the Summary Page, review your choices. Touch "Back" to review previous pages. Items in red are races that were left blank or incomplete. If you want to vote for a race that was left blank, incomplete, or change your vote for any race, just touch the desired race you would like to change and you will be taken back to the proper page to cast your vote.

7. Touch "Cast Ballot" when you are ready to record your vote. Once "Cast Ballot" is selected you may not make further changes or vote again.

8. You have completed the electronic touch screen voting process. Remove your voter access card and return it to the poll worker.

### Elección General Mártes, el 6 de Noviembre, 2018 Direcciones para Votar en la Máquina de Votar

1. Ponga la tarjeta de acceso de votante en la ranura arriba y a la derecha de la pantalla. Meta la tarjeta con el señalar arriba y indicando a la izquierda. Empuje la tarjeta firmemente hasta que haga clic.

2. Antes de empezar el proceso electoral, usted puede aumentar o cambiar el contraste de la pantalla para mejorar la legibilidad de su papeleta. Para empezar votar, **toque** el botón "Empiece" en la pantalla. Utilize el botón "Próximo" para ver cada página hasta el fin de la papeleta.

3. Toque el cuadrado en la pantalla junto a su selección. Un "X" aparecerá junto a su selección. Para cambiar o cancelar su selección, toque el cuadrado otra vez y haga otra selección.

4. Usted puede votar por todos los candidatos de cu partido political, por tocando el cuadrado junto al nombre de su partido en la primera parte de la papeleta - al sur de la columna izquierda de la primera página de la papeleta. Despuás de eso, ya puede cambiar cualquieres votos así: toque el cuadrado del candidato por quien quiere votar. Verá que todas otras luces por otros candidatos por esto cargo se apagan.

5. Si usted quiere votar por una persona cuyo nombre no aparece en la paleleta, toque "write-in," y un teclado aparecerá en la pantalla. Escriba el nombre de su candidato por tocando las letras, y toque "Record Write-In" (Registre Selección Personal). La pantalla electoral normal volverá y el nombre que usted entró aparecerá como candidato por el cargo apropiado.

6. En la Página de la Revista, revise sus selecciones. Toque "Regresa" para revisar páginas previas. Si cualquiera cargo aparece resaltado, ese indique que ese cargo se deja blanco o incompleto. Si usted quiere votar para una cargo que dejó blanco, o incompleto, o si quiere cambiar su voto, toca el cargo que quiere cambiar y la página apropiada aparecerá.

7. Toque "Registre los Votos" cuando usted está listo para registrar su voto. Después de tocar este boton, sus votos están registrados, y no puede cambiar mas.

8. El proceso de votar por tocar está completo. Quite su tarjeta del acceso de votante y devuélvalo al oficial encargado.

| Straight Party<br>(Vote for ONE Party)                                                                                     | Governor and<br>Lieutenant Governor<br>4 Year Term                                                                                                    | Senator in<br>the General Assembly<br>16th District                                                                                   |
|----------------------------------------------------------------------------------------------------|----------------------------------------------------------------------------------------------------|----------------------------------------------------------------------------------------------------|
| (Vote por UN Partido)                                                                                                    | Vote for the candidates of one party for<br>Governor and Lieutenant Governor<br>Gobernador y Teniente                                                                                  | 4 Year Term<br>Vote for ONE<br>Senador en                                                                                             |
| Democratic<br>Democrático                                                                                                  | Gobernador<br>Término de 4 Años<br>Vote por los candidatos para Gobernador y<br>Gobernador Teniente de un partido                                                                      | la Asamblea General<br>Distrito 16<br>Término de 4 Años<br>Vote por UNO                                                               |
| Republican<br>Republicano                                                                                                  | Tom Wolf<br>Governor / Gobernador Democrático                                                                                                    | Mark Pinsley<br>Democratic / Democrático                                                                                              |
| Green<br>Verde                                                                                                    | John Fetterman<br>Lieutenant Governor / Teniente Gobernador                                                                                                    | Pat Browne                                                                                                    |
| Libertarian<br>Libertario                                                                                                  | Scott R. Wagner Governor / Gobernador Republicano Republicano                                                                                                    | Write In - Escriba                                                                                                    |
| United States Senator<br>6 Year Term<br>Vote for ONE<br>Senador de los Estados Unidos<br>Término de 6 Años<br>Vote por UNO | Jeff Bartos<br>Lieutenant Governor / Teniente Gobernador<br>Paul Glover<br>Governor / Gobernador Verde<br>Green<br>Jocolyn Bowser-Bostick<br>Lieutenant Governor / Teniente Gobernador | Representative in<br>the General Assembly<br>187th District<br>2 Year Term<br>Vote for ONE<br>Representante en<br>Ia Asamblea General |
| Bob Casey, Jr.<br>Democratic / Democrático                                                                                 | Ken V. Krawchuk<br>Governor / Gobernador Libertario                                                                                                    | Distrito 187<br>Término de 2 Años<br>Vote por UNO                                                                                     |
| Lou Barletta<br>Republican / Republicano                                                                                   | Kathleen S. Smith<br>Lieutenant Governor / Teniente Gobernador                                                                                                    | Michael Blichar, Jr.<br>Democratic / Democrático                                                                                      |
| Neal Gale                                                                                                    | Write In - Escriba                                                                                                    | Gary Day<br>Republican / Republicano                                                                                                  |

# Special Election Elección Especial Representative in Congress 15th District Vote for ONE Representante del Congreso Distrito 15 Vote por UNO Susan Wild Democratic / Democrático Marty Nothstein Republican / Republicano Tim Silfies Libertarian / Libertario Write In - Escriba

POLLS OPEN 7:00 AM to 8:00 PM

### Dale R. Kerns, Jr.

Libertarian / Libertario

Write In - Escriba

| Representative in Congress<br>7th District<br>2 Year Term<br>Vote for ONE<br>Representante del Congress<br>Distrito 7<br>Término de 2 Años<br>Vote por UNO | 0 |  |
|----------------------------------------------------------------------------------------------------|---|--|
| Susan Wild<br>Democratic / Democrático                                                                                                    |   |  |
| Marty Nothstein<br>Republican / Republicano                                                                                                    |   |  |
| Tim Silfies<br>Libertarian / Libertario                                                                                                    |   |  |
| Write In - Escriba                                                                                                    |   |  |

Write In - Escriba

### Ballot Page 1 of 6

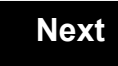

Back

Ballot Page 2 of (

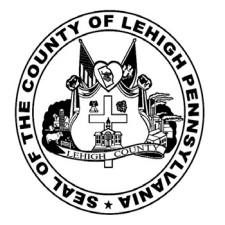

for the General Election held on Tuesday, November 6th, 2018 in the County of Lehigh, Commonwealth of Pennsylvania Commonwealth of Pennsylvania

**Township of Upper Macungie 6th District** 

### Directions for Voting on the Voting Machine

1. Insert voter access card into slot at upper right side of the screen. The card should be face-up with the arrow pointing left. Push the card firmly in until it clicks.

2. Before you begin the voting process, you can magnify or change the contrast of your ballot to help increase readability. To begin voting, **touch** the "Next" button on the screen. You will use the "Next" button to see each ballot page until you reach the end of the ballot.

3. Touch the box on the screen next to your choice. An "X" will appear designating your selection. To change or cancel your selection, touch the box again and make another selection.

4. You may vote a straight party ticket by selecting your choice in the Straight Party Office Box located at the top of the left column on ballot page 1. To vote a split ticket after you have cast a straight party ballot, touch the box of the candidate of the opposite party for whom you wish to vote. You will notice that all other previous votes cast for candidates in that office box will be canceled. Should you wish to cast your vote for any of your original choices, you will need to touch the box next to their name.

5. If you would like to write-in a candidate, select "write-in" and a keyboard will appear on the screen. Type the write-in you would like, then select "Record Write-In." The normal voting screen will return and the name you entered will appear as the choice for that particular race.

6. On the Summary Page, review your choices. Touch "Back" to review previous pages. Items in red are races that were left blank or incomplete. If you want to vote for a race that was left blank, incomplete, or change your vote for any race, just touch the desired race you would like to change and you will be taken back to the proper page to cast your vote.

7. Touch "Cast Ballot" when you are ready to record your vote. Once "Cast Ballot" is selected you may not make further changes or vote again.

8. You have completed the electronic touch screen voting process. Remove your voter access card and return it to the poll worker.

### Elección General Mártes, el 6 de Noviembre, 2018 Direcciones para Votar en la Máquina de Votar

1. Ponga la tarjeta de acceso de votante en la ranura arriba y a la derecha de la pantalla. Meta la tarjeta con el señalar arriba y indicando a la izquierda. Empuje la tarjeta firmemente hasta que haga clic.

2. Antes de empezar el proceso electoral, usted puede aumentar o cambiar el contraste de la pantalla para mejorar la legibilidad de su papeleta. Para empezar votar, **toque** el botón "Empiece" en la pantalla. Utilize el botón "Próximo" para ver cada página hasta el fin de la papeleta.

3. Toque el cuadrado en la pantalla junto a su selección. Un "X" aparecerá junto a su selección. Para cambiar o cancelar su selección, toque el cuadrado otra vez y haga otra selección.

4. Usted puede votar por todos los candidatos de cu partido political, por tocando el cuadrado junto al nombre de su partido en la primera parte de la papeleta - al sur de la columna izquierda de la primera página de la papeleta. Despuás de eso, ya puede cambiar cualquieres votos así: toque el cuadrado del candidato por quien quiere votar. Verá que todas otras luces por otros candidatos por esto cargo se apagan.

5. Si usted quiere votar por una persona cuyo nombre no aparece en la paleleta, toque "write-in," y un teclado aparecerá en la pantalla. Escriba el nombre de su candidato por tocando las letras, y toque "Record Write-In" (Registre Selección Personal). La pantalla electoral normal volverá y el nombre que usted entró aparecerá como candidato por el cargo apropiado.

6. En la Página de la Revista, revise sus selecciones. Toque "Regresa" para revisar páginas previas. Si cualquiera cargo aparece resaltado, ese indique que ese cargo se deja blanco o incompleto. Si usted quiere votar para una cargo que dejó blanco, o incompleto, o si quiere cambiar su voto, toca el cargo que quiere cambiar y la página apropiada aparecerá.

7. Toque "Registre los Votos" cuando usted está listo para registrar su voto. Después de tocar este boton, sus votos están registrados, y no puede cambiar mas.

8. El proceso de votar por tocar está completo. Quite su tarjeta del acceso de votante y devuélvalo al oficial encargado.

| Straight Party<br>(Vote for ONE Party)                       | Governor and<br>Lieutenant Governor<br>4 Year Term                                                                | Senator in<br>the General Assembly<br>16th District<br>4 Vere Torm      |
|--------------------------------------------------------------|----------------------------------------------------------------------------------------------------|-------------------------------------------------------------------------|
| (Vote por UN Partido)                                        | Governor and Lieutenant Governor<br>Gobernador y Teniente                                                         | Vote for ONE<br>Senador en                                              |
| Democratic<br>Democrático                                    | Gobernador<br>Término de 4 Años<br>Vote por los candidatos para Gobernador y<br>Gobernador Teniente de un partido | la Asamblea General<br>Distrito 16<br>Término de 4 Años<br>Vote por UNO |
| Republican<br>Republicano                                    | Tom Wolf<br>Governor / Gobernador Democrático                                                                     | Mark Pinsley<br>Democratic / Democrático                                |
| Green<br>Verde                                               | John Fetterman<br>Lieutenant Governor / Teniente Gobernador                                                       | Pat Browne                                                              |
| Libertarian<br>Libertario                                    | Scott R. Wagner<br>Governor / Gobernador Republicano<br>Republican                                                | Write In - Escriba                                                      |
| United States Constan                                        | Jeff Bartos<br>Lieutenant Governor / Teniente Gobernador                                                          | Representative in the General Assembly                                  |
| 6 Year Term<br>Vote for ONE<br>Senador de los Estados Unidos | Paul Glover<br>Governor / Gobernador Verde<br>Green                                                               | 187th District<br>2 Year Term<br>Vote for ONE<br>Representante en       |
| Vote por UNO                                                 | Lieutenant Governor / Teniente Gobernador                                                                         | la Asamblea General<br>Distrito 187                                     |
| Bob Casey, Jr.<br>Democratic / Democrático                   | Governor / Gobernador Libertario                                                                                  | Vote por UNO                                                            |
| Lou Barletta<br>Republican / Republicano                     | Kathleen S. Smith<br>Lieutenant Governor / Teniente Gobernador                                                    | Michael Blichar, Jr.<br>Democratic / Democrático                        |
| Neal Gale<br>Green / Verde                                   | Write In - Escriba                                                                                                | Gary Day<br>Republican / Republicano                                    |

# Special Election Elección Especial Representative in Congress 15th District Vote for ONE Representante del Congreso Distrito 15 Vote por UNO Susan Wild Democratic / Democrático Marty Nothstein Republican / Republicano Tim Silfies Libertarian / Libertario Write In - Escriba

### POLLS OPEN 7:00 AM to 8:00 PM

### Dale R. Kerns, Jr.

Libertarian / Libertario

Write In - Escriba

| Representative in Congress<br>7th District<br>2 Year Term<br>Vote for ONE<br>Representante del Congress<br>Distrito 7<br>Término de 2 Años<br>Vote por UNO | 0 |  |
|----------------------------------------------------------------------------------------------------|---|--|
| Susan Wild<br>Democratic / Democrático                                                                                                    |   |  |
| Marty Nothstein<br>Republican / Republicano                                                                                                    |   |  |
| Tim Silfies<br>Libertarian / Libertario                                                                                                    |   |  |
| Write In - Escriba                                                                                                    |   |  |

Write In - Escriba

### Ballot Page 1 of 6

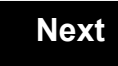

Back

Ballot Page 2 of (

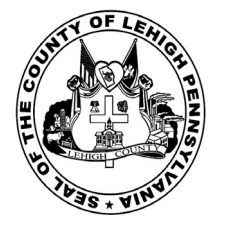

for the General Election held on Tuesday, November 6th, 2018 in the County of Lehigh, Commonwealth of Pennsylvania Commonwealth of Pennsylvania

**Township of Upper Macungie 7th District** 

### Directions for Voting on the Voting Machine

1. Insert voter access card into slot at upper right side of the screen. The card should be face-up with the arrow pointing left. Push the card firmly in until it clicks.

2. Before you begin the voting process, you can magnify or change the contrast of your ballot to help increase readability. To begin voting, **touch** the "Next" button on the screen. You will use the "Next" button to see each ballot page until you reach the end of the ballot.

3. Touch the box on the screen next to your choice. An "X" will appear designating your selection. To change or cancel your selection, touch the box again and make another selection.

4. You may vote a straight party ticket by selecting your choice in the Straight Party Office Box located at the top of the left column on ballot page 1. To vote a split ticket after you have cast a straight party ballot, touch the box of the candidate of the opposite party for whom you wish to vote. You will notice that all other previous votes cast for candidates in that office box will be canceled. Should you wish to cast your vote for any of your original choices, you will need to touch the box next to their name.

5. If you would like to write-in a candidate, select "write-in" and a keyboard will appear on the screen. Type the write-in you would like, then select "Record Write-In." The normal voting screen will return and the name you entered will appear as the choice for that particular race.

6. On the Summary Page, review your choices. Touch "Back" to review previous pages. Items in red are races that were left blank or incomplete. If you want to vote for a race that was left blank, incomplete, or change your vote for any race, just touch the desired race you would like to change and you will be taken back to the proper page to cast your vote.

7. Touch "Cast Ballot" when you are ready to record your vote. Once "Cast Ballot" is selected you may not make further changes or vote again.

8. You have completed the electronic touch screen voting process. Remove your voter access card and return it to the poll worker.

### Elección General Mártes, el 6 de Noviembre, 2018 Direcciones para Votar en la Máquina de Votar

1. Ponga la tarjeta de acceso de votante en la ranura arriba y a la derecha de la pantalla. Meta la tarjeta con el señalar arriba y indicando a la izquierda. Empuje la tarjeta firmemente hasta que haga clic.

2. Antes de empezar el proceso electoral, usted puede aumentar o cambiar el contraste de la pantalla para mejorar la legibilidad de su papeleta. Para empezar votar, **toque** el botón "Empiece" en la pantalla. Utilize el botón "Próximo" para ver cada página hasta el fin de la papeleta.

3. Toque el cuadrado en la pantalla junto a su selección. Un "X" aparecerá junto a su selección. Para cambiar o cancelar su selección, toque el cuadrado otra vez y haga otra selección.

4. Usted puede votar por todos los candidatos de cu partido political, por tocando el cuadrado junto al nombre de su partido en la primera parte de la papeleta - al sur de la columna izquierda de la primera página de la papeleta. Despuás de eso, ya puede cambiar cualquieres votos así: toque el cuadrado del candidato por quien quiere votar. Verá que todas otras luces por otros candidatos por esto cargo se apagan.

5. Si usted quiere votar por una persona cuyo nombre no aparece en la paleleta, toque "write-in," y un teclado aparecerá en la pantalla. Escriba el nombre de su candidato por tocando las letras, y toque "Record Write-In" (Registre Selección Personal). La pantalla electoral normal volverá y el nombre que usted entró aparecerá como candidato por el cargo apropiado.

6. En la Página de la Revista, revise sus selecciones. Toque "Regresa" para revisar páginas previas. Si cualquiera cargo aparece resaltado, ese indique que ese cargo se deja blanco o incompleto. Si usted quiere votar para una cargo que dejó blanco, o incompleto, o si quiere cambiar su voto, toca el cargo que quiere cambiar y la página apropiada aparecerá.

7. Toque "Registre los Votos" cuando usted está listo para registrar su voto. Después de tocar este boton, sus votos están registrados, y no puede cambiar mas.

8. El proceso de votar por tocar está completo. Quite su tarjeta del acceso de votante y devuélvalo al oficial encargado.

| Straight Party<br>(Vote for ONE Party)                       | Governor and<br>Lieutenant Governor<br>4 Year Term                                                                | Senator in<br>the General Assembly                                      |
|--------------------------------------------------------------|----------------------------------------------------------------------------------------------------|-------------------------------------------------------------------------|
| (Vote por UN Partido)                                        | Governor and Lieutenant Governor<br>Gobernador y Teniente                                                         | Vote for ONE<br>Senador en                                              |
| Democratic<br>Democrático                                    | Gobernador<br>Término de 4 Años<br>Vote por los candidatos para Gobernador y<br>Gobernador Teniente de un partido | la Asamblea General<br>Distrito 16<br>Término de 4 Años<br>Vote por UNO |
| Republican<br>Republicano                                    | Tom Wolf<br>Governor / Gobernador Democrático                                                                     | Mark Pinsley<br>Democratic / Democrático                                |
| Green<br>Verde                                               | John Fetterman<br>Lieutenant Governor / Teniente Gobernador                                                       | Pat Browne<br>Republican / Republicano                                  |
| Libertarian<br>Libertario                                    | Governor / Gobernador Republicano<br>Republicano                                                                  | Write In - Escriba                                                      |
| United States Senator                                        | Jeff Bartos<br>Lieutenant Governor / Teniente Gobernador                                                          | Representative in the General Assembly                                  |
| 6 Year Term<br>Vote for ONE<br>Senador de los Estados Unidos | Paul Glover           Governor / Gobernador         Verde           Green         Green                           | 187th District<br>2 Year Term<br>Vote for ONE                           |
| Término de 6 Años<br>Vote por UNO                            | Jocolyn Bowser-Bostick<br>Lieutenant Governor / Teniente Gobernador                                               | la Asamblea General                                                     |
| Bob Casey, Jr.<br>Democratic / Democrático                   | Governor / Gobernador Libertario                                                                                  | Término de 2 Años<br>Vote por UNO                                       |
| Lou Barletta<br>Republican / Republicano                     | Kathleen S. Smith<br>Lieutenant Governor / Teniente Gobernador                                                    | Michael Blichar, Jr.<br>Democratic / Democrático                        |
| Neal Gale<br>Green / Verde                                   | Write In - Escriba                                                                                                | Gary Day<br>Republican / Republicano                                    |

# ssembly Special Election ct Elección Especial Años Representative in Congress NO 15th District Vote for ONE Representante del Congreso Distrito 15 Vote por UNO Itive in Seembly ssembly Susan Wild Democratic / Democrático Marty Nothstein Marty Nothstein Republicano Tim Silfies Libertarian / Libertario VE Write In - Escriba

POLLS OPEN 7:00 AM to 8:00 PM

### Dale R. Kerns, Jr.

Libertarian / Libertario

Write In - Escriba

| Representative in Congress<br>7th District<br>2 Year Term<br>Vote for ONE<br>Representante del Congress<br>Distrito 7<br>Término de 2 Años<br>Vote por UNO | 0 |  |
|----------------------------------------------------------------------------------------------------|---|--|
| Susan Wild<br>Democratic / Democrático                                                                                                    |   |  |
| Marty Nothstein<br>Republican / Republicano                                                                                                    |   |  |
| Tim Silfies<br>Libertarian / Libertario                                                                                                    |   |  |
| Write In - Escriba                                                                                                    |   |  |

Write In - Escriba

### Ballot Page 1 of 6

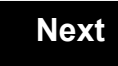

Back

Ballot Page 2 of (

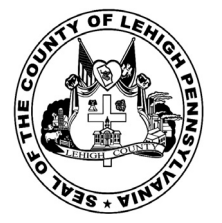

for the General Election held on Tuesday, November 6th, 2018 in the County of Lehigh, Commonwealth of Pennsylvania Commonwealth of Pennsylvania

Township of Upper Macungie 8th District

### Directions for Voting on the Voting Machine

1. Insert voter access card into slot at upper right side of the screen. The card should be face-up with the arrow pointing left. Push the card firmly in until it clicks.

2. Before you begin the voting process, you can magnify or change the contrast of your ballot to help increase readability. To begin voting, **touch** the "Next" button on the screen. You will use the "Next" button to see each ballot page until you reach the end of the ballot.

3. Touch the box on the screen next to your choice. An "X" will appear designating your selection. To change or cancel your selection, touch the box again and make another selection.

4. You may vote a straight party ticket by selecting your choice in the Straight Party Office Box located at the top of the left column on ballot page 1. To vote a split ticket after you have cast a straight party ballot, touch the box of the candidate of the opposite party for whom you wish to vote. You will notice that all other previous votes cast for candidates in that office box will be canceled. Should you wish to cast your vote for any of your original choices, you will need to touch the box next to their name.

5. If you would like to write-in a candidate, select "write-in" and a keyboard will appear on the screen. Type the write-in you would like, then select "Record Write-In." The normal voting screen will return and the name you entered will appear as the choice for that particular race.

6. On the Summary Page, review your choices. Touch "Back" to review previous pages. Items in red are races that were left blank or incomplete. If you want to vote for a race that was left blank, incomplete, or change your vote for any race, just touch the desired race you would like to change and you will be taken back to the proper page to cast your vote.

7. Touch "Cast Ballot" when you are ready to record your vote. Once "Cast Ballot" is selected you may not make further changes or vote again.

8. You have completed the electronic touch screen voting process. Remove your voter access card and return it to the poll worker.

### Elección General Mártes, el 6 de Noviembre, 2018 Direcciones para Votar en la Máquina de Votar

1. Ponga la tarjeta de acceso de votante en la ranura arriba y a la derecha de la pantalla. Meta la tarjeta con el señalar arriba y indicando a la izquierda. Empuje la tarjeta firmemente hasta que haga clic.

2. Antes de empezar el proceso electoral, usted puede aumentar o cambiar el contraste de la pantalla para mejorar la legibilidad de su papeleta. Para empezar votar, **toque** el botón "Empiece" en la pantalla. Utilize el botón "Próximo" para ver cada página hasta el fin de la papeleta.

3. Toque el cuadrado en la pantalla junto a su selección. Un "X" aparecerá junto a su selección. Para cambiar o cancelar su selección, toque el cuadrado otra vez y haga otra selección.

4. Usted puede votar por todos los candidatos de cu partido political, por tocando el cuadrado junto al nombre de su partido en la primera parte de la papeleta - al sur de la columna izquierda de la primera página de la papeleta. Despuás de eso, ya puede cambiar cualquieres votos así: toque el cuadrado del candidato por quien quiere votar. Verá que todas otras luces por otros candidatos por esto cargo se apagan.

5. Si usted quiere votar por una persona cuyo nombre no aparece en la paleleta, toque "write-in," y un teclado aparecerá en la pantalla. Escriba el nombre de su candidato por tocando las letras, y toque "Record Write-In" (Registre Selección Personal). La pantalla electoral normal volverá y el nombre que usted entró aparecerá como candidato por el cargo apropiado.

6. En la Página de la Revista, revise sus selecciones. Toque "Regresa" para revisar páginas previas. Si cualquiera cargo aparece resaltado, ese indique que ese cargo se deja blanco o incompleto. Si usted quiere votar para una cargo que dejó blanco, o incompleto, o si quiere cambiar su voto, toca el cargo que quiere cambiar y la página apropiada aparecerá.

7. Toque "Registre los Votos" cuando usted está listo para registrar su voto. Después de tocar este boton, sus votos están registrados, y no puede cambiar mas.

8. El proceso de votar por tocar está completo. Quite su tarjeta del acceso de votante y devuélvalo al oficial encargado.

| Straight Party<br>(Vote for ONE Party)                       | Governor and<br>Lieutenant Governor<br>4 Year Term                                                                       | Senator in<br>the General Assembly<br>16th District                     |
|--------------------------------------------------------------|----------------------------------------------------------------------------------------------------|-------------------------------------------------------------------------|
| (Vote por UN Partido)                                        | Vote for the candidates of one party for<br>Governor and Lieutenant Governor<br>Gobernador y Teniente                    | 4 Year Term<br>Vote for ONE<br>Senador en                               |
| Democratic<br>Democrático                                    | <b>Gobernador</b><br>Término de 4 Años<br>Vote por los candidatos para Gobernador y<br>Gobernador Teniente de un partido | la Asamblea General<br>Distrito 16<br>Término de 4 Años<br>Vote por UNO |
| Republican<br>Republicano                                    | Tom Wolf           Governor / Gobernador         Democrático                                                             | Mark Pinsley<br>Democratic / Democrático                                |
| Green<br>Verde                                               | John Fetterman<br>Lieutenant Governor / Teniente Gobernador                                                              | Pat Browne                                                              |
| Libertarian<br>Libertario                                    | Governor / Gobernador Republicano                                                                                        | Write In - Escriba                                                      |
| United States Senator                                        | Jeff Bartos<br>Lieutenant Governor / Teniente Gobernador                                                                 | Representative in the General Assembly                                  |
| 6 Year Term<br>Vote for ONE<br>Sonador do los Estados Unidos | Paul Glover<br>Governor / Gobernador Verde<br>Green                                                                      | 187th District<br>2 Year Term<br>Vote for ONE                           |
| Término de 6 Años<br>Vote por UNO                            | Jocolyn Bowser-Bostick<br>Lieutenant Governor / Teniente Gobernador                                                      | Representante en<br>la Asamblea General                                 |
| Bob Casey, Jr.<br>Democratic / Democrático                   | Ken V. Krawchuk<br>Governor / Gobernador Libertario                                                                      | Término de 2 Años<br>Vote por UNO                                       |
| Lou Barletta<br>Republican / Republicano                     | Kathleen S. Smith<br>Lieutenant Governor / Teniente Gobernador                                                           | Michael Blichar, Jr.<br>Democratic / Democrático                        |
| Neal Gale<br>Green / Verde                                   | Write In - Escriba                                                                                                    | Gary Day<br>Republican / Republican                                     |

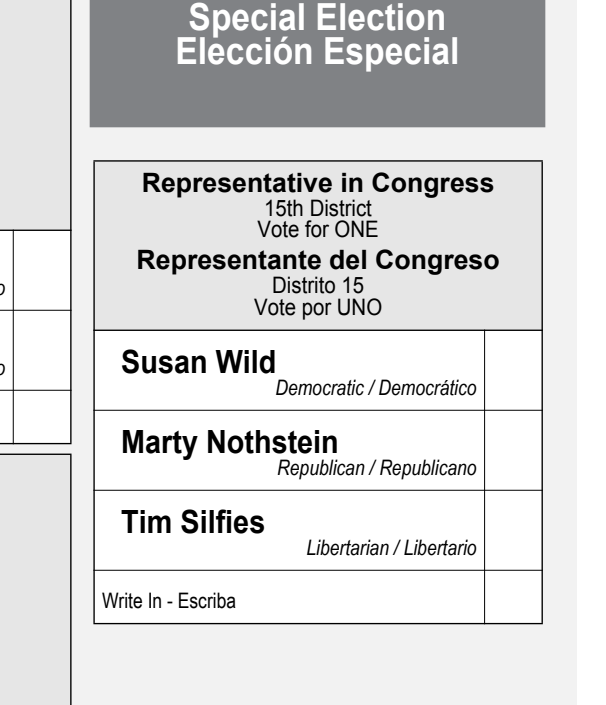

### POLLS OPEN 7:00 AM to 8:00 PM

### Dale R. Kerns, Jr.

Libertarian / Libertario

Write In - Escriba

| Representative in Congress<br>7th District<br>2 Year Term<br>Vote for ONE<br>Representante del Congress<br>Distrito 7<br>Término de 2 Años<br>Vote por UNO | 0 |  |
|----------------------------------------------------------------------------------------------------|---|--|
| Susan Wild<br>Democratic / Democrático                                                                                                    |   |  |
| Marty Nothstein<br>Republican / Republicano                                                                                                    |   |  |
| Tim Silfies<br>Libertarian / Libertario                                                                                                    |   |  |
| Write In - Escriba                                                                                                    |   |  |

Write In - Escriba

### Ballot Page 1 of 6

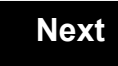

Back

Ballot Page 2 of (

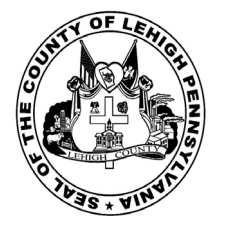

for the General Election held on Tuesday, November 6th, 2018 in the County of Lehigh, Commonwealth of Pennsylvania Commonwealth of Pennsylvania

Township of Upper Milford, Eastern District

### Directions for Voting on the Voting Machine

1. Insert voter access card into slot at upper right side of the screen. The card should be face-up with the arrow pointing left. Push the card firmly in until it clicks.

2. Before you begin the voting process, you can magnify or change the contrast of your ballot to help increase readability. To begin voting, **touch** the "Next" button on the screen. You will use the "Next" button to see each ballot page until you reach the end of the ballot.

3. Touch the box on the screen next to your choice. An "X" will appear designating your selection. To change or cancel your selection, touch the box again and make another selection.

4. You may vote a straight party ticket by selecting your choice in the Straight Party Office Box located at the top of the left column on ballot page 1. To vote a split ticket after you have cast a straight party ballot, touch the box of the candidate of the opposite party for whom you wish to vote. You will notice that all other previous votes cast for candidates in that office box will be canceled. Should you wish to cast your vote for any of your original choices, you will need to touch the box next to their name.

5. If you would like to write-in a candidate, select "write-in" and a keyboard will appear on the screen. Type the write-in you would like, then select "Record Write-In." The normal voting screen will return and the name you entered will appear as the choice for that particular race.

6. On the Summary Page, review your choices. Touch "Back" to review previous pages. Items in red are races that were left blank or incomplete. If you want to vote for a race that was left blank, incomplete, or change your vote for any race, just touch the desired race you would like to change and you will be taken back to the proper page to cast your vote.

7. Touch "Cast Ballot" when you are ready to record your vote. Once "Cast Ballot" is selected you may not make further changes or vote again.

8. You have completed the electronic touch screen voting process. Remove your voter access card and return it to the poll worker.

### Elección General Mártes, el 6 de Noviembre, 2018 Direcciones para Votar en la Máquina de Votar

1. Ponga la tarjeta de acceso de votante en la ranura arriba y a la derecha de la pantalla. Meta la tarjeta con el señalar arriba y indicando a la izquierda. Empuje la tarjeta firmemente hasta que haga clic.

2. Antes de empezar el proceso electoral, usted puede aumentar o cambiar el contraste de la pantalla para mejorar la legibilidad de su papeleta. Para empezar votar, **toque** el botón "Empiece" en la pantalla. Utilize el botón "Próximo" para ver cada página hasta el fin de la papeleta.

3. Toque el cuadrado en la pantalla junto a su selección. Un "X" aparecerá junto a su selección. Para cambiar o cancelar su selección, toque el cuadrado otra vez y haga otra selección.

4. Usted puede votar por todos los candidatos de cu partido political, por tocando el cuadrado junto al nombre de su partido en la primera parte de la papeleta - al sur de la columna izquierda de la primera página de la papeleta. Despuás de eso, ya puede cambiar cualquieres votos así: toque el cuadrado del candidato por quien quiere votar. Verá que todas otras luces por otros candidatos por esto cargo se apagan.

5. Si usted quiere votar por una persona cuyo nombre no aparece en la paleleta, toque "write-in," y un teclado aparecerá en la pantalla. Escriba el nombre de su candidato por tocando las letras, y toque "Record Write-In" (Registre Selección Personal). La pantalla electoral normal volverá y el nombre que usted entró aparecerá como candidato por el cargo apropiado.

6. En la Página de la Revista, revise sus selecciones. Toque "Regresa" para revisar páginas previas. Si cualquiera cargo aparece resaltado, ese indique que ese cargo se deja blanco o incompleto. Si usted quiere votar para una cargo que dejó blanco, o incompleto, o si quiere cambiar su voto, toca el cargo que quiere cambiar y la página apropiada aparecerá.

7. Toque "Registre los Votos" cuando usted está listo para registrar su voto. Después de tocar este boton, sus votos están registrados, y no puede cambiar mas.

8. El proceso de votar por tocar está completo. Quite su tarjeta del acceso de votante y devuélvalo al oficial encargado.

| Straight Party<br>(Vote for ONE Party)<br>Partido Completo<br>(Vote por UN Partido)                                        | Governor and<br>Lieutenant Governor<br>4 Year Term<br>Vote for the candidates of one party for<br>Governor and Lieutenant Governor<br>Gobernador y Teniente |
|----------------------------------------------------------------------------------------------------|----------------------------------------------------------------------------------------------------|
| Democratic<br>Democrático                                                                                                  | Gobernador<br>Término de 4 Años<br>Vote por los candidatos para Gobernador y<br>Cobernador Tenjente de un partido                                           |
| Republican<br>Republicano                                                                                                  | Tom Wolf<br>Governor / Gobernador Democrático                                                                                                    |
| Green<br>Verde                                                                                                    | Democratic<br>John Fetterman<br>Lieutenant Governor / Teniente Gobernador                                                                                   |
| Libertarian<br>Libertario                                                                                                  | Governor / Gobernador Republicano<br>Republicano                                                                                                    |
|                                                                                                    | Jeff Bartos                                                                                                    |
| United States Senator<br>6 Year Term<br>Vote for ONE<br>Senador de los Estados Unidos<br>Término de 6 Años<br>Vote por UNO | Paul Glover           Governor / Gobernador         Verde Green           Jocolyn Bowser-Bostick         Lieutenant Governor / Teniente Gobernador          |
| Bob Casey, Jr.<br>Democratic / Democrático                                                                                 | Governor / Gobernador Libertario<br>Libertarian                                                                                                    |
| Lou Barletta<br>Republican / Republicano                                                                                   | Kathleen S. Smith<br>Lieutenant Governor / Teniente Gobernador                                                                                              |
| Neal Gale                                                                                                    | - Write In - Escriba                                                                                                    |

| Senator in<br>the General Assembly<br>16th District<br>4 Year Term<br>Vote for ONE<br>Senador en<br>Ia Asamblea General |  | Special Election<br>Elección Especial                       |   |
|----------------------------------------------------------------------------------------------------|--|-------------------------------------------------------------|---|
| Distrito 16<br>Término de 4 Años<br>Vote por UNO                                                                        |  | Representative in Congress<br>15th District<br>Vote for ONE | ; |
| Mark Pinsley<br>Democratic / Democrático                                                                                |  | Representante del Congreso<br>Distrito 15<br>Vote por UNO   | כ |
| Pat Browne<br>Republican / Republicano                                                                                  |  | Susan Wild<br>Democratic / Democrático                      |   |
| ite In - Escriba                                                                                                    |  | Marty Nothstein                                             |   |
| Representative in                                                                                                    |  | Republican / Republicano                                    |   |
| the General Assembly<br>131st District<br>2 Year Term<br>Vote for ONE                                                   |  | Tim Silfies                                                 |   |
| Representante en                                                                                                    |  | Write In - Escriba                                          |   |
| Distrito 131<br>Término de 2 Años<br>Vote por UNO                                                                       |  |                                                             |   |
| Andy Lee<br>Democratic / Democrático                                                                                    |  |                                                             |   |
| lustin I Simmons                                                                                                    |  |                                                             |   |

# POLLS OPEN 7:00 AM to 8:00 PM

### Dale R. Kerns, Jr.

Libertarian / Libertario

Write In - Escriba

| Representative in Congress<br>7th District<br>2 Year Term<br>Vote for ONE<br>Representante del Congress<br>Distrito 7<br>Término de 2 Años<br>Vote por UNO | 0 |  |
|----------------------------------------------------------------------------------------------------|---|--|
| Susan Wild<br>Democratic / Democrático                                                                                                    |   |  |
| Marty Nothstein<br>Republican / Republicano                                                                                                    |   |  |
| Tim Silfies<br>Libertarian / Libertario                                                                                                    |   |  |
| Write In - Escriba                                                                                                    |   |  |

Write In - Escriba

Republican / Republicano

### Ballot Page 1 of 6

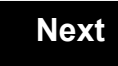

Back

Ballot Page 2 of (

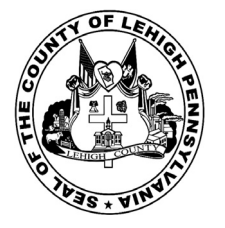

for the General Election held on Tuesday, November 6th, 2018 in the County of Lehigh, Commonwealth of Pennsylvania Commonwealth of Pennsylvania

Township of Upper Milford, Western District 1.38

### Directions for Voting on the Voting Machine

1. Insert voter access card into slot at upper right side of the screen. The card should be face-up with the arrow pointing left. Push the card firmly in until it clicks.

2. Before you begin the voting process, you can magnify or change the contrast of your ballot to help increase readability. To begin voting, touch the "Next" button on the screen. You will use the "Next" button to see each ballot page until you reach the end of the ballot.

3. Touch the box on the screen next to your choice. An "X" will appear designating your selection. To change or cancel your selection, touch the box again and make another selection.

4. You may vote a straight party ticket by selecting your choice in the Straight Party Office Box located at the top of the left column on ballot page 1. To vote a split ticket after you have cast a straight party ballot, touch the box of the candidate of the opposite party for whom you wish to vote. You will notice that all other previous votes cast for candidates in that office box will be canceled. Should you wish to cast your vote for any of your original choices, you will need to touch the box next to their name.

5. If you would like to write-in a candidate, select "write-in" and a keyboard will appear on the screen. Type the write-in you would like, then select "Record Write-In. The normal voting screen will return and the name you entered will appear as the choice for that particular race.

6. On the Summary Page, review your choices. Touch "Back" to review previous pages. Items in red are races that were left blank or incomplete. If you want to vote for a race that was left blank, incomplete, or change your vote for any race, just touch the desired race you would like to change and you will be taken back to the proper page to cast your vote.

7. Touch "Cast Ballot" when you are ready to record your vote. Once "Cast Ballot" is selected you may not make further changes or vote again.

8. You have completed the electronic touch screen voting process. Remove your voter access card and return it to the poll worker.

### **Elección General** Mártes, el 6 de Noviembre, 2018 Direcciones para Votar en la Máquina de Votar

1. Ponga la tarjeta de acceso de votante en la ranura arriba y a la derecha de la pantalla. Meta la tarjeta con el señalar arriba y indicando a la izquierda. Empuje la tarjeta firmemente hasta que haga clic.

2. Antes de empezar el proceso electoral, usted puede aumentar o cambiar el contraste de la pantalla para mejorar la legibilidad de su papeleta. Para empezar votar, toque el botón "Empiece" en la pantalla. Utilize el botón "Próximo" para ver cada página hasta el fin de la papeleta.

3. Toque el cuadrado en la pantalla junto a su selección. Un "X" aparecerá junto a su selección. Para cambiar o cancelar su selección, toque el cuadrado otra vez y haga otra selección.

4. Usted puede votar por todos los candidatos de cu partido political, por tocando el cuadrado junto al nombre de su partido en la primera parte de la papeleta - al sur de la columna izquierda de la primera página de la papeleta. Despuás de eso, ya puede cambiar cualquieres votos así: toque el cuadrado del candidato por quien quiere votar. Verá que todas otras luces por otros candidatos por esto cargo se apagan.

5. Si usted quiere votar por una persona cuyo nombre no aparece en la paleleta, toque "write-in," y un teclado aparecerá en la pantalla. Escriba el nombre de su candidato por tocando las letras, y toque "Record Write-In" (Registre Selección Personal). La pantalla electoral normal volverá y el nombre que usted entró aparecerá como candidato por el cargo apropiado.

6. En la Página de la Revista, revise sus selecciones. Toque "Regresa" para revisar páginas previas. Si cualquiera cargo aparece resaltado, ese indique que ese cargo se deja blanco o incompleto. Si usted quiere votar para una cargo que dejó blanco, o incompleto, o si quiere cambiar su voto, toca el cargo que quiere cambiar y la página apropiada aparecerá.

7. Toque "Registre los Votos" cuando usted está listo para registrar su voto. Después de tocar este boton, sus votos están registrados, y no puede cambiar mas.

8. El proceso de votar por tocar está completo. Quite su tarjeta del acceso de votante y devuélvalo al oficial encargado.

| Straight Party<br>(Vote for ONE Party)<br>Partido Completo<br>(Vote por UN Partido)                                        | Governor and<br>Lieutenant Governor<br>4 Year Term<br>Vote for the candidates of one party for<br>Governor and Lieutenant Governor<br>Gobernador y Teniente    |
|----------------------------------------------------------------------------------------------------|----------------------------------------------------------------------------------------------------|
| Democratic<br>Democrático                                                                                                  | Gobernador<br>Término de 4 Años<br>Vote por los candidatos para Gobernador y<br>Gobernador Teniente de un partido                                              |
| Republican<br>Republicano                                                                                                  | Tom Wolf<br>Governor / Gobernador Democrático                                                                                                    |
| Green<br>Verde                                                                                                    | Democratic<br>John Fetterman<br>Lieutenant Governor / Teniente Gobernador                                                                                      |
| Libertarian<br>Libertario                                                                                                  | Scott R. Wagner<br>Governor / Gobernador Republicano<br>Republican                                                                                             |
|                                                                                                    | Jeff Bartos<br>Lieutenant Governor / Teniente Gobernador                                                                                                    |
| United States Senator<br>6 Year Term<br>Vote for ONE<br>Senador de los Estados Unidos<br>Término de 6 Años<br>Vote por UNO | Paul Glover         Governor / Gobernador       Verde         Green       Green         Jocolyn Bowser-Bostick       Lieutenant Governor / Teniente Gobernador |
| Bob Casey, Jr.<br>Democratic / Democrático                                                                                 | Ken V. Krawchuk<br>Governor / Gobernador Libertario                                                                                                    |
| Lou Barletta<br>Republican / Republicano                                                                                   | Kathleen S. Smith<br>Lieutenant Governor / Teniente Gobernador                                                                                                 |
| Neal Gale                                                                                                    | Write In - Escriba                                                                                                    |

| Senator in<br>the General Assembly<br>16th District<br>4 Year Term<br>Vote for ONE<br>Senador en | Special Election<br>Elección Especial                                     |
|--------------------------------------------------------------------------------------------------|---------------------------------------------------------------------------|
| Ta Asamplea General<br>Distrito 16<br>Término de 4 Años<br>Vote por UNO                          | Representative in Congress<br>15th District<br>Vote for ONE               |
| Mark Pinsley<br>Democratic / Democrático                                                         | Representante del Congreso<br>Distrito 15<br>Vote por UNO                 |
| Pat Browne<br>Republican / Republicano                                                           | Susan Wild<br>Democratic / Democrático                                    |
| Write In - Escriba                                                                               | Marty Nothstein                                                           |
| Representative in<br>the General Assembly<br>131st District<br>2 Year Term<br>Vote for ONE       | Republican / Republicano       Tim Silfies       Libertarian / Libertario |
| Representante en<br>la Asamblea General<br>Distrito 131<br>Término de 2 Años<br>Vote por UNO     | Write In - Escriba                                                        |
| Andy Lee<br>Democratic / Democrático                                                             |                                                                           |

### **POLLS OPEN** 7:00 AM to 8:00 PM

### Dale R. Kerns, Jr.

Libertarian / Libertario

Write In - Escriba

| Representative in Congress<br>7th District<br>2 Year Term<br>Vote for ONE<br>Representante del Congreso<br>Distrito 7<br>Término de 2 Años<br>Vote por UNO |  |  |
|----------------------------------------------------------------------------------------------------|--|--|
| Susan Wild<br>Democratic / Democrático                                                                                                    |  |  |
| Marty Nothstein<br>Republican / Republicano                                                                                                    |  |  |
| Tim Silfies<br>Libertarian / Libertario                                                                                                    |  |  |
| Write In - Escriba                                                                                                    |  |  |

Write In - Escriba

Justin J. Simmons

Republican / Republicano

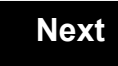

Back

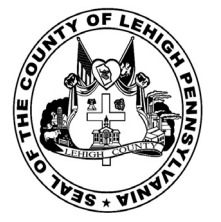

1.39

# Sample Ballot

for the General Election held on Tuesday, November 6th, 2018 in the County of Lehigh, Commonwealth of Pennsylvania Commonwealth of Pennsylvania

Township of Upper Saucon, 1st District

### Directions for Voting on the Voting Machine

1. Insert voter access card into slot at upper right side of the screen. The card should be face-up with the arrow pointing left. Push the card firmly in until it clicks.

2. Before you begin the voting process, you can magnify or change the contrast of your ballot to help increase readability. To begin voting, touch the "Next" button on the screen. You will use the "Next" button to see each ballot page until you reach the end of the ballot.

3. Touch the box on the screen next to your choice. An "X" will appear designating your selection. To change or cancel your selection, touch the box again and make another selection.

4. You may vote a straight party ticket by selecting your choice in the Straight Party Office Box located at the top of the left column on ballot page 1. To vote a split ticket after you have cast a straight party ballot, touch the box of the candidate of the opposite party for whom you wish to vote. You will notice that all other previous votes cast for candidates in that office box will be canceled. Should you wish to cast your vote for any of your original choices, you will need to touch the box next to their name.

5. If you would like to write-in a candidate, select "write-in" and a keyboard will appear on the screen. Type the write-in you would like, then select "Record Write-In. The normal voting screen will return and the name you entered will appear as the choice for that particular race.

6. On the Summary Page, review your choices. Touch "Back" to review previous pages. Items in red are races that were left blank or incomplete. If you want to vote for a race that was left blank, incomplete, or change your vote for any race, just touch the desired race you would like to change and you will be taken back to the proper page to cast your vote.

7. Touch "Cast Ballot" when you are ready to record your vote. Once "Cast Ballot" is selected you may not make further changes or vote again.

8. You have completed the electronic touch screen voting process. Remove your voter access card and return it to the poll worker.

### **Elección General** Mártes, el 6 de Noviembre, 2018 Direcciones para Votar en la Máquina de Votar

1. Ponga la tarjeta de acceso de votante en la ranura arriba y a la derecha de la pantalla. Meta la tarjeta con el señalar arriba y indicando a la izquierda. Empuje la tarjeta firmemente hasta que haga clic.

2. Antes de empezar el proceso electoral, usted puede aumentar o cambiar el contraste de la pantalla para mejorar la legibilidad de su papeleta. Para empezar votar, toque el botón "Empiece" en la pantalla. Utilize el botón "Próximo" para ver cada página hasta el fin de la papeleta.

3. Toque el cuadrado en la pantalla junto a su selección. Un "X" aparecerá junto a su selección. Para cambiar o cancelar su selección, toque el cuadrado otra vez y haga otra selección.

4. Usted puede votar por todos los candidatos de cu partido political, por tocando el cuadrado junto al nombre de su partido en la primera parte de la papeleta - al sur de la columna izquierda de la primera página de la papeleta. Despuás de eso, ya puede cambiar cualquieres votos así: toque el cuadrado del candidato por quien quiere votar. Verá que todas otras luces por otros candidatos por esto cargo se apagan.

5. Si usted quiere votar por una persona cuyo nombre no aparece en la paleleta, toque "write-in," y un teclado aparecerá en la pantalla. Escriba el nombre de su candidato por tocando las letras, y toque "Record Write-In" (Registre Selección Personal). La pantalla electoral normal volverá y el nombre que usted entró aparecerá como candidato por el cargo apropiado.

6. En la Página de la Revista, revise sus selecciones. Toque "Regresa" para revisar páginas previas. Si cualquiera cargo aparece resaltado, ese indique que ese cargo se deja blanco o incompleto. Si usted quiere votar para una cargo que dejó blanco, o incompleto, o si quiere cambiar su voto, toca el cargo que quiere cambiar y la página apropiada aparecerá.

7. Toque "Registre los Votos" cuando usted está listo para registrar su voto. Después de tocar este boton, sus votos están registrados, y no puede cambiar mas.

8. El proceso de votar por tocar está completo. Quite su tarjeta del acceso de votante y devuélvalo al oficial encargado.

| Straight Party<br>(Vote for ONE Party)<br>Partido Completo<br>(Vote por UN Partido)                                        | Governor and<br>Lieutenant Governor<br>4 Year Term<br>Vote for the candidates of one party for<br>Governor and Lieutenant Governor<br>Gobernador y Teniente |
|----------------------------------------------------------------------------------------------------|----------------------------------------------------------------------------------------------------|
| Democratic<br>Democrático                                                                                                  | Gobernador<br>Término de 4 Años<br>Vote por los candidatos para Gobernador y<br>Gobernador Teniente de un partido                                           |
| Republican<br>Republicano                                                                                                  | Tom Wolf<br>Governor / Gobernador Democrático                                                                                                    |
| Green<br>Verde                                                                                                    | Democratic<br>John Fetterman<br>Lieutenant Governor / Teniente Gobernador                                                                                   |
| Libertarian<br>Libertario                                                                                                  | Scott R. Wagner<br>Governor / Gobernador Republicano<br>Republican                                                                                          |
|                                                                                                    | Jeff Bartos                                                                                                    |
| United States Senator<br>6 Year Term<br>Vote for ONE<br>Senador de los Estados Unidos<br>Término de 6 Años<br>Vote por UNO | Paul Glover         Governor / Gobernador       Verde         Green         Jocolyn Bowser-Bostick         Lieutenant Governor / Teniente Gobernador        |
| Bob Casey, Jr.<br>Democratic / Democrático                                                                                 | Governor / Gobernador Libertario                                                                                                    |
| Lou Barletta<br>Republican / Republicano                                                                                   | Kathleen S. Smith<br>Lieutenant Governor / Teniente Gobernador                                                                                              |
| Neal Gale                                                                                                    | Write In - Escriba                                                                                                    |

| Senator in<br>the General Assembly<br>16th District<br>4 Year Term<br>Vote for ONE<br>Senador en<br>Ia Asamblea General | Special Election<br>Elección Especial                         |
|----------------------------------------------------------------------------------------------------|---------------------------------------------------------------|
| Distrito 16<br>Término de 4 Años<br>Vote por UNO                                                                        | Representative in Congress<br>15th District<br>Vote for ONE   |
| Mark Pinsley<br>Democratic / Democrático                                                                                | <br>Representante del Congreso<br>Distrito 15<br>Vote por UNO |
| Pat Browne<br>Republican / Republicano                                                                                  | Susan Wild<br>Democratic / Democrático                        |
| Write In - Escriba                                                                                                    | Marty Nothstein                                               |
| Representative in<br>the General Assembly<br>131st District<br>2 Year Term<br>Vote for ONE                              | Republican / Republicano                                      |
|                                                                                                    | Tim Silfies                                                   |
| Representante en<br>la Asamblea General<br>Distrito 131<br>Término de 2 Años<br>Vote por UNO                            | Write In - Escriba                                            |
| Andy Lee<br>Democratic / Democrático                                                                                    |                                                               |

### POLLS OPEN 7:00 AM to 8:00 PM

### Dale R. Kerns, Jr.

Libertarian / Libertario

Write In - Escriba

| Representative in Congress<br>7th District<br>2 Year Term<br>Vote for ONE<br>Representante del Congreso<br>Distrito 7<br>Término de 2 Años<br>Vote por UNO |  |  |
|----------------------------------------------------------------------------------------------------|--|--|
| Susan Wild<br>Democratic / Democrático                                                                                                    |  |  |
| Marty Nothstein<br>Republican / Republicano                                                                                                    |  |  |
| Tim Silfies<br>Libertarian / Libertario                                                                                                    |  |  |
| Write In - Escriba                                                                                                    |  |  |

Write In - Escriba

Justin J. Simmons

Republican / Republicano

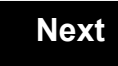

Back

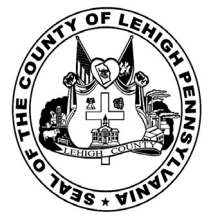

140

# **Sample Ballot**

for the General Election held on Tuesday, November 6th, 2018 in the County of Lehigh, Commonwealth of Pennsylvania Commonwealth of Pennsylvania

Township of Upper Saucon, 2nd District

### Directions for Voting on the Voting Machine

1. Insert voter access card into slot at upper right side of the screen. The card should be face-up with the arrow pointing left. Push the card firmly in until it clicks.

2. Before you begin the voting process, you can magnify or change the contrast of your ballot to help increase readability. To begin voting, **touch** the "Next" button on the screen. You will use the "Next" button to see each ballot page until you reach the end of the ballot.

3. Touch the box on the screen next to your choice. An "X" will appear designating your selection. To change or cancel your selection, touch the box again and make another selection.

4. You may vote a straight party ticket by selecting your choice in the Straight Party Office Box located at the top of the left column on ballot page 1. To vote a split ticket after you have cast a straight party ballot, touch the box of the candidate of the opposite party for whom you wish to vote. You will notice that all other previous votes cast for candidates in that office box will be canceled. Should you wish to cast your vote for any of your original choices, you will need to touch the box next to their name.

5. If you would like to write-in a candidate, select "write-in" and a keyboard will appear on the screen. Type the write-in you would like, then select "Record Write-In." The normal voting screen will return and the name you entered will appear as the choice for that particular race.

6. On the Summary Page, review your choices. Touch "Back" to review previous pages. Items in red are races that were left blank or incomplete. If you want to vote for a race that was left blank, incomplete, or change your vote for any race, just touch the desired race you would like to change and you will be taken back to the proper page to cast your vote.

7. Touch "Cast Ballot" when you are ready to record your vote. Once "Cast Ballot" is selected you may not make further changes or vote again.

8. You have completed the electronic touch screen voting process. Remove your voter access card and return it to the poll worker.

### Elección General Mártes, el 6 de Noviembre, 2018 Direcciones para Votar en la Máquina de Votar

1. Ponga la tarjeta de acceso de votante en la ranura arriba y a la derecha de la pantalla. Meta la tarjeta con el señalar arriba y indicando a la izquierda. Empuje la tarjeta firmemente hasta que haga clic.

2. Antes de empezar el proceso electoral, usted puede aumentar o cambiar el contraste de la pantalla para mejorar la legibilidad de su papeleta. Para empezar votar, **toque** el botón "Empiece" en la pantalla. Utilize el botón "Próximo" para ver cada página hasta el fin de la papeleta.

3. Toque el cuadrado en la pantalla junto a su selección. Un "X" aparecerá junto a su selección. Para cambiar o cancelar su selección, toque el cuadrado otra vez y haga otra selección.

4. Usted puede votar por todos los candidatos de cu partido political, por tocando el cuadrado junto al nombre de su partido en la primera parte de la papeleta - al sur de la columna izquierda de la primera página de la papeleta. Despuás de eso, ya puede cambiar cualquieres votos así: toque el cuadrado del candidato por quien quiere votar. Verá que todas otras luces por otros candidatos por esto cargo se apagan.

5. Si usted quiere votar por una persona cuyo nombre no aparece en la paleleta, toque "write-in," y un teclado aparecerá en la pantalla. Escriba el nombre de su candidato por tocando las letras, y toque "Record Write-In" (Registre Selección Personal). La pantalla electoral normal volverá y el nombre que usted entró aparecerá como candidato por el cargo apropiado.

6. En la Página de la Revista, revise sus selecciones. Toque "Regresa" para revisar páginas previas. Si cualquiera cargo aparece resaltado, ese indique que ese cargo se deja blanco o incompleto. Si usted quiere votar para una cargo que dejó blanco, o incompleto, o si quiere cambiar su voto, toca el cargo que quiere cambiar y la página apropiada aparecerá.

7. Toque "Registre los Votos" cuando usted está listo para registrar su voto. Después de tocar este boton, sus votos están registrados, y no puede cambiar mas.

8. El proceso de votar por tocar está completo. Quite su tarjeta del acceso de votante y devuélvalo al oficial encargado.

| Straight Party<br>(Vote for ONE Party)<br>Partido Completo<br>(Vote por UN Partido)                                        | Governor and<br>Lieutenant Governor<br>4 Year Term<br>Vote for the candidates of one party for<br>Governor and Lieutenant Governor<br>Gobernador y Teniente |
|----------------------------------------------------------------------------------------------------|----------------------------------------------------------------------------------------------------|
| Democratic<br>Democrático                                                                                                  | Gobernador<br>Término de 4 Años<br>Vote por los candidatos para Gobernador y<br>Gobernador Teniente de un partido                                           |
| Republican<br>Republicano                                                                                                  | Tom Wolf<br>Governor / Gobernador Democrático                                                                                                    |
| Green<br>Verde                                                                                                    | John Fetterman<br>Lieutenant Governor / Teniente Gobernador                                                                                                 |
| Libertarian<br>Libertario                                                                                                  | Governor / Gobernador Republicano<br>Republicano                                                                                                    |
| · · · · · · · · · · · · · · · · · · ·                                                                                      | Jeff Bartos<br>Lieutenant Governor / Teniente Gobernador                                                                                                    |
| United States Senator<br>6 Year Term<br>Vote for ONE<br>Senador de los Estados Unidos<br>Término de 6 Años<br>Vote por UNO | Paul Glover         Governor / Gobernador       Verde Green         Jocolyn Bowser-Bostick         Lieutenant Governor / Teniente Gobernador                |
| Bob Casey, Jr.<br>Democratic / Democrático                                                                                 | Governor / Gobernador Libertario                                                                                                    |
| Lou Barletta<br>Republican / Republicano                                                                                   | Kathleen S. Smith<br>Lieutenant Governor / Teniente Gobernador                                                                                              |
| Neal Gale                                                                                                    | Write In - Escriba                                                                                                    |

| Senator in<br>the General Assembly<br>16th District<br>4 Year Term<br>Vote for ONE<br>Senador en | Special Election<br>Elección Especial                       |
|--------------------------------------------------------------------------------------------------|-------------------------------------------------------------|
| la Asamblea General<br>Distrito 16<br>Término de 4 Años<br>Vote por UNO                          | Representative in Congress<br>15th District<br>Vote for ONE |
| Mark Pinsley<br>Democratic / Democrático                                                         | Representante del Congreso<br>Distrito 15<br>Vote por UNO   |
| Pat Browne<br>Republican / Republicano                                                           | Susan Wild<br>Democratic / Democrático                      |
| Write In - Escriba                                                                               | Marty Nothstein                                             |
| Representative in                                                                                | Republican / Republicano                                    |
| the General Assembly<br>131st District<br>2 Year Term<br>Vote for ONE<br>Representante en        | Tim Silfies                                                 |
|                                                                                                  | Write In - Escriba                                          |
| Distrito 131<br>Término de 2 Años<br>Vote por UNO                                                |                                                             |
| Andy Lee<br>Democratic / Democrático                                                             |                                                             |
|                                                                                                  |                                                             |

### POLLS OPEN 7:00 AM to 8:00 PM

### Dale R. Kerns, Jr.

Libertarian / Libertario

Write In - Escriba

| Representative in Congress<br>7th District<br>2 Year Term<br>Vote for ONE<br>Representante del Congreso<br>Distrito 7<br>Término de 2 Años<br>Vote por UNO |  |  |
|----------------------------------------------------------------------------------------------------|--|--|
| Susan Wild<br>Democratic / Democrático                                                                                                    |  |  |
| Marty Nothstein<br>Republican / Republicano                                                                                                    |  |  |
| Tim Silfies<br>Libertarian / Libertario                                                                                                    |  |  |
| Write In - Escriba                                                                                                    |  |  |

Write In - Escriba

Justin J. Simmons

Republican / Republicano

### Ballot Page 1 of 6

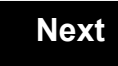

Back

Ballot Page 2 of (

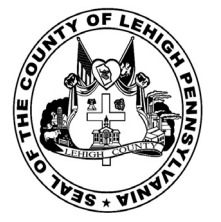

141

# Sample Ballot

for the General Election held on Tuesday, November 6th, 2018 in the County of Lehigh, Commonwealth of Pennsylvania Commonwealth of Pennsylvania

Township of Upper Saucon, 3rd District

### Directions for Voting on the Voting Machine

1. Insert voter access card into slot at upper right side of the screen. The card should be face-up with the arrow pointing left. Push the card firmly in until it clicks.

2. Before you begin the voting process, you can magnify or change the contrast of your ballot to help increase readability. To begin voting, touch the "Next" button on the screen. You will use the "Next" button to see each ballot page until you reach the end of the ballot.

3. Touch the box on the screen next to your choice. An "X" will appear designating your selection. To change or cancel your selection, touch the box again and make another selection.

4. You may vote a straight party ticket by selecting your choice in the Straight Party Office Box located at the top of the left column on ballot page 1. To vote a split ticket after you have cast a straight party ballot, touch the box of the candidate of the opposite party for whom you wish to vote. You will notice that all other previous votes cast for candidates in that office box will be canceled. Should you wish to cast your vote for any of your original choices, you will need to touch the box next to their name.

5. If you would like to write-in a candidate, select "write-in" and a keyboard will appear on the screen. Type the write-in you would like, then select "Record Write-In. The normal voting screen will return and the name you entered will appear as the choice for that particular race.

6. On the Summary Page, review your choices. Touch "Back" to review previous pages. Items in red are races that were left blank or incomplete. If you want to vote for a race that was left blank, incomplete, or change your vote for any race, just touch the desired race you would like to change and you will be taken back to the proper page to cast your vote.

7. Touch "Cast Ballot" when you are ready to record your vote. Once "Cast Ballot" is selected you may not make further changes or vote again.

8. You have completed the electronic touch screen voting process. Remove your voter access card and return it to the poll worker.

### **Elección General** Mártes, el 6 de Noviembre, 2018 Direcciones para Votar en la Máquina de Votar

1. Ponga la tarjeta de acceso de votante en la ranura arriba y a la derecha de la pantalla. Meta la tarjeta con el señalar arriba y indicando a la izquierda. Empuje la tarjeta firmemente hasta que haga clic.

2. Antes de empezar el proceso electoral, usted puede aumentar o cambiar el contraste de la pantalla para mejorar la legibilidad de su papeleta. Para empezar votar, toque el botón "Empiece" en la pantalla. Utilize el botón "Próximo" para ver cada página hasta el fin de la papeleta.

3. Toque el cuadrado en la pantalla junto a su selección. Un "X" aparecerá junto a su selección. Para cambiar o cancelar su selección, toque el cuadrado otra vez y haga otra selección.

4. Usted puede votar por todos los candidatos de cu partido political, por tocando el cuadrado junto al nombre de su partido en la primera parte de la papeleta - al sur de la columna izquierda de la primera página de la papeleta. Despuás de eso, ya puede cambiar cualquieres votos así: toque el cuadrado del candidato por quien quiere votar. Verá que todas otras luces por otros candidatos por esto cargo se apagan.

5. Si usted quiere votar por una persona cuyo nombre no aparece en la paleleta, toque "write-in," y un teclado aparecerá en la pantalla. Escriba el nombre de su candidato por tocando las letras, y toque "Record Write-In" (Registre Selección Personal). La pantalla electoral normal volverá y el nombre que usted entró aparecerá como candidato por el cargo apropiado.

6. En la Página de la Revista, revise sus selecciones. Toque "Regresa" para revisar páginas previas. Si cualquiera cargo aparece resaltado, ese indique que ese cargo se deja blanco o incompleto. Si usted quiere votar para una cargo que dejó blanco, o incompleto, o si quiere cambiar su voto, toca el cargo que quiere cambiar y la página apropiada aparecerá.

7. Toque "Registre los Votos" cuando usted está listo para registrar su voto. Después de tocar este boton, sus votos están registrados, y no puede cambiar mas.

8. El proceso de votar por tocar está completo. Quite su tarjeta del acceso de votante y devuélvalo al oficial encargado.

| Straight Party<br>(Vote for ONE Party)<br>Partido Completo<br>(Vote por UN Partido)                                        | Governor and<br>Lieutenant Governor<br>4 Year Term<br>Vote for the candidates of one party for<br>Governor and Lieutenant Governor<br>Gobernador y Teniente    |
|----------------------------------------------------------------------------------------------------|----------------------------------------------------------------------------------------------------|
| Democratic<br>Democrático                                                                                                  | Gobernador<br>Término de 4 Años<br>Vote por los candidatos para Gobernador y<br>Gobernador Teniente de un partido                                              |
| Republican<br>Republicano                                                                                                  | Tom Wolf<br>Governor / Gobernador Democrático                                                                                                    |
| Green<br>Verde                                                                                                    | Democratic<br>John Fetterman<br>Lieutenant Governor / Teniente Gobernador                                                                                      |
| Libertarian<br>Libertario                                                                                                  | Scott R. Wagner<br>Governor / Gobernador Republicano<br>Republican                                                                                             |
|                                                                                                    | Jeff Bartos                                                                                                    |
| United States Senator<br>6 Year Term<br>Vote for ONE<br>Senador de los Estados Unidos<br>Término de 6 Años<br>Vote por UNO | Paul Glover         Governor / Gobernador       Verde         Green       Green         Jocolyn Bowser-Bostick       Lieutenant Governor / Teniente Gobernador |
| Bob Casey, Jr.<br>Democratic / Democrático                                                                                 | Ken V. Krawchuk<br>Governor / Gobernador Libertario                                                                                                    |
| Lou Barletta<br>Republican / Republicano                                                                                   | Kathleen S. Smith<br>Lieutenant Governor / Teniente Gobernador                                                                                                 |
| Neal Gale                                                                                                    | Write In - Escriba                                                                                                    |

| Senator in<br>the General Assembly<br>16th District<br>4 Year Term<br>Vote for ONE<br>Senador en<br>Ia Asamblea General |  | Special E<br>Elección E                  |
|----------------------------------------------------------------------------------------------------|--|------------------------------------------|
| Distrito 16<br>Término de 4 Años<br>Vote por UNO                                                                        |  | Representative<br>15th Dis<br>Vote for 0 |
| Mark Pinsley<br>Democratic / Democrático                                                                                |  | Representante o<br>Distrito<br>Vote por  |
| Pat Browne<br>Republican / Republicano                                                                                  |  | Susan Wild                               |
| /rite In - Escriba                                                                                                    |  | Marty Nothstein                          |
| Representative in<br>the General Assembly<br>131st District<br>2 Year Term                                              |  | Tim Silfies                              |
| Representante en<br>la Asamblea General<br>Distrito 131<br>Término de 2 Años<br>Vote por UNO                            |  | Write In - Escriba                       |
| Andy Lee Democratic / Democrático                                                                                       |  |                                          |
| Justin J. Simmons                                                                                                    |  |                                          |

Republican / Republicano

# in Congress strict ONE del Congreso UNO atic / Democrático can / Republicano ertarian / Libertario

ection special

### POLLS OPEN 7:00 AM to 8:00 PM

### Dale R. Kerns, Jr.

Libertarian / Libertario

Write In - Escriba

| Representative in Congress<br>7th District<br>2 Year Term<br>Vote for ONE<br>Representante del Congreso<br>Distrito 7<br>Término de 2 Años<br>Vote por UNO |  |  |
|----------------------------------------------------------------------------------------------------|--|--|
| Susan Wild<br>Democratic / Democrático                                                                                                    |  |  |
| Marty Nothstein<br>Republican / Republicano                                                                                                    |  |  |
| Tim Silfies<br>Libertarian / Libertario                                                                                                    |  |  |
| Write In - Escriba                                                                                                    |  |  |

Write In - Escriba

Writ

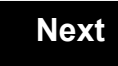

Back

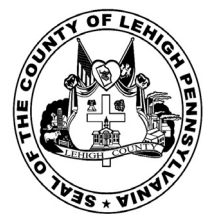

for the General Election held on Tuesday, November 6th, 2018 in the County of Lehigh, Commonwealth of Pennsylvania Commonwealth of Pennsylvania

Township of Upper Saucon, 4th District

### Directions for Voting on the Voting Machine

1. Insert voter access card into slot at upper right side of the screen. The card should be face-up with the arrow pointing left. Push the card firmly in until it clicks.

2. Before you begin the voting process, you can magnify or change the contrast of your ballot to help increase readability. To begin voting, touch the "Next" button on the screen. You will use the "Next" button to see each ballot page until you reach the end of the ballot.

3. Touch the box on the screen next to your choice. An "X" will appear designating your selection. To change or cancel your selection, touch the box again and make another selection.

4. You may vote a straight party ticket by selecting your choice in the Straight Party Office Box located at the top of the left column on ballot page 1. To vote a split ticket after you have cast a straight party ballot, touch the box of the candidate of the opposite party for whom you wish to vote. You will notice that all other previous votes cast for candidates in that office box will be canceled. Should you wish to cast your vote for any of your original choices, you will need to touch the box next to their name.

5. If you would like to write-in a candidate, select "write-in" and a keyboard will appear on the screen. Type the write-in you would like, then select "Record Write-In. The normal voting screen will return and the name you entered will appear as the choice for that particular race.

6. On the Summary Page, review your choices. Touch "Back" to review previous pages. Items in red are races that were left blank or incomplete. If you want to vote for a race that was left blank, incomplete, or change your vote for any race, just touch the desired race you would like to change and you will be taken back to the proper page to cast your vote.

7. Touch "Cast Ballot" when you are ready to record your vote. Once "Cast Ballot" is selected you may not make further changes or vote again.

8. You have completed the electronic touch screen voting process. Remove your voter access card and return it to the poll worker.

### **Elección General** Mártes, el 6 de Noviembre, 2018 Direcciones para Votar en la Máquina de Votar

1. Ponga la tarjeta de acceso de votante en la ranura arriba y a la derecha de la pantalla. Meta la tarjeta con el señalar arriba y indicando a la izquierda. Empuje la tarjeta firmemente hasta que haga clic.

2. Antes de empezar el proceso electoral, usted puede aumentar o cambiar el contraste de la pantalla para mejorar la legibilidad de su papeleta. Para empezar votar, toque el botón "Empiece" en la pantalla. Utilize el botón "Próximo" para ver cada página hasta el fin de la papeleta.

3. Toque el cuadrado en la pantalla junto a su selección. Un "X" aparecerá junto a su selección. Para cambiar o cancelar su selección, toque el cuadrado otra vez y haga otra selección.

4. Usted puede votar por todos los candidatos de cu partido political, por tocando el cuadrado junto al nombre de su partido en la primera parte de la papeleta - al sur de la columna izquierda de la primera página de la papeleta. Despuás de eso, ya puede cambiar cualquieres votos así: toque el cuadrado del candidato por quien quiere votar. Verá que todas otras luces por otros candidatos por esto cargo se apagan.

5. Si usted quiere votar por una persona cuyo nombre no aparece en la paleleta, toque "write-in," y un teclado aparecerá en la pantalla. Escriba el nombre de su candidato por tocando las letras, y toque "Record Write-In" (Registre Selección Personal). La pantalla electoral normal volverá y el nombre que usted entró aparecerá como candidato por el cargo apropiado.

6. En la Página de la Revista, revise sus selecciones. Toque "Regresa" para revisar páginas previas. Si cualquiera cargo aparece resaltado, ese indique que ese cargo se deja blanco o incompleto. Si usted quiere votar para una cargo que dejó blanco, o incompleto, o si quiere cambiar su voto, toca el cargo que quiere cambiar y la página apropiada aparecerá.

7. Toque "Registre los Votos" cuando usted está listo para registrar su voto. Después de tocar este boton, sus votos están registrados, y no puede cambiar mas.

8. El proceso de votar por tocar está completo. Quite su tarjeta del acceso de votante y devuélvalo al oficial encargado.

| Straight Party<br>(Vote for ONE Party)<br>Partido Completo<br>(Vote por UN Partido)                                        | Governor and<br>Lieutenant Governor<br>4 Year Term<br>Vote for the candidates of one party for<br>Governor and Lieutenant Governor<br>Gobernador y Teniente |
|----------------------------------------------------------------------------------------------------|----------------------------------------------------------------------------------------------------|
| Democratic<br>Democrático                                                                                                  | <b>Gobernador</b><br>Término de 4 Años<br>Vote por los candidatos para Gobernador y<br>Gobernador Teniente de un partido                                    |
| Republican<br>Republicano                                                                                                  | Tom Wolf<br>Governor / Gobernador Democrático                                                                                                    |
| Green<br>Verde                                                                                                    | John Fetterman<br>Lieutenant Governor / Teniente Gobernador                                                                                                 |
| Libertarian<br>Libertario                                                                                                  | Governor / Gobernador Republicano<br>Republican                                                                                                    |
|                                                                                                    | Jeff Bartos                                                                                                    |
| United States Senator<br>6 Year Term<br>Vote for ONE<br>Senador de los Estados Unidos<br>Término de 6 Años<br>Vote por UNO | Paul Glover           Governor / Gobernador         Verde<br>Green           Jocolyn Bowser-Bostick           Lieutenant Governor / Teniente Gobernador     |
| Bob Casey, Jr.<br>Democratic / Democrático                                                                                 | Governor / Gobernador Libertario                                                                                                    |
| Lou Barletta<br>Republican / Republicano                                                                                   | Kathleen S. Smith<br>Lieutenant Governor / Teniente Gobernador                                                                                              |
| Neal Gale Green / Verde                                                                                                    | Write In - Escriba                                                                                                    |

| Senator in<br>the General Assembly<br>16th District<br>4 Year Term<br>Vote for ONE<br>Senador en | Special Election<br>Elección Especial                       |  |  |  |
|--------------------------------------------------------------------------------------------------|-------------------------------------------------------------|--|--|--|
| la Asamblea General<br>Distrito 16<br>Término de 4 Años<br>Vote por UNO                          | Representative in Congress<br>15th District<br>Vote for ONE |  |  |  |
| Mark Pinsley<br>Democratic / Democrático                                                         | Representante del Congreso<br>Distrito 15<br>Vote por UNO   |  |  |  |
| Pat Browne<br>Republican / Republicano                                                           | Susan Wild<br>Democratic / Democrático                      |  |  |  |
| /rite In - Escriba                                                                               | Marty Nothstein                                             |  |  |  |
| Representative in<br>the General Assembly<br>131st District<br>2 Year Term<br>Vote for ONE       | Republican / Republicano                                    |  |  |  |
|                                                                                                  | Tim Silfies                                                 |  |  |  |
| Representante en<br>la Asamblea General<br>Distrito 131<br>Término de 2 Años<br>Vote por UNO     | Write In - Escriba                                          |  |  |  |
| Andy Lee                                                                                         | ]                                                           |  |  |  |

### POLLS OPEN 7:00 AM to 8:00 PM

### Dale R. Kerns, Jr.

Libertarian / Libertario

Write In - Escriba

| Representative in Congress<br>7th District<br>2 Year Term<br>Vote for ONE<br>Representante del Congreso<br>Distrito 7<br>Término de 2 Años<br>Vote por UNO |  |  |  |
|----------------------------------------------------------------------------------------------------|--|--|--|
| Susan Wild<br>Democratic / Democrático                                                                                                    |  |  |  |
| Marty Nothstein<br>Republican / Republicano                                                                                                    |  |  |  |
| Tim Silfies<br>Libertarian / Libertario                                                                                                    |  |  |  |
| Write In - Escriba                                                                                                    |  |  |  |

Write In - Escriba

Write In - Escriba

Justin J. Simmons

Republican / Republicano

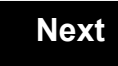

Back

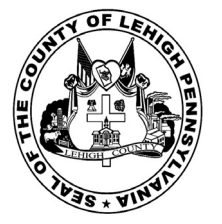

143

# Sample Ballot

for the General Election held on Tuesday, November 6th, 2018 in the County of Lehigh, Commonwealth of Pennsylvania Commonwealth of Pennsylvania

Township of Upper Saucon 5th District

### Directions for Voting on the Voting Machine

1. Insert voter access card into slot at upper right side of the screen. The card should be face-up with the arrow pointing left. Push the card firmly in until it clicks.

2. Before you begin the voting process, you can magnify or change the contrast of your ballot to help increase readability. To begin voting, touch the "Next" button on the screen. You will use the "Next" button to see each ballot page until you reach the end of the ballot.

3. Touch the box on the screen next to your choice. An "X" will appear designating your selection. To change or cancel your selection, touch the box again and make another selection.

4. You may vote a straight party ticket by selecting your choice in the Straight Party Office Box located at the top of the left column on ballot page 1. To vote a split ticket after you have cast a straight party ballot, touch the box of the candidate of the opposite party for whom you wish to vote. You will notice that all other previous votes cast for candidates in that office box will be canceled. Should you wish to cast your vote for any of your original choices, you will need to touch the box next to their name.

5. If you would like to write-in a candidate, select "write-in" and a keyboard will appear on the screen. Type the write-in you would like, then select "Record Write-In. The normal voting screen will return and the name you entered will appear as the choice for that particular race.

6. On the Summary Page, review your choices. Touch "Back" to review previous pages. Items in red are races that were left blank or incomplete. If you want to vote for a race that was left blank, incomplete, or change your vote for any race, just touch the desired race you would like to change and you will be taken back to the proper page to cast your vote.

7. Touch "Cast Ballot" when you are ready to record your vote. Once "Cast Ballot" is selected you may not make further changes or vote again.

8. You have completed the electronic touch screen voting process. Remove your voter access card and return it to the poll worker.

### **Elección General** Mártes, el 6 de Noviembre, 2018 Direcciones para Votar en la Máquina de Votar

1. Ponga la tarjeta de acceso de votante en la ranura arriba y a la derecha de la pantalla. Meta la tarjeta con el señalar arriba y indicando a la izquierda. Empuje la tarjeta firmemente hasta que haga clic.

2. Antes de empezar el proceso electoral, usted puede aumentar o cambiar el contraste de la pantalla para mejorar la legibilidad de su papeleta. Para empezar votar, toque el botón "Empiece" en la pantalla. Utilize el botón "Próximo" para ver cada página hasta el fin de la papeleta.

3. Toque el cuadrado en la pantalla junto a su selección. Un "X" aparecerá junto a su selección. Para cambiar o cancelar su selección, toque el cuadrado otra vez y haga otra selección.

4. Usted puede votar por todos los candidatos de cu partido political, por tocando el cuadrado junto al nombre de su partido en la primera parte de la papeleta - al sur de la columna izquierda de la primera página de la papeleta. Despuás de eso, ya puede cambiar cualquieres votos así: toque el cuadrado del candidato por quien quiere votar. Verá que todas otras luces por otros candidatos por esto cargo se apagan.

5. Si usted quiere votar por una persona cuyo nombre no aparece en la paleleta, toque "write-in," y un teclado aparecerá en la pantalla. Escriba el nombre de su candidato por tocando las letras, y toque "Record Write-In" (Registre Selección Personal). La pantalla electoral normal volverá y el nombre que usted entró aparecerá como candidato por el cargo apropiado.

6. En la Página de la Revista, revise sus selecciones. Toque "Regresa" para revisar páginas previas. Si cualquiera cargo aparece resaltado, ese indique que ese cargo se deja blanco o incompleto. Si usted quiere votar para una cargo que dejó blanco, o incompleto, o si quiere cambiar su voto, toca el cargo que quiere cambiar y la página apropiada aparecerá.

7. Toque "Registre los Votos" cuando usted está listo para registrar su voto. Después de tocar este boton, sus votos están registrados, y no puede cambiar mas.

8. El proceso de votar por tocar está completo. Quite su tarjeta del acceso de votante y devuélvalo al oficial encargado.

| Straight Party<br>(Vote for ONE Party)<br>Partido Completo<br>(Vote por UN Partido)                                        | Governor and<br>Lieutenant Governor<br>4 Year Term<br>Vote for the candidates of one party for<br>Governor and Lieutenant Governor<br>Gobernador y Teniente    |
|----------------------------------------------------------------------------------------------------|----------------------------------------------------------------------------------------------------|
| Democratic<br>Democrático                                                                                                  | Gobernador<br>Término de 4 Años<br>Vote por los candidatos para Gobernador y<br>Gobernador Teniente de un partido                                              |
| Republican<br>Republicano                                                                                                  | Tom Wolf<br>Governor / Gobernador Democrático                                                                                                    |
| Green<br>Verde                                                                                                    | Democratic<br>John Fetterman<br>Lieutenant Governor / Teniente Gobernador                                                                                      |
| Libertarian<br>Libertario                                                                                                  | Scott R. Wagner<br>Governor / Gobernador Republicano<br>Republican                                                                                             |
|                                                                                                    | Jeff Bartos<br>Lieutenant Governor / Teniente Gobernador                                                                                                    |
| United States Senator<br>6 Year Term<br>Vote for ONE<br>Senador de los Estados Unidos<br>Término de 6 Años<br>Vote por UNO | Paul Glover         Governor / Gobernador       Verde         Green       Green         Jocolyn Bowser-Bostick       Lieutenant Governor / Teniente Gobernador |
| Bob Casey, Jr.<br>Democratic / Democrático                                                                                 | Governor / Gobernador Libertario                                                                                                    |
| Lou Barletta<br>Republican / Republicano                                                                                   | Kathleen S. Smith<br>Lieutenant Governor / Teniente Gobernador                                                                                                 |
| Neal Gale                                                                                                    | Write In - Escriba                                                                                                    |

| Senator in<br>the General Assembly<br>16th District<br>4 Year Term<br>Vote for ONE<br>Senador en                                      | Special Election<br>Elección Especial                                   |
|----------------------------------------------------------------------------------------------------|-------------------------------------------------------------------------|
| Distrito 16<br>Término de 4 Años<br>Vote por UNO                                                                                      | Representative in Congres                                               |
| Mark Pinsley<br>Democratic / Democrático                                                                                              | Representante del Congres<br>Distrito 15<br>Vote por UNO                |
| Pat Browne<br>Republican / Republicano                                                                                                | Susan Wild<br>Democratic / Democrático                                  |
| /rite In - Escriba                                                                                                    | <br>Marty Nothstein                                                     |
| Representative in<br>the General Assembly<br>131st District<br>2 Year Term<br>Vote for ONE<br>Representante en<br>Ia Asamblea General | Tim Silfies         Libertarian / Libertaria         Write In - Escriba |
| Distrito 131<br>Término de 2 Años<br>Vote por UNO                                                                                     |                                                                         |
| Andy Lee Democratic / Democrático                                                                                                    |                                                                         |
| Justin J. Simmons                                                                                                    |                                                                         |

Republican / Republicano

# POLLS OPEN 7:00 AM to 8:00 PM

### Dale R. Kerns, Jr.

Libertarian / Libertario

Write In - Escriba

| Representative in Congress<br>7th District<br>2 Year Term<br>Vote for ONE<br>Representante del Congreso<br>Distrito 7<br>Término de 2 Años<br>Vote por UNO |  |  |  |
|----------------------------------------------------------------------------------------------------|--|--|--|
| Susan Wild<br>Democratic / Democrático                                                                                                    |  |  |  |
| Marty Nothstein<br>Republican / Republicano                                                                                                    |  |  |  |
| Tim Silfies<br>Libertarian / Libertario                                                                                                    |  |  |  |
| Write In - Escriba                                                                                                    |  |  |  |

Write In - Escriba

Write

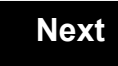

Back

# Next

Congress

Congreso

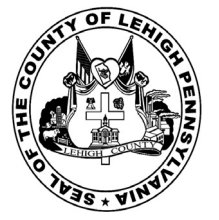

144

# **Sample Ballot**

for the General Election held on Tuesday, November 6th, 2018 in the County of Lehigh, Commonwealth of Pennsylvania Commonwealth of Pennsylvania

Township of Upper Saucon 6th District

### Directions for Voting on the Voting Machine

1. Insert voter access card into slot at upper right side of the screen. The card should be face-up with the arrow pointing left. Push the card firmly in until it clicks.

2. Before you begin the voting process, you can magnify or change the contrast of your ballot to help increase readability. To begin voting, **touch** the "Next" button on the screen. You will use the "Next" button to see each ballot page until you reach the end of the ballot.

3. Touch the box on the screen next to your choice. An "X" will appear designating your selection. To change or cancel your selection, touch the box again and make another selection.

4. You may vote a straight party ticket by selecting your choice in the Straight Party Office Box located at the top of the left column on ballot page 1. To vote a split ticket after you have cast a straight party ballot, touch the box of the candidate of the opposite party for whom you wish to vote. You will notice that all other previous votes cast for candidates in that office box will be canceled. Should you wish to cast your vote for any of your original choices, you will need to touch the box next to their name.

5. If you would like to write-in a candidate, select "write-in" and a keyboard will appear on the screen. Type the write-in you would like, then select "Record Write-In." The normal voting screen will return and the name you entered will appear as the choice for that particular race.

6. On the Summary Page, review your choices. Touch "Back" to review previous pages. Items in red are races that were left blank or incomplete. If you want to vote for a race that was left blank, incomplete, or change your vote for any race, just touch the desired race you would like to change and you will be taken back to the proper page to cast your vote.

7. Touch "Cast Ballot" when you are ready to record your vote. Once "Cast Ballot" is selected you may not make further changes or vote again.

8. You have completed the electronic touch screen voting process. Remove your voter access card and return it to the poll worker.

### Elección General Mártes, el 6 de Noviembre, 2018 Direcciones para Votar en la Máquina de Votar

1. Ponga la tarjeta de acceso de votante en la ranura arriba y a la derecha de la pantalla. Meta la tarjeta con el señalar arriba y indicando a la izquierda. Empuje la tarjeta firmemente hasta que haga clic.

2. Antes de empezar el proceso electoral, usted puede aumentar o cambiar el contraste de la pantalla para mejorar la legibilidad de su papeleta. Para empezar votar, **toque** el botón "Empiece" en la pantalla. Utilize el botón "Próximo" para ver cada página hasta el fin de la papeleta.

3. Toque el cuadrado en la pantalla junto a su selección. Un "X" aparecerá junto a su selección. Para cambiar o cancelar su selección, toque el cuadrado otra vez y haga otra selección.

4. Usted puede votar por todos los candidatos de cu partido political, por tocando el cuadrado junto al nombre de su partido en la primera parte de la papeleta - al sur de la columna izquierda de la primera página de la papeleta. Despuás de eso, ya puede cambiar cualquieres votos así: toque el cuadrado del candidato por quien quiere votar. Verá que todas otras luces por otros candidatos por esto cargo se apagan.

5. Si usted quiere votar por una persona cuyo nombre no aparece en la paleleta, toque "write-in," y un teclado aparecerá en la pantalla. Escriba el nombre de su candidato por tocando las letras, y toque "Record Write-In" (Registre Selección Personal). La pantalla electoral normal volverá y el nombre que usted entró aparecerá como candidato por el cargo apropiado.

6. En la Página de la Revista, revise sus selecciones. Toque "Regresa" para revisar páginas previas. Si cualquiera cargo aparece resaltado, ese indique que ese cargo se deja blanco o incompleto. Si usted quiere votar para una cargo que dejó blanco, o incompleto, o si quiere cambiar su voto, toca el cargo que quiere cambiar y la página apropiada aparecerá.

7. Toque "Registre los Votos" cuando usted está listo para registrar su voto. Después de tocar este boton, sus votos están registrados, y no puede cambiar mas.

8. El proceso de votar por tocar está completo. Quite su tarjeta del acceso de votante y devuélvalo al oficial encargado.

| Straight Party<br>(Vote for ONE Party)<br>Partido Completo<br>(Vote por UN Partido)                                      | Governor and<br>Lieutenant Governor<br>4 Year Term<br>Vote for the candidates of one party for<br>Governor and Lieutenant Governor<br>Gobernador y Teniente    |
|----------------------------------------------------------------------------------------------------|----------------------------------------------------------------------------------------------------|
| Democratic<br>Democrático                                                                                                | <b>Gobernador</b><br>Término de 4 Años<br>Vote por los candidatos para Gobernador y<br>Gobernador Tenjente de un partido                                       |
| Republican<br>Republicano                                                                                                | Tom Wolf<br>Governor / Gobernador Democrático                                                                                                    |
| Green<br>Verde                                                                                                    | Democratic<br>John Fetterman<br>Lieutenant Governor / Teniente Gobernador                                                                                      |
| Libertarian<br>Libertario                                                                                                | Scott R. Wagner<br>Governor / Gobernador Republicano<br>Republican                                                                                             |
|                                                                                                    | Jeff Bartos<br>Lieutenant Governor / Teniente Gobernador                                                                                                    |
| United States Senator<br>6 Year Term<br>Vote for ONE<br>1ador de los Estados Unidos<br>Término de 6 Años<br>Vote por UNO | Paul Glover         Governor / Gobernador       Verde         Green       Green         Jocolyn Bowser-Bostick       Lieutenant Governor / Teniente Gobernador |
| bb Casey, Jr.<br>Democratic / Democrático                                                                                | Ken V. Krawchuk<br>Governor / Gobernador Libertario                                                                                                    |
| u Barletta<br>Republican / Republicano                                                                                   | Kathleen S. Smith<br>Lieutenant Governor / Teniente Gobernador                                                                                                 |
| al Gale                                                                                                    | Write In - Escriba                                                                                                    |

| Senator in<br>the General Assembly<br>16th District<br>4 Year Term<br>Vote for ONE<br>Senador en<br>Ia Asamblea General | Special<br>Elecciór          |
|----------------------------------------------------------------------------------------------------|------------------------------|
| Distrito 16<br>Término de 4 Años<br>Vote por UNO                                                                        | Representati<br>15th<br>Vote |
| Mark Pinsley<br>Democratic / Democrático                                                                                | Representant<br>Dist         |
| Pat Browne<br>Republican / Republicano                                                                                  | Susan Wild                   |
| rite In - Escriba                                                                                                    | Marty Nothste                |
| Representative in                                                                                                    | Rep                          |
| the General Assembly<br>131st District<br>2 Year Term<br>Vote for ONE                                                   | Tim Silfies                  |
| Representante en                                                                                                    | Write In - Escriba           |
| <b>la Asamblea General</b><br>Distrito 131<br>Término de 2 Años<br>Vote por UNO                                         |                              |
| Andy Lee<br>Democratic / Democrático                                                                                    |                              |
| Justin J. Simmons                                                                                                    |                              |

Republican / Republicano

# Elección Especial Representative in Congress 15th District Vote for ONE Representante del Congreso Distrito 15 Vote por UNO Susan Wild Democratic / Democrático Marty Nothstein Republican / Republicano Tim Silfies Libertarian / Libertario

Election

### POLLS OPEN 7:00 AM to 8:00 PM

### Dale R. Kerns, Jr.

Libertarian / Libertario

Write In - Escriba

| Representative in Congress<br>7th District<br>2 Year Term<br>Vote for ONE<br>Representante del Congreso<br>Distrito 7<br>Término de 2 Años<br>Vote por UNO |  |  |  |
|----------------------------------------------------------------------------------------------------|--|--|--|
| Susan Wild<br>Democratic / Democrático                                                                                                    |  |  |  |
| Marty Nothstein<br>Republican / Republicano                                                                                                    |  |  |  |
| Tim Silfies<br>Libertarian / Libertario                                                                                                    |  |  |  |
| Write In - Escriba                                                                                                    |  |  |  |

Write In - Escriba

### Ballot Page 1 of 6

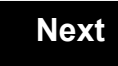

Back

Ballot Page 2 of (

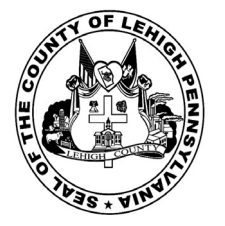

for the General Election held on Tuesday, November 6th, 2018 in the County of Lehigh, Commonwealth of Pennsylvania Commonwealth of Pennsylvania

Township of Washington, Eastern District 145

### Directions for Voting on the Voting Machine

1. Insert voter access card into slot at upper right side of the screen. The card should be face-up with the arrow pointing left. Push the card firmly in until it clicks.

2. Before you begin the voting process, you can magnify or change the contrast of your ballot to help increase readability. To begin voting, touch the "Next" button on the screen. You will use the "Next" button to see each ballot page until you reach the end of the ballot.

3. Touch the box on the screen next to your choice. An "X" will appear designating your selection. To change or cancel your selection, touch the box again and make another selection.

4. You may vote a straight party ticket by selecting your choice in the Straight Party Office Box located at the top of the left column on ballot page 1. To vote a split ticket after you have cast a straight party ballot, touch the box of the candidate of the opposite party for whom you wish to vote. You will notice that all other previous votes cast for candidates in that office box will be canceled. Should you wish to cast your vote for any of your original choices, you will need to touch the box next to their name.

5. If you would like to write-in a candidate, select "write-in" and a keyboard will appear on the screen. Type the write-in you would like, then select "Record Write-In. The normal voting screen will return and the name you entered will appear as the choice for that particular race.

6. On the Summary Page, review your choices. Touch "Back" to review previous pages. Items in red are races that were left blank or incomplete. If you want to vote for a race that was left blank, incomplete, or change your vote for any race, just touch the desired race you would like to change and you will be taken back to the proper page to cast your vote.

7. Touch "Cast Ballot" when you are ready to record your vote. Once "Cast Ballot" is selected you may not make further changes or vote again.

8. You have completed the electronic touch screen voting process. Remove your voter access card and return it to the poll worker.

### **Elección General** Mártes, el 6 de Noviembre, 2018 Direcciones para Votar en la Máquina de Votar

1. Ponga la tarjeta de acceso de votante en la ranura arriba y a la derecha de la pantalla. Meta la tarjeta con el señalar arriba y indicando a la izquierda. Empuje la tarjeta firmemente hasta que haga clic.

2. Antes de empezar el proceso electoral, usted puede aumentar o cambiar el contraste de la pantalla para mejorar la legibilidad de su papeleta. Para empezar votar, toque el botón "Empiece" en la pantalla. Utilize el botón "Próximo" para ver cada página hasta el fin de la papeleta.

3. Toque el cuadrado en la pantalla junto a su selección. Un "X" aparecerá junto a su selección. Para cambiar o cancelar su selección, toque el cuadrado otra vez y haga otra selección.

4. Usted puede votar por todos los candidatos de cu partido political, por tocando el cuadrado junto al nombre de su partido en la primera parte de la papeleta - al sur de la columna izquierda de la primera página de la papeleta. Despuás de eso, ya puede cambiar cualquieres votos así: toque el cuadrado del candidato por quien quiere votar. Verá que todas otras luces por otros candidatos por esto cargo se apagan.

5. Si usted quiere votar por una persona cuyo nombre no aparece en la paleleta, toque "write-in," y un teclado aparecerá en la pantalla. Escriba el nombre de su candidato por tocando las letras, y toque "Record Write-In" (Registre Selección Personal). La pantalla electoral normal volverá y el nombre que usted entró aparecerá como candidato por el cargo apropiado.

6. En la Página de la Revista, revise sus selecciones. Toque "Regresa" para revisar páginas previas. Si cualquiera cargo aparece resaltado, ese indique que ese cargo se deja blanco o incompleto. Si usted quiere votar para una cargo que dejó blanco, o incompleto, o si quiere cambiar su voto, toca el cargo que quiere cambiar y la página apropiada aparecerá.

7. Toque "Registre los Votos" cuando usted está listo para registrar su voto. Después de tocar este boton, sus votos están registrados, y no puede cambiar mas.

8. El proceso de votar por tocar está completo. Quite su tarjeta del acceso de votante y devuélvalo al oficial encargado.

| Straight Party<br>(Vote for ONE Party)<br>Partido Completo<br>(Vote por UN Partido)                                       | Governor and<br>Lieutenant Governor<br>4 Year Term<br>Vote for the candidates of one party for<br>Governor and Lieutenant Governor<br>Gobernador y Teniente |
|----------------------------------------------------------------------------------------------------|----------------------------------------------------------------------------------------------------|
| Democratic<br>Democrático                                                                                                 | Gobernador<br>Término de 4 Años<br>Vote por los candidatos para Gobernador y<br>Cobernador Teniente de un partido                                           |
| Republican<br>Republicano                                                                                                 | Tom Wolf<br>Governor / Gobernador Democrático                                                                                                    |
| Green<br>Verde                                                                                                    | Democratic<br>John Fetterman<br>Lieutenant Governor / Teniente Gobernador                                                                                   |
| Libertarian<br>Libertario                                                                                                 | Scott R. Wagner<br>Governor / Gobernador Republicano<br>Republican                                                                                          |
|                                                                                                    | Jeff Bartos                                                                                                    |
| United States Senator<br>6 Year Term<br>Vote for ONE<br>enador de los Estados Unidos<br>Término de 6 Años<br>Vote por UNO | Paul Glover         Governor / Gobernador       Verde Green         Jocolyn Bowser-Bostick         Lieutenant Governor / Teniente Gobernador                |
| Bob Casey, Jr.<br>Democratic / Democrático                                                                                | Ken V. Krawchuk<br>Governor / Gobernador Libertario                                                                                                    |
| Lou Barletta<br>Republican / Republicano                                                                                  | Kathleen S. Smith<br>Lieutenant Governor / Teniente Gobernador                                                                                              |
| Neal Gale                                                                                                    | Write In - Escriba                                                                                                    |

| Senator in<br>the General Assembly<br>16th District<br>4 Year Term<br>Vote for ONE<br>Senador en | Special Election<br>Elección Especial                     |   |
|--------------------------------------------------------------------------------------------------|-----------------------------------------------------------|---|
| la Asamblea General<br>Distrito 16<br>Término de 4 Años<br>Vote por UNO                          | Representative in Congress                                |   |
| Mark Pinsley<br>Democratic / Democrático                                                         | Representante del Congreso<br>Distrito 15<br>Vote por UNO | 1 |
| Pat Browne<br>Republican / Republicano                                                           | <br>Susan Wild<br>Democratic / Democrático                |   |
| /rite In - Escriba                                                                               | Marty Nothstein                                           |   |
| the General Assembly<br>183rd District<br>2 Year Term<br>Victo for ONE                           | Tim Silfies                                               |   |
| Representante en<br>la Asamblea General<br>Distrito 183<br>Término de 2 Años<br>Vote por UNO     | Write In - Escriba                                        |   |
| Jason Ruff<br>Democratic / Democrático                                                           |                                                           |   |
|                                                                                                  |                                                           |   |

# POLLS OPEN 7:00 AM to 8:00 PM

### Dale R. Kerns, Jr.

Libertarian / Libertario

Write In - Escriba

| Representative in Congress<br>7th District<br>2 Year Term<br>Vote for ONE<br>Representante del Congreso<br>Distrito 7<br>Término de 2 Años<br>Vote por UNO |  |  |  |
|----------------------------------------------------------------------------------------------------|--|--|--|
| Susan Wild<br>Democratic / Democrático                                                                                                    |  |  |  |
| Marty Nothstein<br>Republican / Republicano                                                                                                    |  |  |  |
| Tim Silfies<br>Libertarian / Libertario                                                                                                    |  |  |  |
| Write In - Escriba                                                                                                    |  |  |  |

Write In - Escriba

Zach Mako

Republican / Republicano

Write

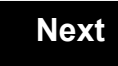

Back

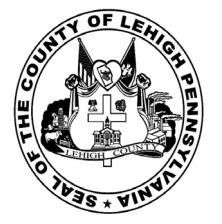

for the General Election held on Tuesday, November 6th, 2018 in the County of Lehigh, Commonwealth of Pennsylvania Commonwealth of Pennsylvania

Township of Washington, Southern District 146

### Directions for Voting on the Voting Machine

1. Insert voter access card into slot at upper right side of the screen. The card should be face-up with the arrow pointing left. Push the card firmly in until it clicks.

2. Before you begin the voting process, you can magnify or change the contrast of your ballot to help increase readability. To begin voting, touch the "Next" button on the screen. You will use the "Next" button to see each ballot page until you reach the end of the ballot.

3. Touch the box on the screen next to your choice. An "X" will appear designating your selection. To change or cancel your selection, touch the box again and make another selection.

4. You may vote a straight party ticket by selecting your choice in the Straight Party Office Box located at the top of the left column on ballot page 1. To vote a split ticket after you have cast a straight party ballot, touch the box of the candidate of the opposite party for whom you wish to vote. You will notice that all other previous votes cast for candidates in that office box will be canceled. Should you wish to cast your vote for any of your original choices, you will need to touch the box next to their name.

5. If you would like to write-in a candidate, select "write-in" and a keyboard will appear on the screen. Type the write-in you would like, then select "Record Write-In. The normal voting screen will return and the name you entered will appear as the choice for that particular race.

6. On the Summary Page, review your choices. Touch "Back" to review previous pages. Items in red are races that were left blank or incomplete. If you want to vote for a race that was left blank, incomplete, or change your vote for any race, just touch the desired race you would like to change and you will be taken back to the proper page to cast your vote.

7. Touch "Cast Ballot" when you are ready to record your vote. Once "Cast Ballot" is selected you may not make further changes or vote again.

8. You have completed the electronic touch screen voting process. Remove your voter access card and return it to the poll worker.

### **Elección General** Mártes, el 6 de Noviembre, 2018 Direcciones para Votar en la Máquina de Votar

1. Ponga la tarjeta de acceso de votante en la ranura arriba y a la derecha de la pantalla. Meta la tarjeta con el señalar arriba y indicando a la izquierda. Empuje la tarjeta firmemente hasta que haga clic.

2. Antes de empezar el proceso electoral, usted puede aumentar o cambiar el contraste de la pantalla para mejorar la legibilidad de su papeleta. Para empezar votar, toque el botón "Empiece" en la pantalla. Utilize el botón "Próximo" para ver cada página hasta el fin de la papeleta.

3. Toque el cuadrado en la pantalla junto a su selección. Un "X" aparecerá junto a su selección. Para cambiar o cancelar su selección, toque el cuadrado otra vez y haga otra selección.

4. Usted puede votar por todos los candidatos de cu partido political, por tocando el cuadrado junto al nombre de su partido en la primera parte de la papeleta - al sur de la columna izquierda de la primera página de la papeleta. Despuás de eso, ya puede cambiar cualquieres votos así: toque el cuadrado del candidato por quien quiere votar. Verá que todas otras luces por otros candidatos por esto cargo se apagan.

5. Si usted quiere votar por una persona cuyo nombre no aparece en la paleleta, toque "write-in," y un teclado aparecerá en la pantalla. Escriba el nombre de su candidato por tocando las letras, y toque "Record Write-In" (Registre Selección Personal). La pantalla electoral normal volverá y el nombre que usted entró aparecerá como candidato por el cargo apropiado.

6. En la Página de la Revista, revise sus selecciones. Toque "Regresa" para revisar páginas previas. Si cualquiera cargo aparece resaltado, ese indique que ese cargo se deja blanco o incompleto. Si usted quiere votar para una cargo que dejó blanco, o incompleto, o si quiere cambiar su voto, toca el cargo que quiere cambiar y la página apropiada aparecerá.

7. Toque "Registre los Votos" cuando usted está listo para registrar su voto. Después de tocar este boton, sus votos están registrados, y no puede cambiar mas.

8. El proceso de votar por tocar está completo. Quite su tarjeta del acceso de votante y devuélvalo al oficial encargado.

| Straight Party<br>(Vote for ONE Party)<br>Partido Completo<br>(Vote por UN Partido)                                        | Governor and<br>Lieutenant Governor<br>4 Year Term<br>Vote for the candidates of one party for<br>Governor and Lieutenant Governor<br>Gobernador y Teniente |
|----------------------------------------------------------------------------------------------------|----------------------------------------------------------------------------------------------------|
| Democratic<br>Democrático                                                                                                  | Gobernador<br>Término de 4 Años<br>Vote por los candidatos para Gobernador y<br>Gobernador Teniente de un partido                                           |
| Republican<br>Republicano                                                                                                  | Tom Wolf<br>Governor / Gobernador Democrático                                                                                                    |
| Green<br>Verde                                                                                                    | Democratic<br>John Fetterman<br>Lieutenant Governor / Teniente Gobernador                                                                                   |
| Libertarian<br>Libertario                                                                                                  | Scott R. Wagner<br>Governor / Gobernador Republicano<br>Republican                                                                                          |
|                                                                                                    | Jeff Bartos                                                                                                    |
| United States Senator<br>6 Year Term<br>Vote for ONE<br>Senador de los Estados Unidos<br>Término de 6 Años<br>Vote por UNO | Paul Glover         Governor / Gobernador       Verde         Green         Jocolyn Bowser-Bostick         Lieutenant Governor / Teniente Gobernador        |
| Bob Casey, Jr.<br>Democratic / Democrático                                                                                 | Governor / Gobernador Libertario                                                                                                    |
| Lou Barletta<br>Republican / Republicano                                                                                   | Kathleen S. Smith<br>Lieutenant Governor / Teniente Gobernador                                                                                              |
| Neal Gale                                                                                                    | Write In - Escriba                                                                                                    |

| Senator in<br>the General Assembly<br>16th District<br>4 Year Term<br>Vote for ONE<br>Senador en<br>Ia Asamblea General                                                                    | Special Ele<br>Elección Es                   |
|----------------------------------------------------------------------------------------------------|----------------------------------------------|
| Distrito 16<br>Término de 4 Años<br>Vote por UNO                                                                                                    | Representative in<br>15th Distr              |
| Mark Pinsley<br>Democratic / Democrático                                                                                                    | Representante de<br>Distrito 1<br>Vote por U |
| Pat Browne<br>Republican / Republicano                                                                                                    | Susan Wild                                   |
| /rite In - Escriba                                                                                                    | Marty Nothstein                              |
| Representative in<br>the General Assembly<br>183rd District<br>2 Year Term<br>Vote for ONE<br>Representante en<br>Ia Asamblea General<br>Distrito 183<br>Término de 2 Años<br>Vote por UNO | Republica                                    |
| Jason Ruff<br>Democratic / Democrático                                                                                                    |                                              |
| Zach Mako                                                                                                    |                                              |

Republican / Republicano

# n Congress el Congreso ŇO tic / Democrático an / Republicano arian / Libertario

ection pecial

### POLLS OPEN 7:00 AM to 8:00 PM

### Dale R. Kerns, Jr.

Libertarian / Libertario

Write In - Escriba

| Representative in Congress<br>7th District<br>2 Year Term<br>Vote for ONE<br>Representante del Congreso<br>Distrito 7<br>Término de 2 Años<br>Vote por UNO |  |
|----------------------------------------------------------------------------------------------------|--|
| Susan Wild<br>Democratic / Democrático                                                                                                    |  |
| Marty Nothstein<br>Republican / Republicano                                                                                                    |  |
| Tim Silfies<br>Libertarian / Libertario                                                                                                    |  |
| Write In - Escriba                                                                                                    |  |

Write In - Escriba

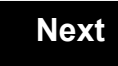

Back
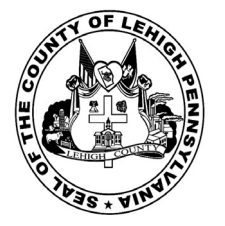

for the General Election held on Tuesday, November 6th, 2018 in the County of Lehigh, Commonwealth of Pennsylvania Commonwealth of Pennsylvania

Township of Washington, Western District

### Directions for Voting on the Voting Machine

1. Insert voter access card into slot at upper right side of the screen. The card should be face-up with the arrow pointing left. Push the card firmly in until it clicks.

2. Before you begin the voting process, you can magnify or change the contrast of your ballot to help increase readability. To begin voting, **touch** the "Next" button on the screen. You will use the "Next" button to see each ballot page until you reach the end of the ballot.

3. Touch the box on the screen next to your choice. An "X" will appear designating your selection. To change or cancel your selection, touch the box again and make another selection.

4. You may vote a straight party ticket by selecting your choice in the Straight Party Office Box located at the top of the left column on ballot page 1. To vote a split ticket after you have cast a straight party ballot, touch the box of the candidate of the opposite party for whom you wish to vote. You will notice that all other previous votes cast for candidates in that office box will be canceled. Should you wish to cast your vote for any of your original choices, you will need to touch the box next to their name.

5. If you would like to write-in a candidate, select "write-in" and a keyboard will appear on the screen. Type the write-in you would like, then select "Record Write-In." The normal voting screen will return and the name you entered will appear as the choice for that particular race.

6. On the Summary Page, review your choices. Touch "Back" to review previous pages. Items in red are races that were left blank or incomplete. If you want to vote for a race that was left blank, incomplete, or change your vote for any race, just touch the desired race you would like to change and you will be taken back to the proper page to cast your vote.

7. Touch "Cast Ballot" when you are ready to record your vote. Once "Cast Ballot" is selected you may not make further changes or vote again.

8. You have completed the electronic touch screen voting process. Remove your voter access card and return it to the poll worker.

### Elección General Mártes, el 6 de Noviembre, 2018 Direcciones para Votar en la Máquina de Votar

1. Ponga la tarjeta de acceso de votante en la ranura arriba y a la derecha de la pantalla. Meta la tarjeta con el señalar arriba y indicando a la izquierda. Empuje la tarjeta firmemente hasta que haga clic.

2. Antes de empezar el proceso electoral, usted puede aumentar o cambiar el contraste de la pantalla para mejorar la legibilidad de su papeleta. Para empezar votar, **toque** el botón "Empiece" en la pantalla. Utilize el botón "Próximo" para ver cada página hasta el fin de la papeleta.

3. Toque el cuadrado en la pantalla junto a su selección. Un "X" aparecerá junto a su selección. Para cambiar o cancelar su selección, toque el cuadrado otra vez y haga otra selección.

4. Usted puede votar por todos los candidatos de cu partido political, por tocando el cuadrado junto al nombre de su partido en la primera parte de la papeleta - al sur de la columna izquierda de la primera página de la papeleta. Despuás de eso, ya puede cambiar cualquieres votos así: toque el cuadrado del candidato por quien quiere votar. Verá que todas otras luces por otros candidatos por esto cargo se apagan.

5. Si usted quiere votar por una persona cuyo nombre no aparece en la paleleta, toque "write-in," y un teclado aparecerá en la pantalla. Escriba el nombre de su candidato por tocando las letras, y toque "Record Write-In" (Registre Selección Personal). La pantalla electoral normal volverá y el nombre que usted entró aparecerá como candidato por el cargo apropiado.

6. En la Página de la Revista, revise sus selecciones. Toque "Regresa" para revisar páginas previas. Si cualquiera cargo aparece resaltado, ese indique que ese cargo se deja blanco o incompleto. Si usted quiere votar para una cargo que dejó blanco, o incompleto, o si quiere cambiar su voto, toca el cargo que quiere cambiar y la página apropiada aparecerá.

7. Toque "Registre los Votos" cuando usted está listo para registrar su voto. Después de tocar este boton, sus votos están registrados, y no puede cambiar mas.

8. El proceso de votar por tocar está completo. Quite su tarjeta del acceso de votante y devuélvalo al oficial encargado.

| Straight Party<br>(Vote for ONE Party)<br>Partido Completo<br>(Vote por UN Partido)                                        | Governor and<br>Lieutenant Governor<br>4 Year Term<br>Vote for the candidates of one party for<br>Governor and Lieutenant Governor<br>Gobernador y Teniente |
|----------------------------------------------------------------------------------------------------|----------------------------------------------------------------------------------------------------|
| Democratic<br>Democrático                                                                                                  | Gobernador<br>Término de 4 Años<br>Vote por los candidatos para Gobernador y<br>Gobernador Teniente de un partido                                           |
| Republican<br>Republicano                                                                                                  | Tom Wolf<br>Governor / Gobernador Democrático                                                                                                    |
| Green<br>Verde                                                                                                    | Democratic<br>John Fetterman<br>Lieutenant Governor / Teniente Gobernador                                                                                   |
| Libertarian<br>Libertario                                                                                                  | Scott R. Wagner<br>Governor / Gobernador Republicano<br>Republican                                                                                          |
|                                                                                                    | Jeff Bartos                                                                                                    |
| United States Senator<br>6 Year Term<br>Vote for ONE<br>Senador de los Estados Unidos<br>Término de 6 Años<br>Vote por UNO | Paul Glover           Governor / Gobernador         Verde Green           Jocolyn Bowser-Bostick         Lieutenant Governor / Teniente Gobernador          |
| Bob Casey, Jr.<br>Democratic / Democrático                                                                                 | Ken V. Krawchuk<br>Governor / Gobernador Libertario                                                                                                    |
| Lou Barletta<br>Republican / Republicano                                                                                   | Kathleen S. Smith<br>Lieutenant Governor / Teniente Gobernador                                                                                              |
| Neal Gale                                                                                                    | Write In - Escriba                                                                                                    |

| Senator in<br>the General Assembly<br>16th District<br>4 Year Term<br>Vote for ONE<br>Senador en<br>Ia Asamblea General<br>Distrito 16 |  | Special Election<br>Elección Especial                                        |  |
|----------------------------------------------------------------------------------------------------|--|------------------------------------------------------------------------------|--|
| Término de 4 Años<br>Vote por UNO                                                                                                    |  | 15th District                                                                |  |
| Mark Pinsley<br>Democratic / Democrático                                                                                               |  | Vote for ONE     Representante del Congreso     Distrito 15     Vote por UNO |  |
| Pat Browne<br>Republican / Republicano                                                                                                 |  | Susan Wild<br>Democratic / Democrático                                       |  |
| Write In - Escriba                                                                                                    |  | Marty Nothstein                                                              |  |
| Representative in                                                                                                    |  | Republican / Republicano                                                     |  |
| the General Assembly<br>183rd District<br>2 Year Term                                                                                  |  | Tim Silfies                                                                  |  |
| Representante en<br>la Asamblea General<br>Distrito 183<br>Término de 2 Años<br>Vote por UNO                                           |  | Write In - Escriba                                                           |  |
| Jason Ruff<br>Democratic / Democrático                                                                                                 |  |                                                                              |  |

# POLLS OPEN 7:00 AM to 8:00 PM

#### Dale R. Kerns, Jr.

Libertarian / Libertario

Write In - Escriba

| Representative in Congress<br>7th District<br>2 Year Term<br>Vote for ONE<br>Representante del Congreso<br>Distrito 7<br>Término de 2 Años<br>Vote por UNO |  |  |  |  |
|----------------------------------------------------------------------------------------------------|--|--|--|--|
| Susan Wild<br>Democratic / Democrático                                                                                                    |  |  |  |  |
| Marty Nothstein<br>Republican / Republicano                                                                                                    |  |  |  |  |
| Tim Silfies<br>Libertarian / Libertario                                                                                                    |  |  |  |  |
| Vrite In - Escriba                                                                                                    |  |  |  |  |

Write In - Escriba

Zach Mako

Republican / Republicano

#### Ballot Page 1 of 6

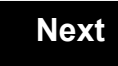

Back

Ballot Page 2 of (

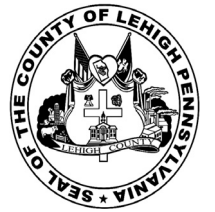

# Sample Ballot

for the General Election held on Tuesday, November 6th, 2018 in the County of Lehigh, Commonwealth of Pennsylvania Commonwealth of Pennsylvania

Township of Weisenberg

### Directions for Voting on the Voting Machine

1. Insert voter access card into slot at upper right side of the screen. The card should be face-up with the arrow pointing left. Push the card firmly in until it clicks.

2. Before you begin the voting process, you can magnify or change the contrast of your ballot to help increase readability. To begin voting, **touch** the "Next" button on the screen. You will use the "Next" button to see each ballot page until you reach the end of the ballot.

3. Touch the box on the screen next to your choice. An "X" will appear designating your selection. To change or cancel your selection, touch the box again and make another selection.

4. You may vote a straight party ticket by selecting your choice in the Straight Party Office Box located at the top of the left column on ballot page 1. To vote a split ticket after you have cast a straight party ballot, touch the box of the candidate of the opposite party for whom you wish to vote. You will notice that all other previous votes cast for candidates in that office box will be canceled. Should you wish to cast your vote for any of your original choices, you will need to touch the box next to their name.

5. If you would like to write-in a candidate, select "write-in" and a keyboard will appear on the screen. Type the write-in you would like, then select "Record Write-In." The normal voting screen will return and the name you entered will appear as the choice for that particular race.

6. On the Summary Page, review your choices. Touch "Back" to review previous pages. Items in red are races that were left blank or incomplete. If you want to vote for a race that was left blank, incomplete, or change your vote for any race, just touch the desired race you would like to change and you will be taken back to the proper page to cast your vote.

7. Touch "Cast Ballot" when you are ready to record your vote. Once "Cast Ballot" is selected you may not make further changes or vote again.

8. You have completed the electronic touch screen voting process. Remove your voter access card and return it to the poll worker.

### Elección General Mártes, el 6 de Noviembre, 2018 Direcciones para Votar en la Máquina de Votar

1. Ponga la tarjeta de acceso de votante en la ranura arriba y a la derecha de la pantalla. Meta la tarjeta con el señalar arriba y indicando a la izquierda. Empuje la tarjeta firmemente hasta que haga clic.

2. Antes de empezar el proceso electoral, usted puede aumentar o cambiar el contraste de la pantalla para mejorar la legibilidad de su papeleta. Para empezar votar, **toque** el botón "Empiece" en la pantalla. Utilize el botón "Próximo" para ver cada página hasta el fin de la papeleta.

3. Toque el cuadrado en la pantalla junto a su selección. Un "X" aparecerá junto a su selección. Para cambiar o cancelar su selección, toque el cuadrado otra vez y haga otra selección.

4. Usted puede votar por todos los candidatos de cu partido political, por tocando el cuadrado junto al nombre de su partido en la primera parte de la papeleta - al sur de la columna izquierda de la primera página de la papeleta. Despuás de eso, ya puede cambiar cualquieres votos así: toque el cuadrado del candidato por quien quiere votar. Verá que todas otras luces por otros candidatos por esto cargo se apagan.

5. Si usted quiere votar por una persona cuyo nombre no aparece en la paleleta, toque "write-in," y un teclado aparecerá en la pantalla. Escriba el nombre de su candidato por tocando las letras, y toque "Record Write-In" (Registre Selección Personal). La pantalla electoral normal volverá y el nombre que usted entró aparecerá como candidato por el cargo apropiado.

6. En la Página de la Revista, revise sus selecciones. Toque "Regresa" para revisar páginas previas. Si cualquiera cargo aparece resaltado, ese indique que ese cargo se deja blanco o incompleto. Si usted quiere votar para una cargo que dejó blanco, o incompleto, o si quiere cambiar su voto, toca el cargo que quiere cambiar y la página apropiada aparecerá.

7. Toque "Registre los Votos" cuando usted está listo para registrar su voto. Después de tocar este boton, sus votos están registrados, y no puede cambiar mas.

8. El proceso de votar por tocar está completo. Quite su tarjeta del acceso de votante y devuélvalo al oficial encargado.

| Straight Party<br>(Vote for ONE Party)<br>Partido Completo<br>(Vote por UN Partido)                                        | Governor and<br>Lieutenant Governor<br>4 Year Term<br>Vote for the candidates of one party for<br>Governor and Lieutenant Governor<br>Gobernador y Teniente                                                                  | Senator in<br>the General Assembly<br>16th District<br>4 Year Term<br>Vote for ONE<br>Senador en                                      |
|----------------------------------------------------------------------------------------------------|----------------------------------------------------------------------------------------------------|----------------------------------------------------------------------------------------------------|
| Democratic<br>Democrático                                                                                                  | <b>Gobernador</b><br>Término de 4 Años<br>Vote por los candidatos para Gobernador y<br>Gobernador Teniente de un partido                                                                                                    | la Asamblea General<br>Distrito 16<br>Término de 4 Años<br>Vote por UNO                                                               |
| Republican<br>Republicano                                                                                                  | Tom Wolf<br>Governor / Gobernador Democrático                                                                                                    | Mark Pinsley<br>Democratic / Democrático                                                                                              |
| Green<br>Verde                                                                                                    | John Fetterman<br>Lieutenant Governor / Teniente Gobernador                                                                                                    | Pat Browne<br>Republican / Republicano                                                                                                |
| Libertarian<br>Libertario                                                                                                  | Governor / Gobernador Republicano<br>Republicano                                                                                                    | Write In - Escriba                                                                                                    |
| United States Senator<br>6 Year Term<br>Vote for ONE<br>Senador de los Estados Unidos<br>Término de 6 Años<br>Vote por UNO | Jeff Bartos         Lieutenant Governor / Teniente Gobernador         Paul Glover         Governor / Gobernador         Verde         Green         Jocolyn Bowser-Bostick         Lieutenant Governor / Teniente Gobernador | Representative in<br>the General Assembly<br>187th District<br>2 Year Term<br>Vote for ONE<br>Representante en<br>Ia Asamblea General |
| Bob Casey, Jr.<br>Democratic / Democrático                                                                                 | Governor / Gobernador<br>Kathleen S. Smith<br>Lieutenant Governor / Teniente Gobernador                                                                                                    | Michael Blichar, Jr.<br>Democratic / Democrático                                                                                      |
| Republican / Republicano Neal Gale Green / Verde                                                                           | Write In - Escriba                                                                                                    | Gary Day<br>Republican / Republicano                                                                                                  |

# Special Election Elección Especial Representative in Congress 15th District Vote for ONE Representante del Congreso Distrito 15 Vote por UNO Susan Wild Democratic / Democrático Marty Nothstein Republican / Republicano Tim Silfies Libertarian / Libertario Write In - Escriba

POLLS OPEN 7:00 AM to 8:00 PM

#### Dale R. Kerns, Jr.

Libertarian / Libertario

Write In - Escriba

| Representative in Congress<br>7th District<br>2 Year Term<br>Vote for ONE<br>Representante del Congreso<br>Distrito 7<br>Término de 2 Años<br>Vote por UNO |  |  |  |  |
|----------------------------------------------------------------------------------------------------|--|--|--|--|
| Susan Wild<br>Democratic / Democrático                                                                                                    |  |  |  |  |
| Marty Nothstein<br>Republican / Republicano                                                                                                    |  |  |  |  |
| Tim Silfies<br>Libertarian / Libertario                                                                                                    |  |  |  |  |
| Vrite In - Escriba                                                                                                    |  |  |  |  |

Write In - Escriba

#### Ballot Page 1 of 6

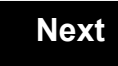

Back

Ballot Page 2 of (

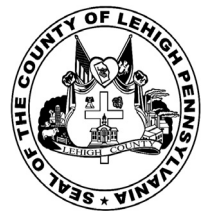

# **Sample Ballot**

for the General Election held on Tuesday, November 6th, 2018 in the County of Lehigh, Commonwealth of Pennsylvania Commonwealth of Pennsylvania

Township of Whitehall, 1st District

### Directions for Voting on the Voting Machine

1. Insert voter access card into slot at upper right side of the screen. The card should be face-up with the arrow pointing left. Push the card firmly in until it clicks.

2. Before you begin the voting process, you can magnify or change the contrast of your ballot to help increase readability. To begin voting, **touch** the "Next" button on the screen. You will use the "Next" button to see each ballot page until you reach the end of the ballot.

3. Touch the box on the screen next to your choice. An "X" will appear designating your selection. To change or cancel your selection, touch the box again and make another selection.

4. You may vote a straight party ticket by selecting your choice in the Straight Party Office Box located at the top of the left column on ballot page 1. To vote a split ticket after you have cast a straight party ballot, touch the box of the candidate of the opposite party for whom you wish to vote. You will notice that all other previous votes cast for candidates in that office box will be canceled. Should you wish to cast your vote for any of your original choices, you will need to touch the box next to their name.

5. If you would like to write-in a candidate, select "write-in" and a keyboard will appear on the screen. Type the write-in you would like, then select "Record Write-In." The normal voting screen will return and the name you entered will appear as the choice for that particular race.

6. On the Summary Page, review your choices. Touch "Back" to review previous pages. Items in red are races that were left blank or incomplete. If you want to vote for a race that was left blank, incomplete, or change your vote for any race, just touch the desired race you would like to change and you will be taken back to the proper page to cast your vote.

7. Touch "Cast Ballot" when you are ready to record your vote. Once "Cast Ballot" is selected you may not make further changes or vote again.

8. You have completed the electronic touch screen voting process. Remove your voter access card and return it to the poll worker.

### Elección General Mártes, el 6 de Noviembre, 2018 Direcciones para Votar en la Máquina de Votar

POLLS OPEN 7:00 AM to 8:00 PM

1. Ponga la tarjeta de acceso de votante en la ranura arriba y a la derecha de la pantalla. Meta la tarjeta con el señalar arriba y indicando a la izquierda. Empuje la tarjeta firmemente hasta que haga clic.

2. Antes de empezar el proceso electoral, usted puede aumentar o cambiar el contraste de la pantalla para mejorar la legibilidad de su papeleta. Para empezar votar, **toque** el botón "Empiece" en la pantalla. Utilize el botón "Próximo" para ver cada página hasta el fin de la papeleta.

3. Toque el cuadrado en la pantalla junto a su selección. Un "X" aparecerá junto a su selección. Para cambiar o cancelar su selección, toque el cuadrado otra vez y haga otra selección.

4. Usted puede votar por todos los candidatos de cu partido political, por tocando el cuadrado junto al nombre de su partido en la primera parte de la papeleta - al sur de la columna izquierda de la primera página de la papeleta. Despuás de eso, ya puede cambiar cualquieres votos así: toque el cuadrado del candidato por quien quiere votar. Verá que todas otras luces por otros candidatos por esto cargo se apagan.

5. Si usted quiere votar por una persona cuyo nombre no aparece en la paleleta, toque "write-in," y un teclado aparecerá en la pantalla. Escriba el nombre de su candidato por tocando las letras, y toque "Record Write-In" (Registre Selección Personal). La pantalla electoral normal volverá y el nombre que usted entró aparecerá como candidato por el cargo apropiado.

6. En la Página de la Revista, revise sus selecciones. Toque "Regresa" para revisar páginas previas. Si cualquiera cargo aparece resaltado, ese indique que ese cargo se deja blanco o incompleto. Si usted quiere votar para una cargo que dejó blanco, o incompleto, o si quiere cambiar su voto, toca el cargo que quiere cambiar y la página apropiada aparecerá.

7. Toque "Registre los Votos" cuando usted está listo para registrar su voto. Después de tocar este boton, sus votos están registrados, y no puede cambiar mas.

8. El proceso de votar por tocar está completo. Quite su tarjeta del acceso de votante y devuélvalo al oficial encargado.

| Straight Party<br>(Vote for ONE Party)<br>Partido Completo<br>(Vote por UN Partido) | Governor and<br>Lieutenant Governor<br>4 Year Term<br>Vote for the candidates of one party for<br>Governor and Lieutenant Governor<br>Gobernador y Teniente | Senator in<br>the General Assembly<br>18th District<br>4 Year Term<br>Vote for ONE<br>Senador en | Special Election<br>Elección Especial                             |  |
|-------------------------------------------------------------------------------------|----------------------------------------------------------------------------------------------------|--------------------------------------------------------------------------------------------------|-------------------------------------------------------------------|--|
| Democratic<br>Democrático                                                           | Gobernador<br>Término de 4 Años<br>Vote por los candidatos para Gobernador y<br>Cobernador Taniante de un partido                                           | la Asamblea General<br>Distrito 18<br>Término de 4 Años                                          | Representative in Congress                                        |  |
| Republican<br>Republicano                                                           | Tom Wolf           Governor / Gobernador         Democrático                                                                                                | Lisa Boscola<br>Democratic / Democrático                                                         | Vote for ONE     Representante del Congreso     Distrito 15       |  |
| Green<br>Verde                                                                      | John Fetterman<br>Lieutenant Governor / Teniente Gobernador                                                                                                 | Write In - Escriba                                                                               | Vote por UNO                                                      |  |
| Libertarian<br>Libertario                                                           | Scott R. Wagner<br>Governor / Gobernador<br>Jeff Bartos                                                                                                    | Representative in<br>the General Assembly<br>133rd District<br>2 Year Term                       | Democratic / Democrático Marty Nothstein Republican / Republicano |  |
| United States Senator<br>6 Year Term<br>Vote for ONE                                | Lieutenant Governor / Teniente Gobernador Paul Glover Governor / Gobernador                                                                                 | Vote for ONE<br>Representante en<br>la Asamblea General                                          | Tim Silfies                                                       |  |
| Senador de los Estados Unidos<br>Término de 6 Años<br>Vote por UNO                  | Green<br>Jocolyn Bowser-Bostick                                                                                                    | Distrito 133<br>Término de 2 Años<br>Vote por UNO                                                | Write In - Escriba                                                |  |
| Bob Casey, Jr.<br>Democratic / Democrático                                          | Ken V. Krawchuk<br>Governor / Gobernador Libertario                                                                                                    | Jeanne McNeill<br>Democratic / Democrático                                                       |                                                                   |  |
| Lou Barletta<br>Republican / Republicano                                            | Kathleen S. Smith<br>Lieutenant Governor / Teniente Gobernador                                                                                              | Write In - Escriba                                                                               |                                                                   |  |
| Neal Gale                                                                           |                                                                                                    |                                                                                                  |                                                                   |  |

| Dale | R. | Kerns, | Jr. |
|------|----|--------|-----|
|------|----|--------|-----|

Libertarian / Libertario

Green / Verde

Write In - Escriba

Write In - Escriba

| Representative in Congress<br>7th District<br>2 Year Term<br>Vote for ONE<br>Representante del Congreso<br>Distrito 7<br>Término de 2 Años<br>Vote por UNO |  |  |  |  |
|----------------------------------------------------------------------------------------------------|--|--|--|--|
| Susan Wild<br>Democratic / Democrático                                                                                                    |  |  |  |  |
| Marty Nothstein<br>Republican / Republicano                                                                                                    |  |  |  |  |
| Tim Silfies                                                                                                    |  |  |  |  |
| /rite In - Escriba                                                                                                    |  |  |  |  |

#### Ballot Page 1 of 6

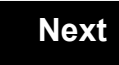

Back

Ballot Page 2 of (

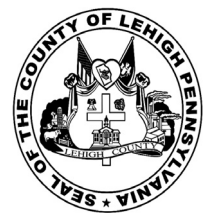

# **Sample Ballot**

for the General Election held on Tuesday, November 6th, 2018 in the County of Lehigh, Commonwealth of Pennsylvania Commonwealth of Pennsylvania

Township of Whitehall, 2nd District

### Directions for Voting on the Voting Machine

1. Insert voter access card into slot at upper right side of the screen. The card should be face-up with the arrow pointing left. Push the card firmly in until it clicks.

2. Before you begin the voting process, you can magnify or change the contrast of your ballot to help increase readability. To begin voting, **touch** the "Next" button on the screen. You will use the "Next" button to see each ballot page until you reach the end of the ballot.

3. Touch the box on the screen next to your choice. An "X" will appear designating your selection. To change or cancel your selection, touch the box again and make another selection.

4. You may vote a straight party ticket by selecting your choice in the Straight Party Office Box located at the top of the left column on ballot page 1. To vote a split ticket after you have cast a straight party ballot, touch the box of the candidate of the opposite party for whom you wish to vote. You will notice that all other previous votes cast for candidates in that office box will be canceled. Should you wish to cast your vote for any of your original choices, you will need to touch the box next to their name.

5. If you would like to write-in a candidate, select "write-in" and a keyboard will appear on the screen. Type the write-in you would like, then select "Record Write-In." The normal voting screen will return and the name you entered will appear as the choice for that particular race.

6. On the Summary Page, review your choices. Touch "Back" to review previous pages. Items in red are races that were left blank or incomplete. If you want to vote for a race that was left blank, incomplete, or change your vote for any race, just touch the desired race you would like to change and you will be taken back to the proper page to cast your vote.

7. Touch "Cast Ballot" when you are ready to record your vote. Once "Cast Ballot" is selected you may not make further changes or vote again.

8. You have completed the electronic touch screen voting process. Remove your voter access card and return it to the poll worker.

### Elección General Mártes, el 6 de Noviembre, 2018 Direcciones para Votar en la Máquina de Votar

POLLS OPEN 7:00 AM to 8:00 PM

1. Ponga la tarjeta de acceso de votante en la ranura arriba y a la derecha de la pantalla. Meta la tarjeta con el señalar arriba y indicando a la izquierda. Empuje la tarjeta firmemente hasta que haga clic.

2. Antes de empezar el proceso electoral, usted puede aumentar o cambiar el contraste de la pantalla para mejorar la legibilidad de su papeleta. Para empezar votar, **toque** el botón "Empiece" en la pantalla. Utilize el botón "Próximo" para ver cada página hasta el fin de la papeleta.

3. Toque el cuadrado en la pantalla junto a su selección. Un "X" aparecerá junto a su selección. Para cambiar o cancelar su selección, toque el cuadrado otra vez y haga otra selección.

4. Usted puede votar por todos los candidatos de cu partido political, por tocando el cuadrado junto al nombre de su partido en la primera parte de la papeleta - al sur de la columna izquierda de la primera página de la papeleta. Despuás de eso, ya puede cambiar cualquieres votos así: toque el cuadrado del candidato por quien quiere votar. Verá que todas otras luces por otros candidatos por esto cargo se apagan.

5. Si usted quiere votar por una persona cuyo nombre no aparece en la paleleta, toque "write-in," y un teclado aparecerá en la pantalla. Escriba el nombre de su candidato por tocando las letras, y toque "Record Write-In" (Registre Selección Personal). La pantalla electoral normal volverá y el nombre que usted entró aparecerá como candidato por el cargo apropiado.

6. En la Página de la Revista, revise sus selecciones. Toque "Regresa" para revisar páginas previas. Si cualquiera cargo aparece resaltado, ese indique que ese cargo se deja blanco o incompleto. Si usted quiere votar para una cargo que dejó blanco, o incompleto, o si quiere cambiar su voto, toca el cargo que quiere cambiar y la página apropiada aparecerá.

7. Toque "Registre los Votos" cuando usted está listo para registrar su voto. Después de tocar este boton, sus votos están registrados, y no puede cambiar mas.

8. El proceso de votar por tocar está completo. Quite su tarjeta del acceso de votante y devuélvalo al oficial encargado.

|                                                                                     |                                                                                                    |                                                                                                  | _                                                                       |
|-------------------------------------------------------------------------------------|----------------------------------------------------------------------------------------------------|--------------------------------------------------------------------------------------------------|-------------------------------------------------------------------------|
| Straight Party<br>(Vote for ONE Party)<br>Partido Completo<br>(Vote por UN Partido) | Governor and<br>Lieutenant Governor<br>4 Year Term<br>Vote for the candidates of one party for<br>Governor and Lieutenant Governor<br>Gobernador y Teniente | Senator in<br>the General Assembly<br>18th District<br>4 Year Term<br>Vote for ONE<br>Senador en | Special Election<br>Elección Especial                                   |
| Democratic<br>Democrático                                                           | <b>Gobernador</b><br>Término de 4 Años<br>Vote por los candidatos para Gobernador y<br>Cobernador Tanjante de un partido                                    | la Asamblea General<br>Distrito 18<br>Término de 4 Años                                          | Representative in Congress                                              |
| Republican<br>Republicano                                                           | Tom Wolf           Governor / Gobernador         Democrático                                                                                                | Lisa Boscola                                                                                     | Vote for ONE     Representante del Congreso     Distrito 15             |
| Green<br>Verde                                                                      | Democratic<br>John Fetterman<br>Lieutenant Governor / Teniente Gobernador                                                                                   | Write In - Escriba                                                                               | Vote por UNO                                                            |
| Libertarian<br>Libertario                                                           | Scott R. Wagner<br>Governor / Gobernador<br>Republicano<br>Republican                                                                                       | Representative in<br>the General Assembly<br>133rd District<br>2 Year Term                       | Democratic / Democrático<br>Marty Nothstein<br>Republican / Republicano |
| United States Senator<br>6 Year Term<br>Vote for ONE                                | Lieutenant Governor / Teniente Gobernador Paul Glover Governor / Gobernador Verde                                                                           | Vote for ONE<br>Representante en<br>la Asamblea General                                          | Tim Silfies                                                             |
| Senador de los Estados Unidos<br>Término de 6 Años<br>Vote por UNO                  | Green<br>Jocolyn Bowser-Bostick<br>Lieutenant Governor / Teniente Gobernador                                                                                | Distrito 133<br>Término de 2 Años<br>Vote por UNO                                                | Write In - Escriba                                                      |
| Bob Casey, Jr.<br>Democratic / Democrático                                          | Ken V. Krawchuk<br>Governor / Gobernador Libertario<br>Libertarian                                                                                          | Jeanne McNeill<br>Democratic / Democrático                                                       | _                                                                       |
| Lou Barletta<br>Republican / Republicano                                            | Kathleen S. Smith<br>Lieutenant Governor / Teniente Gobernador                                                                                              | Write In - Escriba                                                                               |                                                                         |
| Neal Gale                                                                           |                                                                                                    |                                                                                                  |                                                                         |

| Dale | R. | Kerns, | Jr. |
|------|----|--------|-----|
|------|----|--------|-----|

Libertarian / Libertario

Green / Verde

Write In - Escriba

| Representative in Congress<br>7th District<br>2 Year Term<br>Vote for ONE<br>Representante del Congreso<br>Distrito 7<br>Término de 2 Años<br>Vote por UNO |  |  |  |  |
|----------------------------------------------------------------------------------------------------|--|--|--|--|
| Susan Wild<br>Democratic / Democrático                                                                                                    |  |  |  |  |
| Marty Nothstein<br>Republican / Republicano                                                                                                    |  |  |  |  |
| Tim Silfies                                                                                                    |  |  |  |  |
| /rite In - Escriba                                                                                                    |  |  |  |  |

Write In - Escriba

#### Ballot Page 1 of 6

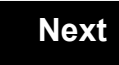

Back

Ballot Page 2 of (

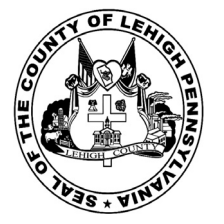

for the General Election held on Tuesday, November 6th, 2018 in the County of Lehigh, Commonwealth of Pennsylvania Commonwealth of Pennsylvania

Township of Whitehall, 3rd District

## Directions for Voting on the Voting Machine

1. Insert voter access card into slot at upper right side of the screen. The card should be face-up with the arrow pointing left. Push the card firmly in until it clicks.

2. Before you begin the voting process, you can magnify or change the contrast of your ballot to help increase readability. To begin voting, **touch** the "Next" button on the screen. You will use the "Next" button to see each ballot page until you reach the end of the ballot.

3. Touch the box on the screen next to your choice. An "X" will appear designating your selection. To change or cancel your selection, touch the box again and make another selection.

4. You may vote a straight party ticket by selecting your choice in the Straight Party Office Box located at the top of the left column on ballot page 1. To vote a split ticket after you have cast a straight party ballot, touch the box of the candidate of the opposite party for whom you wish to vote. You will notice that all other previous votes cast for candidates in that office box will be canceled. Should you wish to cast your vote for any of your original choices, you will need to touch the box next to their name.

5. If you would like to write-in a candidate, select "write-in" and a keyboard will appear on the screen. Type the write-in you would like, then select "Record Write-In." The normal voting screen will return and the name you entered will appear as the choice for that particular race.

6. On the Summary Page, review your choices. Touch "Back" to review previous pages. Items in red are races that were left blank or incomplete. If you want to vote for a race that was left blank, incomplete, or change your vote for any race, just touch the desired race you would like to change and you will be taken back to the proper page to cast your vote.

7. Touch "Cast Ballot" when you are ready to record your vote. Once "Cast Ballot" is selected you may not make further changes or vote again.

8. You have completed the electronic touch screen voting process. Remove your voter access card and return it to the poll worker.

### Elección General Mártes, el 6 de Noviembre, 2018 Direcciones para Votar en la Máquina de Votar

POLLS OPEN 7:00 AM to 8:00 PM

1. Ponga la tarjeta de acceso de votante en la ranura arriba y a la derecha de la pantalla. Meta la tarjeta con el señalar arriba y indicando a la izquierda. Empuje la tarjeta firmemente hasta que haga clic.

2. Antes de empezar el proceso electoral, usted puede aumentar o cambiar el contraste de la pantalla para mejorar la legibilidad de su papeleta. Para empezar votar, **toque** el botón "Empiece" en la pantalla. Utilize el botón "Próximo" para ver cada página hasta el fin de la papeleta.

3. Toque el cuadrado en la pantalla junto a su selección. Un "X" aparecerá junto a su selección. Para cambiar o cancelar su selección, toque el cuadrado otra vez y haga otra selección.

4. Usted puede votar por todos los candidatos de cu partido political, por tocando el cuadrado junto al nombre de su partido en la primera parte de la papeleta - al sur de la columna izquierda de la primera página de la papeleta. Despuás de eso, ya puede cambiar cualquieres votos así: toque el cuadrado del candidato por quien quiere votar. Verá que todas otras luces por otros candidatos por esto cargo se apagan.

5. Si usted quiere votar por una persona cuyo nombre no aparece en la paleleta, toque "write-in," y un teclado aparecerá en la pantalla. Escriba el nombre de su candidato por tocando las letras, y toque "Record Write-In" (Registre Selección Personal). La pantalla electoral normal volverá y el nombre que usted entró aparecerá como candidato por el cargo apropiado.

6. En la Página de la Revista, revise sus selecciones. Toque "Regresa" para revisar páginas previas. Si cualquiera cargo aparece resaltado, ese indique que ese cargo se deja blanco o incompleto. Si usted quiere votar para una cargo que dejó blanco, o incompleto, o si quiere cambiar su voto, toca el cargo que quiere cambiar y la página apropiada aparecerá.

7. Toque "Registre los Votos" cuando usted está listo para registrar su voto. Después de tocar este boton, sus votos están registrados, y no puede cambiar mas.

8. El proceso de votar por tocar está completo. Quite su tarjeta del acceso de votante y devuélvalo al oficial encargado.

| Straight Party<br>(Vote for ONE Party)                             | Governor and<br>Lieutenant Governor                                                                                      | Senator in<br>the General Assembly                                         | Special Election                                                  |
|--------------------------------------------------------------------|----------------------------------------------------------------------------------------------------|----------------------------------------------------------------------------|-------------------------------------------------------------------|
| Partido Completo<br>(Vote por UN Partido)                          | Vote for the candidates of one party for<br>Governor and Lieutenant Governor<br>Gobernador y Teniente                    | 4 Year Term<br>Vote for ONE<br>Senador en                                  | Elección Especial                                                 |
| Democratic<br>Democrático                                          | <b>Gobernador</b><br>Término de 4 Años<br>Vote por los candidatos para Gobernador y<br>Gobernador Teniente de un partido | la Asamblea General<br>Distrito 18<br>Término de 4 Años<br>Vote nor LINO   | Representative in Congress                                        |
| Republican<br>Republicano                                          | Tom Wolf           Governor / Gobernador         Democrático                                                             | Lisa Boscola<br>Democratic / Democrático                                   | Vote for ONE     Representante del Congreso     Distrito 15       |
| Green<br>Verde                                                     | John Fetterman<br>Lieutenant Governor / Teniente Gobernador                                                              | Write In - Escriba                                                         | Vote por UNO                                                      |
| Libertarian<br>Libertario                                          | Scott R. Wagner<br>Governor / Gobernador Republicano<br>Republican<br>Jeff Bartos                                        | Representative in<br>the General Assembly<br>133rd District<br>2 Year Term | Democratic / Democrático Marty Nothstein Republican / Republicano |
| United States Senator<br>6 Year Term<br>Vote for ONE               | Paul Glover<br>Governor / Teniente Gobernador                                                                            | Representante en<br>la Asamblea General                                    | Tim Silfies                                                       |
| Senador de los Estados Unidos<br>Término de 6 Años<br>Vote por UNO | Green<br>Jocolyn Bowser-Bostick<br>Lieutenant Governor / Teniente Gobernador                                             | Término de 2 Años<br>Vote por UNO                                          | Write In - Escriba                                                |
| Bob Casey, Jr.<br>Democratic / Democrático                         | Ken V. Krawchuk<br>Governor / Gobernador Libertario                                                                      | Jeanne McNeill<br>Democratic / Democrático                                 | _                                                                 |
| Lou Barletta<br>Republican / Republicano                           | Kathleen S. Smith<br>Lieutenant Governor / Teniente Gobernador                                                           | Write In - Escriba                                                         |                                                                   |
| Neal Gale                                                          |                                                                                                    |                                                                            |                                                                   |

| Dale | R. | Kerns, | Jr. |
|------|----|--------|-----|
|------|----|--------|-----|

Libertarian / Libertario

Green / Verde

Write In - Escriba

| Representative in Congress<br>7th District<br>2 Year Term<br>Vote for ONE<br>Representante del Congreso<br>Distrito 7<br>Término de 2 Años<br>Vote por UNO |  |  |  |  |
|----------------------------------------------------------------------------------------------------|--|--|--|--|
| Susan Wild<br>Democratic / Democrático                                                                                                    |  |  |  |  |
| Marty Nothstein<br>Republican / Republicano                                                                                                    |  |  |  |  |
| Tim Silfies                                                                                                    |  |  |  |  |
| /rite In - Escriba                                                                                                    |  |  |  |  |

Write In - Escriba

#### Ballot Page 1 of 6

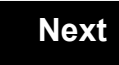

Back

Ballot Page 2 of (

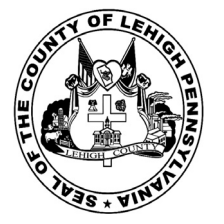

for the General Election held on Tuesday, November 6th, 2018 in the County of Lehigh, Commonwealth of Pennsylvania Commonwealth of Pennsylvania

Township of Whitehall, 4th District

## Directions for Voting on the Voting Machine

1. Insert voter access card into slot at upper right side of the screen. The card should be face-up with the arrow pointing left. Push the card firmly in until it clicks.

2. Before you begin the voting process, you can magnify or change the contrast of your ballot to help increase readability. To begin voting, **touch** the "Next" button on the screen. You will use the "Next" button to see each ballot page until you reach the end of the ballot.

3. Touch the box on the screen next to your choice. An "X" will appear designating your selection. To change or cancel your selection, touch the box again and make another selection.

4. You may vote a straight party ticket by selecting your choice in the Straight Party Office Box located at the top of the left column on ballot page 1. To vote a split ticket after you have cast a straight party ballot, touch the box of the candidate of the opposite party for whom you wish to vote. You will notice that all other previous votes cast for candidates in that office box will be canceled. Should you wish to cast your vote for any of your original choices, you will need to touch the box next to their name.

5. If you would like to write-in a candidate, select "write-in" and a keyboard will appear on the screen. Type the write-in you would like, then select "Record Write-In." The normal voting screen will return and the name you entered will appear as the choice for that particular race.

6. On the Summary Page, review your choices. Touch "Back" to review previous pages. Items in red are races that were left blank or incomplete. If you want to vote for a race that was left blank, incomplete, or change your vote for any race, just touch the desired race you would like to change and you will be taken back to the proper page to cast your vote.

7. Touch "Cast Ballot" when you are ready to record your vote. Once "Cast Ballot" is selected you may not make further changes or vote again.

8. You have completed the electronic touch screen voting process. Remove your voter access card and return it to the poll worker.

### Elección General Mártes, el 6 de Noviembre, 2018 Direcciones para Votar en la Máquina de Votar

POLLS OPEN 7:00 AM to 8:00 PM

1. Ponga la tarjeta de acceso de votante en la ranura arriba y a la derecha de la pantalla. Meta la tarjeta con el señalar arriba y indicando a la izquierda. Empuje la tarjeta firmemente hasta que haga clic.

2. Antes de empezar el proceso electoral, usted puede aumentar o cambiar el contraste de la pantalla para mejorar la legibilidad de su papeleta. Para empezar votar, **toque** el botón "Empiece" en la pantalla. Utilize el botón "Próximo" para ver cada página hasta el fin de la papeleta.

3. Toque el cuadrado en la pantalla junto a su selección. Un "X" aparecerá junto a su selección. Para cambiar o cancelar su selección, toque el cuadrado otra vez y haga otra selección.

4. Usted puede votar por todos los candidatos de cu partido political, por tocando el cuadrado junto al nombre de su partido en la primera parte de la papeleta - al sur de la columna izquierda de la primera página de la papeleta. Despuás de eso, ya puede cambiar cualquieres votos así: toque el cuadrado del candidato por quien quiere votar. Verá que todas otras luces por otros candidatos por esto cargo se apagan.

5. Si usted quiere votar por una persona cuyo nombre no aparece en la paleleta, toque "write-in," y un teclado aparecerá en la pantalla. Escriba el nombre de su candidato por tocando las letras, y toque "Record Write-In" (Registre Selección Personal). La pantalla electoral normal volverá y el nombre que usted entró aparecerá como candidato por el cargo apropiado.

6. En la Página de la Revista, revise sus selecciones. Toque "Regresa" para revisar páginas previas. Si cualquiera cargo aparece resaltado, ese indique que ese cargo se deja blanco o incompleto. Si usted quiere votar para una cargo que dejó blanco, o incompleto, o si quiere cambiar su voto, toca el cargo que quiere cambiar y la página apropiada aparecerá.

7. Toque "Registre los Votos" cuando usted está listo para registrar su voto. Después de tocar este boton, sus votos están registrados, y no puede cambiar mas.

8. El proceso de votar por tocar está completo. Quite su tarjeta del acceso de votante y devuélvalo al oficial encargado.

| Straight Party<br>(Vote for ONE Party)<br>Partido Completo<br>(Vote por UN Partido) | Governor and<br>Lieutenant Governor<br>4 Year Term<br>Vote for the candidates of one party for<br>Governor and Lieutenant Governor<br>Gobernador y Teniente | Senator in<br>the General Assembly<br>18th District<br>4 Year Term<br>Vote for ONE<br>Senador en | Special Election<br>Elección Especial                                                 |
|-------------------------------------------------------------------------------------|----------------------------------------------------------------------------------------------------|--------------------------------------------------------------------------------------------------|---------------------------------------------------------------------------------------|
| Democratic<br>Democrático                                                           | <b>Gobernador</b><br>Término de 4 Años<br>Vote por los candidatos para Gobernador y<br>Cobernador Tanjarte de un partido                                    | la Asamblea General<br>Distrito 18<br>Término de 4 Años                                          | Representative in Congress                                                            |
| Republican<br>Republicano                                                           | Tom Wolf           Governor / Gobernador         Democrático                                                                                                | Lisa Boscola                                                                                     | Vote for ONE Representante del Congreso Distrito 15                                   |
| Green<br>Verde                                                                      | Democratic<br>John Fetterman<br>Lieutenant Governor / Teniente Gobernador                                                                                   | Write In - Escriba                                                                               | Vote por UNO                                                                          |
| Libertarian<br>Libertario                                                           | Scott R. Wagner<br>Governor / Gobernador Republicano<br>Jeff Bartos                                                                                         | Representative in<br>the General Assembly<br>133rd District<br>2 Year Term                       | Democratic / Democrático           Marty Nothstein           Republican / Republicano |
| United States Senator<br>6 Year Term<br>Vote for ONE                                | Paul Glover  Governor / Gobernador Verde                                                                                                    | Representante en<br>la Asamblea General                                                          | Tim Silfies                                                                           |
| Senador de los Estados Unidos<br>Término de 6 Años<br>Vote por UNO                  | Green<br>Jocolyn Bowser-Bostick<br>Lieutenant Governor / Teniente Gobernador                                                                                | Término de 2 Años<br>Vote por UNO                                                                | Write In - Escriba                                                                    |
| Bob Casey, Jr.<br>Democratic / Democrático                                          | Ken V. Krawchuk<br>Governor / Gobernador Libertario<br>Libertarian                                                                                          | Jeanne McNeill<br>Democratic / Democrático                                                       |                                                                                       |
| Lou Barletta<br>Republican / Republicano                                            | Kathleen S. Smith<br>Lieutenant Governor / Teniente Gobernador                                                                                              | Write In - Escriba                                                                               |                                                                                       |
| Neal Gale                                                                           |                                                                                                    |                                                                                                  |                                                                                       |

| Dale | R. | Kerns, | Jr. |
|------|----|--------|-----|
|------|----|--------|-----|

Libertarian / Libertario

Green / Verde

Write In - Escriba

| Representative in Congress<br>7th District<br>2 Year Term<br>Vote for ONE<br>Representante del Congreso<br>Distrito 7<br>Término de 2 Años<br>Vote por UNO |  |  |  |  |
|----------------------------------------------------------------------------------------------------|--|--|--|--|
| Susan Wild<br>Democratic / Democrático                                                                                                    |  |  |  |  |
| Marty Nothstein<br>Republican / Republicano                                                                                                    |  |  |  |  |
| Tim Silfies                                                                                                    |  |  |  |  |
| /rite In - Escriba                                                                                                    |  |  |  |  |

Write In - Escriba

#### Ballot Page 1 of 6

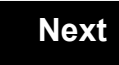

Back

Ballot Page 2 of (

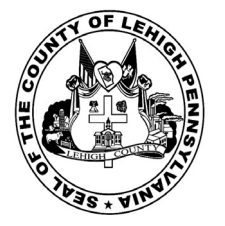

# **Sample Ballot**

for the General Election held on Tuesday, November 6th, 2018 in the County of Lehigh, Commonwealth of Pennsylvania Commonwealth of Pennsylvania

Township of Whitehall, 5th District

### Directions for Voting on the Voting Machine

1. Insert voter access card into slot at upper right side of the screen. The card should be face-up with the arrow pointing left. Push the card firmly in until it clicks.

2. Before you begin the voting process, you can magnify or change the contrast of your ballot to help increase readability. To begin voting, **touch** the "Next" button on the screen. You will use the "Next" button to see each ballot page until you reach the end of the ballot.

3. Touch the box on the screen next to your choice. An "X" will appear designating your selection. To change or cancel your selection, touch the box again and make another selection.

4. You may vote a straight party ticket by selecting your choice in the Straight Party Office Box located at the top of the left column on ballot page 1. To vote a split ticket after you have cast a straight party ballot, touch the box of the candidate of the opposite party for whom you wish to vote. You will notice that all other previous votes cast for candidates in that office box will be canceled. Should you wish to cast your vote for any of your original choices, you will need to touch the box next to their name.

5. If you would like to write-in a candidate, select "write-in" and a keyboard will appear on the screen. Type the write-in you would like, then select "Record Write-In." The normal voting screen will return and the name you entered will appear as the choice for that particular race.

6. On the Summary Page, review your choices. Touch "Back" to review previous pages. Items in red are races that were left blank or incomplete. If you want to vote for a race that was left blank, incomplete, or change your vote for any race, just touch the desired race you would like to change and you will be taken back to the proper page to cast your vote.

7. Touch "Cast Ballot" when you are ready to record your vote. Once "Cast Ballot" is selected you may not make further changes or vote again.

8. You have completed the electronic touch screen voting process. Remove your voter access card and return it to the poll worker.

### Elección General Mártes, el 6 de Noviembre, 2018 Direcciones para Votar en la Máquina de Votar

POLLS OPEN 7:00 AM to 8:00 PM

1. Ponga la tarjeta de acceso de votante en la ranura arriba y a la derecha de la pantalla. Meta la tarjeta con el señalar arriba y indicando a la izquierda. Empuje la tarjeta firmemente hasta que haga clic.

2. Antes de empezar el proceso electoral, usted puede aumentar o cambiar el contraste de la pantalla para mejorar la legibilidad de su papeleta. Para empezar votar, **toque** el botón "Empiece" en la pantalla. Utilize el botón "Próximo" para ver cada página hasta el fin de la papeleta.

3. Toque el cuadrado en la pantalla junto a su selección. Un "X" aparecerá junto a su selección. Para cambiar o cancelar su selección, toque el cuadrado otra vez y haga otra selección.

4. Usted puede votar por todos los candidatos de cu partido political, por tocando el cuadrado junto al nombre de su partido en la primera parte de la papeleta - al sur de la columna izquierda de la primera página de la papeleta. Despuás de eso, ya puede cambiar cualquieres votos así: toque el cuadrado del candidato por quien quiere votar. Verá que todas otras luces por otros candidatos por esto cargo se apagan.

5. Si usted quiere votar por una persona cuyo nombre no aparece en la paleleta, toque "write-in," y un teclado aparecerá en la pantalla. Escriba el nombre de su candidato por tocando las letras, y toque "Record Write-In" (Registre Selección Personal). La pantalla electoral normal volverá y el nombre que usted entró aparecerá como candidato por el cargo apropiado.

6. En la Página de la Revista, revise sus selecciones. Toque "Regresa" para revisar páginas previas. Si cualquiera cargo aparece resaltado, ese indique que ese cargo se deja blanco o incompleto. Si usted quiere votar para una cargo que dejó blanco, o incompleto, o si quiere cambiar su voto, toca el cargo que quiere cambiar y la página apropiada aparecerá.

7. Toque "Registre los Votos" cuando usted está listo para registrar su voto. Después de tocar este boton, sus votos están registrados, y no puede cambiar mas.

8. El proceso de votar por tocar está completo. Quite su tarjeta del acceso de votante y devuélvalo al oficial encargado.

| Straight Party<br>(Vote for ONE Party)<br>Partido Completo<br>(Vote por UN Partido) | Governor and<br>Lieutenant Governor<br>4 Year Term<br>Vote for the candidates of one party for<br>Governor and Lieutenant Governor<br>Gobernador y Teniente | Senator in<br>the General Assembly<br>18th District<br>4 Year Term<br>Vote for ONE<br>Senador en | Special Election<br>Elección Especial                                   |
|-------------------------------------------------------------------------------------|----------------------------------------------------------------------------------------------------|--------------------------------------------------------------------------------------------------|-------------------------------------------------------------------------|
| Democratic<br>Democrático                                                           | Gobernador<br>Término de 4 Años<br>Vote por los candidatos para Gobernador y<br>Cobernador Taniante de un partido                                           | la Asamblea General<br>Distrito 18<br>Término de 4 Años                                          | Representative in Congress                                              |
| Republican<br>Republicano                                                           | Tom Wolf           Governor / Gobernador         Democrático                                                                                                | Lisa Boscola                                                                                     | Vote for ONE     Representante del Congreso     Distrito 15             |
| Green<br>Verde                                                                      | John Fetterman<br>Lieutenant Governor / Teniente Gobernador                                                                                                 | Write In - Escriba                                                                               | Vote por UNO                                                            |
| Libertarian<br>Libertario                                                           | Scott R. Wagner<br>Governor / Gobernador<br>Jeff Bartos                                                                                                    | Representative in<br>the General Assembly<br>133rd District<br>2 Year Term                       | Democratic / Democrático<br>Marty Nothstein<br>Republican / Republicano |
| United States Senator<br>6 Year Term<br>Vote for ONE                                | Lieutenant Governor / Teniente Gobernador Paul Glover Governor / Gobernador Verde                                                                           | Vote for ONE<br>Representante en<br>la Asamblea General                                          | Tim Silfies                                                             |
| Senador de los Estados Unidos<br>Término de 6 Años<br>Vote por UNO                  | Green<br>Jocolyn Bowser-Bostick<br>Lieutenant Governor / Teniente Gobernador                                                                                | Distrito 133<br>Término de 2 Años<br>Vote por UNO                                                | Write In - Escriba                                                      |
| Bob Casey, Jr.<br>Democratic / Democrático                                          | Ken V. Krawchuk<br>Governor / Gobernador Libertario                                                                                                    | Jeanne McNeill<br>Democratic / Democrático                                                       |                                                                         |
| Lou Barletta<br>Republican / Republicano                                            | Kathleen S. Smith<br>Lieutenant Governor / Teniente Gobernador                                                                                              | Write In - Escriba                                                                               |                                                                         |
| Neal Gale                                                                           |                                                                                                    |                                                                                                  |                                                                         |

| Dale | R. | Kerns, | Jr. |
|------|----|--------|-----|
|------|----|--------|-----|

Libertarian / Libertario

Green / Verde

Write In - Escriba

| Representative in Congress<br>7th District<br>2 Year Term<br>Vote for ONE<br>Representante del Congreso<br>Distrito 7<br>Término de 2 Años<br>Vote por UNO |  |  |  |  |
|----------------------------------------------------------------------------------------------------|--|--|--|--|
| Susan Wild<br>Democratic / Democrático                                                                                                    |  |  |  |  |
| Marty Nothstein<br>Republican / Republicano                                                                                                    |  |  |  |  |
| Tim Silfies                                                                                                    |  |  |  |  |
| /rite In - Escriba                                                                                                    |  |  |  |  |

Write In - Escriba

#### Ballot Page 1 of 6

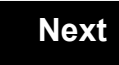

Back

Ballot Page 2 of (

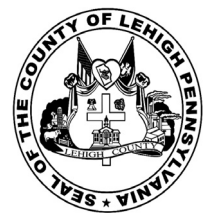

for the General Election held on Tuesday, November 6th, 2018 in the County of Lehigh, Commonwealth of Pennsylvania Commonwealth of Pennsylvania

Township of Whitehall, 6th District

### Directions for Voting on the Voting Machine

1. Insert voter access card into slot at upper right side of the screen. The card should be face-up with the arrow pointing left. Push the card firmly in until it clicks.

2. Before you begin the voting process, you can magnify or change the contrast of your ballot to help increase readability. To begin voting, **touch** the "Next" button on the screen. You will use the "Next" button to see each ballot page until you reach the end of the ballot.

3. Touch the box on the screen next to your choice. An "X" will appear designating your selection. To change or cancel your selection, touch the box again and make another selection.

4. You may vote a straight party ticket by selecting your choice in the Straight Party Office Box located at the top of the left column on ballot page 1. To vote a split ticket after you have cast a straight party ballot, touch the box of the candidate of the opposite party for whom you wish to vote. You will notice that all other previous votes cast for candidates in that office box will be canceled. Should you wish to cast your vote for any of your original choices, you will need to touch the box next to their name.

5. If you would like to write-in a candidate, select "write-in" and a keyboard will appear on the screen. Type the write-in you would like, then select "Record Write-In." The normal voting screen will return and the name you entered will appear as the choice for that particular race.

6. On the Summary Page, review your choices. Touch "Back" to review previous pages. Items in red are races that were left blank or incomplete. If you want to vote for a race that was left blank, incomplete, or change your vote for any race, just touch the desired race you would like to change and you will be taken back to the proper page to cast your vote.

7. Touch "Cast Ballot" when you are ready to record your vote. Once "Cast Ballot" is selected you may not make further changes or vote again.

8. You have completed the electronic touch screen voting process. Remove your voter access card and return it to the poll worker.

### Elección General Mártes, el 6 de Noviembre, 2018 Direcciones para Votar en la Máquina de Votar

POLLS OPEN

7:00 AM to 8:00 PM

1. Ponga la tarjeta de acceso de votante en la ranura arriba y a la derecha de la pantalla. Meta la tarjeta con el señalar arriba y indicando a la izquierda. Empuje la tarjeta firmemente hasta que haga clic.

2. Antes de empezar el proceso electoral, usted puede aumentar o cambiar el contraste de la pantalla para mejorar la legibilidad de su papeleta. Para empezar votar, **toque** el botón "Empiece" en la pantalla. Utilize el botón "Próximo" para ver cada página hasta el fin de la papeleta.

3. Toque el cuadrado en la pantalla junto a su selección. Un "X" aparecerá junto a su selección. Para cambiar o cancelar su selección, toque el cuadrado otra vez y haga otra selección.

4. Usted puede votar por todos los candidatos de cu partido political, por tocando el cuadrado junto al nombre de su partido en la primera parte de la papeleta - al sur de la columna izquierda de la primera página de la papeleta. Despuás de eso, ya puede cambiar cualquieres votos así: toque el cuadrado del candidato por quien quiere votar. Verá que todas otras luces por otros candidatos por esto cargo se apagan.

5. Si usted quiere votar por una persona cuyo nombre no aparece en la paleleta, toque "write-in," y un teclado aparecerá en la pantalla. Escriba el nombre de su candidato por tocando las letras, y toque "Record Write-In" (Registre Selección Personal). La pantalla electoral normal volverá y el nombre que usted entró aparecerá como candidato por el cargo apropiado.

6. En la Página de la Revista, revise sus selecciones. Toque "Regresa" para revisar páginas previas. Si cualquiera cargo aparece resaltado, ese indique que ese cargo se deja blanco o incompleto. Si usted quiere votar para una cargo que dejó blanco, o incompleto, o si quiere cambiar su voto, toca el cargo que quiere cambiar y la página apropiada aparecerá.

7. Toque "Registre los Votos" cuando usted está listo para registrar su voto. Después de tocar este boton, sus votos están registrados, y no puede cambiar mas.

8. El proceso de votar por tocar está completo. Quite su tarjeta del acceso de votante y devuélvalo al oficial encargado.

|                                                                                     |                                                                                                    |                                                                                                  | _                                                                 |
|-------------------------------------------------------------------------------------|----------------------------------------------------------------------------------------------------|--------------------------------------------------------------------------------------------------|-------------------------------------------------------------------|
| Straight Party<br>(Vote for ONE Party)<br>Partido Completo<br>(Vote por UN Partido) | Governor and<br>Lieutenant Governor<br>4 Year Term<br>Vote for the candidates of one party for<br>Governor and Lieutenant Governor<br>Gobernador y Teniente | Senator in<br>the General Assembly<br>18th District<br>4 Year Term<br>Vote for ONE<br>Senador en | Special Election<br>Elección Especial                             |
| Democratic<br>Democrático                                                           | Gobernador<br>Término de 4 Años<br>Vote por los candidatos para Gobernador y<br>Cobernador Topicato do un partido                                           | la Asamblea General<br>Distrito 18<br>Término de 4 Años                                          | Representative in Congress                                        |
| Republican<br>Republicano                                                           | Tom Wolf           Governor / Gobernador         Democrático                                                                                                | Lisa Boscola                                                                                     | Vote for ONE     Representante del Congreso     Distrito 15       |
| Green<br>Verde                                                                      | Democratic<br>John Fetterman<br>Lieutenant Governor / Teniente Gobernador                                                                                   | Write In - Escriba                                                                               | Vote por UNO                                                      |
| Libertarian<br>Libertario                                                           | Scott R. Wagner<br>Governor / Gobernador Republicano<br>Republican<br>Jeff Bartos                                                                           | Representative in<br>the General Assembly<br>133rd District<br>2 Year Term                       | Democratic / Democrático Marty Nothstein Republican / Republicano |
| United States Senator<br>6 Year Term<br>Vote for ONE                                | Paul Glover           Governor / Gobernador         Verde                                                                                                   | Representante en<br>la Asamblea General<br>Distrito 133                                          | Tim Silfies                                                       |
| Senador de los Estados Unidos<br>Término de 6 Años<br>Vote por UNO                  | Green<br>Jocolyn Bowser-Bostick<br>Lieutenant Governor / Teniente Gobernador                                                                                | Término de 2 Años<br>Vote por UNO                                                                | Write In - Escriba                                                |
| Bob Casey, Jr.<br>Democratic / Democrático                                          | Ken V. Krawchuk<br>Governor / Gobernador Libertario<br>Libertarian                                                                                          | Jeanne McNeill<br>Democratic / Democrático                                                       |                                                                   |
| Lou Barletta<br>Republican / Republicano                                            | Kathleen S. Smith<br>Lieutenant Governor / Teniente Gobernador                                                                                              | Write In - Escriba                                                                               |                                                                   |
| Neal Gale                                                                           |                                                                                                    |                                                                                                  |                                                                   |

| Dale | R. | Kerns, | Jr. |
|------|----|--------|-----|
|------|----|--------|-----|

Libertarian / Libertario

Green / Verde

Write In - Escriba

| Representative in Congress<br>7th District<br>2 Year Term<br>Vote for ONE<br>Representante del Congreso<br>Distrito 7<br>Término de 2 Años<br>Vote por UNO |  |  |  |  |
|----------------------------------------------------------------------------------------------------|--|--|--|--|
| Susan Wild<br>Democratic / Democrático                                                                                                    |  |  |  |  |
| Marty Nothstein<br>Republican / Republicano                                                                                                    |  |  |  |  |
| Tim Silfies                                                                                                    |  |  |  |  |
| /rite In - Escriba                                                                                                    |  |  |  |  |

Write In - Escriba

#### Ballot Page 1 of 6

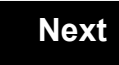

Back

Ballot Page 2 of (

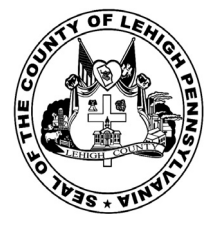

# Sample Ballot

for the General Election held on Tuesday, November 6th, 2018 in the County of Lehigh, Commonwealth of Pennsylvania Commonwealth of Pennsylvania

Township of Whitehall, 7th District

## Directions for Voting on the Voting Machine

1. Insert voter access card into slot at upper right side of the screen. The card should be face-up with the arrow pointing left. Push the card firmly in until it clicks.

2. Before you begin the voting process, you can magnify or change the contrast of your ballot to help increase readability. To begin voting, touch the "Next" button on the screen. You will use the "Next" button to see each ballot page until you reach the end of the ballot.

3. Touch the box on the screen next to your choice. An "X" will appear designating your selection. To change or cancel your selection, touch the box again and make another selection.

4. You may vote a straight party ticket by selecting your choice in the Straight Party Office Box located at the top of the left column on ballot page 1. To vote a split ticket after you have cast a straight party ballot, touch the box of the candidate of the opposite party for whom you wish to vote. You will notice that all other previous votes cast for candidates in that office box will be canceled. Should you wish to cast your vote for any of your original choices, you will need to touch the box next to their name.

5. If you would like to write-in a candidate, select "write-in" and a keyboard will appear on the screen. Type the write-in you would like, then select "Record Write-In. The normal voting screen will return and the name you entered will appear as the choice for that particular race.

6. On the Summary Page, review your choices. Touch "Back" to review previous pages. Items in red are races that were left blank or incomplete. If you want to vote for a race that was left blank, incomplete, or change your vote for any race, just touch the desired race you would like to change and you will be taken back to the proper page to cast your vote.

7. Touch "Cast Ballot" when you are ready to record your vote. Once "Cast Ballot" is selected you may not make further changes or vote again.

8. You have completed the electronic touch screen voting process. Remove your voter access card and return it to the poll worker.

### **Elección General** Mártes, el 6 de Noviembre, 2018 Direcciones para Votar en la Máquina de Votar

1. Ponga la tarjeta de acceso de votante en la ranura arriba y a la derecha de la pantalla. Meta la tarjeta con el señalar arriba y indicando a la izquierda. Empuje la tarjeta firmemente hasta que haga clic.

2. Antes de empezar el proceso electoral, usted puede aumentar o cambiar el contraste de la pantalla para mejorar la legibilidad de su papeleta. Para empezar votar, toque el botón "Empiece" en la pantalla. Utilize el botón "Próximo" para ver cada página hasta el fin de la papeleta.

3. Toque el cuadrado en la pantalla junto a su selección. Un "X" aparecerá junto a su selección. Para cambiar o cancelar su selección, toque el cuadrado otra vez y haga otra selección.

4. Usted puede votar por todos los candidatos de cu partido political, por tocando el cuadrado junto al nombre de su partido en la primera parte de la papeleta - al sur de la columna izquierda de la primera página de la papeleta. Despuás de eso, ya puede cambiar cualquieres votos así: toque el cuadrado del candidato por quien quiere votar. Verá que todas otras luces por otros candidatos por esto cargo se apagan.

5. Si usted quiere votar por una persona cuyo nombre no aparece en la paleleta, toque "write-in," y un teclado aparecerá en la pantalla. Escriba el nombre de su candidato por tocando las letras, y toque "Record Write-In" (Registre Selección Personal). La pantalla electoral normal volverá y el nombre que usted entró aparecerá como candidato por el cargo apropiado.

6. En la Página de la Revista, revise sus selecciones. Toque "Regresa" para revisar páginas previas. Si cualquiera cargo aparece resaltado, ese indique que ese cargo se deja blanco o incompleto. Si usted quiere votar para una cargo que dejó blanco, o incompleto, o si quiere cambiar su voto, toca el cargo que quiere cambiar y la página apropiada aparecerá.

7. Toque "Registre los Votos" cuando usted está listo para registrar su voto. Después de tocar este boton, sus votos están registrados, y no puede cambiar mas.

8. El proceso de votar por tocar está completo. Quite su tarjeta del acceso de votante y devuélvalo al oficial encargado.

| Straight Party<br>(Vote for ONE Party)<br>Partido Completo<br>(Vote por UN Partido)                                        | Governor and<br>Lieutenant Governor<br>4 Year Term<br>Vote for the candidates of one party for<br>Governor and Lieutenant Governor<br>Gobernador y Teniente           | Senator in<br>the General Assembly<br>18th District<br>4 Year Term<br>Vote for ONE<br>Senador en             | Special Election<br>Elección Especial                                                                                                    |
|----------------------------------------------------------------------------------------------------|----------------------------------------------------------------------------------------------------|----------------------------------------------------------------------------------------------------|----------------------------------------------------------------------------------------------------|
| Democratic<br>Democrático                                                                                                  | Gobernador<br>Término de 4 Años<br>Vote por los candidatos para Gobernador y<br>Cobernador Tenjente de un partido                                                     | la Asamblea General<br>Distrito 18<br>Término de 4 Años                                                      | Representative in Congress                                                                                                    |
| Republican<br>Republicano                                                                                                  | Tom Wolf<br>Governor / Gobernador Democrático                                                                                                    | Lisa Boscola<br>Democratic / Democrático                                                                     | Vote for ONE<br>Representante del Congreso<br>Distrito 15                                                                                                    |
| Green<br>Verde                                                                                                    | John Fetterman<br>Lieutenant Governor / Teniente Gobernador                                                                                                    | Write In - Escriba                                                                                           | Vote por UNO Susan Wild                                                                                                    |
| Libertarian<br>Libertario                                                                                                  | Scott R. Wagner         Governor / Gobernador       Republicano         Jeff Bartos                                                                                   | Representative in<br>the General Assembly<br>183rd District<br>2 Year Term                                   | Democratic / Democrático Marty Nothstein Republican / Republicano                                                                                                    |
| United States Senator<br>6 Year Term<br>Vote for ONE<br>Senador de los Estados Unidos<br>Término de 6 Años<br>Vote por UNO | Covernor / Teniente Gobernador     Paul Glover     Governor / Gobernador     Verde     Green     Jocolyn Bowser-Bostick     Lieutenant Governor / Teniente Gobernador | Vote for ONE<br>Representante en<br>la Asamblea General<br>Distrito 183<br>Término de 2 Años<br>Vote por UNO | Tim Silfies       Libertarian / Libertario         Write In - Escriba       Image: Comparison of Comparison of Comparison o |
| Bob Casey, Jr.<br>Democratic / Democrático                                                                                 | Ken V. Krawchuk<br>Governor / Gobernador Libertario<br>Libertarian                                                                                                    | Jason Ruff<br>Democratic / Democrático                                                                       | _                                                                                                    |
| Lou Barletta<br>Republican / Republicano                                                                                   | Kathleen S. Smith<br>Lieutenant Governor / Teniente Gobernador                                                                                                    | Zach Mako<br>Republican / Republicano                                                                        | -                                                                                                    |
| Neal Gale<br>Green / Verde                                                                                                 | Write In - Escriba                                                                                                    | Write In - Escriba                                                                                           |                                                                                                    |
| Dale R. Kerns, Jr.<br>Libertarian / Libertario                                                                             | Representative in Congress<br>7th District<br>2 Year Term                                                                                                    |                                                                                                    |                                                                                                    |
| Write In - Escriba                                                                                                    | Vote for ONE<br>Representante del Congreso<br>Distrito 7<br>Término de 2 Años<br>Vote por UNO                                                                         |                                                                                                    |                                                                                                    |
|                                                                                                    | Susan Wild<br>Democratic / Democrático                                                                                                    |                                                                                                    |                                                                                                    |
|                                                                                                    | Marty Nothstein<br>Republican / Republicano                                                                                                    |                                                                                                    |                                                                                                    |
|                                                                                                    | Tim Silfies                                                                                                    |                                                                                                    |                                                                                                    |
|                                                                                                    | Write In - Escriba                                                                                                    |                                                                                                    |                                                                                                    |

POLLS OPEN 7:00 AM to 8:00 PM

| Dale | R. | Kerns, | Jr. |
|------|----|--------|-----|
|------|----|--------|-----|

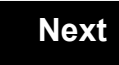

Back

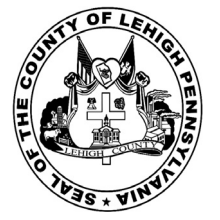

# **Sample Ballot**

for the General Election held on Tuesday, November 6th, 2018 in the County of Lehigh, Commonwealth of Pennsylvania Commonwealth of Pennsylvania

Township of Whitehall, 8th District

### Directions for Voting on the Voting Machine

1. Insert voter access card into slot at upper right side of the screen. The card should be face-up with the arrow pointing left. Push the card firmly in until it clicks.

2. Before you begin the voting process, you can magnify or change the contrast of your ballot to help increase readability. To begin voting, **touch** the "Next" button on the screen. You will use the "Next" button to see each ballot page until you reach the end of the ballot.

3. Touch the box on the screen next to your choice. An "X" will appear designating your selection. To change or cancel your selection, touch the box again and make another selection.

4. You may vote a straight party ticket by selecting your choice in the Straight Party Office Box located at the top of the left column on ballot page 1. To vote a split ticket after you have cast a straight party ballot, touch the box of the candidate of the opposite party for whom you wish to vote. You will notice that all other previous votes cast for candidates in that office box will be canceled. Should you wish to cast your vote for any of your original choices, you will need to touch the box next to their name.

5. If you would like to write-in a candidate, select "write-in" and a keyboard will appear on the screen. Type the write-in you would like, then select "Record Write-In." The normal voting screen will return and the name you entered will appear as the choice for that particular race.

6. On the Summary Page, review your choices. Touch "Back" to review previous pages. Items in red are races that were left blank or incomplete. If you want to vote for a race that was left blank, incomplete, or change your vote for any race, just touch the desired race you would like to change and you will be taken back to the proper page to cast your vote.

7. Touch "Cast Ballot" when you are ready to record your vote. Once "Cast Ballot" is selected you may not make further changes or vote again.

8. You have completed the electronic touch screen voting process. Remove your voter access card and return it to the poll worker.

### Elección General Mártes, el 6 de Noviembre, 2018 Direcciones para Votar en la Máquina de Votar

POLLS OPEN

7:00 AM to 8:00 PM

1. Ponga la tarjeta de acceso de votante en la ranura arriba y a la derecha de la pantalla. Meta la tarjeta con el señalar arriba y indicando a la izquierda. Empuje la tarjeta firmemente hasta que haga clic.

2. Antes de empezar el proceso electoral, usted puede aumentar o cambiar el contraste de la pantalla para mejorar la legibilidad de su papeleta. Para empezar votar, **toque** el botón "Empiece" en la pantalla. Utilize el botón "Próximo" para ver cada página hasta el fin de la papeleta.

3. Toque el cuadrado en la pantalla junto a su selección. Un "X" aparecerá junto a su selección. Para cambiar o cancelar su selección, toque el cuadrado otra vez y haga otra selección.

4. Usted puede votar por todos los candidatos de cu partido political, por tocando el cuadrado junto al nombre de su partido en la primera parte de la papeleta - al sur de la columna izquierda de la primera página de la papeleta. Despuás de eso, ya puede cambiar cualquieres votos así: toque el cuadrado del candidato por quien quiere votar. Verá que todas otras luces por otros candidatos por esto cargo se apagan.

5. Si usted quiere votar por una persona cuyo nombre no aparece en la paleleta, toque "write-in," y un teclado aparecerá en la pantalla. Escriba el nombre de su candidato por tocando las letras, y toque "Record Write-In" (Registre Selección Personal). La pantalla electoral normal volverá y el nombre que usted entró aparecerá como candidato por el cargo apropiado.

6. En la Página de la Revista, revise sus selecciones. Toque "Regresa" para revisar páginas previas. Si cualquiera cargo aparece resaltado, ese indique que ese cargo se deja blanco o incompleto. Si usted quiere votar para una cargo que dejó blanco, o incompleto, o si quiere cambiar su voto, toca el cargo que quiere cambiar y la página apropiada aparecerá.

7. Toque "Registre los Votos" cuando usted está listo para registrar su voto. Después de tocar este boton, sus votos están registrados, y no puede cambiar mas.

8. El proceso de votar por tocar está completo. Quite su tarjeta del acceso de votante y devuélvalo al oficial encargado.

| Straight Party<br>(Vote for ONE Party)<br>Partido Completo<br>(Vote por UN Partido) | Governor and<br>Lieutenant Governor<br>4 Year Term<br>Vote for the candidates of one party for<br>Governor and Lieutenant Governor<br>Gobernador y Teniente | Senator in<br>the General Assembly<br>18th District<br>4 Year Term<br>Vote for ONE<br>Senador en | Special Election<br>Elección Especial                       |  |
|-------------------------------------------------------------------------------------|----------------------------------------------------------------------------------------------------|--------------------------------------------------------------------------------------------------|-------------------------------------------------------------|--|
| Democratic<br>Democrático                                                           | <b>Gobernador</b><br>Término de 4 Años<br>Vote por los candidatos para Gobernador y<br>Cobernador Tanjarte de un partido                                    | la Asamblea General<br>Distrito 18<br>Término de 4 Años                                          | Representative in Congress                                  |  |
| Republican<br>Republicano                                                           | Tom Wolf           Governor / Gobernador         Democrático                                                                                                | Lisa Boscola                                                                                     | Vote for ONE     Representante del Congreso     Distrito 15 |  |
| Green<br>Verde                                                                      | Democratic<br>John Fetterman<br>Lieutenant Governor / Teniente Gobernador                                                                                   | Write In - Escriba                                                                               | Vote por UNO                                                |  |
| Libertarian<br>Libertario                                                           | Scott R. Wagner<br>Governor / Gobernador Republicano<br>Republican                                                                                          | Representative in<br>the General Assembly<br>133rd District                                      | Democratic / Democrático Marty Nothstein                    |  |
| United States Senator<br>6 Year Term<br>Vote for ONE                                | Jeff Bartos         Lieutenant Governor / Teniente Gobernador         Paul Glover         Ceuerreg / Cebernador                                             | Vote for ONE<br>Representante en<br>la Asamblea General                                          | Tim Silfies                                                 |  |
| Senador de los Estados Unidos<br>Término de 6 Años<br>Vote por UNO                  | Jocolyn Bowser-Bostick<br>Lieutenant Governor / Teniente Gobernador                                                                                         | Distrito 133<br>Término de 2 Años<br>Vote por UNO                                                | Write In - Escriba                                          |  |
| Bob Casey, Jr.<br>Democratic / Democrático                                          | Ken V. Krawchuk<br>Governor / Gobernador Libertario<br>Libertarian                                                                                          | Jeanne McNeill<br>Democratic / Democrático                                                       |                                                             |  |
| Lou Barletta<br>Republican / Republicano                                            | Kathleen S. Smith<br>Lieutenant Governor / Teniente Gobernador                                                                                              | Write In - Escriba                                                                               |                                                             |  |
| Neal Gale                                                                           |                                                                                                    |                                                                                                  |                                                             |  |

| Dale | R. | Kerns, | Jr. |
|------|----|--------|-----|
|------|----|--------|-----|

Libertarian / Libertario

Green / Verde

Write In - Escriba

| Representative in Congress<br>7th District<br>2 Year Term<br>Vote for ONE<br>Representante del Congreso<br>Distrito 7<br>Término de 2 Años<br>Vote por UNO |  |  |  |  |
|----------------------------------------------------------------------------------------------------|--|--|--|--|
| Susan Wild<br>Democratic / Democrático                                                                                                    |  |  |  |  |
| Marty Nothstein<br>Republican / Republicano                                                                                                    |  |  |  |  |
| Tim Silfies                                                                                                    |  |  |  |  |
| Vrite In - Escriba                                                                                                    |  |  |  |  |

Write In - Escriba

#### Ballot Page 1 of 6

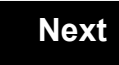

Back

Ballot Page 2 of (

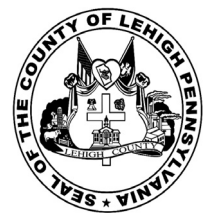

for the General Election held on Tuesday, November 6th, 2018 in the County of Lehigh, Commonwealth of Pennsylvania Commonwealth of Pennsylvania

Township of Whitehall, 9th District

### Directions for Voting on the Voting Machine

1. Insert voter access card into slot at upper right side of the screen. The card should be face-up with the arrow pointing left. Push the card firmly in until it clicks.

2. Before you begin the voting process, you can magnify or change the contrast of your ballot to help increase readability. To begin voting, **touch** the "Next" button on the screen. You will use the "Next" button to see each ballot page until you reach the end of the ballot.

3. Touch the box on the screen next to your choice. An "X" will appear designating your selection. To change or cancel your selection, touch the box again and make another selection.

4. You may vote a straight party ticket by selecting your choice in the Straight Party Office Box located at the top of the left column on ballot page 1. To vote a split ticket after you have cast a straight party ballot, touch the box of the candidate of the opposite party for whom you wish to vote. You will notice that all other previous votes cast for candidates in that office box will be canceled. Should you wish to cast your vote for any of your original choices, you will need to touch the box next to their name.

5. If you would like to write-in a candidate, select "write-in" and a keyboard will appear on the screen. Type the write-in you would like, then select "Record Write-In." The normal voting screen will return and the name you entered will appear as the choice for that particular race.

6. On the Summary Page, review your choices. Touch "Back" to review previous pages. Items in red are races that were left blank or incomplete. If you want to vote for a race that was left blank, incomplete, or change your vote for any race, just touch the desired race you would like to change and you will be taken back to the proper page to cast your vote.

7. Touch "Cast Ballot" when you are ready to record your vote. Once "Cast Ballot" is selected you may not make further changes or vote again.

8. You have completed the electronic touch screen voting process. Remove your voter access card and return it to the poll worker.

### Elección General Mártes, el 6 de Noviembre, 2018 Direcciones para Votar en la Máquina de Votar

1. Ponga la tarjeta de acceso de votante en la ranura arriba y a la derecha de la pantalla. Meta la tarjeta con el señalar arriba y indicando a la izquierda. Empuje la tarjeta firmemente hasta que haga clic.

2. Antes de empezar el proceso electoral, usted puede aumentar o cambiar el contraste de la pantalla para mejorar la legibilidad de su papeleta. Para empezar votar, **toque** el botón "Empiece" en la pantalla. Utilize el botón "Próximo" para ver cada página hasta el fin de la papeleta.

3. Toque el cuadrado en la pantalla junto a su selección. Un "X" aparecerá junto a su selección. Para cambiar o cancelar su selección, toque el cuadrado otra vez y haga otra selección.

4. Usted puede votar por todos los candidatos de cu partido political, por tocando el cuadrado junto al nombre de su partido en la primera parte de la papeleta - al sur de la columna izquierda de la primera página de la papeleta. Despuás de eso, ya puede cambiar cualquieres votos así: toque el cuadrado del candidato por quien quiere votar. Verá que todas otras luces por otros candidatos por esto cargo se apagan.

5. Si usted quiere votar por una persona cuyo nombre no aparece en la paleleta, toque "write-in," y un teclado aparecerá en la pantalla. Escriba el nombre de su candidato por tocando las letras, y toque "Record Write-In" (Registre Selección Personal). La pantalla electoral normal volverá y el nombre que usted entró aparecerá como candidato por el cargo apropiado.

6. En la Página de la Revista, revise sus selecciones. Toque "Regresa" para revisar páginas previas. Si cualquiera cargo aparece resaltado, ese indique que ese cargo se deja blanco o incompleto. Si usted quiere votar para una cargo que dejó blanco, o incompleto, o si quiere cambiar su voto, toca el cargo que quiere cambiar y la página apropiada aparecerá.

7. Toque "Registre los Votos" cuando usted está listo para registrar su voto. Después de tocar este boton, sus votos están registrados, y no puede cambiar mas.

8. El proceso de votar por tocar está completo. Quite su tarjeta del acceso de votante y devuélvalo al oficial encargado.

| Straight Party<br>(Vote for ONE Party)<br>Partido Completo<br>(Vote por UN Partido) | Governor and<br>Lieutenant Governor<br>4 Year Term<br>Vote for the candidates of one party for<br>Governor and Lieutenant Governor<br>Gobernador y Teniente | Senator in<br>the General Assembly<br>18th District<br>4 Year Term<br>Vote for ONE<br>Senador en | Special Election<br>Elección Especial                       |  |
|-------------------------------------------------------------------------------------|----------------------------------------------------------------------------------------------------|--------------------------------------------------------------------------------------------------|-------------------------------------------------------------|--|
| Democratic<br>Democrático                                                           | <b>Gobernador</b><br>Término de 4 Años<br>Vote por los candidatos para Gobernador y<br>Cobernador Tanjarte de un partido                                    | la Asamblea General<br>Distrito 18<br>Término de 4 Años                                          | Representative in Congress                                  |  |
| Republican<br>Republicano                                                           | Tom Wolf           Governor / Gobernador         Democrático                                                                                                | Lisa Boscola                                                                                     | Vote for ONE     Representante del Congreso     Distrito 15 |  |
| Green<br>Verde                                                                      | Democratic<br>John Fetterman<br>Lieutenant Governor / Teniente Gobernador                                                                                   | Write In - Escriba                                                                               | Vote por UNO                                                |  |
| Libertarian<br>Libertario                                                           | Scott R. Wagner<br>Governor / Gobernador Republicano<br>Republican                                                                                          | Representative in<br>the General Assembly<br>133rd District                                      | Democratic / Democrático Marty Nothstein                    |  |
| United States Senator<br>6 Year Term<br>Vote for ONE                                | Jeff Bartos         Lieutenant Governor / Teniente Gobernador         Paul Glover         Ceuerreg / Cebernador                                             | Vote for ONE<br>Representante en<br>la Asamblea General                                          | Tim Silfies                                                 |  |
| Senador de los Estados Unidos<br>Término de 6 Años<br>Vote por UNO                  | Jocolyn Bowser-Bostick<br>Lieutenant Governor / Teniente Gobernador                                                                                         | Distrito 133<br>Término de 2 Años<br>Vote por UNO                                                | Write In - Escriba                                          |  |
| Bob Casey, Jr.<br>Democratic / Democrático                                          | Ken V. Krawchuk<br>Governor / Gobernador Libertario<br>Libertarian                                                                                          | Jeanne McNeill<br>Democratic / Democrático                                                       |                                                             |  |
| Lou Barletta<br>Republican / Republicano                                            | Kathleen S. Smith<br>Lieutenant Governor / Teniente Gobernador                                                                                              | Write In - Escriba                                                                               |                                                             |  |
| Neal Gale                                                                           |                                                                                                    |                                                                                                  |                                                             |  |

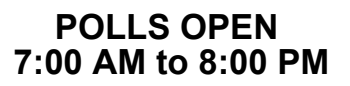

| Dale | R. | Kerns, | Jr. |
|------|----|--------|-----|
|------|----|--------|-----|

Libertarian / Libertario

Green / Verde

Write In - Escriba

| Representative in Congress<br>7th District<br>2 Year Term<br>Vote for ONE<br>Representante del Congreso<br>Distrito 7<br>Término de 2 Años<br>Vote por UNO |  |  |  |  |
|----------------------------------------------------------------------------------------------------|--|--|--|--|
| Susan Wild<br>Democratic / Democrático                                                                                                    |  |  |  |  |
| Marty Nothstein<br>Republican / Republicano                                                                                                    |  |  |  |  |
| Tim Silfies                                                                                                    |  |  |  |  |
| Vrite In - Escriba                                                                                                    |  |  |  |  |

Write In - Escriba

#### Ballot Page 1 of 6

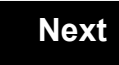

Back

Ballot Page 2 of (

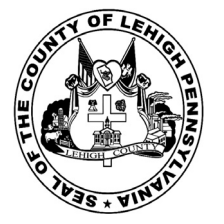

# Sample Ballot

for the General Election held on Tuesday, November 6th, 2018 in the County of Lehigh, Commonwealth of Pennsylvania Commonwealth of Pennsylvania

Township of Whitehall, 10th District

### Directions for Voting on the Voting Machine

1. Insert voter access card into slot at upper right side of the screen. The card should be face-up with the arrow pointing left. Push the card firmly in until it clicks.

2. Before you begin the voting process, you can magnify or change the contrast of your ballot to help increase readability. To begin voting, touch the "Next" button on the screen. You will use the "Next" button to see each ballot page until you reach the end of the ballot.

3. Touch the box on the screen next to your choice. An "X" will appear designating your selection. To change or cancel your selection, touch the box again and make another selection.

4. You may vote a straight party ticket by selecting your choice in the Straight Party Office Box located at the top of the left column on ballot page 1. To vote a split ticket after you have cast a straight party ballot, touch the box of the candidate of the opposite party for whom you wish to vote. You will notice that all other previous votes cast for candidates in that office box will be canceled. Should you wish to cast your vote for any of your original choices, you will need to touch the box next to their name.

5. If you would like to write-in a candidate, select "write-in" and a keyboard will appear on the screen. Type the write-in you would like, then select "Record Write-In. The normal voting screen will return and the name you entered will appear as the choice for that particular race.

6. On the Summary Page, review your choices. Touch "Back" to review previous pages. Items in red are races that were left blank or incomplete. If you want to vote for a race that was left blank, incomplete, or change your vote for any race, just touch the desired race you would like to change and you will be taken back to the proper page to cast your vote.

7. Touch "Cast Ballot" when you are ready to record your vote. Once "Cast Ballot" is selected you may not make further changes or vote again.

8. You have completed the electronic touch screen voting process. Remove your voter access card and return it to the poll worker.

### **Elección General** Mártes, el 6 de Noviembre, 2018 Direcciones para Votar en la Máquina de Votar

1. Ponga la tarjeta de acceso de votante en la ranura arriba y a la derecha de la pantalla. Meta la tarjeta con el señalar arriba y indicando a la izquierda. Empuje la tarjeta firmemente hasta que haga clic.

2. Antes de empezar el proceso electoral, usted puede aumentar o cambiar el contraste de la pantalla para mejorar la legibilidad de su papeleta. Para empezar votar, toque el botón "Empiece" en la pantalla. Utilize el botón "Próximo" para ver cada página hasta el fin de la papeleta.

3. Toque el cuadrado en la pantalla junto a su selección. Un "X" aparecerá junto a su selección. Para cambiar o cancelar su selección, toque el cuadrado otra vez y haga otra selección.

4. Usted puede votar por todos los candidatos de cu partido political, por tocando el cuadrado junto al nombre de su partido en la primera parte de la papeleta - al sur de la columna izquierda de la primera página de la papeleta. Despuás de eso, ya puede cambiar cualquieres votos así: toque el cuadrado del candidato por quien quiere votar. Verá que todas otras luces por otros candidatos por esto cargo se apagan.

5. Si usted quiere votar por una persona cuyo nombre no aparece en la paleleta, toque "write-in," y un teclado aparecerá en la pantalla. Escriba el nombre de su candidato por tocando las letras, y toque "Record Write-In" (Registre Selección Personal). La pantalla electoral normal volverá y el nombre que usted entró aparecerá como candidato por el cargo apropiado.

6. En la Página de la Revista, revise sus selecciones. Toque "Regresa" para revisar páginas previas. Si cualquiera cargo aparece resaltado, ese indique que ese cargo se deja blanco o incompleto. Si usted quiere votar para una cargo que dejó blanco, o incompleto, o si quiere cambiar su voto, toca el cargo que quiere cambiar y la página apropiada aparecerá.

7. Toque "Registre los Votos" cuando usted está listo para registrar su voto. Después de tocar este boton, sus votos están registrados, y no puede cambiar mas.

8. El proceso de votar por tocar está completo. Quite su tarjeta del acceso de votante y devuélvalo al oficial encargado.

| Straight Party<br>(Vote for ONE Party)<br>Partido Completo<br>(Vote por UN Partido)   | Governor and<br>Lieutenant Governor<br>4 Year Term<br>Vote for the candidates of one party for<br>Governor and Lieutenant Governor<br>Gobernador y Teniente | Senator in<br>the General Assembly<br>18th District<br>4 Year Term<br>Vote for ONE<br>Senador en | Special Election<br>Elección Especial                             |
|---------------------------------------------------------------------------------------|----------------------------------------------------------------------------------------------------|--------------------------------------------------------------------------------------------------|-------------------------------------------------------------------|
| Democratic<br>Democrático                                                             | <b>Gobernador</b><br>Término de 4 Años<br>Vote por los candidatos para Gobernador y<br>Gobernador Teniente de un partido                                    | la Asamblea General<br>Distrito 18<br>Término de 4 Años<br>Vote por UNO                          | Representative in Congress                                        |
| Republican<br>Republicano                                                             | Tom Wolf<br>Governor / Gobernador Democrático                                                                                                    | Lisa Boscola<br>Democratic / Democrático                                                         | - Vote for ONE<br>Representante del Congreso<br>Distrito 15       |
| Green<br>Verde                                                                        | John Fetterman<br>Lieutenant Governor / Teniente Gobernador                                                                                                 | Write In - Escriba                                                                               | Susan Wild                                                        |
| Libertarian<br>Libertario                                                             | Governor / Gobernador<br>Jeff Bartos<br>Lieutenant Governor / Teniente Gobernador                                                                           | Representative in<br>the General Assembly<br>183rd District<br>2 Year Term<br>Vote for ONE       | Democratic / Democrático Marty Nothstein Republican / Republicano |
| United States Senator<br>6 Year Term<br>Vote for ONE<br>Senador de los Estados Unidos | Paul Glover           Governor / Gobernador         Verde           Green         Green                                                                     | Representante en<br>la Asamblea General<br>Distrito 183                                          | Tim Silfies                                                       |
| Término de 6 Años<br>Vote por UNO                                                     | Jocolyn Bowser-Bostick<br>Lieutenant Governor / Teniente Gobernador                                                                                         | Vote por UNO                                                                                     |                                                                   |
| Bob Casey, Jr.<br>Democratic / Democrático                                            | Governor / Gobernador Libertario<br>Libertarian                                                                                                    | Jason Ruff<br>Democratic / Democrático                                                           | -                                                                 |
| Lou Barletta<br>Republican / Republicano                                              | Kathleen S. Smith<br>Lieutenant Governor / Teniente Gobernador                                                                                              | Zach Mako<br>Republican / Republicano                                                            | -                                                                 |
| Neal Gale Green / Verde                                                               | Write In - Escriba                                                                                                    | Write In - Escriba                                                                               |                                                                   |
| Dale R. Kerns, Jr.<br>Libertarian / Libertario                                        | Representative in Congress<br>7th District<br>2 Year Term                                                                                                   |                                                                                                  |                                                                   |
| Write In - Escriba                                                                    | Vote for ONE<br><b>Representante del Congreso</b><br>Distrito 7<br>Término de 2 Años<br>Vote por UNO                                                        |                                                                                                  |                                                                   |
|                                                                                       | Susan Wild<br>Democratic / Democrático                                                                                                    |                                                                                                  |                                                                   |
|                                                                                       | Marty Nothstein<br>Republican / Republicano                                                                                                    |                                                                                                  |                                                                   |
|                                                                                       | Tim Silfies                                                                                                    |                                                                                                  |                                                                   |
|                                                                                       | Write In - Escriba                                                                                                    |                                                                                                  |                                                                   |

POLLS OPEN 7:00 AM to 8:00 PM

| Dale | R. | Kerns, | Jr. |
|------|----|--------|-----|
|------|----|--------|-----|

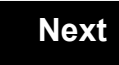

Back

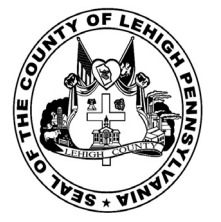

# **Sample Ballot**

for the General Election held on Tuesday, November 6th, 2018 in the County of Lehigh, Commonwealth of Pennsylvania Commonwealth of Pennsylvania

Township of Whitehall, 11th District

### Directions for Voting on the Voting Machine

1. Insert voter access card into slot at upper right side of the screen. The card should be face-up with the arrow pointing left. Push the card firmly in until it clicks.

2. Before you begin the voting process, you can magnify or change the contrast of your ballot to help increase readability. To begin voting, **touch** the "Next" button on the screen. You will use the "Next" button to see each ballot page until you reach the end of the ballot.

3. Touch the box on the screen next to your choice. An "X" will appear designating your selection. To change or cancel your selection, touch the box again and make another selection.

4. You may vote a straight party ticket by selecting your choice in the Straight Party Office Box located at the top of the left column on ballot page 1. To vote a split ticket after you have cast a straight party ballot, touch the box of the candidate of the opposite party for whom you wish to vote. You will notice that all other previous votes cast for candidates in that office box will be canceled. Should you wish to cast your vote for any of your original choices, you will need to touch the box next to their name.

5. If you would like to write-in a candidate, select "write-in" and a keyboard will appear on the screen. Type the write-in you would like, then select "Record Write-In." The normal voting screen will return and the name you entered will appear as the choice for that particular race.

6. On the Summary Page, review your choices. Touch "Back" to review previous pages. Items in red are races that were left blank or incomplete. If you want to vote for a race that was left blank, incomplete, or change your vote for any race, just touch the desired race you would like to change and you will be taken back to the proper page to cast your vote.

7. Touch "Cast Ballot" when you are ready to record your vote. Once "Cast Ballot" is selected you may not make further changes or vote again.

8. You have completed the electronic touch screen voting process. Remove your voter access card and return it to the poll worker.

### Elección General Mártes, el 6 de Noviembre, 2018 Direcciones para Votar en la Máquina de Votar

POLLS OPEN 7:00 AM to 8:00 PM

1. Ponga la tarjeta de acceso de votante en la ranura arriba y a la derecha de la pantalla. Meta la tarjeta con el señalar arriba y indicando a la izquierda. Empuje la tarjeta firmemente hasta que haga clic.

2. Antes de empezar el proceso electoral, usted puede aumentar o cambiar el contraste de la pantalla para mejorar la legibilidad de su papeleta. Para empezar votar, **toque** el botón "Empiece" en la pantalla. Utilize el botón "Próximo" para ver cada página hasta el fin de la papeleta.

3. Toque el cuadrado en la pantalla junto a su selección. Un "X" aparecerá junto a su selección. Para cambiar o cancelar su selección, toque el cuadrado otra vez y haga otra selección.

4. Usted puede votar por todos los candidatos de cu partido political, por tocando el cuadrado junto al nombre de su partido en la primera parte de la papeleta - al sur de la columna izquierda de la primera página de la papeleta. Despuás de eso, ya puede cambiar cualquieres votos así: toque el cuadrado del candidato por quien quiere votar. Verá que todas otras luces por otros candidatos por esto cargo se apagan.

5. Si usted quiere votar por una persona cuyo nombre no aparece en la paleleta, toque "write-in," y un teclado aparecerá en la pantalla. Escriba el nombre de su candidato por tocando las letras, y toque "Record Write-In" (Registre Selección Personal). La pantalla electoral normal volverá y el nombre que usted entró aparecerá como candidato por el cargo apropiado.

6. En la Página de la Revista, revise sus selecciones. Toque "Regresa" para revisar páginas previas. Si cualquiera cargo aparece resaltado, ese indique que ese cargo se deja blanco o incompleto. Si usted quiere votar para una cargo que dejó blanco, o incompleto, o si quiere cambiar su voto, toca el cargo que quiere cambiar y la página apropiada aparecerá.

7. Toque "Registre los Votos" cuando usted está listo para registrar su voto. Después de tocar este boton, sus votos están registrados, y no puede cambiar mas.

8. El proceso de votar por tocar está completo. Quite su tarjeta del acceso de votante y devuélvalo al oficial encargado.

|                                                                                     |                                                                                                    |                                                                                                  | _                                                                                     |
|-------------------------------------------------------------------------------------|----------------------------------------------------------------------------------------------------|--------------------------------------------------------------------------------------------------|---------------------------------------------------------------------------------------|
| Straight Party<br>(Vote for ONE Party)<br>Partido Completo<br>(Vote por UN Partido) | Governor and<br>Lieutenant Governor<br>4 Year Term<br>Vote for the candidates of one party for<br>Governor and Lieutenant Governor<br>Gobernador y Teniente | Senator in<br>the General Assembly<br>18th District<br>4 Year Term<br>Vote for ONE<br>Senador en | Special Election<br>Elección Especial                                                 |
| Democratic<br>Democrático                                                           | <b>Gobernador</b><br>Término de 4 Años<br>Vote por los candidatos para Gobernador y<br>Gobernador Teniente de un partido                                    | la Asamblea General<br>Distrito 18<br>Término de 4 Años<br>Vote por UNO                          | Representative in Congress                                                            |
| Republican<br>Republicano                                                           | Tom Wolf<br>Governor / Gobernador Democrático                                                                                                    | Lisa Boscola<br>Democratic / Democrático                                                         | - Vote for ONE<br>Representante del Congreso<br>Distrito 15                           |
| Green<br>Verde                                                                      | John Fetterman<br>Lieutenant Governor / Teniente Gobernador                                                                                                 | Write In - Escriba                                                                               | Susan Wild                                                                            |
| Libertarian<br>Libertario                                                           | Scott R. Wagner<br>Governor / Gobernador Republicano<br>Jeff Bartos                                                                                         | Representative in<br>the General Assembly<br>183rd District<br>2 Year Term                       | Democratic / Democrático           Marty Nothstein           Republican / Republicano |
| United States Senator<br>6 Year Term<br>Vote for ONE                                | Dieutenant Governor / Teniente Gobernador           Paul Glover           Governor / Gobernador           Verde           Croon                             | Representante en<br>Ia Asamblea General<br>Distrito 183                                          | Tim Silfies<br>Libertarian / Libertario                                               |
| Término de 6 Años<br>Vote por UNO                                                   | Jocolyn Bowser-Bostick<br>Lieutenant Governor / Teniente Gobernador                                                                                         | Término de 2 Años<br>Vote por UNO                                                                | Write In - Escriba                                                                    |
| Bob Casey, Jr.<br>Democratic / Democrático                                          | Ken V. Krawchuk<br>Governor / Gobernador Libertario                                                                                                    | Jason Ruff<br>Democratic / Democrático                                                           | _                                                                                     |
| Lou Barletta<br>Republican / Republicano                                            | Kathleen S. Smith<br>Lieutenant Governor / Teniente Gobernador                                                                                              | Zach Mako<br>Republican / Republicano                                                            | _                                                                                     |
| Neal Gale                                                                           | Write In - Escriba                                                                                                    | Write In - Escriba                                                                               |                                                                                       |

| Dale | R. | Kerns, | Jr. |
|------|----|--------|-----|
|------|----|--------|-----|

Libertarian / Libertario

Write In - Escriba

| Representative in Congress<br>7th District<br>2 Year Term<br>Vote for ONE<br>Representante del Congreso<br>Distrito 7<br>Término de 2 Años<br>Vote por UNO |  |  |  |  |
|----------------------------------------------------------------------------------------------------|--|--|--|--|
| Susan Wild<br>Democratic / Democrático                                                                                                    |  |  |  |  |
| Marty Nothstein<br>Republican / Republicano                                                                                                    |  |  |  |  |
| Tim Silfies                                                                                                    |  |  |  |  |
| Vrite In - Escriba                                                                                                    |  |  |  |  |

#### Ballot Page 1 of 6

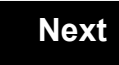

Back

Ballot Page 2 of (

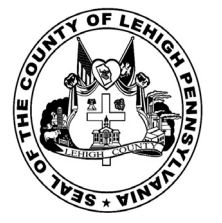

# **Sample Ballot**

for the General Election held on Tuesday, November 6th, 2018 in the County of Lehigh, Commonwealth of Pennsylvania Commonwealth of Pennsylvania

Township of Whitehall, 12th District

### Directions for Voting on the Voting Machine

1. Insert voter access card into slot at upper right side of the screen. The card should be face-up with the arrow pointing left. Push the card firmly in until it clicks.

2. Before you begin the voting process, you can magnify or change the contrast of your ballot to help increase readability. To begin voting, **touch** the "Next" button on the screen. You will use the "Next" button to see each ballot page until you reach the end of the ballot.

3. Touch the box on the screen next to your choice. An "X" will appear designating your selection. To change or cancel your selection, touch the box again and make another selection.

4. You may vote a straight party ticket by selecting your choice in the Straight Party Office Box located at the top of the left column on ballot page 1. To vote a split ticket after you have cast a straight party ballot, touch the box of the candidate of the opposite party for whom you wish to vote. You will notice that all other previous votes cast for candidates in that office box will be canceled. Should you wish to cast your vote for any of your original choices, you will need to touch the box next to their name.

5. If you would like to write-in a candidate, select "write-in" and a keyboard will appear on the screen. Type the write-in you would like, then select "Record Write-In." The normal voting screen will return and the name you entered will appear as the choice for that particular race.

6. On the Summary Page, review your choices. Touch "Back" to review previous pages. Items in red are races that were left blank or incomplete. If you want to vote for a race that was left blank, incomplete, or change your vote for any race, just touch the desired race you would like to change and you will be taken back to the proper page to cast your vote.

7. Touch "Cast Ballot" when you are ready to record your vote. Once "Cast Ballot" is selected you may not make further changes or vote again.

8. You have completed the electronic touch screen voting process. Remove your voter access card and return it to the poll worker.

### Elección General Mártes, el 6 de Noviembre, 2018 Direcciones para Votar en la Máquina de Votar

1. Ponga la tarjeta de acceso de votante en la ranura arriba y a la derecha de la pantalla. Meta la tarjeta con el señalar arriba y indicando a la izquierda. Empuje la tarjeta firmemente hasta que haga clic.

2. Antes de empezar el proceso electoral, usted puede aumentar o cambiar el contraste de la pantalla para mejorar la legibilidad de su papeleta. Para empezar votar, **toque** el botón "Empiece" en la pantalla. Utilize el botón "Próximo" para ver cada página hasta el fin de la papeleta.

3. Toque el cuadrado en la pantalla junto a su selección. Un "X" aparecerá junto a su selección. Para cambiar o cancelar su selección, toque el cuadrado otra vez y haga otra selección.

4. Usted puede votar por todos los candidatos de cu partido political, por tocando el cuadrado junto al nombre de su partido en la primera parte de la papeleta - al sur de la columna izquierda de la primera página de la papeleta. Despuás de eso, ya puede cambiar cualquieres votos así: toque el cuadrado del candidato por quien quiere votar. Verá que todas otras luces por otros candidatos por esto cargo se apagan.

5. Si usted quiere votar por una persona cuyo nombre no aparece en la paleleta, toque "write-in," y un teclado aparecerá en la pantalla. Escriba el nombre de su candidato por tocando las letras, y toque "Record Write-In" (Registre Selección Personal). La pantalla electoral normal volverá y el nombre que usted entró aparecerá como candidato por el cargo apropiado.

6. En la Página de la Revista, revise sus selecciones. Toque "Regresa" para revisar páginas previas. Si cualquiera cargo aparece resaltado, ese indique que ese cargo se deja blanco o incompleto. Si usted quiere votar para una cargo que dejó blanco, o incompleto, o si quiere cambiar su voto, toca el cargo que quiere cambiar y la página apropiada aparecerá.

7. Toque "Registre los Votos" cuando usted está listo para registrar su voto. Después de tocar este boton, sus votos están registrados, y no puede cambiar mas.

8. El proceso de votar por tocar está completo. Quite su tarjeta del acceso de votante y devuélvalo al oficial encargado.

| Straight Party<br>(Vote for ONE Party)<br>Partido Completo<br>(Vote por UN Partido)                                        | Governor and<br>Lieutenant Governor<br>4 Year Term<br>Vote for the candidates of one party for<br>Governor and Lieutenant Governor<br>Gobernador y Teniente    | Senator in<br>the General Assembly<br>18th District<br>4 Year Term<br>Vote for ONE<br>Senador en | Special Election<br>Elección Especial                                                                                                    |
|----------------------------------------------------------------------------------------------------|----------------------------------------------------------------------------------------------------|--------------------------------------------------------------------------------------------------|----------------------------------------------------------------------------------------------------|
| Democratic<br>Democrático                                                                                                  | Gobernador<br>Término de 4 Años<br>Vote por los candidatos para Gobernador y<br>Gobernador Tenjente de un partido                                              | la Asamblea General<br>Distrito 18<br>Término de 4 Años<br>Vote por UNO                          | Representative in Congress                                                                                                    |
| Republican<br>Republicano                                                                                                  | Tom Wolf           Governor / Gobernador         Democrático                                                                                                   | Lisa Boscola<br>Democratic / Democrático                                                         | Vote for ONE<br>Representante del Congreso<br>Distrito 15                                                                                                    |
| Green<br>Verde                                                                                                    | John Fetterman<br>Lieutenant Governor / Teniente Gobernador                                                                                                    | Write In - Escriba                                                                               | Vote por UNO                                                                                                    |
| Libertarian<br>Libertario                                                                                                  | Governor / Gobernador Republicano<br>Beff Bartos<br>Lieutenant Governor / Teniente Gobernador                                                                  | Representative in<br>the General Assembly<br>133rd District<br>2 Year Term<br>Vote for ONE       | Democratic / Democrático Marty Nothstein Republican / Republicano                                                                                                    |
| United States Senator<br>6 Year Term<br>Vote for ONE<br>Senador de los Estados Unidos<br>Término de 6 Años<br>Vote por UNO | Paul Glover         Governor / Gobernador       Verde         Green       Green         Jocolyn Bowser-Bostick       Lieutenant Governor / Teniente Gobernador | Representante en<br>la Asamblea General<br>Distrito 133<br>Término de 2 Años<br>Vote por UNO     | Tim Silfies       Libertarian / Libertario         Write In - Escriba       Image: Comparison of Comparison of Comparison o |
| Bob Casey, Jr.<br>Democratic / Democrático                                                                                 | Ken V. Krawchuk<br>Governor / Gobernador Libertario                                                                                                    | Jeanne McNeill<br>Democratic / Democrático                                                       |                                                                                                    |
| Lou Barletta<br>Republican / Republicano                                                                                   | Kathleen S. Smith<br>Lieutenant Governor / Teniente Gobernador                                                                                                 | Write In - Escriba                                                                               |                                                                                                    |
| Neal Gale                                                                                                    |                                                                                                    |                                                                                                  |                                                                                                    |

POLLS OPEN 7:00 AM to 8:00 PM

| Dale | R. | Kerns, | Jr. |
|------|----|--------|-----|
|------|----|--------|-----|

Libertarian / Libertario

Green / Verde

Write In - Escriba

| Representative in Congress<br>7th District<br>2 Year Term<br>Vote for ONE<br>Representante del Congreso<br>Distrito 7<br>Término de 2 Años<br>Vote por UNO |  |  |  |  |  |
|----------------------------------------------------------------------------------------------------|--|--|--|--|--|
| Susan Wild<br>Democratic / Democrático                                                                                                    |  |  |  |  |  |
| Marty Nothstein<br>Republican / Republicano                                                                                                    |  |  |  |  |  |
| Tim Silfies                                                                                                    |  |  |  |  |  |
| Vrite In - Escriba                                                                                                    |  |  |  |  |  |

Write In - Escriba

#### Ballot Page 1 of 6

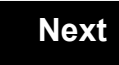

Back

Ballot Page 2 of (